オペレーションマニュアル

# WAVELAB STUDIO6

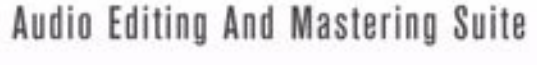

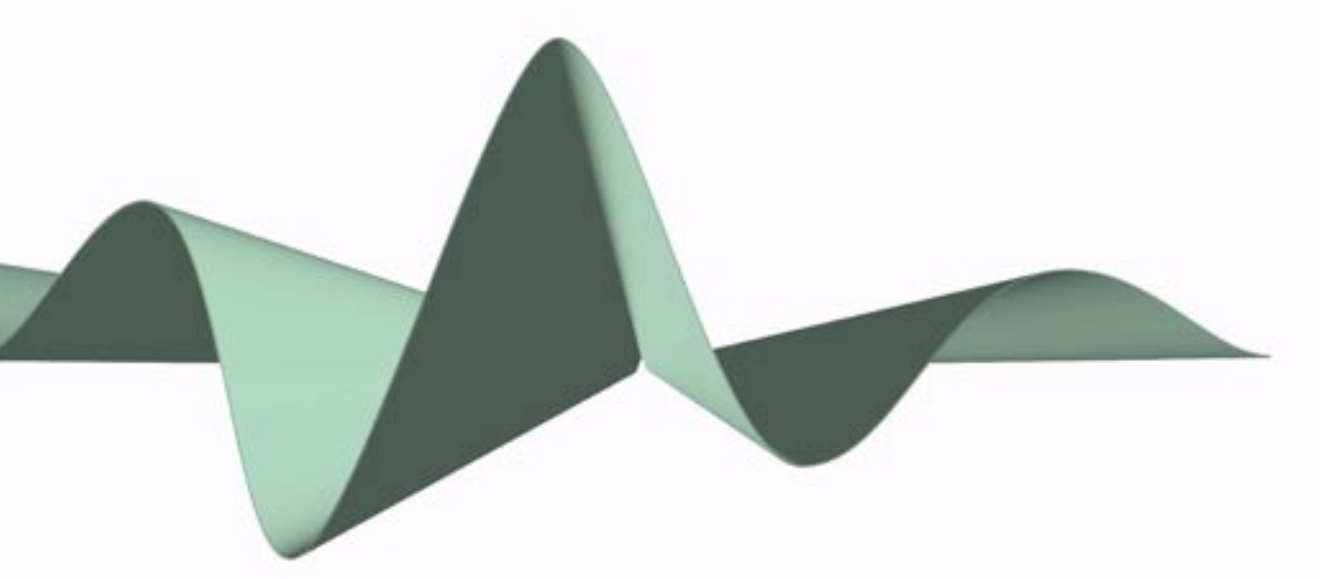

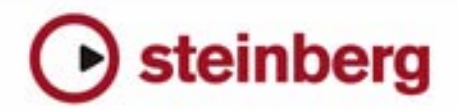

本書の記載事項は、Steinberg Media Technologies GmbH 社によって予告なしに変更されることがあり、同社は記載内容に対する責任を負いません。

本書で取り扱われているソフトウェアは、ライセンス契約に基づいて供与されるもので、ソフトウェアの複製は、ライセンス契約の範囲内でのみ 許可されます (バックアップコピー)。

Steinberg Media Technologies GmbH 社の書面による承諾がない限り、目的や形式の如何にかかわらず、本書のいかなる部分も記録、複製、翻訳 することは禁じられています。

本書に記載されている製品名および会社名は、すべて各社の商標、および登録商標です。

© Steinberg Media Technologies GmbH, 2007.

目次

## 7 はじめに

- 8 WaveLab Studioへようこそ
- 8 キーコマンドの記述について
- 8 Steinberg 社への連絡方法

# 9 インストールと設定

- 10 コンピュータの準備
- 10 インストール手順
- 11 ソフトウェアの登録
- 11 WaveLab Studioの起動
- 11 プログラムの設定
- 14 CD / DVD ドライブのインストール
- 14 これで準備は完了です
- 14 診断用ツール"Tracer"について

# 15 概要

- 16 WaveLab Studioの概要
- 16 各ウィンドウとその機能
- 18 WaveLab Studioの使い方

#### 19 基本操作

- 20 この章について
- **20** ヘルプの表示
- 20 アンドゥとリドゥ(Undo/Redo)
- 21 ウィンドウの操作
- 23 結合可能なツールバー
- 25 ステータスバー
- 25 コンテキストメニュー
- 26 時間およびレベルの表示形式
- 26 設定値
- 28 プリセット
- 29 WaveLab Studioでのダイログの表示
- 29 キーボードによる操作

# 30 オーディオ ウィンドウ

- 31 この章について
- 31 新規ドキュメントの作成
- 31 オーディオ ウィンドウを開く
- 33 オーディオ ウィンドウの説明と調整
- 35 表示倍率の設定
- 38 オーディオ ウィンドウのナビゲーション
- 38 スナップショット
- 39 タイム ルーラー開始位置の設定

- 39 ルーラーのテンポ表示
- 40 カーソル位置の設定
- 40 範囲選択
- 44 基本的な編集操作
- **50** オーディオ ファイルの取り扱い
- 57 ファイル属性の変更と情報表示

## 59 再生と録音

- **60** 再生
- **65** 録音

#### 70 メーター

- 71 はじめに
- 71 メーター

#### 79 オフライン処理

- 80 はじめに
- 80 処理の適用
- 81 レベルノーマライザー... (Level Normalizer...)
- 81 ゲインの変更...(Change level...)
- 81 ラウドネス ノーマライザー... (Loudness Normalizer...)
- 83 ダイナミクスの調整…(Dynamics…)
- *86* レベルエンベロープ... (Level envelope...)
- 87 フェード イン/アウト... (Fade In/Out...)
- 87 クロスフェード...(Crossfade...)
- 89 位相を反転(Invert phase)
- 89 前後反転(Reverse)
- 89 DCオフセットの除去…(Eliminate DC offset...)
- 89 波形の修復…(Waveform Restorer…)
- 89 タイム ストレッチ... (Time Stretch...)
- **91** ピッチ シフト...(Pitch correction...)
- **93** ピッチベンド…(Pitch bend…)
- **94** ハーモナイズ…(Harmonization…)
- 94 ハイファイコーラス... (Hi-fi chorus...)
- 95 EQ...
- 95 サンプリング レートの変更... (Convert sample rate...)
- 96 reNOVAtor について

#### 97 マスターセクション

- **98** はじめに
- 98 マスターセクション ウィンドウ
- 99 オーディオ信号の流れ
- **99** マスターレベルペーン

- 101 エフェクトペーン
- 104 ディザリングペーン
- 106 マスターセクションのプリセット
- 108 レンダリング
- 110 モニターウィンドウ

# 113 スペクトラム ディスプレイ

114 スペクトラム ディスプレイ モードの選択

#### 116 自動一括処理

- 117 はじめに
- 118 自動一括処理を開く
- 118 ウィンドウの概要
- 119 "入力(Input) "タブ
- **122** 処理内容の設定
- 126 作成ファイルの設定
- 129 詳細設定
- 130 自動一括処理の実行と停止
- 130 自動一括処理でのプリセットの利用

# 131 自動一括ファイル変換

132 基本手順

#### 133 マーカー

- 134 はじめに
- 135 マーカーの作成
- 136 マーカーリスト
- 136 マーカー表示の制御
- 137 マーカーの編集
- 137 マーカーの移動と複製
- 137 マーカーの削除
- 138 マーカーを使用した操作

#### 140 自動分割の使用

- 141 はじめに
- 141 "自動分割(Auto Split)"ダイアログ

## 142 モンタージュ

- 143 はじめに
- 143 モンタージュウィンドウ
- 146 モンタージュの作成
- 151 ズームおよびナビゲート機能
- **154** 再生
- **157** 録音

- 158 クリップの再配置
- 168 クリップビュー
- 170 クリップとソースファイルの管理
- 172 ボリューム エンベロープ
- 178 モンタージュ内でのフェード/クロスフェードの使用
- **183** パンエンベロープ
- 184 クリップの変換
- 186 トラックとクリップへのエフェクトの追加
- 190 "プラグイン(Plug-ins)"ビューにおけるエフェクトの管理
- 192 メタノーマライザー
- **194** グループ
- 195 モンタージュでのマーカーの使用
- **197** 編集履歴
- 198 モンタージュでのファイル操作
- 203 ミックスダウン レンダリング機能について
- 204 CD書き込み用モンタージュの準備
- 207 オーディオCDレポートの作成

# 210 オーディオ CD の作成

- 211 はじめに
- 211 CD-Rドライブの選択
- 211 書き込み前の点検
- 212 CDへの書き込み
- 213 オーディオCDのフォーマットについて

#### 215 データ CD/DVD プロジェクト

- **216** はじめに
- 216 新規のデータCD/DVDプロジェクトの作成
- 216 ソースウィンドウの設定
- 217 デスティネーション ウィンドウの設定
- 218 データCD/DVDへの書き込み

#### 220 オーディオ CD トラックの読み込み

221 オーディオCDのトラックをWaveLab Studio に読み込 む

#### 223 レーベルの作成

- 224 はじめに
- 225 レーベルエディタ
- 229 ユーザー変数の定義
- 230 レーベルの印刷

#### 231 解析

232 全般情報の検出

237 3D周波数解析

## 239 オーディオ信号の作成

240 オーディオ信号の作成

240 DTMF 信号の作成

### 242 WaveLab Studio と外部機器の同期

- 243 はじめに
- 243 MTC同期機能

#### 245 Sampling の使用とループの作成

- **246** はじめに
- 246 HALion とWaveLab Studioの併用
- 246 サンプルデータ属性の編集
- 247 基本的なループ処理
- 248 ループのクロスフェード(Crossfade Looper)
- 252 ループ音の均質化

#### 254 動作環境

- 255 必要条件
- 255 コンピュータの必要条件
- 256 オーディオ デバイスについて
- 256 システム情報表示機能

# 257 カスタマイズ

- 258 カスタマイズとは
- 258 ユーザー設定
- 258 フォルダの編集
- 259 ウィンドウレイアウトの保存
- 259 スタイル設定 オーディオ ウィンドウ
- 262 スタイル設定 モンタージュ ウィンドウ
- 265 スクリーン レイアウトの操作
- 265 デフォルトのウィンドウのサイズと位置の設定
- 266 マイメニューの作成
- 266 キーコマンドのカスタマイズ
- **268** プラグインの管理

# 271 プラグインプロセッサのリファレンス

- 272 WaveLab Studioプラグインについて
- 276 VSTプラグイン

#### 288 トラブルシューティング

- 289 一般的な問題
- 289 ファイルを開くときの問題
- 290 ファイルを保存するときの問題
- **290** 録音時の問題
- 290 プレイバック時の問題
- 291 編集時の問題
- 291 トラブルシューティングと注意事項
- 291 考えられる不具合と解決方法
- **292** Q&A
- 292 CD書き込みの不具合を避けるために
- 293 ハードウェアとセットアップの問題

## 294 キーコマンド

- 295 ファイルの操作
- 295 波形ディスプレイモード
- **295** ビュー
- **295** ズーム
- **296** 処理
- 296 再生、カーソル位置
- **297** 選択
- 297 編集/録音
- 298 マーカー
- **298** その他

#### <del>299</del> 索引

s.

# **1** はじめに

# WaveLab Studio へようこそ

この度は WaveLab Studio をご購入いただきまして、誠にありがとうございます。

WaveLab Studio は、トップクラスのマスタリング/レストレーション 施設だけではなく第一線で活躍するエンジニアやミュージシャンの皆 様にとっても最適なオーディオ編集ツールです。

WaveLab Studio は、プロフェッショナルなオーディオ エンジニアの方 から趣味で音楽を楽しむ方まで、常に幅広いユーザーの方々と共に歩 み、進化し続けています。お寄せ頂いた声により、かつてないほど自由 度が高く、またユーザーに優しいプログラムに成長することができま した。

WaveLab Studio の使いやすさ、そして強力な機能を是非お確かめくだ さい。

Steinberg は、常日頃よりユーザーの投資を保護すると強く約束してま いりました。この約束を守るべく、WaveLab Studio は Steinberg Key (コピープロテクション)を導入しております。

# キー コマンドの記述について

WaveLab Studio のキーコマンド(初期設定)の多くはモディファイア キーを併用するものとなっています。例えば「アンドゥ(取り消し)」 に対する初期設定のキー コマンドは、ここでは [Ctrl] + [Z] のように記 述されています。

本書に記されるモディファイア キーを併用するキー コマンドは、[最 初に押す Windows のモディファイア キー]+[一緒に押すキー]のよ うに示されています。すなわち:

[Ctrl + [Z] の場合、[Ctrl] キーを押しながら [Z] キーを押してください。 [Alt] + [X] の場合、[Alt] キーを押しながら [X] キーを押してください。

# Steinberg 社への連絡方法

WaveLab Studio をインストールして起動し、"ヘルプ(Help)"メニューの"インターネットでのコンタクト (Steinberg on the Internet)"から "Steinberg" をクリックします。リンク先のページで FAQ やアップ デート情報の確認などを行えます。

Cれらの機能を利用するためには、インターネット接続環境が必要です。

# 2 インストールと設定

# コンピュータの準備

WaveLab Studio のインストールの前に、コンピュータを正しく設定し ておく必要があります。以下のものがインストールされていることを 確認してください。

- Microsoft Windows (使用可能なバージョンについては、255 ページの『必要条件』をご参照ください)
- オーディオ デバイスおよびそのドライバ

# オーディオ デバイスのチェック

オーディオ デバイスが正常に動作するか確認するため、以下のテスト を行ってください。

- オーディオ デバイスに付属のソフトウェアを使用して、問題なく オーディオの録音と再生が行えるかを確認する。
- Microsoft Windows に付属するメディア プレイヤーを使用して、 オーディオを再生してください。メディア プレイヤーについての説 明は、Windowsのヘルプまたは付属の取扱説明書をご覧ください。

# 色

この時点で、ご使用のコンピュータ画面の色数の確認 / 変更を行って ください。色数の確認 / 変更方法については、Windows のヘルプまた は付属の取扱説明書をご覧ください。WaveLab Studio では 24 ビット または 32 ビットカラーでの表示が推奨されています。

# インストール手順

# Steinberg Key

# WaveLab Studio をインストールする前に、以下をお読みください。

WaveLab Studio のパッケージの中に、Steinberg Key(" ドングル " と も呼ばれます)が付属されています。これは WaveLab Studio のコピー プロテクション デバイスです。この Steinberg Key がないと WaveLab Studio は起動しません。

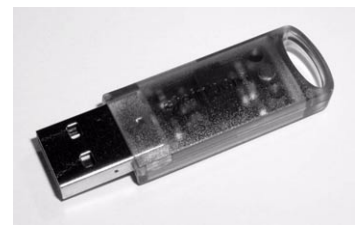

#### Steinberg Key

Steinberg Key は、Steinberg ソウトフェアのライセンスが保存される 小さなコンピュータ回路です。ハードウェア プロテクションを利用す るすべての Steinberg 製品で同じタイプのキーを使用し、1 つ以上のラ イセンスを 1 つのキーに保存できます。ライセンスを異なるキー間で (特定の範囲内で)転送することも可能です。

- Steinberg Key でコピー プロテクションが行われているSteinberg ソ フトウェアをすでにお持ちの場合は、WaveLab Studio のインストー ルを行う前に、すべての USB ポートから既存の Steinberg Key を取 り外してください。
- その他のコピープロテクトによる Steinberg ソフトウェアをご使用 の場合には、すべてのソフトウェアのライセンスを 1つの Steinberg Key に転送できます。キー間のライセンス転送についての詳細は、 Syncrosoft License Control Center (スタート>プログラム> Syncrosoft)のヘルプ(英語)をご参照ください。
- WaveLab Studio のインストールを行う前に Steinberg Keyをコ ンピュータの USB ポートに取り付けないでください。コン ピュータの OS が、Steinberg Key を新しい USB ハードウェアと して認識し、WaveLab Studio のインストールを行う前には存在 していない専用ドライバの検索を開始してしまいます。

# ソフトウェアのインストール

インストールを行うことですべてのファイルが展開され、適切な場所 に追加/設定されます。

- CD-ROM ドライブに WaveLab Studio のCD-ROM をセットします。 しばらくすると、セットアップ プログラムが 自動的に起動します。 セットアップ プログラムが自動的に起動しない場合は、以下の手順 2~4 を実行してください。セットアップ プログラムが正常に起動 した場合は、手順 5へと移ってください。
- 2. デスクトップ上で"マイコンピュータ"を開きます。
- 3. CD-ROM ドライブのアイコンをダブルクリックします。
- 4. "setup" のアイコン (setup.exe) をダブルクリックします。
- 5. 画面に表示される指示に従って操作します。
- 途中、お手元の Steinberg Key を接続するよう指示するダイアログ が表示されますので、キーを USB ポートに挿してください。

初めてコピー プロテクション デバイスを挿した場合は、"新しい ハードウェアの検索ウィザード"ダイアログが現れ、専用のドライ バを手動で、あるいは自動で検索するよう指示されます。ドライバ を自動インストールするよう選択し、"OK" ボタンをクリックして処 理を続行します。

7. 最後に、インストールが無事完了したことを示します。 再起動するように指示される場合があります。指示されない場合は 行う必要はありません。

インストールが完了すると、WaveLab Studio の起動用アイコンが、 Windows のスタート メニューやデスクトップに追加されます。

これで WaveLab Studio のインストールは完了です。

# ソフトウェアの登録

WaveLab Studio のテクニカル サポートやアップデート情報を受ける ためには、ユーザー登録が必要です。

# WaveLab Studio の起動

- 1. Steinberg Keyを USB ポートに挿します。
- 2. WaveLab Studio を起動します。 WaveLab Studio が開きます。
- ⇒ WaveLab Studioの使用中は常に Steinberg Key が必要です。

# プログラムの設定

はじめにいくつかの設定を行う必要があります。

# オーディオ デバイスの設定

実際に使用するオーディオ デバイスとドライバを指定する必要があり ます。WaveLab Studio では MME、WDM、または ASIO 規格に対応し た、オーディオ デバイスを使用できます。

#### ASIO ドライバの選択

- 1. " ユーザー設定 (Preferences)" から、" オーディオカード (Audio device)" タブを選択します。
- 2. "再生 (Playback)" プルダウン メニューから、ASIO ドライバを選択 します。

メニューのヘッダが"再生(Playback)"から"録音/再生(Playback/ Record)"に変わり、"録音(Recording)"セクションがグレー表示さ れます。これは、ASIOドライバでは、同じドライバが常に入出力の 両方に適用されるためです。

- オーディオデバイスの "コントロールパネル (Control Panel)" ボタ ンをクリックすると、オーディオ デバイス設定プログラム(通常、 オーディオデバイスと一緒にインストールされます)が開きます。 オーディオデバイスやドライバによって異なりますが、通常、バッ ファサイズ、デジタルフォーマット、追加のI/O 接続などの設定を 行えます。
- 4. "接続 (Connections) "ボタンをクリックします。 "ASIO オーディオ接続 (ASIO Audio connections)" ダイアロ グが表示され、WaveLab Studio で使用可能なすべてのチャンネル入出力が 一覧表示されます。ステレオ インプット/アウトプットに使用する チャンネルを選択してください。
- 5. "OK" ボタンをクリックしてダイアログを閉じます。
- ASIO ドライバを使用する際のビット解像度の設定は、オーディオ デ バイスに付属するアプリケーションで行います。 したがって、"優先する再生ビット解像度(Playback Resolution)" 部分も同様にグレーアウトされます。

#### MME/WDM ドライバの選択

- 1. "オプション (Options) "メニューから "ユーザー設定 (Preferences)" を選択します。
- 2. "オーディオカード (Audio device) "タブをクリックします。
- プルダウンメニューから、録音と再生に使用するオーディオ デバイ スを選択します。

オーディオ デバイスが 1 枚しかない場合は、"MME-WDM Microsoft サウンド マッパー (Microsoft Sound Mapper) "を選択することもで きます。"MME-WDM Microsoft サウンドマッパー (Microsoft Sound Mapper)" は、すべてのオーディオを実際のオーディオ デバイスに マッピングする仮想オーディオ デバイスです。ただし、これを使う とオーディオを録音するときに、デバイスのドライバの機能を最大 限に活用できなくなるのでお勧めできません。

4. "優先する再生ビット解像度 (Playback Resolution)"を設定します。

#### その他のオーディオ設定

"ユーザー設定(Preferences)"ダイアログ中には、オーディオの再生 および録音に影響する設定が他にもあります。多くの場合、デフォルト の設定で問題なく動作するので、まずはデフォルト設定を試してみて ください。"オーディオカード(Audio device)"タブに、以下の設定項 目があります。

• 再生用の " バッファの数 (Buffer Number) " および " バッファのサイ ズ (Buffer Size) "

この設定項目で、再生時にバッファとして使用するメモリのサイズ を定義します。再生時にドロップアウトまたはグリッチなどの問題 が発生する場合は、この値を大きくしてください。

#### ASIO ドライバを使用する場合、通常、これらの設定はオーディオ デバイス付属のアプリケーション上で行います。

録音用の "バッファの数 (Buffer Number) "および "バッファのサイズ (Buffer Size)"
 この設定項目で、録音時にバッファとして使用するメモリのサイズ を定義します。オーディオの録音時に取りこぼしが生じる場合は、この値を大きくしてください。

" ユーザー設定(Preferences)" の" ファイル(File)" タブには、以下の 設定項目があります。

"ディスク用ブロック バッファ サイズ (Disk block buffer size)"
 WaveLab Studio がハードディスクからデータを読み取るときに使用するバッファサイズを定義します。モンタージュで大量のクリップを同時に再生するなど強い負荷のかかる 作業で問題が発生する場合、この値を変更してください。この値を大きくする場合は、再生用バッファの数やサイズも増やす必要があります。この設定を変更すると、ダイアログを閉じたときに再生は停止します。

• "システム キャッシュを使用 (Use system cache)"

このオプションが無効の場合 (デフォルトの設定)、WaveLab Studio は Windows のファイル キャッシュを使用せずに、ハードディスク から直接ファイルを読み込みます。

 "システムキャッシュを使用 (Use system cache)"は無効にして おくことをお勧めします。

ハードディスクの動作が遅いシステムでは、これにより問題が解決 することがあります。

注意:

- このオプションを使用する場合は、ディスク用ブロック バッファ サ イズをあまり大きくしないでください。
- 有効にする場合は、開いているファイルをすべて閉じてから再び開いてください。

#### レイテンシー

"オーディオカード (Audio device)"の再生部分に、16ビット /44.1KHz で再生した場合のレイテンシーが表示されます。レイテンシーとは、プ ログラムが情報を発信してから、音が聞こえるまでの時間差を意味し ます。レイテンシーの長さは、オーディオ デバイスやドライバ、そし てそれらの設定方法によって変化します。通常、バッファの数とサイズ を小さくすると、レイテンシーは小さくなります

Steinberg NUENDO や Cubase のようにリアルタイムでオーディ オトラックを取り扱う DAW アプリケーションの場合は、レイテ ンシーを最小限にとどめておくことが非常に重要になります。し かし、WaveLab Studio を使用する場合は、レイテンシーの長さ はあまり重要ではありません。安定した再生や正確な編集を行え ることが、WaveLab Studio を使用する際はレイテンシー を可能な限り小さくするのではなく、ある程度余裕を持たせてく ださい。再生音が割れてしまったりグリッチが発生したりする場 合は、"ユーザー設定(Preferences)"の"オーディオカード (Audio device) "で"バッファの数 (Buffer Number)" と"バッファのサ イズ (Buffer Size) "を増やしてください。

# 一時ファイル

WaveLab Studio が一時ファイルを保管する場所を指定してください。 一時ファイルは、大きなファイルのアンドゥなどで使用されます。詳 細については、20ページの『アンドゥとリドゥ(Undo/Redo)』をご 参照ください。

WaveLab Studio では、一時ファイルの保管先として最大3つのフォル ダを設定できます。2つ以上のドライブに一時ファイルを保存すると、 そのパフォーマンスをかなり早くできます。

たとえば、ソース ファイルが C ドライブに存在する場合、一時フォル ダとして "D:¥temp"、"E:¥temp" と設定します。

これはパフォーマンスを向上するだけでなく、ディスクの断片化も減らせます。

1. Windows上で、一時ファイルを保存するフォルダを作成します。

- フォルダは、使用しているハードディスクのうち最も処理速度の 速いハードディスクに作成してください。また、指定するハード ディスク(またはパーティション)に十分な空き領域がある事を 確認してください。一時ファイルを別のハードディスク(通常の ファイルが保存されているハードディスクとは別のディスク)に 作成すると、ファイル操作がかなり高速になります。
- 2. WaveLab Studio の " オプション(Options) " から " フォルダ ... (Folders...) "を選択します。

"フォルダ (Folders)" ダイアログが開き、ここで各種の WaveLab Studio フォルダの取り扱いについて編集を行えます(258 ページの 『フォルダの編集』参照)。

 "一時フォルダ (Temporary folders)"項目 ("ワークフォルダ (Work folders)"カテゴリ内に有ります)の横にある "+" 印をクリックしま す。

一時ファイル用に3つのフォルダを設定できます。

- 4. "一時フォルダ (Temporary folders)" の 1 項目を選択すると、一時 ファイルが作成されるフォルダの位置が右側に示されます。
- ディレクトリのパスを入力するか、Windowsのファイル ダイアロ グでドライブを指定してフォルダを選択します。
   フォルダの選択を行い、"OK" ボタンをクリックしてファイル ダイア ログを閉じます。

# ピーク / 表示メモリ フォルダ

ピーク ファイル (拡張子 ".gpk") は、WaveLab Studio でファイルを編 集したり開く際に自動作成される小さなファイルです(あらかじめ作 成されていない場合)。ピークファイルには波形情報、波形ウィンドウ の描画方法の情報が含まれます。

表示メモリ ファイル(拡張子".mem")は、特定のオーディオ ファイ ルに関連する表示情報や(ウィンドウ位置、スクロール位置など)、マ スター セクションでの使用エフェクトの情報が保存されています(56 ページの『表示設定の保存』参照)。

デフォルトでは、ピークファイルと表示メモリファイルはオーディオファイルと同じフォルダに保存されます。これを他のドライブ/フォルダに保存するよう設定すると、パフォーマンスをある程度改良できます。このフォルダが異なるドライブに存在するかしないかに関わらず、別個にフォルダを使用することにより、フォルダをオーディオ以外のファイルによって「散らかさない」ようにできます。

このフォルダは " フォルダ (Folders)" ダイアログで設定します。また は " ユーザー設定 (Preferences) " - " 編集 (Wave edit) " タブで直接設 定します。

"オプション(Options)"メニューから"ユーザー設定(Preferences)" を選択し、"編集(Wave edit)"タブを選択します。

- "関連ファイルの表示設定を保存 (Save view settings in companion file)"をオンにすると、表示メモリ ファイルがオーディオ ファイル と同じフォルダに保存されます。
- "別のフォルダに保存 (Save in an independent folder)"を選択する と、"設定(Edit)"ボタンをクリックして、"ピーク/表示メモリ フォルダ (Peak and view memories)"を選択する"フォルダ (Folders)"ダイアログが開きます。

ここで新たにピーク / 表示メモリ フォルダの保存先を設定できま す。

# CD / DVD ドライブのインストール

# ハードウェアのインストール / 接続

内蔵ドライブのインストール、USB または Firewire での外部ドライブ の接続に関する一般的な手順については、コンピュータ、またはドラ イブの取扱説明書をご覧ください。

CD-R ドライブ を WaveLab Studio で使用する際は、次の点を確認して ください。

 ドライブのファームウェアのバージョンが最新のものか確認する。 CD-Rドライブのファームウェアは、ディスクアットワンスモード に対応している必要があります。また、ドライブのファームウェア のバージョンが古いと、トラックにサブインデックスマーカーを付 けられないなどのトラブルの原因となることがあります。

# CD/DVD ドライブ設置状況の確認

ドライブが WaveLab Studio によって認識されているか確認する方法 を以下に示します。

1. " ツール (Tools) " メニューから "CD/ DVD 情報(CD/DVD Information) "を選択します。

"CD/DVDの情報(CD/DVD Info)"ダイアログが表示されます。

| ▶ CD/DVD の情報       |                                                                                 | - 🗵     |
|--------------------|---------------------------------------------------------------------------------|---------|
| OD-RUTEN F5470088H | ディスクの検知: データ<br>ディスの検知: エラー<br>センタニルド: 0<br>ドラッ教: 0<br>ディスの容量: 0 B<br>空外線域: 0 B |         |
|                    | 消去(ウイック)                                                                        | (清去(完全) |
|                    | 博出                                                                              | 更新      |
|                    | <b>和•</b> 開                                                                     | 58      |

 ご使用のドライブが左側のリストに表示されているか確認してくだ さい。

このリストには一般的な DVD-ROM ドライブなどが含まれることも あります。ご使用の CD/DVD ドライブがリストの中にない場合は、 ドライブのインストールが正しく行われていないか、そのドライブ が WaveLab Studio でサポートされていないかのどちらかになりま す。

# これで準備は完了です

- この後は、このマニュアルを最後まで読んで、様々な機能を試して みてください。
- WaveLab Studio のディレクトリ、そしてインストールディスクも 確認してください。いくつかの便利なファイルが用意されています。
- もし、問題がある場合は、『トラブルシューティング』の章をご参 照ください。

# 診断用ツール "Tracer" について

インストール時にハードディスク上に作成された WaveLab Studio フォルダ内に "Tools" というフォルダがあります。このフォルダには、 "Tracer" という小さな プログラムが含まれています。これはプラグイ ンのロードなど、WaveLab Studio が行ったさまざまな記録のログを作 成したり、追跡調査したりする診断用のツールです。

WaveLab Studio の使用中に問題が生じてテクニカル サポートに連絡 する必要が生じた際は、このアプリケーションを起動して、表示され る情報をテクニカル サポートに送ってください。このツールを使う と、どの操作が問題の原因になったのか明確に確認できるため、問題 の解決に非常に有効です。

- "Tracer"を使用するには、エクスプローラで "Tools" フォルダを開き、 "tracer"をダブルクリックしてください。または、Windowsのスタートメニューで "ファイル名を指定して実行 "を選択し、"参照 "を 使ってファイルを指定してください。C ドライブに WaveLab Studio をインストールした場合のファイルパスは通常、"C:¥ Program Files ¥ Steinberg ¥ WaveLab Studio ¥ Tools ¥ tracer.exe" になります。
- トレーサーを先に起動してから、WaveLab Studio を起動します。
- すべてのローディングプロセスがテキスト形式で表示されます。この情報をコピーして、E-mail などにペーストして送信できます。

3 概要

# WaveLab Studio の概要

WaveLab Studio を使って何ができるかを知っていただくため、この章 では WaveLab Studio の基本的な機能と主な特徴について簡潔に説明 します。

# 各ウィンドウとその機能

WaveLab Studio は、オーディオ ファイルの波形編集、CD や DVD 作成 用のオーディオ ファイル編集、オーディオへのエフェクトの適用など、 各編集に応じた様々なウィンドウを使用します。以下に、WaveLab Studio の主なウィンドウについての概要を説明します。

# オーディオ ウィンドウ

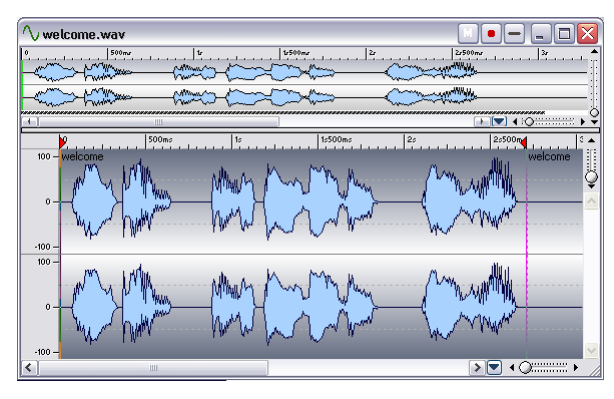

オーディオ ウィンドウでは、オーディオ ファイルの波形がグラフィカ ルに表示されます。オーディオ ウィンドウは 2つの領域に分けられま す。下に表示されるメイン ビューではコピー、切り取り、貼り付け、 削除などの編集作業を行います。

上に表示されるオーバービューは特に長めのファイルを取り扱うとき のナビゲーションに便利です。

オーディオ ウィンドウの詳細については、30 ページの『オーディオ ウィンドウ』をご参照ください。

# モンタージュ ウィンドウ

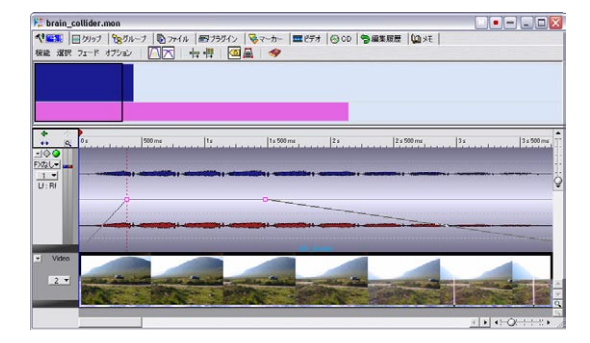

モンタージュ ウィンドウでは、複数のクリップ(ディスク上のオーディ オ ファイル)の編集を行えます。クリップは1つのトラックに複数並 べることも、複数のトラックに1つずつ分けて置くこともできます。 モンタージュ ウィンドウは2つのペーン(ウィンドウ内の領域)に分 かれています。下のトラック ビューで複数のクリップの組み立てを行 えます。上側のペーンの表示は、最上部に並んでいる10のタブのうち の何が選択されているかによって異なります。これらのタブを使用し てさまざまな機能を呼び出せます。

オーディオ ファイルをクリップとしてモンタージュ ウィンドウ上に 読み込んだ後で、クリップの配置換えや編集、再生などを自由に行え ます。エフェクト、フェード、クロスフェードなどのさまざまな効果を 与えることや、直接 CD オーディオ を作成することも可能です。これ らの機能を併せ持つモンタージュ ウィンドウは CD オーディオを作成 する上で大変強力な道具となります。

モンタージュ機能の詳細については、142ページの『モンタージュ』を ご参照ください。

# データ CD/DVD プロジェクト ウィンドウ

| 「名称未設定」                                                                                                    |                                                                                                    |
|----------------------------------------------------------------------------------------------------|----------------------------------------------------------------------------------------------------|
| 7rf///                                                                                                    | CVPhapetr/WorkLab/WG_Felder/WdeoN  CVPhapetr/WorkLab/WG_Felder/WdeoN  Manone  International Joint Ann  International Joint Ann  International Jo |
| Constant Section 2015     Constant Section 2015     Constant Section 2015     Constant Section 2015     Constant Section 2015     Constant Section 2015     Constant Section 2015     Constant Section 2015 | × <                                                                                                    |
| 保行先編集 DVD   ② 👔   斗 <sub>2</sub> 詳<br>ま 🎯 DVD                                                                                                    | E E A G G A C A C A C A C A C A C A C A C A                                                                                                    |

データ CD/DVD プロジェクト ウィンドウでは、データ CD/DVD(デー タを含むディスク)やミックスモード CD (オーディオとデータの双方 を含むハイブリッド CD)の編集や作成を行えます。

ウィンドウは2つのペーンにより構成されます。上側のウィンドウを ソース(移動元)ウィンドウ下側のウィンドウをデスティネーション (移動先)ウィンドウと呼びます。プロジェクトにファイルを追加する には、追加するファイルを選択してソースウィンドウからデスティ ネーションウィンドウにドラッグします。デスティネーションウィン ドウでは CD/DVD への書き込みを行う前に、フォルダ名の変更やファ イルの削除、移動などを行えます。

データ CD/DVD プロジェクト ウィンドウの詳細については、215ページの『データ CD/DVD プロジェクト』をご参照ください。

# CD/DVD レーベル エディタ

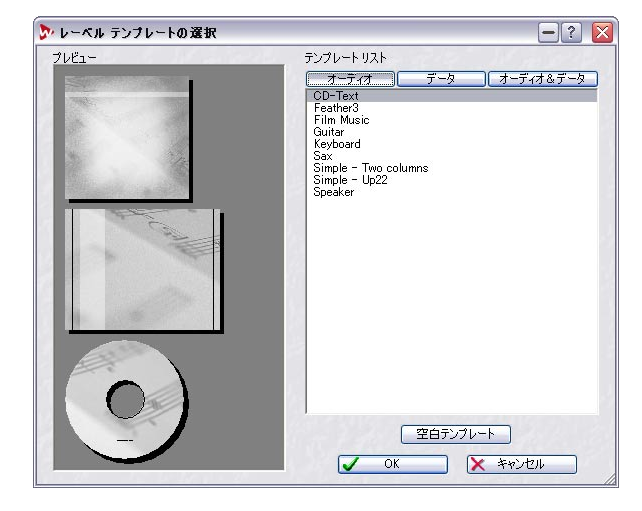

レーベル エディタは、オリジナル CD/DVD のジャケット レーベルの作 成に使用します。ケースの表面および裏面に加え、ディスクへの印刷も 可能です。 詳細については、223ページの『レーベルの作成』をご参照ください。

# マスター セクション

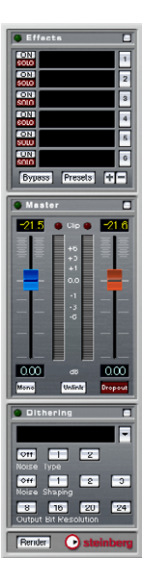

マスター セクションは WaveLab Studio を構成する最も重要な部分の 1 つです。マスター セクションでは以下の作業を行います。

- コーラスやリバーブなどのリアルタイムエフェクトの割り当て
- オフラインでのファイルへのエフェクトの適用(オーディオファイ ル自体の変更)
- WaveLab Studio の出力レベルのモニターおよびコントロール
- ディザリングの実行

より詳しい情報については、97 ページの『マスターセクション』をご 参照ください。

# WaveLab Studio の使い方

WaveLab Studio の特定の機能を使う場合は、以下を参照して指定されたページへ移動してください。

# 編集およびプロセッシング

#### • 既存のオーディオファイルを編集する場合

オーディオ ファイルに対する編集はオーディオ ウィンドウで行い ます。このウィンドウはオーディオ ファイルを開くと表示されま す。詳細については、30ページの『オーディオ ウィンドウ』をご参 照ください。

- 複数のオーディオファイルの編纂を、複数のトラック上で行う場合 モンタージュウィンドウを使用します。詳細については、142ページの『モンタージュ』をご参照ください。
- オーディオファイルを加工する場合

" 処理 (Process)" メニューには、フェード イン/アウト、ノーマラ イズ、タイムストレッチなどのオーディオ ファイルを編集するため のさまざまな機能が含まれています。これらの機能の詳細について は、79 ページの『オフライン処理』をご参照ください。マスター セ クションの "Render" 機能でも、ファイルにエフェクトを適用できま す。

- 複数のファイルの加工やエフェクト処理を同時に行う バッチ処理により行えます。詳細については、142ページの『モン タージュ』をご参照ください。
- オーディオファイルのフォーマット変換
   オーディオファイルのフォーマット変換には、いくつかの方法があります。
  - "ファイル (File)"メニューの"名前を付けて保存 (Save as)"、または"他の方法で保存 (Save Special)"の使用 (53 ページの『"保存時のファイル属性の変更 (Save as)"』参照)。
  - マスター セクションで "Render" の実行 (108 ページの『レンダリング』参照)。
  - バッチ ファイル エンコーディング処理を使って複数のファイル をその他のフォーマットに変換(131ページの『自動一括ファイ ル変換』参照)。

# 再生と録音

リアルタイムエフェクトを適用して再生する場合
 エフェクターの適用はマスター セクションで行います (97 ページの『マスターセクション』参照)。また、モンタージュ ウィンドウで
 も、それぞれのトラックとクリップにエフェクトを適用できます
 (186ページの『トラックとクリップへのエフェクトの追加』参照)。

#### • 新しいオーディオファイルを録音する場合

録音を行うには、トランスポート バーの録音ボタンを使います。録 音が完了すると、オーディオ ウィンドウに新しいファイルが表示さ れます。録音されたファイルをクリップとしてモンタージュ ウィン ドウに追加すことも可能です。詳細については、65 ページの『録音』 をご参照ください。

# • オーディオ CD 内の曲を WaveLab Studio に録音する場合

WaveLab Studio では、ディスク内の曲データを直接読み込めるた め、録音する必要はありません。CD のトラックを読み込むには、" ツール (Tools) "メニューにある "オーディオ CD トラックの読み込 み (Import Audio CD tracks) "機能(221ページの『オーディオ CD のトラックをWaveLab Studio に読み込む』参照)を利用します。

#### CD/DVD の作成

• オーディオ CD を作成する場合

モン タージュを作成し、CD ウィザードを使用するか、個別 CD ト ラック マーカーを設定します(あるいは両方)。詳細については、 142 ページの『モンタージュ』をご参照ください。

- データCD/DVD またはオーディオ、データ、ビデオを含んだミック スモード CD を作成する場合 データCD/DVDウィンドウを使用します。詳細については、215ページの『データCD/DVD プロジェクト』をご参照ください。
- CD/DVD レーベルの作成を行う場合
   レーベルエディタを使用します。詳細については、223 ページの 『レーベルの作成』をご参照ください。

ここでは、WaveLab Studioの基本的な利用方法を簡潔に説明しました。 このプログラムを使用していくうちに、WaveLab Studio にはこの他に も様々な機能や特色が備えられていることにお気づきになると思いま す。

WaveLab Studioの広大な世界をお楽しみください。

# 4 基本操作

# この章について

この章では、WaveLab Studio を使う上での一般的な操作方法について 説明します。以下の説明を読むことで WaveLab Studioをより効率的に 操作できます。

# ヘルプの表示

WaveLab Studioはプログラムの使用方法や各機能についてのヘルプをいつでも確認できます。下記の方法で、ヘルプを利用できます。

"ヘルプ(Help)"メニューから"トピックの検索(Operation Manual)"
 を選択する

Adobe Acrobat 形式(拡張子".pdf")のヘルプを開きます。このPDF ファイルは、マニュアル全章、プラグイン、キー コマンド、トラブ ル シューティングの説明が含まれています。

# アンドゥとリドゥ (Undo/Redo)

WaveLab Studio では、オーディオ ウィンドウ、モンタージュ ウィン ドウ、および CD レーベル エディタでの無制限アンドゥがサポートさ れています。

- "編集(Edit)"メニューの"元に戻す(Undo)"を使用して、複数のステップをアンドゥできます。ハードディスクの容量が許す限り回数の制限なくアンドゥを行えます。[Ctrl] + [Z] または [F3] キーを押した場合もアンドゥを行えます。[F3] キーを使用した場合は、モーダル方式のダイアログを開いている場合もアンドゥを行えます。
- また、"編集(Edit)"メニューの"やり直し(Redo)"も([Ctrl] + [Y]または[F4]キー)、回数の制限なく実行できます。

ウィンドウごとにアンドゥの履歴を記憶しているので、別の波形を別 のウィンドウで操作した後でも、その前に作業していたウィンドウを クリックして最後に行った変更を元に戻せます。

# アンドゥとハードディスクの空き容量の関係

多くの場合、アンドゥはメモリもディスク領域も使用せずに実行でき ます。ただし、実際にオーディオ データを変更する操作(タイムスト レッチ、EQなど)の場合は、"やり直し(Redo)"を実行する場合に備 えて、波形の選択された部分のファイル コピーを保存する必要があり ます。

このため、ユーザが一時ファイル用に指定したハードディスク内の フォルダに一時ファイルを保存する必要があります(13ページの『一 時ファイル』参照)。これらのファイルは関連するドキュメントを閉じ たり保存するたびに自動的に削除されます。

# アンドゥ回数の制限

ハードディスクの空き領域が少ない場合や非常に長い波形に処理を適 用する場合は、アンドゥ回数の制限が必要になる場合があります。こ の制限は、オーディオ ウィンドウでのみ適用されます。

- "オプション (Option)" メニューの" ユーザー設定 (Preferences)" で、"編集 (Wave edit)" タブをクリックします。
- "元に戻す/やり直し(Undo / Redo)"部分で"制限なし(Unlimited)" チェックボックスをオフにします。
- 3. "最大記録数 (Limit)"の数値を適切な値に変更します。

| 一元に戻す/やりご | 直し ―― |   |
|-----------|-------|---|
| ■ 制限なし    |       |   |
| 最大記錄数     | 500   | - |

# 操作データの消去

何回もアンドゥを行うと、必要のない操作記録が増えてしまいます。こ のような場合は、各ファイルの操作データを消去できます。こうする と、ハードディスクから操作データファイルが削除されるため、使用 されていたディスク領域が解放されます。また、メモリの一部も解放 されます。

# "編集(Edit)"メニューから"操作データの消去(Clear undo)"を 選択します。

ウィンドウが表示され、利用可能になるメモリやハードディスクの 空スペースなどが示されます。

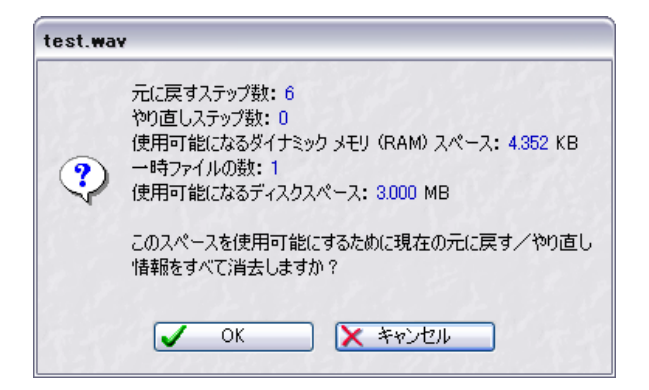

2. "OK" ボタンをクリックします。

 Con機能は、各ファイルごとに適用されます。 消去されるのは、 アクティブ ウィンドウにあるファイルの操作データだけです。 また、この機能はオーディオ ウィンドウでのみ使用可能です。

# ウィンドウの操作

#### 基本的なウィンドウの操作

WaveLab Studio では、Windows プラットフォームで標準的なウィン ドウの操作が採用されています。

#### ウィンドウを閉じる

ウィンドウを閉じるには、ウィンドウ右上の "閉じる "ボタンをクリッ クするか、左上のアイコンをクリックして"閉じる" を選択します。オー ディオ ウィンドウやモンタージュ ウィンドウの場合、[Ctrl] + [W] でも ウィンドウを閉じられます。保存されていない変更がある場合は、 WaveLab Studio は閉じる前に変更を保存するか尋ねるダイアログを 表示します。

- ⇒ [Shift] キーを押しながら "閉じる "ボタンをクリックすると、この ダイアログは表示されずに変更は保存されることなくウィンドウが 閉じます。
- ⇒ " ウィンドウ (Window)" メニューで " 閉じる (Close all)" サブメ ニューから " すべてのウィンドウ (Windows) "を選択すると、一度 にすべてのウィンドウを閉じます。

## ウィンドウの最小化

WaveLab Studioでは通常のアプリケーションと同じようにウィンドウ を最小化できます。また、"ウィンドウ(Window)"メニューで、"最 小化(Minimize all)"サブメニューから"すべてのウィンドウ (Windows)"を選択して、一度にすべてのウィンドウを最小化すること もできます。"波形ウィンドウのみ(Wave windows)"を選択すると オーディオ ウィンドウのみを最小化できます。

#### プログラムの終了

プログラムを終了する際に保存されていない変更があると、"終了:変 更されているファイルがあります。(Exiting with modified documents)"ダイアログが表示されます。リストに表示されるすべての ファイルを選択して、"選択ファイルを保存(Save selected)"ボタンを クリックすると、すべてのファイルに対して行った変更が保存されま す。

# アクティブ ウィンドウの素早い変更

- 現在開かれているすべてのウィンドウの切り換えは、[Ctrl] + [Tab] または[Ctrl] + [F6]を使用します。
- [Ctrl] キーを離してこれらのキーコマンドを使用すると、並べた次の ウィンドウではなく、前にアクティブになっていたウィンドウに切 り替わります。

これにより最後に使用した2つのウィンドウを素早く切り替えること ができます。

# ウィンドウ切り替えタブ

ウィンドウ切り替えタブを使うと、アクティブなウィンドウを素早く 切り替えます。

 MoonProject.mon
 Ancenciel.wav
 名祥本設定
 1

 C¥Wavelab
 Project¥MoonProject.mon

上の図では、"MoonProject" タブをクリックすると、"MoonProject" ウィンドウがアクティブになり前面に表示されます。

⇒ ウィンドウ切り替えタブは、"表示 (View)"メニューの"ドキュメ ント切り替えタブ (Document Switch Bar)" サブメニューで、上、 下、左、右の中から好きな位置を選んで表示できます。

また、必要に応じてウィンドウ切り替えタブを非表示にできます。

# ペーン

いくつかのウィンドウは数枚のペーンによって構成されます。ペーン は、分割線によって分けられています。例えば、オーディオ ウィンド ウは、オーバービューとメイン ビューという 2 つのペーンにより構成 されます。

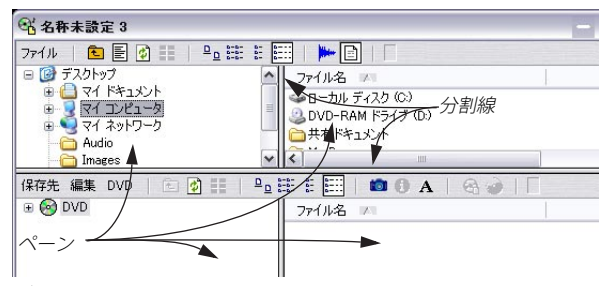

データ CD/DVD ウィンドウのペーンと分割線

#### ペーンの大きさの調節

- 1. マウスポインタを2 つのペーンの間にある分割線に合わせます。 ポインタの形が両方向を向いた矢印に変わります。
- 2. 分割線をドラッグしてペーンの大きさを調節します。

#### ペーンの表示 / 非表示を切り替える

ウィンドウの中には、ペーンを非表示にできるものがあります。

ペーンを非表示にするには、2 つのペーンの分割線を最上部までドラッ グするか、分割線をダブルクリックします。ペーンを再表示するには、 分割線アイコンをドラッグまたはダブルクリックします。

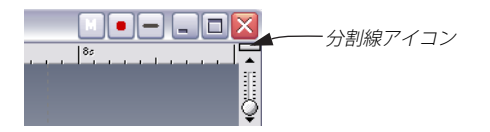

オーディオ ウィンドウのオーバー ビュー ペーンはキーボードの [O] キーを押して、表示 / 非表示を切り替えできます。

# ウィンドウの折り畳み

ウィンドウが大きすぎて邪魔になるが閉じたくない場合は、タイトル バーにある折り畳みアイコンをクリックして、ウィンドウを一時的に 折り畳んで小さくできます。ダイアログの場合は、タイトルバーをダ ブルクリックして折り畳むこともできます。

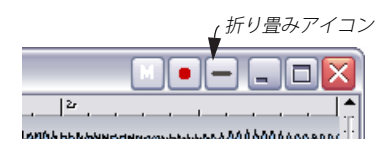

通常のサイズに戻すには、もう一度折り畳みアイコンをクリックしま す。ダイアログの場合はタイトルバーをダブルクリックして元に戻す こともできます。

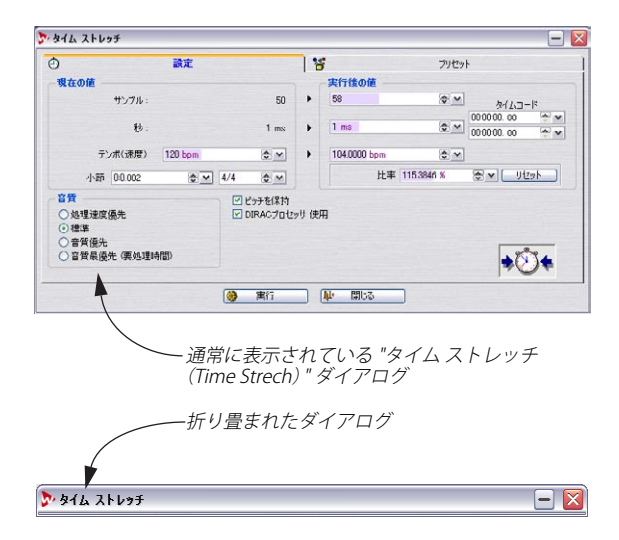

# ドキュメントアイコン

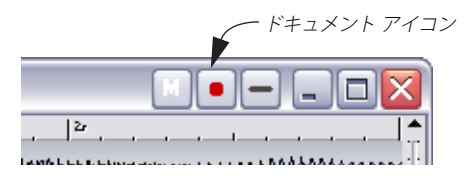

いくつかのウィンドウのタイトル バーにはドキュメント アイコンが あります。このアイコンはドキュメントを他のウィンドウにドラッグ するときに使用します。

#### 保存していない変更の確認

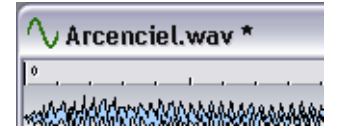

ドキュメント ウィンドウに変更を加えると、変更した内容を保存する までタイトル バーのドキュメント名の後ろに、アスタリスク記号が表 示されます。

## 複数のウィンドウの操作

同じオーディオ データを複数のオーディオ ウィンドウで編集できま す。この機能を利用すると、前後にスクロールせずにオーディオ ファ イルの異なる部分(例えば、先頭部分と最後の部分)を編集できます。

⇒ 2つのウィンドウは、まったく同じデータを表示したものです。 片方のウィンドウで行った操作は、同時に別のウィンドウでの表示 にも反映されます。

#### メニューを使って2番目のウィンドウを開く

- 目的のウィンドウがアクティブであるかを確認します。
   アクティブでない場合は、ウィンドウのタイトルバーをクリックします。
- "表示 (View)" メニューで "同じ波形ウィンドウをもう1つ開く (Duplicate View)"を選択します。

#### 2番目のウィンドウをドラッグで作成する

- "ユーザー設定 (Preferences)"の "編集 (Wave edit)" タブで "マ ウスのドラッグで新規波形ウィンドウを作成 (Create window using mouse)"を有効にします。
- 2. オーディオ ウィンドウが開いている状態で、WaveLab Studio 内の 何もない領域をドラッグして四角形を作ります。

新しいウィンドウを作るには、ある程度以上の大きさの四角形を描 く必要があります。新しいウィンドウができなかった場合は、より 大きい四角形をドラッグして描いてみてください。

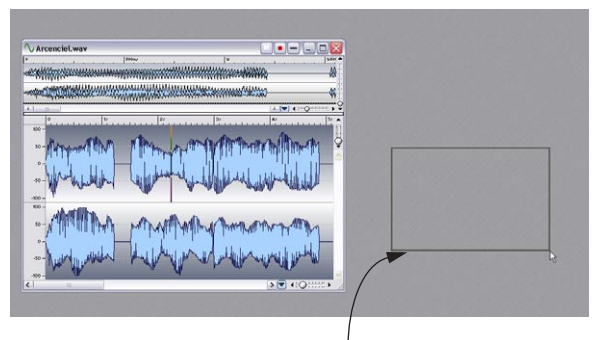

このようにドラッグして、 同じファイルの新しいウィンドウを作成します。

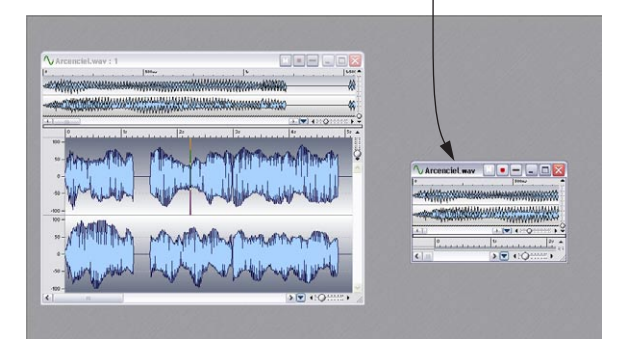

# ウィンドウ レイアウト、スナップショット、波形表示 設定

上記に加えて、他のウィンドウ管理方法もあります。

- スナップショットは1つのオーディオウィンドウの表示設定を保存するものです。これにより1つのファイルの様々な表示状態を切り替えられます。詳細については、38ページの『スナップショット』をご参照ください。
- スクリーンレイアウトは、ドキュメントウィンドウおよびダイアロ グボックスの位置やサイズを保存するものです。詳細については、 265ページの『スクリーンレイアウトの操作』ご参照ください。

 オーディオファイルを保存すると、表示設定は自動保存されます (ユーザー設定画面での設定が必要)。これにより、各オーディオ ウィンドウのすべての表示設定が保存されます。保存される設定は、 ウィンドウの表示サイズと配置、タイムルーラーの表示形式、スク ロール位置、選択範囲、スナップショット、マスターセクションプ リセットです(56ページの『表示設定の保存』参照)。

# 結合可能なツール バー

ツール バーはいくつかのアイコンで構成されています。ツール バー上 のアイコンをクリックすると、さまざまなツールやショートカット、コ マンドなどを呼び出せます。これらは WaveLab Studio 内の独立した ウィンドウとして扱うことも、WaveLab Studio ウィンドウの端の部分 に結合させることもできます。

WaveLab Studioでは、以下のツール バーを利用できます。

- 基本機能
- トランスポート
- ・メーター
- ウィンドウスイッチ
- 編集ツール
- 波形スナップショット
- ・マーカー

#### ツールバーの結合

ツールバーを結合するには、2つの方法があります。

- ツールバーウィンドウのタイトルバーをWaveLab Studioウィンドウのいずれかの端までドラッグして、マウスボタンを離す。 ツールバーを結合した場合の輪郭が細い線で表示されます。
- 独立して表示されているツール バーのタイトル バーの上をダブル クリックすると、元の位置に戻ります。

ツールバーは、自分の好みに応じて重ねたり並べたりできます。

| ファイル | 編集         | 表示  | 処理 | 検査    | サンプラー | ツール | オプション | ウィンドウ | ヘルプ     |       |  |
|------|------------|-----|----|-------|-------|-----|-------|-------|---------|-------|--|
|      | <b>6</b> 🛛 | × 🗈 |    | 80    | X 🖉 🔍 | 8 🖻 |       | 2  ]  | 4: lā , | / J Ъ |  |
| HF - | -+H        | : 🖨 | *  | M 📢 I |       |     | •     |       |         |       |  |

上の図では、基本機能、編集ツール、およびトランスポート ツール バーがアプリケーション ウィンドウの上部に結合されています。

# 結合されたツール バーの分離

結合されたツール バーを分離するには、ツール バーのボタンを囲んで いる灰色の部分をドラッグして結合部分から切り離します。または、グ レー部分の任意の場所をダブルクリックします。

⇒ ツールバー ウィンドウを移動するには、他のウィンドウの場合と同じようにタイトルバーをドラッグします。

ツール バーを結合せずに、アプリケーション ウィンドウの縁までド ラッグするには、[Ctrl] キーを押しながらドラッグします。

## ツール バーの表示 / 非表示

ツール バーの表示 / 非表示を切り替えるには、いくつかの方法があり ます。

- "表示 (View)"メニューで、"ツール バー (Control bars)"を選択して、表示されるメニューから目的のツール バーを選択する。
- "ウィンドウ スイッチ (Window Controller)" ボタンをクリックする。このスイッチは他のツール バーの表示/非表示を切り替えために使用します。詳細については後ほど説明します。
- "閉じる"ボタンをクリックして、ツールバーを非表示にします。

# ツール バー形状の変更

ツール バーの形状を変更するには、他のウィンドウのサイズを変更するときと同様に縁をドラッグします。

ツールバーのボタンサイズを変更するには、"ユーザー設定 (Preferences)"の"表示 (Environment)"タブをクリックし、"ボタンのサ イズ (Button size)"の値を変更して調節します。

# ツール バーのボタンの機能を表示する

- "オプション (Option)"メニューの "ユーザー設定 (Preferences) " で、" 表示 (Environment) " タブをクリックします。
- 2. " ポイント時に機能を表示 (Show Tips)" チェック ボックスをオン にします。
- "OK" ボタンをクリックして、"ユーザー設定 (Preferences)" を閉じ ます。

 マウスポインタをツール バーのボタンの上に置き、クリックをせず にしばらく待ちます。

ボタンの名前を示すテキストが表示されます。

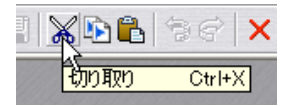

ボタン名の表示例

#### さまざまなツール バー

ウィンドウ スイッチ

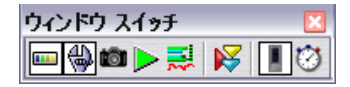

ウィンドウスイッチは、すべてのバーとウィンドウの切替器として機 能します。ウィンドウスイッチバーを使うと、キーボード ショート カットのないものでも瞬時に呼び出せます。ウィンドウスイッチ上の ボタンが押されていると、対応するウィンドウやツール バーがアク ティブな状態で表示されます。

#### 基本機能バー

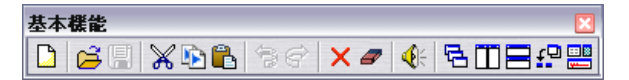

最も一般的に使用されるメニュー項目および一部の特殊な機能への ショートカットを提供するツールバーです。

#### 編集ツール バー

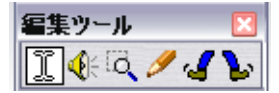

データ領域の選択、再生など、オーディオ ウィンドウ上でのオペレー ションのためのツールが配置されています。

### スナップショット バー

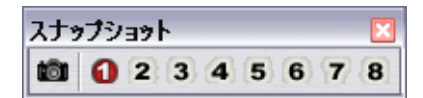

ウィンドウのレイアウトを保存したり、呼び出したりするために使用 します。詳細については、38 ページの『スナップショット』をご参照 ください。

#### トランスポート バー

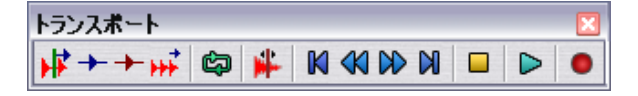

トランスポート バーには再生や録音で使用するいくつかのコマンドが 割り当てられています。詳細については、60ページの『トランスポー ト バーの使用方法』をご参照ください。 マーカー バー

| マーカー            | × |
|-----------------|---|
| ▼ ▼ ▶ ₩ ₩ ₩ 🖾 < | > |

マーカーに関する様々なコマンド用のツール バーです。詳細について は、134ページの『はじめに』をご参照ください。

#### メーターバー

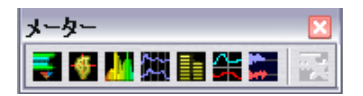

さまざまなレベル メーターを表示するためのツール バーです。 詳細については、70ページの『メーター』をご参照ください。

# ステータス バー

#### >243.6ms [4s602ms] × 1: 348 ステレオ 16 ビット 44 100 Hz

ステータス バーは通常、ウィンドウの下端に表示されますが、"ユー ザー設定 (Preferences) "ダイアログの"表示 (Environment)" タブを 使って非表示にもできます。ステータス バーは、アクティブなウィン ドウの 情報を表示します。表示される情報の内容はアクティブなウィ ンドウの種類により異なります。オーディオ ウィンドウの場合はオー ディオ ファイルに関するさまざまな情報が表示されます。詳細につい ては、34 ページの『ステータスバー』をご参照ください。

- ここに表示される項目の中には、クリックするとその項目に関連する操作を行えるものもあります。
- ステータス バーは、操作が終了するまでの進捗状況も示します。

# コンテキストメニュー

ほとんどのウィンドウでは、コンテキスト メニューが用意されていま す。

#### ⇒ コンテキストメニューを表示するには、コマンドを実行する場所で 右クリックします。

例えば、オーディオ ウィンドウには、レベルルーラー、タイム ルー ラー、および波形表示部にそれぞれ 1 つずつの異なるコンテキスト メニューがあります。

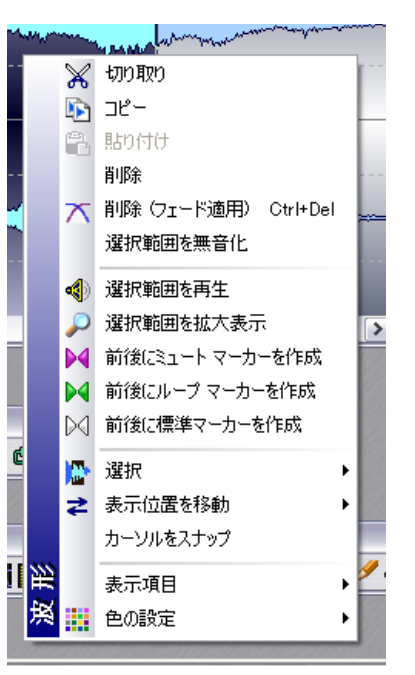

波形表示部分のコンテキスト メニュー

通常、コンテキスト メニューにはメニュー バーに含まれているコマン ドと同じものが含まれていますが、中にはコンテキスト メニューでの み表示されるものもあります。

余 実行したい機能を探す際は、操作しているウィンドウのコンテキ ストメニューを必ず確認してください。

# 時間およびレベルの表示形式

# ルーラー

各ウィンドウのルーラー上でコンテキスト メニューを表示して、時間 およびレベルのルーラーの表示形式を指定できます。

#### 時間の表示形式

- メニュー名 説明
- "時間単位
   位置情報は時、分、秒、ミリ秒単位で表示されます。

   (Time)"
   拡大表示されている場合は、1万分の1秒単位まで 表示されます。

"サンプル単位
 位置情報はサンプルの数で表示されます。1 秒間当
 (Samples)"
 たりのサンプル数は、オーディオ データのサンプリング レートによって決まります。44.1 kHz の場合、
 1秒間あたりのサンプル数は 44.100 になります。

"タイムコード タイムコードは SMPTE とも呼ばれます。 位置情報

単位
 は、"時間:分:秒:フレーム数"の形式で表示されま
 (Time code)"
 す。1 秒間当たりのフレーム数は、"ユーザー設定
 (Preferences) "ダイアログの"編集 (Wave edit)"タブで設定します。

 "拍節単位
 位置情報は、"ユーザー設定(Preferences)"の"編集

 (Meter)"
 (Wave edit)"タブで指定した内容に従って、"小節:

(Wave edit) タノで指定した内谷に促って、 拍:ティック"単位で表示されます。

"ファイルサイズ 位置情報は、MB(メガバイト)またはKB(キロバ単位
 イト)単位で表示されます。1MBは1000KBに相当(File size)"
 します。

#### レベルの表示形式

メニュー名説明"%"振幅 (レベル) は、全レベルを100 とするパーセン<br/>ト形式で表示されます。"dB"振幅は、オーディオの世界で一般的なデシベル (dB)<br/>という対数単位で表示されます。"10 進法コンピュータのメモリに保存された実際の振幅値<br/>です。オーディオファイルの実際のビット数にかか<br/>わらず、常に16 ビット相当での表示になります。値<br/>はプラスまたはマイナスで表され、0 は信号がない<br/>ことを意味します。

⇒ 指定した表示形式を新規ウィンドウを開いた際のデフォルトに設定 するには、ウィンドウのデフォルトスタイルとして保存する必要が あります。 詳細については、259 ページの『スタイル設定 – オーディオ ウィ ンドウ』をご参照ください。

# 設定値

ダイアログ ボックスで、数値の入力や調節を行う方法を以下に説明します。

#### 値の入力

Windows プログラムのほとんどの操作と同様に [Tab] キーを使って目的の値に移動するか、または値を直接クリックして新しい値を入力します。

#### スピン コントロールの使用

値は Windows のスピン コントロールを使用するか、以下に説明する 他の方法を使用して設定できます。

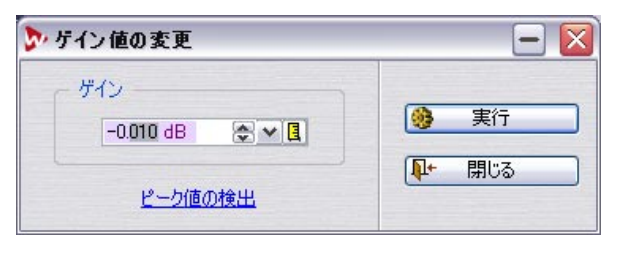

-0.010 dB

ー 最近使用した数値設定の履歴を表示

- いずれかの矢印をクリックすると、それに応じて値が増減します。
- マウスボタンを矢印の上で押したままにすると、値が変化し続けます。
- [Ctrl] キーを押しながらクリックすると、値の変化する幅が大きくなります。
- [Ctrl] キーと [Shift] キーを同時に押しながらクリックすると、値はその最小値または最大値に変化します。
- また、値は[↑]および[↓]キーを使っても変更できます。この場合
   も上の説明と同様に [Ctrl] キーまたは [Ctrl] キーと [Shift] キーを使用できます。
- 値欄をマウスでクリック&ホールドして、ポインタを上下に動かして 値を変更します。
- 値欄をポイントすると、パラメーター範囲が表示されます。

 スピンコントロールの右側にある下矢印をクリックすると、現在の ダイアログでこれまでに設定した各値の履歴がポップアップ表示され、これを選択できます。

#### スライダーとポップアップを使う

スライダーやポップアップを使うと、簡単に値を変更できます。

- スピンコントロールが付いているフィールド内を右クリックします。
- 2. ポップアップメニューが表示される場合は、リストから値を選択し ます。
- 3. スライダーが表示される場合は、ハンドル部分をドラッグするか上 または下についている矢印をクリックして値を設定します。 設定値は、スライダー ウィンドウの背後にある値欄に表示されま す。

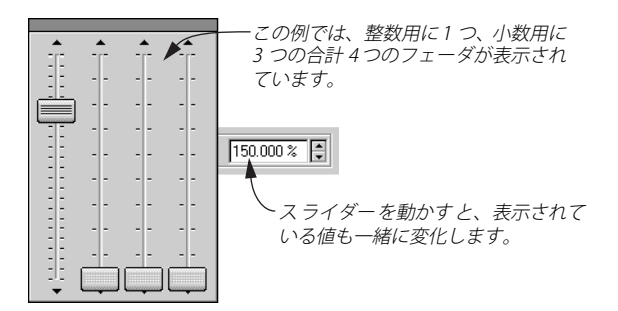

- 設定が終わったら、スライダー ウィンドウの外側をクリックします。
- 値が分や秒など複数の要素に分かれている場合、それぞれに対応するいくつかのスライダーが表示されます。
- スライダーウィンドウのタイトルバーをドラッグして、画面上の好きな位置にスライダーを移動できます。
- キーボードを使って最後に操作したスライダーを調節することもできます。

#### キー スライダー ハンドルの移動

[↓]または[↑]キー 1単位分上下に移動

[Page Up] または より大きな単位で上下に移動

[Page Down]

- [Home] または 一番上または一番下に移動
- [End]

# プラグイン エフェクト パネル

マスター セクションの各エフェクトには汎用またはカスタムのエフェ クトパネルがあります。カスタムパネルでは特別な方法を使用して値 が調整されます(101ページの『エフェクトペーン』参照)。

## ホイール マウスの使用

スクロール ホイールまたはそれに類似する機能をもつマウスを利用するとより効果的に WaveLab Studio を操作できます。

#### スクロール

マウス ポインタが波形上にあるときに ホイールを回すと、波形表示が 水平方向にスクロールします。

# ズーム

[Ctrl] キーを押しながらホイールを回すと、水平方向の表示倍率を変更 できます。

[Ctrl] キーと [Shift] キーを押しながらホイールを回すと、垂直方向の表 示倍率を変更できます。

#### 値の変更

ダイアログ上の値欄にポインタを置いてホイールを回すと、値を変更 できます。

- [Ctrl] キーを押しながらホイールを回すと、値はより大きな単位で変化します。
- [Ctrl] キーと [Shift] キーを同時に押した状態でホイールを回すと、値は最大値または最小値に変化します。

#### マスター セクション

- マスター セクション ウィンドウでは、ホイールを使ってマスター ボリュームを調節できます。
   これを行うには、マスター セクションを一旦クリックしてポイント しておく必要があります。
- ⇒ この機能は"ユーザー設定 (Preferences)"- "表示 (Environment)" タブで無効にできます。

# プリセット

WaveLab Studio のダイアログの中にはプリセット タブ、またはプリ セット メニューが用意されているものがあります。プリセットを利用 すると、ダイアログ上の各数値を自動的に設定できます。プリセットは そのまま使用できますが、用意されているプリセットの数値を変更し てオリジナルのプリセットを作成することもできます。

⇒ いくつかの WaveLab Studio エフェクト パネルでは、" プリセット (Preset) " タブやプリセット メニューではなく、" プリセット (Preset) " ボタンが用意されています。このボタンをクリックすると、以下に説明する各項目と同じ内容の " プリセット (Preset) " ダイアログが開きます。

ダイアログでのプリセット表示方法(タブまたはメニュー)によって、 プリセットの取り扱いが多少異なります。

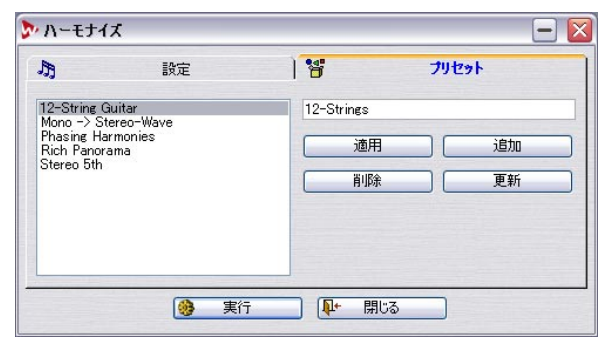

<sup>&</sup>quot;ハーモナイズ (Harmonization) "ダイアログのプリセット

# プリセットのロード

- 1. 使用するダイアログを開いて、" プリセット(Presets)" タブをクリッ クするか、プリセットメニューをプルダウンします。
- 2. 使用したいプリセットを選択します。
- 3. "適用 (Load)"ボタンをクリックします。
- ⇒"プリセット(Prests)" タブの上を右クリックして表示されるコンテキストメニューでも、使用するプリセットを直接ロードできます。

#### プリセットの作成

- 1. "設定 (Settings)" タブで設定を行います。
- "プリセット (Presets)" タブをクリックか、プリセット メニューを プルダウンします。
- 3. 名称欄をクリックしてプリセット名を入力、または、" 名前を付けて 保存 (Save As)" メニューをクリックして表示されるダイアログで 名称を入力します。
- 4. 設定が終了したら、"追加 (Add)" ボタンをクリックします。

# プリセットの変更

- 1. 上記の方法で、変更したいプリセットを読み込みます。
- 2. "設定 (Settings)" タブで設定を行います。
- 3. "更新 (Update) "ボタン、または" 保存 (Save) " アイコンをクリッ クします。

#### プリセットの削除

- 1. "プリセット (Presets)" タブで、削除するプリセットをクリックし ます。
- 2. "削除 (Delete)"ボタンをクリックします。

または…

- "プリセット (Presets)"メニューから、" プリセット フォルダを開く (Explore presets)"を選択します。
- 表示されるエクスプローラーウィンドウで、削除したいプリセット ファイルを選択して[削除]をクリックします。

# 設定を一時的に記録 / 設定を呼び出す(Store temporarily / Restore)

ダイアログによっては、"設定を一時的に記録/設定を呼び出す (Store temporarily and restore)"メニュー項目を使って、最大5つまでのプリセットを簡単に保存して読み込めます。この機能は、プリセットをテストしていくつかの設定を比較したい場合に便利です。

- "設定を一時的に記録 (Store temporarily)"オプションを選択し、サ ブメニューからプリセットを保存したい番号(#1~#5)を選択し ます。
- 2. 保存した設定を読み込むには、"設定を呼び出す (Restore) "サブメ ニューから対応する番号を選択します。

## 保存されたプリセットの動作

プリセットは、WaveLab Studioの終了時に自動的に保存されます。次 にプログラムを使用するときは、プリセットは保存した状態のまま読 み込まれます。また、すべてのプリセットはすべてのファイル上で共 通して使用できます。

# WaveLab Studio でのダイログの表示

WaveLab Studio では、多くのダイアログ ボックスの表示にノンモーダ ル方式を採用しています。ノンモーダル方式では、ダイアログ ボック スが画面に表示されていても、ダイアログ ボックスの後ろにあるウィ ンドウを操作できます。例えば、画面にタイムストレッチやピッチシ フトなどのダイアログが表示されているときでも、オーディオ ウィン ドウやメイン メニューを操作できます。これにより、ダイアログを閉 じずに以下のような操作を行うことができます。

- オーディオを再生して適用されたエフェクトを聞く。
- 再処理前に選択範囲を調節する。
- メニューを使って最後に行った処理を取り消して元に戻す。

# キーボード コマンド

Windows アプリケーションでは通常、ダイアログ ボックスがアクティ ブな場合、メニューからコマンドを選択したりショートカット キーを 使用したりできません。しかし、WaveLab Studio ではダイアログがア クティブな場合でも、ショートカット キーを使って重要なコマンドを 実行できます。

| +-           | コマンド        |
|--------------|-------------|
| [F3]         | Undo (元に戻す) |
| [F4]         | Redo(やり直し)  |
| [F6]         | 選択部分を再生     |
| [Shift]+[F6] | 選択部分をループ再生  |
| [F7]         | Stop(停止)    |
| [F8]         | Play (再生)   |

# キーボードによる操作

コンピュータのキーボードを利用すると、より効率的に WaveLab Studio を操作できます。

# トランスポートのコントロール

再生、停止、録音などのトランスポート機能は、すべてキーボードか らコントロールできます。トランスポート機能は、キーボードの右側 にあるテンキーに割り当てられています。詳細については、60ページ の『トランスポート バーの使用方法』をご参照ください。

# キーボード ショートカット

#### メニューのショートカット

WaveLab Studioのメニュー項目の多くには、対応するキーボード ショートカットがあります。これは、メニューの各項目とともに表示 されます。キーボードショートカットの表記に使用される略語につい て以下に説明します。

| 略語            | 説明                                                   |
|---------------|------------------------------------------------------|
| KP            | キーボードのテンキー部分 例えば、"KP 2" は、数値キー<br>パッドの "2" キーを意味します。 |
| BkSp          | バックスペース キー                                           |
| $F1 \sim F12$ | ファンクション キー                                           |

WaveLab Studioには多様な機能があるため、ショートカットによって は 2 つまたは 3 つのキーを使用するものもあります。この場合、それ ぞれのキーをコンマ記号で区切って記載します。

例えば、"Alt+F12, T" は、まず[Alt] キーを押したまま [F12] キーを押し、 離してから [T] キー を押すことを意味します。

## カスタマイズ可能なショートカット

ユーザーは自分が定義したショートカットに WaveLab Studio の機能 を割り当てられます。266 ページの『キー コマンドのカスタマイズ』 をご参照ください。

#### その他のショートカット

上記のほかにも、メニューに表示されないショートカットコマンドが あります。キーボード コマンドの一覧については、『キーコマンド』の 章をご参照ください。

# 5 オーディオ ウィンドウ

# この章について

オーディオ ウィンドウは WaveLab Studio のオーディオ 編集機能の中 核をなすものです。このウィンドウで、各オーディオ ファイルの表示 や再生、編集などを行います。この章ではオーディオ ファイルの開き 方や保存の方法、オーディオ ウィンドウの操作や編集の方法などを説 明します。

# 新規ドキュメントの作成

オーディオ データがない新規のファイルからドキュメントの作成を開 始する場合、次の手順に従ってください。

#### メニューを使用する場合

 "ファイル (File)" メニューの "新規 (New)" を選択してサブメ ニューから"オーディオ ... (Wave...)"を選択します。

基本機能バーの " 新規(New)" アイコンを右クリックしても同じ結 果が得られます。

 表示されたダイアログで、作成するドキュメントのフォーマットを 設定します。

このダイアログの詳細については、50 ページの『サポートされてい るファイル フォーマット』をご参照ください。

#### ドラッグを使用する場合

この方法は、オーディオウィンドウがアクティブになっている場合か、 ドキュメントが1つも開いていない場合のみ使用できます。

- "ユーザー設定 (Preferences)"の "編集 (Wave edit)" タブで "マ ウスのドラッグで新規波形ウィンドウを作成 (Create window using mouse)" にチェックが入っているか確認します。
- マウスの左ボタンを押して、WaveLab Studio ウィンドウ内の空白部 分で四角形を描くようにマウスをドラッグします。

新たにウィンドウを作成するには、四角形を大きめに描いてくださ い。新規のウィンドウが表示されない場合、作成する四角形を大き くしてやり直してください。新規ウィンドウでは、最後に有効だっ たウィンドウの属性が適用されます。他にウィンドウが開いていな い場合は、その時点での "オーディオ属性 (Audio properties) "ダイ アログの設定値が使用されます。

#### 表示オプションについて

" ユーザー設定 (Preferences) " の " 表示 (Environment) " タブで、新規 作成 したウィンドウの表示形式を指定できます。また " ユーザー設定 (Preferences) " の " 編集 (Wave edit) " タブでも設定を行えます。

# オーディオ ウィンドウを開く

 ・ サポートされているファイルフォーマットの詳細については、50
 ページの『サポートされているファイルフォーマット』をご参照
 ください。

#### "ファイルを開く"ダイアログの使用

- "ファイル (File)"メニューから"開く (Open)"を選択して、"オー ディオ (Wave)"を指定するか、[Ctrl]+[O]を押します。また、基本 機能バーで"開く (Open)"アイコンをクリックしても、ダイアログ を表示できます。
- 2. 表示されるダイアログで使用するファイルを指定します。 "ファイルの種類"のプルダウンリストで表示されるファイルの形 式を指定できます。また、ファイルにアクセスするための最適な方
- 3. "開く"ボタンをクリックします。

新規ウィンドウに波形が表示されます。

このダイアログの機能について以下に説明します。

法を左側のボタンを操作して設定できます。

#### "最近使用したフォルダ(Recent folders)"

ダイアログボックスの一番上にある"最近使用したフォルダ(Recent folders)"ボックス右側の下向き三角をクリックすると、最近使用したファイルが収められているフォルダのリストが表示されます。この中からフォルダを指定して開きます。

#### プレビュー再生機能

ファイル リストに表示されたファイルを選択して、"再生 (Play)"ボタ ンをクリックするとそのファイルを再生できます。再生中はボタンが "停止 (Stop)"に変わるので、停止したい場合は再びクリックします。 "自動再生 (Auto)"ボタンを有効にすると、ファイルを選択するだけ でプレビュー再生できます。

#### 複数のファイルを開く

他のアプリケーションと同様に WaveLab Studio でも複数のファイル をまとめて開けます。複数のファイルを同時に選択するには、[Shift] キーを押しながら連続するファイルの最初と最後をクリックするか、 [Ctrl] キーを使って個別のファイルを1つずつ指定します。

"開く"ボタンをクリックすると、選択したすべてのファイルが別々の ウィンドウに開きます。

# " モンタージュ ウィンドウで開く (Open in Audio Montage window)" オプション

ダイアログの下にあるこのオプションを選択すると、開いたファイル は自動的に作成される新規モンタージュに配置されます。

#### デュアル モノ ファイルを開く

ステレオのデータが左チャンネルと右チャンネルの2つのモノラル ファイルで保存されている場合、以下の手順により、これらの2つの ファイルをステレオファイルであるかのように開けます。

- 1. "オプション (Options)"メニューの "ユーザー設定 (Preferences)" で、"ファイル (File) "タブをクリックします
- "デュアル モノファイルの読み込みに対応 (Allow opening of dualmono files)" がチェックされていることを確認します。
- 3. "ファイル (File)" メニューで " 開く (Open)" を選択し、サブ メ ニューから" オーディオ (Wave) "を選択します。
- 1つ目のファイルを選択して、[Ctrl] を押したままもう片方のファイルを選択します。
- 5. "開く"ボタン をクリックします。

2 つのファイルは1 つのステレオとして開かれます。ファイルを選 択する画面で上に表示されていたファイルが左チャンネルになりま す。チャンネルの入れ替えもできます。入れ替え方法については、49 ページの『ステレオ ファイルでのチャンネルの入れ替え』をご参照 ください。

これで2つのファイルを1つのファイルであるかのように編集できま す。これらのファイルは、後から1つのステレオファイルとして、あ るいは2つのモノラルファイルとして保存できます。保存方法の詳細 については、50ページの『オーディオファイルの取り扱い』をご参照 ください。

⇒ 2 つのモノ ファイルをデュアル モノ ファイルとして開く必要がな い場合は、"デュアルモノ ファイルの読み込みに対応 (Allow opening of dual-mono files)"チェック ボックスをオフにしておく ことをお勧めします。

# 現在開いているファイルへの別のファイルの挿入

開いているファイルに別のファイルを挿入できます。挿入元と挿入先 のファイルは、共通の属性(サンプリングレートなど)を持っている 必要があります。属性が異なる場合は警告が表示されます。

- 1. 挿入先のファイルのウィンドウをアクティブにします。
- ファイルの開始地点または終了地点以外の位置に挿入したい場合は、その位置にカーソルを設定します。
- "編集(Edit)"メニューの"オーディオ ファイルの挿入(Insert Audio File)"を選択し、表示されたサブメニューから挿入方法を選択しま す。
- 表示される画面でファイルを選択し、"開く"ボタンをクリックします。

ファイルが挿入されます。" カーソル位置へ (At cursor position) "を 選択した場合には、その位置に一時マーカーが追加されます。

# ドラッグ&ドロップの使用

以下の手順により、Windows のデスクトップやエクスプローラから直 接ファイルを開けます。

- WaveLab Studio アプリケーション ウィンドウにファイルをドラッ グ&ドロップする。
- WaveLab Studio のアイコンまたはショートカットにファイルをド ラッグ&ドロップする。 プログラムが起動していない場合はプログラムが起動します。起動 している WaveLab Studio が最小化されている場合は最小化される 前の元の大きさで表示されます。
- ファイルをダブルクリックする。 これはダブルクリックしたファイルの形式とWaveLab Studio が関 連付けされている場合に有効です。この関連付けは、インストール 時に自動的に設定されます。

#### Nuendo へのドラッグ& ドロップ

⇒ WaveLab Studio から Nuendo にファイルをドラッグ & ドロップすることも可能です!

Nuendo ヘドラッグ&ドロップする際は、ドキュメント ボタン(オー ディオ ウィンドウの右上角にある赤色の丸が付いたボタン)を使用 します。

# デスクトップからファイルを開く

ファイルをダブルクリックして WaveLab Studio で開くには、ファイル 形式と WaveLab Studio アプリケーションの関連付けを行う必要があ ります。

関連付けを行う方法は、WaveLab Studioの"ファイル (File)"メニューの"機能 (Special)" サブメニューから" このタイプの全ファイルを WaveLab Studio に関連付ける (Associate all files of this type with WaveLab Studio)"を選択します。

これは、現在選択されているファイルの形式で関連付けを行い、すべての同じ形式のファイルをWaveLab Studio で開けます。

# 最近使用したファイルの編集

"ファイル (File)"メニューの最下部に、最近使用したファイルを開く ためのメニュー項目がいくつかあります。ここには、"最近使用した オーディオ ファイル (Recent Audio Files) "や"最近使用したモンター ジュ (Recent Audio Montages)"など、ファイルの種類ごとにいくつ かの項目が並んでいます。各項目には最大で20個のファイルが記憶さ れます。これらのリストからファイル名を選択すると対応するファイ ルが開きます。

# "マイメニュー (Favorites)"の使用

"ファイル (File)"メニューにある"マイメニュー (Favorites)"で頻繁 に使用するファイルを登録すると、必要なときに素早く開けるので便 利です。

- "現在のドキュメントを追加 (Add current document)"を選択する と、現在開かれているファイルがメニュー項目に加えられます。
   名前はアルファベット順に表示されます。
- "登録ファイルを確認(Validate list)"はメニュー項目として表示されるファイルが全てハードディスク上の所定の場所に存在するか点検します。ファイルが見つからない場合は、リストから削除されます。
- "リストの内容を消去(Clear list)"を使うと、メニューに含まれる ファイルリストの内容を全て消去します。

# 他のウィンドウでオーディオ ファイルを開く

"モンタージュ (Audio Montage)"ウィンドウ、および"自動一括処理 (Batch process...)"ダイアログからもファイルを開けます。詳細につい ては、それぞれ対応する章をご参照ください。

# オーディオ CD からのトラックの読み込み

この機能については、221 ページの『オーディオ CD のトラックを WaveLab Studio に読み込む』をご参照ください。

# オーディオ ウィンドウの説明と調整

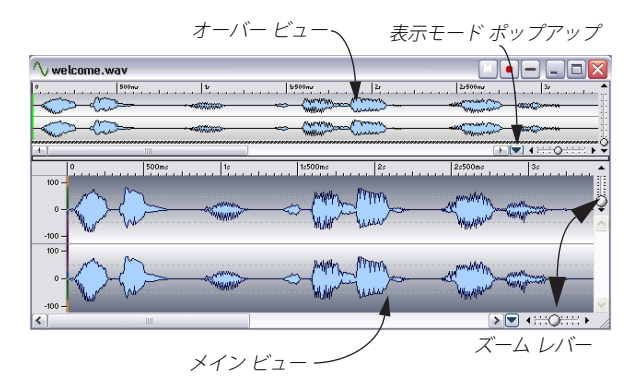

# ウィンドウの各部分について

#### メインビュー

下側のメイン ビューで、範囲選択、ツールの適用、ドラッグ& ドロッ プなどの実際の編集作業を行います。

このウィンドウには、タイム ルーラーとレベル ルーラーがあります。ルーラーの表示 / 非表示の切り替えは、ルーラーで右クリックして表示されるコンテキストメニューを使用します。また、ルーラーの表示単位の設定も行えます。設定方法については、26ページの『時間およびレベルの表示形式』をご参照ください。

# オーバー ビュー

オーバー ビューは、主に長いファイルのナビゲートに使用します。2 つのエリアで異なるズーム率を使用できます。オーバー ビューは波形 全体を表示しますが、メイン ビューは短い区間を表示します。これら のビューは同期して表示されます (34ページの『ビューの同期』参照)。

#### 表示モードについて

メイン ビューとオーバー ビューは共に、オーディオを 2 つの表示モー ドから選択して表示できます。

- 波形ディスプレイ
   標準の波形表示です。
- スペクトラムディスプレイ

オーディオを「スペクトログラム」で表示し、タイムライン上の各 エリアで周波数スペクトルのレベル強度を示します(113ページの 『スペクトラム ディスプレイ』参照)。

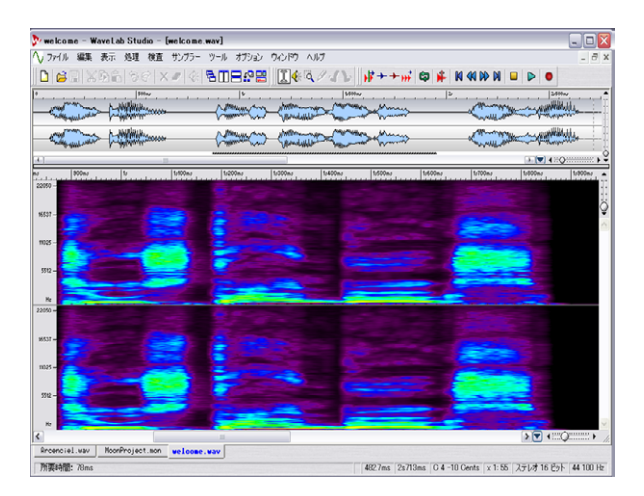

各セクションの横方向ズーム コントロールの左側にあるポップアップ で、表示方法を選択します。

#### ビューの同期

メインビューとオーバービューを別個の表示モードにすると、オー ディオを2つの表示方法で同時に確認できます。オーディオファイル の同じ部分を2つのビューで表示し、またカーソル位置も同期します。

 これを行うには、表示モード ポップアップ メニューの "上下 ビューの表示を同期 (Synchronize top and bottom views)"を有 効にします (メインビューとオーバー ビューの両方にあります)。 これが有効になっている場合は、横方向ズーム コントロール (35 ページの『ズーム』参照)は、メイン ビューで利用可能です。

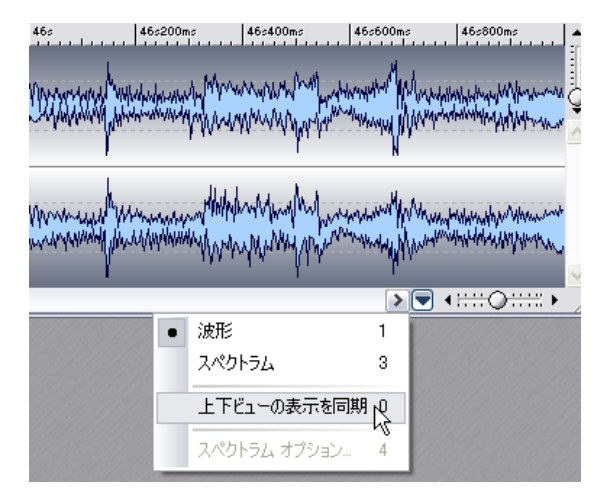

⇒ 以降は、標準の波形表示モードでの編集方法について説明します。

スペクトラム ディスプレイについては別の章で説明します(113ページの『スペクトラムディスプレイ』参照)。

# ステータス バー

ステータス バーは、"ユーザー設定 (Preferences) "の "表示 (Environment) "タブで表示しないように設定できます。ステータスバーには、 下記の情報が表示されます。

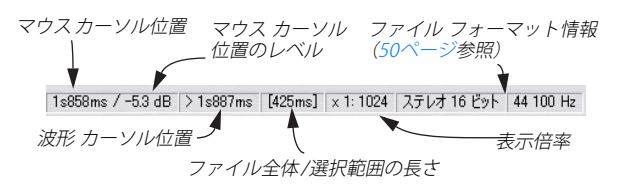

- ・
   波形カーソルとマウスカーソル位置の表示は、ルーラーとダイアロ グボックスで使用しているものと同じ時間表示形式を使用します。
- レベル位置は常に "dB" 単位で示します。
- "選択範囲の長さ (Selection length)"では、選択範囲が設定されていない場合はファイル全体の長さを表示します。設定されている場合はその範囲の長さがカッコ内に示されます。
- スペクトラムディスプレイモードが選択されている場合は、レベルの代わりに周波数が示されます。

# ウィンドウの操作方法

WaveLab Studio では、Windows での標準的な操作方法を使ってウィンドウのサイズ変更、移動、最大化、最小化を行います。詳細については、Windows のヘルプまたは取扱説明書をご覧ください。

#### ウィンドウ幅の最大化

"表示 (View)"メニューの "ウィンドウ幅を最大化 (Maximize width)" を選択すると、アクティブなウィンドウが WaveLab Studio のアプリ ケーション ウィンドウ内での最大幅まで広がります。

# 分割線

メイン ビューとオーバー ビューの間の分割線をドラッグして、ウィン ドウ内のペーンの表示比率を変更できます。詳細については、21 ペー ジの『ペーン』をご参照ください。

# 表示倍率の設定

# ズーム

#### 水平倍率

- 水平倍率を縮小していくと、ファイル全体がウィンドウ内に表示されます。
- 水平倍率を最大にすると、1つのサンプルが数ピクセルを占めるよう に表示されます。これにより、サンプル単位での正確な編集を行え ます。

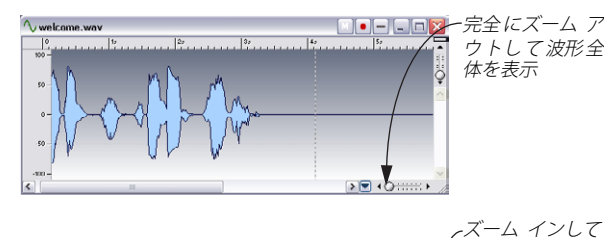

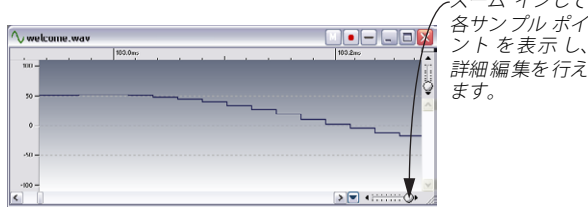

#### 垂直倍率

- ズームアウトすると、最大レベルがウィンドウの高さと一致して表示されます。これは、左側のルーラーで確認できます。
- 徐々に拡大すると、それに応じて全体の高さのうちで表示される部分が少なくなります。表示する部分を調節するには、左側のルーラーで表示されている部分を確認しながら右側の垂直スクロールバーを使用します。

この機能を使うと、ピーク ポイントなどを詳細に確認できます。

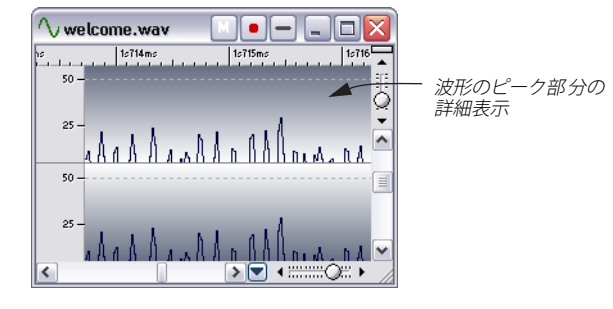

# ズームレバーの使用

メイン ビューとオーバー ビューはどちらも、水平方向、垂直方向の ズーム レバーを備えています。これらのレバーを使って、表示倍率を 変更できます。

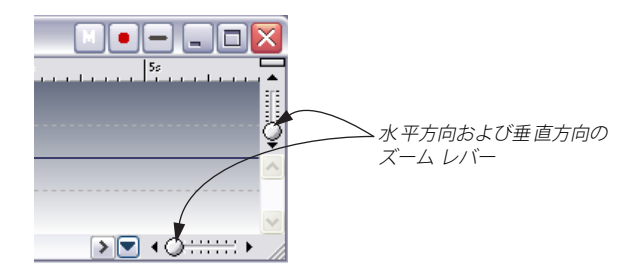

- つまみは、任意の位置にドラッグできます。
- ズームレバー上の任意の位置をクリックすると、つまみがそこに移動します。
- 両端の三角のマークをクリックすると、1 段階ずつ拡大率を変更できます。

どちらの場合でも、ステータ スバーでの拡大率は連続的に更新され ます。

#### 虫めがねツールの使用

虫めがねツールを使うと、波形の任意の部分を選択してウィンドウ全 体に表示できます。

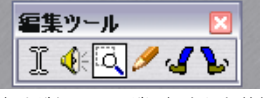

虫めがねツールが選択された状態

#### 虫めがねツールの選択

虫めがねツールは編集ツール バーから 選択できますが、他にも選択方 法が 2 つあります。

 [Ctrl] キーを押しながらポインタをメイン ビューに移動すると自動 的に虫めがねツールに変わります。

[Ctrl]キーを離すと、元々使用していたツールに戻ります。

 ポインタをオーバービューに移動すると、自動的に虫めがねツール に変わります。

#### メイン ビューでの虫めがねツールの使用

- 1. ポインタを波形上に置いてマウスボタンを押したままにします。
- 左または右にドラッグしてボックスを作った後、マウス ボタンを離します。

ボックスで囲まれた領域が、メインビュー全体に表示されます。

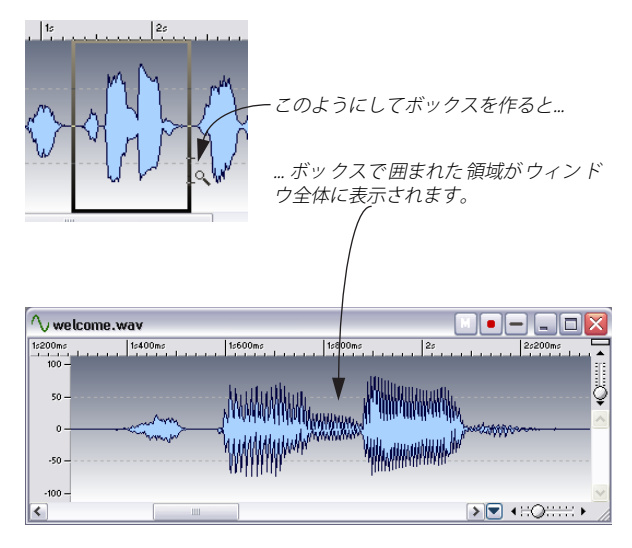

## オーバー ビューでの虫めがねツールの使用

オーバー ビューで虫めがねツールを使用する方法は、メイン ビューの 場合と同様です。ただし、オーバー ビューで虫めがねツールを使って も、拡大表示されるのはメイン ビューのみです。

この機能を利用すると、メイン ビューの拡大表示操作が、ファイル全体を表示したオーバー ビュー上で行えます。

# マウスを使用したズーム操作

マウスを使用して、表示倍率を連続して変更できます。

- 1. マウスポインタをメイン ビューのルーラーに合わせます。
- マウスをドラッグしたまま上下に動かします。
   表示倍率が連続的に変化します。

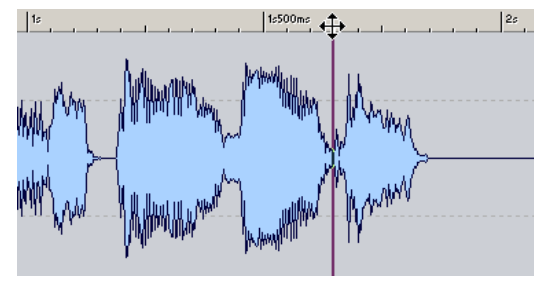

ドラッグによる表示倍率の変更

- カーソルを中心位置に固定したまま拡大または縮小するには、 [Shift] キーを押しながらドラッグします。
- [Ctrl] キーを押しながらドラッグすると、最大レベルの値に合わせて 垂直方向の表示倍率が自動的に設定されます。
- [Alt] キーを押しながらドラッグすると、表示画面をスクロールできます。

これらコマンドは、ルーラー上で水平方向にソングポジションをド ラッグ移動する機能と併用できます。これにより、ファイル内の目的 の場所を見つけて拡大する作業を素早く行えます。 マウスによるズーム操作は慣れるまで少し時間がかかるかもしれませ

んが、一度慣れてしまえば非常に効率的な編集作業が行えます。

# ズーム時のマウスの感度設定

ズーム時のマウスの感度は、"ユーザー設定(Preferences)"の"表示 (Environment)"タブにある"ドラッグズームの感度(Sensitivity when zooming with the mouse in the time rulers)"で設定します。この値が 大きいほど、マウスの動く幅に対して表示倍率が変化する幅が小さく なります。慣れないうちは大きめの数値を設定することをお勧めしま す。
## ホイール マウスの使用

スクロール ホイールが付いたマウスを使用している場合、ホイールを 使って表示倍率を変更できます。

- [Ctrl] キーを押しながらホイールを回すと、水平方向の表示倍率を変 更できます。
- [Ctrl] キーと [Shift] キーを押しながらホイールを回すと、垂直方向の 表示倍率を変更できます。

# "ズーム (Zoom)"メニューの使用

"ズーム (Zoom)" サブ メニューにアクセスするには、次の 2 つの方法 があります。

- "表示 (View)"メニューから "ズーム (Zoom)"を選択する。
- ステータスバーで表示倍率が表示されている部分をクリックする。

このメニューの内容は以下のとおりです。

#### オプション 内容 "前の表示倍率に戻す このメニューを使って前回設定した表示倍率 (Restore last zoom) " に戻します。 "波形全体を表示 ファイル全体が見わたせるように表示倍率が (Overview)" 設定されます。

"1対1に拡大 1ピクセル(画面上の1つの点)が1つのサン

(700m in 1:1)" プルに対応するように、表示が拡大されます。

"最大倍率で表示 最大倍率で表示します。1つのサンプルが複数 (Microscope)" のピクセルで表示されます。

"選択範囲を拡大表示 現在選択されている領域(40ページの『カー ソル位置の設定』参照) がウィンドウにちょう (Zoom selection) " ど収まるように、表示倍率を設定します。

"倍率の指定.. この項目を選択するとダイアログが表示され、 (Custom...)" 希望する表示倍率を入力できます。

"毎直方向の表示最適 zoom) "

ピークポイントが見やすいように、垂直方向の 化(Optimize vertical 表示倍率を設定します。ファイル全体のピーク ポイントではなくて、現在ウィンドウ表示され ている領域のピーク ポイントに合わせて最適 化されます。

## キーボードを使用した表示倍率の変更

コンピュータのキーボードを利用して、アクティブ ウィンドウをすば やくズームできます。[↑]/[↓]を押すと横方向にズームイン/アウト します。[Shift]+ 矢印キーの場合は縦方向のズームイン/ アウトを行い ます。

ズームに関するキー コマンドが他にもあります。『キーコマンド』の章 に全リストがあります。

## ファイル全体の自動表示

以下の方法でファイル全体を自動表示できます。

1. "ユーザー設定 (Preferences)" の" 編集 (Wave edit)" タブで " 全体 表示部の表示倍率を自動調節 (Auto zoom for overviews)" を有効に します。

## 2. ウィンドウのサイズを変更します。

波形全体が表示されるように、オーバー ビューの表示倍率が自動的 に調節されます。その後、オーバー ビューの表示を拡大すると、自 動ズーム機能は無効になり、再びウィンドウ サイズを変更すると有 効になります。

## ファイルの表示部分の確認

オーバー ビューでは、ファイルのどの部分がメイン ビューに表示され ているかを示す線が波形の下に表示されます。"上下ビューの表示を同 期 (Synchronize top and bottom views)" が無効になっている場合は、 範囲インジケーターのみが表示されます。

メインビューのスクロールバーをドラッグすると、この線も一緒に動 きます。これによりメイン ビューを大きく拡大表示していても、オー バービューで現在の位置を容易に確認できます。

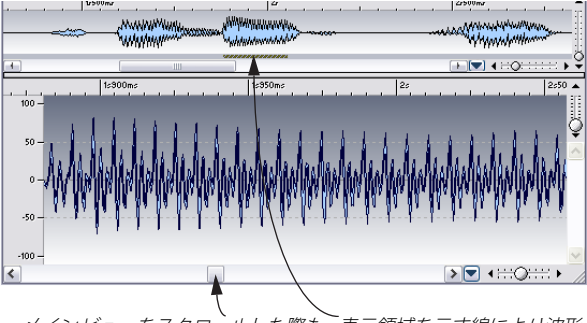

メインビューをスクロールした際も、表示領域を示す線により波形 のどの部分がメインビューに表示されているのか確認できます。

このメイン ビューの表示領域を示す線は、デフォルトではオーバー ビューの下の部分に表示されていますが、上にも表示できます。この 設定方法については、259ページの『スタイル設定 - オーディオ ウィ ンドウ』をご参照ください。

# オーディオ ウィンドウのナビゲーション

ウィンドウ内を移動して表示する部分を変更するには、いくつかの方 法があります。

## スクロール バーを使う

これが一番分かりやすい方法です。スクロール バーの使用方法は他の Windows アプリケーションとまったく同様です。波形は、スクロール バーのつまみをドラッグしている間スクロールします。

スクロール バーのつまみ部分のサイズにより、メイン ビューの全体に 占める表示部分の割合がわかります。この動作を確認するには、水平方 向の ズーム コントロールを ドラッグしながらスクロール バーのつま みのサイズを確認してください。

#### 垂直方向の表示の中央揃え

レベル ルーラー上をダブルクリックすると、垂直方向に表示を拡大した後で波形表示を元に戻せます。

# オーバー ビューでのクリック

オーバー ビューをクリックすると、クリックした位置がメイン ビュー に表示されます。

## 表示位置の移動

"表示 (View)"メニューで"表示位置を移動 (Scroll to)"を選択するか、 メインビューで右クリックして表示されるコンテキストメニューか ら"表示位置を移動 (Scroll to)"を選択します。"表示位置を移動(Scroll to)"サブ メニューをメイン メニューから呼び出すと常にメイン ビュー内を移動しますが、コンテキストメニューから呼び出すと、ク リックした場所に応じてオーバービューまたはメインビュー内を移 動します。

このメニューには、以下のオプションがあります。

| オプション                  | 表示の移動先            |
|------------------------|-------------------|
| "ファイル開始/終了地点へ          | ファイルの開始地点または終了地点へ |
| (Start/End)"           | 移動します。            |
| "選択範囲の開始/終了地点へ         | 選択範囲の開始地点または終了地点へ |
| (Selection start/end)" | 移動します。            |
| "カーソル地点へ(Cursor)"      | カーソル地点へ移動します。     |

# ステータス バー上でのクリック

ステータス バーのカーソル位置情報を クリックすると、カーソルが中 心になるようにメイン ビューの表示が切り替わります。 ステータス バーの同じ位置を右クリックすると、ダイアログが表示さ れます。このダイアログでカーソルの移動先を指定できます。

# ホイール マウスの使用

スクロール バーの上でホイールを下に動かすと先に進みます(上に動 かすと後に進みます)。ホイールをホールド ダウンして(押したまま) ドラッグして、左右方向にビューを異動できます。

# スナップショット

スナップショットを使うと、メイン ビューのレイアウトを保存できま す。保存する内容は以下の2つです。

- ウィンドウに表示されている波形の部分
- 波形の表示倍率

ファイルの中で編集箇所がいくつもある、または編集作業で波形の拡 大や縮小を何回も繰り返す必要があるような場合に、スナップショッ トを使用することで大幅に作業時間を短縮できます。波形スナップ ショットバーを表示するには、"表示(View)"メニューで"ツールバー (Control bars)"を選択して、サブメニューから"波形スナップショッ ト (Wave Snapshots)"を選択します。

スナップショットを作成するには、まずメイン ビューの表示を調整し ます。"スナップショット (Snaps) " ツール バーで、カメラの形をした "記録モード (Rec mode) " アイコンをクリックした後、スナップショッ トを保存する番号を選びます。 スナップショットが選択したボタンに 保存されます。

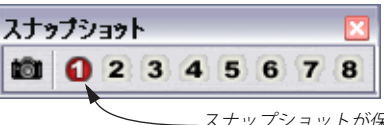

- スナップショットが保存されている番号

スナップショットが収められているボタンは、赤色で示されます。既存 のスナップショットに上書きする際も同じ手順で行います。 保存されているスナップショットを呼び出すには、"スナップショット (Snaps)"ツール バーで対応する番号をクリックします。

"ユーザー設定 (Preferences)"の"編集(Wave edit)"タブの中にある
 "関連ファイルの表示設定を保存 (Save view settings in companion file)"を有効にすると、各ファイルにスナップショットが自動保存されるようになります (56ページの『表示設定の保存』参照)。

# タイム ルーラー開始位置の設定

ファイルの開始位置とタイム ルーラーの開始位置("0"の位置)は通常 一致しています。ただし、編集上、ルーラーの開始位置をファイルの別 の場所に設定したほうが便利な場合もあります。以下に、タイム ルー ラーの開始位置を設定する手順を説明します。

1. 新たな開始位置にカーソルを合わせます。

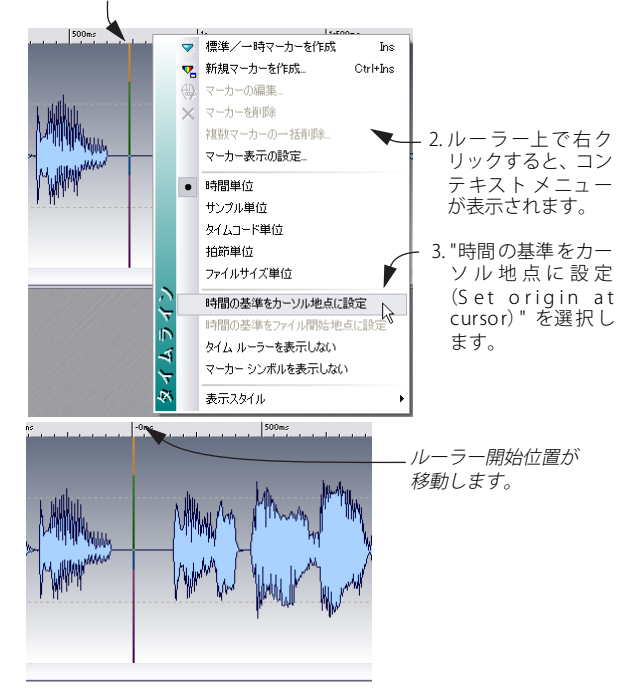

# ルーラーのテンポ表示

編集するオーディオ ファイルが特定のテンポに基づいている場合、タ イム ルーラーの表示単位を " 拍節単位 (Meter) " に設定すると、より 効率的な編集が行えます。

- タイム ルーラー上で右クリックしてコンテキスト メニューを表示 し、"拍節単位 (Meter)"を選択します。
- 2. "ユーザー設定 (Preferences)" の" 編集 (Wave edit)" タブをクリッ クします。
- 3. ファイルに合わせて "拍子記号 (Time signature)" と "テンポ (Tempo)"を設定します。
- "4分音符あたりの分解能(Ticks per quarter note)"で、自分が作業 しやすい値を指定します。

たとえば、普段使用している MIDI シーケンサーと同じ値を指定する と、作業がしやすくなります。

| 1.1.00 | · · · · · · · · · · · · · · · · · · · | 1.1.48 | 1.2.00  |
|--------|---------------------------------------|--------|---------|
| 100 -  |                                       |        |         |
|        |                                       |        |         |
|        | λ                                     |        | MARRIER |

上の図では、4 分音符あたりの分解能が 96 ティックに指定されてい ます。

# カーソル位置の設定

オーディオ ウィンドウ上での様々な操作はカーソル位置を基準にして 行われます。たとえば、再生は通常カーソル位置から始まります。現在 のカーソル位置は、メイン ビューおよびオーバー ビュー上で点滅する 縦の線で表されます。カーソルを移動するには、いくつか方法がありま す。

- メイン ビューまたはタイム ルーラー上でカーソルを置きたい位置 をクリックする。
   選択範囲が指定されているときは、メイン ビューをクリックすると
   選択が解除されてしまうので、ルーラー上をクリックしてください。
- タイムルーラー上をドラッグする。
- トランスポート バーを使う(61ページの『再生開始位置の設定』参照)。
- "表示 (View)"メニューの "カーソルを移動 (Move cursor to) "を使う。

この機能は、"表示位置を移動(Scroll to)"メニュー(38 ページの 『表示位置の移動』参照)に似ています。"カーソルを移動(Move cursor to)"メニューで、"移動地点を指定(Position)"を選択すると 値による位置の指定が可能です。また"カーソルをスナップ(Snap cursor)"を選択することもできます。この機能の詳細については、 40 ページの『カーソルのスナップ』をご参照ください。

キーボードのカーソルキーを使う。

| +-                                     | 波形カーソルの移動                     |
|----------------------------------------|-------------------------------|
| [←]、[→]                                | 1ピクセル(スクリーン ドット)分、左(右)に<br>移動 |
| $[Ctrl] + [\leftarrow], [\rightarrow]$ | 20ピクセル分、左(右)に移動               |
| [Home] 、[End]                          | オーディオの開始地点、または終了地点に移動         |

マーカーを使う。
 マーカーを使うと、事前に設定しておいた位置にカーソルを移動できます。詳細については、134ページの『マーカーの使用方法』をご参照ください。

# 全自動スナップ

"オプション(Options)" メニューの "境界にスナップ(Magnetize bounds) "が有効な場合、カーソルをタイム ルーラー上でドラッグして 移動する際に、カーソルが以下の位置に自動的に引き寄せられます。

- 波形の開始および終了地点
- 選択範囲の開始および終了地点
- マーカー(134ページの『マーカーの使用方法』参照)

# カーソルのスナップ

この機能は、"表示 (View)"メニューの "カーソルを移動 (Move cursor to) "で表示されるサブメニュー、またはメイン ビューのコンテキスト メニューから "カーソルをスナップ (Snap cursor)"を選択して呼び出 します。この機能には、2 つのオプションがあります。

- 現在のカーソルの位置の左側にある一番近いゼロクロッシングに移動(42ページの『ゼロクロッシングへのスナップ』参照)。
   この場合、"オプション (Options)"メニューの"時間の単位にスナップ (Snap to time unit)"の項目をオフにしてください。
- 主要な時間単位に最も近いゼロクロッシングに移動。
   この移動先は、例えば、タイム ルーラー上で1秒を示す位置に最も 近いゼロクロッシングなどにスナップします。この場合、"オプション (Options)" メニューの "時間の単位にスナップ (Snap to time unit)"の項目をオンにしてください。

時間の単位は、タイム ルーラーで選択されている単位の種類によって 決まります。以下に選択可能なオプションを記載します。

| オプション                     | カーソルの移動先      |
|---------------------------|---------------|
| "時間単位(Time)"              | 最も近い整数秒       |
| "サンプル単位<br>(Samples)"     | この機能は利用できません。 |
| "タイムコード単位<br>(Time code)" | 最も近いフレーム位置    |
| "拍節単位(Meter)"             | 最も近い拍         |

## 範囲選択

WaveLab Studioでの編集および処理は、範囲選択した部分を対象に行われます。以下に範囲の選択方法を紹介します。

## ドラッグ、[Shift] + クリックによる範囲選択

ドラッグは、オーディオ ウィンドウで最も標準的な範囲選択方法です。 ウィンドウの左側または右側いっぱいまでドラッグすると、ウィンド ウが自動的にスクロールされます。これにより、ウィンドウに表示さ れている領域よりも大きな範囲を選択できます。スクロールの速度は、 ポインタからウィンドウの端までの距離によって決まります。 また [Shift] + クリックでも範囲選択ができます。この場合は、カーソ ルの位置から [Shift] + クリックした場所まで範囲選択されます。

# "オーディオ範囲(Audio Range)" ダイアログを使用

"オーディオ範囲 (Audio Range)" ダイアログを使って、オーディオ ウィンドウで範囲を選択できます。このダイアログを表示するには、 "編集 (Edit)"メニューの"選択(Select)"サブメニューから"編集(Edit)" を選択します。ここで詳細な範囲設定を行えます。詳細については、63 ページの『"オーディオ範囲 (Audio Range)" ダイアログの使用』をご 参照ください。

# ステレオ ファイルでの選択

ステレオ ファイルを編集している場合は、選択範囲をどちらか片方の チャンネル、または両方のチャンネルに設定できます。これにより片 側のチャンネル、あるいは両方のチャンネルに処理を施せます。マウス ポインタの位置によって、どのチャンネルで選択が行われるか決定さ れます。これは、ポインタの形で確認できます。

| 位置         | ポインタの<br>形状 | 説明                   |
|------------|-------------|----------------------|
| 左チャンネルの上半分 | ľ           | 左チャンネルだけが選択され<br>ます。 |
| 中間位置       | ]]          | 両チャンネルが選択されま<br>す。   |
| 右チャンネルの下半分 | I           | 右チャンネルだけが選択され<br>ます。 |

⇒ [Shift]+クリックで片側のチャンネルを選択する場合は、最初に、左 チャンネルの上半分または右チャンネルの下半分をクリックして、 選択を行うほうのチャンネルだけにカーソルが表示されるようにす る必要があります。その後で [Shift] キーとクリックによる選択を行 います。

#### チャンネル間での選択範囲の切り替え

"編集(Edit)"の"選択(Select)"サブメニューを使うと、ステレオ チャンネルの片方のチャンネルを範囲選択した際に、この選択範囲を 逆のチャンネルに移動したり、両チャンネルに広げたりできます。ま た、[Tab]キーを押して、選択範囲をチャンネル間で移動できます(選 択範囲を設定していない場合は、[Tab]キーを押すとカーソルがチャン ネルを移動します)。

# 選択範囲の素早い設定

波形上で特定の範囲をすばやく選択するには、いくつか方法がありま す。

#### 選択範囲 選択方法

- 隣り合った マーカーの間をダブルクリック。
- マーカーの間 ・マーカーの種類によっては、"編集(Edit)"メニュー - "選択(Select)"サブメニューの一番下にある3つ の中から選択オプションを選べます。
- 隣り合わない選択するマーカー間をダブルクリックし、マウスボマーカーの間タンを押したまま左または右にドラッグする。
- 波形全体マーカーがない場合は、波形上をダブルクリックする。
  - トリプルクリック(3回続けて素早くクリック)。
  - [Ctrl] キーと [A] キーを同時に押す。
  - "編集(Edit)"メニューの"選択(Select)"サブメ ニューで"すべて(All)"を選択する。
- カーソルとそ ・ " 編集 (Edit) " メニューの " 選択 (Select) " サブ メ
- の前または
   ニューから、"カーソルから前のマーカー/開始地点

   その後のマー
   (From cursor to previous edge) "あるいは " カーソ

   カーの間
   ルから次のマーカー/終了地点 (From cursor to next edge) "を選択する。
  - [Shift] キーを押しながらカーソルとマーカー間の領 域をダブルクリックする。
- カーソル位置 ・ "編集 (Edit)"メニューの "選択 (Select)" サブメ
   とファイルの ニューで、"カーソルからファイル開始地点 (From Rusor to start of file)"あるいは "カーソルからファ
   は終了地点の イル終了地点 (From cursor to end of file)"を選択す
   る。
  - [Shift] キーを押しながらカーソルの左または右をダ ブルクリックする。
  - [Shift] キーと [Home] キー、または [Shift] キーと [End] キーを同時に押す。
- ループ、リー・[Shift] キーを押しながら開始または終了のどちらかジョン、のマーカーの上をダブルクリックする。
- ミュートの開 ・ リージョンの開始/終了マーカーの間をクリックし、
   始マーカーと "編集 (Edit)"メニューの"選択 (Select)"サブメ
   終了マーカー ニューからマーカータイプ (ループ、ミュート、標の間 準)を選択する。

#### 選択範囲 選択方法

| 現在の選択範 | • "編集 (Edit)" メニューの " 選択 (Select) " サブ メ |
|--------|------------------------------------------|
| 囲の半分   | ニューで " 選択範囲を半分にする(Halve selection        |
| または倍の領 | length)" または " 選択 範囲を 2 倍に する(Double     |
| 域      | selection length) " を選択する。 これらのオプショ      |
|        | ンは、小節単位で作業している場合に便利です。                   |
| 前回に選択さ | • "編集(Edit)" メニューの " 選択(Select)" サブ メ    |

れていた範囲 ニューで、"切り替え (Toggle)"を選択する。
 [Esc] キーを押す。

## オーバー ビューでの選択

オーバービューでも、メイン ビューと同じように範囲を選択できま す。オーバービューで範囲を選択するには、[Ctrl] キーを押しながらポ インタをオーバー ビューでドラッグします。

## 選択範囲の拡張および縮小

選択した範囲の長さを調節できます。この機能を利用すると、低い表示 倍率でおおまかな選択を行い、次に波形表示を拡大し選択範囲の開始 地点および終了地点を細かく調節できます。

#### ドラッグによる選択範囲の調整

マウスのポインタを選択範囲の開始地点または終了地点に移動します。

ポインタが両方向矢印に変化します。

## 2. マウスボタンをクリックしながら、左または右にドラッグします。

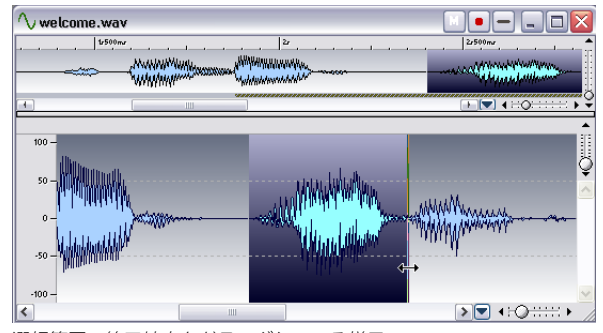

選択範囲の終了地点をドラッグしている様子

#### [Shift] キーを使った調整

 [Shift] キーを押しながら、現在の選択範囲の外側をクリックすると 選択範囲が拡張され、内側をクリックすると縮小されます。
 選択範囲の中心より左側をクリックすると開始地点が変化し、右側
 をクリックすると終了地点が変化します。

#### カーソル キーによる調整

- [Shift] キーを押しながら[←]または[→] キーを押すと、選択範囲の 開始地点または終了地点が、左または右に1ピクセルずつ移動しま す。[Ctrl] キーと[Shift] キーを押しながら[←] または[→] キーを押 すと、大きな単位で移動します。
- また、[Shift] キーを押しながら [Page Up] キーまたは [Page Down] キーを押しても、同様に選択範囲が大きな単位で移動します。
- [Shift] キーを押しながら [Home] キーまたは [End] キーを押すと、選 択範囲はカーソル地点からファイルの開始地点または終了地点まで 広げられます。

選択範囲の開始地点、終了地点のどちらを調節するかは、カーソルが どちらの地点に最も近いかで決定します。1 つのピクセルが表現するサ ンプル数は、表示倍率によって異なります。例えば、表示拡大率が "x1:64"の場合は、1 ピクセルにより64 サンプルが表されます。

### 選択メニューの使用

"編集(Edit)"メニューの"選択(Select)"サブメニューでは、選択範 囲を確定するいくつかの機能が用意されています。

#### 選択範囲の移動

選択範囲の長さを維持しながら位置だけを移動するには、次の手順に 従ってください。

- 1. [Ctrl] キーと [Shift] キーを同時に押します。
- 2. ポインタを選択範囲に合わせ、左または右にドラッグします。

## ゼロクロッシングへのスナップ

#### ゼロクロッシングについて

波形の一部を切り取りほかの位置に貼り付けると、下図のように2つの波形の接合部分が不連続になる可能性があります。このような不連続な部分があると、再生時にクリップなどの原因となってしまいます。

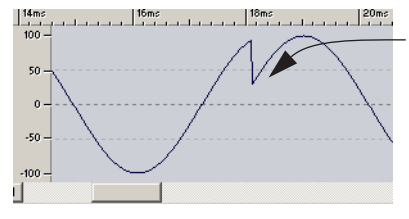

不連続な接合部分に より再生時にクリッ プが発生します。

この問題を防止するには、ゼロクロッシング地点で波形を接合する必 要があります。

ゼロクロッシングとは、波形がゼロレベルの軸と交差する点、つまり、 波形レベルがゼロの場所を指します。 ゼロクロッシング地点で接合された波形同士が自然につながるよう に、波形の方向に注意する必要があります。つまり、下からゼロクロッ シング地点に上がってきている部分に接続する選択範囲は、ゼロク ロッシング地点から上に上がっていく波形を先頭部分に持つものの方 が好ましい結果につながります。

## 自動調整機能

自動的にゼロクロッシングを検索して、選択範囲の開始地点はその直 前のゼロクロッシングへ、選択範囲の終了地点はその直後のゼロク ロッシングへ選択範囲が拡大されるように設定できます。ゼロクロッ シングは通常1秒間に数百回から数千回発生するので、この機能に よって選択範囲が微妙に拡大されても通常問題にはなりません。これ により、クリップなどの不自然なつながりを防止できます。

しかし、選択範囲の開始地点、終了地点がゼロクロッシング地点になっ ているだけでは、充分ではありません。実際に切り取り、貼り付け、ド ラッグなどの編集操作を行うときは、データがゼロクロッシング地点 に挿入されているか確認する必要があります。編集方法の詳細につい ては、44 ページの『ドラッグによるコピー』をご参照ください。

## ゼロクロッシングの自動検出

- "オプション (Options)" メニューで"振幅ゼロ地点にスナップ (Snap to zero-crossing) "を有効にします。
- "オプション (Options)"メニューで "ユーザー設定 (Preferences)" を選択します。
- 3. "編集 (Wave edit)" タブをクリックします。
- "振幅ゼロ地点へのスナップ機能 (Snap to zero-crossing)" 部分を 設定します。

## ゼロクロッシングへのスナップの確認

1. スナップ機能の確認

"ユーザー設定 (Preferences)" 画面の "編集 (Editing)" タブで "高 倍率表示の場合はスナップしない (Off at high zoom factor)"を無効 にし、表示倍率が 1:1 になるまで表示を拡大します。

2. メインビュー上で波形を選択し、選択範囲が左右に拡張される様子 を確認します。

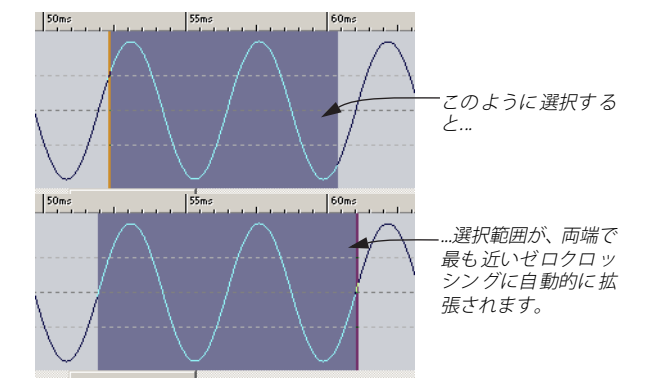

# 時間の単位にスナップ

"オプション (Options)" メニューの" 時間の単位にスナップ (Snap to time unit) "を有効にしておくと、設定されている時間単位に合わせて 選択範囲が左右に自動的に拡張されます。また、"振幅ゼロ地点にス ナップ (Snap to zero-crossing) "が有効になっている場合は、選択範囲 の開始地点および終了地点は、最も近いゼロクロッシングに設定され ます。この機能を使うと、たとえば、整数秒間の範囲選択を簡単に行え ます。

## この機能が有効な場合、ある一定時間以上(時間単位の場合は最 低でも 0.5 秒以上)をドラッグする必要があります。

これは、タイム ルーラーで選択されている 単位の種類によって決まり ます。

| オプション                       | カーソルの移動先      |
|-----------------------------|---------------|
| "時間単位<br>(Time)"            | 最も近い整数秒       |
| "サンプル単位<br>(Samples)"       | この機能は利用できません。 |
| "タイムコード単位<br>(Time code)"   | 最も近いフレーム位置    |
| "拍節単位<br>(Meter)"           | 最も近い拍         |
| "ファイルサイズ単位<br>(File size) " | この機能は利用できません。 |

# 全自動スナップ

"オプション(Options)"メニューの "境界にスナップ(Magnetize bounds)"が有効な場合、選択範囲を作成または変更すると、選択範囲 の開始地点または終了地点が以下の位置に引き寄せられます。"振幅ゼ ロ地点にスナップ(Snap to zero-crossing)"が有効になっている場合 は、以下の位置に最も近いゼロクロッシングに引き寄せられます。

- カーソル位置
- 波形の開始および終了地点
- マーカー(134ページの『マーカーの使用方法』参照)

# レベル選択

時間に基づいた横方向の選択だけではなく、縦方向のレベル選択も行うことができます。

ドラッグによるレベル選択

- 1. 通常の横方向の時間選択を行います。
- 2. [Shift] キーを押します。
- 3. マウスを選択範囲の上部または下部に移動します。 ポインタが上下を向いた矢印に変化します。
- 4. マウスボタンを押しながら縦方向にドラッグします。

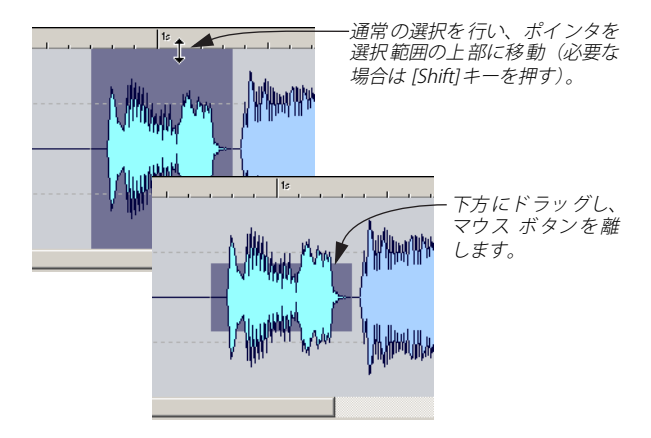

この状態で時間の選択範囲を拡張しても、レベル選択範囲は変わりま せん。

## ピーク部分まで拡張

自動的にレベル選択を選択範囲のピーク部分に設定するには、時間範囲を選択して、"編集 (Edit) "メニューの"選択 (Select) "サブメニューから"時間選択内ピークにレベル選択 (Extend to peaks)"を選択します。

# 基本的な編集操作

# モノラル / ステレオ

WaveLab Studio では、左右片方のチャンネルまたは両方のチャンネル ですべての編集操作を行えます。

# オーディオ データのコピー

次の手順により、同じファイル内または別のファイル間で選択範囲を コピーできます。

 元の選択範囲に含まれるマーカーも一緒にコピーされます。マーカーの詳細については、134 ページの『マーカーの使用方法』を ご参照ください。

#### ドラッグによるコピー

 ゼロクロッシングにスナップする場合は、"オプション (Options)" メニューで "振幅ゼロ地点にスナップ (Snap to zero-crossing) "を 有効にします。

このオプションを有効にすると、選択範囲の開始地点および終了地 点、ドロップ位置が、常にゼロクロッシングに合うようになります。 詳細については、42ページの『ゼロクロッシングへのスナップ』を ご参照ください。

- 2. コピーする範囲を選択します。
- ポインタを選択範囲に合わせ、マウスの左ボタンを押したままにします。
- 4. ファイル内または別のファイルにドラッグします。 貼り付け可能な領域にカーソルがあるときは、ポインタが単一また は二重の波形に変化します。選択範囲が挿入される正確な位置は、 ステータスバーに表示されます。
- 1ピー先の選択範囲には、ドロップしないでください。コピー先の選択範囲にドロップすると、クロスフェードが行われます(87 ページの『クロスフェード ... (Crossfade...)』参照)。

#### 5. マウスのボタンを離します。

ドロップした位置に選択範囲が挿入されます。挿入位置にあった オーディオ部分は挿入された選択範囲の後ろに移動します。

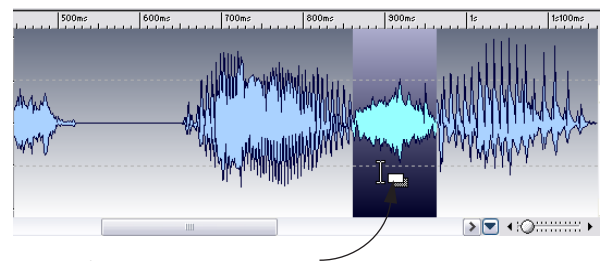

マウスポインタを選択範囲に置きます。

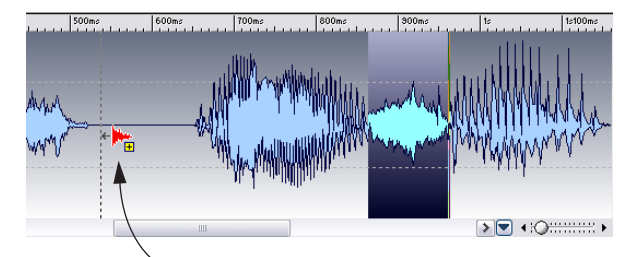

ドラッグ&ドロップを行います。

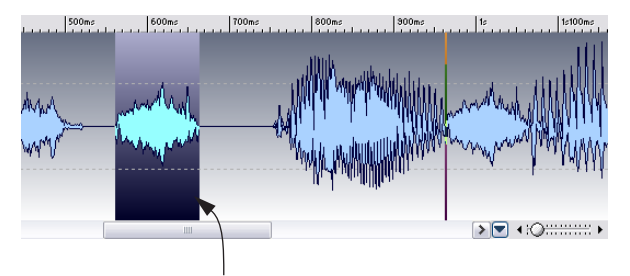

ドラッグされた選択範囲がマウスボタンを離した位置に挿入されます。

## 境界にスナップの使用

"オプション(Options)" メニューの "境界にスナップ(Magnetize bounds) "を有効にしてドラッグすると、ドラッグ カーソルが以下の位 置に引き寄せられます。

- 貼り付け先ウィンドウのカーソル位置
- 波形の開始および終了地点
- マーカー(134ページの『マーカーの使用方法』参照)

## ステレオ / モノラル ファイル間でのコピー

ステレオまたはモノラルのオーディオをファイル間でドラッグする と、次のような結果になります。

| コピー<br>する部分 | ドラッグ先 | 内容                                                                                                    |
|-------------|-------|----------------------------------------------------------------------------------------------------|
| ステレオ        | ステレオ  | ドラッグしたオーディオは、常に両チャン<br>ネルに挿入されます。                                                                                                    |
| ステレオ        | モノラル  | 左チャンネルだけが挿入されます。                                                                                                    |
| モノラル        | ステレオ  | 実行結果は、ドラッグ先ウィンドウの垂直<br>位置によって決まります。これは、カーソ<br>ルの形状(41ページの『ステレオファイル<br>での選択』)で把握できます。選択範囲は<br>チャンネルの一方だけに挿入されるか、同<br>じデータが両チャンネルに挿入されます。 |

### サンプリング レートの競合

オーディオをウィンドウ間でコピーまたは移動した場合、2 つのファイ ルのサンプリングレートが同じでないときは、コピーまたは移動した 部分が不正なピッチで再生されます。このような場合、警告メッセージ が表示されます。ある種のエフェクトとして行われることもあります が、異なるサンプリングレートを混在させるのは望ましくありません。 この問題を回避するには、2 つの方法があります。

- 編集を行う前に、選択元ファイルのサンプリングレートを変換して、2つのファイルのサンプリングレートを同一にする。必要な場合、後でこの変換を取り消すこともできます。
- 編集を行う前に、ドラッグ先のファイルのサンプリングレートを変換して、2つのファイルのサンプリングレートを同一にする。
   サンプリングレートの変換を繰り返すと音質の劣化につながることがあるので、必要最低限の変換回数で済むように作業することをお勧めします。詳細については、95ページの『サンプリングレートの変更… (Convert sample rate…)』をご参照ください。

## コピーと貼り付けによる方法

- 1. コピーする範囲を選択します。
- "編集(Edit)"メニューの"コピー(Copy)"を選択するか、[Ctrl]+
   [C]を押します。また、標準コマンドバーのコピーアイコンをクリックするか、このアイコンに選択範囲をドラッグしてコピーすることもできます。
- 同じファイルまたは別のファイルにオーディオを挿入する場合は、 コピー先にカーソルを置きます。

オーディオの一部を置き換えようとする場合は、その部分を選択します。

この場合、カーソルの位置は無関係です。

5. "編集 (Edit)"メニューで"貼り付け (Paste)"を選択するか、[Ctrl] +[V]を押します。

貼り付け先で範囲を選択していない場合、コピーしたデータは指定 した位置に挿入され、選択している場合は選択範囲のデータと入れ 替わります。

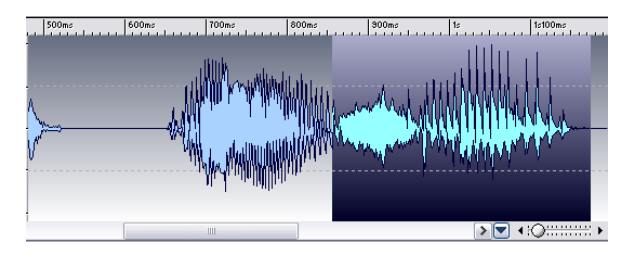

コピー範囲を選択し "編集 (Edit) "メニューの " コピー (Copy) "を 選択します。

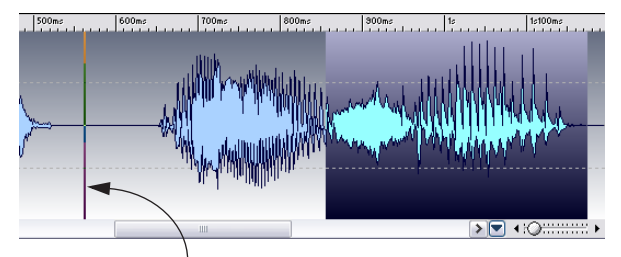

挿入する位置をクリックします。

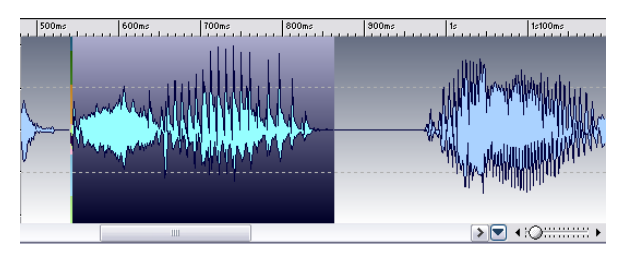

"編集(Edit)"メニューの "貼り付け(Paste)"を選択すると、コピーし た部分がカーソルのある位置に挿入されます。

#### ステレオ / モノラル ファイル間でのコピー

ステレオまたはモノラルのオーディオ データを貼り付けると、貼り付 け先のファイルにより次のような結果になります。

| コピーする<br>選択範囲 | 貼り付け先 | 内容     |
|---------------|-------|--------|
| ステレオ          | ステレオ  | カーソルが見 |

- レオ ステレオ カーソルが貼り付け先ファイルの両チャン ネルにわたっている場合は、データが両 チャンネルに挿入されます。
- ステレオ ステレオ カーソルが一方のチャンネルだけにある場 合は、そのチャンネルだけに貼り付けられ ます。左チャンネルにカーソルがある場合 は左チャンネルのデータが、右チャンネル にカーソルがある場合は右チャンネルの データが貼り付けられます。
- ステレオ モノラル 左チャンネルだけが貼り付けられます。
- モノラル ステレオ カーソルが片方のチャンネルにあるか、両 方にまたがっているかにより異なります。 カーソルが片方のチャンネルにある場合 は、カーソルがあるほうのチャンネルに貼 り付けられます。両チャンネルにまたがっ ている場合は同じデータが両チャンネルに 貼り付けられます。

## オーディオの移動

次の操作を行うと、ファイル内のオーディオの順序を変更できます。

#### ドラッグによる移動

ドラッグによるコピーと同様に操作します(45ページの『ステレオ/ モノラルファイル間でのコピー』参照)。唯一の違いは、[Alt] キーと [Ctrl] キーを押しながらドラッグすることです。これにより選択範囲が 元の位置で削除され、ドラッグした位置に挿入されます。

#### 切り取りと貼り付けによる方法

コピーと貼り付けによる方法と同様に操作します(45ページの『コピー と貼り付けによる方法』参照)。ただし、"切り取り(Cut)"を選択する と、選択範囲のオーディオ データが取り除かれ、その後に続いていた オーディオデータが前に移動します。

#### ナッジによる移動

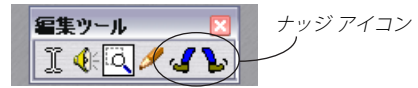

編集ツール バーの " 左ナッジ ツール (nudge left tool) " あるいは " 右 ナッジ ツール (nudge right tool) " を使うと、オーディオをファイル内 で少しずつ移動できます。

## 1. 範囲を選択します。

2. ナッジツールを使用して、移動する方向に選択範囲をクリックする とオーディオが1 ピクセルずつ移動します。

1 つのピクセルが表現するサンプル数は、表示倍率によって異なり ます。たとえば、ステータス バーに "x1:256" と表示されている場 合、選択範囲は 256 サンプルずつ移動します。

⇒ ナッジ ツールでのオーディオ データの移動は上書きしながら行われます。

たとえば、選択範囲を少し右に移動する場合、選択範囲よりも右側 の内容は上書きされ、選択範囲よりも左側には無音部分が作られま す。ドラッグ移動とは違う操作となります。

⇒ 何度もナッジ ツールで移動してから "元に戻す (Undo) "を実行す ると、それまで行ったすべての移動操作は一度で取り消され元の状 態に戻ります。

## 繰り返しコピー

オーディオのある部分を何度も繰り返してコピーしたい場合、次の手 順を実行してください。

- コピーする部分を範囲選択して、"編集(Edit)"メニューから"切り 取り(Cut)"または"コピー(Copy)"を選択します。挿入位置に カーソルを設定します。
- "編集(Edit)"メニューの"特殊な貼り付け(Paste special)"サブ メニューから"複数コピー...(Multiple copies...)"を選択します。
- 表示されるダイアログで、コピーする回数を入力します。入力できる数値は最大で1000です。

## その他の貼り付け方法

"特殊な貼り付け (Paste special)" サブ メニューには、ほかにもいくつ かの項目があります。

#### "上書き (Overwrite)"

"上書き(Overwrite)"を選択すると、貼り付けられた選択部分を挿入 して既存のデータを後ろにずらすのではなく、貼り付け先のデータを 上書きします。実際に上書きされる長さは、貼り付け先のファイルに選 択範囲がある場合とない場合で異なります。 貼り付け先のファイルに選択範囲がない場合、貼り付けされたデータと同じ長さが上書きされます。
 貼り付け先のファイルに選択範囲がある場合、貼り付けされたデータで選択範囲が置き換えられます。

#### "ファイルの後に(Append)"

このオプションを選択すると、選択範囲をファイルの末尾に貼り付け ます。カーソルをファイルの末尾に置いて通常の貼り付けを行っても 同様の結果が得られます。

#### "ファイルの前に (Prepend)"

このオプションを選択すると、選択範囲がファイルの開始地点に追加 されます。

#### "ミックス (Mix...)"

このオプションを選択すると、コピーまたは切り取ったオーディオと 貼り付け先のオーディオを混ぜ合わせることができます。貼り付け先 に選択範囲がある場合はその開始位置から、選択範囲がない場合は カーソル位置からミックスします。

- "特殊な貼り付け (Paste Special)"で"ミックス (Mix...)"を選択すると表示されるダイアログで、クリップボード上のオーディオと貼り付け先のオーディオのゲインをそれぞれ調節できます。
   この数値が0dBの場合、オーディオのレベルは影響を受けません。
- 選択領域の長さに関わらず、常にクリップボード上のすべてのデー タがミックスされます。
   選択範囲に貼り付けを行っても、カーソル位置から貼り付けを行っても同様の処理が行われます。

#### 選択範囲の削除

#### "削除 (Delete)"

- オーディオの選択範囲を削除するには、次の方法があります。
- "編集 (Edit)"メニューで "削除 (Delete)"を選択する。
- 基本機能バーで、ゴミ箱の形をした " 削除 (Delete) " アイコンをク リックする。
- [Backspace] キーまたは [Delete] キーを押す。
- 範囲を選択して基本機能バーの "削除 (Delete)" アイコンまでド ラッグする。

#### "選択範囲以外を削除(Trim)"

選択範囲以外のオーディオを取り除くには、"編集(Edit)"メニューで "選択範囲外を削除(Trim)"を選択するか、[Ctrl]+[Backspace]を押し ます。

## "削除 (フェード適用)(Smooth delete)"

この機能は "編集 (Edit) "メニューにあります。通常の" 削除 (Delete)" と似た動作ですが、削除範囲の両端に短いクロスフェードを適用し、 オーディオの移行をよりスムーズにします。

- クロスフェードのデフォルトの長さは、"ユーザー設定(Preferences)
   "-"編集(Wave edit)"タブで設定できます。
- 定義したフェードの長さよりも削除範囲が短い場合は、通常の"削除 (Delete)"処理が行われます。
- クロスフェードは削除範囲の両端に適用されます。削除範囲が1000
   ミリ秒(1秒)、クロスフェードが20ミリ秒の場合、980ミリ秒の
   オーディオ部分が除去されます。
- 範囲がファイルの先頭部分の場合は、フェードインが適用されます。ファイルの終了部分の場合はフェードアウトとなります。

#### 無音部分の追加

2 つの異なる方法で無音部分を追加できます。

- "無音データを挿入 (Insert Silence)"を実行して選択範囲に無音部分 を「挿入」します。空白をつくり、2つの部分に分けます。
- "選択範囲を無音化 (Silence)" を実行して選択範囲を無音部分に「置 き換え」ます。

#### "無音データを挿入 (Insert Silence)"

選択範囲に無音部分を挿入するには、以下の手順に従ってください。

- 無音部分に置き換えたい範囲を設定します。または無音部分を挿入 する開始位置にカーソルを設定します。
- "編集(Edit)"メニューから"無音データを挿入(Insert Silence)" を選択します。または[Ctrl] + [Shift] + [Space]を押します。

#### "選択範囲を無音化 (Silence)"

選択範囲を無音部分に置き換えるには、以下の手順で行います。

- 1. 無音部分に置き換えたい範囲を設定します。
- 2. "編集(Edit)"メニューから"選択範囲を無音化(Silence)"を 選択します。または[Ctrl] + [Space] キーを押します。

#### 選択範囲を無音にするには、次の4つの方法があります。

- 範囲を選択して、"編集(Edit)"メニューで"選択範囲を無音化 (Silence)"を選択する。
- 範囲を選択して、基本機能バーの茶色の消しゴムの形をした "選択 範囲を無音化 (Silence)" アイコンをクリックする。
- 範囲を選択して、[Ctrl] + [Space] キーを押す。
- 範囲を選択して、基本機能バーの"選択範囲を無音化 (Silence)"ア イコンまでドラッグする。

## 選択範囲から新規ドキュメントを作成する

選択範囲から新規ドキュメントを作成するには次の方法があります。

ドラッグによる作成

- 1. 範囲を選択します。
- 選択範囲をアクティブなオーディオ ウィンドウ外の空白の領域に ドラッグします。ドラッグ先は WaveLab Studio のアプリケーショ ンウィンドウ内でなくてはなりません。 カーソルが新規ドキュメントを示すアイコンに変わります。
- マウスのボタンを離します。
   選択範囲が、新規のウィンドウに表示されます。この方法を使って、
   モノラル ファイルからステレオ ファイルを作成することもできます。これについては、後ほど説明します。

" 新規ウィンドウにコピー(Copy to new window)" 機能を 使う

- 1. 範囲を選択します。
- "編集 (Edit)"メニューで "新規ウィンドウにコピー (Copy to new window)" から "そのまま (As is) "を選択します。
   選択範囲が、新規のウィンドウに表示されます。

## モノラルからステレオへの変換

モノラルファイルを、同じ内容のチャンネルを2つ持ったステレオファイルに変換できます。この機能の使い道として、作成した簡易ステレオファイルを後から編集してより広がりのある本物のステレオファイルに変えることなどが考えられます。

変換を行う方法として、新規ファイルにドラッグする方法とメニュー を使用する方法の2種類があります。

#### ドラッグによる変換

- 1. 範囲を選択します。
- 2. 選択範囲をアクティブなウィンドウの外の空白部分にドラッグしま す。
- 3. ポインタがウィンドウの外へ出たら、[Ctrl] キーを押しながらマウス ボタンを離します。

#### メニューを使った変換

- 1. 範囲を選択します。
- "編集(Edit)"メニューの "新規ウィンドウにコピー(Copy to new window)" から "ステレオに変換(Convert to Stereo)"を選択しま す。

選択範囲が、新規のステレオ ウィンドウに表示されます。

## ステレオからモノラルへの変換

ステレオ ファイルの2つのチャンネルをミックスし、モノラルファイルに変換できます。

これには、3つの方法があります。選択部分だけを変換するか、ファイ ル全体を変換するのかによって方法は異なります。

#### ドラッグによる変換

- 1. 範囲を選択します。
- 2. 選択範囲をアクティブなウィンドウの外の空白部分にドラッグしま す。
- ポインタがウィンドウの外へ出たら、[Ctrl] キーを押しながらマウ スボタンを離します。

#### メニューを使用した選択範囲の変換

- 1. 範囲を選択します。
- "編集(Edit)"メニューで"新規ウィンドウにコピー(Copy to new window)"から"モノラルに変換(ミックス)(Convert to Mono (Mix))"を選択します。

選択範囲がモノラルに変換されて、新規ウィンドウに表示されます。

⇒ "モノラルに変換(左チャンネルから右チャンネルを減算)(Convert to Mono (subtract right channel from left channel))" オプションを 選択して、ステレオ ファイルをモノラル ファイルに変換することも できます。ただし、この場合は左チャンネルから右チャンネルが削 除された残りがモノラルファイルになります。

"モノラルに変換(左チャンネルから右チャンネルを減算)(Convert to Mono (subtract right channel from left channel))"を選択した場 合、作成したモノラル ファイルは元のステレオ ファイルの左右の差 異を表します。この機能は、ステレオ ファイルが左右に異なるデー タを持った本当のステレオ ファイルかどうかを検証するときなど に便利です。

#### 保存によるファイル全体の変換

1. ステレオファイルを開きます。

- "ファイル (File) "メニューで"名前をつけて保存 (Save as)"を選択します。表示されるダイアログで、下部にあるファイルの種類などが表示されたボタンをクリックします。すると、"オーディオファイル フォーマット (Audio Fle Format)" ダイアログが表示されます。
- 3. "チャンネル (Channels) "を、" モノ (ミックス) (Mono (Mix))" に 変更し、その他の設定はそのままにしておきます。 ほかの設定も必要に応じて変更できます。ただし変更によって音質 に影響が出る場合があります。詳細については、53 ページの『" 保 存時のファイル属性の変更 (Save as)"』をご参照ください。
- ⇒ その他の " モノ ( ミックス ) (Mono (Mix)) " オプションも、ステレ オファイルをモノラル ファイルに変換しますが、作成されるファイ ルのアンプ幅は、3dB、6dB にそれぞれ減衰されます。 ステレオ ファイルをモノラルに変換する場合、2 つのチャンネルを ミキシングすると、作成されるファイルのアンプ幅はクリッピング が発生するポイントまで引き上げられる場合が多いので、これらの 2 つのオプションは、この問題を回避するのに便利です。
- 4. "OK" ボタンをクリックしてファイルを保存します。
- 5. 保存したファイルが開きます。

#### ステレオ ファイルでのチャンネルの入れ替え

ステレオ ファイルの左チャンネルと右チャンネルを入れ替えられま す。

- 両チャンネルにまたがるように範囲を選択します。
   この機能は、選択した範囲のデータに対してのみ有効です。
- "編集(Edit)"メニューで"左右チャンネルを入れ替え(Swap channels)"を選択します。

## 鉛筆ツールを使った波形の修復

鉛筆ツールを使用すると、オーディオ ウィンドウで直接波形を描き直 せます。これによって、波形のエラーを修復できます。

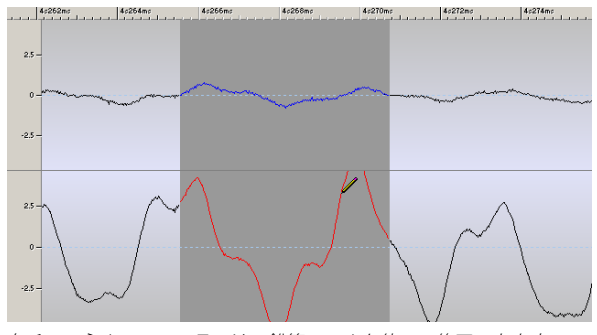

右チャンネルのこのエラーは、鉛筆ツールを使って修正できます。

 鉛筆ツールは、ズームの割合が 1:8 (スクリーン上の1ピクセルが8 サンプルに相当)以上の解像度に設定されている場合に使用できます。

解像度は、"ズーム(Zoom)" プルダウンメニューで設定できます。 "ズーム(Zoom)" プルダウン メニューは、WaveLab Studio のウィ ンドウ下部にあるステータス バーのズーム欄をクリックして開き ます。

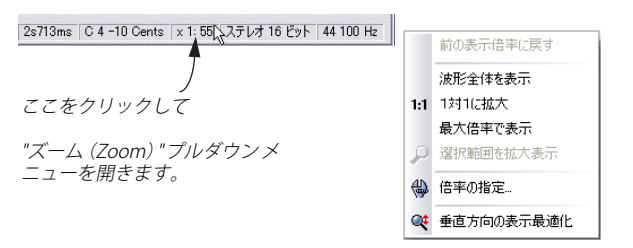

ツールボックスから鉛筆ツールを選択し、波形を描き直します。
 両方のチャンネルの波形を一度に描き直したい場合には、 [Shift]
 キーを押しながら波形を描きます。

# オーディオ ファイルの取り扱い

この章では、オーディオ ウィンドウでのファイルの取り扱い方法 について説明します。オーディオ ウィンドウ以外でのファイル の取り扱いについては、それぞれ対応する章で説明します。

## サポートされているファイル フォーマット

WaveLab Studioでは、さまざまなフォーマットのファイルを開いたり 保存したりできます。下の表では、利用可能なフォーマットの一覧と簡 潔な説明が記載されています。このマニュアルが作成された後に新し い対応フォーマットが追加されている可能性もあります。

- この表では、フォーマットの名前のほかに、一般的な拡張子も載せてあります。
- それぞれのファイル フォーマットで使用可能なサンプリング レートはすべてサポートされています。
- すべてのファイルフォーマットは、モノラルおよびステレオの両方 で利用可能です。

#### フォーマット 説明

- Wave (.wav) Windows で最も一般的なオーディオファイルフォーマットです。ファイルを他の Windows アプリケーションで使用する場合、このフォーマットを使用すると確実にファイルのやり取りができます。サポートされているビット数は8、16、20、24、32(浮動小数点)です。
- Wave 64 (.w64) SONY によって開発されたファイル フォーマットです。WAVE形式に類似していますが1点だけ重要な違いがあります。ファイルの録音/編集の際に、長さの制約がありません(仮想処理 実際は512GBを上限としますが、ほとんどの状況に対応するでしょう)。WaveLab Studioでは、標準のWAVEファイルを使用した場合は2GB (ステレオファイル)が上限となります。
- RF64 RF64 ファイルフォーマットに対応させるオプション があります("ユーザー設定(Preferences)"-"ファイ ル(Files)"タブ)。これを有効にすると、標準のWAVE ファイル形式が自動で"RF64"ファイルフォーマット に切り換わり、パフォーマンスの劣化や不都合を生じ ずに、2GB以上のファイルサイズを取り扱えるように なります。非常に長い録音セッションの際に、ファイ ルサイズの制限を考慮しなくても問題なく処理され ます(ディスク容量は考慮されます)。RF64ファイル にも拡張子".WAV"が付されますが、RF64 スタンダー ドに対応するアプリケーションでのみ、このファイル を開けます。

#### フォーマット 説明

- AIFF (.aif) Audio Interchange File Format の略で、米アップル社 によって制定された Macintosh アプリケーションで の標準的なオーディオ ファイル形式です。サポート されているビット数は 8, 16, 20, 24です。
- MPEG Layer-3 最も一般的なオーディオ データ圧縮フォーマットで (.mp3) す。このフォーマットの優れている点は、音質の劣化 が少ない割にはファイル サイズを大幅に削減できる 点です。WaveLab Studio では、このファイル フォー マットを開くことも、保存することもできます。
  - WaveLab Studioでmp3 ファイルを開くと、ファイ ルは一時的により大きな Wave ファイルに変換さ れます。したがって、mp3 ファイルを開く際は、 ハードディスクに十分な空き容量があるか確認し てください。
  - mp3 ファイルを保存する際は、一時的に作成されたWaveファイルからmp3 ファイルに再変換されます。このため、ディスクの空き容量に余裕がある場合、ユーザーはこの一時的なWaveファイルの存在を意識する必要はありません。
- MPEG-1 Layer
   MP2 (Musicamファイルとも呼ばれています)は、放

   2 (.mp2/.mpa/
   送業界で一般的なファイルフォーマットです。ファ

.mpg/ .mus) イルサイズに関しては、MP3と同様です。

Original Sound これは、WaveLab Studio固有の、可逆オーディオ圧縮

Quality (.osq) フォーマットです。このフォーマットを利用すると、 音質を損なうことなくファイル サイズを小さくでき ます。このフォーマットの詳細については、54ページ の『OSQ ファイルの保存』をご参照ください。

 Sound
 このフォーマットは Pro Tools などの Digidesign 社

 Designer II
 のアプリケーションで利用されます。サポートされ

 (.sd2)
 ているビット数は、8、16、24です。

U-LAW (.ulaw ITU-T で規格化されている音声符号化の圧縮方式の1
 .vox) つで、Windows や Web Phone でサポートされています。この方式では、データが 8 bitに圧縮されます。米
 国の電話システムでは μ-LAW が音声をデジタル化する際のエンコーディングに使用されています。

A-LAW 電話に用いられるオーディオ エンコード/圧縮技術で (.alaw,.vox) す。解像度は8ビットです。EUの電話システムは この エンコードでデジタル化を行っています。

#### フォーマット 説明

- Sun/Java 主に Sun および NeXT コンピュータで使用される (.snd,.au) オーディオ ファイル用のフォーマットです。イン ターネット経由のファイル交換にもよく使用されま す。サポートされているビット数は、8、16、24です。
- ADPCM ゲームや電話のシステムによく用いられるフォー

   Microsoft/
   マットです。リニア PCM より低いビットレートであ

   Dialogic (.vox)
   り、従って容量/バンド幅が節約されています。

Ogg Vorbis Ogg Vorbisはパテント制限のない開かれた新しい圧 (.ogg) 縮フォーマットであり、比較的高品位なオーディオと 非常に小さなオーディオ ファイル サイズを両立して います。

- Text/Excel (.txt) 波形をテキストとして表現したものです。オーディオ ファイルをテキスト ファイルとして保存することに より、Excel などの表計算アプリケーションで開いて テキスト スタイルによる10進法で確認し、サンプル の値を編集できます。このようなテキストで表現され た波形ファイルを WaveLab Studio で開くと、データ はデコードされ、オーディオ ファイルとして扱えま す。重要な点ですが、このタイプのファイルはまった く圧縮されていないので、容量が非常に大きくなる場 合があります。極度に大きなサイズの txt ファイルの 作成と編集は避けるべきです。もう一つ注意すべき点 ですが、32ビット浮動小数点ファイルを扱う場合、こ のフォーマットは100%ロスレスではありません。い くつかの情報が失われます。バイナリの浮動小数点の 値を、細部のロスなしにテキストの10進法で表すこ とができないためです。
- Windows Microsoft 社独自のオーディオ圧縮フォーマットで Media Audio す。WaveLab Studio では、フォーマットのファイル (.wma) の読み込み、書き出しができます。 **Ensonig** Paris Ensonig 社の Paris システムで使用される 16 ビット (.paf) のファイル フォーマットです。 Raw PCM files このフォーマットでは、ビット数やサンプリング (.raw, .pcm, レートの情報は含まれません。このフォーマットの ファイルを開く際は、ビット数とサンプリングレー .\$\$\$) トを指定する必要があります。指定した値が不適切 な場合はファイルが正常に再生されないのでご注意 ください。

パ "\$\$\$" というファイルタイプは WaveLab Studio の一時ファイル フォーマットです。編集作業中のシステムがクラッシュした場合 などは、ハードディスク上の WaveLab Studio 用の一時フォルダ にある、\$\$\$ ファイルを開くと失われたデータが取り戻せる場合 があります。

#### 20、24、32 ビットファイルについて

WaveLab Studio が20 ビット、24 ビットのファイルを取り扱えるから といって、必ずしもそれらのビット数に対応したオーディオ デバイス が必要というわけではありません。アプリケーション内部では、使用し ているオーディオ デバイスの対応ビット分解能に関係なく、常に最高 の分解能でデータが処理されます。再生時には使用しているオーディ オ デバイスに対応したビット分解能に自動的に変換されます。

## 一時ファイルについて

WaveLab Studio では、「元に戻す」などの機能を使うためのデータを 一時的に保存しておくため、ハードディスク上に一時ファイルを作成 します。一時ファイルの詳細については、13ページの『一時ファイル』 をご参照ください。

ー時ファイルのビット数を 16、24、32 ビットの中から選択できます。 この設定は、"ユーザー設定 (Preferences)"の "ファイル (File)"タブ で行います。

ビット数が大きいほど一時ファイルとして記録されるデータの質も高 くなります。しかし、32 ビットファイルは 16 ビットファイルの 2 倍の ディスクスペースを消費し、処理に要する時間も長くなります

- 24 ビットまたは 32 ビットのファイルの書き出しは、一時ファイル にも同じ、またはより大きなビット数を設定してください
- レベルが0dBを超えるファイルを作成する場合は、32ビットを使用してください。
- 16 ビットファイルのみを使う場合も、一時ファイルを24 ビットまたは32 ビットに設定すると、音質が微妙によくなる場合があります。
- より速い作業とより少ないディスクの消費容量が重要事項になるような場合は、一時ファイルを16ビットに設定してください。

## ファイルを開く

WaveLab Studio でのファイルの開き方については 31 ページの『オー ディオ ウィンドウを開く』をご参照ください。CD からの各トラックの 読み込みについては、33 ページの『オーディオ CD からのトラックの 読み込み』をご参照ください。 "保存 (Save)"と"名前を付けて保存 (Save as)"

- ⇒ 新規ファイルを初めて保存する場合は、"保存(Save)"と"名前を 付けて保存(Save as)"のどちらを選択しても変わりはありません。 いずれにせよ、ファイル形式、保存フォルダ、およびファイル名を 指定する必要があるので、これらを指定するためのダイアログが表 示されます。
- ⇒ 一度名前を付けて保存したファイルはそれ以降も同じ名前で扱われ るので、"ファイル(File)"メニューの"保存(Save)"を選択する か[Ctrl] + [S]を押すとファイルを上書きして更新できます。
- ⇒ ほかの名前で保存する場合や、別の場所への保存、または別のファ イル フォーマットで保存したい場合には "ファイル (File)" メ ニューの"名前を付けて保存 (Save as)"を選択します。 ファイル フォーマットの変更の仕方については、後ほど説明しま す。
- ⇒ "複製ファイルの作成 (Save a Copy)" 以外のすべての保存を行う際 は、操作記録用の一時ファイルが削除されるので、保存後は「元に 戻す」または「やり直し」を実行できなくなります。

## バックアップ ファイルの自動作成

通常の "保存 (Save)" 以外の操作では、同名のファイルが存在する場 合にバックアップ ファイルを作成します。

例えば "名前を付けて保存 (Save as) " を実行して、すでに存在するファ イル名で保存しようとすると、既存のファイルのバックアップを作成 するかどうかを尋ねてきます。" はい" ボタンをクリックすると、ファ イル拡張子の最初の文字が "<sup>--</sup>" に変更されたバックアップ ファイルが 作成されます。たとえば、".wav" は ".<sup>-</sup>av" に変わります。

## "保存時のファイル属性の変更(Save as)"

以下の手順により、保存時に属性(ファイル フォーマット、サンプリ ング レート、ビット解像度、ステレオ / モノ)を変更できます。

- 1. "ファイル (File)" メニューで "名前を付けて保存 (Save as)" を選 択します。
- ダイアログが表示されるので、ファイル名、保存先フォルダ、ファ イルの種類などを指定します(50ページの『サポートされている ファイルフォーマット』参照)。
- 3. ファイルの属性(モノラル / ステレオ、ビット解像度、サンプリン グレートなど)を変更するには、ダイアログの下にあるファイルの 種類などが記載されたボタンをクリックしてください。

すると、"オーディオ ファイル フォーマット(Audio File Format)" ダイアログが表示されるので、必要に応じてファイルの属性を変更 します。

| 種類                                                                                                    | Wave (Microsoft)   |   |
|----------------------------------------------------------------------------------------------------|--------------------|---|
| ファイル拡張子                                                                                                    | wav                | ~ |
| フォーマット                                                                                                    | MPEG Layer-3       | ~ |
| チャンネル                                                                                                    | ステレオ               | ~ |
| サンプリング レート                                                                                                    | 44 100 Hz          | ~ |
| א-בעב                                                                                                    | LameEnc - 128 kbps | ~ |
| 属性                                                                                                    | 名称未設定              | ~ |
| No. N. S. C. S. M. N. S. C. S. C. S. S. C. S. S. C. S. S. C. S. S. C. S. S. S. C. S. S. S. C. S. S. S. |                    |   |
| プリセット                                                                                                    | 名称未設定              | ~ |
| 🗸 ок                                                                                                    | × キャンセル            |   |

"オーディオ ファイル フォーマット (Audio File Format)" ダイアログ

 変更作業が終わったら、"オーディオ ファイルフォーマット (Audio File Format)"ダイアログを閉じて、"保存 (Save)" ボタンをクリッ クします。

新規のファイルが作成されます。名前を付けて保存した場合、これ らの操作は元のファイルには影響しません。 "オーディオ ファイル フォーマット(Audio File Format)"では、次の 操作ができます。

| 属性            | 内容                                                                                                    |
|---------------|----------------------------------------------------------------------------------------------------|
| サンプリング<br>レート | 新たなサンプリングレートが指定された場合、サン<br>プリングレートの変換が行われます。詳細について<br>は、95 ページの『サンプリング レートの変更…<br>(Convert sample rate)』をご参照ください。                             |
| ビット解像度        | ビット数を指定して、ファイルを8ビットまで減算<br>することも、または32ビットまで増大することもで<br>きます。<br>より低いビット数に変換する際は、ディザリングを<br>行うことをお勧めします。詳細については、104ペー<br>ジの『ディザリングペーン』をご参照ください。 |
| チャンネル         | ファイルをモノラルからステレオに変換すると、同<br>じデータが左右チャンネルにあるステレオ ファイ                                                                                            |

- びアイルをモンクルがらステレオに変換すると、向 ビデータが左右チャンネルにあるステレオファイ ルが作成されます。ステレオからモノラルに変換す ると、2つのチャンネルがミックスされます。この 処理は、クリッピングが起きないように自動的にレ ベルを調節して行われます。
- ビット解像度のみを変更したい場合は、"オーディオ属性 (Audio Properties)" ダイアログ (57 ページの『ファイル属性の変更』参照) で直接行い、通常の保存作業を行えます。
- ハイクオリティのマスタリングを行うには、この方法でのサンプリングレートやチャンネル数の変更はお勧できません。代わりに、プラグインやマスター セクションの機能を使用してください(101ページの『エフェクトペーン』参照)。
- 使用可能な圧縮ファイル形式 (MP3、MP2、WMA、OggVorbis) に は、"オーディオファイルフォーマット (Audio File Format)" ダイ アログの"エンコード (Encoding)"または"属性 (Attributes)" プ ルダウンメニューから "編集 (Edit)"を選択できます。
   追加の設定ダイアログが開き、ビットレートや圧縮方法などのオプ ションを指定できます。また、ファイル用にテキスト タグを入力で きます。
- ⇒ 複数のファイルを別のフォーマットに一度に変換することもできます(自動一括処理)。 詳細については、131ページの『自動一括ファイル変換』をご参照 ください。
- ⇒ "他の方法で保存 (Save special)" サブ メニューの "エンコード (Encode) "オプションを使って、WMA、MP3、MP2 形式でファイ ルを保存することもできます。

#### OSQ ファイルの保存

OSQ (Original Sound Quality) は可逆のオーディオ圧縮フォーマット です。これにより、音質を損なうことなくファイル サイズを大幅に縮 小できます。

- "名前を付けて保存 (Save as)"機能を使って保存する際に、このファイルの種類を指定できます。
   このフォーマットで保存されたファイルは、元の圧縮されていないオーディオ データとまったく同様に再生されます。
- たとえば、OSQ が作成された元のフォーマット(WAV などの非圧縮形式のファイルなど)に戻して再生すると音質が変わっていないことを確認できます。
- 自動一括処理を使用して、複数のファイルを一度にOSQフォーマットに変換できます。詳細については、131ページの『自動一括ファイル変換』をご参照ください。

## "選択範囲を別名で保存(Save selection as)"

"ファイル(File)"メニューの"他の方法で保存(オーディオ)(Save special (wave))"サブメニューで、"選択範囲を別名で保存(Save selection as)"を選択すると、選択範囲を別名で保存できます。選択範囲だけを保存するという点を除けば、"名前を付けて保存(Save as)"の場合と同様に動作します。

# " 選択範囲をクリップとして保存(モンタージュ用) (Save selection as clip (for Audio Montages))"

この項目は、オーディオ ウィンドウの選択範囲でコンテキスト メ ニューを表示すると現れます。現在の選択範囲を、モンタージュで使 用するクリップファイルとして保存します。クリップファイルは、モ ンタージュ上のオーディオ ファイルのようなものですが、それ自体に はオーディオ情報は含まれておらず、代わりにオーディオ ファイルの 参照情報が存在します。

## "複製ファイルの作成 (Save a Copy)"

"ファイル (File)"メニューの"他の方法で保存(オーディオ)(Save special (wave))"サブメニューでこの項目を選択すると、元のファイル に影響を与えずに複製ファイルを作成して保存できます。"名前を付け て保存(Save as)"の場合と同様のファイルダイアログが表示されま す。

# " 左 / 右チャンネルを別名で保存(Save left/right channel as)"

左右のチャンネルを別々に保存するには、"ファイル (File)"メニュー の"他の方法で保存(オーディオ)(Save special (wave))"サブメニュー で、" 左チャンネルを別名で保存 (Save left channel as)" または " 右 チャンネルを別名で保存 (Save right channel as) "を選択します。" 名 前を付けて保存 (Save as) "の場合と同様のファイル ダイアログが表示 されます。

この機能は主にデュアル モノ ファイルを編集した後、各チャンネルを 別ファイルとして保存するのに使用します。

## " すべて保存 ... (Save all...)"

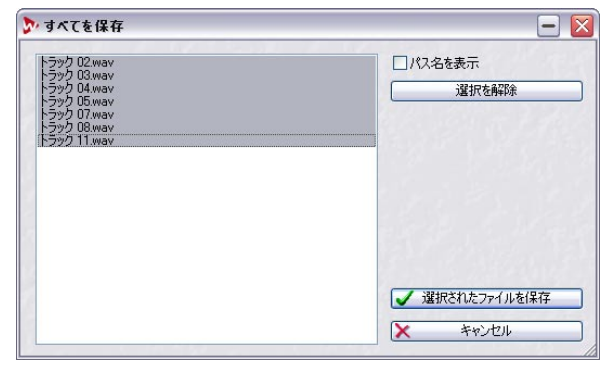

"すべてを保存 (Save All)" ダイアログ

"ファイル (File)" メニューでこの項目を選ぶと表示されるダイアログ で、開いている複数のドキュメントを一度に保存できます。 リストには、変更を保存していないファイルがすべて表示されていま す。" パス名を表示 (Show paths)" チェック ボックスをオンにすると、 ファイル パスを表示できます。

- ファイルをクリックするか、"選択 (Select)"または "選択を解除 (Deselect)"ボタンを使用して保存するファイルを選択します。
   ここで選択されたファイルだけが保存されます。
- "選択されたファイルを保存(Save selected)"ボタンをクリックします。

## "保存時の状態に戻す (Revert to saved)"

"ファイル (File)"メニューの"保存時の状態に戻す (Revert to saved)" を使うと、ファイルを最後に保存した状態に戻せます。この機能を実行 すると、ファイルが最後に保存されてから行なわれた変更がすべて取 り消されます。

- "ファイル (File)" メニューで "保存時の状態に戻す (Revert to saved)"を選択します。
- 2. 表示されるダイアログで "はい (Yes) "を選択します。 ファイルは、前に保存された状態に復元されます。

#### "名前の変更(Rename)"

"名前の変更(Rename)"機能は、オーディオ ウィンドウだけでなく、 WaveLab Studio で使用するほとんどのドキュメントに対応します。この機能は特に、オーディオ ファイル名を変更する際に役立つでしょう。 通常、モンタージュやデータ CD/DVD プロジェクトで使用されている オーディオファイル名を他のソフトウェアで変更すると、WaveLab Studio はそのオーディオ ファイルを見失ってしまいます。

WaveLab Studio ではファイル名を変更しても、WaveLab Studio のすべてのドキュメントがそのファイルを見失わないようにする便利な機能を備えています。以下のように機能します。

## ⇒ あるファイル/ドキュメントを参照するすべてのドキュメントが、変 更された名称で参照できるように情報を自動更新します。

たとえば、オーディオ ファイル名を "India" から "Sitar" に変更する と、現在開かれているこの "India" ファイルを参照するすべてのド キュメントの参照情報が、"Sitar" に変更されます。

オーディオ ファイルの場合は、ピーク / マーカー ファイル名について も同様の変更が行われます。

- オーディオファイルを参照するドキュメントはモンタージュ、デー タCD/DVDプロジェクトです。
- WaveLab Studioの各ドキュメントは、他のドキュメントも参照します。たとえばデータ CD/DVD プロジェクトにはモンタージュの参照 情報が含まれます。

この場合も同様に作用します。名前が変更されたドキュメントを参 照する別のドキュメント / プロジェクトを開くと、その参照情報が 更新されます。

オーディオ ファイル、ドキュメント名の変更は以下の手順で行います。

- 名前を変更するオーディオファイル、ドキュメントを選択します。
   特定のファイルを参照しているすべてのドキュメントを開きます。
   これは「必須」ではありませんが、行わないとファイルの参照情報 は更新されません。
- 2. "ファイル (File)" メニューから" 名前の変更 (Rename)" を選択し ます。または [F2] キーを押します。

"名前の変更 (Rename)" ダイアログが開きます。

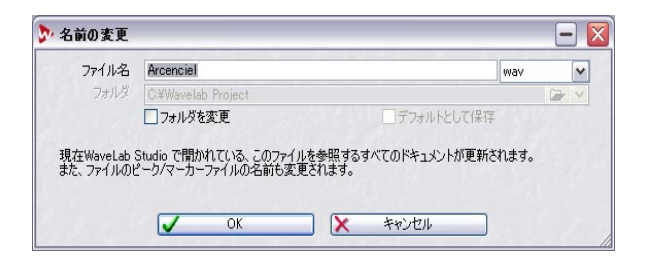

ダイアログには以下の項目が用意されています。

| 項目                                   | 説明                                                                                                    |
|--------------------------------------|----------------------------------------------------------------------------------------------------|
| ファイル名(Name)                          | 新しい名前を入力します。                                                                                                   |
| フォルダを変更<br>(Change folder)           | 名前を変更する際に、ファイルの保存先を変<br>更できます。ただし、同じドライブ しか指定<br>できません。                                                        |
| デフォルトとして保存<br>(Keep as default path) | これを有効にすると、次回このダイアログを<br>開いた際、同じファイルパスが選択されま<br>す。複数のファイルを移動する場合に役立ち<br>ます。                                     |
| 拡張子ポップアップ                            | ファイル拡張子を変更できます。ただし元の<br>ファイルフォーマットに対応するもののみ<br>となります (ファイルフォーマットによって<br>は複数のファイル拡張子を持ちます - "aif"、<br>"snd"など)。 |

# ファイルとドキュメントの削除

WaveLab Studio 内で、すべてのファイルとドキュメントを削除できま す。この機能は "ファイル (File) "メニューに用意されていて、選択し たファイル、ドキュメントをディスクから削除できます。削除したい ファイル、ドキュメントが手前のウィンドウにある状態にしてくださ い。

1. "ファイル (File) "メニューから "削除 (Delete) "を選択します。

警告ダイアログが現れ、ここで操作をキャンセルするか続行するか、 選択できます。

| アファイルの削除                                                              | - 🗵                        |
|-----------------------------------------------------------------------|----------------------------|
| このファイルを本当に削除しますか?                                                     |                            |
| C:¥Wavelab Project¥Arcenciel.wav                                      |                            |
| 現在WaveLab Studio で開かれている、このファイルを参照す<br>また、ファイルのピーク/マーカーファイルの名前も変更されます | するすべてのドキュメントが更新されます。<br>「。 |
| 如理方法                                                                  |                            |
|                                                                       | - OK                       |

 ダイアログの "処理方法 (Method)" セクションにおいて、ファイ ルを完全に削除するか、ゴミ箱に移動するか、各ボタンをクリック して選択します。

選択したファイルが本当に削除してもよいか再確認してください。 削除したファイルは呼び戻すことはできません。

 WaveLab Studio で開いているドキュメントの参照情報も、この処理 に沿って更新されます。

この更新はデータ CD/DVD プロジェクトに適用されて、ファイルの 参照情報が除去されます。

 ただし、開いているモンタージュが参照しているファイルは削除で きません。警告も現れます。

さらに、以下の状況ではファイルを削除できません。

- ファイルの内容をクリップ ボードにコピーした場合
- ファイルの一部を、開いている他のファイルに貼り付けた場合
- ファイルを他のアプリケーションで開いている場合
- オーディオファイルを削除すると、それらのピークファイル、マーカーファイルも自動で削除されます。

# 表示設定の保存

WaveLab Studioは、WAV ファイルに関連するすべての設定を自動保存 します。以下の内容を含みます。

- ウィンドウサイズと位置
- ズーム率
- スクロール位置
- 表示モード(オーディオ/スペクトラム)
- スナップショット
- ファイルに関連するマスターセクションのプリセット

表示設定の情報は関連ファイルに保存され(拡張子 ".mem")、オーディオファイルと並んで、または別個のフォルダに保存されます。

 この機能は"ユーザー設定(Preferences)"の"編集 (Wave edit)"タブ にある"関連ファイルの表示設定を保存 (Save view settings in companion file)"で、有効にすることで選択できます (デフォルト)。

これを有効にした上でファイルを保存すると、同じファイルを再度読 み込んだ際に、各設定が確実に考慮されます。

# オーディオ ファイルにマスター セクション プリセットを保 存する

ファイル内容の一部として、マスター セクションのすべての設定を保 存できます。ファイルを再読み込みする際に、マスター セクション エ フェクトの設定も読み込むかどうか選択できます。

マスター セクション エフェクトをオーディオ ファイルの一部として 保存するには、以下の手順で行います。

#### 1. マスターセクションにエフェクトを読み込んで設定を行います。

" ユーザー設定 (Preferences) " で、" 関連ファイルの表示設定を保存 (Save view settings in companion file) " を有効にしておく必要があ ります。

 マスターセクション プリセットを保存したいファイルを選択し、タ イトルバーの"M" ボタンを[Ctrl] + クリックします。

ボタンが緑で点灯し、マスター セクション エフェクト設定が保存さ れたことを示します。

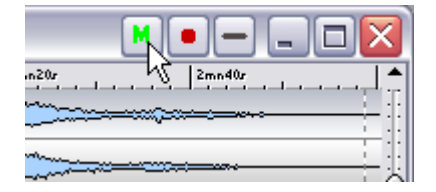

 ファイルを再度読み込んだ際に、"M" ボタンをクリックすると、マ スターセクション エフェクトの再読み込みが行われます。
 各エフェクトが保存時のとおりに読み込まれます。

# ACM 形式ファイルの書き出し

WaveLab Studio では、MP3、MP 2や WMA のほかにもいろいろな圧 縮形式でオーディオ ファイルを書き出すことができます (50ページの 『サポートされているファイル フォーマット』参照)。この機能はマイ クロソフト社の Microsoft Media Tools に付属する "Microsoft ACM (Audio Compression Manager)" という技術に基づいて提供されてい ます。書き出しできるファイル形式の数はコンピュータにインストー ルされている ACM ドライバの種類によって異なります。

詳細については、www.microsoft.com/windows/windowsmedia をご参 照ください。

#### 可逆圧縮と非可逆圧縮について

圧縮方法は「可逆」と「非可逆」の2種類に分類されます。可逆圧縮 フォーマットの例としては OSQ フォーマットなどが挙げられます。こ れらの形式では、圧縮されているファイルを展開すると元のオーディ オデータと同一になります。したがって、音質劣化が生じません。し かし、多くの圧縮形式では非可逆圧縮が採用されています。これらの フォーマットでは、一度圧縮するとオリジナルのデータを完全に再現 できません。非可逆圧縮では、大なり小なり必ず音質が劣化します。

WaveLab Studio では、適切な ACM ドライバがインストールされてい る場合、ACM でサポートされているファイルもすべて読み込めます。

合質の劣化を完全に避けたい場合は、可逆圧縮フォーマットである OSQ(Original Sound Quality)フォーマットを使用してください(54ページの『OSQ ファイルの保存』参照)。

#### "ACM を使った変換(Encod (ACM))"

"ACM を使った変換 (Encode (ACM))" 機能では、ファイルを圧縮形式 に変換する際に Microsoft Media Tools の技術を使用します。

 "ファイル (File) "メニューの "他の方法で保存 (オーディオ) (Save special (wave)) "から "ACM を使った変換 (Encode (ACM))" を選択 します。

ここで表示されるダイアログは、MediaToolsのダイアログで、 WaveLab Studio のダイアログではありません。

 "形式"ドロップダウン リストでファイル形式を選択して、下の" 属性"ドロップダウンリストでその設定をします。

このダイアログの設定はプリセットとして保存できます。その場合 は、"名前を付けて保存"をクリックして、プリセットの名前を付け ます。設定した名前が、ファイル形式のプリセットとして"サウン ド名"ドロップダウンリストに表示されます。  使用可能な圧縮フォーマットは、ファイルの元のフォーマット、 サンプリングレート、チャンネル数などに依存します。また、い くつかの ACM ドライバでは不具合が発生する可能性がありま す。いくつかのフォーマットでは、選択して保存しようとすると 警告メッセージが表示されることがあります。この問題が発生し た場合は、他の圧縮フォーマットを使用してください。

"OK" ボタンをクリックします。
 通常のファイル保存用のダイアログが表示されます。

通常の保存操作と同様、ファイル名と保存先のフォルダ位置を指定します。

#### 注意

オーディオ ファイルを "ACM を使った変換 (Encode (ACM))" を使った 圧縮形式で書き出す場合、圧縮されるファイルの拡張子は圧縮形式に 関わらず ".wav" になります。しかしこれらは、通常の非圧縮のオー ディオ データではなく、圧縮されたオーディオ ファイルです。通常、 これにより問題が発生することはありませんが、他のアプリケーショ ンやほかのコンピュータ プラット フォームでファイルを使用する予 定がある場合は心に留めておいてください。

# ファイル属性の変更と情報表示

#### ファイル属性の変更

それぞれのオーディオ ファイルには、サンプリング レートやビット数 などの情報が含まれています。"オーディオ属性(Audio Properties)" ダイアログを使用するとこれらの情報を変更できます。

このダイアログを開くには次の2つの方法があります。

- "編集(Edit)"メニューで"オーディオ属性(Audio properties)"を 選択します。
- ステータスバーで、ファイルの属性情報をクリックします。

|        | - 🛛                      |
|--------|--------------------------|
| ステレオ   | ~                        |
| 44 100 | ~                        |
| 16 bit | ~                        |
|        | ~                        |
|        | ステレオ<br>44 100<br>16 bit |

"オーディオ属性 (Audio Properties)" ダイアログ

#### 属性値の変更

このダイアログでオーディオの属性値を変更しても、ファイルの変換 保存(53ページの『"保存時のファイル属性の変更(Save as)"』参照) のようにファイル自体を変更することはありません。しかし、次の点 にご注意ください。

- サンプリングレートを変更すると、ファイルは不正なピッチで再生 されます。
- ビット数を変更すると、次にそのファイルを保存するときに新しく 設定されたビット数に変換されます。

この操作は元に戻すことができません。ビット数を下げて保存されたファイルから元の分解能の情報を復元できません。

# ファイル属性

"編集(Edit)"メニューで、"ファイルの詳細情報(File Attributes)"を 選択して表示されるダイアログで、オーディオ ファイルに関するさま ざまな情報を定義できます。

|           | <b>標準</b>           | 放送用拡張データ(BWF) |   |
|-----------|---------------------|---------------|---|
|           |                     | 備考            |   |
| タイトル      | Arcenciel           |               |   |
| サブジェクト    |                     |               |   |
| エンジニア     |                     |               |   |
| 著作権       |                     |               |   |
| ジャンル      |                     |               |   |
| アーティスト    |                     |               |   |
| キーワード     |                     |               |   |
| 城アブリケーション | WaveLab Studio 6.01 |               |   |
| 作成日時      | 2007/04/30 13:22:12 |               |   |
| オリジナル媒体   |                     |               |   |
|           | WAV 保存の既定値として設定     | ✓ 0K          |   |
|           | 歴史体の読み込み            | <br>× 411     | 5 |

#### オーディオ ファイルの属性ダイアログ

"標準 (Standard)" タブと "放送用拡張データ (BWF) (Broadcast Audio Extension) "タブの両方にファイルに関する情報を入力できます。ここ で入力された情報はファイルのヘッダ部分に追加されます。どちらの タブに入力するかにより、スタンダード Wave ファイルと Broadcast Wave ファイルが区別されます。Broadcast Wave ファイルとスタン ダード Wave ファイルの違いは、ヘッダに含まれている情報だけです。

- "標準 (Standard)" タブで入力した情報は、例えば、Windows エク スプローラのファイルのプロパティとして表示されます。
- ⇒ "作成アプリケーション(Originator software)"と"作成日時 (Creation date)"は、右側に付いている小さなボタンをクリックす ると、自動的に記入されます。

 "放送用拡張データ(Broadcast Audio Extension)" タブでも、ファ イルのヘッダ部分に含まれる情報を入力できます。ここでタイム コード中の位置を指定しておくと、このオーディオ データをほかの アプリケーションで使用する際に、正確な位置に挿入するための参 照情報となります。デフォルトでは、この位置情報は "0 h 0 mn 0 s 0 ms 0 smp" に設定されています。

# 6 再生と録音

# 再生

# デジタル オーディオの基礎知識

## サンプリング レート

オーディオ デバイスが対応していないサンプリング レートで、Wave ファイルは再生できません。再生を行うには、サンプリング レート変 換を行う必要があります(95ページの『サンプリング レートの変更… (Convert sample rate…)』参照)。ファイル フォーマットの詳細につい ては、50ページの『サポートされているファイルフォーマット』をご 参照ください。

#### 同期

WaveLab Studio は、MIDI タイムコードを使用して、他の MIDI 機器と 同期できます。この機能の詳細については、242 ページの『WaveLab Studio と外部機器の同期』をご参照ください。

## 再生時のカーソル位置と表示

再生時のカーソル位置と実際に聴こえる音は正確に対応するように設計されています。しかし、その精度はオーディオデバイスとそのドライバに大きく依存します。問題が生じた場合、"ユーザー設定(Preferences)"の"オーディオカード(Audio device)"タブで設定を調節してください。

## オーディオ デバイスとバックグラウンドでの再生について

WaveLab Studio は Windows MME (マルチ メディア エクステンショ ン)を使用してオーディオを再生します。この規格では、オーディオ デバイスは一度に1つのアプリケーションでしか使用できません。 WaveLab Studio がオーディオ デバイスを使用しているときは、ほかの アプリケーションはオーディオ デバイスを使用できません。同様に、 ほかのアプリケーションがオーディオ デバイスを使用しているとき は、WaveLab Studio で再生できません。

⇒ WaveLab Studio をほかのオーディオ ソフトとともに使用する場合 は、"ユーザー設定(Preference)"の"オーディオカード(Audio device)"タブで"録音中以外に他のアプリケーションに切り替えた 場合はオーディオ カードの使用を解除(Release audio hardware when switching to another application while playback and recording are not taking place)"をオンにしてください。

これにより、ほかのアプリケーションがアクティブになった際に WaveLab Studio はオーディオ デバイスを開放します。ただし、ア プリケーションの切り替えは再生中や録音中には行わないでください。

## トランスポート バーの使用方法

## トランスポート バーの表示

トランスポート バーを表示するには、"表示 (View)" メニューで " ツー ル バー (Command bar) "を選択して、サブ メニューから " トランス ポート (Transport) "を選択します。

#### トランスポートのコントロール

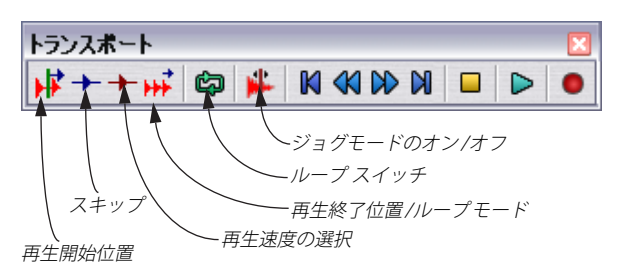

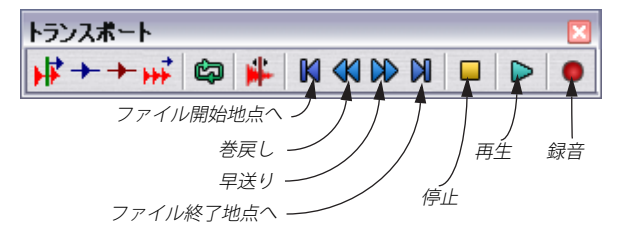

#### "停止 (Stop)"ボタン

"停止 (Stop)"ボタンをクリックしてその後の動作は、状況によって異なります。

- 再生が停止している状態で停止ボタンをクリックすると、波形カー ソルは最後に再生を開始したポジションに移動します。さらにク リックすると、現在の選択範囲の開始位置にカーソルが移動します (開始ポジションよりも前から選択範囲が開始している場合)。
- 範囲が選択されていない場合やカーソルが選択範囲の左側にある場合は、カーソルはファイルの開始地点に移動します。
- 選択範囲が設定されていない場合、ある箇所から再生を開始し、波 形カーソルが開始位置よりも右側に進んで停止した状態で、停止ボ タンを再度クリックすると、最後に再生を開始した位置にカーソル が移動します。
- "再生終了位置/ループモード(Stop Point/Loop)"ボタンをクリックして現れるメニューから"停止したらカーソルを開始位置に移動(On stop, move cursor back to start)"を有効にすると、再生中に停止をクリックした際に、カーソルが選択範囲の開始位置へ自動で戻ります。

選択範囲が設定されていない場合は、最後に再生を開始した位置に 自動で戻ります。

## 別々のウィンドウのトランスポート コントロール設定

初期設定では、WaveLab Studio で開いているすべてのウィンドウ(オー ディオ ウィンドウ、モンタージュ ウィンドウ)は、同じトランスポー ト コントロール設定(ループ設定、再生スピードなど)を使用します が、各ウィンドウに別々の設定を選択することもできます。"ユーザー 設定(Preferences)"を開いて"オーディオカード(Audio device)"タ ブの"すべてのウィンドウで共通のトランスポート設定を使用(Transport settings are global to all windows)"が無効になっていることを確 認してください。

このオプションが無効になっていると、以下のトランスポート コント ロールをそれぞれのオーディオ、モンタージュ ウィンドウに別々に設 定できます。

- スタートポイント(61ページの『再生開始位置の設定』参照)
- スキップ(61ページの『特定部分の再生スキップ』参照)
- 再生スピード(62ページの『再生スピードの設定』参照)
- ストップポイント/ループ(61ページの『停止およびループの設定』
   参照)
- ループオン/オフ(61ページの『ループ』参照)

#### 再生開始位置の設定

トランスポート バーの " 再生開始位置 (Playback start position) " ボタ ンを左クリックして、メニューから再生開始位置を選択できます。 例えば " ファイル開始地点から再生 (Play from start of file) " を選択し、 " 再生 (Play) " ボタンをクリックすると、その時点でのカーソル位置に 関係なく、カーソルはファイルの開始地点に移動し、そこから再生が 開始されます。

⇒ このプルダウン メニューにある "再生を MIDI タイムコードに同期 (Sync from MIDI Time Code) " については、242 ページの 『WaveLab Studio と外部機器の同期』で説明します。

## 停止およびループの設定

"停止 / ループ (Stop/Loop)" ボタンをクリックするとメニューが表示 されます。このメニューを使うと、再生終了地点やループ範囲を選択 できます。

#### 自動停止

自動停止設定 "次のマーカーで停止 (Stop at next marker)"を選択する と、プレイバック開始位置の次にあるマーカー、またはファイルの終 了地点にカーソルが達した時点で再生が停止します。

#### ループ

"選択範囲をループに設定(Loop selection)"を選択して再生すると、 ストップボタンをクリックするまで選択範囲が繰り返し再生されま す。選択範囲よりも後の地点で再生を開始すればループは行われませ ん。

選択されていない場合、波形全体がループ再生されます。

#### ループ ポイントの更新および短いループ

ループポイントは再生中に変更できます。この機能は、リズムトラックで選択範囲を試聴しながらループポイントを決める際に便利です。 ただし、ループ位置を変更するには多少時間がかかることにご注意ください。

この時間は、ファイルのビット数、サンプリングレートおよびコン ピュータの処理能力等により異なります。"オプション(Option)"メ ニューで"ループ変更時に再生リセット(Restart on change)"を有効 にすると、選択範囲を変更したり、ループ開始マーカーを移動するた びにループ範囲の最初から再生されます。

また、WaveLab Studio では、非常に短いループも問題なく再生できま す。しかし、この場合は、カーソル位置の表示が不正確になる場合があ ります。

## 特定部分の再生スキップ

再生中に指定した部分を自動でスキップできます。この方法で、特定の セクションをカットした場合にどのように聴こえるかを、実際に編集 作業を行う前に確認できます。

この作業はトランスポート バーのスキップ ボタンに表示されるメ ニューで行います。

- ファイルにミュートマーカーを追加している場合(134 ページの 『マーカーの種類』参照)、"ミュート領域をスキップ(Skip Muted regions)"を選択してミュートマーカー間の範囲をスキップできま す。
- 範囲を選択している場合、"選択範囲をスキップ(Skip selection)"を 選ぶと、その範囲をスキップできます。

# 再生スピードの設定

開いているドキュメントの再生スピードを変更できます。この際は、元 のオーディオの音程を維持するか選択できます。再生スピードの設定 はオーディオ ウィンドウまたはモンタージュ ウィンドウで行います。 モンタージュ ウィンドウではすべてのクリップに影響を与えます。

開いている各オーディオ、モンタージュは、それぞれ独自の再生スピー ド設定を適用できます。たとえば、複数のオーディオウィンドウを開 いている場合、1つのウィンドウの再生スピードを変更しても他のウィ ンドウの再生スピードには影響を与えません。これには、"ユーザー設 定 (Preferences) "の"オーディオカード (Audio device) "タブで"す べてのウインドウで共通のトランスポート設定を使用 (Transport settings are global to all windows) "が無効になっている必要がありま す (詳細については、61 ページの『別々のウィンドウのトランスポー トコントロール設定』をご参照ください)。

この機能は様々な方法で利用できます。例えば、再生スピードを落と してオーディオ内の特定の位置を見つけたり、細かい部分の微妙な差 異を識別したり、レコーディング前のリハーサルを行ったり、エフェ クトとして利用したりできます。

⇒ 再生スピードはオリジナルのオーディオファイルには影響を与え ません。この設定は単に再生スピードの設定です。

再生スピードを設定するには、以下の手順に従ってください。

 トランスポート バーの赤い " 再生速度の選択 (Playback speed mode)" ボタンをクリックします。

| トランスポート |   |
|---------|---|
| ₩→→₽    | 0 |

" 再生速度の選択 (Playback speed mode) " ボタン

 表示されたメニューで "再生速度の詳細設定 ... (Edit playback Speed...)"を選択します。

" 再生速度の詳細設定(Playback Speed)" ダイアログが表示されます。

| ・再生速度の詳細設定                                                                                                    |                                                                                                    |
|----------------------------------------------------------------------------------------------------|----------------------------------------------------------------------------------------------------|
| 日本語の支援度(10 % ~ 1000 %)       105 %       105 %       105 %       105 %       105 %       105 %       105 %       105 %       105 %       105 %       105 %       105 %       105 %       105 %       105 %       105 %       105 %       105 %       105 %       105 %       105 %       105 %       105 %       105 %       105 %       105 %       105 %       105 %       105 %       105 %       105 %       105 %       105 %       105 %       105 %       105 %       105 %       105 %       105 %       105 %       105 %       105 %       105 %       105 %       105 %       105 %       105 %       105 %       105 %       105 %       105 %       105 %       105 %       105 %       105 %       105 %       105 %         105 % | フリセット         名前           Untitled         フリセット 41           フリセット 41         フリセット 43           フリセット 43         フリセット 44           フリセット 45         フリセット 45           フリセット 45         フリセット 45           フリセット 45         フリセット 45           フリセット 45         フリセット 45           フリセット 40         フリセット 40           フリセット 40         フリセット 40 |
| OPUに対する負担の経済<br>ビマスター セクションとエフェクトをババス<br>ビオーティオメーターをすべてバババス                                                                                                    | ОК Х ФИЛИН                                                                                                    |

"再生速度の詳細設定(Playback Speed)" ダイアログ

- 右側に表示される " プリセット (Preset) " から使用するプリセット を選択します。ボタンの上の " 名前 (Name) " 欄にそれぞれの名称 を入力します。
- WaveLab Studio には、既存の再生スピードプリセットがいくつ か標準付属しています。これらの既存プリセットを上書きしたい 場合以外は、使用されていないプリセット ナンバーを選択してく ださい。
- 4. ダイアログで設定を行い、"OK" ボタンをクリックしてプリセットを 保存します。
- 5. トランスポート バーのプルダウン メニューから、保存したプリセットが選択できます。

プリセットが選択されていると、トランスポート バーの上の " 再生 速度の選択 (Playback speed mode) " ボタンの形がストップ ウォッ チに変化します。

## 再生ツール - ステレオ ファイルの 1 チャンネルあるい は両チャンネルの再生

#### 再生ツールの一時的使用

通常、再生ツールは編集ツール バーでクリックして選択しますが、ほかのツールを使っている最中に一時的に再生ツールを使用することもできます。

一時的に再生ツールを使用するには、[Alt] キーを押したままにします。再生が終了したら [Alt] キーを放します。

#### 再生ツールを使用する

再生ツールを使うと、任意の位置から再生できます。

- 1. 再生を開始したい位置にカーソルを置きます。
- 波形がステレオの場合、ポインタを上下に移動させて、再生するチャンネルを選択します。
   左、右、両方のチャンネルのうちどれが再生されるか、カーソルの

」左、右、両方のチャンネルのうちとれか再生されるが、カーソルの 形で判断できます。

3. マウスボタンを押します。

マウスボタンが押されている間、再生は続きます。また、オーディ オを最後まで再生し終えると再生は終了します。再生が終了する と、カーソルは再生開始位置に戻ります。

## 小幅反復再生機能

この機能により、オーディオファイル中の特定の位置を検索できます。 ルーラー上をクリックすると、短い間隔で繰り返し再生が行われます。

1. 通常の再生機能を使用するか、再生ツールを選択して再生をアク ティブにします。

"ユーザー設定 (Preference)"ダイアログでの設定によっては、再生 ツールでしか使用できない場合もあります。

2. タイムルーラーをクリックまたはドラッグします。

クリックの場合、クリックした地点から即座に再生がスタートしま す。ドラッグした場合は、カーソルの動きに合わせて小刻みな繰り 返し再生が行われます。

#### 小幅反復再生機能の設定

" ユーザー設定(Preferences)" の " 編集(Wave edit)" タブで、" 小幅 反復再生機能(Playback Browser) " で再生ブラウザの設定を行えます。

- "反復再生の幅 (Sensitivity)"で、クリックまたはドラッグした際に 繰り返して再生される長さを指定します。
- "再生ツールでのみ使用 (Restrict to Play Tool)"がオンになっている 場合、トランスポート バーやコンピュータ キーボードでの再生時に この機能を利用できません。

"オプション (Options)"メニューには"再生ツールのクリックモード (Stop after playback browsing)"という項目があります。この項目が選 択されていると、マウスを離した際に再生は停止します。このオプショ ンが選択されていると、再生が停止するたびにカーソルは自動的に再 生開始位置に戻ります。

## 選択部分のみ再生

波形の選択範囲のみ再生するには、以下の4つの方法があります。

- オーバー ビューまたはメイン ビューで選択範囲をマウスの右ボタンをクリックして、表示されるコンテキストメニューで "選択範囲を再生 (Play Selection)"を選択する。
- [Ctrl] キーを押したまま再生ボタンをクリックする。
- [F6] を押す。
   [Shift] キーを押しながら [F6] キーを押すと、選択範囲がループ再生 されます。
- 選択範囲をトランスポート バーの再生ボタンにドラッグ&ドロップする。
- ・ "オーディオ範囲 (Audio Range) "ダイアログを使用する (下記参照)

# "オーディオ範囲(Audio Range)"ダイアログの使用

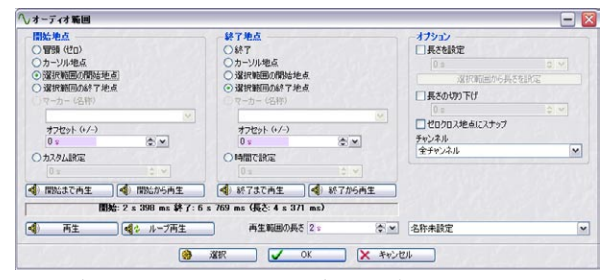

#### "オーディオ範囲(Audio Range)" ダイアログ

このダイアログは、"編集(Edit)"メニューの"選択(Select)"サブメ ニューから"編集(Edit)"を選択することによって開きます。このダイ アログは、再生を行う範囲を詳細に設定できます。

"開始地点(From)"、"終了地点 (To)" セクションのオプションを選択 して、詳細なオーディオ範囲を指定します。

以下の位置でオーディオ範囲を指定できます。

- ファイルの開始、終了地点
- カーソルポジション
- 選択範囲の開始、終了地点
- 名称を設定しているマーカー
- ユーザー指定のタイムポジション(カスタム)

さらに、すべてのポジションにオフセットを指定することもできます。

各再生ボタンの機能は以下の通りです。

| 開始まで再生<br>(Play to)    | 設定したポジションの前の範囲が再生されます。                               |
|------------------------|------------------------------------------------------|
| 開始から再生<br>(Play from)  | 設定したポジションの後の範囲が再生されます。                               |
| 再生<br>(Play once)      | 設定した範囲を一度だけ再生します。                                    |
| ループ再生<br>(Play looped) | 設定した範囲をループとして、停止(Stop)ボタン<br>(再生時に表示されます)を押すまで再生します。 |

 ダイアログの "オプション (Options)" セクションで、処理を行う オーディオ範囲を詳しく設定できます。はじめに "開始地点 (From) "ポジションを設定してから、"オプション (Options)" セ クションで範囲を秒単位で指定します。これには、"長さを設定 (Specify length)"オプションを有効にしておく必要があります。 "ゼロクロス地点にスナップ(Snap to zero-crossing)"機能を使用すると、選択範囲の開始、終了地点が、波形のゼロクロッシング位置にスナップします。
 これによって、再生の始めと終わりに発生するクリックノイズを回

避できます。

- "チャンネル (Channels)" プルダウンメニューは、再生するチャン ネルを選択します。
- "再生範囲の長さ (Play duration)" オプションは、再生する長さを指 定します。

このオプションで指定した内容は、"開始地点 (From)"、"終了地点 (To)"で設定した選択範囲を上書きします。4 秒の選択範囲で"選択 範囲の終了地点 (End of selection)"まで範囲を指定している場合、 "再生範囲の長さ (Play duration)"を2 秒に設定すると、最後の2 秒 だけが再生されます。

# ジョグ / シャトル機能の使用

ジョグ/シャトル機能を使えば、オーディオを任意の速度で、正/逆再 生できます。オーディオ ファイル中の特定の場所を探し出したいとき などに便利です。

ジョグ / シャトル機能は、リアルタイムでスクロールするため、 CPU に対する負担が大きくなります。再生時につまったような音が出る場合は、ウィンドウのサイズを小さくして CPU への負担を 軽くしてください。

## ジョグ

ジョグ機能とは、オーディオを再生地点をまたいでドラッグするよう な機能です。アナログのテープレコーダーで、再生ヘッドがテープに 触れた状態で早送りや巻き戻しをするのと似ています。

- 1. 操作をしやすいように表示倍率を調節します。
- トランスポート バーの " ジョグ モードのオン / オフ (Mode Jog & Shuttle) "ボタンをクリックするか、または [F10] キーを押します。
   オーディオ ウィンドウの中央に垂直の線が表示されます。これが再 生ヘッド線です。

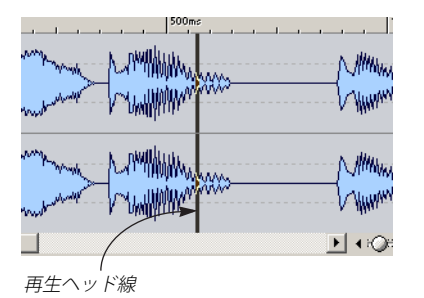

- 3. ポインタをオーディオウィンドウの上側に移動します。 ポインタが手の形に変わります。
- ドラッグしてマウスを左右に動かします。
   ドラッグする速度に合わせて、前方(オーディオを左にドラッグした場合)、または後方(右にドラッグした場合)にオーディオが再生されます。

## シャトル

シャトル機能を使うと、テープの速度と再生方向を連続的にコント ロールしながら再生するような効果が得られます。

- 1. 操作をしやすいように表示倍率を調節します。
- トランスポート バーで " ジョグモードのオン / オフ (Mode Jog & Shuttle) "ボタンを有効にするか、[F10] キーを押します。
- 3. ポインタをオーディオウィンドウの下側に移動します。 ポインタがスピーカの形に変わります。
- 4. 再生ヘッド線の左または右でマウスボタンをクリックし、押したままにします。

再生ヘッド線の左をクリックすると、オーディオが逆回転して再生 され、右をクリックすると通常の方向に再生されます。再生速度は、 再生ヘッド線とポインタの距離で決まります。ポインタを線から離 せば離すほど再生速度は速くなります。

- 5. マウスボタンを離すと、再生が停止します。
- 完了したら、トランスポート バーで " ジョグモードのオン / オフ (Mode Jog & Shuttle) "ボタンを再びクリックするか、停止ボタンを クリックします。

#### ShuttlePro の使用

WaveLab Studio は、Contour Design 社の ShuttlePro マルチメディア コントローラーに対応しています。ShuttlePro のボタンで、上記のジョ グ&シャトル機能や、ズームイン / アウト、アンドゥ / リドゥ、再生の 開始 / 停止、再生の選択、ループモード、ジョグ&シャトルモード、 ファイルを開く、名前をつけて保存、などの作業を行えます。ShuttlePro で使用できる WaveLab Studio の機能は、WaveLab Studio/Tools フォ ルダにある ShuttlePro プリファレンス ファイル (WaveLab Shuttle Pro.pref) で設定されています。

ShuttlePro を WaveLab Studio で使用するには、次の手順に従ってくだ さい。

- プリファレンス ファイルを "WaveLab Studio/Tools" フォルダから "ShuttlePro Settings" フォルダにコピーします。 初期設定では以下の場所にあります。 C:¥Program Files¥Contour ShuttlePro¥Settings.
- "ShuttlePro" フォルダのShuttlePro コントロール パネルを開きます。

- コントロールパネルで、"Options -Import Settings" (ファイルの読み込み方法の詳細については ShuttleProの取り扱い説明書をご覧ください)を選択し、"WaveLab Shuttle Pro.pref" ファイルを選択します。
- **4. ShuttlePro コントロール パネルを終了します**。 これで、ShuttlePro を WaveLab Studio で使用できます。

# 再生中の自動スクロール

"オプション (Options)"メニューの " 再生中の自動スクロール (Scrolling during playback) " には、再生中のスクロール表示に関する オプションがいくつかあります。

| オプション                                   | 説明                                                                                                    |
|-----------------------------------------|----------------------------------------------------------------------------------------------------|
| "オフ(Immobile<br>view)"                  | スクロールはすべて無効になります。                                                                                                    |
| "カーソルを継続移動<br>(View follows cursor)"    | このモードを選択すると、再生中にカーソル<br>がウィンドウの右端に達すると自動的に波<br>形表示画面が切り替わります。                                                                                                    |
| "波形とカーソルを移動<br>(Scroll wave (partial))" | このモードを選択すると、カーソルをビュー<br>の中心に固定するように、波形表示が連続的<br>にスクロールします。ただし、ループモード<br>が有効でループ範囲が画面上に収まってい<br>る場合は、画面表示はスクロールしません。<br>ファイルの最終部分が自動的に感知され、最<br>終部分が表示されたところでスクロールを<br>終了します。 |
| "波形を継続移動<br>(Scroll wave (always))"     | このモードを選択すると、カーソルを画面の<br>中心に常に固定するように波形表示部分が<br>連続的にスクロールします。                                                                                                    |

⇒ 注意:後ろの2つのオプションを使用するには、高速なコンピュー タとグラフィックカードが必要です。

再生音の取りこぼしが発生するようでしたら、ほかのスクロール モードを選択してください。

また、これらのオプションは、再生ツールを使用した再生では適用さ れません。

# 録音

 接続方法や録音レベルなどの詳細については、ご使用のオーディ オ デバイスに付属する取扱説明書をご覧ください。

# 入力レベルの自動調整機能

いくつかのオーディオ デバイスには、マイク入力時の録音レベルを自動的に設定する機能がついています。これは、AGC(Automatic Gain Control)と呼ばれる機能です。

カードに付属するソフトウェアを使用してこの機能を無効にして置く ことをお薦めします。この機能がオンになっていると、録音レベルに 対する WaveLab Studio ミキサー内でのマイク入力レベル調整機能の 効果が低くなります。

## 準備

新規ファイルを作成するには、次の手順に従ってください。

1. 録音ボタンをクリックするか、テンキーの [\*] を押します。 "録音 (Record)"ダイアログが表示されます。

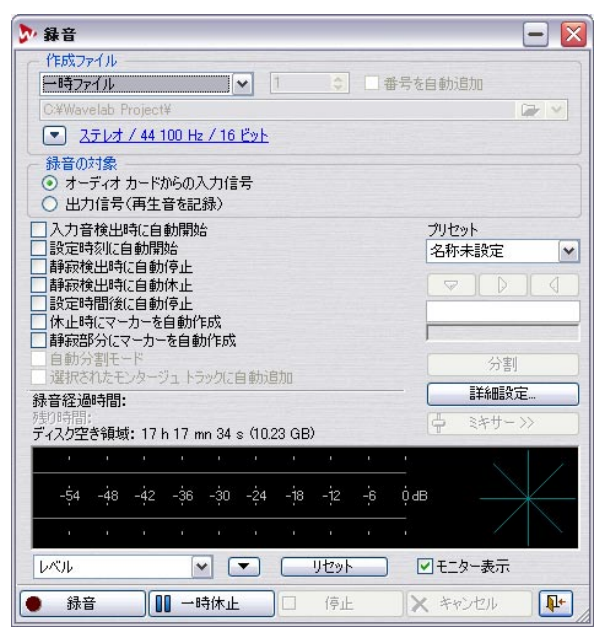

"録音 (Record)"ダイアログ

 ダイアログの一番上にあるプルダウンメニューで、名前をつけて ファイルを録音するのか、一時ファイルとして録音するのかを指定 します。

ー時ファイルには、前もってファイルに名前を付ける必要がなく仮 テイクとして取り扱えます。ただし、採用する場合は後でファイル を保存する必要があります。録音用の一時ファイルのフォーマット として使用できるのは Wave ファイルのみです。ファイル名を指定 する場合は 他のフォーマットで録音するか選択できます。数分間に およぶ長い録音を行う場合は、ファイル名を指定して録音すること をお薦めします。

⇒ 長時間の連続録音を行う場合は、Wave64 ファイル形式を使用する と良いでしょう。

他のファイル形式では最大 2GB までの録音ですが、Wave64 形式で は録音ファイル サイズは問われません。

- または"RF64 ファイル形式に対応(Support RF64 file format)"のオ プションを有効にすると、標準のWAVEファイル形式が"RF64"ファ イル形式に切り換わり、パフォーマンスの劣化や不都合を生じずに、 2GB以上のファイルサイズを取り扱えるようになります。非常に長 い録音セッションの際に、ファイルサイズの制限を考慮しなくても 問題なく処理されます(ディスク容量は考慮されます)。RF64ファ イルにも拡張子".WAV"が付されますが、RF64 スタンダードに対応 するアプリケーションでのみ、このファイルを開けます。
- "下欄で名前を設定(Named File)"オプションを選択した場合は、 ファイルを録音するフォルダのパスを指定する必要があります。"作 成ファイル(File to create)"部分の欄にパスを直接入力するか、そ の右側のフォルダアイコンをクリックして指定します。

"番号を自動追加(Auto number)" チェック ボックスを有効にする と、ファイル名に3桁の番号が追加されます。この番号はチェック ボックスの左にある値欄に指定した番号から始まり、新規の録音が 実行されるたびに番号が1つずつ増えていきます。これにより、既 存のファイルが上書きされるのを防げます。

 "録音 (Record)"ダイアログの上部にあるファイル フォーマット ボ タンをクリック し、録音を行うフォーマットを指定します。
 WaveLab Studio では、直接様々なフォーマットで録音を行えます (詳細については、50ページの『サポートされているファイル フォー マット』をご参照ください)。

表示される"オーディオファイルフォーマット(Audio File Format)" ダイアログで、フォーマット、サンプルレート、録音を行うチャン ネル数、ビット解像度などを選択できます。

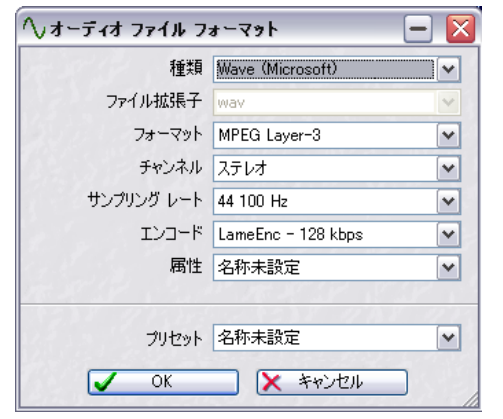

- "オーディオ ファイル フォーマット(Audio File Format)" ダイアログ
- 使用するオーディオ デバイスが対応していないビット数を選択 すると録音できません。
- 5. "OK" ボタンをクリックして "オーディオ ファイル フォーマット (Audio File Format) " ダイアログを閉じます。
- オーディオ デバイスの入力から録音するのか、WaveLab Studioの 再生出力の内容を録音するのか選択してください。
- ⇒ "オーディオカードからの入力信号 (Audio input (hardware))" モー ドでは、サウンド デバイスの有効な入力端子からの信号が録音され ます。 これは標準のモードです。オーディオ デバイスの入力に接続してい

る外部オーディオ信号ソースの録音にこのモードを使用してください。

⇒ "出力信号(Playback output)" モードでは、WaveLab Studio 自身 が再生している内容が録音されます。

このモードでは、オーディオ デバイスや Windows のオーディオ プ ロトコルは使用されません。WaveLab Studio のオーディオ出力がそ のまま、WaveLab Studio のオーディオ入力に内部的に接続され録音 されます。典型的な使用方法としては、再生中にリアルタイムに行っ たボリューム変更やパラメータ変更などの録音が考えられます。

 必要に応じて、ダイアログで録音オプションを有効にできます。
 "設定(Settings)"ボタンをクリックすると開く別のダイアログで、 追加の設定を行うこともできます。

この時点で録音を開始することもできます(68ページの『録音開始』 参照)。

#### "録音の詳細設定(Recording settings)" プリセット

"録音 (Record)" ダイアログの" プリセット (Preset)" メニューを使用 して、いく つかの録音オプションや設定をプリセットとして保存でき ます。

これによって、それぞれのプロジェクト用に別々のオプションや設定 を指定でき、必要に応じて簡単にそれらを読み込めます。

WaveLab Studio でのプリセットの作成、保存、読み込みに関する詳細 については、28 ページの『プリセット』をご参照ください。

## ミキサー(MME/WDM ドライバ)の設定

必要に応じて、録音ダイアログで " ミキサー (Mixer) " ボタンをクリッ クして入力レベルを調節します。

⇒ ミキサーを表示するためには、"オプション (Options)" メニューの "ユーザー設定 (Preferences)"の "オーディオカード (Audio device) "タブで、使用するオーディオ デバイスを指定しておく必要 があります。

再生および録音デバイスが、"MME-WDM Microsoft サウンド マッパー" に選択されている場合、ミキサーは作成されません。

ミキサー中にどのコントロールが表示されるかはオーディオ デバイス によって異なりますが、一般的なデバイスの場合、以下のようなコン トロールが表示されます。

- 出力フェーダー
- シンセサイザー入力フェーダーおよびそのオン/オフチェックボックス
- CD 入力フェーダーおよびそのオン / オフ チェック ボックス
- ライン入力フェーダーおよびそのオン/オフ チェック ボックス
- マイク入力フェーダーおよびそのオン/オフ チェック ボックス

オーディオ デバイスには、WaveLab Studio ミキサーからはアクセスで きない機能が備わっている場合があります。この場合も、デバイスに付 属するアプリケーションを使用してください。

オーディオ デバイスの中にはミキサー アプリケーションが付属 していないため、WaveLab Studio でミキサーを表示できない場合 もあります。

## メーターの使用

メーターは録音ダイアログの下の部分に表示されます。これは入力レベルや、入力シグナルの周波数スペクトルの確認に使用します。

⇒ 録音ダイアログのメーターは、" スペクトル (Spectrum)" メーター と " 位相 (Phase Scope) " メーターの縮小版です。 これら機能や特徴の詳細については、71 ページの『レベル メーター

```
(Level Meter)』をご参照ください。
```

メーターを使って入力信号を表示するには、"モニター表示 (Monitor)" チェック ボックスを有効にする必要があります。これは、"録音の詳細 設定 (Record Settings)" ダイアログで "録音ダイアログを開いた時に レベルメーター表示 (Activate meters when opening record window)" を有効にすると、自動的に有効に設定されます。左下にあるドロップ ダウン リストでレベルまたはスペクトルのどちらを表示するか指定で きます。

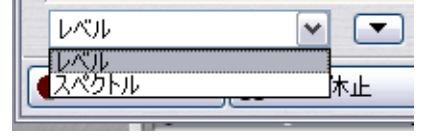

 レベルメーターが選択されると、左右各チャンネルごとに、水平の 棒の形で外側にピークレベルが、内側に平均レベルが表示されま す。

レベルは数値によっても示されます。また、"リセット (Reset)"ボ タンの左にある下向き三角のボタンをクリックして、プルダウンメ ニューから"位相メーター (Phase Scope)"を有効にすると、レベ ルメーターの右側に位相メーターが表示されます。位相メーターの 詳細については、73ページの『位相スコープ (Phase Scope)』をご 参照ください。

 スペクトルメーターが選択されている場合、オーディオの周波数分 布が帯域ごとに縦線でグラフィカルに表示されます。
 スペクトルメーターの詳細については、74ページの『スペクトラム メーター (Spectrum Meter)』をご参照ください。

"リセット(Reset)"ボタンをクリックすると、すべてのメーターの表 示はリセットされます。レベルメーターを使用する場合、"リセット (Reset)"ボタンの左にある下向き三角ボタンをクリックして表示され るメニューから、5つのプリセットのうち任意のものを選択できます。 このメニューで"詳細設定(Setings)"を選択すると、"メーターの詳 細設定(VU and Peak Audio Meters)"ダイアログが表示されます。 プリセットを編集するには、このダイアログでメーターの表示レベル の範囲や色などの設定を行います。設定方法の詳細については、72

ページの『レベル/パンメーターの設定』をご参照ください。

レベルメーターを使ってオーディオの入力レベルをチェックしてください。ミキサーコントロールまたはオーディオ デバイスに付属のアプリケーションを使って、オーディオのインプットレベルを設定し、ピークレベルを 0dB に到達しない範囲内で可能な限り高い値にします。

# ハードディスク空き容量のチェック

録音を開始する前に、ハードディスクに十分な空き領域が残っている か、ダイアログの下部にある"ディスク空き領域(Disc Capacity)"で 確認してください。ここには、"作成ファイル(File to create)"で指定 したフォルダのあるハードディスク、または一時ファイル用に選択し たハードディスク(13ページの『一時ファイル』参照)上で使用可能 なおおよその空き容量が表示されます。

使用可能なハードディスクの空き容量が 10 秒を下回ると赤く表示されます。

#### 録音開始

すべての準備が完了したら、"録音(Record)"ボタンをクリックして 実際の録音を開始します。

 自動開始オプションのいずれかを選択した場合、指定した自動開始
 基準が満たされるまで、録音は一時停止モードになります(録音ボ タンが点滅します)。

録音が始まると、録音ボタンが点灯し、録音済みの時間が表示され ます。

- "設定時間後に自動停止(Auto-stop after given duration)"オプションを選択した場合、"残り時間(Remaining Time)"に残りの録音時間が表示されます。
- "一時休止 (Pause)"ボタンをクリックすると、いつでも録音を一時 停止できます。

録音ボタンは点滅して、一時停止中であることを示します。録音を 再開するには、"一時休止(Pause)"ボタンまたは"録音(Record)" ボタンを再びクリックします。録音を再開する直前部分も含めて録 音されます。この先行録音部分の長さは、"録音の詳細設定(Record Settings)"ダイアログの"休止後の先行録音時間(Pause Buffer)"で 設定できます。

- "詳細設定(Settings...)"ボタンの上にあるマーカーボタンをクリックすると、録音中のファイルにマーカーをつけることができます。
   これについては次のページで説明します。
- 録音を中断したい場合は、"キャンセル (Discard)"ボタンをクリックします。

これにより、録音は取り消され、録音したファイルは破棄されます。

⇒ "録音の詳細設定 (Record settings)" ダイアログで "録音を破棄す る際に確認 (Confirm when discarding recording) "を有効にしてい る場合、録音を中止してファイルを破棄してもよいかどうかを尋ね るダイアログが表示されます。

録音を中止したくない場合は、"キャンセル (Cancel)"をクリックす ると録音作業が継続します。

- 録音を終了するには、"停止 (Stop)"をクリックします。自動停止オ プションのいずれかを使用して、自動的に録音を停止できます。ど ちらの方法でも、ディフォルトでは、録音結果はダイアログの背後 に新規のオーディオウィンドウとして表示されます。
- ⇒ 録音を新しいウィンドウに表示させたくない場合、"録音の詳細設定 (Record settings)"ダイアログの"録音後にWaveLab Studioでオー ディオファイルを開く(Open audio file in WaveLab Studio after recording)"オプションを無効にします。

この場合、録音したファイルはディスクに保存されますが、録音後 に自動的に WaveLab Studio に表示されることはありません。

最初の録音が完了した後で、もう一度 "録音 (Record) "ボタンをクリッ クすると別の録音ファイルが作成されます。"下欄で名前を設定 (Named file) "オプションが選択されていて、"番号自動追加(Auto number) "オプションが無効になっている場合、異なるファイル名を指 定して、前に録音したファイルを上書きしてしまわないように注意し てください。

録音が完了したら、ダイアログ右下の角にあるアイコンをクリックして、ダイアログを閉じます。

⇒ 作成した一時ファイルを採用して保存しておきたい場合は、採用する録音テイクのウィンドウをクリックしてアクティブにし、"ファイル (File)"メニューから "名前を付けて保存 (Save as)"を選択して保存します。

詳細については、53ページの『"保存時のファイル属性の変更 (Save as)"』をご参照ください。

#### 録音中のマーカーの挿入

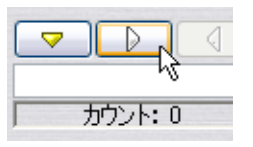

録音中にマーカー ボタンをクリックして、いつでも録音ファイルに マーカーを加えられます。黄色のボタンをクリックすると番号付けさ れた標準マーカー(134 ページの『マーカーの種類』参照)が作成さ れ、白いボタンをクリックすると番号付けされた標準リージョンの開 始マーカーまたは終了マーカーが挿入されます。

作成したマーカーに、一般的な番号ではなく特定の名称を設定したい 場合、以下の方法で行えます。

• ボタンの下のボックスに名称を入力します。

マーカーを設定する前に各マーカーに新しい名称を入力できます。 これは、実際にマーカーを設定する前に、マーカーの名称と設定位 置が決定している場合に最適です。すでに決定していない位置に マーカーを作成したい場合は、以下の方法が最適でしょう。  "録音の詳細設定 (Record Setting)" ダイアログで、"マーカー追加 時に名前を確認 (Confirm name of markers to drop)" オプションを 選択します。

この場合、ボタンをクリックしてマーカーを作成する場合に常にダ イアログが表示されます。このダイアログで、マーカー名を入力、 または既に入力されている名称をそのまま使用できます。この方法 は、マーカー名の入力にかかった時間に関わりなく、マーカーボタ ンをクリックしたタイム ポジションにマーカーを挿入するため、便 利です。

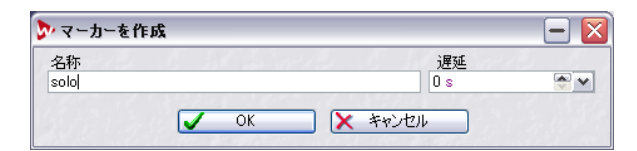

さらに、このダイアログは、マーカーのディレイ値も設定できます。 マーカーは、マーカーボタンをクリックしたタイムポジションか ら、指定したディレイ値をマイナスしたポジションに挿入されます。 そのため、レコーディングの10秒後にマーカーボタンをクリック し、ディレイ値を2秒に設定すると、マーカーはレコーディングを 開始してから8秒後の位置に挿入されます。

⇒ 注意: リージョン開始マーカーを2つ以上連続して作成した場合は、 最後に作成した物だけが記録されます。

言い換えれば、リージョン終了マーカーを挿入しない限り、リージョ ン開始マーカーは仮のものに過ぎません。同様のことが、リージョ ン終了マーカーにも当てはまります。

複数の終了マーカーを連続して挿入した場合、最後に挿入されたも ののみが記録されます。

これにより、録音中にリージョンの設定箇所を変更できるので便利で す。たとえば、録音を長時間行っているときに、保存しておく部分だけ リージョンマーカーで指定するとします。録音開始時にリージョン開 始マーカーを挿入してしばらく聴いてみると、残しておく価値のない テイクだと判明したとします。このような場合、次のテイクが始まった ときに、新しいリージョン開始マーカーを挿入して最初の開始マー カーを無効にできます。

メーター

# はじめに

WaveLab Studio では、レベル、パン、フェーズ、スペクトルなど、さ まざまな種類のメーターが提供されています。これらのメーターには、 再生時に使用するものが含まれます。ここでは、さまざまなメーターの 使用方法を説明します。

#### "再生信号をモニター (Monitor playback)"

再生中のオーディオの内容がメーターに表示されます。メーターには マスター セクションを通した後の内容が表示されます。つまり、オー ディオにはマスター エフェクト、マスターフェード、およびディザリ ング処理が適用されています。

オーディオ ウィンドウ、モンタージュ、オーディオ CD プログラム、 ファイルダイアログでの試聴など、場面を問わず、あらゆる種類のオー ディオ再生の内容をモニターできます。

# メーター

WaveLab Studio には、独立したウィンドウを持つ7つのメーターがあ ります。メーターを選択するには、"検査(Analysis)"メニューから選 択するか、対応するボタンをメーター ツール バーでクリックします。

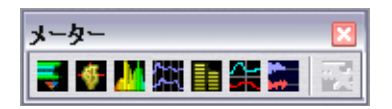

⇒ 開いているすべてのメーターウィンドウを閉じるには、上の図の右 側にある"メーター(Meters)"ボタンをクリックします。

ほかのウィンドウと同様に、メーター ウィンドウのサイズを変更した り、折りたたんだりできます。 以下のリストで、各メーターの概要を示します。 ここでは、利用可能なメーターについて説明します。

## レベルメーター(Level Meter)

#### レベル メーター

"レベルメーター (Level Meter)"の上の部分には、レベルメーター が表示されます。ここでは、ピークレベルおよび平均音量 (RMS) が 表示されます。 メーター プリセット (73ページ参照)。

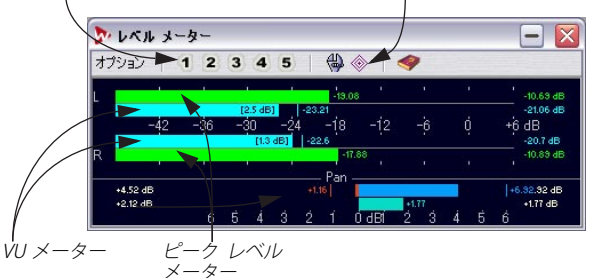

リセット ボタン

ピークレベルメーターでは、各チャンネルのピークレベルがグラフィックと数値で表示されます。
 デフォルトでは、低いレベルは緑色、-6dBから-2dBの間のレベル

は黄色、-2dBを超えるレベルは赤色で表示されます。必要に応じて、 色と範囲の境界を変更できます(72ページの『レベル / パン メー ターの設定』参照)。

 VU(ボリュームユニット)メーターでは、各チャンネルの平均音量 (RMS)が表示されます。

このメーターでは、ユーザーが定義する時間に基づいて音量のばら つきが平坦にならされて表示されます。

再生またはオーディオ入力をモニターしている場合は、VU メーター に表示される RMS 値を追いかけるように表示される縦の線がグラ フ内に表示されます。これらの線は、左側の線では、一定時間内の 最小 RMS 値の平均が示され、右側の線では最大 RMS の平均が示さ れます。最大値と最小値の差異が、左側の線の左に表示されます。こ れにより、取り扱っているオーディオのダイナミック レンジの概要 をつかめます。

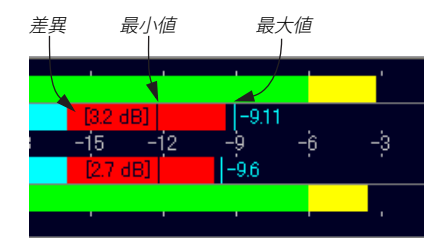

 リアルタイムでオーディオをモニターしている場合、ピーク値と RMS値がメーターグラフの右側に数値で表示されます。 最大ピーク値の右横のカッコで囲まれた数字では、発生したクリッ ピングの数が示されます。望ましいクリッピングの数は1か2で す。この数字が2より大きい場合、マスターレベルを下げて音が歪 んでしまうのを回避する必要があります。

## パン メーター

ステレオ ファイルをモニターする場合は、ウィンドウの下側にパン メーターが表示されます。このメーターでは、左右チャンネル間のレ ベルの差異が表示されます。

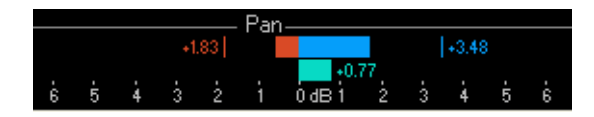

- 上のパンメーターでは、チャンネル間のピークレベルの差異がグラフィックと数値で表示されます。
   パンメーターは、左または右のより大きいチャンネルのほうへ中央から延びます。このメーターでは、左右それぞれで異なる色が使用されます。色の設定方法については、72ページの『レベル /パンメーターの設定』をご参照ください。
- 下のパン メーターでは、チャンネル間の RMS レベルの差異がグラフィックと数値で表示されます。
   これにより、トラックが適正なバランスでステレオ録音されているか判断できます。
- リアルタイムでオーディオをモニターしている場合、チャンネル間のピーク値と RMS 値の差異がメーター グラフの左側と右側に数値で表示されます。

#### メーターのリセット

メーターの表示をリセットするには、ひし形のリセットアイコンをク リックするか、"オプション (Options)"メニューから"表示をリセッ ト (Reset)"を選択します。これにより、最大ピーク値、最大 RMS 値、 およびシグナル クリップの数を含む、すべてのメーターと数値が即時 にリセットされます。

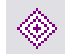

リセット アイコン

レベル / パン メーターの設定

メーターの動きや、スケール、色などを自由に設定できます。また、5 つまでのメーター セットをプリセットとして保存しておいて、後から 瞬時に呼び出すことも可能です。以下の手順により、この機能を使用し ます。

1. ウィンドウ内の "オプション (Options)" メニューで "詳細設定 (Settings)"を選択するか、対応するアイコンをクリックします。 "レベルレ/パンメーターの設定 (Level/Pan Meter Settings)" ダイア ログが表示されます。

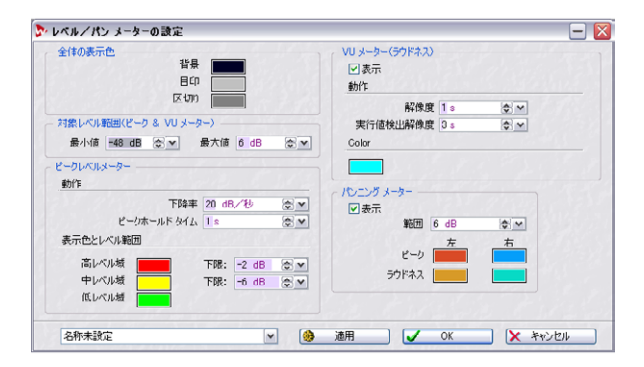

#### 2. 必要に応じて、設定を調整します。

"適用 (Apply)"ボタンをクリックすると、ダイアログを閉じること なく調整結果を確かめられます。このダイアログでは、以下の設定 を行えます。

| 設定                                                     | 説明                                                                                                    |
|--------------------------------------------------------|----------------------------------------------------------------------------------------------------|
| "全体の表示色<br>(Global colors) "                           | ウィンドウの背景の色、メーターの目盛、<br>メーターのグリッド線の色を、対応する色<br>が付いた四角形の領域をクリックして変更<br>できます。                                     |
| "対象レベル範囲<br>(Global range)"                            | ここで、表示される最大レベルと最低レベ<br>ルを指定できます。たとえば、すべてのレ<br>ベルが表示されるプリセットと限られた範<br>囲で詳細なレベルが表示されるプリセット<br>を用意して、切り替えて使用できます。 |
| "ピークレベルメーター<br>(Peak meter) " - "動作<br>(Ballistics) "  | ピーク レベル メーターのリリース タイム<br>(ピークに到達してから落ちるまでの時間)<br>とピークホールド タイム(ピーク後にピー<br>クの値が表示されている時間)を設定でき<br>ます。            |
| "ピークレベルメーター<br>(Peak meter) " - "表示色<br>とレベル範囲(Zones)" | ピークレベルメーターの低レベル域、中レ<br>ベル域、高レベル域の色を指定できます。<br>中レベル域と高レベル域で"下限(from)"<br>の値を変更して、それぞれの帯域に含まれ<br>るレベルを定義できます。    |
| "VU メーター(VU-<br>Meter)" - "表示(Show)"                   | このチェックボックスにより、VU メーター<br>の表示/非表示を切り替えられます。                                                                     |
| 設定                                             | 説明                                                                                                    |
|------------------------------------------------|----------------------------------------------------------------------------------------------------|
| "VU メーター(VU<br>meter)" - "動作<br>(Ballistics) " | ここのオプションにより、VU メーターの音<br>に対する反応方法を定義できます。<br>"解像度 (Resolution)"は、VU メーターで<br>表示される平均値を算出する際に使用され<br>るサンプルの長さです。この値が小さくな<br>るほど、VU メーターはピーク メーターの<br>動きに近くなります。"実行値検出解像度<br>(Range inertia)"は、最大RMS値と最小RMS<br>値の平均を示す線が VU メーターの表示に<br>反応するまでの時間が決定されます。 |
| "VU メーター(VU<br>meter) " <i>ー</i> Color         | このボタンをクリックすると、VU レベル<br>メーターに使用するカラーを選択できま<br>す。                                                                                                    |
| "パンニング メーター<br>(Panning Meter) "               | ここでは、パン メーターの表示/非表示の<br>切り替え、パン メーター グラフで使用され<br>る色の変更、パンのレベル範囲の調整を行<br>えます。                                                                                                    |

- 設定内容をプリセットとして保存するには、ダイアログの一番下に あるプルダウンリストから、"名前を付けて保存 (Save as)"を選択 して、表示されるダイアログでプリセット名を付けて保存します。
- プリセット ボタンに割り当てる (Assign to preset button)" サブ メニューで任意の番号を割り当てると、メーター ウィンドウで対応 するボタンをクリックして、設定内容を素早く呼び出せるようにな ります。
- 5. 完了したら "OK" ボタンをクリックしてウィンドウを閉じます。

"キャンセル (Cancel)" ボタンをクリックすると、たとえ " 適用 (Apply)"ボタンを押して変更をメーターに適用している場合でも、 設定内容は破棄されます。

## メーター プリセットの選択

"レベル/パンメーターの設定(Level/Pan meter Settings)"ダイアロ グで、プリセットボタンに設定を割り当てている場合は、対応する1~ 5の番号が付いたアイコンをクリックするか、"オプション(Options)" メニューでプリセットを選択して、表示設定を素早く切り替えられま す。

# 位相スコープ (Phase Scope)

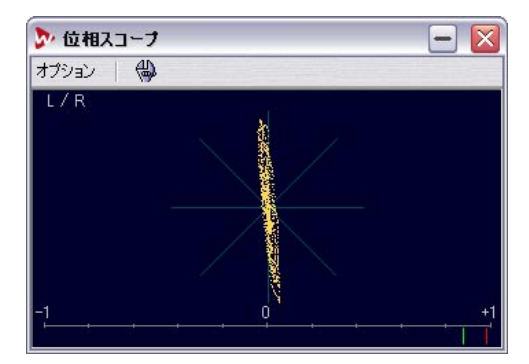

## … " 位相スコープ (Phase Scope)" は、ステレオのオーディオをモ ニターする場合のみ使用できます。

位相スコープは、次の方法で2つのチャンネル間の位相と振幅関係を示します。

- ・ 垂直線は、両チャンネルが同一の完全なモノラル シグナルを示します。
- 水平線は、左チャンネルと右チャンネルが逆の位相で一致している ことを示します。
- 円形に近い形を描いている場合は、バランスのとれたステレオ シグ ナルであることを示します。形が左に偏っている場合、左チャンネ ルにエネルギーが偏っていることを示し、右はその逆です。この極 端な例は、一方がミュートされている場合で、この場合、位相スコー プはもう一方に45 度傾いた直線になります。
- 2 つのまったく同じサイン波を左右のチャンネルに少しずらして配置すると、位相は円形で表示されます。
- 一般的に、糸状のものがたくさんあるほど、シグナルには低音が多く含まれ、表示がスプレー状になるほど、シグナルの周波数は高くなります。

" 位相スコープ (Phase scope)" の一番下には、位相の相関関係を異な る方法で示すメーターが表示されます。

- 緑の線では位相の相関関係が示され、2つの赤い線で最大値と最小値 がそれぞれ示されます。これらの線の色は変更できます。
- モノラルの信号の場合は、完全に位相が一致していることになるので、緑の線は一番右側の+1の位置に表示されます。
- た右のチャンネルに同じ波形があり、片方の位相が反転されている 場合、緑の線は-1の位置の左へ消えていきます。
- 一般的なミックスでは、この値が0から+1の間に収まっているほうが良いでしょう。

位相スコープのメイン部分とは違い、この部分は " 選択範囲の平均値を 表示 (Analyse Selection) " が選択されているときも使用可能です。

## 位相スコープの設定

位相スコープの設定を行うには、ウィンドウ内の "オプション (Options) "メニューで "詳細設定 (Settings) "を選択するか、対応す るアイコンをクリックします。以下のオプションが含まれるダイアロ グが表示されます。

| 設定                                                 | 説明                                                                                                    |
|----------------------------------------------------|----------------------------------------------------------------------------------------------------|
| "背景<br>(Background)"                               | 背景に任意の色を指定できます。                                                                                                    |
| "リサジュー表示<br>(Coil display) "                       | グリッドとメイン部分に表示される位相を示す<br>点の色を指定できます。                                                                                 |
| "サイズ自動設定<br>(最大)<br>(Auto-<br>size (maximize))"    | これが有効になっていると、波形のサイズが<br>ウィンドウのサイズに最適化されます。                                                                           |
| "相関表示<br>(Correlation<br>display)"                 | ウィンドウ下部のメーターの表示形式や、位相<br>関係の最大/最小値を示す線のピーク ホールド<br>タイムを指定できます。                                                       |
| "表示サンプル数<br>(Number of<br>samples to<br>display) " | 位相を表す点の数を指定します。これによって、<br>表示される位相のひも状の部分の長さや、密度<br>が影響を受けます。高いサンプリングレートの<br>オーディオファイルを使用する際は、この値を<br>大きくすることをお勧めします。 |

# スペクトラム メーター(Spectrum Meter)

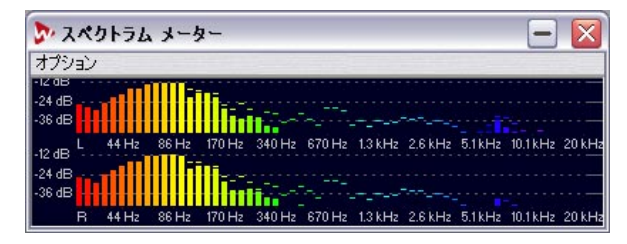

スペクトラム メーターには、周波数スペクトルの時間経過における連続的な表示が、60 バンドの棒グラフで表示されます。

# FFT メーター(FFT Meter)

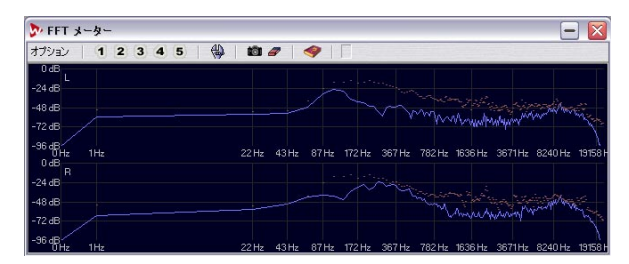

FFT メーター (スペクトルアナライザー) では、FFT (Fast Fourier Transform – 高速フーリエ・コサイン・サイン変換) が使用され、連続的な周波数 グラフが表示されます。これにより、非常に正確で詳細な周波数分析をリアルタイムで行えます。

- リアルタイムの周波数スペクトルが青い線で示されます。
- 各スペクトルの最大レベルが赤色の点で示されます。このウィンド ウの各部分で使用されている色は、自由に変更できます。
- カメラの形をしたアイコンをクリックすると、スペクトルのスナップショットを撮ることができます。
   このスナップショットはデフォルトでは紫色の線で示され、新しいスナップショットを撮るまで、リアルタイムで表示されるスペクトルグラフの上に表示されます。この機能は、EQを適用した後のスペクトルの確認の際などに便利です。

# ズーム

周波数の表示スケールは、"詳細設定(Settings)"ダイアログを使って 調整できます。また、特定の周波数領域を一時的に拡大表示すること もできます。これは、メーター ウィンドウ内でドラッグして、四角形 の枠を作って表示される領域を指定します。すべての周波数が表示さ れるように戻すには、"オプション(Options)"メニューで"最大ズー ムアウト(Zoom-out fully)"を選択します。

## FFT メーターの設定

このメーターでは、メーターの動作と表示方法をカスタマイズできま す。また、5 つまでのスペクトル分析設定を各プリセット ボタンに割 り当てて瞬時に呼び出すこともできます。FFT メーターの設定を行う には、ウィンドウ内の "オプション (Options) "メニューで "詳細設定 (Settings)"を選択するか、対応するアイコンをクリックします。

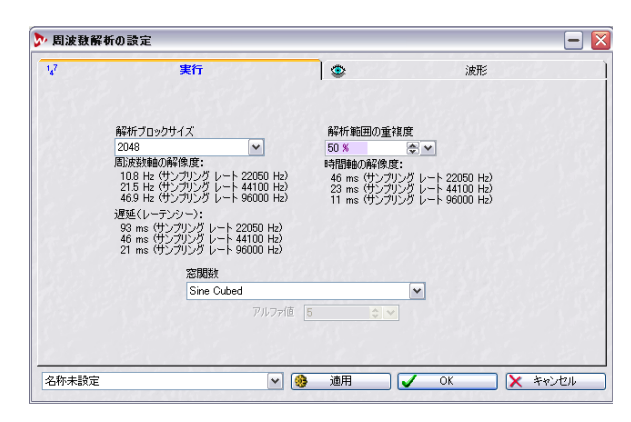

このダイアログには2つのタブがあります。

現在の設定を保存し、後日、ダイアログ下部のプルダウンメニューか ら選択して(またはプリセットボタンにアサインして)使用する場合、 プルダウンメニューから"名前をつけて保存…(Save as…)"を選択し てください。ファイルダイアログが表示されるので、プリセットに与 える名称を入力します。同じくプルダウンメニューの"プリセットボ タンに割り当てる(Assign to preset button)"のサブメニューを使用 すると、以降、この設定をFFTメーターウィンドウのプリセットボタ ンから直接呼び出せます。

# 設定が完了したら、"OK" ボタンをクリックしてダイアログを閉じて ください。

"キャンセル (Cancel)"ボタンをクリックすると、変更内容を無効 にして ("適用 (Apply)"ボタンをクリックしてメーターに設定を適 用した場合も)、ダイアログを閉じます。  "実行(Process)"タブには、実際の分析処理に関するパラメータが 含まれます。

| 設定                                    | 説明                                                                                                    |
|---------------------------------------|----------------------------------------------------------------------------------------------------|
| "解析ブロックサイズ<br>(Analysis block size)"  | 大きな数値を選択するほど、周波数帯域の<br>解析ブロックサイズが小さくなります。た<br>だし、この値が大きいほど CPU に対する負<br>荷も大きくなるため、音が出力されてから<br>メーター上に表示されるまでの時間が遅く<br>なります。<br>大きな値は、通常、オフライン処理の際に<br>指定します。                                        |
| "解析範囲の重複度<br>(Analysis overlapping) " | 重複するブロックを分析して(サンプルを<br>2回以上分析して)、より正確な結果を得ら<br>れます。ここでは各ブロックの分析の重複<br>量を指定できます。この値を大きくするほ<br>ど分析値は正確になりますが、CPUに対す<br>る負荷も大きくなります。たとえば、50%<br>の重複度では、0%の重複度に比べて約2<br>倍、75%では、約4倍ものCPUパワーが要<br>求されます。 |
| "窓関数<br>(Smoothing window)"           | スペクトルを表示する際に使用される関数<br>を選択します。この設定は、特にこの分野<br>に詳しくない場合、デフォルト設定のまま<br>にしておくことをお勧めします。                                                                                                    |

"波形 (Display)"タブでは、スペクトル グラフの表示方法を定義します。

| 設定                                    | 説明                                                                                                    |
|---------------------------------------|----------------------------------------------------------------------------------------------------|
| "周波数帯域<br>(Frequency ruler<br>range)" | メーターで表示される周波数の範囲を指定し<br>ます。最低周波数は、解析ブロックサイズに<br>よって変化します。また、サンプリングレー<br>トの半分程度の周波数が有効周波数となるた<br>め、最高周波数はサンプリングレートによっ<br>て変化します。 |
| "対数スケール<br>(Logarithmic<br>scale) "   | このチェック ボックスがオンの場合、均等な<br>オクターブ間隔でグラフが表示されます。高<br>い周波数帯域でより詳細な表示を必要とする<br>場合、通常、このチェック ボックスをオフに<br>します。                          |

| 設定                                 | 説明                                                          |
|------------------------------------|-------------------------------------------------------------|
| "レベル軸<br>(Level ruler range)"      | 縦のレベル ルーラーの表示範囲を指定しま<br>す。表示単位を、dB または パーセントの間<br>から選択できます。 |
| "表示スタイル<br>(Display type)"         | スペクトルの表示形式を、折れ線または棒グ<br>ラフから選択できます。                         |
| "ピークホールド タイム<br>(Peak hold time) " | ピーク ポイントをいつまで表示するか設定<br>できます。                               |
| "色(Colors)"                        | ここで、メーターの各部分の表示色を指定で<br>きます。                                |

"適用 (Apply)"ボタンをクリックすると、ダイアログを閉じることな く変更を適用できます。

## プリセットの選択

"周波数解析の設定(Spectrum analysis Settings)"ダイアログで、プリ セットボタンに設定を割り当てている場合は、対応する1~5の番号 が付いたアイコンをクリックするか、"オプション(Options)"メニュー でプリセットを選択して、表示設定を素早く切り替えられます。

# ビットメーター (Bit Meter)

| アンション | -9-<br>(4) | . [- |   |
|-------|------------|------|---|
| -     |            |      | _ |
|       | over       |      |   |
|       | 1          |      |   |
|       | 2          |      |   |
|       | 3          |      |   |
|       | 4          |      |   |
|       | 5          |      |   |
|       | 6          |      |   |
|       | 1          |      |   |
|       | \$         |      |   |
|       | э          |      |   |
|       | 10         |      |   |
|       | 11         |      |   |
|       | 12         |      |   |
|       | 13         |      |   |
|       | 14         |      |   |
|       | 15         |      |   |
|       | 16         |      |   |
|       | 17         |      |   |
|       | 18         |      |   |
|       | 19         |      |   |
|       | 20         |      |   |
|       | 21         |      |   |
|       | 22         |      |   |
|       | 23         |      |   |
|       | 24         |      |   |
|       | below      |      |   |
|       | inter      |      |   |
| L     |            |      | R |

ビット メーターでは、使用されているビット数、つまりモニターして いるオーディオの解像度が表示されます。再生時の最大ビット数は オーディオ ファイルの分解能とは限りません。

オーディオ ファイルに対してリアルタイム処理を適用すると、オー ディオ データは内部で正確な処理を行うために 32 ビットに変換され ます。これは、レベル調整、エフェクト、モンタージュでの複数のク リップのミックスなどを含みます。フェード処理やエフェクトなどを 一切適用せずにマスター フェーダーを 0.00 で固定して再生した場合 のみ、元の16ビット ファイルがそのまま出力されます。たとえば、マ スター フェーダーを動かしてから、16 ビットのオーディオ ファイルを 再生すると、ビット メーターでは24 ビットが使用され、"Inter"(次 ページ参照)が点灯します。

## ビット メーターの読み取り方

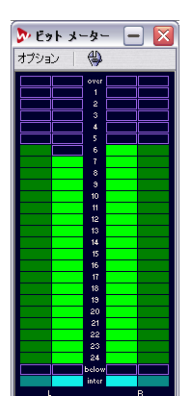

- 内側のメーターは使用中のビット数が表示されます。この部分の表示方法は"詳細設定 (Settings)"で変更できます。
- 外側のメーターは最近使用された最大ビット数が表示されます。このホールドタイムは"詳細設定(Settings)"ダイアログで設定できます。
- クリッピングが発生すると"over" 部分が点灯します。
- "below" 部分が点灯している場合はオーディオに 24 ビット以上の ビット数が含まれます。このビットメーターでは上位 24 ビットが 表示され、それ以上のビット数がある場合は "below" 部分が点灯し て下位ビットの存在を示します。内部では、オーディオ データは常 に 24 ビット以上の精度で処理されます。
- オーディオが通常の24ビットのほかに浮動小数点部分を持っている場合は、"inter"部分が点灯します。エフェクトなどを適用した場合は、通常、これが点灯します。

| 22    |     |
|-------|-----|
| 23    |     |
| 24    |     |
| below |     |
| inter |     |
|       | n . |

## ビット メーターの使用方法

以下に、ビット メーターの使用例を挙げます。

- ディザリングの必要性があるかどうかを確かめる。
   16ビット以上のオーディオから16ビットのマスターなどを作成する場合は、通常、ディザリングを適用します。
- オーディオファイル中の実際のビット分解能を確認する。
   たとえば、24ビットのオーディオファイルでも、場合によっては16ビットしか使用されていなかったりする場合があります。実際のビット数を確認する目的でビットメーターを使用する場合は、"選択範囲の平均値を表示(Analyse selection)"を選択して使用することをお勧めします。
- プラグインの出力レベルをゼロにしているときにシグナルに影響が 出るのか、または、プラグインで16ビットの内部処理が使用されて いないかを調べられます。

### ビット メーターの設定

ビット メーターの設定を行うには、ビット メーターの "オプション (Options) "メニューから "詳細設定 (Settings) "を選択するか、対応 するアイコンをクリックしてください。

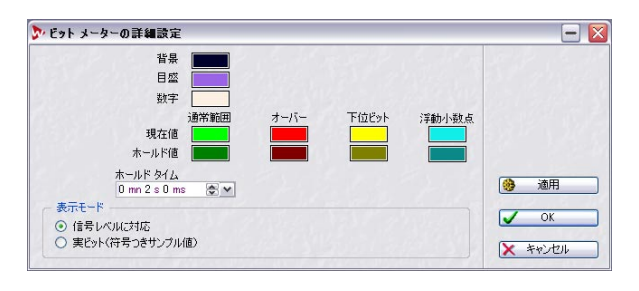

以下のオプションが含まれるダイアログが表示されます。

説明

#### 設定

色の設定 メーター グラフ、グリッド、背景など、メーター を構成する各要素の色を、対応する色が付いたボタ ンをクリックして、指定できます。

"ホールドタイム ピーク値が外側のメーターで維持されている時間 (Bit hold time)" を指定します。

#### 設定 説明

 "表示モード ビットの表示方法を指定します。" 信号レベルに対 (Bit display)" 応 (Intuitive mode)" では、シグナルの絶対値が表 示されます。レベル メーターと同様に、オーディオ 信号のレベルに合わせてビット グラフの表示も変 化します。
 "実ビット (True mode)" では、ビットマップを直 接表示します。しかし、実際には負の値も含まれて いるため、レベルとビット数は必ずしも一致しませ ん。絶対的な値は小さい場合でも、負の値では多く のビット数が使用されます。このモードでは、すべ てのビットはオーディオ信号のレベルに関係なく 表示されるので、使用されているビットの全範囲を 素早く確認したい場合に便利です。

# オシロスコープ (Oscilloscope)

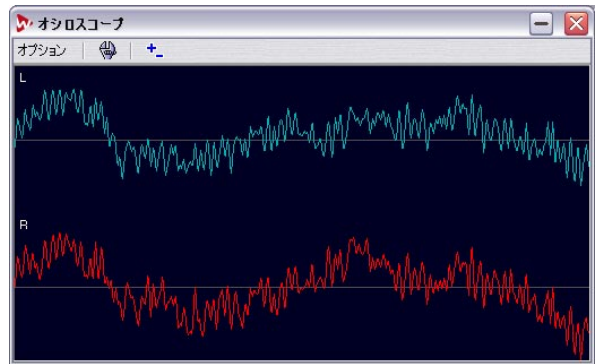

オシロスコープでは、カーソル ポジションの周囲の波形が拡大表示さ れます。

ステレオのオーディオ ファイルを分析している場合は、通常、2 つの チャンネルが別々に表示されます。しかし、"オプション (Options)" メニューで " 左右のミックス (上) と差 (下) を表示 (Show Mix and Subtraction)" を有効にしている場合、または対応しているボタンを押 している場合は、ウィンドウの上半分に 2 つのチャンネルがミックス されて表示され、下半分には、チャンネル間の差異が表示されます。

## メーターの設定

オシロスコープの設定を行うには、ウィンドウ内の"オプション (Options)"メニューで"詳細設定(Settings)"を選択するか、対応す るアイコンをクリックします。ここでは、表示色の設定や、オートズー ム機能のオン/オフを指定できます。"自動ズーム(Auto-zoom)"チェッ クボックスをオンにすると、オートズームが有効になり、最高レベル が常に表示部分の一番上に届くように表示されます。

# 波形スコープ (Waveform Scope)

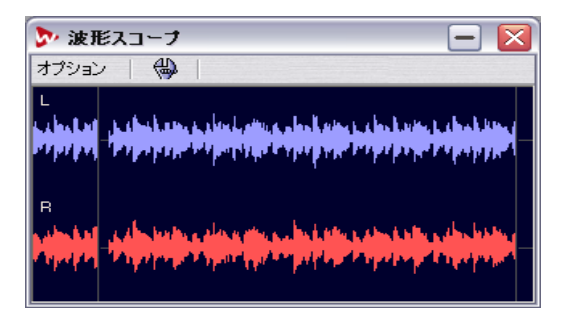

このメーターは、オーディオ シグナルの波形をリアルタイム表示して モニターするものです。

# 設定

"オプション (Options)"メニューから(またはツールアイコンをク リックして)、"詳細設定(Settings)"を選択すると、"波形スコープの 設定(Waveform Scope settings)"ダイアログが開きます。ここでは各 種のカラー設定 - 背景、グリッド、波形表示、そして波形レンダリング スピード、縦方向のズーム率も設定できます。

"ペーンの右側に達した場合は波形をクリアする (Clear waveform when reaching right of pane)"を有効にすると、カーソルがディスプレイの右側に到達するたびに波形の表示がクリアされます。無効にすると、以前の波形に上書きして表示されます。

# 8 オフライン処理

# はじめに

WaveLab Studio では、オフライン処理とリアルタイム処理の2つの異なった処理方法が用意されています。オフライン処理ではファイルに 直接処理されます。リアルタイム処理では再生音が処理されます。リア ルタイム処理については、次の章で説明します。

# 処理の適用

処理の適用は選択範囲、あるいはファイル全体に行われます。いくつ かの処理操作はファイル全体に適用する必要があります。このケース については別のセクションで説明します。

⇒ "ユーザー設定 (Preferences)" - "編集 (Wave edit)" タブで、"範 囲が選択されていない場合はファイル全体に処理 (Process whole file if no selection exists) "が有効になっていて、選択範囲を設定し ていない場合の処理はファイル全体を対象とします。

オフライン処理を適用するには、次の手順に従ってください。

1. 範囲を選択します。

ファイル全体を処理するには、"編集(Edit)"メニューの"選択 (Select)"サブメニューで"すべて(All)"を選択します。ステレオ ファイルの場合、選択範囲を片方または両方のチャンネルで作成し て、片方のチャンネル、または両方のチャンネルのどちらに対して も処理を適用できます(41ページの『ステレオファイルでの選択』 参照)。

- 2. 使用するオフライン処理を、" 処理 (Process) " メニューから選択し ます。
- 3. ダイアログ上で必要な設定を行います。

ダイアログでプリセットが用意されている場合、任意のプリセット を読み込んで自動的に設定を行えます(28ページの『プリセット』 参照)。

 ダイアログ中の設定が完了したら、"実行(Process)"ボタンをク リックします(ボタンの名称は使用するオフライン処理のダイアロ グによって異なる場合があります)。

ステータス バーに処理の進捗状況が表示されます。長い処理を中止 するには、ステータスバーに表示される "STOP" をクリックするか、 [Esc] キーを押します。

## 元に戻す / やり直し(Undo/Redo)

選択した部分の長さ、処理の複雑さに関わらず、「元に戻す」および 「やり直し」機能を無制限に使用できます。この機能は、使用可能なハー ドディスク容量によってのみ制限されることがあります。詳細につい ては、20ページの『アンドゥとリドゥ(Undo/Redo)』をご参照ください。

# ダイアログの操作

オフライン処理のダイアログは、ノンモーダル方式なので、ダイアロ グを開いたまま処理を適用できます。これにより、ダイアログを閉じる ことなく、「元に戻す」機能を使用してさまざまな処理を試せます。ま た、WaveLab Studio では、再生を停止することなくオフライン処理を 適用できます。

ダイアログがアクティブな場合でも、コンピュータキーボードを使用して次の操作を行えます。

| +-           | コマンド       |
|--------------|------------|
| [F3]         | 元に戻す       |
| [F4]         | やり直し       |
| [F6]         | 選択部分を再生    |
| [Shift]+[F6] | 選択部分をループ再生 |
| [F7]         | 停止         |
| [F8]         | 再生         |

- ダイアログを開いている状態で、メニューからほかのダイアログや ツールバーを選択して使用できます。
- これらのダイアログは、折りたたんで小さくできます。詳細については、22ページの『ウィンドウの折り畳み』をご参照ください。

## プリセット

ほとんどのオフライン処理ダイアログでは、プリセットを保存したり、 保存したプリセットを呼び出せます(28ページの『プリセットのロー ド』参照)。また、デフォルトで用意されているプリセットを利用する こともできます。

# レベル ノーマライザー ... (Level Normalizer...)

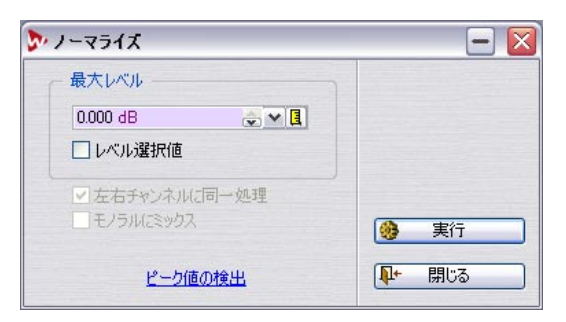

選択範囲の振幅(ボリューム)を変更します。その値は常に範囲内の 最大レベルを参考にします。

# ゲインの変更 ... (Change level...)

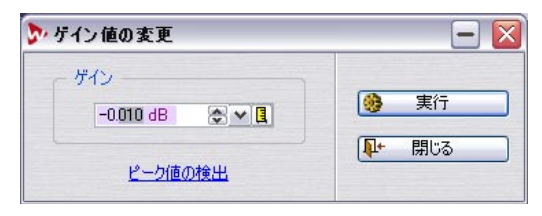

この機能は、"処理 (Process)"メニューで"ゲインの変更… (Change gain…)"を選択して呼び出します。これにより、選択範囲のレベルを変 更できます。レベル ノーマライザーとの違いは、現在のレベルを基準 (0dB) にプラスまたはマイナスの値を指定してレベルを変更します。

#### クリッピング

この処理を使用すると、故意にクリッピングを発生できます。クリッピングは、OdBを超えてレベルを上げると発生します。

クリッピングは通常避けるべきですが、これにより、ドラムサウンド のアタック部分で軽いクリッピングを発生させて、音にある種のパン チを加えられます。

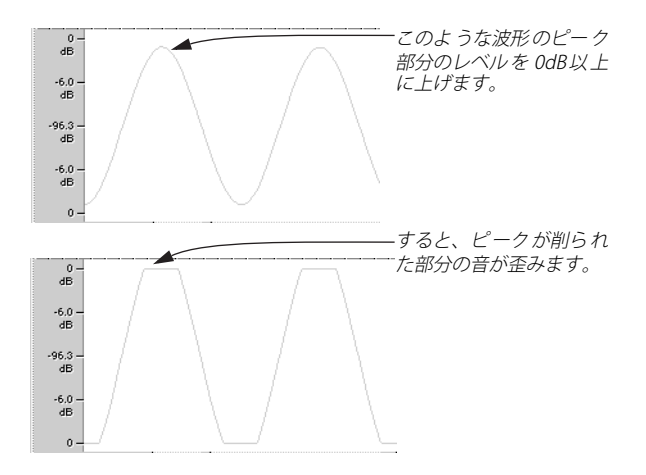

# ラウドネスノーマライザー …(Loudness Normalizer…)

| ラウドネス(RMS)-                             |                 |        |         |          |   |   |   |       |
|-----------------------------------------|-----------------|--------|---------|----------|---|---|---|-------|
| 表出方法                                    | 行後のラウドネス        | -8.990 | I dB    |          |   |   |   |       |
| 18007772                                | 間               | 嗝 (最7  | 大値維持)   | 2 s      |   |   |   |       |
|                                         |                 |        | 聴覚物     | 特性を考慮 0  | % | v |   |       |
| 8                                       | オーディオ           | 範囲か    | らラウドネスを | 検出       |   |   |   |       |
| ピークリミッター (" Pe                          | ak Master" プラグイ | ン使用    | )       |          |   |   |   |       |
|                                         | 最大ピークレベル        | 0 dB   | Ġ       | ~ .      |   |   |   |       |
|                                         | ソフトネス           | 0      |         | <b>~</b> |   |   |   |       |
| ======================================= |                 |        | DC 7    | フセットの除去  |   |   |   |       |
| 8R1 J / 1825                            | 精度              | (+/-)  | 0.20 dB | \$ v     | 1 |   |   |       |
|                                         | 最大              | パス数    | 5       | \$ 1     |   |   |   |       |
|                                         | 指定ピークレベルE       | E縮率    | -12 dB  | \$ ▼ 3   | l |   |   |       |
| ▼ 不一致の場合は                               | 警告              |        |         |          |   |   |   |       |
| 66° 統計                                  |                 |        |         |          |   |   | ٠ | 実行    |
| and the second second                   |                 |        |         |          |   | - |   | 001-7 |

ファイルのラウドネスを設定できます。ラウドネスは最大ピークレベルとは対照的であり、レベルノーマライザーとはまったく異なる動作をします。たとえばラウドネスノーマライザーは設定した-12dBのレベルに一致するよう、ラウドネスを処理します。

"ゲイン値の変更… (Gain Change…)" の場合は、ラウドネスをある値 まで増やすと、不要なクリッピングを生じます。これを抑えるにはピー クリミッター ("Peak Master" プラグイン) で処理する必要があります。 ラウドネス ノーマライザーの場合は、ラウドネスを適切に増やしなが ら、シグナルピークのリミットを同時に行い、必要なラウドネスを得 られます。 ステレオ ファイルの場合は、両方のチャンネルに対して個別に処理されます。

- この処理過程には2つのステージがあります。まず検出を行い、そしてレンダリングを行います。
   検出の結果は "統計 (Statistics)"に示されます。すべて適切な状況である場合は、"実行 (Render)"ボタンを押して処理を行います。
- "一括処理セット(Batch processor)"の中にも、ラウドネスノーマ ライザーが用意されています。複数のファイルを同じ設定で一括処 理できます。

#### ダイアログには以下のオフションが含まれています:

項目

# 説明

実行後のラウドネス 必要なラウドネスを設定します。"+/-"の両方 (Desired Loudness) の値を設定できます。 値を高く設定することは、必ずしも良好な結 果にはなりません。リミッターを必要とする ゲインを超えてしまい、歪みを生じる場合も あります。必要なラウドネスを設定した後、 "統計 (Statistics)" (下記参照)を使用して、 必要な増幅ゲイン量とピーク リミッターの 要 / 不要が確認できます。 軽いピーク リミッ トは許容されますが、強くリミットを行った 場合はレンダリングの結果、期待したラウド ネスを得られず、音質も下がります。このよ うな場合には、処理が適用された後に警告が 示されます。やり直すことも可能です。 間隔 (最大値維持) このオプションを無効にしている場合は、選 (Sliding interval 択範囲(またはファイル全体)の総合的な平 (keep maximum)) 均ラウドネスをラウドネス リファレンス

(RMS) として使用します。有効にした場合 は、オーディオの選択範囲内で検出された最 大ラウドネス値が保有され、これをリファレ ンスとして使用します。ファイル全体のラウ ドネスが高いか平均的である場合は、このオ プションを無効にした方が良いでしょう。ダ イナミックレンジが高いファイルの場合は、 "間隔 (Sliding interval)"を使用する方が良い でしょう。

#### 項目

説明

聴覚特性を考慮 (Compensate for ear's frequency sensitivity)

オーディオ範囲から

(Catch loudness from

ラウドネスを検出

audio selection)

ピークリミッター -

最大ピークレベル

(Peak Limiter - Max

ピークリミッター -

peak level)

ソフトネス

Softness)

(Peak Limiter -

人間の聴覚は、中域の周波数帯と比べて、低 域と高域の周波数に対して鈍くなります。 ("Fletcher-Munson"曲線として知られていま す)その上、この現象は全体のラウドネスに も依存します(低いラウドネスの場合、聴覚 は周波数の差異に対して敏感になります)。た とえば低域成分を多く含む場合、補正オプ ションを使用すると低い RMS値となります く低域についてはそれほど敏感ではないた め)。中域成分を多く含む場合は値が高くなり ます。2つのファイルのサウンドを同じ大きさ となるようにノーマライズしたい場合は、"実 行後のラウドネス(Desired loudness)"(この 場合、値をパーセント表示にしてください) とこの値を同じ値にします。

現在のオーディオ ファイル(または選択範 囲)から検出される平均ラウドネスで、"実行 後のラウドネス (Desired loudness)"の値を設 定します。

処理結果のオーディオにおける最大ピーク レベルを設定します。値を低くするとラウド ネスも低くなります。

値を高くすると、知覚ラウドネスの効果が最 大となりますが、サウンドが荒くなる場合が あります。このパラメーターを調整して、音 質と望ましい効果のバランスを最適化できま す。

DCオフセットの除去 ファイル内にDCオフセットが存在する場合、 うウドネスの算出に影響します。したがって、 このオプションを有効しておくことをお勧め します。DCオフセットについて89ページの 『DCオフセットの除去…(Eliminate DC offset…)』をご参照ください。

 試行/検出-精度
 "実行後のラウドネス (Desired loudness)"が (Attempts/ Analysis ピーク リミッティングを必要とする場合は、
 ラウドネスも共に低くなります。リミッティングは複雑な処理を行うため、あらかじめ算出とゲイン変更を自動適用できません。このオプションを利用して、求める結果の精度を調整できます。

| 項目                                                                                   | 説明                                                                                                    | ダイナミクスの調整(Dynamics)                                                                                                    |
|--------------------------------------------------------------------------------------|----------------------------------------------------------------------------------------------------|----------------------------------------------------------------------------------------------------|
| 試行/検出 - 最大パス数<br>(Attempts / Analysis -<br>Maximum number of<br>passes)              | WaveLab Studioは精度を上げるために、多く<br>の検出パスを実行します。このオプションで<br>は、実行するパスの最大数を指定します。                                                                                                    | マンプレッサー/エキスパンダー/リミッター/ノイズゲート       酸尿     マ       日日     マ       日日     マ       日日     マ       日日     マ       日日     マ       日日     マ       日日     マ       日日     マ       日日     マ       日日     マ       日日     マ       日日     マ       日日     ロ       日日     ロ       日日     ロ       日日     ロ       日日     ロ       日日     ロ       日日     ロ       日日     ロ       日日     ロ       日日     ロ       日     日       日     日       日     日       日     日       日     日       日     日       日     日       日     日       日     日       日     日       日     日       日     日       日     日       日     日       日     日       日     日       日     日       日     日       日     日       日     日       日 |
| 試行/検出 - 指定ピーク<br>レベル圧縮率<br>(Attempts / Analysis -<br>Authorized peak<br>compression) | コンプレッションを行い過ぎると音質は劣化<br>してしまうため、ここで適用するコンプレッ<br>ション量を制限します。"-1dB"から"-20dB"の<br>間で値を設定できます。必要なラウドネスを<br>得るために、実際に最大コンプレッション量<br>(-20dB)を必要となる場合は、"実行後のラウ<br>ドネス (Desired loudness)"の値を低くするこ<br>とを再考しましょう。この方が結果が良くな<br>ります。 |                                                                                                    |
| 不一致の場合は警告<br>(Warn if unmatched)                                                     | これを有効にすると、ノーマライズ処理の結<br>果、必要なラウドネスや精度を最終的に得ら<br>れなかった場合に警告を示します。このオプ<br>ションは"一括処理 (Batch processor)"には含<br>まれていません。                                                                                                    | (Dynamics)"を選択して呼び出します。このタイアロクでは、コン<br>レッサー、リミッター、ノイズゲートなどのエフェクターによる効<br>を、オフライン処理で作成できます。オーディオのダイナミック処理<br>非常に奥が深いテーマなので、このマニュアル上の限られたスペー<br>では、すべてを説明できません。ダイアログにデフォルトで付属する<br>リセットを一通り試してみて、効果を確認することをお勧めします。                                                                                                    |
| 統計(Statistics)                                                                       | 処理するファイルの情報を表示するウィンド<br>ウが開きます。ここにはDCオフセット、元々<br>のラウドネス、ピークレベル、実行後のラウ<br>ドネスに対して必要なゲイン量、リミットを<br>行う必要の有無も示されます。                                                                                                    | た、プリセットのパラメータを変更してみて音がどのように変化す<br>のを確かめてみると、理解が深まります。<br><b>"反応時間 (Time Response)"</b><br>"反応時間 (Time Response)"部分の設定は、グラフィック部分の設                                                                                                    |

ベルの変化が、どのように処理の量に影響を及ぼすか設定できます。 たとえば、"アタック(Attack)"は、オーディオ中の1つ1つの音の開 始部分に関係するパラメータです。この値を大きくすると、それぞれの サウンドの開始(アタック)部分が、処理されないまま通過する時間

最初は、" 自動 (Auto)" チェック ボックスをオンにして試し、期待ど おりの結果にならない場合には、それぞれのコントロールを使用する

処理の前または後で、オーディオのレベルを最適化する際に使用しま す。処理の前後両方で使用することもできます。この機能を実行する際

 すべてのダイナミクス処理の効果は、処理されるオーディオのレベ ル(振幅)に影響を受けます。たとえば、自動一括処理などを利用 して、レベルの異なるたくさんのファイルを処理する場合、ファイ ル間で結果が異ります。この問題を避けるには、"処理前 (before)"

が長くなります。

ことをお勧めします。

"ノーマライズ (Normalize)"

は、次の点にご注意ください。

チェックボックスを有効にします。

- "処理前 (before)"を有効にすると、処理されるオーディオのレベル が変化することがあるため、スレッショルドレベルを再調節する必 要があります。ノーマライズの詳細については、81ページの『レベ ルノーマライザー… (Level Normalizer...)』をご参照ください。
- 処理によってレベルが増幅される場合は、"処理前 (Before)"の数値 を 0dBより小さくして、クリッピングが生じるのを防げます。

## " 圧縮 (Dynamics) "

" グラフで設定 (Graphic editing)" チェック ボックスが無効になって いると、ダイナミック処理はシンプルなコンプレッサーと同じように 機能します。" 閾値 (Threshold)" および " 比率 (Ratio) " を設定して、 オーディオを圧縮する量を決めます。

## " グラフで設定 (Graphic editing)"

"グラフで設定 (Graphic editing)" チェック ボックスが有効な場合、処 理を行う レベルの範囲をグラフで設定できます。つまり、リミッター、 ノイズゲート、エキスパンダーなどを、グラフ上で作成できます。それ ぞれの プリセットを例として参照すると、グラフと処理内容の関係を 理解しやすくなります。

 このグラフでは、入力信号は横軸に、出力信号は縦軸に表示されます。まっすぐな対角線の場合、それぞれの入力信号と出力信号は1 対1の関係であることを示し、オーディオ信号が処理されていない ことを意味します。

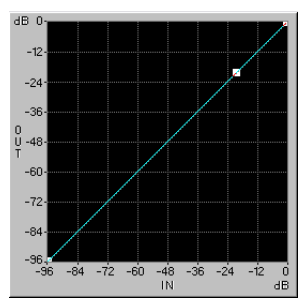

処理なし

グラフ上のラインが45度の角度で始まり、ある位置で下方に傾いている(より低い角度に変化している)場合、この位置で、入力信号よりも出力信号が低くなっていることを示します。これにより、コンプレッサー機能が実行されます。

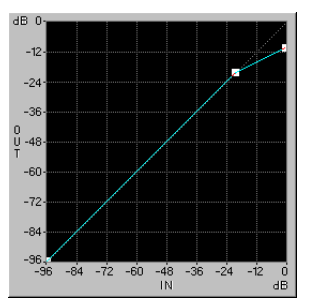

コンプレッサー

 逆に、グラフ上のラインが上方に向いている(より高い角度に変化 している)場合、その地点から、出力信号が入力信号より高くなっ ていることを意味します。これは、エキスパンダーに相当します。

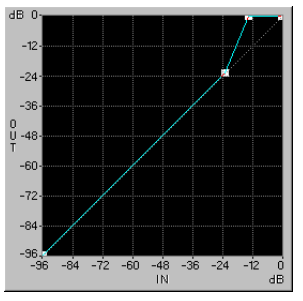

エキスパンダー

グラフ上のラインがある位置から水平になっている場合、それ以上の入力レベルでは、レベルの変化に関わらず出力信号が一定であることを示します。これは、リミッターに相当します。

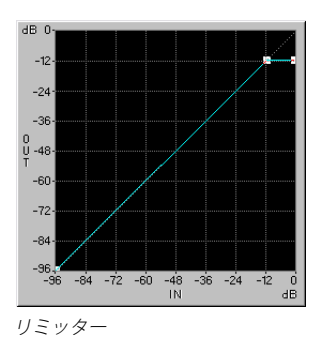

グラフ上のラインが水平な線で始まりそれから上方へ上がった場合、水平部分の入力信号は消去されます。これは、ノイズゲートに相当します。

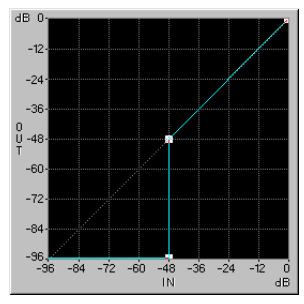

ノイズゲート

グラフ上のラインの設定

- ライン上の折れ曲がる地点(ブレイクポイント)を、マウスの左ボ タンを使用して任意の位置までドラッグできます。
- ブレイクポイントをグラフの左端、あるいは底辺の近くまで移動すると、選択できる位置の数が減ります。これは、レベルが低くなるほど、データを表すのに使用されるビット数が小さくなるというデジタルオーディオの性質によります。
- マウスの左ボタンでライン上の任意の点をクリックすると、新規の ブレイクポイントを追加できます。
- マウスの右ボタンでブレイク ポイントをクリックすると削除できます。
- "リセット (Reset)" ボタンを使用すると、ラインをブレイク ポイン トが1つしかない直線にリセットします。
- "レベル選択値に屈折点を設定 (Add point at level selection)"ボタンを使用すると、その時点でのレベル選択値にブレイクポイントを追加します (44ページの『レベル選択』参照)。

# "レベル選択値に屈折点を設定(Add point at level selection)" ボタンの使用例

"レベル選択値に屈折点を設定(Add point at level selection)" ボタン は、ある特定のレベルにスレッシェルド値をもったノイズゲートを作 成するのに使用できます。たとえば、録音したナレーションのフレーズ 間に削除したいノイズがある場合、次の手順によりノイズを除去しま す。

 バックグラウンドノイズだけを含む部分で、通常の選択範囲を作成 します。

選択範囲が長いほど、結果は正確になります。

- "編集(Edit)"メニューの"選択(Select)"サブメニューから"時間 選択内ピークにレベル選択(Extend to peaks)"を選択します。
   選択範囲の高さが、バックグラウンドノイズのレベルを表すようになります。
- 3. "処理(Process)"メニューで"ダイナミックスの調整…(Dynamics…)" を選択してダイアログを開き、" グラフで設定(Graphic editing)" チェックボックスをオンにします。
- 4. グラフからすべてのブレイクポイントを削除します。
- "レベル選択値に屈折点を設定 (Add point at level selection)" をク リックします。
- ライン上で、表示されたブレイク ポイントの左側を左クリックして 2つ目のブレイク ポイントを追加します。
- 7. 2つ目のブレイク ポイントを、1 つ目のブレイク ポイントのまっす ぐ下のグラフの底辺に表示されるように、ドラッグします。 前述のノイズゲートの図をご参照ください。
- 8. " アタック (Attack) "、" ホールド (Hold) "、および " リリース (Release) " の値を調節します。
- 9. オーディオウィンドウに戻り、ノイズゲートを適用する範囲を選択 します。
- 10.ダイアログを再びアクティブにして、" 実行 (Processing)" ボタン をクリックします。
- 11.結果を聴いてみます。必要に応じて「元に戻す」を実行して編集を やり直せます。

#### "詳細設定 (Expert)" タブ

ここではより詳細な設定が行えます。

# レベル エンベロープ ... (Level envelope...)

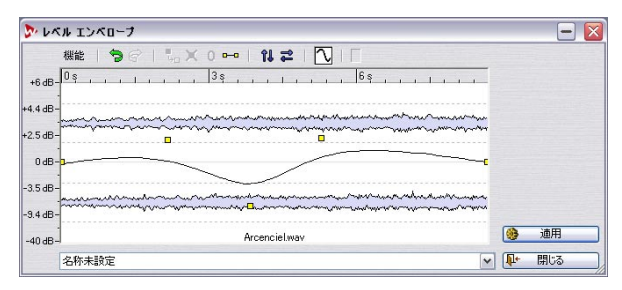

このダイアログでは、選択範囲かファイル全体に対してボリューム エ ンベロープを作成し、適用できます。

ダイアログには波形ディスプレイがあり、その中央にはエンベロープ ラインがあります(初期的には直線となっています)。縦のルーラーは レベルを dB 表記し、横のルーラーはタイムラインを示します。レベル を最大 6dB 増幅し、また無音状態まで減衰できます。

## 基本の操作手順

エンベロープ カーブに E ポイントを追加することでカーブを作成し、 素材の時間に沿ってボリュームを変化できます。

エンベロープ カーブをダブルクリックして E ポイントを追加します。

クリックした場所にE ポイントが追加されます。

- 2. E ポイントをクリックすると選択された状態となります(赤く示さ れます)。また、どの方向にもドラッグして移動できます。 波形ディスプレイ内でカーブが変化します。
- ディスプレイ内でマウスをポイントすると(またはEポイントを移動 すると)、ディスプレイ上部の欄に常に現在の位置とレベルの情報が 示されます。
- 3. カーブを作成するために、必要なだけE ポイントを追加できます。 横方向に移動する際、隣にある E ポイントを越えて移動できません。
- [Shift] キーを押しながら複数の E ポイントを選択し、同時に移動で きます。

エンベロープ カーブ自体を クリックして(E ポイントではなく)、 カーブ全体を上下に移動できます。

# ダイアログのエンベロープ機能

各機能は3つの方法で選択できます(すべて同じオプションです)。

- "機能 (Functions)" メニューから選択する
- ディスプレイ上部の各アイコンをクリックする
- ディスプレイを右クリックする

ダイアログには以下のオプションが用意されています:

| オプション                                   | 説明                                            |
|-----------------------------------------|-----------------------------------------------|
| すべてのポイントを選択解除                           | 選択されているすべてのEポイントを                             |
| (Deselect all points)                   | 選択解除します。                                      |
| 選択ポイントを削除                               | 選択されている すべての E ポイントを                          |
| (Delete selected points)                | 削除します。                                        |
| 選択ポイントをリセット                             | 選択されているすべてのEポイントを                             |
| (Reset selected points)                 | OdBにリセットします。                                  |
| エンベロープ全体をリセット<br>(Reset whole envelope) | すべてのEポイントを除去します。                              |
| 垂直に反転                                   | 現在のエンベロープを垂直に反転しま                             |
| (Flip Vertical)                         | す。(レベル軸)                                      |
| 水平に反転                                   | 現在のエンベロープを水平に反転しま                             |
| (Flip Horizontal)                       | す。(時間軸)                                       |
| 滑らかなエンベロープ<br>(Smooth envelope)         | エンベロープはスプラインカーブとな<br>り、より滑らかな レベル変化となりま<br>す。 |

# フェード イン / アウト ... (Fade In/Out...)

"フェードイン (Fade In)"は、徐々にレベルを上げることを意味し、 "フェード アウト (Fade Out)"は、その逆を意味します。WaveLab Studio では、簡易フェード機能とフェード ダイアログを使用したより 複雑なフェード機能の 2 つのオフライン フェード処理が用意されてい ます。

# 簡易フェード(Easy Fade)

この機能を使用すると、まったく設定を行うことなく、素早くフェードインまたはフェードアウトを作成できます。

1. フェードインを作成するには、オーディオの開始地点からフェード インの終了地点までの範囲を選択します。

フェード アウトの場合は、フェード アウトの開始地点からオーディ オの終了地点までの範囲を選択します。

 "処理 (Process)"メニューから "簡易フェード (Easy Fade)"を選 択するか、[Ctrl] + [D] キーを押します。

フェードが選択範囲に作成されます。フェード カーブの形は "ユー ザー設定 (Preferences) "-"編集 (Wave edit)" タブの "デフォルト のフェード / クロスフェード (Default fade/crossfade) " での設定に したがいます。

# フェード ダイアログの使用

フェード ダイアログを使用すると、フェードの形の指定を行えます。 また、オーディオファイル中の場所を問わずフェードを作成できます。

- 1. フェードインまたはフェード アウトを開始する位置から、終了する 位置までの範囲を選択します。
- "処理 (Process)"メニューで、"フェードイン / アウト ... (Fade In/ Out...)"を選択して、"フェード (Fade)"ダイアログを表示します。

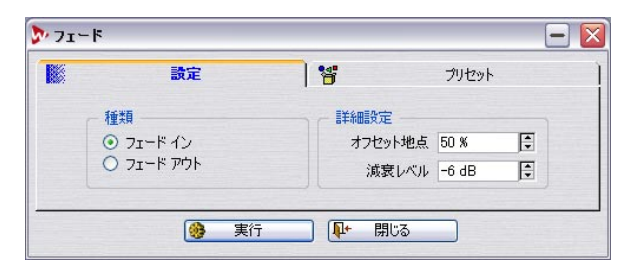

 3. "種類(Type)"で、"フェードイン(Fade In)"または"フェード アウト(Fade Out)"のどちらを作成するのか選択します。  オフセット地点 (Offset) "および "減衰レベル (Damping)" を設 定します。

オーディオ ウィンドウ上の選択範囲にフェード ラインが描かれま す。" 減衰レベル (Damping) " の値はオフセット地点でのレベルの 減衰量を示します。" 減衰レベル (Damping) " を 6dB、" オフセット 地点 (Offset) " を 50% に設定すると、直線のフェード ラインが作 成されます。詳細については、以下の「クロスフェード」をご参照 ください。

# クロスフェード ... (Crossfade...)

クロスフェードとは、2 つのサウンドの一方がフェード アウトする間 に、もう一方がフェード インするものです。

#### クロス フェードの実行

クロスフェードは、同一ファイル中の異なる 2 つの部分や、2 つの別 ファイルに適用します。

クロスフェードは、ある種の拡張された貼り付け機能なので、まず、クロスフェードの後ろ側の(フェードインする)サウンドをクリップボードにコピーしてそれをフェードアウトする側のサウンドの上に貼り付けます。

- 1. フェードインする側の範囲を選択します。
- 2. "編集 (Edit)"メニューで"コピー (Copy)"を選択します。

3. フェードアウトする側の範囲を選択します。

フェード アウト側の選択範囲がコピーした選択範囲より長い場合、クロスフェードは実行できないのでご注意ください。

ここで選択する長さにより、実際のクロスフェードの長さが決定され ます。この長さは、ステータス バーで確認できます。通常は、波形の 終了位置を選択します。

 4. "処理 (Process)" メニューで、"クロスフェード (Crossfade)"を選 択します。

ダイアログが表示され、クロスフェード ラインが選択範囲に描かれ ます。

| 読定      |         |       | 8 | プ  | リセット        |       |    |
|---------|---------|-------|---|----|-------------|-------|----|
| - 71-17 | ウト      |       |   | 71 | -142        |       |    |
| オフ      | セット地点   | 50 %  | ŧ |    | オフセット地点     | 50 %  | ¢  |
| i       | 咸衰レベル   | -6 dB | • |    | 減衰レベル       | -6 dB | \$ |
| 71-1    | インの反転   | Æ     |   |    | フェードアウトの反応  | IZAS  |    |
| 71-1    | なしでミックス | z     |   |    | フェードなしでミック: | z     |    |

- 5. ダイアログの両側で、"フェードなしでミックス (Mix without fading)" チェック ボックスがオフになっていることを確認します。
- 6. "オフセット地点 (Offset)" と "減衰レベル (Damping) " の値をそ れぞれ設定します。

この設定は、オーディオ ウィンドウの選択範囲に描かれているクロ スフェード ラインに反映されます。詳細については、以下で説明し ます。

- 7. "貼り付け (Paste)"ボタンをクリックします。
- クロスフェード領域で、両方の波形のレベルが最大になっている 場合は(たとえば両方の波形を0dBでノーマライズしている場 合)、クリッピングによる音の歪みが生じる可能性があります。ク リッピングが生じた場合は、両方の波形のレベルを3dBから6dB ほど減らしてやり直してください。また、"フェードインの反転形 (Inverse of Fade in)"または"フェードアウトの反転形(Inverse of Fade out)"のいずれかをチェックすると、クリッピングは発生 しなくなります。

## クロスフェードの実行

- 前述のとおり、クロスフェードの長さは貼り付け先の選択範囲の長 さで決まります。
- 貼り付け元のデータは、貼り付け先の選択範囲よりも長くする必要 があります。
- コピーされている選択範囲のうち、クロスフェードで利用されない 余分なデータは、クロスフェードの後にそのまま表示されます。貼 り付け先の波形は、必要に応じて延長されます。
- 貼り付け先のファイルにある選択範囲の後のオーディオ データは、 新たに貼り付けられたデータの後に移動します。

## クロスフェード ラインについて

フェードおよびクロスフェード ラインは、音響心理学に基づいて、で きるだけ音楽的に心地よく聴こえるように設計されています。

2 つのセクション (フェード アウトおよびフェード イン) それぞれに、 オフセット地点および減衰レベルを選択できます。これらの値を調節 すると、波形中のクロスフェード ラインはそれに従って調節されるの で、実行されるクロスフェードの内容を事前に確認できます。

"オフセット地点(Offset)"は、フェードライン上の中間レベルポイントが決定されます。これは、通常、最大レベルの半分の位置になります(下図参照)。

" 減衰レベル (Damping) " では、フェードカーブの勾配を調節します。 たとえば、フェードインに-6dB を設定すると、オフセット地点でレベ ルが半分になる直線的な通常のフェードになります。値が 0dB に近づ くと、フェードイン部分の開始部分のレベルが大きくなります。値が -18dB に近づくと、フェードインは、フェードの開始部分のレベルが小 さくなります。

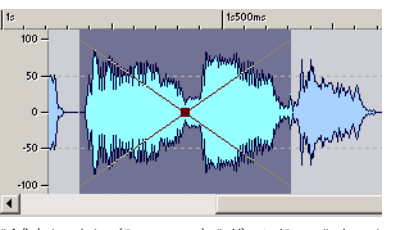

"減衰レベル(Damping)"が-6 dBで"オフセット地点(Offset)"が 50%のデフォルトのクロスフェードです。 これにより、通常の、クロスフェードが作成されます。

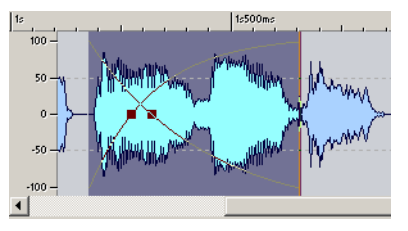

この例では、"オフセット地点(Offset)"が移動して、クロスフェー ドの中心点が左に移動しています。 これはフェードアウトがフェードインよりも速いことを示します。た だし、両方の"減衰レベル(Damping)"は、標準の-6dB に設定され たままです。

#### "フェードなしでミックス (Mix without fading)"

ダイアログの両側で、"フェードなしでミックス (Mix without fading)" を有効にしていると、選択範囲中でオーディオ データが単にミックス されます。

#### クロスフェードの使用例

2つの環境音、「city」と「restaurant」があり、その間でフェードを実行する場合を想定します。この例では、「city」から「restaurant」にフェードします。また、2つのサウンドは個別のウィンドウにあります。

- 1.「restaurant」のオーディオデータ全体を選択して、コピーします。
- City」ウィンドウの終了位置付近で、範囲を選択します。
   この選択範囲の長さが、クロスフェードの長さになります。
- 3. "処理(Process)"メニューから "クロスフェード ... (Crossfade...)" を選択します。ダイアログ上の左右両方の入力部分で "オフセット 地点(Offset) "を 50%、"減衰レベル(Damping) "を -6dB に設定 し、"フェードなしでミックス(Mix without fading)" オプションが 無効になっていることを確認します。" 貼り付け(Past) "ボタンを クリックします。

「city」ウィンドウは延長されて、貼り付けられた「restaurant」の開 始位置でフェード アウトし始め、クロスフェードの終了地点付近 ではほとんど「restaurant」の音しか聴こえなくなります。

# 位相を反転(Invert phase)

" 処理 (Process)" メニューで " 位相を反転 (Invert Phase) " を選択する と、波形の位相を 180° 反転できます。この際、設定は何も必要ありま せん。

モノラルのオーディオの位相を反転しても、違いを耳で聞き分けられ ません。通常のステレオ データで、片方のチャンネルの位相を反転さ せると、中央に定位している音のボリュームを小さくできます。

また、ステレオ録音で片方のチャンネルの位相がずれてしまったとき などの補正に使用できます。

# 前後反転 (Reverse)

"処理(Process)"メニューで"前後反転(Reverse)"を選択すると、選 択範囲が反転され、テープを逆回転したような効果が得られます。設定 を行う必要はありません。

# DC オフセットの除去 ... (Eliminate DC offset...)

この機能は、"処理(Process)"メニューで、"DCオフセットの除去… (DC Offset…)"を選択して呼び出せます。これにより、直流電圧ノイズ を取り除けます。

## このような問題は、通常、録音全体に発生するため、この機能は ファイル全体に適用することをお勧めします。

DC オフセットとは、直流(DC) 電圧にプラスまたはマイナスの偏り (オフセット) があることを意味します。DC オフセットがひどい場合、 そのファイルはオーディオ ウィンドウで中心がレベル 0 の線からずれ ているように見えます。たとえ、画面上で確認できない程度であって も、DC オフセットのずれが大きな問題になることがあります。

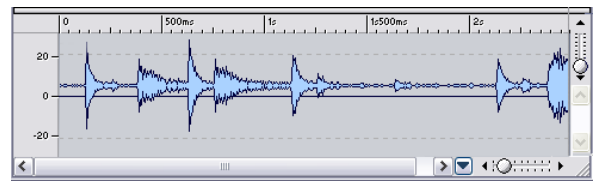

深刻な DC オフセットが発生しているオーディオ

DC オフセットが問題になるのは次の理由によります。

- DC オフセットによりゼロクロッシング ポイントの位置がずれてし まうため、オーディオ データの接合がスムーズに行えなくなる。
- DCオフセットが含まれるファイルを処理すると、適正な結果が得られない処理がある。

DC オフセットのチェックと削除

- オーディオ ファイル上でDC オフセットが存在するかチェックする 部分を選択します。
- "処理(Process)"メニューで "DCオフセットの除去(Eliminate DC offset)"を選択します。

ダイアログが表示され、DC オフセットの量が示されます。

3. "OK" ボタンをクリックして、オフセットを除去するか、" キャンセ ル (Cancel) "ボタンをクリックして除去をキャンセルします。

# 波形の修復 ... (Waveform Restorer...)

"処理(Process)"メニューで、"波形の修復…(Waveform Restorer…)" を選択して呼び出します。この機能はオーディオファイル中にある断 続的なクリップ音やポップ音を除去する場合に使用します。まず除去 する部分を取り囲むように選択し、次に修復方法を選択して適応しま す。

通常、除去したい要素を特定するには高いズーム率を必要とします。修 復方法は複数ある中から1つを選択でき、選択した修復方法の説明が ダイアログ上に表示されます。

# タイムストレッチ ... (Time Stretch...)

この機能は、"処理(Process)"メニューで、"タイムストレッチ…(Time Stretch…)"を選択して呼び出せます。タイムストレッチを使用すると、 ピッチを変更することなくオーディオの長さを変更できます。これに より、オーディオの長さを長くすることも、短くすることもできます。 この機能は、オーディオの一部を、他のファイルに組み込む場合によ く使用されます。そのため、このダイアログはそのような用途を想定し てデザインされます。タイムストレッチする元のファイルを選択し、 ダイアログでオプションを使用してタイムストレッチの設定を行いま す。この設定では、ストレッチ後の長さやテンポなどの必要な情報を指 定します。

# ダイアログを開く

" 処理 (Process) " メニューで、" タイム ストレッチ ... (Time stretch...)" を選択して ダイアログを開くと、選択 範囲に関する次のような 情報が 表示されます。

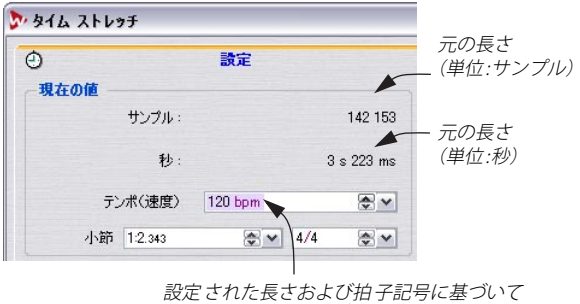

#### 計算された元のテンポ

#### "比率 (percentage)"の直接指定

変更する長さをパーセンテージで把握している場合は、"比率 (percentage)"値にその値を入力するだけで設定が完了します。

## サンプル、時間による "比率 (Percentage)" の算出

- ストレッチ後の結果をサンプル単位で把握している場合は、"実行後の値(Desired result)"にサンプル値を入力します。
- ストレッチ後の結果を分、秒、ミリ秒単位で把握している場合は、
   "行後の値(Desired result)"にその時間を入力します。
   どちらの値を指定した場合でも、ほかの値と比率はそれに従って更新されます。

## タイムコード範囲を指定した比率の算出

選択範囲をある特定の長さに合わせたい場合、タイムコードの値でこ の範囲の開始地点および終了地点を指定できます。

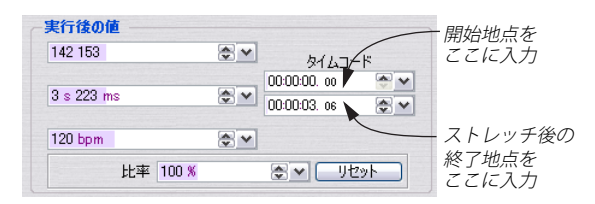

ほかの値と比率は、それに従って更新されます。

#### テンポ指定による比率の算出

選択範囲をストレッチしてある特定のテンポに変更したい場合は、以 下の手順に従ってください。

- 選択範囲の現在のテンポがわかっている場合は、"現在の値 (Source)"の"テンポ(速度)(Tempo)"にその値を入力します。
- 現在のテンポは正確にはわからないものの、選択範囲の長さと拍子 記号がわかっている場合は、それらを "小節 (Bars)"で指定すると、 "テンポ (速度) (Tempo)"の値が算出されて表示されます。
- この操作を正しく行うためには、元のデータの "テンポ(速度) (Tempo)"または "小節(Bars)"の値を正確に指定する必要があ ります。これらの値に誤りがあると、それがストレッチされた オーディオに反映されてしまいます。
- 3. "実行後の値 (Desired result) "の " テンポ (速度) (Tempo)" に必 要なテンポを入力します。

#### リセット (Reset)

"リセット(Reset)" ボタンをクリックすると、比率がデフォルトの状 態である 100 にリセットされます。

#### その他の設定項目

| 設定                                             | 説明                                                                                                    |
|------------------------------------------------|----------------------------------------------------------------------------------------------------|
| "音質(Quality)"                                  | <ul> <li>" 処理速度優先 (Quick Process)"、" 標準<br/>(Standard)"、"音質優先 (High Quality)"、"音<br/>質最優先 (要処理時間) (Best(veryshow)) "の<br/>4 つの中から使用する音質を選択します。" 音<br/>質優先 (High Quality)"の場合、かなり高品質<br/>なタイムストレッチが行われますが、処理に<br/>掛かる時間も長くなります。特に高い音質を<br/>求めない場合は、"標準 (Standard)"でも十分<br/>な音質が得られます。" 音質最優先 (要処理時<br/>間) (Best(very show)) "は"DIRACプロセッサ<br/>使用 (Use DIRAC processor) "を有効にすると<br/>選択できるようになります。</li> </ul> |
| "DIRACプロセッサ<br>使用<br>(Use DIRAC<br>processor)" | 以下に詳細を説明します。                                                                                                    |

| 設定                            | 説明                                                                                                    |
|-------------------------------|----------------------------------------------------------------------------------------------------|
| "ピッチを保持<br>(Preserve pitch)"  | このオプションが有効な場合、ストレッチ後<br>のオーディオでは、ストレッチ前の元のピッ<br>チが維持されます。通常はこのオプションを<br>有効にして、タイムストレッチを行います。<br>このオプションをオフにして、タイム スト<br>レッチを実行すると、テープの再生速度を変<br>化させたときと同じように、ピッチも変化し<br>ます。                                                                                                    |
| "時間精度優先<br>(Audio quantize)"  | このオプションが有効になっている場合、<br>ファイルの長さは、ダイアログの"実行後の値<br>(Desired result)"と同じになります。無効の<br>場合は、実際のファイルの長さが、指定した<br>長さと数ミリ秒異なることがあります。そこ<br>までの精度を必要としない場合は、無効にし<br>てください。わずかに音質が良くなります。                                                                                                    |
| "リズムの精度<br>(Rhythm accuracy)" | これは、"音質(Quality)"部分で、"標準<br>(Standard)"または"音質優先(High Quality)"<br>が選択されている場合のみ使用可能です。<br>オーディオデータのリズム的な要素に重点を<br>置くかどうかに基づいて、このパラメータを<br>設定します。この値を高く設定すると、タイミ<br>ングなどのリズム的な要素は、可能な限り正<br>確に保存されます。これはドラムのトラック<br>などに有効です。この値を低く設定すると、音<br>質が多少良くなりますが、リズムのバランス<br>が多少変化することがあります。 |

#### 制限

タイムストレッチは、とても複雑な DSP (Digital Signal Processing -デジタル信号処理)の1つです。これには複雑な数学的処理が必要で、 実行すると音質は大なり小なり必ず変化します。

- スピーチの場合、"比率 (Ratio)"の値は、上下 30% 以内に制限して 使用することをお勧めします。
- ・ 音楽の場合は、"比率(Ratio)"の値は上下 10%以内に制限して使用 することをお勧めします。
- ピアノソロのような繊細な音の場合、"比率 (Ratio)"の値を上下 3% 以内に制限して使用することをお勧めします。
- ⇒ DIRAC アルゴリズムを使用した場合は(以下参照)、上記の設定可能 範囲が広がり、より良い結果を得られるようになります。

# DIRAC プロセッサについて

DIRAC エンジン(DIRAC Time Stretch/Pitch Shift technology, ©2005 Stephan M. Bernsee)は非常に高品質なタイム ストレッチャーで、お そらく現在の市場で最高の品質です。最高の結果を得られますが、処 理時間は掛かります。WaveLab Studio においては、DIRAC アルゴリズ ムは、モノラル/ステレオ、サンプリング レート最大 96kHz のオーディ オに対して処理を行えます。

- "DIRACプロセッサ使用(Use DIRAC processor)"のチェックを有効に すると、品質モードがもう1つ("音質最優先(要処理時間)(Best (very slow))")用意されます。
- 選択した品質モードは処理速度に大きく関わります。" 音質最優先 (要処理時間)(Best (very slow))"のオプションを使用する場合は、 ある程度の処理時間が必要であることを覚えておいてください。

# ピッチシフト ... (Pitch correction...)

"処理(Process)"メニューで、"ピッチシフト(Pitch correction)"を 選択すると、この機能を呼び出せます。ピッチシフトを使用すると、 ピッチを検出して変更できます。この際、ピッチを変化させるオーディ オの長さに影響を与えるかどうかを設定できます。

| ara                                                                                                    | 音 ブリセット                                                                             |
|----------------------------------------------------------------------------------------------------|-------------------------------------------------------------------------------------|
| دور العام العام العام العام العام العام العام العام العام العام العام العام العام العام العام العام العام العام<br>العام العام العام العام العام العام العام العام العام العام العام العام العام العام العام العام العام العام الع | 長さの補正                                                                               |
| 半音 0 🗇 🗸                                                                                                    | 100 % 😞 💌                                                                           |
| セント 0 ● ●                                                                                                    | 0 = 補正なし<br>100 = 現在の長さを保持                                                          |
| <u> 課節囲のピッチを検出</u>                                                                                                    | 音質                                                                                  |
| <br>銀和範囲のビッチ検出後、下欄の<br>こことの差い必要なシフト幅にを算出                                                                                                    | <ul> <li>○ 処理速度優先</li> <li>○ 標準</li> <li>○ 音質優先</li> <li>○ 音質最優先 (要処理時間)</li> </ul> |
| A 3 🗇 🖪                                                                                                    | □ フォルマントを保持                                                                         |
| ] DIRACプロセッサ 使用                                                                                                    |                                                                                     |

## "変更幅(Amount of shift)"

ここでは、ピッチの変更幅を半音およびセント単位で指定できます。

#### ピッチの検出

このダイアログには、オーディオの選択範囲を分析して、ピッチを検 出する機能が備えられています。これを実行するには、" 選択範囲の ピッチを検出 (Find current pitch of audio selection) "ボタンをクリッ クします。検出されたピッチはボタンの下に表示されます。

また、算出された現在のピッチとダイアログ右下の欄に基づいて、必 要なピッチ シフトの幅を自動的に算出することもできます。" 選択範 囲のピッチ検出後、下欄のキーとの差(必要なシフト幅)を算出 (According to the current pitch, compute the required shift to match the key hereafter)" ボタンをクリックすると、" 変更幅 (Amount of shift) "上部の値も自動的に更新されます。

#### "長さの補正(Length Compensation)"

ここでは、ピッチ シフト後のオーディオの長さを指定できます。

- ここで「100」を設定すると、オーディオの長さは変化しません。
- •「0」を指定すると、ピッチシフト処理はテープの再生スピードの変 化のように働きます。たとえば、ピッチを1オクターブ上げると、処 理後のオーディオは半分の長さになります。
- 0と100の間を指定することで、中間的な効果が得られます。
- ピッチの変更幅が大きい場合は、ここで小さな数値を指定したほう が音の劣化を防げます。

#### その他の設定

| 設定            | 説明                                                                                                    |
|---------------|----------------------------------------------------------------------------------------------------|
| "音質(Quality)" | "処理速度優先(Quick Process)"、"標準<br>(Standard)"、"音質優先(High Quality)"、"音<br>質最優先(要処理時間)(Best(very show))"<br>の4つの中から使用する音質を選択します。"<br>音質優先(High Quality)"の場合、かなり高<br>品質なピッチシフトが行われますが、処理に<br>掛かる時間も長くなります。特に高い音質を<br>求めない場合は、"標準(Standard)"でも十<br>分な音質が得られます。"音質最優先(要処<br>理時間)(Best(very show))"は"DIRAC プロ<br>セッサ使用(Use DIRAC processor)"を有効<br>にすると選択できるようになります。 |

説明

"時間精度優先 (Audio Ouantize) "

(Preserve Formants) "

(Length Compensation) "が 100 の場合、処 理されたオーディオは元のオーディオと まったく同じサンプル数を持ちます。このオ プションが無効の場合、"長さの補正 (Length Compensation) "が 100 であったとしても、 実際のファイルの長さが元の長さと数ミリ 秒異なることがあります。

このオプションが有効で "長さの補正

それほど長さの正確さが重要でない場合は、 少しでもオーディオの音質を良くするため に、このオプションを無効にしておくことを お勧めします。

"フォルマントを維持 このオプションが有効な場合、ボーカルパー トをピッチ補正した際の結果がより自然に なります。このオプションは処理に時間が掛 かるため、ボーカル以外のオーディオを処理 する場合は、無効にしておくことをお勧めし ます。

> また、処理されたオーディオのシグナルレベ ルが上昇することがあります。もとのオー ディオのレベルが高い場合は、ピッチ シフト を実行する前に、レベルを下げなければなら ない場合もあります。

> 自動一括処理でノーマライザーと併用する と、この処理を効率的に実行できます。

"リズムの精度 これは、"音質 (Quality)" 部分で、"標準 (Rhythm Accuracy) " (Standard)" または " 音質優先 (High Quality) " が 選択されてい る場合のみ使用可 能です。オーディオ データのリズム的な要 素に重点を置くかどうかに基づいて、このパ ラメータを設定します。この値を高く設定す ると、タイミングなどのリズム的な要素は、 可能な限り正確に保存されます。これはドラ ムのトラックなどに有効です。この値を低く 設定すると、音質が多少良くなりますが、リ ズムのバランスが変化することがあります。

DIRACプロセッサ使用 以下に説明します。 (Use DIRAC processor)

92 オフライン処理

#### DIRAC プロセッサについて

DIRAC エンジン(DIRAC Time Stretch/Pitch Shift technology, ©2005 Stephan M. Bernsee)は非常に高品質なタイム ストレッチャーで、お そらく 現在の市場で最高の品質です。最高の結果を得られますが、処 理時間は掛かります。WaveLab Studio においては、DIRAC アルゴリズ ムは、モノラル / ステレオ、サンプリングレート最大 96kHz のオーディ オに対して処理を行えます。

- "DIRAC プロセッサ使用(Use DIRAC processor)"のチェックを有効に すると、品質モードがもう1つ("音質最優先(要処理時間)(Best (very slow))")用意されます。
- 選択した品質モードは処理速度に大きく関わります。" 音質最優先 (要処理時間)(Best (very slow))"のオプションを使用する場合は、 ある程度の処理時間が必要であることを覚えておいてください。

# ピッチベンド ... (Pitch bend...)

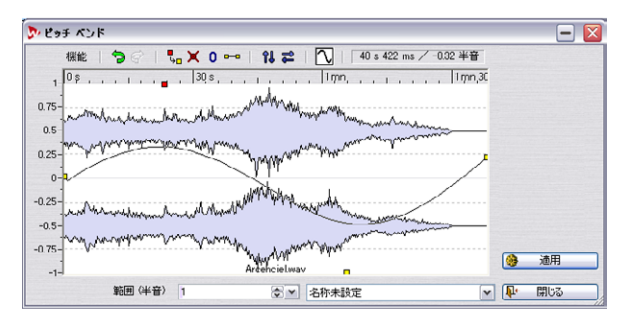

" 処理 (Process)" メニューで、" ピッチベンド ... (Pitch bend...)" を選 択すると、この機能を呼び出せます。この機能では、エンベロープ ラ インを使用して、ピッチを連続的に変化できます。

#### "範囲 (Range)"

ピッチの最大変化幅を指定します。この値を変更すると、縦のルーラーの目盛りも合わせて変化します。ここで右クリックまたはダブルク リックすると、スライダーを使用して値を変更できます。

#### エンベロープ

このダイアログのメイン部分には、波形とピッチのエンベロープ ラインが表示されます。

- エンベロープ上をダブルクリックすると、ポイントを追加できます。
   ポイント上をダブルクリックすると、ポイントは消えます。
- ポイントを選択するには、ポイント上をクリックします。

[Ctrl] キーを押しながらポイントをクリックすると、複数のポイントを 選択して同時に動かせます。その際、選択するポイントは連続している 必要はありません。また、波形表示部分の任意の位置をクリックしてド ラッグすると、四角い枠が表示されるので、これを使ってポイントを 複数選択することもできます。

- ライン上の任意の場所をドラッグすると、エンベロープラインを上下に動かせます。
- エンベロープ上のセグメント(ポイントとポイントの間)を縦方向 に移動するには、[Ctrl]キーを押しながらドラッグします。
- エンベロープ上のセグメントを横方向に移動するには、[Shift]キーを 押しながらドラッグします。

#### "機能(Functions)"

以下の機能を "機能(Functions)"メニューから選択できます。また、 これらの機能は、対応するアイコンをクリックしても呼び出せます。

| 説明                                                                    |
|-----------------------------------------------------------------------|
| 選択されているポイントが選択解除さ<br>れます。選択されているポイントは赤、<br>選択されていないポイントは黄色で示<br>されます。 |
| 選択されたすべてのポイントが削除さ<br>れます。                                             |
| 選択されているポイントの位置が「0」<br>にリセットされます。                                      |
| エンベロー プ ライン全体をリセットし<br>てデフォルトの状態に戻します。                                |
| すべてのエンベロープ ポイント が水平<br>軸の反対側の対称位置に移動します。                              |
| すべてのエンベロープポイントが水平<br>方向に反転します。つまり、開始地点が<br>終了地点に終了地点が開始地点になり<br>ます。   |
| このオプションを有効にすると、エンベ<br>ロープ ラインが曲線になります。                                |
| 最後に行ったエンベロープに対する変<br>更を元に戻します。                                        |
| 最後に元に戻した操作を再び実行しま<br>す。                                               |
|                                                                       |

# オプション 説明 "適用 (Apply)" エンベロープラインの設定が完了した ら、このボタンをクリックして、選択範 囲に処理を適用します。

# ハーモナイズ ... (Harmonization...)

|          | 設定                                   |                   | 1 😵              | プリセット                                                |
|----------|--------------------------------------|-------------------|------------------|------------------------------------------------------|
| ボイ.<br>▲ | ス1<br>1回このボイスを使用<br>半音<br>セント<br>レベル | 0<br>0<br>-0.0 dB | 4<br>4<br>4<br>4 | <ul> <li>□原音レベルを保持</li> <li>■モノラルをステレオに変換</li> </ul> |
| ~        |                                      | 10<br>            | •                | 1 ボイス使用                                              |

この機能は、"処理 (Process)" メニューで、"ハーモナイズ… (Harmonization…)"を選択して、呼び出せます。これはピッチ シフトの一種です が、最大 16 の異なる高さのボイスを作り出せます。

#### ボイスの設定

 ダイアログ左側のスクロールバーを使用して、編集するボイスを選 択します。

選択されているボイス名は、スクロール バーの上に表示されます。

- 2. 選択しているボイスを使用するには、"このボイスを使用(Use this voice)"チェック ボックスをオンにします。
- "半音(Semitones)"および"セント(Cents)"を調節して、ピッチ シフトの幅を設定します。
   ピッチシフトの最大範囲は上下36半音(上下3オクターブ)です。
   セント値は、1セミトーン内のピッチを調節します。100セントが 半音に相当します。
- いずれかのボイスで元の波形をオリジナルのピッチで再生したい場合、この波形用にボイスを1つ設定して、"半音 (Semitones)"および"セント (Cents)"の値を両方「0」に設定します。
- ステレオの選択範囲を処理しているか、"モノラルをステレオに変換(Create stereo wave)"を有効にしている場合、"パン(Pan)" スライダーを使用してボイスのステレオ ポジションを調節できます。

スライダーを左または右の端まで動かすと、ボイスはそれぞれの チャンネルのみで再生されます。 6. スクロールバーを使用して次のボイスを選択し、最初のボイスと同様に設定します。

使用するボイスの数は、"パン (Pan)"スライダーの右に表示されます。

## その他のオプション

| オプション                                         | 説明                                                                           |
|-----------------------------------------------|------------------------------------------------------------------------------|
| "原音レベルを保持<br>(Preserve level)"                | このオプションが有効な場合、ボイスがたくさ<br>ん追加されていても、作成されるオーディオの<br>レベルは元のオーディオと同じになります。       |
| "モノラルをステレオ<br>に変換(Create<br>stereo wave)"<br> | このオプションが有効な場合、モノラルの選択<br>範囲からステレオの波形を作成できます。処<br>理された波形は、新規ウィンドウに表示されま<br>す。 |

数セントの小さなピッチ シフトを設定し、デチューンされたボイスを 左右いっぱいに定位して、モノラル ファイルからステレオ ファイルを 作成できます。その場合は、たとえば、1つのボイスを +5 セントに設 定したら、もう1つのボイスは -5 セントに設定して、ピッチのバラン スを保つようにしてください。

# ハイファイコーラス ... (Hi-fi chorus...)

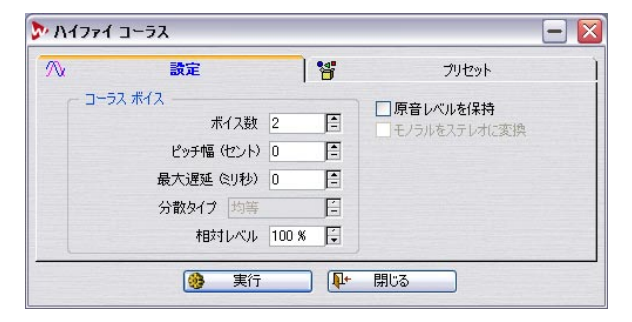

この機能は、"処理 (Process)"メニューで、"ハイファイ コーラス … (Hi-fi Chorus…)"を選択して呼び出すせます。通常、コーラス エフェクトは、コピーしたサウンドにショートディレイを掛けて、ディレイタイムを連続的に変えながら、オリジナルのサウンドに重ねることで作られます。

WaveLab Studio では、こうした通常のコーラス エフェクトに加え、よ り自然なコーラス効果を作成可能なオフライン処理も装備されていま す。この機能では、原音を 100 回まで複製して、それぞれのボイスに 対して少しデチューンおよびディレイを掛けられます。必要に応じて、 それぞれのボイスに定位を与えることもできます。

# EQ...

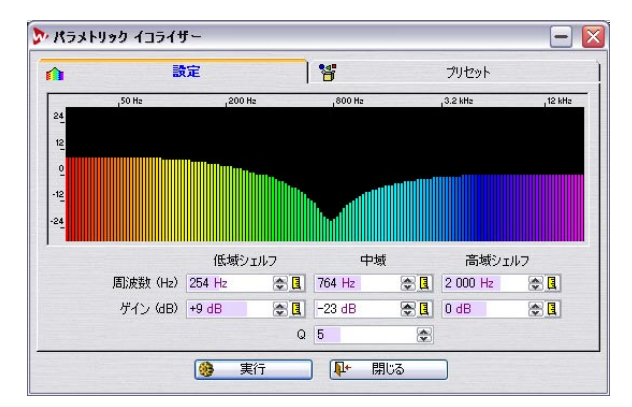

高域 / 低域のシェルビング フィルターと、中域のフル パラメトリック の3 バンドイコライザーです。以下のパラメーターが " 設定(Settings) " タブに用意されています。

| パラメーター                                   | 説明                                                                        |
|------------------------------------------|---------------------------------------------------------------------------|
| 高域シェルフ - ゲイン<br>(High Shelf - Gain)      | 高域シェルビングフィルターの増減量を<br>設定します(dB単位)。                                        |
| 高域シェルフ - 周波数<br>(High Shelf - Frequency) | 高域シェルビングフィルターの周波数を<br>設定します。設定値以上の周波数レベル<br>が、ゲイン設定にしたがって増減します。           |
| 中域 - ゲイン<br>(Mid Shelf - Gain)           | 中域 EQの増減量を設定します(dB単位)。                                                    |
| 中域 - 周波数<br>(Mid Shelf - Frequency)      | 中域EQのセンター周波数を設定します。設<br>定値周辺の周波数レベルが、ゲイン設定に<br>したがって増減します。                |
| 中域 - Q<br>(Mid - Q)                      | 中域の幅を設定します。中域EQのセンター<br>周波数に対する周波数幅を設定するもの<br>です。値を高くすると、「狭い」中域とな<br>ります。 |
| 低域シェルフ - ゲイン<br>(Low Shelf - Gain)       | 低域シェルビングフィルターの増減量を<br>設定します。(dB単位)                                        |
| 低域シェルフ - 周波数<br>(Low Shelf - Frequency)  | 低域シェルビングフィルターの周波数を<br>設定します。設定値以下の周波数レベル<br>が、ゲイン設定にしたがって増減します。           |

### "プリセット (Presets)"タブ

"プリセット (Presets)" タブに、 各種の EQ プリセットが用意されてい ます。

- プリセットを読み込むには、リストから1つを選択して"適用 (Load)"ボタンをクリックします。
- 内容を変更したプリセットを保存する場合は、"更新 (Update)"ボ タンをクリックします。
- 自分で作成した内容をプリセットとして保存する場合は、上の欄に 名前を入力して、"追加 (Add)" ボタンをクリックします。

# サンプリング レートの変更 ... (Convert sample rate...)

この機能は、"処理 (Process)"メニューで"サンプリングレートの変 更… (Convert sample rate...)"を選択して呼び出せます。これにより、 オーディオのサンプリングレートを変更できます。ほかのオーディオ 機器で使用したいファイルが、その機器が対応していないサンプリン グレートで録音されてるような場合に便利です。サンプリングレート は、"名前を付けて保存 (Save as)"を実行する際に変更することもで きます (53ページの『"保存時のファイル属性の変更(Save as)"』参照)。 この機能を実行する際は、次の点にご注意ください。

- 低いサンプリングレートから高いサンプリングレートに、オーディオファイルを変換しても、音質が良くなることはありません。つまり、一度失われてしまった(または、もともと録音されていない)高周波帯域の音を、サンプリングレートの変換で復元できません。
- 低いサンプリングレートに変換すると、高周波帯域の情報は失われ ます。デジタルオーディオでは、サンプリングレートの半分までの 周波数しか録音 / 再生できません。したがって、低いサンプリング レートに変更してから再び高いサンプリングレートに変更するの ではなく、"元に戻す(Undo)"機能を使用してください。

## サンプリング レート変更の実行

1. " 処理 (Process)" メニューで " サンプリング レートの変更 ... (Convert sample rate...)"を選択します。

サンプリングレート ダイアログが開きます。

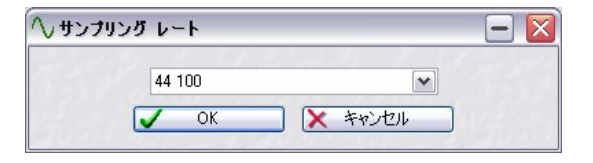

 プルダウン メニューからサンプリング レートを選択して、"OK" ボ タンをクリックします。

他のオーディオ属性を変更したい場合(ビット解像度、ステレオ/ モノ設定など)、以下のいずれかの方法で行います。

- "編集 (Edit)"メニューから"オーディオ属性 (Audio Properties)"ダ イアログを開き、必要な設定を行います (57ページの『ファイル属 性の変更』参照)。
- "ファイル (File) "メニューで"名前を付けて保存(Save as)"を選択します。表示されるダイアログの下部にあるボタンをクリックして、 "オーディオファイルフォーマット (Audio File Format) "ダイアログを開き設定を行います(53ページの『"保存時のファイル属性の変更(Save as) "』参照)。
- サンプリングレートの変更は常にファイル全体に適用されます。 選択範囲を作成しても、この機能を実行する際に使用されること はありません。

# reNOVAtor について

このオーディオ レストレーション プラグインをご使用のシステムに インストールすると、"ツール (Tool) "メニューからこれを選択できま す。

このメニュー オプションは、オーディオ ウィンドウで範囲選択をして いる場合に利用できます(両チャンネル / 片チャンネルともに可能)。

メニューから "reNOVAtor" を選択するとこのプラグインが開き、現在 のオーディオ範囲が編集されます。このプラグイン ウィンドウはノン モーダル方式で、プラグインを閉じずに WaveLab Studio をそのまま操 作できます。

詳細については、http://www.algorithmix.com/en/renovator.htm をご 覧ください。

# **9** マスターセクション

# はじめに

マスターセクションは、WaveLab Studio のリアルタイムサウンド処理 の心臓部であり、オーディオ信号が WaveLab Studio から出力される前 に通る最終部分です。ここで、マスターレベルの調整、エフェクトや ディザリングの適用などを行います。

マスターセクションでの設定内容は、以下の場面で反映されます。

#### ⇒ オーディオウィンドウでオーディオファイルを再生するとき

#### ⇒ モンタージュを再生するとき

マスターセクションのエフェクトは、クリップエフェクトとは違い、 モンタージュ上のすべてのクリップ、またはトラックに適用されま す。

⇒ オーディオウィンドウまたはモンタージュでレンダリングを実行す るとき

レンダリング機能を使用すると、マスターセクションからの出力が、 ハードディスク上にファイルとして書き出されます。これにより、 マスター セクションでの処理をオーディオに適用して書き出したり り、モンタージュ上でのミックスをファイルに書き出したりできま す。詳細は108 ページの『レンダリング』と 203 ページの『ミック スダウン - レンダリング機能について』で説明します。

# マスターセクションのオン / オフ

マスターセクションを使用する必要がない場合は、"オプション (Option)"メニューで"マスター セクションを使用(Use Master Section)"のチェックを外してマスターセクションをオフにできます。 マスターセクションをオフにすると CPU パワーを節約できますが、以 下の機能が使用できなくなります。

- マスターセクション(エフェクトやディザリング機能を含む)
- 処理モニターウィンドウ
- 自動一括処理
- モンタージュからのCD 作成

# マスターセクション ウィンドウ

マスターセクションを開くには、"表示 (View)"の"操作情報ウィンド ウ (Specialized Windows)"サプメニューで、"マスターセクション (Master Section)"を選択するか、ウィンドウスイッチバーのマスター セクションボタンをクリックします。また、[Ctrl]キーと [F9] キーを同 時に押して、表示することもできます。

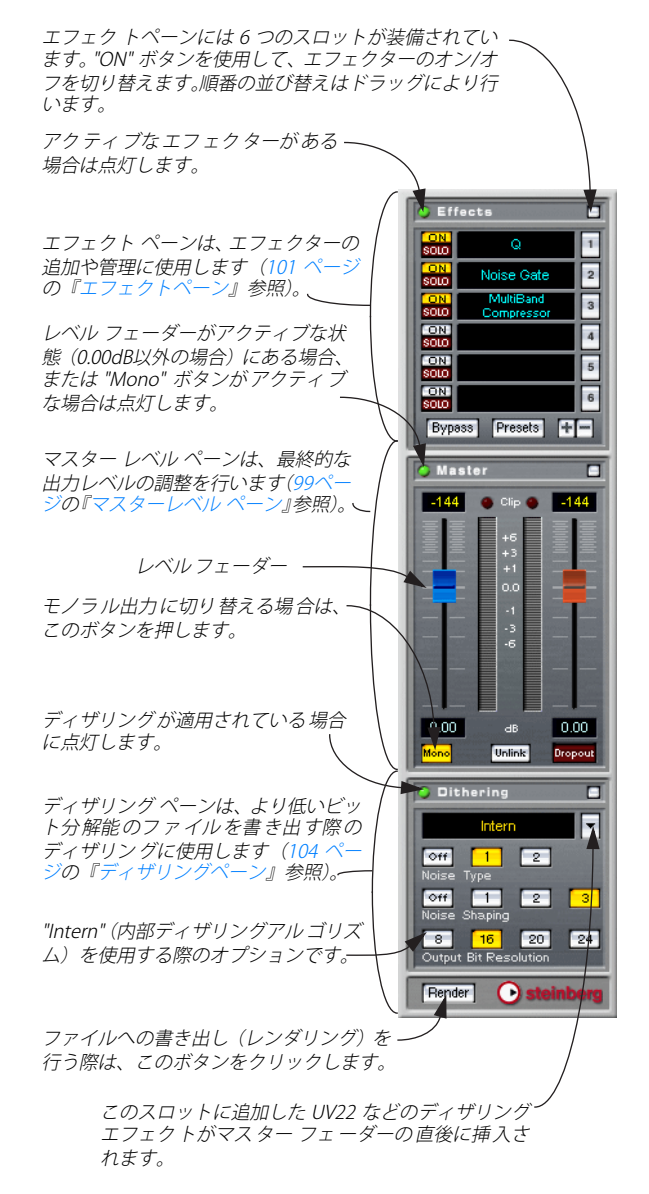

## ⇒ マスターセクションとエフェクトペーンに 搭載されているエフェク ターのパネルは同時に表示/ 非表示されます。

マスターセクションを閉じるには、メニューからもう一度マスターセ クションを選択するか、ツールバーでマスターセクションボタンをク リックするか、[Ctrl] キーと [F9] キーを同時に押します。

#### ペーンの表示 / 非表示

マスターセクションの各ペーンはそれぞれ個別に、表示 / 非表示を設 定できます。

 各ペーンの右上にあるボタンをクリックすると、ペーンが折りたた まれて、ペーンの名前の部分のみが表示されます。この機能を使用 すると、画面上の限られた表示スペースを有効に利用できます。 ペーンが非表示になっていても、緑色のLEDインディケーターは表 示されたままになります。これにより、非表示にされているペーン が使用されているのかどうかを確認できます。

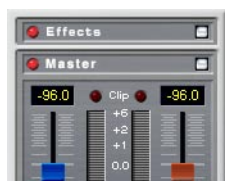

- ペーンを再び表示するには、同じボタンをもう一度クリックします。
- 非表示にされているペーンでこのボタンを右クリックすると、ク リックされたボタンのあるペーンが表示され、それ以外のペーンが 非表示になります。
- このボタンをダブルクリックすると、ダブルクリックされたペーン を含んで、それよりも下にあるペーンをすべて表示または非表示に することとができます。

# オーディオ信号の流れ

マスターセクションの3つのペーンは、マスターセクションでの処理 ブロックである、エフェクト、マスターレベル、ディザリングに相当 ます。下の図のように、オーディオ信号はこれらのブロックを上から下 に流れます。

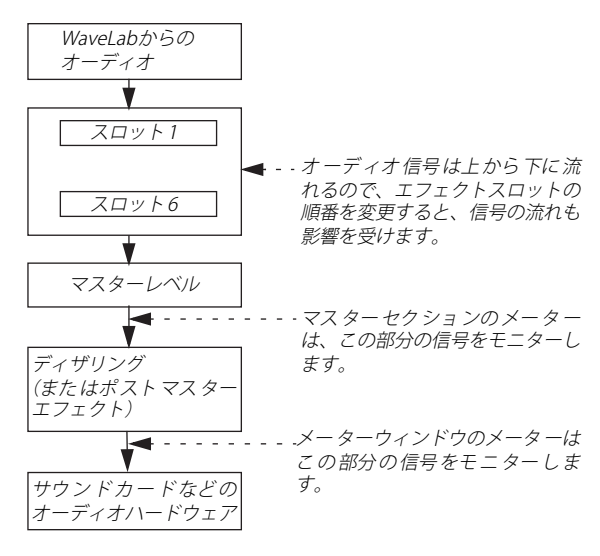

# マスターレベル ペーン

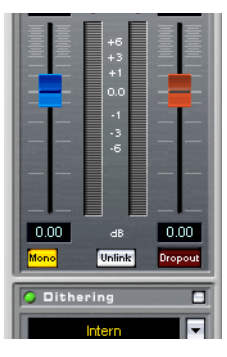

マスターフェーダー

マスターレベルペーンのフェーダーにより、最終的な出力レベルがコ ントロールされます。このフェーダーの設定は、同じペーンにあるレベ ルメーターとクリッピングを知らせるインディケーターを見ながら、 最適になるように調節してください。"レベル / パン メーター (Level/ Pan Meter)"ウィンドウを使うと、より詳細なモニタリングが可能にな ります。  マスタリングを行う際は、クリッピングを避ける事が特に重要に なります。クリッピングが生じた場合はマスターセクションの クリップインディケーターが点灯します。"レベル / メーター (Level/Pan Meter)"ウィンドウの場合は、赤い数値で示されま す。

レベルの調整は、以下の手順により行います。

- 大まかな調整を行うには、フェーダーのつまみをドラッグします。 フェーダーの「溝」の上の任意の位置をクリックすると、つまみが クリックした位置に瞬時に移動します。
- 2. 細かな調整を行うには、フェーダーのつまみの上または下の部分を クリックします。

これにより、細かな単位でフェーダーが上または下に移動します。

- フェーダーの位置を 0.00dBにリセットするには、フェーダー上の任意の位置を [Ctrl] キーを押しながらクリックします。
   "Mono" ボタンが押されておらず、両方のフェーダーが 0.00 dB にセットされている場合、オーディオ信号はマスターレベル セクションによる影響をまったく受けません。この場合、マスターレベル セクションの 緑色のインディケーターが消えます。
- ホイールマウスを使用してフェーダーをコントロールできます。
   これを行うには、"ユーザー設定 (Preferences) "の "表示 (Environment)"タブで"マスター セクションのフェーダーをマウスホイールでコントロールする (Mouse wheel controls Master Section faders) "を有効にします。

フェーダーのすぐ下に表示されている数値により、フェーダーの位置 が示されます。

#### リンクモード

"Unlink" ボタンにより、2 本のフェーダーが一緒に動くのか別々に動く のかを定義できます。通常はリンクを有効にして、2 本のフェーダーが 同時に動くように設定します。このリンクを無効にすると、フェーダー をそれぞれ個別に操作できます。

⇒ フェーダーのリンクを解除して個別の設定を行った後で、再びリン クを有効にすると、左右のフェーダー間の差異を維持したまま両方 のフェーダーを同時に動かせます。

フェーダー間にレベルの差異がある場合に、一方のフェーダーを動 かした際のもう一方のフェーダーの動きは画面上では必ずしも一致 しません。しかし、聴覚上の差異は維持されます。

⇒ フェーダのオフセットは、移動範囲の上端または下端では保持され ません。

# メーター

マスターセクションのメーターでは、ディザリング(またはほかのポ ストマスター プラグイン)を適用する前のシグナルレベルが示されま す。このメーターの読み取り方を以下に説明します。

フェーダーの上に各チャンネルのピークレベルの数値が示されます。

これらの数値の上をクリックすると、数値はリセットされますが、 それまでは保持されます。

- クリッピングが発生すると、レベルメーターの上の LED インディ ケーターが点灯します。
   このインディケーターが点灯した場合は、フェーダーを下げ、イン ディケーター上をクリックしてリセットした後に再び再生して、ク リッピングが発生しないか確認してください。
- ▲ 重要なレベル設定の場面では、"レベル / パン メーター (Level/ pan meter)" ウィンドウの使用をお勧めします (71 ページの 『メーター』参照)。これを利用すると、より詳細な情報が表示さ れるだけではなく、マスターセクションの全ブロックが適用され た後の最終的なシグナルをモニタリングできます。

## "Mono" ボタン

"Mono" ボタンを有効にすると、2つのチャンネルは合計されて1つに なります。この際、出力レベルは自動的に6dB 減算され、クリッピン グが発生するのを防ぎます。"Mono" ボタンは、ステレオミックスがモ ノラルで再生されたときの状態を確認する際などに便利です。

⇒ マスターレベルが調整されていない場合でも、"Mono" ボタンが有効になると、マスターレベルペーンの緑色の LED インディケーターが点灯します。

これにより、意図することなく、"Mono" ボタンが有効になるのを防 ぎます。

## ドロップアウト インディケーター

"Dropout" インディケーターは、選択されているオーディオファイル を1サンプルでも正常に再生できなかった時に点灯します。ドロップ アウトは、エフェクトを処理する為の CPU パワーが足りないと発生し ます。

ドロップアウトを防止するには、次のことを試してください。

• 使用するエフェクトの数を減らす。 コンピュータに過大な負荷が掛かっている可能性があります。

- リアルタイム処理をレンダリングしてファイルに書き出し、それを 再び読み込む。読み込まれたファイルにはエフェクトを適用する必 要がないため、負荷が軽減されます。レンダリングの詳細について は、108ページの『レンダリング』をご参照ください。 レンダリングによりファイルを作成する際は、ドロップアウトは起 こりません。
- DAT などの外部機器に対して、マスタリングを行っている間は、バッ クグラウンドでファイルの処理を行わない(110 ページの『複数ファ イルの処理』参照)。
- 上記のいずれでもうまくいかない場合は、"オプション (Options)" メニューの"ユーザー設定 (Preferences)"の"オーディオカード (Audio device)"タブでバッファ設定を変更してみてください。

マスタリング作業中にドロップアウトが発生した場合は、マスタリン グのやり直しをお勧めします。再生を停止して、ドロップアウトイン ディケーターをクリックしてリセットした後、再びマスタリングを 行ってください。

⇒ このインディケーターは、少しでも適正に再生できなかった箇所が あった場合は点灯します。完全なマスターを作成する場合などを除 くと、ここまで正確な再生は通常必要にはなりません。

| C Effe     | cts                     |     |
|------------|-------------------------|-----|
| ON<br>SOLO | Q                       | 1   |
| ON<br>SOLO | Noise Gate              | 2   |
| ON<br>SOLO | MultiBand<br>Compressor | 3   |
| ON<br>SOLO |                         | 4   |
| ON<br>SOLO |                         | 5   |
| ON<br>SOLO |                         | 6   |
| Bypas      | s Presets H             |     |
| O Mas      | ter                     |     |
| -144       | 👋 Clip 🔮 📕              | 144 |

エフェクトペーン

エフェクトペーンには、6 つまでのエフェクトプラグインを挿入できま す。また、それらのプラグインに加えて、ディザリングなどのポスト マスターフェーダー プラグインを1つ加えられます(104 ページの 『ディザリングペーン』参照)。マスターセクションでは、3 つのプラグ インフォーマットがサポートされています。

• WaveLab Studio 専用プラグイン(プログラム付属)

• VST プラグイン

Steinberg 社の規格である VST プラグインフォーマットは、数多く のメーカーのソフトウェアでサポートされています。 WaveLab Studio には、いくつかの VST プラグインが標準で付属します。この フォーマットのプラグインは Steinberg 社をはじめとする数多くの 企業により販売されています。また、インターネットからダウンロー ドできる、フリーウェアやシェアウェアのプラグインもあります。 Cubase をご使用の場合は、Cubase 付属の VST プラグインも使用で きます。ただし、その際は共有 VST フォルダ(通常、Cubase のフォ ルダの中ではなく、Steinberg フォルダのすぐ下にある「vstplugins」 フォルダ)にプラグインがインストールされている必要があります。 詳細については、Cubase の取扱説明書をご覧ください。"ユーザー 設定 (Preferences)"の "VST" タブで、WaveLab Studio が「共有 VST プラグイン」フォルダを使用するかどうか設定できます。同じく "ユーザー設定 (Preferences)"で、必要に応じて他の VST プラグイン ンフォルダを指定することもできます。すなわち、VST プラグイン が含まれている他のフォルダと、「共有 VST プラグイン」フォルダを 併せて使用できます。

Microsoft DirectX プラグイン
 これらのプラグインは DirectX または DX プラグインと呼ばれ、広く
 流通しています。

## エフェクトの選択とスロットの管理

スロットのエフェクトを選択するには、右側にあるスロットの番号、または真ん中の長方形の部分をクリックして、ポップアップメニューからエフェクトを選択します。エフェクトはグループ分けして管理できます(268ページの『プラグインの管理』参照)。

| Ellecta                    |                      |
|----------------------------|----------------------|
| なし                         | 1                    |
| VST 🔹                      | autopan              |
| AutoPanner                 | choirus2             |
| Chorus                     | cleancomp            |
| Crystal Resampler          | DeClicker            |
| Echo                       | DeNoiser             |
| E0-1                       | externalizer         |
| Loveler<br>Leveler         | MultiBand Compressor |
|                            | NaturalVerb          |
| Noise Gate<br>Deals Maater | Q                    |
| I Can Master               | Spectralizer         |

この例では、VST グループからエフェクトを選択しています。

ハ リストに表示されるエフェクトの数は、インストールしているプ ラグインの数により決定されます。必要のないエフェクトは、ま とめてオフにしたり削除したりできます。この機能の詳細につい ては、268ページの『プラグインおよびグループの有効/無効化』 をご参照ください。

エフェクトは選択されると自動的にオンになり("On" ボタンが点灯し ます)、エフェクトのコントロールパネルが別ウィンドウに表示されま す(102ページの『エフェクトコントロールパネル』参照)。

マスターセクション

- "On" ボタンをクリックすると、エフェクトを削除することなくオフ にできます。
   エフェクトを再び有効にするには、"On" ボタンをもう一度クリック します。
- エフェクトのコントロールパネルを非表示にするには、"On" ボタン を右クリックするか、エフェクトスロットを右クリックして、ポッ プメニューから"非表示(Hide)"を選択します。

"On" ボタンをもう一度右クリックするか、エフェクトスロットの ポップアップメニューから " 表示 (Show) " を選択すると、コント ロールパネル が再び表示されます。"Solo" ボタンを右クリックする と、クリックしたボタンがあるスロットのコントロールパネルのみ が表示されます。

"Solo"ボタンをクリックすると、ボタンのあるスロット以外のエフェクトはすべてバイパスされるので、特定のエフェクトの効果のみを確認できます。

また、コントロールパネルを使用して、手動でエフェクトをバイパ スすることもできます。

 スロットの順番はドラッグして変更できます。この変更は同時に オーディオ信号の流れにも影響を与えます。

ドラッグしている間は、点線によりスロットの位置が示されます。

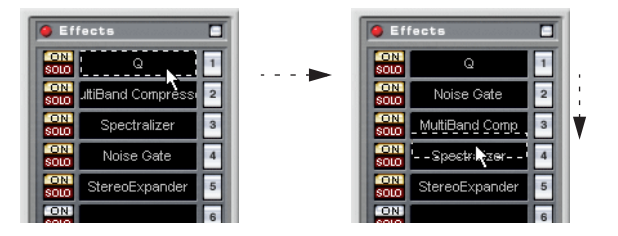

 エフェクトをスロットから削除する場合は、クリップを右クリック してコンテキストメニューを開いて、"削除 (Remove)"を選択し ます。

スロットまたはスロットの隣の番号をクリックして、" なし (None) " を選択しても同様のことが行えます。

# エフェクトコントロール パネル

エフェクトの設定はコントロールパネルで行います。プラグインには、 独自のコントロールパネルが装備されているものも、標準パネルを使 用するものもあります。

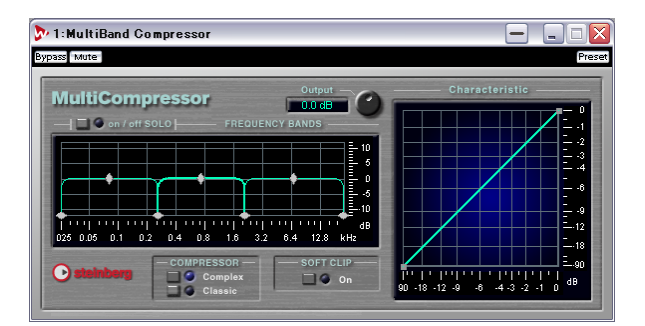

| 🏷 2:Noise Gate |              |          | - |   |        |
|----------------|--------------|----------|---|---|--------|
| Bypass Mute    |              |          |   |   | Preset |
| Threshold      | -50.00<br>dB |          |   | _ |        |
| Rel.Time       | 100.00       | <b>—</b> |   |   |        |
| Rel.Sens.      | 10.00        |          |   |   |        |
| Attack.Sens.   | 50.00        |          |   |   |        |

## "Bypass"、"Mute"、"Preset" ボタンについて

これらの3つのボタンはすべてのコントロールパネルで共通して装備 されています。これらには、次のような機能があります。

 "Bypass" ボタンをクリックすると、エフェクトが一時的にバイパス されます。

スロットの"On" ボタンをオフにするのとは違って、"Bypass" ボタン をオンにしてもCPU の負荷は軽減されません。スロットの "Solo" ボ タンをオンにすると、そのスロット以外のエフェクトはすべてバイ パスされます。"Bypass" ボタンをオンにすると、"Solo" ボタンがオン に設定されているエフェクトも含めてすべてのエフェクトがバイパ スされます。エフェクトのバイパスは再生時のみ有効で、レンダリ ング中には適用されません。レンダリング中にエフェクトを無効に したい場合は、マスター セクションのエフェクトペーンで、各エ フェクトの"On/Off" ボタンを使用してください。

• "Mute" ボタンを押すと、エフェクトからの出力信号がミュートされ ます。

このボタンを有効にすると、それ以降の信号の流れが遮断されるため、音が聴こえなくなります。

"Preset" ボタンを使うと、エフェクトに設定されているプリセットの選択または編集を行えます。
 この方法については、103 ページの『エフェクトのプリセット』で説明します。

#### 標準パネル

| 🏷 2:Noise Gate |              |             |
|----------------|--------------|-------------|
| Bypass Mute    |              | Preset      |
| Threshold      | -50.00<br>dB | <u>+</u> +  |
| Rel.Time       | 100.00       | <b>—</b> —— |
| Rel.Sens.      | 10.00        | + <b>n</b>  |
| Attack.Sens.   | 50.00        | <u> </u>    |

標準パネルでは、左側にパラメータ名とそれに対応する値が表示され ます。設定を行うには、各パラメーターの隣にあるスライダーを使用 します。

### カスタムパネル

作者が作成した専用のパネルを備えているエフェクトもあります。 WaveLab Studio に標準搭載されているエフェクトの中にも、この種の カスタムパネルを備えているものがあります。

追加したエフェクトのパネルの操作方法に関しては、各プラグインの 取扱説明書をご覧ください。

# エフェクトのプリセット

プラグインエフェクトには、最初からプリセットを持っているものが 多数あります。これらのプリセットは、そのまま使用することも、別 のプリセットを作成する際の原型として使用することもできます。

⇒ プリセットを選択するには、コントロールパネルで "Preset" ボタン をクリックします。

このボタンを押した際に表示される内容は、プラグインにより異なります。

#### WaveLab Studio 専用エフェクト

WaveLab Studio 専用エフェクトは、他のプリセットとまったく同様に 設定や保存などを行えます。ただしプリセットの「タブ」やダイアロ グのメニュー項目はありません。代わりに、"Preset" ボタンをクリック して、別個の " プリセット (Preset) "ダイアログを開きます。このダイ アログの各オプションは、" プリセット (Preset) "タブの内容と同様で す。詳細は 28 ページの『プリセット』をご覧ください。

# VST プラグイン

VST エフェクトには、独自のプリセット機能が含まれています。VST エ フェクトのコントロールパネルで "Preset" ボタンをクリックすると、 次のようなオプションを含むメニューが表示されます。

| 項目                                                            | 説明                                                                                                    |
|---------------------------------------------------------------|----------------------------------------------------------------------------------------------------|
| "バンクの読み込み<br>(Load Bank) " / "バンクの<br>保存(Save Bank) "         | これによって、複数のプリセットで構成さ<br>れるセットの読み込み/保存を行えます。<br>このバンクファイルは、Cubaseなどのほ<br>かの VSTホストアプリケーションでも使<br>用できます。 |
| "既定値バンクの読み込み                                                  | このオプションを使用すると、デフォルト                                                                                   |
| (Load Default Ban) " /                                        | 設定のプリセットの読み込みや、現在のプ                                                                                   |
| "既定値バンクの保存                                                    | リセットのデフォルトバンクとしての保                                                                                    |
| (Save Default Ban) "                                          | 存などを行えます。                                                                                             |
| "エフェクトの読み込み<br>(Load Effect)"/"<br>エフェクトの保存<br>(Save Effect)" | これらのオプションを使用すると、1つの<br>プリセットの読み込み/保存を行えます。<br>このファイルも同様に、Cubaseなどのほ<br>かの VSTホストアプリケーションで使用<br>できます。  |
| "現在のプログラム名の編                                                  | プリセットに名前を付けられます。エフェ                                                                                   |
| 集(Edit name of current                                        | クトの種類によってはこの名前がパネル                                                                                    |
| program)"                                                     | 上に表示されます。                                                                                             |
| "プリセットリスト                                                     | メニューの下の部分に表示されるリスト                                                                                    |
| (Preset List) "                                               | で、使用するプリセットを選択できます。                                                                                   |

#### DirectX プラグイン

WaveLab Studio 専用エフェクトと同様に操作します。加えて、それぞれの DirectX エフェクト用に作成されたプリセットを読み込んで使用できます。

# WaveLab Studio 付属のエフェクトについて

WaveLab Studioには、コンプレッサー、コーラス、ステレオエクスパ ンダー、リバーブなど、さまざまな目的に対応する多くのエフェクト が標準で組み込まれています。それぞれのエフェクトのパラメーター については、『プラグインプロセッサのリファレンス』の章をご参照く ださい。

# 追加プラグインのインストール

VST または DirectX 形式のプラグインを追加して使用するには、これら のプラグインを適正にインストールする必要があります。通常プラグ インには、専用のインストーラが付属します。インストールは、付属 のマニュアルなどをよく読んだ上で実行してください。

#### DirectX プラグインのインストール

通常、DirectX プラグインを適切にインストールすると、自動的に WaveLab Studio 上で表示されます。表示されない場合は、以下の手順 により Windows のレジストリを更新する必要があります。

1. ハードディスク上で実際のプラグイン ファイルがある場所を見つ けます。

これらのファイルは、通常、ダイナミック リンク ライブラリ ファ イル (.dll) ですが、ほかの拡張子が使用される場合もあります。

 ファイルのアイコンを、WaveLab Studio アプリケーションウィンド ウ上にドラッグ&ドロップします。

ダイアログ表示され、そのプラグインを登録するかどうか尋ねられます。

## プラグインの管理

WaveLab Studio で使用するプラグインの指定や、プラグインのメ ニューでの表示され方などを設定できます。この機能の詳細について は、268ページの『プラグインの管理』をご参照ください。

# ディザリングペーン

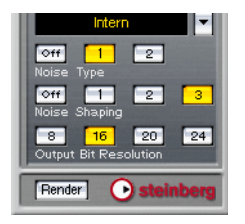

このペーンでは、オーディオ信号が、サウンド デバイスやファイルに 出力される直前にディザリングを適用できます。ディザリングのアル ゴリズムは、Apogee の UV22HR などの中から、任意のものを選択で きます。

# ディザリングとは

ディザリングは、高いビット数のオーディオを低いビット数に変換す る際に使用します。たとえば、24 ビットのオーディオを 16 ビットに 変換する場合などに使用されます。

オーディオのレベルが低い部分では、使用されるビット数が少なくな ります。これによって、量子化エラーが発生して、音が歪んだりする 原因になることがあります。耳で聴いてみると、オーディオ中のこのよ うな部分はざらついて聴こえます。

たとえば、24 ビットから 16 ビットに分解能を変更する際に、単純に 終わりの 8 ビットを除去すると、量子化ノイズが発生してしまうこと があります。

大抵の場合は、録音レベルの低い箇所に、特殊な低レベルノイズを追 加して、量子化エラーを最小化できます。追加されたノイズは、音量を 拡大して聴くと、非常に低レベルのヒスノイズように聴こえますが、通 常は聴き取れないレベルなので、その代わりに発生する歪みよりはだ いぶましです。

## ⇒ ディザリングを適用した後は出力レベルを変えるべきではないの で、ディザリングはマスターセクションの最後で適用されます。

# ディザリングを適用する用途

ディザリングは原則として、高い量子化ビット数から低いビット数に オーディオを変換する際に適用します。典型的な例として、24 ビット のファイルを CD マスタリング時に 16 ビットに変換する場合が挙げら れます。

しかし、元のファイルが 16 ビットファイルの場合でも、WaveLab Studio でリアルタイムエフェクトなどを適用している場合などは、 ディザリングを行うことをお勧めします。これは、WaveLab Studio で の内部オーディオ処理が 32 ビット浮動小数点演算により行われるた めです。つまり、WaveLab Studio により元のオーディオデータが少し でも変更される場合は、自動的に 32 ビットに内部で変換されることを 意味します。

これには、レベル調整、エフェクト、モンタージュでの複数のクリッ プのミックスなどを含みます。したがって、フェード処理やエフェク トなどを一斉適用せずに、マスターフェーダーを 0.00 で固定して再生 した場合のみ、元の 16 ビットファイルがそのまま出力されます。

⇒ ディザリングする必要があるかどうかは、ビットメーターを使用して実際のオーディオ信号のビット数を確認して判断してください。 ビットメーターの詳細については、76ページの『ビットメーター (Bit Meter)』をご参照ください。

# ディザリングアルゴリズムの選択

ディザリングアルゴリズムを選択するには、ディザリングプラグイン スロットの右側にある下向き三角ボタンをクリックして、表示される ポップアップメニューから使用するものを指定します。デフォルトで は"Intern"(WaveLab Studio 内蔵のディザリングアルゴリズム)、"UV22" (Apogee 社開発のディザリングアルゴリズム)が用意されています。 ただし、他のプラグインをこのリストに含めることも可能です。詳細 は 106 ページの『ディザリングペーンへのほかのプラグインの追加』 をご覧ください。

⇒ "UV22" を選択した場合は、専用のコントロールパネルが現れます。 ここで、UV22 のディザリング設定を行います (106 ページの『UV22』 参照)。

"Intern" 以外のプラグインに関しては、通常のエフェクト コント ロールパネルと同様の手順により設定を行えます。"Intern" を選択 した場合は、ディザリングペーンにあるボタンを使用して設定を行 います。

ディザリング アルゴリズムを指定すると、ディザリングが有効になり ます。これは、ディザリングペーン左上の LED インディケータで確認 できます。ディザリングは、マスターセクションを通過するすべての再 生およびレンダリングに適用されます。

ディザリングを完全に無効する場合は、スロットを右クリックして、 ポップアップメニューから " 削除 (Remove) " を選択します。 スロットまたはスロットの隣の番号をクリックして、" なし (None) " を選択しても同様のことが行えます。

# ディザリング設定

ディザリングのパラメータの設定は、ディザリングを適用するオー ディオの性質に応じて変化します。最終的な判断は、異なる設定をいく つか試してみて、自分の耳で行うことをお勧めします。 WaveLab Studio 内部のアルゴリズム(Inter)と UV22 アルゴリズムで は、使用するパラメータが異なります。

# WaveLab Studio 内部アルゴリズムによるディザリング

| Intern                              |
|-------------------------------------|
| <b>⊘ff 1 2</b><br>Noise Type        |
| Off 1 2 3<br>Noise Shaping          |
| 8 16 20 24<br>Output Bit Resolution |
| Render • steinberg                  |

| パラメータ                      | 説明                                                                                                    |
|----------------------------|----------------------------------------------------------------------------------------------------|
| "Noise Type"               | 使用されるディザリング方法を決定します。<br>"Off" モードが選択されている場合は、ディザリング<br>は適用されず、シグナルはバイパスされます。<br>"Type 1" は、幅広い用途に利用できる一般的な方法<br>です。"Type 2" では、"Type 1" よりも高い周波数が強<br>調されます。                                                                                                    |
| "Noise Shaping"            | このパラメーターは、ディザリングを行ったときに<br>追加されるノイズの特徴を変更します。このパラ<br>メーターにも特に規則はありませんが、ここで高い<br>値を選択するほど、ノイズは耳で聞き分けやすい中<br>音域から除去されます。                                                                                                    |
| "Output Bit<br>Resolution" | ここで、ディザリング後の最終的なビット分解能を<br>設定します。この設定はレンダリング時および再生<br>時に適用されます。<br>ここで、正しい数値を指定しておくことは非常に重<br>要です。<br>ディザリングにより、サンプルのビット数は変更し<br>ますが、サンプルのサイズは変更しません。24ビッ<br>ト音声を16ビットにディザリングした場合、ファイ<br>ル自体は32ビットのままとなります。重要な情報は<br>16ビット分しかありませ。16ビットファイルにレン<br>ダリングする際は、必要なファイルのビット数を指<br>定して、ディスク空きスペースの浪費を避けましょ |

UV22

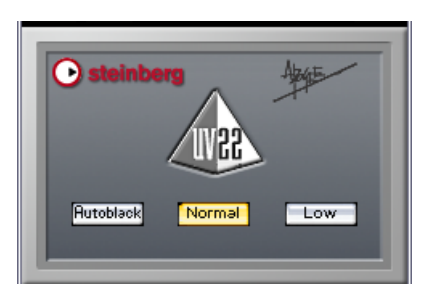

UV22 は、Apogee 社が開発したアルゴリズムに基づいた、ディザリン グプラグインです。

#### オプション 説明

- "Normal" まずはこれを試してください。「オールラウンド」な設 定です。
- "Low" 低いレベルのディザノイズを追加します。
- "Autoblack" これをオンにした場合、オーディオの無音部分では、 ディザノイズがゲート(ミュート)されます。

## ディザリングペーンへのほかのプラグインの追加

ディザリングペーンには、WaveLab Studio 標準のディザリングプラグ インに加えて、ほかのディザリングプラグインを追加することも可能 です。また、ここにほかの種類のプラグインを追加することもできま す。追加されるプラグインの例として、レベルマキシマイザーやリミッ ターなどが考えられます。

 マスターセクションのメーターでは、ディザリング前のレベルが モニターされます。クリッピングの発生を防ぐために、"レベル/ パンメーター(Level/Pan Meter)" ウィンドウを使用して、必要 な場合は、ディザリングペーンに挿入するプラグインの出力レベ ルを調整してください。

ディザリングスロットのポップアップメニューのリストにプラグイン を追加するには、以下の手順に従ってください。

 "オプション (Options) "メニューをプルダウンして、" プラグイン 管理 (Organize Master Section plug-ins) "を選択します。 インストールされているすべてのプラグインのリストを含むダイア ログが表示されます。詳細については、268 ページの『プラグインの 管理』をご参照ください。  マスターフェーダーの後に挿入するプラグインを選択します。 プラグインはグループとしてフォルダ内にまとめられている場合も あります。フォルダの内容を確認するには、フォルダの左側の"+" ボタンをクリックしてフォルダを展開します。

3. "PM" 列のチェックボックスをオンにします。 PM はポストマスターフェーダー (Post Master fader)を意味します。

4. "OK" ボタンをクリックしてダイアログを閉じます。

指定したプラグインが、ディザリングスロットのポップアップメ ニューに表示されるようになり、マスターフェーダーの後に適用でき るようになります。挿入したエフェクトの設定は、エフェクトペーンで の設定と同様に行います。"FX" 列のチェックボックスをオフにしない 限り、ディザリングペーン用に指定されたエフェクトは、エフェクト ペーンでも使用できます。

# マスターセクションのプリセット

| ファイル名                        | +- | Hard Compression - No Dither |
|------------------------------|----|------------------------------|
| Hard Compression - Dither    |    |                              |
| Hard Compression - No Dither |    | 通用 置換                        |
|                              |    | 適用 マスク                       |
|                              |    | 適用 追加                        |
|                              |    | ☑ディザー/レベル設定を保持               |
|                              |    | 這加                           |
|                              |    | 更新                           |
|                              |    | 削除                           |
|                              |    | 制御キーの設定…                     |
|                              |    | 制御キーの実行モード                   |
|                              |    | ⊙ 置換                         |
|                              |    | 0 マスク                        |
|                              |    |                              |

マスターセクションの設定すべてをプリセットとして保存できます。 プリセットには、使用しているエフェクトプラグインおよびディザリ ングオプションの設定が含まれます。

## プリセットの作成

新しくプリセットを作成するには、次の手順に従ってください。

- 希望通りにマスターセクションを設定します。
   これには、エフェクトの選択および設定、およびディザリングの設定が含まれます。
- 2. エフェクトペーンで、"Presets" ボタンをクリックします。
- 3. 右上の空欄にプリセットの名前を入力します。

 ディザリング設定とマスターレベル設定をプリセットに含める場合 は、"ディザー/レベル設定を保持 (Save Dither/Level settings)"を 有効にします。

このチェックボックスはデフォルトでは、オンになっています。

- 5. "追加 (Add)" ボタンをクリックします。
- ⇒ プリセットは、WaveLab Studioの終了時に自動的に保存されます。 次にプログラムを使用するときは、プリセットは保存した状態のま ま読み込まれます。

## プリセットの読み込み

プリセットを読み込むには、"マスターセクション用プリセット (Master Section Presets)"ダイアログの左側のリストで読み込むプリ セットを選択してから、読み込み方法を以下のオプションから選択し ます。

- "適用 -- 置換(Load-Replace)"を選択すると、マスターセクション中のすべての設定がプリセットと置き換わります。
- "適用 -- マスク (Load-Mask)"を選択すると、プリセットで実際に使用されているスロットのみが置換されます。
- "適用 -- 追加 (Load-Append)"を選択すると、マスターセクション中で未使用のエフェクトスロットに、プリセットが追加されます。 すべてのプリセットを読み込むのに、使用可能な十分な空きスロットがない場合は、警告メッセージが表示されます。

# プリセットの変更

 マスターセクションを設定します。
 既存の設定を少し変更するだけの場合は、最初にプリセットを読み 込んでから調整を行ないます。

- マスターセクション用プリセット(Master Section Presets)"ダイ アログを表示します。
- 3. 新しい設定で上書きするプリセットを選択します。
- 4. "更新 (Update) "ボタンをクリックします。
- 最近読み込んだプリセット設定を更新するには、"Presets" ボタンを [Ctrl]+クリックします。
   スのレキー ゲイマログナ 問わざにすべての亦下た ロカレナナ

このとき、ダイアログを開かずにすべての変更を保存します。

## プリセットの削除

プリセットを削除するには、"マスターセクション用プリセット (Master Section Presets)"ダイアログのリスト中で削除するプリセッ トを選択して、"削除 (Delete)"ボタンをクリックします。

# 制御キーによるプリセットの呼び出し

制御キーを定義して、キーボードを使ってプリセットを呼び出せます。

制御キーでは、1~3つのキーを決められた順番で押して、プリセット を呼び出せます。

#### キーシーケンスの定義

- キーシーケンスを割り当てたいプリセットを選択して、"制御 キーの設定(Key sequence)"ボタンをクリックします。
- 2. すでに設定されている制御キーをクリアしたい場合は、" リセット (Clear)" ボタンをクリックします。
- 3. "キー認識 (Catch mode)" がオン (押されている状態) であること を確認します。
- 4. 使用する最初のキーの組み合わせを押します。 必要に応じて、[Shift]、[Ctrl]、[Alt]などの修飾キーも使用できます。 スペースバーの両側にある2つの同じ修飾キーを区別するように設 定することも可能です。
- 5. 続くキーを押します。
- 6. "キー認識 (Catch mode)"をオフにします。 これにより、誤って現在のキーシーケンスを消去したり、ほかのキー を追加したりしないようにします。
- 7. "OK" ボタンをクリックしてダイアログを閉じます。
- \*制御キーの実行モード(Default Key Action)"で、制御キーを使用 した際のプリセットの適用方法を、"置換(Replace)"、"マスク (Mask)"、"追加(Append)"の中から選びます。 この設定は、すべてのキーシーケンスに適用されます。

#### 制御キーの使用

制御キーは、"マスターセクション用プリセット(Master Section Presets)"ダイアログが閉じているときのみ使用できます。ダイアログ中で設定した順番でキーを押すと、プリセットが読み込まれます。

#### プリセットの保存と読み込み

作成したプリセットを保存して、用途に応じて呼び出せます。"マス ターセクション用プリセット (Master Section Presets)" ダイアログの 下にあるドロップダウンリストを使用すると、複数のプリセットをグ ループとして保存できます。

ー度複数のプリセットをグループとして保存すれば、後からグループ としてまとめられているプリセットを一度にまとめて呼び出せます。 この機能により、さまざまなマスターセクションの設定を、用途に応 じて選べるので、複数のプロジェクトを同時に進めている場合に特に 有効です。

# レンダリング

マスターセクションでの処理は、再生する際に適用するだけでなく、 オーディオに処理を適用してからファイルとして出力することもでき ます。

この機能を、レンダリングと呼びます。以下に、レンダリングの用途 を挙げます。

完成したモンタージュをファイルに書き出す。

マスタリング済みの最終的なファイルを出力するだけでなく、コン ピュータに対する負荷を軽減するために行うこともできます。たと えば、最初にレンダリングを行ってから CD を作成すると、エフェ クトなどを適用しながら直接 CD を作成する場合よりも、コンピュー タに対する負荷が軽減されるため、CD 作成時の信頼性が高まりま す。

- モンタージュに、マスターセクションでの処理を適用してミックス ダウンし、1つのオーディオファイルにまとめる。
   新規オーディオのフォーマットに任意のものを指定できます。たと えば、マスターセクションでエフェクトを適用して、MP3 ファイル を作成できます。
- オーディオウィンドウ上のファイルにマスターセクションの設定を 適用したファイルを作成する。
   上の用途に似ていますが、これは、元のオーディオファイルにマス ターセクションの処理を完全に含める場合に使用します。元のファ イルとは別の処理が適用されたファイルを作成することも可能で す。

# モンタージュのレンダリングの詳細については、203 ページの 『ミックスダウン - レンダリング機能について』をご参照くださ い。ここでは、オーディオウィンドウでのレンダリングについて 説明します。

# レンダリングによる変化

レンダリングを実行すると、マスターセクションでのすべての設定が 作成されるファイルに含まれます。つまり、聴いている内容がそのまま ファイルになります。

マスターセクションにあるそれぞれの "Bypass" ボタンは再生にのみ影 響します。エフェクトのオン / オフに関しては、再生とレンダリング の両方に影響します。

# レンダリング時のオプションについて

"Render" ボタンをクリックすると、次のダイアログが表示されます。

|             | 75/1        |          |              |
|-------------|-------------|----------|--------------|
| 1           | JY174       | 0        | 言中希望言文之王     |
| 適用範囲 —      |             | ファイル操作の影 | 設定           |
| ● 選択された     | データ範囲       | 直接処理す    | 61           |
| ○ ファイル全体    | \$          | 長さを保持    |              |
| Dia-N       | された範囲を除く    | ロマーカー デ  | ータをコピー       |
|             |             | ✓ 範囲内でフ  | エードイン/アウトを実行 |
|             | ァイルを指定      |          | ファイル名        |
|             |             | _        |              |
| <u> 元ファ</u> | (ルの名前を使用    |          |              |
| Wave (P     | <u>'CM)</u> |          |              |
|             |             |          |              |

オーディオウィンドウ用のレンダリングダイアログ (モンタージュウィンドウ用について203 ページの『ミックスダウン-レンダリング機能について』をご参照ください。)

設定の内容は、次のとおりです。

#### "適用範囲 (Range)"

レンダリングによって変更される波形の部分を指定します。

| オプション                                      | 説明                                                                                |
|--------------------------------------------|-----------------------------------------------------------------------------------|
| "選択されたデータ範囲<br>(Selection)"                | メインビューで選択されている範囲だけ<br>処理します。                                                      |
| "ファイル全体<br>(Whole file) "                  | ファイル全体を処理します。                                                                     |
| "ミュートされた範囲を除<br>く<br>(Skip Mute regions) " | これがオンの場合、ミュートマーカー (134<br>ページの『マーカーの種類』参照)ではさ<br>まれた部分は、レンダリングされたファイ<br>ルに含まれません。 |
#### "ファイル操作の設定(Result)"

元のファイルにマスターセクションの設定を適用するか、マスターセ クションの設定が適用された新規ファイルを作成するか選択できま す。

| オプション                                                                                                    | 説明                                                                                                    |
|----------------------------------------------------------------------------------------------------|----------------------------------------------------------------------------------------------------|
| "直接処理する(Process in<br>place)"                                                                               | 元のファイルを変更します。変更内容を<br>恒久的に保存したい場合は、ファイルを<br>ディスクに保存する必要があります。こ<br>のオプションにより、元のファイルにエ<br>フェクトを追加する場合は、"詳細設定<br>(Schedule)"タブで""Bypass"ボタンをオ<br>ンにする (Active Global Bypass)"を有効<br>にしておくことをお勧めします。                                                                                                    |
| "長さを保持(No tail)"                                                                                            | これを有効にすると、作成されるファイルは、ディレイやリバーブなどのエフェクト<br>などを適用した場合でも、元のファイルと<br>同じ長さになります。                                                                                                    |
| "マーカーデータを<br>コピー<br>(Copy markers)"                                                                         | このオプションは、"直接処理する<br>(Process in place)"を無効にしている場合<br>に使用できます。これを有効にすると、作<br>成される新規ファイルには、元のファイル<br>で設定されていたマーカーがすべて含ま<br>れます。                                                                                                    |
| 範囲内でクロスフェード<br>を実行/範囲内でフェード<br>イン/アウトを実行<br>(Do crossfade at<br>boundaries/Do fade-in/out<br>at boundaries) | <ul> <li>*範囲内でクロスフェードを実行(Do<br/>crossfade at boundaries) "は現在の選択範<br/>囲やリージョンで直接処理を行えるもの<br/>です。処理部分と非処理部分の間で滑らか<br/>に移行できます。</li> <li>*範囲内でフェードイン/アウトを実行<br/>(Do fade-in/out at boundaries) "は、"直接<br/>処理する(Process in place) "を無効にして<br/>いる場合に使用できます。この時作成され<br/>るファイルの開始部分に短いフェードインが<br/>適用されます。</li> <li>クロスフェードの時間と形は "ユー<br/>ザー設定 - 編集 (Preferences - Wave<br/>edit) "タブの"デフォルトのフェード/クロ<br/>スフェード(Default fade/crossfade) "で設<br/>定します。</li> </ul> |

## 作成するファイルを指定(Create named file)

これを有効にすると、一時ファイルではなく名前が付いた通常のファ イルが作成されます。チェックボックスの下側にある欄で、名前とファ イルの保存場所を設定します。また、オーディオ属性ボタンをクリッ クすると、必要なオーディオフォーマットを設定できます。"元ファイ ルの名前を使用 (Rename as source)"ボタンをクリックすると、元の ファイルと同じ名前が使用されます。

⇒ ダイアログの下にあるオーディオ属性ボタンをクリックすると、 "オーディオファイルフォーマット(Audio File Format)" ダイアロ グが開き、必要なファイルフォーマット、および変換設定とエンコー ド設定を定義できます。

#### 処理の設定(Batch Processing)

"実行(Batch)"ボタンをクリックすると、"処理の設定(Batch Processing)"ダイアログ(118ページの『自動一括処理を開く』参照) が開きます。これは、"ファイル全体(Whole file)"が選択されていて、 "長さを保持(No tail)"がオフになっている場合のみ使用できます。

#### "詳細設定 (Schedule)" タブの設定

• "一括処理実行前 (On Start)" 部分では、レンダリングの実行前に実 行される項目を選択します。

| "再生を停止<br>(Stop playback)"                 | 再生を停止して、コンピュータに対する負<br>荷を軽減します。再生が停止している場<br>合は、このオプションは使用できません。 |
|--------------------------------------------|------------------------------------------------------------------|
| "モニターウィンドウを開<br>く(Open Monitor<br>window)" | モニターウィンドウを開きます(110ペー<br>ジの『モニターウィンドウ』参照)。                        |
| "波形ウィンドウを最小化<br>(Minimize window)"         | ファイルウィンドウが最小化されます。                                               |

 "一括処理実行後 (On Completion)"部分では、レンダリングの実行 後に実行される項目を選択します。

| "信号音で通知(Beep)"                                 | 処理が完了するとビープ音が鳴ります。                                            |
|------------------------------------------------|---------------------------------------------------------------|
| "メッセージを表示<br>(Show message box) "              | 処理が完了した旨を知らせるメッセージが<br>表示されます。"OK" ボタンをクリックする<br>と、作業を続けられます。 |
| "最小化したウィンドウを<br>元に戻す<br>(Restore wave window)" | 処理が完了すると、最小化されたウィンド<br>ウが元に戻ります。                              |
| "波形ウィンドウを開く<br>(Open in window) "              | 処理が完了すると、処理後のファイルを開<br>きます。                                   |

- "処理の優先度(Priority)"部分では、レンダリング処理と再生のどちらが優先されるのかを設定します。
- "再生を優先(Relax 該当するファイルはバックグラウンドで Background)" 処理されますが、オーディオ再生やほか のファイルの処理が優先的に実行されま す。これにより、操作中の速度低下は防げ るものの、レンダリング処理の実行は遅 くなります。
- "再生とデータ処理を同等に 該当するファイルはバックグラウンドで (Background)"
   処理されます。ただし、ほかのファイル の操作に割り当てられる優先度は低くな ります。結果として、レンダリング処理は 速くなるものの、WaveLab Studioの反応 は遅くなります。バックグラウンドで複 数のファイルを処理する必要がある場合 は、このモードを使用してみてください。

"データ処理を優先
 レンダリング処理に対する優先順位が
 (Fast)"
 もっとも高くなります。再生時の音飛び
 を避けるためには、かなり高い性能のコンピュータが必要になります。

処理能力の低下により発生する音飛びは、再生に対してのみ発生します。バックグラウンドで処理されるファイルには音飛びは発生しません。

## ファイルの処理

レンダリングの設定が完了したら、"OK" ボタンをクリックして処理を 開始します。"キャンセル (Cancel)" ボタンをクリックすると、処理を キャンセルできます。

⇒ ヒント:現在のオーディオ範囲に直接処理を行う必要がある場合は、 [Ctrl] キーを押しながら "Render" ボタンをクリックします。これに よりダイアログを開かずに、オーディオ範囲で直接処理が行われま す。

クロスフェードのオン / オフなどの設定は、最後にダイアログをア クセスした際の状態が維持され、適用されます。

## 複数ファイルの処理

1 つの波形に対するレンダリングを開始したら、次の波形の処理を始め られます。最初の波形の処理は、バックグラウンドで続行します。この 方法で、必要な数だけの波形に処理を適用できます。また、処理する波 形には、それぞれ優先順位を設定できます。

MP3 フォーマットのファイルを書き出す際は、1 つずつ行ってく ださい。

## モニターウィンドウ

"処理モニター(Monitor)" ウィンドウには、実行中の処理の進捗状況 が示されます。

このウィンドウを開くには、"表示 (View)"の"操作情報ウィンドウ (Specialized Windows)"のサブメニューで、"処理モニター (Monitor)" を選択するか、ウィンドウスイッチ ツールバーで対応するボタンをク リックします。

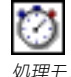

処理モニターボタン

このウィンドウには3つの表示部分があり、ウィンドウの最下部にあ るタブをクリックして表示内容を選択します。

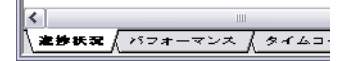

#### 進捗状況の表示

| 🧾 処理モニター    |         |         | - 2     |
|-------------|---------|---------|---------|
| ファイル名       | 進捗状況    | 残り時間 (推 | 処理の優:   |
| 춳 Arcenciel | 28.53 % | 9s      | データ処理速度 |

進捗状況は、以下のような列により一覧表示されます。

| 列                             | 説明                                                                                                    |
|-------------------------------|----------------------------------------------------------------------------------------------------|
| "ファイル名(Name)"                 | 処理中の各 波形またはモンタージュの名前が<br>表示されます。                                                                                      |
| "進捗状況<br>(Progress)"          | 処理が適用された部分をパーセントで表示し<br>ます。                                                                                           |
| "残り時間(推定)<br>(Remaining)"     | 処理を完了するまでにかかる推定時間が表示<br>されます。                                                                                         |
| "処理の優先度<br>(Priority Boost) " | それぞれの処理に割り当てられた優先順位が<br>表示されます(110ページの『"処理の優先度<br>(Priority)"部分では、レンダリング処理と再生<br>のどちらが優先されるのかを設定します。』と<br>以下を参照ください)。 |

## 処理設定の変更

ここでは、波形が処理されている最中も、処理設定を変更できます。ポ インタをモニターウィンドウに置いて、マウスを右クリックすると、次 のオプションが表示されます。

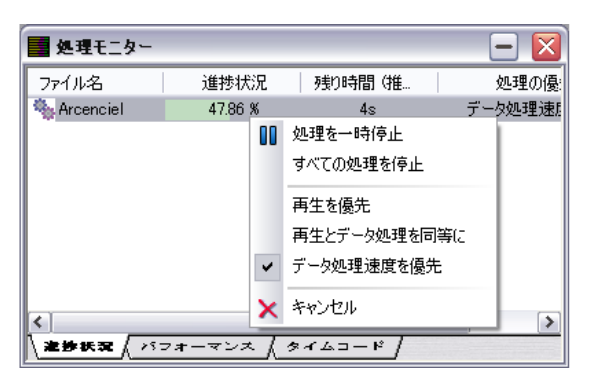

| オプション                                                                              | 説明                                                                                                    |  |  |  |  |
|------------------------------------------------------------------------------------|----------------------------------------------------------------------------------------------------|--|--|--|--|
| "処理を一旦停止/再開<br>(Suspend/Resume)"                                                   | "処理を一旦停止 (Suspend)"を選択す<br>ると処理を一時的に停止できます。一<br>時停止中は "処理を再開 (Resume)"が<br>代わりに表示されます。処理を停止す<br>ると、ほかのプロセスにより多くの<br>CPU パワーを使用できます。                   |  |  |  |  |
| "すべての処理を停止/再開<br>(Suspend/Resume All)"                                             | 行われているすべての処理の停止、ま<br>たは停止されているすべての処理の再<br>開を行えます。                                                                                                    |  |  |  |  |
| "再生を優先、再生とデータ<br>処理を同等に、データ処理<br>速度を優先<br>(Relax Background,<br>Background, Fast)" | 波形処理の優先順位の状態を変更でき<br>ます (110ページの『"再生を優先 (Relax<br>Background) "』参照)。                                                                                  |  |  |  |  |
| "キャンセル (Cancel)"                                                                   | 選択した波形に対する処理をキャンセ<br>ルします。この場合、WaveLab Studio<br>がキャンセルを実行するのに必要な処<br>理がすべて完了するまで、"処理の優先<br>度 (Priority Boost) "列にキャンセル中<br>であることを示すメッセージが表示さ<br>れます。 |  |  |  |  |

## パフォーマンス表示

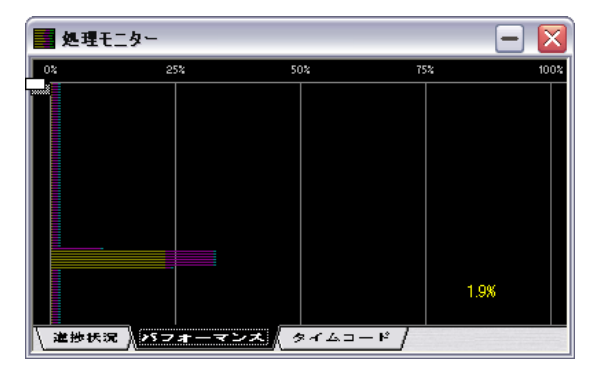

パフォーマンス表示では、現在使用されているコンピュータの処理能 力が表示されます。

- 黄色の線は、マスターセクションに対する入力に使用されているマシンパワーを表します。この値は、おおよその目安としてご使用ください。
- 紫色の線は、マスターセクションで現在実行されているすべてのプロセスに必要な処理能力を表します。線が短いほど、CPUに対する負荷は小さいことになります。この値はとても正確です。
- 水色の線は、出力デバイスが必要とする処理能力を表します。
- CPU の使用状態はパーセンテージの数値でも示されます。

#### パフォーマンス表示のカスタマイズ

処理情報の表示方法をカスタマイズできます。ウィンドウのサイズを 大きくすると、より詳細に表示できます。

ウィンドウの黒い部分にカーソルを置いて、マウスの右ボタンをク リックすると、次の設定が使用可能になります。

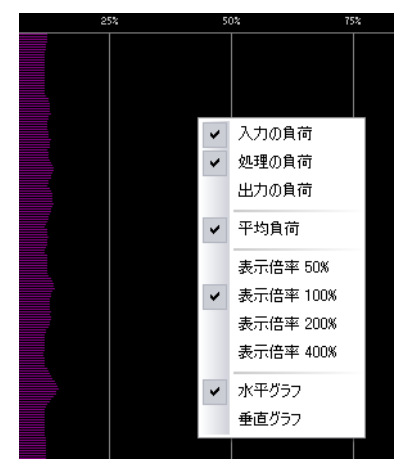

- 入力、処理、出力の3つのラインをそれぞれ表示または非表示に設 定できます。
- プロセッサの使用状態の正確な表示を参照するには、"平均負荷 (Average)"を選択解除します。この表示ではグラフの起伏が激しく なるので、大まかな全体像をつかむための用途には向いていません。
- 50% ~ 400% の範囲内で、任意の表示倍率を選択できます。
- グラフの表示方法を水平方向または垂直方向のどちらかに指定できます。

## タイムコード表示

" タイムコード (Timecode)" タブには 2 種類の使用方法があり、ウィ ンドウ内の " オプション (Option) " メニューから選択できます。

 "受信中のタイムコードの表示 (Incoming timecode)"を選択する と、WaveLab Studio を外部の機器と同期させる際に使用するタイム コードが表示されます。

242 ページの『WaveLab Studio と外部機器の同期』をご参照ください。

 "現在の波形ウィンドウのカーソル位置を表示 (Playback/cursor position in active audio window)"を選択すると、モンタージュ ウィンドウまたはオーディオウィンドウでの再生中のカーソル位置 が表示されます。

ウィンドウの大きさを変更すると、表示されている文字の大きさも 合わせて変更されます。

## **10** スペクトラム ディスプレイ

## スペクトラム ディスプレイ モードの選択

WaveLab Studio のスペクトラムディスプレイは、周波数分布やレベルの確認ができます。周波数帯域ごとの編集といった特別な編集は行えないのでご注意ください。波形ディスプレイと同様の選択、コピー、ペーストといった編集は可能です。

メイン ビューもしくはオーバー ビューにスペクトラム ディスプレイを表示するには、それぞれのビューの右下に位置する下向き矢印をクリックし、プルダウン メニューから "スペクトラム (Spectrum)"を選択してください。

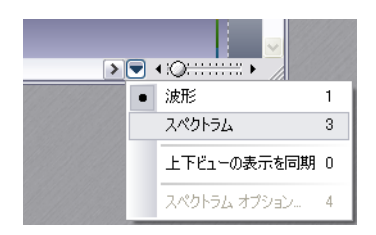

このスペクトラム ディスプレイは「スペクトログラム」で表示されま す。縦軸は周波数スペクトラム、横軸は時間位置を示します。

ディスプレイの下側は低い周波数成分、上側は高い周波数成分を示し ます。各周波数のレベルの強弱はカラースペクトラムで示します。赤 くなるほど強く、紫/黒になるほど弱くなります。またモノクロ表示 にすることも可能です(スペクトラムオプションのダイアログで設定。 下記参照)。

左側の縦のルーラーにはスペクトラムの周波数エリア(Hz 単位)が示 されます。

 ステータス バーにはマウスでポイントしている部分の時間/周波数 情報が表示されます。

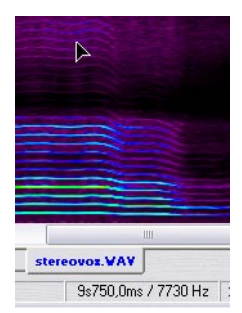

• 波形ディスプレイと同様、通常の選択/編集操作を行えます。 ここでは鉛筆ツールは使用しません。

## スペクトラム オプションについて

スペクトラム オプション ダイアログにおいて、周波数スペクトラムの 表示方法を設定できます。

 メインビューの右下端にある矢印ボタンをクリックして現れるプ ルダウンメニューから、"スペクトラムオプション (Spectrum options...)"を選択すると、ダイアログが開きます。

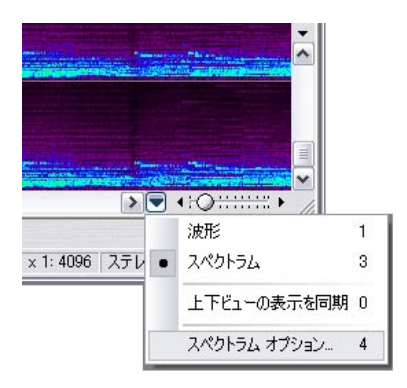

ダイアログには以下の各項目が含まれています。

| オプション                                                    | 説明                                                                                                    |
|----------------------------------------------------------|----------------------------------------------------------------------------------------------------|
| 表示(Style)                                                | スペクトラムの表示方法をカラー モードと2種類<br>のグレー スケール モードから選択します。                                                                           |
| 対数 (Log) 周波数<br>スケール<br>(Logarithmic<br>frequency scale) | これをオンにすると(チェックすると)、周波数ス<br>ペクト ラムにおける各オクターブ間隔が均等にな<br>ります。<br>オフ(チェックなし)の方がスペクトログラムに                                       |
| inequency scale,                                         | は都合が良い場合もあります。レストレーション<br>(ノイズ削減)などの目的で編集を行う際、目的と<br>なる周波数成分はスペクトラムの上部に存在する<br>場合が多くあります。リニアモードで表示すると、<br>高い周波数域を広く表示できます。 |
| 範囲                                                       | 設定レベル以下の周波数がスペクトログラムに表<br>示されなくなります。この値を減少させることで、<br>聞き取りやすい、高いレベルの周波数のみをスペ<br>クトルに表示できます。                                 |
| 検出時のオーディ<br>オゲイン<br>(Audio gain for<br>analysis)         | 分析に適用するゲインを設定します(オーディオ<br>自体が編集されることはありません)。低いレベル<br>のノイズを探すのに役立ちます。                                                       |

| オプション                 | 説明                                                                                                    |
|-----------------------|----------------------------------------------------------------------------------------------------|
| 検出解像度<br>(Resolution) | 周波数解析(FFT)のサイズを設定します。<br>この解析では、1ブロックあたりのオーディオサ<br>ンプルを使用してスペクトラムの計算を行いま<br>す。値は解析に使用するサンプル数を示します。<br>値が高くすると、より多くの周波数を分析できま<br>すが、時間については不正確になります(逆に低<br>くした場合は周波数よりも時間を優先)。メニュー<br>にはFFTサイズと時間/周波数の解像度が示されま<br>す。 |

## **11** 自動一括処理

## はじめに

自動一括処理は、マスター セクションにおけるレンダリング機能の拡 張機能です(108 ページの『レンダリング』参照)。大きな違いは、自 動一括処理では数多くのファイルに対してそれぞれ個別の処理を一度 に適用できるという点です。また、自動一括処理には、レンダリング機 能にはない、次のような機能も備えられています。

- 任意の数のプロセス(プラグイン)を適用できます。
- マスター セクションでは使用できないエフェクトを使用できます (123ページの『オフライン プロセッサについて』参照)。
- 現在開かれていないファイルにも処理が行われ、処理されたファイ ルはディスクに直接保存されます。
- ファイルの形式と名前を変更できます。

多くのファイルを処理する場合は特に、自動一括処理を使うとレンダ リングよりもはるかに効率的に処理を適用できます。これは、平行し て複数のファイルを処理するよりも、一度に1つずつのファイルを処 理したほうが、コンピュータにとっては効率的であるためです。また、 複数のファイルに対する処理を一度に設定できるため、設定や操作に 費やす時間を大幅に減らせます。WaveLab Studioの自動一括処理機能 は非常に高速に動作します。

ただし、マスター セクションのレンダリング機能では使用できて、自 動一括処理では使用できない機能もいくつかあります。"長さを保持 (No tail)"、"ミュートされた範囲 / クリップを除く (Skip Mute...)"の 各オプションは、"レンダリング (Render)" ダイアログでのみ利用可 能です。

# ⇒ WaveLab Studioには、自動一括エンコード機能も用意されています。ファイルのフォーマットを一括して別のフォーマットに変更できます。

この方法については、132ページの『基本手順』の項で説明します。

#### WaveLab Studioの自動一括処理を使用するメリット - 例

WaveLab Studio 自動一括処理機能は、可能な限り効率的に実行される ように設計されています。以下にこの機能の動作の仕方の例を挙げま す。まだ自動一括処理を使用したことがない場合、詳細をすぐに把握で きないかもしれませんが、次に記載されている内容を読めばこの機能 の効率性をご理解いただけると思います。

次のようなエフェクト チェーンにより3分間のファイルが処理される 場合を仮定します。

DC リムーバー  $\rightarrow$  ディノイザー  $\rightarrow$  ノーマライザー  $\rightarrow$  コンプレッサー  $\rightarrow$  ノーマラーザー  $\rightarrow$  MPEG 圧縮

これらのエフェクトの内、DC リムーバーとノーマライザーはマルチパスエフェクトです。マルチパスエフェクトでは、信号は2回以上エフェクト内を通過します。DC リムーバーとノーマライザーの場合は2回で、最初に信号が分析され、次に分析結果に基づいて実際に処理されます。

この例の場合は、WaveLab Studio 内部で次のように信号が処理されま す。

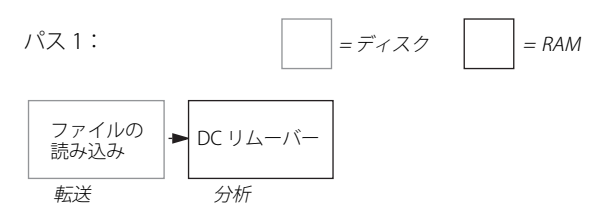

最初のパスでは、オーディオがファイルから読み取られ、DC リムー バーの分析部分を通過します。この段階では、ほかのプロセッサが信号 を読み取る必要がないため単にスキップされ、ディスクには何も書き 込まれません。このパスでは、削除される必要のある DC オフセットの 量のみが算出されます。DC リムーバーでは、ファイル全体を読み取る 必要がないため、分析の開始数秒後にプロセスは最初からやり直され ます。

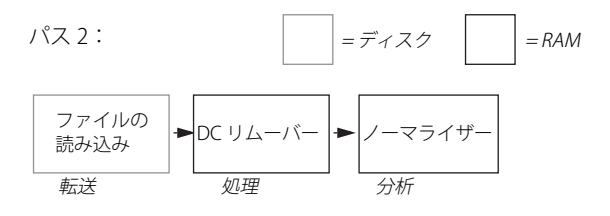

パス2では、DCリムーバーは信号処理をしますが、信号をディスクに 保存することはないので、プロセスは高速です。また、信号は分析のた めに最初のノーマライザーを通過して、必要な最適化量が算出されま す。ほかのプロセッサはスキップされます。

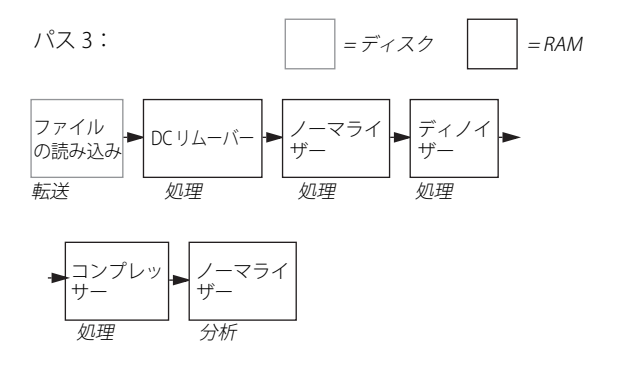

パス3では、信号はDCリムーバー、最初のノーマライザー、ディノ イザー、およびコンプレッサーで処理され、2番目のノーマライザーで 分析されます。この場合も先の場合と同様に、ディスクには何も保存さ れません。このパスの目的はいくつかの処理を実行して最終的に必要 な最適化量を算出することです。

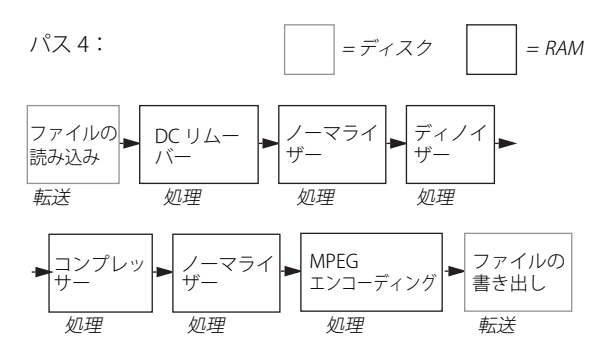

パス4では、すでに処理に必要なすべての情報が算出されているので、 単一のパスで実際の処理とディスクへの書き込みをすべて実行できま す。

このような WaveLab Studio 独自のエフェクト処理アルゴリズムによ り、それぞれの処理を適用するたびに毎回ディスクにアクセスするよ りもはるかに早く処理が行われます。また、一時ファイルは作成され ず、すべての処理はすべて内部の32 ビット浮動小数点処理で行われる ため、エラーの発生率が少なくなります。これにより、処理速度を高め るだけでなく、音質の向上も実現しています。

## 自動一括処理を開く

(1) 自動一括処理を使用するには、"オプション (Options)"メニューの"マスター セクションを使用 (Use Master Section)"を有効にしておく必要があります。

自動一括処理を開くには、主に次の2通りの方法があります。

- "ツール(Tools)"メニューを使用する。
   このメニューから自動一括処理を呼び出すと、白紙の状態から作業
   を開始できます。自動一括処理ウィンドウは必要な数だけ開くことができます。
- レンダリング設定用のダイアログを使用する(108 ページの『レン ダリング』参照)。
   マスターエフェクトラックの現在の設定を、順番もそのままに処理 リストに変換します。

## ウィンドウの概要

| 処理       | の読定  |                                                               |                                        |                                                      |                                              |                                                  |                                          |                                      |                                                                    |                                           | -                                            |           |
|----------|------|---------------------------------------------------------------|----------------------------------------|------------------------------------------------------|----------------------------------------------|--------------------------------------------------|------------------------------------------|--------------------------------------|--------------------------------------------------------------------|-------------------------------------------|----------------------------------------------|-----------|
| <b>B</b> | 74   | 1                                                             |                                        | 出力                                                   | 1                                            | ٥                                                | I¥#BIQ                                   | 定                                    | 18                                                                 |                                           | ブリセット                                        |           |
|          |      | (                                                             |                                        |                                                      | X                                            | 4                                                |                                          |                                      | r A                                                                |                                           | ▼ 操作                                         |           |
| 7711     | 洺    |                                                               | 23                                     | ŋ                                                    | 形式                                           |                                                  | オーディ                                     | オ暦性                                  |                                                                    | 長さ                                        |                                              |           |
|          | ☐ 括: | 処理セット 1                                                       |                                        | nooune*ee                                            |                                              | 6.00                                             |                                          | 10.17.1                              |                                                                    | 1 01 14                                   | . / .                                        |           |
| 00000    |      | >¥waveLabl<br>>¥waveLabl<br>>¥Documen<br>>¥Documen<br>処理セット 2 | Pro C.¥<br>Pro C.¥<br>ts C:¥<br>ts C:¥ | DOCUME"1¥"<br>DOCUME"1¥"<br>DOCUME"1¥"<br>DOCUME"1¥" | Thi Micr<br>Thi Micr<br>Thi Micr<br>Thi Micr | usoft Wav<br>osoft Wav<br>osoft Wav<br>osoft Wav | e ステレオ.<br>e ステレオ.<br>e ステレオ.<br>c ステレオ. | 16 E91<br>16 E91<br>16 E91<br>16 E91 | , 44.1 kHz<br>, 44.1 kHz<br>, 44.1 kHz<br>, 44.1 kHz<br>, 44.1 kHz | 0.00 B .<br>18.04 M<br>9.17 ME<br>9.17 ME | /0<br>IB /1mn47s<br>3 /54s506m<br>3 /64s506m | 259<br>IS |
| < ]      |      | 7ァイル敬:                                                        | 5                                      |                                                      | 10                                           | サイズ合計                                            | : 37.39 M                                | B / 3mr                              | n 42s                                                              |                                           |                                              | >         |
|          |      |                                                               |                                        | <b>V</b> 3                                           | 衍                                            | <b>•</b>                                         | 開じる                                      |                                      |                                                                    |                                           |                                              |           |

自動一括処理ウィンドウ

自動一括処理ウィンドウには次に挙げる4つのタブがあります。

#### "入力 (Input)"タブ

処理を適用するファイルの設定に使用します。このタブでは、用意され ている機能を利用して、処理を適用するファイルのリストを作成しま す。

このタブから、"処理タスクの一覧 (Process List)" ダイアログを開く ことができます。このダイアログでは、ファイルに対して実行する処 理を正確に定義できます。

#### "出力 (Output)" タブ

ファイルの保存場所、名前、および形式の指定に使用します。

#### "詳細設定 (Schedule)" タブ

タブ処理の前と後の動作設定や処理の優先度の設定などを行います。

#### "プリセット (Presets)"タブ

"入力 (Input)"、"出力 (Output)"、および"詳細設定 (Schedule)"の 各タブの設定をプリセットとして保存したり、呼び出したりできます。 プリセットの詳細については、28 ページの『プリセット』をご参照く ださい。

## "入力(Input)"タブ

ここでに説明されている機能は、ファイル リストを右クリックすると表示されるコンテキスト メニューでも使用できます。

## 自動一括処理リストの作成

1つまたは複数のファイルを処理できます。それぞれの一括処理セットフォルダには、1つまたは複数のファイルが含まれており、すべてのファイルには同一の処理が適用されます。それぞれの一括処理セットでとに、まったく異なる処理を適用することもできます。

 一括処理セットを作成するには、リスト最上部の"一括処理用フォル ダの作成(Create batch folder)"アイコンをクリックします。
 一括処理セットがまったくない場合は、最初のファイルを追加した ときに自動的にセットが1つ作成されます。

| አታ |           | 出力 | 10 | 詳細設定  | 1 🐕  | プリセット |   |
|----|-----------|----|----|-------|------|-------|---|
|    | <b>()</b> | 5  |    | 5 🚯 🐻 | *A B | ▼ 操作  |   |
|    |           |    |    |       | 4    |       | _ |

"一括処理用フォルダの作成 (Create batch folder)"ボタン

 
 ・一括処理セットを削除するには、削除するセットを選択して、削除 ボタン(赤色の×印)をクリックします。

その一括処理セットのフォルダ内のファイルもすべてリストから削 除されます。

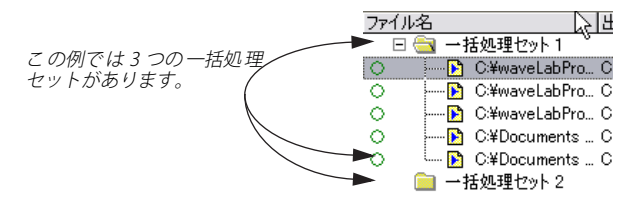

## 一括処理セット名の変更と属性の設定

ー括処理セットの名前を変更するには、次の手順に従って操作してく ださい。

 リスト内のセットを選択し、「A」の形をした "一括処理の名前と属 性の指定 (Edit batch name and attributes)" アイコンをクリックし ます。

または、[Alt] キーを押しながら、セットを直接ダブルクリックしま す。

2. 表示されるダイアログで新規の名称を入力します。

名前ではなく番号を入力すると、セット名がデフォルトの名前である"一括処理セット X"に変更されます。Xには入力した番号が入ります。デフォルトのセット名をもつすべての一括処理セットの名前は、これに応じて番号が付け直されます。

#### 3. 必要に応じてセットの出力パスを指定します。

多くの場合、このパスを設定する必要はありません。同時に数多くの一括処理セットを処理する際に、一部のセットだけを別のフォル ダに保存したい場合は、ここでパスを指定してください(126ページの『ファイルの保存位置と名前の設定』参照)。

## 一括処理セット順序の設定

自動一括処理はリストに指定されている順序で実行されます。最初に 実行する一括処理を指定したい場合は、その一括処理セットをリスト の最上部に移動します。一括処理セットの順序を設定するには、次の方 法があります。

- 緑色の上下の矢印ボタンを使用して、一括処理セットを上下に移動 する。
- 一括処理セットをドラッグ&ドロップする。

## ファイルの追加 / 削除

⇒ 以下に挙げる方法のうちのどの方法を選択する場合でも、最初に ファイルを追加する一括処理リストを選択する必要があります。 ほかの一括処理セットに追加してしまった場合でも、後からドラッ グしてファイルを移動できます(121ページの『一括処理セット間 でのファイルの移動』参照)。

#### 開いているドキュメントの追加

すでに開いているドキュメントをリストに追加するには、"WaveLab Studio ですでに開かれているファイルを追加(All file already open in WaveLab Studio)" アイコンをクリックして、プルダウン メニューから 追加するドキュメントを選択します。

## // 開いているモンタージュドキュメントも同様に追加できます。 これにより、モンタージュ上のすべてのファイルに対して、自動 一括処理を適用できます。

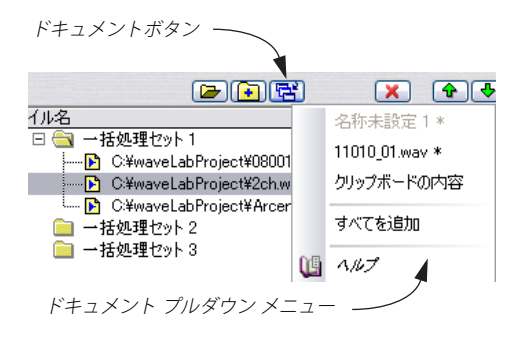

開いているドキュメントは青色と白色の小さなウィンドウ アイコンで 表されます。

開いているドキュメント C:\Wavelab Projects\Audio\Slow Disco.wav C:\Wavelab Projects\Audio\City.wav

保存していないファイルは処理できません。ただし、以前保存して、現在開いて編集しているファイルは処理できます。

## ダイアログによるファイルの追加

"ファイルを指定して追加 (Browse and add file)" アイコンをクリックします。

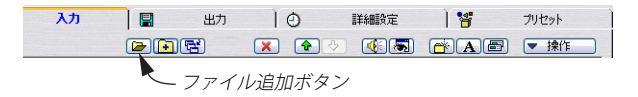

ファイルダイアログが表示されるので、追加するファイルを選択して、"開く"ボタンをクリックします。

ファイルは、黄色のアイコンで表示されます。ファイル ダイアログ で [Shift] キーと [Ctrl] キーを使用すると、同じフォルダの複数の ファイルを選択できます。

#### ドラッグ&ドロップによるファイルの追加

- Windows エクスプローラまたはマイ コンピュータのウィンドウから、一括処理セットにファイルをドラッグして追加できます。
- 開いているオーディオ ウィンドウのタイトル バーにあるドラッグ アイコンをクリックして、一括処理セットにドラッグして追加でき ます。

#### フォルダ内の全ファイルの追加

フォルダおよびそのすべてのサブ フォルダのファイルをすべて追加するには、次の手順に従ってください。

 "特定フォルダ内の全ファイルを追加 (Add all files from folder)" ボ タンをクリックします。

| አታ |          | 出力       | 10          | 詳細設定         | 1 📽          | プリセット |  |
|----|----------|----------|-------------|--------------|--------------|-------|--|
|    | <b>P</b> | <b>F</b> | × •         | 5 <b>K</b>   | <b>ĕ</b> A ₽ | ▼ 操作  |  |
|    | k        | - "      | フォルダロ       | かの全 ファ.      | イルを追         |       |  |
|    |          | 加(Ad     | d all files | from folder, | )"ボタン        |       |  |

2. リストが表示されるので、追加するフォルダを選択して、"OK" ボタ ンをクリックします。 次のダイアログで拡張子を指定して、指定するファイルタイプを特定します。ワイルドカード(\*)を入力すると、すべてのファイルタイプを追加できます。
 この際、選択されたフォルダのサブフォルダ内のファイルも含めるかどうかを指定できます。

#### 複数一括処理セットへの同一ファイルの追加

ダイアログ右上で " 操作 (Extra)" ボタンをクリックして表示されるメ ニューで、" 重複したファイル名を許可 (Allow duplicate file names)" を選択してチェックを入れると、複数の一括処理セットに同じファイ ルを追加できます。

このオプションを使用する場合は、ファイル名接頭辞または接尾辞で ファイルカウントを使用すると、共通のソースファイルを持つファイ ルが、出力された際に上書きされるのを防げます。ファイル名の接頭 辞および接尾辞の詳細については、126ページの『パス変数の使用』を ご参照ください。

#### ファイルの削除

リストからファイルを削除するには、該当するファイルを選択し、削 除ボタン (赤色の×印)をクリックします。リストを完全にクリアして ゼロからはじめる場合は、"操作 (Extra)"ボタンをクリックして、プ ルダウン メニューから "リストの内容を消去 (Clear list)"を選択しま す。

#### その他の注意事項

開いているファイルを処理する場合、次の点にご注意ください。

- 新規ファイルに同じ名称を付け、同じ場所に保存すると、そのファ イルが開いているためにファイルは保存されません。"現在のファ イルを変更(Process in place)"が選択された状態で、レンダリング をする場合と同じです。
- 新規ファイルに同じ名前を付け、同じ場所に保存して、チャンネル 数を変更する場合は(モノラルからステレオ、またはステレオから モノラル)、新しいドキュメントが作成されて名前の付いていない新 しいウィンドウで開きます。
- 新規ファイルを新しい名称で(または同じ名称でも別のフォルダに) 保存すると、ディスク上にファイルが新たに作成されるため、開い ているファイルを保存する必要はありません。この結果、自動一括 処理により、非常に大型のファイルをバックグラウンドでディスク に保存しながら、引き続きほかのファイルを処理できます。

## リストでのファイル順序の設定

#### 一括処理セット間でのファイルの移動

ー括処理セット内のすべてのファイルは同じエフェクト セットで処理 されるので、ファイルがどの一括処理に所属するかは非常に重要にな ります。何らかの理由でファイルが間違った一括処理に所属している 場合は、次の手順により、そのファイルを移動できます。

1. 間違った一括処理セットに所属しているファイルを選択します。
 2. 選択したファイルを適切な一括処理セット上にドラッグします。

#### 一括処理セット内のファイル順序の変更

ー括処理セット内のファイルは、みな同様に処理されるため、順序は 通常特に重要ではありませんが、一括処理セット内に数多くのファイ ルが含まれている場合は、次の方法で整理できます。

- 緑色の矢印ボタンを使用すると、一括処理セット内でファイルを上下に移動できます。
- 一括処理セット内でファイルをドラッグして、順序を変更できます。
- "操作(Extra)"メニューの並べ替えオプションの1つを選択して、 ファイルの順序を並び替えられます。
   列の見出しをクリックして、ファイルを並び替えることもできます。

## ファイル ステータス アイコン

ファイルの左側に、ファイルの状態を示すアイコンが表示されます。

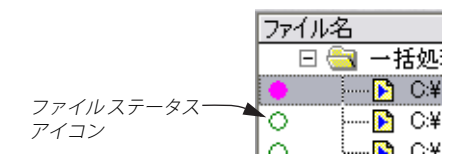

#### オプション 説明

- 緑色の円 ファイルは処理される準備が整っています。少なく とも1つのファイルがこの状態にならないと処理 を開始できません。
- 紫色の塗りつぶ ファイルが処理されている最中であることを示し された円 ます。ファイルがこの状態になっている場合、自動 ー括処理ウィンドウを閉じることはできません。 バッチを停止するには処理モニターウィンドウを 使用します(110ページの『モニターウィンドウ』参 照)。

#### オプション 説明

- 半分塗りつぶさ ファイルは、ウルトラパス プロセッサーで分析された緑色の円 れたものの、まだ実際の処理やディスクへの書き出 しは行われていない状態です(124ページの『ウル トラパス プロセッサ』参照)。
- 緑色の塗りつぶ 自動一括処理が問題なく実行されたことを示しま された円 す。ファイルを再度処理するには、ファイルステー タスをリセットする必要があります。
- 赤い×印 エラーが発生したことを示します。通常は、エラー が発生したことを知らせる警告ダイアログが表示 されます。デフォルトの設定では、エラーが発生す ると処理はキャンセルされます。"操作(Extra)"メ ニューにある"エラーが発生した場合は一括処理を 停止(Stop batch processing at first error)"を無効に すると、エラーが発生しても処理は中止せずに、一 括処理セットの次のファイルの処理に移ります。た だし、発生するエラーの種類(ディスク容量の不足 など)によっては、処理が中止されることもありま す。

#### ファイル ステータスのリセット

ファイルの状態を上記の緑色の円の状態にリセットするには、ファイ ルステータス アイコンをクリックします。

すべてのファイル状態をリセットするには、"操作(Extra)"メニューで"すべてのファイルをリセット(Reset status of all files)"を選択します。

## ファイルを開く

一括処理セット上のファイルをオーディオ ウィンドウで開くには次の 3 つの方法があります。

- 一括処理セットのファイル名をダブルクリックします。
- ファイルを選択し、プレイボタンの右側にある "選択されたファ イルを編集(Edit selected file)"ボタンをクリックします。
- WaveLab Studio アプリケーション ウィンドウの空白部分にファイ ルをドラッグ&ドロップします。

次の方法により、一括処理後のファイルを開くことができます。

- 一括処理セットの"出力 (Output)"欄のファイルをダブルクリック します。
- リストのオリジナル ファイルを選択し、[Ctrl] キーを押したまま、" 選択されたファイルを編集 (Edit selected file) "ボタンをクリックし ます。

[Ctrl] キーを押したまま、リストから、WaveLab Studio アプリケーションウィンドウの空白部分にファイルをドラッグ&ドロップします。

## その他の機能

- "操作(Extra)"メニューの"パス名全体を表示(Show full path)"と "ファイル名のみを表示(Show name only)"を使用して、リストに 表示するファイル情報を指定できます。
- ファイルを再生するには、該当するファイルを選択し、スピーカーのアイコンをクリックします。
   このボタンを再度クリックすると再生が停止されます。
- ファイルリストに属性が指定されていないオーディオファイル、またはサポートできないタイプのヘッダー情報が含まれている場合、 "操作(Extra)"プルダウンメニューで"特殊オーディオファイルの 既定属性設定(Define default special file format)"を選択して、ファ イルに属性を与えられます。これにより、この種のファイルを処理 するたびに、手動でファイルごとに形式を指定する必要がなくなります。

この操作を有効にするには、属性が指定されていないファイルがす べて同じ属性を持っている必要があります。

## ファイル リストの保存および読み込み

リスト上のファイルすべての絶対パスを含むテキスト ファイルとして ファイル リストを保存するには、"操作(Extra)"メニューの"ファイ ルリストを保存(Save file list)"を選択します。ファイル リストを開く と、現在選択されている一括処理セットにそのリスト内のファイルが 追加されます。

#### リストの確認

ファイル リストがハードディスクの内容と実際に一致していない可能 性がある場合があります。これは、リストを最後に更新した後に、ファ イルをディスクから削除している場合などに発生します。

WaveLab Studioが処理できない形式のファイルが追加されてしまっていることもあります。

⇒ "操作 (Extra)"メニューで "登録ファイルを確認 (Validate list)"を 選択すると、リストが検査され、ファイルがすべてリストで指定さ れている場所にあるかどうか、また、その形式が有効かどうか検査 されます。

実在しないファイル、または無効なファイルが、リストから除去されます。

## 処理内容の設定

次のステップでは、自動一括処理セットごとのエフェクト処理の適用 方法を設定します。

## 処理タスクの一覧を開く

"処理タスクの一覧 (Processor list)"ダイアログを開くには次の3つの 方法があります。

- リスト中の一括処理セットを選択して、"一括処理用プラグインの設定(Edit batch plugins)"ボタンをクリックします。
- ・リストの一括処理セットを選択し、[Enter]キーを押します。
- 一括処理セットをダブルクリックします。

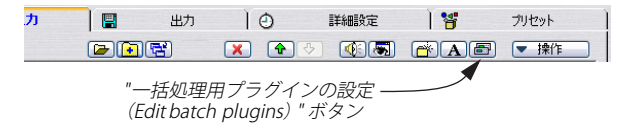

プリセットの数や追加されているプラグインの数が多い場合は、この ダイアログが開くまで若干時間が掛かることがあります。このような 問題が発生した場合は、不必要なプリセットを削除して対処できます。

## 処理タスクの一覧について

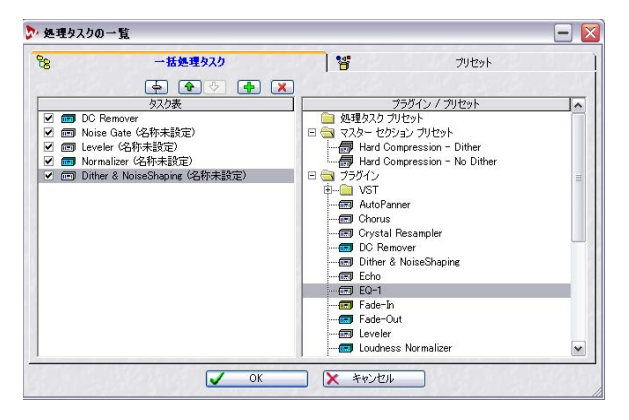

処理タスクの一覧には2つのタブがあります。一方は一括処理タスクの設定用で、もう一方はプリセット管理用です(28ページの『プリセット』参照)。

#### "一括処理タスク(Processors)"タブ

このタブは、次の2つの領域から構成されます。

- 左側の "タスク表 (Sequence)"には、一括処理セットに適用される 処理のリストが表示されます。初めてこのダイアログを開く場合、 このリストには処理内容がまだ割り当てられていないため、通常、 リストは空になっています。処理時には、このリストに指定されて いる順序で処理が実行されます。
- 右側の "プラグイン / プリセット(Plug-ins / Preset)"には、使用可能 なエフェクトとエフェクトの組み合わせが表示されます。

## プラグイン / プリセット リスト

このリストの最上位のノードには3つのフォルダが表示されます。

- "マスター セクション プリセット (Master Section Presets)" フォル ダには、マスター セクションのプリセット ダイアログで作成された すべてのプリセットが含まれます (106 ページの『マスターセクショ ンのプリセット』参照)。これらのプリセットには、エフェクターの 組み合わせや、個々のエフェクターの設定を保存できます。
- "処理タスク プリセット (Processor List Presets)" フォルダには、(現 在開いている)"処理タスクの一覧 (Processor List) "ダイアログで作 成されたプリセットのリストが保存されます。"マスター セクショ ン プリセット (Master Section Presets)"の場合と同じように、数多 くのプロセッサの組み合わせを保存できます。これにより、作成し たプロセッサの組み合わせを簡単に再使用できます。
- "プラグイン (Plug-ins)"フォルダには、使用可能なプラグインの一覧が表示されます。これらのプラグインは"マスター セクション プリセット (Master Section Presets)"でも使用できます。

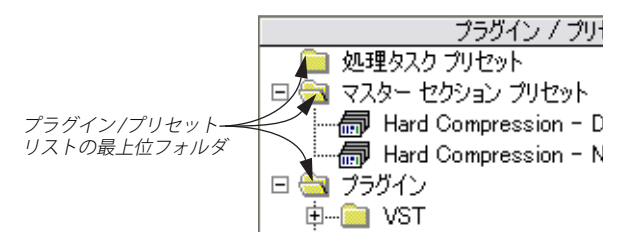

## プラグイン アイコンとプリセット

- プラグインフォルダでは、各アイコンはインストールされているそれぞれのプラグインを表します。
- プラグインのアイコンを展開すると、現在設定されているプリセットが表示されます。アイコンに "+" 印が表示されていない場合、WaveLab Studio のプリセット情報は表示されません。したがって、プリセットにアクセスするには、エフェクトのパネルをユーザが開く必要があります。

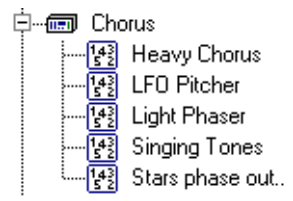

エフェクト プラグイン ("Chorus") とそのプリセット

- デフォルトの状態では、DirectXとVSTプラグインは、それぞれ専用のフォルダに保存されています。
- オフラインプロセッサは、違う色で表示されて区別されます。

## オフライン プロセッサについて

オフライン プロセッサを利用する際は、以下の点を留意しておいてく ださい。

#### 3 つのカテゴリ

- 通常(黄色)処理の際に必要なパスは1つだけです(117ページの 「WaveLab Studioの自動一括処理を使用するメリット - 例』参照)。 この種のプロセッサーの例としては、"Time Strech" などが挙げられ ます。
- マルチパス(水色)複数のパス(分析と処理)が必要になります。
   例としては、"Normalizer"などが挙げられます。
- ウルトラパス(緑) 詳細については、次のページを参照してください。

例としては、"Meta Normalizer" などが挙げられます。

#### その他の留意点

- オフライン処理にはプリセットが用意されていない場合があります。
- 処理に必要なパスが多いオフラインプロセッサでは、処理時間全体 が若干長くなります。

#### 標準オフライン プロセッサ

- DC リムーバー "DC Remover" ファイル内の DC オフセットを削除 します(89ページの『DC オフセットの除去…(Eliminate DC offset…)』
   参照)。通常は処理リストの先頭に挿入されて、ファイル処理の前準備に使用します。
- ノーマライザー "Normalizer" 通常、リストの終わりに挿入され、 ファイルがレベルの全レンジを使用するように調整します。また は、必要に応じて、コンプレッサーの入力前などに挿入することも できます。ノーマライザーは、他のプロセッサーの間に、必要な数 だけ追加できます。

- タイム ストレッチ / ピッチ シフト "Time Stretch" / "Pitch Correction" - これらの詳細については、89ページの『タイム スト レッチ… (Time Stretch...)』と91 ページの『ピッチ シフト… (Pitch correction...)』をご参照ください。
- ラウドネス リストアラー "Loudness Restorer" オーディオ チェーン内の所定ポイントのラウドネス (RMS) をキャプチャリングして、 ほかのポイントでそのラウドネスを復元できます。このため、オー ディオ チェーン内に2つ(キャプチャー用と復元用)挿入する必要 があります。
- メタノーマライザー "Meta Normalizer" 処理したファイルをすべて 同じレベルにできます。
- メタレベラー "Meta Leveler" 処理されたファイルのレベルを、元の ファイル間のレベル差異を維持したまま、指定した分だけ増加でき ます。
- リサイザー "Resizer" ファイルを指定したサンプル長に設定するものです。
- ステレオ モノラルコンバーター "Stereo -> Mono" クリッピングを 引き起こすことなく、ステレオ ファイルをモノラル ファイルに変換 できます。
- "フェードイン/フェードアウト (Fade-In/Fade-Out)"-同じ設定の フェードイン/フェードアウトをファイルに適用します。フェード カーブ、フェードの長さ、フェードイン開始時、フェードアウト終 了時のレベルを指定できます。

## ウルトラ パス プロセッサ

ウルトラパス プロセッサは、一括処理セット内のファイルをすべて分 析して結果を収集した後、必要に応じて、ファイルを変更します。これ により、1つのファイルの分析結果が、ほかのファイルの処理方法に影 響を及ぼせます。典型的な例としてメタノーマライザーが挙げられま す。メタノーマライザーでは、一括処理セット内で最も音量の大きい ファイルと同じ音量をすべてのファイルが得られるように、処理でき ます。この操作を実行するため、まず、ファイルをすべて分析し、最 も音量の大きいファイルとその音量を検出します。その後、すべての ファイルをそれぞれ処理して、同じレベルにします。

ウルトラパス処理は、ほかのタイプの処理と自由に組み合わせられま す。たとえば、同じー括処理セット内で、メタノーマライザーと通常 ノーマライザーの両方を使用できます。また、ウルトラパスプラグイ ンをマルチパスプラグインと組み合わせることもできます。

ウルトラパスプラグインの処理には、2つのパスが必要になります。 最初のパスで、一括処理セット内のファイルがすべて分析され、2番目のパスで、ファイルはすべて処理されます。

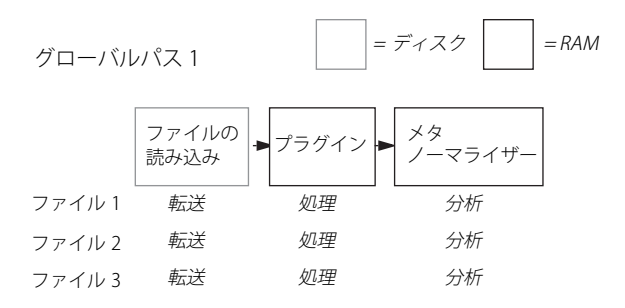

グローバルパス 2

|        | ファイルの<br>読み込み | ▶ プラグイン ▶ | メタ<br>ノーマ<br>ライザー | ▶ ファイルの<br>書き出し |
|--------|---------------|-----------|-------------------|-----------------|
| ファイル 1 | 転送            | 処理        | 処理                | 転送              |
| ファイル 2 | 転送            | 処理        | 処理                | 転送              |
| ファイル 3 | 転送            | 処理        | 処理                | 転送              |

これは、各ファイルが2回(またはそれ以上の回数)分析され処理される他のマルチパスプラグインとは異なります。

## クリッピング時のみ補正

プラグイン エフェクトを利用すると、シグナル レベルが増幅されるこ とがしばしばあります。この点に注意しないと、レベルが上がりすぎ て、一括処理後のオーディオ ファイルが歪んでしますことがあります。 この問題を防ぐには、"Normalizer"で " クリッピング時のみ補正 (Only if clipping) "を有効にしてください。このオプションの動作原理は次の とおりです。

WaveLab Studioでは、32ビットで内部処理が行われるため、ファイル を処理している間は OdB を超えてしまっても 問題はありません。これ は、8 ビット分のヘッドルームがあるため、0 dB を超えてもクリッピ ングを起こすことなく処理をおこなえるためです。

ただし、一括処理の出力部分で 0dB を超える信号が 24 ビット以下の ビット数のファイルに変換される場合は、クリッピングが発生してし まいます。

この問題に対処するために、エフェクト チェーンの終わりにノーマラ イザーを挿入できます。ノーマライザーはレベルを上げるだけでなく、 必要に応じてレベルを下げることもできるので、オーディオ信号を ファイルへ変換する直前に、指定さたれレベルがピークにくるように 設定できます。この設定は、"クリッピング時のみ補正(Only if Clipping)"がオンになっていない場合でも行えます。 ノーマライザーを適用しないとクリッピングが発生してしまう場合に 限りノーマライザーを適用したいときには、"クリッピング時のみ補正 (Only if Clipping)"をオンにします。このオプションをオンにすると、 信号出力が低くなることがありますが、エフェクト内での信号の増幅 が原因でクリッピングが発生することはありません。

このように、ノーマライザーをオーディオ信号の歪みをさけるための リミッターとして使用できます。

## プロセスのリストへの追加

- 使用するプラグインにプリセットがある場合、そのフォルダの "+" アイコンをクリックして、プリセットを表示できます。
- 2. 希望のプリセットまたはエフェクトアイコンを選択します。 エフェクト アイコン自体を選択すると、エフェクトがデフォルト設 定の状態で追加されます。
- WaveLab Studio 専用プラ グイン以外では、" プラグイン / プリ セット (Plug-ins/Presets)" リスト上には個々のプラグインのプ リセットは表示されないので、プラグインのパネルを開いて設定 を行う必要があります。詳細については、103 ページの『VST プ ラグイン』をご参照ください。
- 緑色の"+"ボタンをクリックするか、選択したプラグイン アイコン をウィンドウの左側のパネルにドラッグしてプロセスをリストに追 加します。

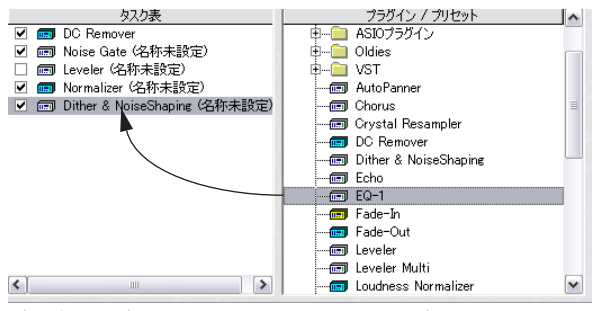

プラグイン/プリセットペーンからタスク表示にプロセスを追加

"+"ボタンを使用するか、既存のリストの下にドラッグすると、リストの最後にプロセスが追加されます。
 また、選択したアイコンをダブルクリックしても同様にリストにプ

ロセスを追加できます。

- "タスク表示 (Sequence)"ペーンの別のプラグイン上にドラッグ& ドロップすると、プロセスはその処理の直前に追加されます。
- エフェクトが処理できない組み合わせを作成すると、処理の実行時にエラーメッセージが表示されます。たとえば、ステレオ入力しか受け付けないプラグインにモノラル信号を入力してしまうとエラーが発生します。

## プロセスの削除

リスト上の特定のプロセスを削除するには、左側のリストで削除する プロセスを選択して、削除ボタン(×)をクリックするか、[Backspace] キーを押します。

#### 処理順番の変更

リストに追加したプロセスの順番を変更するには、以下の手順に従っ てください。

- 1. "タスク表 (Sequence)" リスト上でプロセスを選択します。
- プロセスを上下に1つ分移動させるには、緑色の上下矢印ボタンを クリックします。

#### プロセスのオン / オフ

左側に表示されているチェック ボックスで " タスク表 (Sequence) " リ ストのプロセスのオン / オフを切り替えられます。

#### プロセスの設定

以下の手順により、特定のプロセスの設定を変更できます。

 "タスク表 (Sequence)" リストのプロセスをダブルクリックするか、 プロセスを選択して、フェーダーの形をしたアイコンをクリックし ます。

そのプロセス(プラグイン)に対応したパネルが表示されます。

2. 設定を調節するか別のプリセットを選択して、"OK" ボタンをクリッ クします。

プラグインのパネルとプリセットの詳細については、102 ページの 『エフェクトコントロールパネル』をご参照ください。

↑ 青、黄、または緑のアイコンで示されているオフライン プロセッ サーの中には、プリセットがないものがあります。この場合、パネル上で設定を調節する必要があります。

## ダイアログを閉じる

すべての設定が済んだら、"OK" ボタンをクリックして設定を有効にし てダイアログを閉じます。また、" キャンセル (Cancel)" ボタンをク リックして変更を保存せずにウィンドウを閉じることもできます。

## 作成ファイルの設定

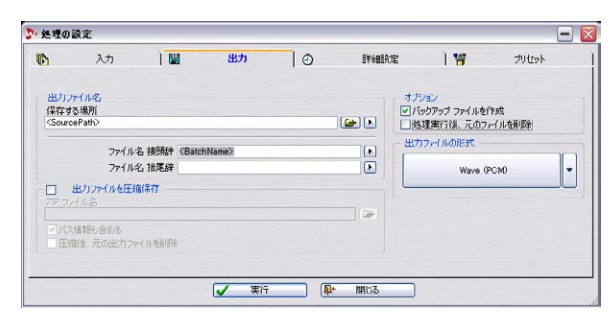

"出力(Output)"タブでは、作成したファイルを保存する場所やその 形式などを指定できます。

プラグイン プロセッサを使用せずに、このタブのオプションのみを使 用して、一括処理を実行することもできます。たとえば、数多くのファ イルの形式を変換したり、ファイル名を変更したりできます。

## ファイルの保存位置と名前の設定

| 出力ファイル名 保存する場所            |   |
|---------------------------|---|
| <sourcepath></sourcepath> |   |
| ファイル名 接頭辞                 | Þ |
| ファイル名 接尾辞                 | Þ |

#### 保存先フォルダの簡易設定

作成したファイルを保存するフォルダを簡単に指定するには、次の2 つの方法があります。

- "保存する場所 (Destination folder)" に保存先フォルダの場所 (パ ス)を入力します。
- "保存する場所(Destination folder)"の隣にあるフォルダアイコン をクリックして、表示されるウィンドウでフォルダを指定します。

#### パス変数の使用

ー括処理セットごとに違うフォルダに保存する場合など、より複雑な 保存設定をする必要がある場合は、パス変数を使用できます。これは、 フォルダアイコンの右側にある三角ボタンをクリックして、呼び出せ ます。

パス変数は、<BatchName>などのように、山形括弧で囲まれたテキス ト文字列で、"保存する場所(Destination folder)"欄上に表示されま す。こうした変数はユーザ自身が入力することもできますが、通常はプ ルダウンメニューから選択します。

自動一括処理を実行すると、このパス変数はフォルダ名に置換されま す。

#### 指定されたフォルダが存在しない場合、フォルダは自動的に作成 されます。

"保存する場所(Destination folder)"欄で変数を複数使用すると、非常 に詳細な自動ファイルパスを作成できます。追加された各変数が直前 のフォルダ内のサブフォルダになるため、"保存する場所(Destination folder)"欄での変数の順序は非常に重要になります。

この変数は "保存する場所 (Destination folder) "欄上のカーソル位置 の直後に挿入されます。以下の手順により、変数を追加します。

 "保存する場所 (Destination folder)"欄で、変数を追加する位置を クリックします。

カーソルが点滅表示されます。

 "保存する場所 (Destination folder)" 欄の右側にある三角ボタンを クリックして現れるプルダウンメニューから、必要な変数を選択し ます。

既存のテキストと変数を完全に置換するには、テキストをすべて選 択してからプルダウンメニューで変数を選択します。

| 変数                                                      | 機能                                                                                              | 例                                                                                                    |
|---------------------------------------------------------|-------------------------------------------------------------------------------------------------|----------------------------------------------------------------------------------------------------|
| "一括処理操作の名前<br>(Batch name) "                            | "入力(Input)"タブで指定されている一括<br>処理セットの名前が付いたフォルダを作成<br>します(126ページの『ファイルの保存位置<br>と名前の設定』参照)。          | 「MyAudioFile」という一括処理セットを使用しているときに、保存する<br>場所が「c:¥ <batchname>¥」に指定されていると、C ドライブのルート<br/>フォルダ内に「MyAudioFiles」という名前のフォルダが作成され、ファ<br/>イルはその中に保存されます。</batchname> |
| "一括処理用の<br>保存先フォルダ<br>(Batch path)"                     | 上の変数と似ていますが、代わりに各一括<br>処理セットで指定されているパス(オプ<br>ション)が使用されます(119ページの『一<br>括処理セット名の変更と属性の設定』参<br>照)。 | バッチにパス「c:¥MyFolder¥」が指定されている場合、一括処理セット<br>内のファイルは、C ドライブのルート フォルダ下の「MyFolder」とい<br>う名前のフォルダに保存されます。                                                           |
| "元のファイルの<br>フォルダ<br>(Source file path)"                 | 元のファイルが保存されるパスと同じパス<br>を指定します。                                                                  | 追加のタグを使用せずにこの変数を使用すると、出力ファイルは、元の<br>ファイルと同じフォルダに保存されます。この変数をファイル名の接<br>頭辞または接尾辞(次ページ参照)を組み合わせないで使用すると、出<br>カファイルにより元のファイルが上書きされます。                            |
| "元ファイルのパス -<br>1階層下<br>(Source file path -<br>down 1) " | 上の変数と似ていますが、元のファイルの<br>パスの最初のフォルダが省かれたパスが指<br>定されます。                                            | 元のファイルが「c:¥Folder1¥Folder2¥ Folder3¥」にある場合、<br>「c:¥Folder2¥ Folder3¥」がファイルの保存場所として指定されます。                                                                     |
| "元ファイルのパス -<br>2階層下<br>(Source file path -<br>down 2) " | 上の変数と似ていますが、元のファイルの<br>パスの 1 つ目と 2 つ目のフォルダが省かれ<br>たパスが指定されます。                                   | 元のファイルが「c:¥Folder1¥Folder2¥ Folder3¥」にある場合、<br>「c:¥Folder3¥」がファイルの保存場所として指定されます。                                                                              |
| "ファイル出力しない<br>(No file output) "                        | 出力ファイルは作成されません。                                                                                 | これは「変数」ではなく「定数」です。この定数を使用する場合は、"保存する場所(Destination folder)"欄にはほかに何を入力しても意味はありません。この定数は、ファイルを分析するプラグインを使用する際に役立つことがあります。                                       |

上の表に対する例外として、ドライブ名があります。ドライブ名を指定 すると、ソースが配置される場所や使用変数のタイプに関係なく、指 定したドライブ名が必ず使用されます。

たとえば、「c:¥MyFolder¥」に元のファイルが保存されているときに、 "保存する場所 (Destination folder)"欄で「e:¥<SourcePath>¥」を指定 すると、新規ファイルは「e:¥MyFolder¥」に保存されます。

#### 変数の使用例を2つ紹介します。

ソースファイルが「c:¥Folder1¥Folder2¥Folder3¥Sound.wav」という パスに保存されていて、このファイルは「Banana」というパスが指定 された「Orange」という名前の一括処理セットに含まれているとしま す。

- "保存する場所 (Destination folder)"欄に、「d:¥NewFolder¥
   <SourcePath2>」と入力すると、保存される出力ファイルのパスは 「d:¥NewFolder¥Folder3¥Sound.wav」になります。
- 「<BatchPath><BatchName>」と入力すると、出力ファイルのパスは、「c:¥Banana¥Orange¥Sound.wav」となります。

#### ファイル名接頭辞と接尾辞の使用

作成したファイル名では、"ファイル名接頭辞(File name prefix)"と "ファイル名接尾辞(File name suffix)"を使用すれば、元のファイル名 の先頭または終わり(両方も可能)にテキストを追加できます。

 任意のテキストを入力して、ファイル名の先頭または終わりに追加 できます。

たとえば、接頭辞欄を空のままにして、接尾辞に「(processed)」と 入力すると、「MyFile」は、「MyFile (processed)」というファイル 名で保存されます。

接頭辞/接尾辞欄の右側にある三角ボタンをクリックして、プルダウンメニューから"一括処理名(Batch name)"を選択すると、一括処理セット名を変数として追加できます。

この結果、ファイル名の該当する場所に一括処理セット名が追加されます。

 "ファイルカウント(File number from)"を選択すると、ファイル 名に連続する番号が追加されます。
 この際、開始番号を指定できます。

#### 出力パスと名前の確認

パスとファイル名の設定を行ったら、"入力 (Input)" タブに切り換え て、"出力 (Output)"を確認します。

"出力(Output)"欄には、処理した各ファイルの保存場所とその名称 が表示されます。意図したとおりの結果になっていない場合は、"出力 (Output)"タブの設定を確認しなおしてください。

## ZIP ファイルの作成

| ─                           |  |
|-----------------------------|--|
| ZIP ファイル名                   |  |
| C:¥Wavelab Project¥mybackup |  |
| ✓パス情報も含める □ 圧縮後、元の出力ファイルを削除 |  |

出力ファイルを Zip ファイルとしてまとめて保存できます。Zip ファ イルとは、複数(単数も可能)のファイルを含む圧縮形式のファイル です。この圧縮は可逆形式なので、解凍すると元のファイルと同じ状態 で復元されます。

Zip ファイルは、空きスペースのないハードディスクでの保存や、イン ターネットなどでほかの人にファイルを送信する場合によく使用され ます。

Zip ファイルはすべての処理が終了した後に作成されます。 以下の手順により、この機能を使用します。

- "出力ファイルを圧縮保存 (Archive Output Files)" チェック ボック スをオンにします。
- Zip ファイルのパスとファイル名を設定します。
   これを設定するには、絶対パスを入力するか、フォルダボタンをクリックしてウィンドウ上で指定します。
- Zip ファイルに、ファイルが含まれているフォルダへのパスの情報 も保存する場合は、"パス情報も含める(Save path information)" チェックボックスをオンにします。
- Zip ファイルにファイルを追加してから出力ファイルを削除する場合は、"圧縮後、元の出力ファイルを削除(Move (erase) output files)"チェックボックスをオンにします。

このチェックボックスがオフになっていると、通常の出力ファイル とそれらが圧縮された Zip ファイルの両方が保存されます。

## バックアップの作成とソース ファイルの自動削除

| - オプション           |  |
|-------------------|--|
| ☑ バックアップ ファイルを作成  |  |
| □ 処理実行後、元のファイルを削除 |  |

"バックアップファイルを作成 (Create backups)" チェック ボックス をオンにすると、元のファイルが上書きされて、再び使用できなくな ることを防げます。このオプションをオンにすると、プログラムはファ イルのコピーを作成してから処理を開始します。この際、コピーされた 元のファイルの拡張子の最初の文字が、「」に変更されます。たとえば、 「myfile.wav」は、「myfile."av」というようにバックアップされます。

このオプションが適用されるのは、SourcePath 変数を使用している場合に限ります。

## ① 通常は、間違ってファイルを上書きしないように、このオプションをオンにしておくことをお勧めします。

処理後にオリジナルの(処理されていない)ファイルを削除する場合 は、"処理実行後、元のファイルを削除(Delete files after process)" チェック ボックスをオンにします。

 Cのオプションを有効にすると、処理が終わると元のファイルは 削除されるため、再び処理し直せなくなるのでご注意ください。

## 出力ファイル形式の指定

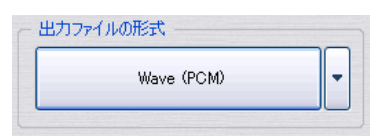

この大きなボタンをクリックすると、"オーディオ ファイル フォーマット (Audio File Format)" ダイアログが開きます。ここでは、必要な出力フォーマットの選択と設定を行えます。
 各ファイルフォーマットの詳細については、50ページの『サポートされているファイル フォーマット』をご参照ください。

| ^↓オーディオ ファイル フミ | d-291 -            |   |
|-----------------|--------------------|---|
| 種類              | Wave (Microsoft)   | • |
| ファイル拡張子         | wav                | ~ |
| フォーマット          | MPEG Layer-3       | ~ |
| チャンネル           | ステレオ               | ~ |
| サンプリング レート      | 44 100 Hz          | ~ |
| א-בעב           | LameEnc - 128 kbps | ~ |
| 属性              | 名称未設定              | ~ |
| A Start Start   | A A A A A A A      |   |
| プリセット           | 名称未設定              | ~ |
| 🗸 ок            | **>>tul            |   |

"オーディオファイルフォーマット (Audio File Format)" ダイアログ

- ⇒ 出力するファイルを、ソースのファイルと同じフォーマットとした い場合は、"種類(Type)" プルダウンメニューにおいて、"変更無 し(No change)"を選択してください。
- ⇒ "オーディオ ファイル フォーマット (Audio File Format)" ダイアロ グでは、ファイルフォーマットの変換だけではなく、チャンネル数、 サンプリングレート、ビット解像度についても変換できます。ただ し、高品質なマスタリングを目的とした場合にはお薦めできません。 マスタリング目的の場合は、変換を容易にかつ適切に行うため、プ ラグイン ("Resampler" など)を、オーディオ チェインに挿入して 使用してください。

## 詳細設定

| ・処理の | 読定                                                                     |                            |                       |                                    |                                         |                | - 6   |
|------|------------------------------------------------------------------------|----------------------------|-----------------------|------------------------------------|-----------------------------------------|----------------|-------|
| D    | 入力                                                                     | 1 📟                        | 出力                    | 10                                 | 詳細談定                                    | 8              | プリセット |
|      | <ul> <li>一括処理3</li> <li>一括処理3</li> <li>一再生を何</li> <li>ビモニター</li> </ul> | 実行前<br>学止<br>ウインドウを開く      |                       |                                    | ファイル処理実行前<br>「マ」波形ウィンドウを最               | ሳሳይ            |       |
|      | 括処理部<br>(信号音)<br>(小セージ                                                 | <b>美行後</b><br>15週知<br>7を表示 |                       |                                    | - 27イル処理実行後<br>図最小化した波形ウー<br>□波形ウヘンドウを開 | インドウを元に戻す<br>く |       |
|      |                                                                        |                            | (U)<br>()<br>()<br>() | 2の優先度<br>両生を優先<br>両生とデータ<br>データ処理を | 処理を同等に<br>風先                            |                |       |
|      |                                                                        |                            | 【 ▲ 海行                | -                                  | [ <b>即- 開</b> 13                        | ]              |       |

"詳細設定(Schedule)"タブは、自動一括処理の実行設定に関する各種オプションが用意されています。

#### "一括処理実行前(On start of batch process)"

ここでは、自動一括処理の開始直前に実行される事柄を定義します。

| オプション                                      | 説明                                          |
|--------------------------------------------|---------------------------------------------|
| "再生を停止<br>(Stop playback)"                 | 再生を停止して、コンピュータに対する負<br>荷を軽減します。             |
| "モニターウィンドウを<br>開く(Open Monitor<br>window)" | モニター ウィンドウを開きます(110 ペー<br>ジの『モニターウィンドウ』参照)。 |

## "一括処理実行後(On batch process completion)"

ここでは、ファイルがすべて処理された後に実行される事柄を定義し ます。

| オプション                             | 説明                                                            |
|-----------------------------------|---------------------------------------------------------------|
| "信号音で通知<br>(Beep)"                | 設定が適用されるとビープ音が鳴ります。                                           |
| "メッセージを表示<br>(Show message box) " | 処理が完了した旨を知らせるメッセージが<br>表示されます。"OK" ボタンをクリックする<br>と、作業を続けられます。 |

#### "ファイル処理実行前(On start of file process)"

ここでは、各ファイルの処理が開始される際に実行される事柄を定義 します。ここにあるオプションは " 波形ウィンドウを最小化 (Minimize wave window)" だけです。このオプションが有効な場合に、開いてい るファイルがあると、そのファイルのウィンドウが最小化されてから 処理が開始されます。

#### "ファイル処理実行後(On file process completion)"

ここでは、各ファイルが処理された後に実行される事柄を定義します。

| オプション                                                | 説明                                                                        |
|------------------------------------------------------|---------------------------------------------------------------------------|
| "最小化した波形<br>ウィンドウを元に戻す<br>(Restore wave<br>window) " | 処理の開始時にファイルのウィンドウが最<br>小化されていた場合、そのウィンドウのサ<br>イズを元に戻します。                  |
| "波形ウィンドウを開く<br>(Open in window) "                    | このチェック ボックスをオンにすると、処<br>理前にファイルが開かれていたかどうかに<br>関係なく、処理が済むとファイルが開かれ<br>ます。 |

#### "処理の優先度 (Priority)"

ここでは、オーディオ ファイルが処理される速度を定義します。

| オプション                              | 説明                                                                                                    |
|------------------------------------|----------------------------------------------------------------------------------------------------|
| "再生を優先<br>(Relax Background)"      | 該当するファイルはバックグラウンドで処<br>理されますが、オーディオ再生やほかの<br>ファイルの処理が優先的に実行されます。<br>これにより、操作中の速度低下は防げるも<br>のの、一括処理の実行速度は遅くなります。                                                                          |
| "再生とデータ処理を<br>同等に<br>(Background)" | 該当するファイルはバックグラウンドで処<br>理されますが、ほかのファイルの操作に割<br>り当てられる優先度は低くなります。この<br>結果、一括処理の速度は早くなりますが、<br>WaveLab Studioを操作する際の反応は悪く<br>なります。バックグラウンドで数多くの一<br>括処理セットを処理する必要がある場合<br>は、このモードを使用してください。 |
| "データ処理を優先<br>(Fast) "              | 自動一括処理が最優先されます。このオプ<br>ションを選択していて、処理中に音飛びの<br>ない再生を行うには、かなり高性能なコン<br>ピュータが必要になります。                                                                                                    |

処理能力の低下による音飛びは、再生に対してのみ発生します。
 自動一括処理により作成されるファイルに音飛びが発生することはありません。

## 自動一括処理の実行と停止

すべての設定が済んだら、"実行(Run)"ボタンをクリックして自動一 括処理を実行します。マスタ ーセクションでレンダリングを実行した 場合とほぼ同様に、ファイルが処理されます(108 ページの『レンダ リング』参照)。

処理を停止するには次の2つの方法があります。

- ダイアログの"停止 (Stop)"ボタンをクリックする。
- "処理モニター(Monitor)"ウィンドウを使用する。このウィンドウの操作方法については、111ページの『処理設定の変更』をご参照ください。

Zip ファイルの作成は途中で停止できません。

## 自動一括処理でのプリセットの利用

"自動一括処理(Batch processing)" ダイアログでは、次の2種類のプ リセットを使用できます。

## 自動一括処理プリセット

これには、次の設定が含まれます。

- 実際のファイルリストを除く "入力 (Input) "タブで行われたすべての設定。
- "出力 (Output)" タブの全設定。
- "詳細設定 (Schedule)"タブの全設定。

ただし、以下の設定は含まれません。

- 処理されるファイルリスト。
- "処理タスクの一覧 (Processors)"ダイアログで作成されたプロセスのリスト。

## プロセス リスト プリセット

これには、"処理タスクの一覧 (Processors)"ダイアログで作成されて いるプロセス リストが含まれます。これにより、作成したプロセス (プ ラグイン)の組み合わせを保存できます。

### ファイル リスト

厳密に言えばプリセットとは異なりますが、122 ページの『ファイル リストの保存および読み込み』に記述されている "ファイルリストを開 く (Open File list) "と"ファイルリストを保存 (Save File list)"機能を 使用すれば、自動一括処理されるファイルのリストを保存して、後か ら再び呼び出せます。これは、テキストエディタで簡単に編集できま す。

## 12 自動一括ファイル変換

## 基本手順

WaveLab Studio では、多くの異なるフォーマットによる非圧縮/ 圧縮 ファイルを開き、再生できます。これには、WAV、AIFF、MP3、WMA (Windows Media Audio) 、OSQ (Original Sound Quality - WaveLab Studio 独自のロスレス オーディオ フォーマット) が含まれます。

WAV、AIFF から、別のフォーマットに変換することも可能です。これ は、ファイルを開き、"ファイル (File)"メニューから "名前を付けて 保存 (Save As)"、または"他の方法で保存 (Save Special/Encode)"を 選択して行います。いくつかのファイルを一括して変換することも可 能です (一括処理)。これは、自動一括処理に似ていますが、ファイル フォーマットの変換のみを目的とするので、より簡単に使用できます。 以下の手順により、この機能を使用します。

1. "ツール (Tools) "メニューから "自動一括エンコード ... (Batch file encoding...) "を選択します。

"オーディオ ファイルの符号化(エンコード)(Encode audio files)" ダイアログが開きます。

2. 緑色の"+" アイコンをクリックします。

オーディオ ファイルを開くためのダイログが表示されます。このダ イアログでは、WAVE または AIFF のフォーマットがサポートされて います。リストに追加するファイルは、すべて同じサンプリング レートとチャンネル数(モノラルまたはステレオ)を持っている必 要があります。

| <u>ም</u> ታ | ーディオ ファイルの符号化(エンコード)             |              |
|------------|----------------------------------|--------------|
| 変換         | するファイル                           | ファイルを指定して追加」 |
| 1          | C:¥Wavelab Project¥Arcenciel.wav |              |
| 2          | C:¥Audio¥Audio 01_02.wav         |              |

このボタンを押してファイルを加えます。

 "ファイルの種類"ドロップダウン リストで開くフォーマット (WAVE または AIFF)を指定して、表示されるリストから変換を行 うファイルを選択します。必要に応じて、[Ctrl] キーや [Shift] キーを 使用して複数のファイルを選択できます。"開く "ボタンをクリック して、選択したファイルを"変換するファイル (Files to convert)" リストに追加します。

すると、"オーディオファイルの符号化(エンコード)(Encode audio files)"ダイアログが再びアクティブになります。

- 4. "保存する場所 (Destination folder)" 欄で、エンコードされたファ イルが保存されるフォルダを指定します。

5. ダイアログ下部のオーディオ属性ボタンをクリックして、必要な保 存フォーマットを選択します。

これにより "オーディオ ファイル フォーマット (Audio File Format)" ダイアログが開き、必要なフォーマットと設定を行えます。

| (aveLab Project)                                                        |                                                                                  |                                             |
|-------------------------------------------------------------------------|----------------------------------------------------------------------------------|---------------------------------------------|
| Wave (PCM)                                                              |                                                                                  |                                             |
| 54                                                                      |                                                                                  |                                             |
|                                                                         | 0%                                                                               |                                             |
| i                                                                       |                                                                                  |                                             |
| 1                                                                       |                                                                                  |                                             |
| ¥                                                                       |                                                                                  |                                             |
| ,                                                                       |                                                                                  |                                             |
| ーティオ ファイル フ                                                             | オーマゥト                                                                            |                                             |
|                                                                         |                                                                                  |                                             |
| 種类與                                                                     | Original Sound Quality                                                           | ~                                           |
| 種类員<br>ファイル拡張子                                                          | Original Sound Quality osq                                                       |                                             |
| 種実員<br>ファイル拡張子<br>フォーマット                                                | Original Sound Quality<br>osq<br>圧縮 (ロス無し)                                       | <ul> <li>✓</li> <li>✓</li> <li>✓</li> </ul> |
| 種類<br>ファイル拡張子<br>フォーマット<br>チャンネル                                        | Original Sound Quality<br>osq<br>圧縮(12無し)<br>ステレオ                                |                                             |
| 種類<br>ファイル拡張子<br>フォーマット<br>チャンネル<br>サンプリング レート                          | Original Sound Quality<br>osq<br>圧縮 (口2悪い)<br>ステレオ<br>44 100 Hz                  | <b>v</b><br><b>v</b><br><b>v</b>            |
| 種類<br>ファイル拡張子<br>フォーマット<br>チャンネル<br>サンプリング レート<br>ピット解像度                | Orieinal Sound Quality<br>osq<br>圧縮 (口2紙い)<br>えテレオ<br>44 100 Hz<br>16 Ezh        |                                             |
| 種類<br>ファイル拡張子<br>フォーマット<br>チャンネル<br>サンプリング レート<br>ピット解像度<br>居性          | Orieinal Sound Quality<br>osq<br>圧縮 (口2無い)<br>ステレオ<br>44 100 Hz<br>16 ビット        |                                             |
| 種類<br>ファイル拡張子<br>フォーマット<br>チャンネル<br>サンブリング レート<br>ビット解像度<br>居性          | Orieinal Sound Quality<br>osq<br>圧縮 (口2無い)<br>ステレオ<br>44 100 Hz<br>16 ビット        |                                             |
| 種類<br>ファイル拡張子<br>フォーマット<br>チャンネル<br>サンブリング レート<br>ピット解像度<br>居性<br>プリセット | Original Sound Quality<br>osq<br>圧缩 (口2無い)<br>ステレオ<br>44 100 Hz<br>値をかト<br>名称未設定 |                                             |

いくつかの圧縮ファイルフォーマットの場合、エンコード / 属性メニューの右側にある矢印ボタンをクリックして、エンコード パラメーターや文字列を設定するダイアログを呼び出せます。

13 マーカー

## はじめに

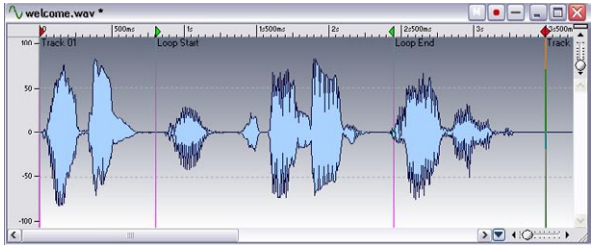

## マーカーの使用方法

マーカーを使用すると、オーディオ中の特定位置の情報を、ファイル に保存できます。設定したマーカーは、次のように利用できます。

- カーソル位置をマーカー位置に設定する。
- 2つのマーカー間のオーディオをすべて選択する。
- 2つのマーカーの間をループ再生する。
- マーカーを使ってCDトラックを定義する(オーディオモンタージュ でのみ有効)。

ファイルで使用できるマーカーの数に制限はありません。

この章では、オーディオ ウィンドウでのマーカーの使用方法を説明します。モンタージュには、これとは別の独自のマーカーが用意されています。モンタージュ マーカーの詳細については、195ページの『モンタージュでのマーカーの使用』をご参照ください。

## マーカーの種類

次の種類のマーカーを使用できます。

#### マーカーの種類 説明

"標準(Generic)" このマーカーは、通常、ファイル上の重要 な位置に配置します。また、オーディオの 編集時に利用することもできます。"標準 (Generic)"マーカーは、録音中に必要に応じ て作成できます(68ページの『録音中のマー カーの挿入』参照)。

"一時 "標準(Generic) "マーカーと同じですが、ファ (Temporary)" イルに保存されない点が異なります。

 "CDトラック開始/
 CDトラックの開始地点と終了地点を指定し

 終了/境界マーカー
 ます。あるCDトラックが別のCDトラックの

 (CD Track Start/End/
 終了地点から開始される場合、CDトラック境

 Splice) "
 界マーカーが使用されます。

 (オーディオモンター
 ジュでのみ有効)

#### マーカーの種類 説明 "CDトラック サブ CD トラック内にインデックス ポイントを作 インデックス 成するのに使用されます。 (CD Track Sub Index) " (オーディオモンター ジュでのみ有効) ループ ポイントを定義するのに使用されま "ループ開始/終了 す。サンプラーに転送するサウンドのループ (Loop start/end) " ポイントや、オーディオの編集で利用します。 "ミュート開始/終了 オーディオ中の特定部分をミュートするのに (Mute start/end)" 使用します。ミュート領域をスキップして再 牛を行うことも可能です(61ページの『特定 部分の再生スキップ』参照)。 "区画開始/終了 一般的なリージョンの開始地点と終了地点を (Region start/end) " 定義するのに使用します。これは、編集時に使 用すると便利です。また、録音時に直接作成 することもできます(68ページの『録音中の マーカーの挿入』参照)。

"再生開始再生の開始位置を設定する際に使用します(PlaybackStarter)"(61ページの『再生開始位置の設定』参照)。

## ペア マーカー

マーカーのうち、CD(オーディオ モンタージュでのみ有効)、ループ、 ミュート、および区画 マーカーは、ペアで使用されます。

開始したまま終了しない CD トラックや、開始地点のないループ終了地 点などは使用できません。このため、こうしたタイプのマーカーを作 成、削除、および移動する場合は、次のような特殊な規則が適用され ます。

 ループ マーカーとミュート マーカーは、開始マーカーと終了マー カーがある場合しか機能しません。
 開始マーカーのみを設定することも可能ですが、相手となる終了
 マーカーが存在しないので、本来の意味はありません。また、開始
 マーカーを削除した場合、終了マーカーも同時に削除されます。

## ループマーカーの読み込みと保存

ループが設定されているオーディオ ファイルを読み込む際は、いくつ か注意すべき点があります。WAVE と AIFF 形式のファイルではループ ポイント情報をファイル中に含められます。また、WaveLab Studio で はファイルごとに、ループ ポイント情報を ".MRK" ファイルに保存しま す。この結果、次のようなことが起こる可能性があります。

- WaveLab Studio で以前使用したことのない、ループが含まれるファ イルを読み込む場合、ループ情報は読み込まれてループマーカーと して表示されます。また、サンプルのキーやデチューン情報などが 存在する場合は、これらの情報もともに読み込まれます(246 ペー ジの『サンプルデータ属性の編集』参照)。
- WAVE または AIFF 形式でファイルを保存する場合は、ループ ポイントはファイルの一部として保存されるので、ほかのアプリケーションでこれらのファイルを使用する際に、設定したループ ポイントも一緒に読み込めます。それと同時に、ループ ポイント情報は ".MRK"ファイルにも保存されます。
- WaveLab Studio で以前使用したファイルを開く場合は、ファイルと 一緒に保存されたループ情報は無視され、".MRK"ファイル内の情報 のみが使用されます。

## マーカーバー

WaveLab Studio では、マーカー専用のツール バーが用意されていま す。これは、"表示 (View)"メニューの"ツール バー (Control Bars)" サブメニューから呼び出せます。

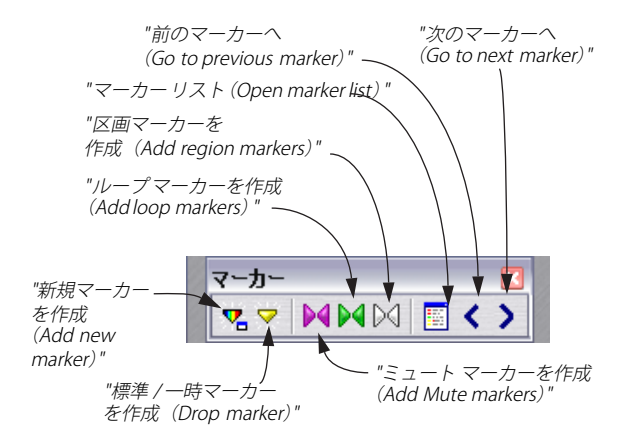

## マーカーの作成

## 再生中のマーカーの追加

再生中にマーカーを追加するには、次の手順に従ってください。

- 1. ファイルを再生します。
- マーカーを挿入する位置にカーソルが到達したら、次の操作のいず れかを行います。
- [Insert] キーを押す。
- マーカーバーの "標準/一時マーカーを作成 (Drop Marker)" アイ コンをクリックする。
- タイムルーラーのコンテキストメニューで"標準/一時マーカーを 作成(Drop marker)"を選択する。
   追加したマーカーには、後から名前を付けることができます。
   ⇒ この場合、作成したマーカーは"標準(Generic)"となります。

## 停止時のマーカーの追加

- 1. マーカーを追加する場所にカーソルを合わせます。
- 2. 次の操作のいずれかを行います。
- マーカーバーの "新規マーカーを作成(Create marker)" ボタンをク リックします。
- タイムルーラー上で右マウスボタンをクリックして、コンテキスト メニューから"新規マーカーを作成 (New Marker)"を選択します。
- [Ctrl] キーと [Insert] キーを押します。
- 3. マーカーのタイプを選択します。
- 表示されるダイアログで設定を行い、"OK" ボタンをクリックします。

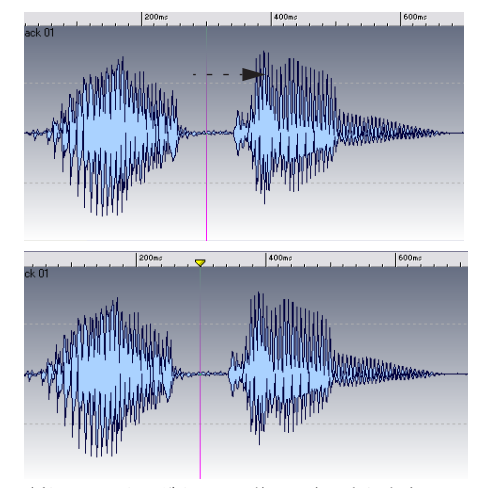

新しいマーカーがカーソル位置に表示されます。

## 録音中のマーカーの追加

録音中にも、録音されているオーディオにマーカーを追加できます。た とえば、オーディオ データを DAT から WaveLab Studio に転送してい るときに、必要に応じて重要な位置にマーカーを追加できます。追加可 能なマーカーの種類は、標準マーカー、区画開始 / 終了マーカーです。 録音時のマーカー追加の詳細については、68 ページの『録音中のマー カーの挿入』をご参照ください。

## マーカー バーからのペア マーカーの作成

ループ領域、ミュート領域を作成する場合は、次のようにマーカー バー を使用できます。ループまたはミュート領域については、この章で後 ほど説明します。

1. ペアマーカーで囲む範囲を選択します。

マーカーバーで、ペアマーカーのアイコンのいずれかをクリックします。

選択範囲の開始地点と終了地点にマーカーが追加されます。

## マーカー リスト

マーカーリストでは、トラック内のマーカーがすべて表示されます。 このウィンドウは、マーカーの編集、削除、マーカー位置への移動な ど、さまざまな用途に使用できます。

## マーカー リストを開く

このウィンドウを開くには、"表示 (View) "メニューの"操作情報ウィ ンドウ (Specialized Windows) "のサブメニューで、" 波形マーカー リ スト (Wave Markers List) "を選択するか、マーカー バーで対応するボ タンをクリックします。

| 🏷 マーカー 一覧: 01        |         | - 🔼 |
|----------------------|---------|-----|
| ファイル名                | 位置      |     |
| 🕨 Loop Start         | 778ms   |     |
| 🗢 Approaching        | 1s899ms |     |
| 🗢 Open door          | 3s2ms   |     |
| 🔝 Indignant response | 3s910ms |     |
|                      | 4s766ms |     |
| ◀                    | 5s780ms |     |

波形マーカー リスト

- リストをアルファベット順に並び替えるには、"ファイル名(Name)"
   列の見出し部分をクリックします。
- マーカーの位置に従ってリストを並び替えるには、"位置(Position)"
   列の見出し部分をクリックします。

この表示順番が初期設定になっています。

## マーカー表示の制御

#### マーカーの表示 / 非表示

ルーラー上のマーカー ヘッドの表示 / 非表示を切り替えるには、ルー ラー上で右マウスボタンをクリックして、コンテキスト メニューから "マーカー シンボルを表示 (Show Marker Heads)"または "マーカー シンボルを表示しない (Hide Marker Heads)"を選択します。

#### マーカー ラインの表示形式の変更

マーカー ラインを非表示にするには、波形表示部分で右クリックして 表示されるメニューから "表示項目(Elements) "を選択します。サブ メニューが表示されるので "マーカーを実線で表示(Solid markers) "と "マーカーを点線で表示(Dotted markers) "を無効にします。

#### マーカー表示を種類別に設定

WaveLab Studio では、表示するマーカーの種類を定義できます。この 設定を行うダイアログを開くには、次の手順に従ってください。

- タイム ルーラー上で右クリックして、"マーカー表示の設定 … (Visibility…)"を選択します。
- マーカーリストを開き、リスト上の任意のマーカーの上で右クリックして、"マーカー表示の設定… (Visibility...)"を選択します。

このダイアログでは、マーカーの種類ごとに表示 / 非表示を設定できます。

## マーカーの編集

"マーカーの編集(Edit Marker)"ダイアログを使用して、既存のマー カーの属性を変更できます。このダイアログを開くには、次の操作を行います。

- タイムルーラー上のマーカーを右クリックして、メニューから "マーカーの編集(Edit Marker)"を選択します。
- [Alt] キーを押しながら、マーカーをダブルクリックします。
- マーカー リストの任意のマーカー上で、右クリックして、表示されるメニューから " 編集 (Edit) " を選択するか、[Enter] キーを押します。

| 種類                                        | 名前              |
|-------------------------------------------|-----------------|
|                                           |                 |
| <ul> <li>✓ 一時</li> <li>○ ループ開始</li> </ul> | □石則を目動設定        |
| 🔘 ループ終了                                   | - マーカーをロック      |
| ▶ 🔘 ミュート開始                                | ループの数 2 🚔 💌 無制限 |
| ┫ ○ ミュート終了                                |                 |
| > 🔘 区画開始                                  |                 |
| 🛛 🔘 区画終了                                  |                 |
| ▶ 〇 再生開始                                  | OK メキャンセル       |

マーカーを他のタイプに変換するには、ダイアログの左側に表示され ているリストから該当するタイプを選択します。

マーカーの名前を変更するには、"名前を自動設定(Automatic naming)"チェックボックスをオフにしてから名前を入力します。名前を入力すると、マーカー名がマーカーの横に表示されるようになります。マーカーの名前は、ポインタをマーカーの上に置いた際にも、ポップアップ表示されます。

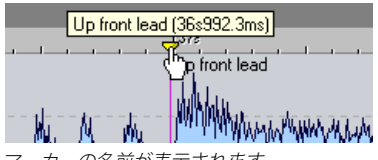

マーカーの名前が表示されます。

- マーカーのポジションをロックして移動できないようにするには、 "マーカーをロック (Lock Position)" チェック ボックスをオンにし ます。
- ループ終了マーカーの場合は、"無制限 (Infinite)"のチェック ボックスをオフにして、フィールド内でループ数を指定して、ループされる回数を制限できます。

## マーカーの移動と複製

マーカーを移動するには、マーカー ヘッド上でマウス ボタンを押し て、別のポジションにドラッグします。

- ⇒ "オプション (Options)" メニューの "境界にスナップ (Magnetize bounds)"が有効になっている場合、マーカーは、選択範囲の両端、 カーソルのポジション、および波形の先頭と終了に吸い寄せられま す(139ページの『マーカーへのオーディオのドロップ』参照)。
- ⇒ [Shift] キーを押しながら、ルーラー上のマーカーをドラッグすると、 マーカーをコピーできます。

## マーカーの削除

ペアマーカーの一方のマーカーを削除すると、もう一方のマー カーも同時に削除されます。

## オーディオ ウィンドウでのマーカーの削除

- 1. 削除するマーカーヘッドの上を右クリックします。
- 2. "マーカーを削除 (Delete Marker)"を選択します。 または、メインビューの外にマーカーをドラッグします。

#### マーカー リストでのマーカーの削除

- [Ctrl] キーを押しながら、ルーラー上をダブルクリックするか、対応 するアイコンをマーカーバーでクリックします。
- 2. リスト上で、削除するマーカーを右クリックします。
- 3. "削除 (Delete)"を選択します。

#### 特定種類のマーカーをすべて削除

- 1. タイムルーラー上で右クリックします。
- 2. "複数マーカーの一括削除 ... (Delete Multiple Makers...)" を選択し ます。
- 3. 削除するマーカータイプのチェック ボックスをオンにします。
- 4. "OK" ボタンをクリックします。

## マーカーを使用した操作

## マーカー ポジションにカーソルを移動

カーソルを特定のマーカーに合わせるには、以下の操作のいずれかを 行います。

- マーカーヘッドをダブルクリックする。 表示されているメインビュー内にマーカーがある場合は、おそらく この操作が便利です。再生中でも行えます。
- マーカーリストを開いて、カーソルを移動するマーカーを選択す る。

表示されているメイン ビューの外にマーカーがある場合は、この操 作がおそらく便利です。

 ルーラー上のマーカーをドラッグして、マーカーの近くまでカーソ ルを移動する。この場合、"オプション (Options)" メニューの" 境 界にスナップ (Magnetize bounds)" はオンにしてください。

## マーカー間の移動

マーカー バーで矢印ボタンを押すか、テンキーの [4] または [5] ボタン を使用して、マーカー間を移動できます。

#### マーカーから再生を開始

次の方法により、任意のマーカーから再生できます。

- 上で説明した方法によりマーカーにカーソルを合わせて、トランス ポート バーの再生ボタンを クリックするか スペース キーを押しま す。
- マーカー リストで再生の開始位置にあるマーカーをダブルクリッ クします。
- トランスポートバー上の " 再生開始位置 (Playback start position)" ボタンをクリックして、表示されるメニューからマーカー関連のオ プションを選択します(61ページの『再生開始位置の設定』参照)。

### マーカー間を選択範囲に指定

2つの隣接するマーカー間のオーディオをすべて選択するには、それら のマーカーの間をダブルクリックします。

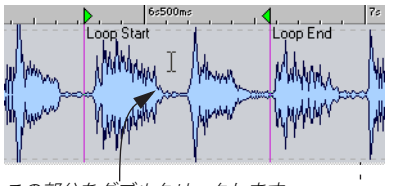

この部分をダブルクリックします。

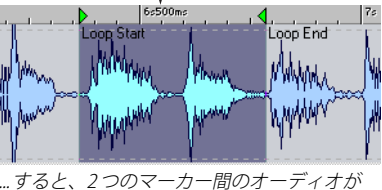

すべて選択されます。

選択範囲の幅を変更するには、範囲を選択した状態のまま、左または 右端をドラッグします。

2つ以上のマーカー間のオーディオをすべて選択するには、一番左の マーカーの右側をダブルクリックしてから、[Shift] キーを押しながら、 一番右のマーカーの左側をダブルクリックします。

右側をダブルクリックして 選択します。

最初に一番左のマーカーの 続いて、[Shift] キーを押したまま、 一番右のマーカーの左側をダブルク リックします。

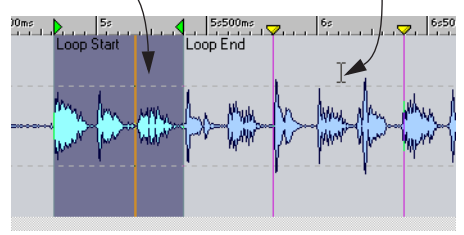

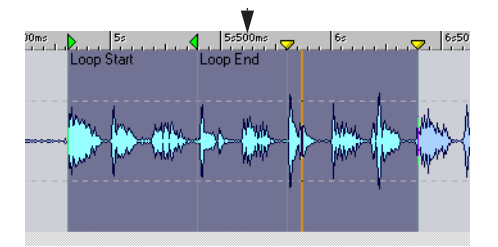

... すると、左端と右端のマーカー間のオーディオが すべて選択されます。

## マーカーへのオーディオのドロップ

オーディオ データのドラッグ&ドロップを行う際に、ドロップする部 分の開始地点としてマーカーを使用できます。ドロップするデータを 特定のポジションに挿入する必要がある場合、この機能を利用すると 便利です。

- "オプション (Options)" メニューの "境界にスナップ (Magnetize bounds) "がオンになっていることを確認します。
- 選択範囲をドラッグして、マーカー ラインの近くにマウス ポインタ を合わせます。

ドラッグされているオーディオの開始位置を示す線が、マーカー ラ インにスナップされます。

3. マーカー ラインとドラッグラインが、互いに重なって表示されてい ることを確認して、マウスボタンを離します。

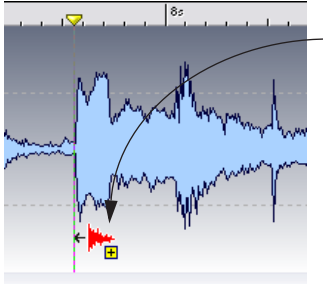

-ドラッグ&ドロップの実行時 にドロップラインをマーカー に合わせると、オーディオはそ こに挿入されます。

## リージョンのスキップ

再生またはレンダリングする際に、ミュート開始/終了マーカーを使 用して特定の部分をスキップできます。レンダリングの詳細について は、108ページの『レンダリング』をご参照ください。

 再生時にミュート領域をスキップするように設定するには、トラン スポート バーで、左から2番目の再生スキップモードアイコンを クリックして、"ミュート領域をスキップ (Skip Muted regions)"を 選択します。

オーディオの特定部分をループ再生しながら、ミュートマーカーの 位置を調整すると、ミュート領域の長さを効率的に調整できます。

## ループ

ループマーカーは主にサンプラーに送信するオーディオ(サンプル) に対して設定しますが、ほかにもいくつか使用方法があります。サン プラーに送信するサンプルに対するループの設定方法については、245 ページの『Sampling の使用とループの作成』をご参照ください。

 ループを設定して繰り返し再生しながら、ループ内のオーディオを 編集できます。

ループ再生に関する詳細については、61 ページの『ループ』をご参照ください。

- 曲中またはオーディオファイル中で、ループに繰り返し再生回数を 指定することで、ある種のエフェクトとして使用できます。
- ループ内にさらにループを作成できます。

## **14** 自動分割の使用

## はじめに

自動分割機能を使用するとオーディオ ファイルを、さまざまな方法で、 自動的に分割できます。自動分割ポイントは次の位置に設定できます。

- マーカー位置
- 無音部分
- 検知されたビート位置
- 指定した時間間隔ごとの位置

自動分割機能を使用すると、新規ファイルを作成することも、オリジ ナルのファイルを参照する新規のモンタージュ クリップを作成するこ ともできます。新規のファイルやクリップは自動的に名前や番号を付 けることができます。

## " 自動分割(Auto Split)" ダイアログ

自動分割機能は、アクティブなオーディオ ウィンドウを処理します。 このダイアログを開くには、" ツール (Tools)" メニューから " 自動分 割… (Auto split…)"を選択するか、[Ctrl] + [T] キーを押します。

このダイアログでは、選択した自動分割方法に応じて、複数の連続す るページが表示されます。各ページを設定したら、"次へ(Next)"ボタ ンをクリックして、次のページに移動していきます。"戻る(Back)"ボ タンをクリックして、前のページに戻って設定をやり直すこともでき ます。

#### ⇒ 最初のページでは、実行する分割方法を定義します。

| オプション                                            | 記明                                                                                                    |
|--------------------------------------------------|----------------------------------------------------------------------------------------------------|
| "マーカーに従って分割<br>(Split according to<br>markers) " | オーディオをマーカー部分で分割しま<br>す。このオプションを選択した場合は、<br>分割を行う際の基準となるマーカーの<br>種類を次のページで指定できます。                                                            |
| "特定の間隔で分割<br>(Split at specific intervals)"      | このオプションを選択した場合は、分割<br>を行う際の基準となる時間間隔を次の<br>ページで指定できます。                                                                                      |
| "静寂部分で分割<br>(Split between silences)"            | 無音部分でファイルを分割し、それぞれ<br>の音のある部分が個別の領域に分割さ<br>れます。このオプションを選択した場<br>合、分割される領域の最小の長さ、無音<br>部分の最小の長さ、オーディオが「無<br>音」として認識される際に基準となるレ<br>ベルを設定できます。 |

#### オプション

#### 説明

- "ビート部分で分割
   ビート部分を検出して、その部分でオー
   (Split at beats)"
   ディオを分割します。このオプション
   を選択した場合、次のページでビート検出の感度、ビートとしてみなす最小ビー
   トレベル、分割領域の最短時間を指定できます。
- ダイアログの2番目のページは、選択した分割モードにより異なり ます。
   これの意味があります。

それ以降のページは、全種類の自動分割で共通して使用されますが、 適用不可能なオプションはグレーアウトされ、使用できません。

3番目のページでは、自動分割により作成された領域に対して何を行うのかを決定します。

作成された領域を個別のファイルとして保存したり、新規のモン タージュに対してクリップとして追加したりできます。

 最後のページでは、自動分割機能によって作成されるファイルやク リップにどのように名前を付けるかを設定します。

作成されるファイルに与えられる名称は、「ソースのオーディオ ファイル名+番号」もしくは「マーカー名」(マーカーによって分割 する場合)のどちらかとなります。

## **15** モンタージュ

## はじめに

モンタージュ ウィンドウは、マルチ トラックのノンディストラクティ ブ(非破壊)編集ウィンドウです。マルチ トラックによるオーディオ クリップのアレンジ、編集、再生、録音を行えます。トラック単位と クリップ単位のエフェクト機能、ボリューム オートメーション、幅広 いフェード / クロスフェード機能、MIDI タイムコードへの同期機能が 用意されています。

モンタージュにより、音楽 CD のマスタリングやマルチメディア作品の 制作、ラジオ用の広告の制作などを非常に効率的に行えます。

#### 基本的な用語

モンタージュは、最大8つのオーディオトラック(ステレオまたはモ ノラル)を使用できます。モンタージュでのトラックは視覚的に表現 されますが、仮想的なテープトラックとして扱われるわけではありま せん。

オーディオ トラック上には任意の数の「クリップ」を配置できます。 「クリップ」はオーディオの入れ物のようなもので、ボリューム エンベ ロープ、フェードなどのさまざまな機能や個別の設定を含みます。 クリップには、ハードディスク上にあるソース ファイル(オーディオ ファイル)の開始 / 終了地点といった参照情報が含まれます。これに よりクリップがソース ファイルの一部のみを再生できます。さらに、 複数のクリップが同じオーディオ ファイルを参照できます。

また、モンタージュではオーディオトラックに加えてビデオトラック も作成できます(202ページの『ビデオトラックの使い方』参照)。

## モンタージュ ウィンドウ

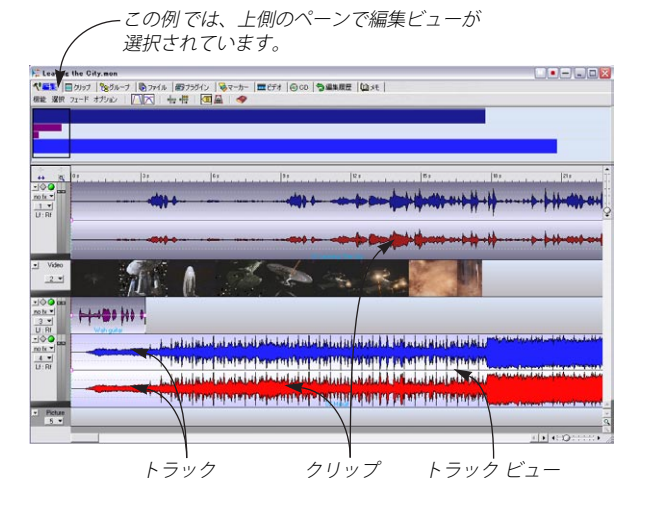

## 2つのペーンと表示内容

モンタージュ ウィンドウは、2 つのペーンに分かれています。ペーン とはウィンドウ内の領域を意味します。下のペーンには常にトラック とクリップが表示され、上のペーンでは、次のページに挙げる 10 の ビューのうちの 1 つが表示されます。

- 上下のペーンのサイズは、間にある分割線を上、またに下にドラッ グして変更できます。
- メイン ウィンドウの "表示 (View) "メニューで "タブのみを表示 (Show tabs only)" または "トラックのみを表示 (Show tracks only)"を選択すると、上のペーンのみ、またはトラック ビューのみ を表示できます。

上下のペーンを両方表示するには、"表示 (View)"メニューで選択 したオプションを無効にします。

モンタージュウィンドウの一番上でタブをクリックするか、キーコマンド(次ページ参照)を使用して上のペーンに表示するビューを切り替えられます。

ビューを変更すると、画面の表示に加えて、メニューやアイコンもそ れぞれのビューに対応するものに変化します。以下のビューを表示で きます。

#### ビュー キー 説明

- "編集
   E
   フェードや選択などの各種編集を行う場合に使用

   (Edit)"
   します。
- "クリップ C モンタージュ内の全クリップの一覧を表示しま (Clips)" す。このビューでは数値による編集や調整が可能 です。詳細については、168ページの『クリップ ビュー』をご参照ください。
- "グループ
   0
   クリップをグループ化して1つにまとめる際に使

   (Groups)"
   用します。詳細については、194ページの『グループ』をご参照ください。
- "ファイル L 様々なオーディオファイル管理用ツールがあり (Files)" ます。オーディオファイルをモンタージュ内へ直 接読み込めます。詳細については、170ページの 『ファイル ビュー』をご参照ください。
- "プラグイン R モンタージュで使用しているすべてのプラグイン (Plug-ins)" エフェクトのオーバービューと管理を行えます。
   詳細については、190ページの『"プラグイン (Plug-ins)"ビューにおけるエフェクトの管理』をご参照 ください。
- "マーカー M モンタージュウィンドウ内でのマーカーの追加 (Markers)"
   や管理などを行います。CDを書き出す際に使用す るCDマーカーを取り扱うこともできます。詳細に ついては、195ページの『モンタージュでのマー カーの使用』をご参照ください。
- "ビデオ V モンタージュの上側のペーンに、ビデオ トラック (Video)"の内容を表示します。詳細については、202ページの『ビデオ トラックの使い方』をご参照ください。
- CD
   D
   CD書き込み準備を行います。詳細については、204

   ページの『CD書き込み用モンタージュの準備』を
   ご参照ください。
- "編集履歴 Y 実行したコマンドの履歴を一覧表示し、複数の「元 (History)" に戻す」や「やり直し」機能を、1度で行えます。
   詳細については、197ページの『編集履歴』をご 参照ください。
- "メモ メモを残せます。

(Notes) "

モンタージュウィンドウの幅が狭すぎてすべてのタブを表示できない場合、ウィンドウの右上角に2つの矢印ボタンが表示されます。
 矢印ボタンを使用するとタブの表示を切り替えられます。

| M         |      | -       |
|-----------|------|---------|
| <br>📰 ビデオ | 🔞 CD | \$●編 ●● |

#### ビュー内メニューの記載方法

ほとんどのビューには1つ以上のメニューがあります。マニュアルが、 どのビューのどのメニューを指し示しているのかを分かりやすくする ため、次の書式を使用します。

• "Xビュー:Yメニュー"

たとえば、" 編集 (Edit):オプション (Option) " は、" 編集 (Edit) " ビュー の " オプション (Option) " メニューを意味します。

## インフォメーションバー

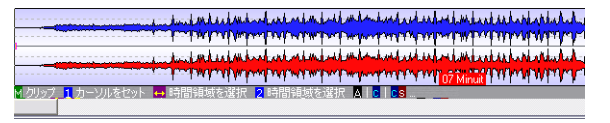

インフォメーション バーは、トラック ビューの下にある灰色の領域で す。ポインタが現在指しているものに応じて、そこでクリックする事に より何が起こるかを示します。[Ctrl]、[Shift]、[Alt] などの修飾キーを併 用すると、追加機能が使用できるかどうかも示されます。モンタージュ での編集は、マウス ゾーンを基に行うので、この機能が特に役立ちま す。マウス ゾーンとは、クリップ上でクリックする場所に応じて、実 行されるコマンドが変化することを意味します。マウス ゾーンの詳細 については、158 ページの『マウス ゾーンについて(オーディオト ラックのみ)』をご参照ください。

また、インフォメーション バーには、クリップの移動、コピー、サイ ズ変更などを実行する際にその位置や長さも表示されます。

#### インフォメーション バーの表示と非表示

- 1. "編集(Edit)"タブをクリックして、編集ビューを選択します。
- "編集(Edit):オプション (Options)"を選択します。"情報ライン を表示 (Show info line)"オプションで、インフォメーション バー の表示/非表示を切り替えます。
# インフォメーション バーに表示される記号

インフォメーションバーには、以下の記号が表示されます。表中の [Shift]、[Ctrl]、[Alt] キーの指定は、使用言語によって異なる可能性があ ります。

- マウスの右ボタンをクリックすると、対応するコンテキス
   ト メニューを表示できることを示します。"M"の後ろに
   メニューの名前が表示されます。
- クリックしたときに起こる動作を示します。
- 2 ダブルクリックしたときに起こる動作を示します。
- [Ctrl] キーを押しながらクリックすると、追加機能がある ことを示します。[Ctrl] キーを押してみると、より具体的 な情報が表示されます。
- [Shift] キーを押しながらクリックすると、追加機能がある ことを示します。[Shift] キーを押してみると、より具体的 な情報が表示されます。
- [Alt] キーを押しながらクリックすると、追加機能がある ことを示します。[Alt] キーを押してみると、より具体的な 情報が表示されます。
- 修飾キーの [Ctrl]、[Shift]、[Alt] キーを組み合わせて使用できることを 組み合わせ 意味します。たとえば、"CS" の場合、[Ctrl] キーと [Shift]

キーを押しながらクリックすると、追加機能があることを 示します。該当する修飾キーの組み合わせを押してみる と、より具体的な情報が表示されます。

- 上/下にドラッグした際に起こる内容を示します。
- <u>....</u>

Î.

シンボル

説明

左/右にドラッグした際に起こる内容を示します。

- モンタージュ内で任意の方向にドラッグすると何が起こるかを示します。
- モンタージュウィンドウの外にドラッグすると何が起こ
   るかを示します。
  - クリップを移動したりサイズ変更したときや、エンベロー プ値を変更したときなどに警告を表示します。

M エンベローブ 📫 エンベローブ レベルを変更 🙎 E ポイントを追加 🛕 🖕 🛯 🚛

上の例では、マウスの右ボタンをクリックするとエンベロープのコン テキストメニューが表示され、上 / 下にドラッグするとエンベロープ のレベルを変更でき、ダブルクリックするとポイントを追加できるこ とを示しています。また、[Alt]、[Ctrl]、[Shift] キーを押すと、使用でき る追加機能が示されます。

#### ルーラー

モンタージュ ウィンドウのトラックビューの一番上には、オーディオ ウィンドウのルーラーに似たルーラーがあります。ルーラーの形式を 変更するには、ルーラー内で右クリックし、表示されるコンテキスト メニューから形式を選択します。

|               | • | クロック            | Alt+U, C |
|---------------|---|-----------------|----------|
|               |   | サンプル            | Alt+U, S |
|               |   | タイムコード (25 FPS) | Alt+U, T |
| 2             |   | 拍節単位            | Alt+U, M |
| $\overline{}$ |   | タイム形式           | Alt+U, F |
| 1<br>- A      |   | タイムオフセット        | Alt+U, O |
| 7<br>7        |   | 区切りごとに縦線を表示     | Alt+U, G |
| ¢K            |   | 選択範囲を再生         | F6       |

ルーラーのコンテキスト メニューで表示形式を選択

- このコンテキストメニューで "タイム形式 (Time format)" を選択 すると、表示形式を詳細に設定できます。
- "タイムオフセット(Time offset)"を選択すると、モンタージュの 実際の開始地点以外の場所をゼロに設定することも可能です。
- クリップを移動、編集するときは、ルーラー上の位置にスナップするように設定することもできます。
   この機能の詳細については、158ページの『全自動スナップ("スナップの対象(Magnetic bounds)")』をご参照ください。

#### タイム グリッド

ルーラー中で印がついたすべての位置に垂直線を表示できます。グ リッドの表示 / 非表示を切り替えるには、ルーラー上で右クリックし て、表示されたコンテキストメニューから "区切りごとに縦線を表示 (Show Grid) "を有効または無効にします。

| <br>1mn 20 s | 1mn 30 s | 1mn 40 s |
|--------------|----------|----------|
|              |          |          |
|              |          |          |
|              |          |          |

タイム グリッドを有効にした例

# モンタージュの作成

#### 新規モンタージュの作成

- 1. "ファイル (File) "メニューで、"新規 (New) "を選択します。
- 2. 表示されるサブ メニューから、" モンタージュ (Audio Montage)" を選択します。

" サンプリング レート (Sample rate)" ダイアログが表示されます。

- 3. モンタージュで使用するサンプリングレートを指定します。 このモンタージュウィンドウで扱うオーディオファイルは、ここで 指定するサンプリングレートを持っている必要があります。
- モンタージュから CD を作成する場合は、サンプリング レートを 44.1 kHz に設定する必要があります。
- "OK" ボタンをクリックします。
   ステレオ トラックを1つ含む新しいモンタージュ ウィンドウが開きます。

# その他の方法によるモンタージュの作成

新規のモンタージュを作成する方法が他にもいくつかあります。

- "キューシート /CD イメージをモンタージュとして読み込む … (Import cue-sheet/CDimage as Audio Montage...)"
  - "ファイル (File)"メニューで"開く (Open)"を選択して表示され るサブメニューでこの項目を選ぶと、キューシートを読み込めま す。キューシートとは、トラックが CD のどの部分から始まるかを 定めるものです。読み込みが行われると、キューシートのトラック に対応する クリップがモンタージュ 上に配置されます。これらの、 クリップはすべて同一の CD イメージファイルを参照します。 WaveLab Studio ではキューシートや CD イメージを作成できます。 詳細については、207 ページの『CD イメージのレンダリングと キューシートの作成』をご参照ください。

• オーディオ CD のトラックを直接モンタージュに読み込む。

"ツール (Tools)"メニューで"オーディオ CD トラックの読み込み (Import Audio CD tracks)"を選択します。表示されるダイアログで "モンタージュに変換 (Convert to Montage)"を選択すると、新規 のモンタージュを作成できます。この機能の詳細については、222 ページの『"モンタージュに変換 (Convert to Montage)"』をご参照 ください。

- 自動分割機能を使用して、WAVE ファイルからモンタージュを作成 する。
   自動分割機能の詳細については、141 ページの『" 自動分割 (Auto Split)" ダイアログ』をご参照ください。
- オーディオファイルを開き、"編集(Edit)"メニューから、"波形からモンタージュを作成(Create Audio Montage from Wave)"を選択する。

"ファイル (File)"メニューの"開く (Open) サブメニューからオー ディオ (Wave)"を選択して現れるダイアログにも、同じオプション が用意されています。

#### トラックの取り扱い

新規トラックの作成やトラックの管理は、トラック ビューの左側にある「トラック コントロール領域」で行います。この領域には、トラック番号が付いたボタンが配置されています。このボタンをクリックすると、トラック プルダウン メニューが表示されます。

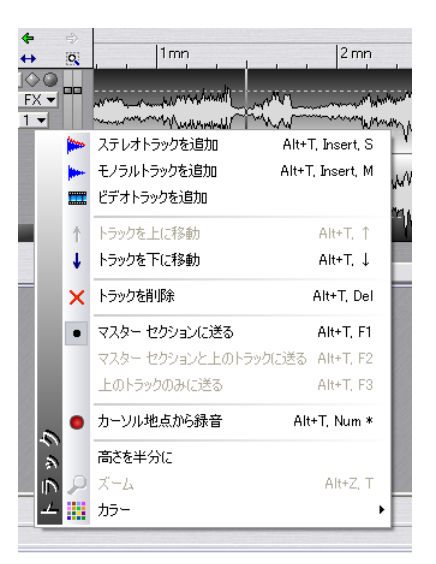

#### トラックの追加

モンタージュには、オーディオ、ビデオの2種類のトラックタイプが あります(202ページの『ビデオトラックの使い方』参照)。

 新規トラックを追加するトラックの隣(上または下)のトラックの 番号ボタンをクリックします。

トラック プルダウンメニューが表示されます。

2. メニューの一番上にある "... を追加 (Add ...)" から 1 つを選択しま す。

挿入するトラック タイプを選択します。オーディオ トラックを追加 する場合は、"ステレオトラックを追加 (Add stereo track)" まはた "モノラルトラックを追加 (Add mono track)"を選択してください。 デフォルトでは、現在選択 (表示) されているトラックの下側に新 しいトラックが追加されます。選択トラックの上側に追加したい場 合は、[Ctrl]キーを押しながらトラックの追加を行ってください。

#### トラックの移動

トラックビューでトラックを上下に移動するには、下記の手順に従っ てください。

- **1. 移動するトラックの番号ボタンをクリックします**。 トラック プルダウンメニューが表示されます。
- "トラックを上に移動(Move track up)"または"トラックを下に移動(Move track down)"を選択します。

#### トラックの削除

以下の手順により、不要なトラックを削除できます。

- 1. 削除するトラックの番号ボタンをクリックします。
   トラック プルダウンメニューが表示されます。
- "トラックを削除(Delete track)"を選択します。
   選択したトラックにクリップが含まれている場合は、本当にそのトラックを削除するかどうか尋ねられます。本当に削除する場合は "OK" ボタンをクリックします。
- クリップを含むトラックを削除するとクリップも削除されます。
   しかし、クリップの参照先のファイルは削除されません。誤って
   削除してしまったクリップは、「元に戻す」機能を使用して復元
   できます。

#### トラックの折りたたみ

画面上の空間を節約するため、表示する必要のないトラックは折りた ためます。トラック コントロール領域の各トラック ボタンの左上角に ある下向き三角ボタンをクリックして行います。

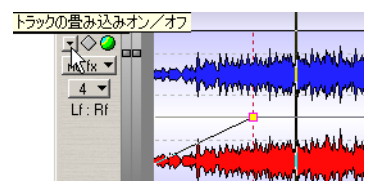

このボタンをクリックします。

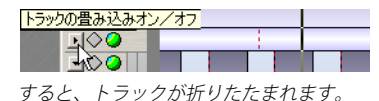

たたまれている間は同じボタンが右側を向くので、今度は右向きの三 角ボタンをクリックすると、折りたたまれたトラックが展開されて元 に戻ります。折りたたまれたトラック上でダブルクリックしても同様 に展開できます。

#### トラックの高さを半分にする

表示スペースを省略する別の方法として、あるトラックのトラック プ ルダウン メニューから " 高さを半分に(Half height) " を選択します。 トラックの高さが他のトラックに比べて半分になります。

# モンタージュへのオーディオ クリップの追加

以下に挙げる方法により、オーディオ ウィンドウで選択したオーディ オを、モンタージュウィンドウにコピーしてクリップを作成できます。

・ モノラル クリップのステレオ トラックへの追加やステレオ ク リップのモノラル トラックへの追加は行えません。また、クリッ プの参照先のオーディオ ファイルのサンプリング レートはモン タージュのサンプリング レートと一致する必要があります。

# オーディオ ウィンドウからのドラッグ&ドロップ

オーディオ ウィンドウでクリップの参照先となる選択範囲を作成し て、モンタージュ ウィンドウにドラッグします。ポップアップ メ ニューにいくつかの挿入オプションが表示されるので、そのうちの 1つ を選択します。このメニューのオ プションについては、149ページの 『挿入オプション』をご参照ください。

クリップが作成され、元のオーディオファイルに基づいて名前が付け られます。クリップ名はモンタージュで変更できます(169ページの 『リスト中の列について』参照)。

 この方法を使って、ほかのモンタージュや同じモンタージュのほかの部分から選択範囲をドラッグすることもできます(161ページの 『選択範囲』参照)。
 モンタージュ上でドロップされた選択範囲は単独のクリップになり

オーディオ ファイル全体をモンタージュにドラッグする場合には、
 最初に範囲を選択する必要はありません

範囲を選択する代わりに、オーディオ ウィンドウの右上角にある赤 色の丸が付いたドキュメント ボタンをクリックして、モンタージュ にドラッグします。

 オーディオ ファイルは、モンタージュ ウィンドウのクリップ ビューにドラッグすることもできます。

#### 開いているオーディオ ウィンドウからの挿入

トラック上の何もない領域でマウスを右クリックすると、コンテキス トメニューが表示されます。このメニューで、開いているオーディオ ウィンドウのリストから挿入するものを選択できます。この際、ポップ アップメニューが表示されるので、挿入方法を指定します。このメ ニューのオプションについては、149ページの『挿入オプション』を ご参照ください。

開いている複数のオーディオ ウィンドウを挿入する場合は、"開いてい るオーディオ ファイルをすべて挿入 (Insert all open waves) "を選択し てください。"オーディオ ファイルの挿入 (Insert audio files)" ダイア ログが開きます。このダイアログで、ファイルの順番や、全ファイル を 1 つのトラックに置くのか、分けて置くのかを指定できます。詳細 については、150ページの『複数のクリップ』をご参照ください。

#### コピーと貼り付けによる方法

- オーディオウィンドウで、クリップに参照させたいオーディオの部 分を選択します。
- 2. "編集(Edit)"メニューで"コピー(Copy)"を選択するか、[Ctrl]+ [C]キーを押します。

- 3. モンタージュウィンドウをアクティブにし、クリップを置きたいト ラック内の位置をクリックします。 トラック ビューでカーソル位置(垂直線で示される)が決定され、 クリックしたトラックコントロール領域がハイライト表示され、ト ラックが選択されたことを示します。
- 4. "編集 (Edit) "メニューで " 貼り付け (Paste) " を選択するか、[Ctrl] +[V] キーを押します。
- 5. 挿入オプションの一覧を示すポップアップ メニューが表示されるので、そのうちの一つを選択します。 これらのオプションの詳細については、149ページの『挿入オプション』をご参照ください。
- オーディオ ウィンドウからモンタージュ ウィンドウにクリップ を追加した後、オーディオ ウィンドウを閉じても問題ありません。後で、クリップを右クリックして表示されるコンテキストメ ニューから、再びオーディオ ウィンドウを開けます。(170 ペー ジの『ソース ファイルの編集』参照)。元のオーディオ ファイル を編集すると、その結果が、ファイルを参照するすべてのクリッ プに即座に反映されます。

#### ファイル ビューからドラッグする方法

この方法を使用すると、オーディオ ウィンドウを開かずにクリップを 追加できます。

- 1. "ファイル (Files)" タブをクリックして、ファイル ビューを選択し ます。
- 上のペーンの左側に縦に表示される"システム (System)" タブをク リックします。

Windows エクスプローラに似たファイル ブラウザが表示されます。

 左側のペーンで、読み込むオーディオ ファイルが含まれているフォ ルダを見つけて開きます。

フォルダの内容が右側のペーンに表示されます。

使用するオーディオファイルをモンタージュのトラックにドラッグします。

1つのファイルをドラッグした場合は、ポップアップメニューが表示されるので、挿入オプションを選択します。複数のファイルをドラッグすると、"オーディオファイルの挿入(Insert audio files) "ダイアログが表示されます。このダイアログで、ファイルの順番や、全ファイルを1つのトラックに置くのか、分けて置くのかを指定できます。詳細については、149ページの『挿入オプション』をご参照ください。

#### ファイルの読み込み

 トラック ビューでクリップを置きたいトラックの位置をクリック します。

モンタージュ ウィンドウのカーソル位置が決定されます。また、ク リックしたトラックのコントロール領域がハイライト表示され、ト ラックが選択されたことを示します。

トラック上の何もない領域を右クリックし、表示されるコンテキストメニューで "ファイルの挿入 (Insert file (s))"を選択しても、同じことができます。

読み込むファイルを選択するダイアログが表示されます。このダイ アログは、"ファイル (File):ファイル (File)"で"カーソル地点に ファイルを追加... (Add file (s) at cursor...)"を選んで開くこともで きます。

3. 読み込むファイルを選択して、"開く"ボタンをクリックします。

1 つのファイルをドラッグした場合は、ポップアップメニューが表示されるので、挿入オプションを選択します。複数のファイルをド ラッグすると、"オーディオファイルの挿入(Insert audio files)" ダ イアログが表示されます。このダイアログで、ファイルの順番や、 全ファイルを1つのトラックに置くのか、分けて置くのかを指定できます。詳細については、149ページの『挿入オプション』をご参 照ください。選択内容に応じて、新しいクリップが追加されます。

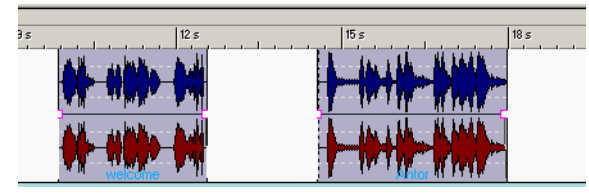

上の例では、読み込まれた2つのクリップのうち、最初のクリップが カーソル地点に読み込まれています。最初のクリップと2つめのク リップの間には、デフォルトの空白時間が挿入されます。

#### ほかのモンタージュからクリップをコピー

複数のモンタージュを開いている場合、モンタージュ間でクリップを コピーできます。これは、トラック ビューまたはクリップ リストから のドラッグ&ドロップ、またはコピーと貼り付けにより実行します。同 様に、同じモンタージュ内でもクリップをコピーできます。

 クリップをドラッグまたは選択する場合、適切なマウス ゾーンで クリックする必要があります。詳細については、158 ページの『マ ウス ゾーンについて(オーディオ トラックのみ)』をご参照くだ さい。

#### "クリップ (Clips) "ビューからクリップをドラッグする

" クリップ (Clips)" ビューのクリップ リストからドラッグ & ドロップ して、クリップを追加できます (そのクリップがすでにモンタージュ 内で使用されている場合)。

# 挿入オプション

# 単一のクリップ

貼り付け、ディスクからの読み込み、ドラッグなどにより、モンター ジュにクリップを1つ追加すると、ポップアップメニューが表示され ます。このポップアップメニューでオプションを選択して、クリップ の挿入方法を指定します。

|   | 挿入/ミックス                    |
|---|----------------------------|
|   | 挿入/ミックス & 後ろのクリップを移動(トラック) |
|   | 挿入/ミックス & 後ろのクリップを移動(全体)   |
|   |                            |
|   | 挿入/分割 & 後ろのクリップを移動(トラック)   |
|   | 挿入/分割 & 後ろのクリップを移動(全体)     |
|   | 選択範囲を置換                    |
|   | 選択範囲を置換(選択範囲のサイズを保持)       |
|   | 選択範囲を置換 & 後ろのクリップを移動(トラック) |
| 2 | 選択範囲を置換 & 後ろのクリップを移動(全体)   |
|   | カーソル以降を置換                  |
|   | 200 H711                   |
| · | イヤノビル                      |

| オプション                       | 説明                                                                                                    |
|-----------------------------|----------------------------------------------------------------------------------------------------|
| "挿入/ミックス<br>(Add/ Mix) "    | 挿入先トラックに既に存在しているク<br>リップには何も影響を与えずにクリッ<br>プを挿入します。挿入されるオーディオ<br>クリップが部分的にでもほかのオー<br>ディオ クリップと重なる場合は例外で、<br>その場合はクロスフェードが行われま<br>す(181ページの『クロスフェードの使<br>用』参照)。 |
| "挿入/ミックス &後ろの               | クリップを挿入するとき、挿入されるク                                                                                                    |
| クリップを移動(トラック)               | リップ用のスペースを作るため、同一ト                                                                                                    |
| (Add/Mix & bind right clips | ラック上でその右側にあるすべてのク                                                                                                    |
| (track))"                   | リップが右方向に移動します。                                                                                                    |
| "挿入/ミックス&後ろの                | クリップを挿入するとき、挿入されるク                                                                                                    |
| クリップを移動(全体)                 | リップ用のスペースを作るため、その右                                                                                                    |
| (Add/Mix&bind right clips   | 側にある全トラックのすべてのクリッ                                                                                                    |
| (global)) "                 | プが右方向に移動します。                                                                                                    |

| オプション                                                                               | 説明                                                                                                    |  |
|-------------------------------------------------------------------------------------|----------------------------------------------------------------------------------------------------|--|
| "挿入/分割<br>(Split/Insert)"                                                           | 挿入ポイントが既存のクリップ内(オー<br>ディオトラックのみ)にある場合のみ、<br>このオプションは使用可能です。クリッ<br>プが挿入されると、既存のクリップが分<br>割され、挿入されるクリップ用のスペー<br>スを作るために、右側のセクションは右<br>方向に移動します。ほかのクリップには<br>影響しません。                           |  |
| "挿入/分割 & 後ろのクリッ                                                                     | "挿入/分割(Split/Insert)"と同様ですが、                                                                                                    |  |
| プを移動(トラック)                                                                          | 同一トラック上で右側にあるほかのク                                                                                                    |  |
| (Split/Insert & bind right                                                          | リップも移動します(オーディオトラッ                                                                                                    |  |
| clips (track))"                                                                     | クのみ)。                                                                                                    |  |
| "挿入/分割 & 後ろの                                                                        | "挿入/分割(Split/Insert)"と同様ですが、                                                                                                    |  |
| クリップを移動(全体)                                                                         | すべてのトラックの右側にあるほかの                                                                                                    |  |
| (Split/Insert & bind right                                                          | クリップも移動します(オーディオト                                                                                                    |  |
| clips (global))"                                                                    | ラックのみ)。                                                                                                    |  |
| "選択範囲を置換<br>(Replace selected range) "                                              | 挿入先トラック上で範囲が選択されて<br>いる場合のみ使用可能です。選択範囲の<br>あるクリップは、選択範囲の両端で分割<br>され、挿入されたクリップがその範囲と<br>置き換わります。挿入されたクリップ<br>と、選択範囲の長さの比率に応じて、選<br>択範囲の右側の部分は左または右に移<br>動します。そのため、挿入されたクリッ<br>プの後ろに隙間はできません。 |  |
| "選択範囲を置換(選択範囲<br>のサイズを保存)<br>(Replace selected range<br>(trim source accordingly))" | 挿入先トラック上で、挿入される選択範<br>囲よりも短い範囲が選択されている場<br>合のみ使用可能です。「挿入される選択<br>範囲」により「挿入先の選択範囲」が上<br>書きされます。したがって、「挿入され<br>る選択範囲」は「挿入先の選択範囲」の<br>長さに合わせてトリムされます。                                          |  |
| "選択範囲を置換 & 後ろの                                                                      | " 選択範囲を置換(Replace selected                                                                                                    |  |
| クリップを移動(トラック)                                                                       | range)"と同様ですが、同一トラック上                                                                                                    |  |
| (Replace selected range                                                             | で右側にあるほかのクリップもそれに                                                                                                    |  |
| & bind right clips(track))"                                                         | 従って移動します。                                                                                                    |  |
| "選択範囲を置換 & 後ろの                                                                      | " 選択範囲を置換(Replace selected                                                                                                    |  |
| クリップを移動(全体)                                                                         | range)"と同様ですが、すべてのトラッ                                                                                                    |  |
| (Replace selected range &                                                           | クの右側にあるほかのクリップもそれ                                                                                                    |  |
| bind right clips(global))"                                                          | に従って移動します。                                                                                                    |  |

| オプション                                  | 説明                                                           |  |
|----------------------------------------|--------------------------------------------------------------|--|
| "カーソル以降を置換<br>(Overwrite from cursor)" | 挿入されたクリップがほかのクリップ<br>と重なる場合、重なる範囲は既存のク<br>リップから削除されます。       |  |
| "キャンセル (Cancel)"                       | クリップは追加されません。ポップアッ<br>プ メニューの外側をクリックして挿入<br>をキャンセルすることもできます。 |  |

# 複数のクリップ

モンタージュにオーディオ クリップを複数追加する際は、"オーディオ ファイルの挿入(Insert audio files)"ダイアログが表示されます。

| _ | オーディオ ファイルの挿入                                                                                                    |
|---|----------------------------------------------------------------------------------------------------|
|   |                                                                                                    |
|   | 08001.wav<br>11004_02-L.wav                                                                                           |
|   | ファイルの配置                                                                                                    |
|   | <ul> <li>●現在のトラックに順に並べる</li> <li>●各ファイルを別々のトラックに配置</li> <li>■選択トラックの下から挿入開始</li> <li>●既存とラックがある場合も新想トラック作成</li> </ul> |
|   | ■ 挿入先の既存クリップを右に移動                                                                                                    |
|   | <ul> <li>         既存トラックがある場合も新規トラック作成          「挿入先の既存クリップを右に移動      </li> <li>         OK      </li> </ul>          |

このダイアログを使用して以下の事柄を実行できます。

- 挿入するファイルの選択。
- 挿入順序の決定。これは、緑色の矢印ボタンを使うか、リスト中でのファイルのドラッグ&ドロップにより行います。
- リストへのファイルの追加。これは、緑色の十字ボタンを使用して 行います。
- リストからのファイルの削除。ファイルを選択して赤い×字ボタン をクリックするとリストから削除されます。
- ・クリップの挿入方法の指定。

このダイアログには以下のオプションがあります。

| オプション                                                                | 説明                                                                                                    |
|----------------------------------------------------------------------|----------------------------------------------------------------------------------------------------|
| "現在のトラックに順に<br>並べる<br>(Line up on the current<br>track) "            | 最初のクリップはモンタージュ カーソル<br>の位置に配置され、各クリップはデフォル<br>トのプリギャップ時間を空けて配置され<br>ます。プリギャップ時間は "編集 (Edit):<br>オプション (Options) " で設定できます。 |
| "各ファイルを別々のトラッ<br>クに配置<br>(Place each file on a<br>different track) " | 以下の設定にしたがって、各クリップには<br>それぞれ別のトラックが割り当てられま<br>す。                                                                            |
| "選択トラックの下から<br>挿入開始<br>(Start inserting below<br>current track) "    | このチェック ボックスがオンの場合、追<br>加されるトラックは選択されているト<br>ラックの下に挿入されます。                                                                  |
| "既存トラックがある場所<br>も新規トラック作成<br>(Always create new<br>tracks) "         | このチェック ボックスをオンにしておく<br>と、このダイアログを使って新規のファイ<br>ルを追加する際は、常に挿入されるクリッ<br>プごとにトラックが作成されるようにな<br>ります。                            |
| "挿入先の既存クリップを<br>右に移動<br>(Shift existing clips to the<br>right) "     | このチェックボックスがオンの場合、モン<br>タージュ内の既存のクリップは、最初に挿<br>入されるファイルの長さだけ右にずれる<br>ようになります。                                               |

オーディオ クリップを挿入するときには、挿入するクリップの数にか かわらず、次のオプションも考慮に入れてください。

 新規クリップにデフォルトのフェードを適用する(179ページの『新 規クリップへのデフォルトフェードの適用』参照)。

# 自動グループ化オプション

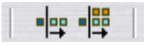

トラック / 全体の自動グループ化オプション

クリップを挿入する際に使用できる、自動グループ化のオプションが 2 つ用意されています。"編集(Edit)"ビューで自動グループ化オプショ ンのいずれかを有効にした場合、挿入するクリップのための空きエリ アを作成するため、挿入ポイントよりも右側にある各クリップが、ま とめて右方向に移動します。

複数のクリップを同時に追加する場合は、これらのオプションの適用 結果は以下のようになります。

- "トラック内を自動グループ化(Track auto-grouping)"が有効になっている場合、挿入ポイントの右側にある、同一トラック上のクリップは、追加されるクリップ用のスペースを確保するために右方向に移動します。
- "全体を自動グループ化 (Global auto-grouping)"が有効になっている場合、挿入ポイントの右側にある、すべてのトラックのクリップは同様に右に移動します。
- 1 つのクリップを追加する場合は、自動グループ化オプションの 効果はありません。その代わり、挿入オプション ポップアップ メ ニューで、後ろのクリップを移動するよう指定すると同じ結果が 得られます。

# ズームおよびナビゲート機能

# 水平ズームと垂直ズーム

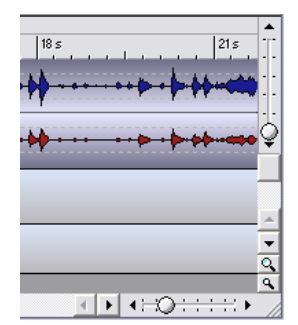

オーディオ ウィンドウと同様に、モンタージュ ウィンドウの右上角と 右下角にもズームレバーがあります。

垂直ズームを変更しても、トラックの高さは変化しません。 垂直ズーム を変更すると、各(オーディオ)クリップ内の波形の垂直表示 倍率が 変化します。

# ルーラー内でのズーム操作

オーディオ ウィンドウと同様に、ルーラー内をクリックしてマウス ボ タンを押しながらポインタを上下にドラッグすると、水平方向のズー ムを調整できます。表示倍率を下げる場合は上に、上げる場合は下にド ラッグします。

⇒ [Shift] キーを押しながらズームを行うと、モンタージュ内のカーソ ル位置は変化しません。

# トラックの高さの変更

トラックの高さおよびモンタージュ ウィンドウに表示されるトラック の数は、モンタージュ ウィンドウの右下角にある、虫眼鏡の形をした アイコンで制御されます。

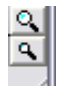

大きい虫めがねアイコンをクリックすると、各トラックの高さが高くなります。

その代わり、表示されるトラックが1つ減ります。トラックが1つ しか表示されていない場合、このアイコンはグレー アウトされ使え ません。

小さい虫めがねアイコンをクリックすると、トラックの高さが低くなります。

これにより、表示されるトラックが1つ増えます。すべてのトラックが表示されている場合、このアイコンはグレーアウトされ使えません。従って、モンタージュにトラックが1つしか含まれていない場合、両方の虫めがねアイコンは使用できません。

トラックの左にある番号ボタンをクリックして、トラック プルダウンメニューから "ズーム (Zoom) "を選択して、1つのトラックをウィンドウいっぱいに表示させることもできます。

# 範囲指定ズームの使用

トラック ビューの左上角にある虫めがねアイコンをクリックします。

ポインタが虫めがねのついた4方向矢印の形に変わります。

トラックビューで、四角形を描くようにドラッグして、拡大表示したい部分を指定します。

マウス ボタンを放すと、トラック ビューが拡大され、選択した部分 がトラック ビューいっぱいに表示されます。拡大されたビューに は、一部だけ囲まれたトラックも含まれます。

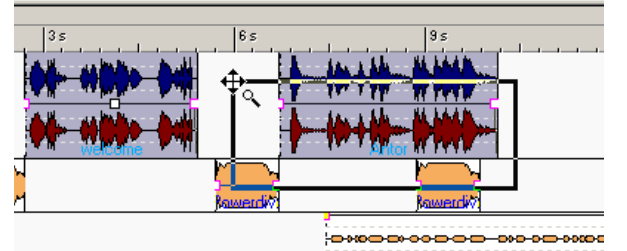

拡大する部分をドラッグで指定してマウスボタンを離します。

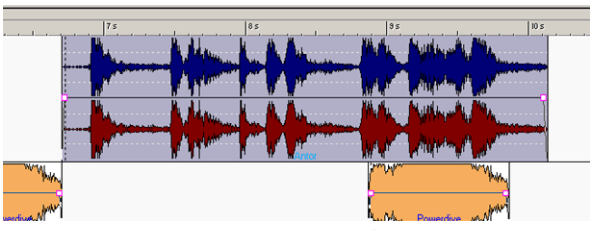

... すると、選択部分がトラックビューいっぱいに拡大されます。

- 範囲指定ズームアイコンを再びクリックするか、トラックビュー内の任意の位置をマウスの右ボタンでクリックすると、この機能は無効になります。
- [Ctrl] キーを押したまま、トラック ビューの何もない領域または範囲選択に使用されるマウス ゾーンにポインタを置くと、範囲指定ズーム機能を一時的に利用することもできます。
   マウス ゾーンに関する詳細については、158ページの『マウス ゾーンについて(オーディオトラックのみ)』をご参照ください。

# 1つのオーディオ クリップの拡大表示

特定のオーディオ クリップをトラックいっぱいに拡大表示できます。

- オーディオクリップ上にポインタを置きます。 この際ポインタは、エンベロープ ラインの上には置かないでください。
- マウスを右クリックします。
   クリップに対応したコンテキストメニューが表示されます。
- "ズーム (Zoom)"を選択し、表示されるサブメニューから"クリッ プ全体を表示 (Whole clip)"を選択します。
   クリップがトラックビューいっぱいに表示されます。

# 編集オーバー ビューでのズームおよびナビゲート

編集ビューが選択されている場合、上のペーンには、クリップを四角 形で表したモンタージュのオーバー ビューが表示されます。このオー バー ビューでトラック ビューの拡大 / 縮小表示を行えます。また、モ ンタージュのほかの部分に表示を切り替えることもできます。これは、 オーバー ビューで、トラック ビューの表示領域を示す四角い「枠」を 移動させるか、サイズを変更して行えます。

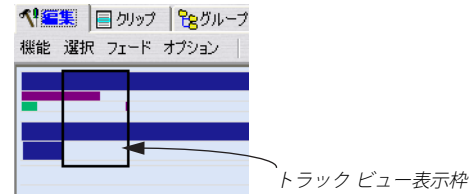

- オーバービュー内のトラックビュー表示枠では、トラックビュー 内で現在表示されている領域が表示されます。
- トラックビュー表示枠のサイズを変更して、水平方向または垂直方 向の表示倍率を変更できます。

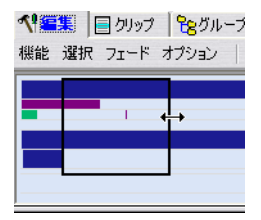

[Shift] キーを押しながらクリックすると、表示枠を水平方向にサイズ変更することもできます。これにより、左または右のより近くにあるほうの辺が、クリックした位置まで即座に移動します。

- トラックビュー表示枠をドラッグして移動すると、モンタージュの ほかの部分を表示できます。
- トラック ビュー表示枠の外側にあるクリップ ボックスの1つをク リックすると、クリップの幅に合わせてトラック ビューの水平表示 倍率が変化します。

ただし、表示されるトラックの数は変わりません。

- オーバー ビュー内のクリップ ボックスの1 つをダブルクリックすると、そのクリップがトラックビューいっぱいに表示されます。
- オーバー ビュー内の任意の場所を右クリックすると、トラック
   ビューがズームアウトし、モンタージュ全体が表示されます。
   [J]キーを押しても、同様のことが行えます。
- オーバービュー内のクリップを識別するには、ポインタをクリップ ボックスの上に置きます。

すると、クリップ名が表示されます。

#### カーソルの移動

トラック ビューでカーソルを移動するには、希望の場所をクリックするか、トランスポート バーを使用するか、またはコンピュータのキーボードを使用します。

ルーラー上をクリックするとカーソルが移動します。範囲を選択している場合は、この方法を使うと選択範囲をキャンセルせずにカーソルを移動できます。

モンタージュのトラック上でクリップが何もない場所をクリックし てもカーソルを移動できます。

クリップ上をクリックしてカーソルを移動する場合は、マウス ゾー ンのクリップ上端、エンベロープ ライン以外をクリックしてくださ い。

マウス ゾーンについては、158 ページの『マウス ゾーンについて (オーディオ トラックのみ)』で説明しています。  トランスポートバーの各ボタンは、オーディオ ウィンドウと同様に 動作します。

"早送り (Forward)" ボタンおよび "巻き戻し (Rewind)" ボタンを クリックするとカーソルが前後に移動します。また、"ファイル開始 地点へ (Start)" ボタンおよび "ファイル終了地点へ (End)" ボタン をクリックすると、カーソルはモンタージュの開始または終了地点 に移動します。

 コンピュータキーボード上の左右矢印ボタンを使用して、カーソル を少しずつ移動できます。

[Ctrl] キーを押しながら左矢印または右矢印ボタンを押すと、カーソ ルは一番近いクリップの開始または終了地点にジャンプします。 [Page Up] または [Page Down] キーを押すと、カーソルが左右に移 動します。[Home] または [End] キーを押すと、カーソルがファイル の開始地点または終了地点に移動します。

#### 表示設定および位置変更の取り消し

モンタージュでは、表示設定変更専用の編集履歴が記録されています。 これにより、以下の手順で1つまたは複数の変更を取り消せます。

 最後に行った表示設定を元に戻すには、トラックビューの左上角に ある緑色の左向き矢印をクリックします。また、キーボードで[7]を 押しても同様の効果が得られます。

戻すべき動作がなくなると緑色の矢印はグレーに変化します。この 編集履歴には、表示倍率、表示位置、およびカーソル位置の変更が 含まれます。

| 3 s 200 ms | 3 s 400 ms                            |
|------------|---------------------------------------|
| ーム/位置/カーソル | 7 (テンキー)                              |
|            |                                       |
|            |                                       |
|            | 3 ș 200 ms<br><mark>ーム/位置/カーソル</mark> |

表示設定をやり直すには、隣にある黄色の右向き矢印をクリックします。また、キーボードで[8]を押しても同様の効果が得られます。

#### モンタージュの幅の最大化

トラック ビューの左上角にある双方向矢印アイコンをクリックする と、モンタージュ ウィンドウが WaveLab Studio ウィンドウの水平方 向いっぱいに拡大されます。

| 🔶 🔶        |            |            |    |
|------------|------------|------------|----|
| ↔ S        | 3 s 200 ms | 354        | 40 |
|            |            |            | 1  |
| ==  ウインドウ幅 | を最大化       | Alt+Ctrl+M |    |
| no ix      |            |            |    |
| 1 -        |            |            |    |
|            |            |            |    |
| LT: HT     |            |            |    |

# 再生

モンタージュ ウィンドウでもオーディオ ウィンドウと同様にオー ディオの再生を行えます。モンタージュで再生を行う際は以下の点を 覚えておいてください。

⇒通常、オーディオトラックはマスターセクションにルーティングされます。

すなわち、モンタージュに対するグローバル エフェクト、レンダリ ング機能を使用したオーディオ ファイルへのミックスダウン作成 (203 ページの『ミックスダウン - レンダリング機能について』参照) を行えます。

あるトラックからすぐ上にあるトラックに、オーディオ信号をルー ティングすることもできます(190ページの『上のトラックへの出 力』参照)。これによりサイドチェーンコンプレッサーやダッカー などのクリップエフェクトを特定のトラックに適用できます。 ルーティングの指定は、トラックプルダウンメニューで行えます。

| • | マスター セクションに送る       | Alt+T, F1 |
|---|---------------------|-----------|
|   | マスターセクションと上のトラックに送る | Alt+T, F2 |
|   | 上のトラックのみに送る         | Alt+T, F3 |

#### ⇒ トランスポートバーのループの設定が適用されます。

"選択範囲をループに設定(Loop selection)"を有効にすると、選択 範囲内でループ再生が行われます(161ページの『選択範囲』参照)。 この選択範囲はどのトラック上でも設定可能です。空のトラック上 でも選択範囲を作成できます。ループ再生では、選択範囲がどのト ラックに置かれているかに関係なく、常に選択範囲の長さ分の領域 がループ再生されます。

#### 🥶 ファイル全体をループに設定

■ 選択範囲をループに設定

🔯 ループ マーカー間をループに設定

# ミュートとソロ

トラック コントロール領域にあるひし形のボタンと緑色のボタンを押 して、モンタージュ上のトラックをソロ / ミュートにできます。

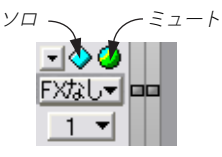

- 丸い緑色のボタンをクリックしてトラックをミュートすると、ボタンの色はグレーに変わります。
- ひし形のボタンをクリックしてトラックをソロにすると、ボタンの 色は水色に変わります。
- ソロトラックに指定できるのは、1つのトラックだけです ただし、ほかのトラックのミュートを手動で解除して、ソロトラッ クとの組み合わせを確認できます。

#### クリップのミュート

クリップのミュートは以下の手順で行えます。

1. ミュートするクリップのエンベロープ以外の部分を右クリックしま す。

クリップ用のコンテキストメニューが表示されます。

- 2. メニューから"クリップをミュート (Mute)"を選択します。 クリップがミュートされます。これは、次の事柄から確認できます。
- クリップの色が変わります。デフォルトでは、グレーになります。
- クリップのリスト ビューで "M" チェック ボックスがチェックされ ます(169ページの『リスト中の列について』参照)。
- クリップ用のコンテキストメニューで、"クリップをミュート (Mute)"オプションがチェックされています。
- クリップのミュートを解除するには、クリップ用のコンテキストメニューを再表示して、"クリップをミュート (Mute)"項目のチェックを解除します。
- 選択したクリップすべてをミュート、またはミュート解除するには、
   "編集(Edit):選択(Select)"で"すべての選択クリップをミュート/ミュート解除(Mute/Unmute all selected clips)"を選択します。

クリップ内で選択範囲をミュートするには、ボリューム エンベロープ を使用します。詳細については、175ページの『クリップの選択範囲の ミュート』をご参照ください。

# トラック アクティビティ インジケーター

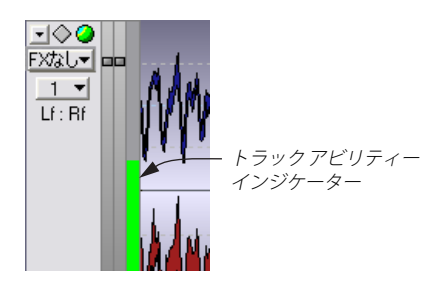

トラック アクティビティ インジケーターは、トラック コントロール領 域の右側にあります。ここではオーディオ トラックのボリューム レベ ルを示します。正確なレベル表示が目的ではなく、現在トラックが再 生しているオーディオの概況と、大体のレベルを示します。

# トラック ゲイン フェーダーについて

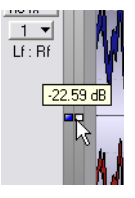

トラック ゲイン フェーダーは、トラック アクティビティ インジケー ターの左側にあります。そのオーディオ トラック上に存在する、すべ てのクリップ レベルを調整します。

- トラック ゲインは、ボリューム エンベロープ、クリップ ゲインと は別に動作します。
- トラックゲインは、最小 -48dB、最大 6dB コントロールできます。
   レベルを変更する場合は、フェーダーをドラッグします。0dB 設定から離れると、フェーダーのハンドルがグレーから赤 / 青に変化します。フェーダーをマウスでポイントすると、現在のゲイン設定が示されます。
- オーディオチェインにおいて、トラックゲインは各トラックエフェ クトの後(ポストレベル)、またマスターセクションの前で適用さ れます。
- トラック ゲイン設定は、トラック アクティビティ インジケーター
   や波形には反映されません。
- [Shift] キーを押しながら左右フェーダー ハンドルをドラッグする と、ステレオ トラックの左右チャンネル個別にレベル設定を行えま す。

[Ctrl]キーを押しながらフェーダーをクリックすると、OdB 設定に戻 ります。

# クリップ / 選択範囲の個別再生

クリップ用のコンテキスト メニューを使って、個々のクリップや選択 範囲を試聴できます。

クリップ上のエンベロープライン以外の部分を右クリックします。
 クリップ用のコンテキストメニューが表示されます。

| 8            | カーソル地点で分割            | S                 |  |
|--------------|----------------------|-------------------|--|
| 40           | クリップを新規オーディオ ファイルに変換 |                   |  |
| ×            | クリップを削除              | Alt+C, Del        |  |
|              | クリップの連続コピー作成         | Alt+C, Insert     |  |
| X            | クリップを切り取り            | Ctrl+X            |  |
|              | クリップをコピー             | Ctrl+C            |  |
| e            | 貼り付け                 | Ctrl+V            |  |
|              | 選択範囲を消去              | Alt+C, Ctrl+スペース  |  |
|              | 選択範囲をミュートにレベロー       | ープ) Alt+O, スペース   |  |
|              | 選択範囲外を消去 4           | Alt+C, Shift+スペース |  |
| =:           | エフェクト スロットの追加        | Alt+F. Insert     |  |
| 4            | クリップを再生              | Ctrl+Enter        |  |
|              | クリップ内の選択範囲を再生        | Shift+Enter       |  |
| <b>i (</b> ) | 少し前から再生              | Ctrl+Shift+Enter  |  |
| ۵            | クリップをロック             | Alt+C, L          |  |
| 4            | クリップをミュート            | Alt+C, M          |  |
|              | 位相を反転                |                   |  |
|              | オリジナルのルーラーとマーカー      | -を表示 Alt+C, R     |  |
| $\mathbf{p}$ | ズーム                  | •                 |  |
| Þ            | オーディオ ファイル           | •                 |  |
| <b>\$</b>    | ピッチ/タイムの変更           | •                 |  |
| N            | キューポイント              | •                 |  |
| -/ ۱         | エンベロープを表示            | •                 |  |
| •            | 色の設定                 | •                 |  |

クリップのコンテキスト メニュー

#### 2. 再生に関する項目から1つ選択します。

"クリップを再生 (Play clip)" を選択すると、クリップが単独で再生 されます。

"クリップ内の選択範囲を再生(Play clip selection)"を選択すると、 クリップ内の選択範囲だけが再生されます。これは、クリップ内で 範囲を選択した場合のみ使用可能です(161ページの『選択範囲』)。 "少し前から再生(Play (with Pre-roll))"選択すると、クリップの少 し前から再生されます。どの位前から再生するか(プリロールタイ ム)の設定は、CDビューの"機能(Functions)"メニューにある "トラック境界の再生時間設定(Edit playback times)"で行います。

# 選択範囲内の全トラックを再生

選択範囲を作成している場合は(161 ページの『選択範囲』参照)、そ の範囲のみを再生できます。モンタージュの短いセクションをすばや く試聴できます。

1. モンタージュ内でマウスをドラッグして選択範囲を作成します。

#### 2. ルーラー上で右クリックします。

ルーラーのコンテキスト メニューが表示されます。

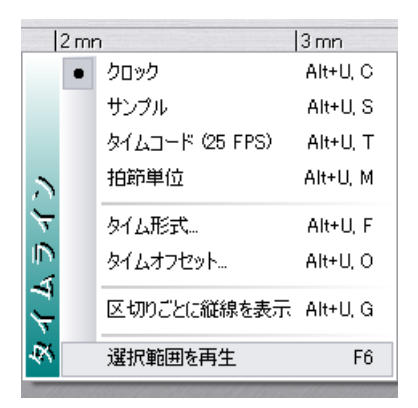

3. コンテキストメニューから"選択範囲を再生 (Play selection)"を選 択するか、または [F6] キーを押します。

選択範囲内のミュートされていないすべてのオーディオが再生され ます。

 この再生方法を使用する場合、トランスポート バーのループ設定は無視されます。選択部分をループ再生するには、[Shift] + [F6] キーを押します。

# シャトル機能の使用

シャトル機能を使うと、テープの速度と再生方向を連続的にコント ロールしながら再生するような効果が得られます。シャトル機能の詳 細については、64 ページの『ジョグ / シャトル機能の使用』をご参照 ください。この機能は、モンタージュウィンドウでもオーディオウィ ンドウと同様に動作します。

 トランスポートバーで "ジョグモードのオン / オフ (Mode Jog & Shuttle) "ボタンを有効にするか、[F10] キーを押します。
 モンタージュウィンドウの中央に再生ヘッドに相当する垂直線が 表示され、ポインタがスピーカーの形に変わります。 再生ヘッド線の左または右でマウスボタンをクリックし、押したままにします。

再生ヘッド線の左をクリックすると、オーディオが逆回転して再生 され、右をクリックすると通常の方向に再生されます。再生速度は、 再生ヘッド線とポインタの距離で決まります。ポインタを線から離 せば離すほど再生速度は速くなります。

- ⇒ インフォメーションバーに、再生速度が示されます。 通常の再生速度は、「1.00」になります。負の値は、逆再生であることを示します。
- 3. マウスボタンを離すと、再生が停止します。
- シャトル機能を解除するには、トランスポート バーの "ジョグ モードのオン / オフ (Mode Jog & Shuttle) "ボタンを再びクリッ クして無効にしてください (トランスポート バーの停止ボタンを クリックするか、[F10] キーを押して解除することもできます)。

# ジョグ機能の使用

ジョグ機能とは、オーディオを再生地点をまたいでドラッグするよう な機能です。アナログのテープレコーダーで、再生ヘッドがテープに 触れた状態で早送りや巻き戻しをするのと似ています(64ページの 『ジョグ/シャトル機能の使用』参照)。モンタージュウィンドウでは、 これはオーディオウィンドウとは違った方法で行われます。

- トランスポート バーの "ジョグモードのオン/オフ (Mode Jog & Shuttle) "ボタンをクリックするか、[F10] キーを押します。
   モンタージュ ウィンドウの中央に垂直線が表示されます。これが再 生ヘッド線です。この際、ルーラーの上の領域が紫色になります。
- 2. ルーラーの上の紫色の領域にポインタを置きます。

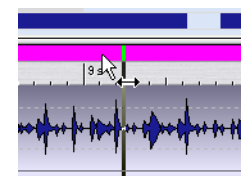

 クリックして左または右にドラッグして、再生ヘッド線を越えて オーディオをドラッグします。

ドラッグする速度に合わせて、前方(オーディオを左にドラッグした場合)、または後方(右にドラッグした場合)にオーディオが再生 されます。

 ジョグ機能を解除するには、トランスポート バーの "ジョグ モードのオン/オフ (Mode Jog & Shuttle) "ボタンを再びクリッ クして無効にしてください (トランスポート バーの停止ボタンを クリックするか、[F10] キーを押して解除することもできます)。

# ルーラーから再生する

ルーラーを使用すると、素早く位置を決めてそこから再生を開始でき ます。

ルーラー内をダブルクリックすると、その位置から再生が開始します。

停止ボタンを押すか再生カーソルがモンタージュの最後に到達する まで、再生が続きます。

ルーラー内をダブルクリックして、マウスボタンを押したままにすると、再生はその位置から開始し、マウスボタンを離したときに再生が終了します。

停止後、カーソルはクリックした位置に戻ります。この方法は、モ ンタージュ内で特定部分を試聴する際に便利です。

 再生中にルーラーでシングルクリックすると、再生はその位置に ジャンプします。

別のドキュメントウィンドウ間でジャンプすることもできます。

# 録音

モンタージュは、オーディオを録音して、モンタージュ内にクリップ としてそのまま表示できます。これには、次にあげるいくつかの方法が あります。

#### トラック プルダウン メニューを使用する方法

- 1. 録音を開始する位置にカーソルを移動します。
- 録音するトラックの番号ボタンをクリックして、トラック プルダウ ンメニューから、" カーソル地点から録音 (Record at cursor)" を選 択します。

"録音(Record)"ダイアログが表示されます。"選択されたモンター ジュトラックに自動追加(Add to selected track of montage)"オプ ションが自動的に有効になり、選択したトラックに応じてステレオ またはモノラルが自動的に選択されます。

オーディオ ウィンドウに録音するときと同様の手順で録音を行います。

録音が完了すると、クリップがカーソル位置に作成されます。

#### 再生中にトラック プルダウン メニューを使用する方法

#### 1. 再生を開始します。

 録音するトラックの番号ボタンをクリックして、トラックポップ アップメニューから、"カーソル地点から録音(Record at cursor)" を選択します。

"録音 (Record)"ダイアログが表示されます。

3. オーディオウィンドウで録音する際と同様に、設定を行います。

#### 4. 録音を開始します。

録音を開始したときにカーソルがあった位置にクリップが挿入され ます。一時停止モードにしてから録音を有効にすると、"休止後の先 行録音時間 (Pause memory)"の値に応じて、録音を再開する直前 のオーディオも含めて録音できます。

#### 録音ボタンを使用する方法

- 1. クリックして、録音するトラックを選択します。
- 2. 必要な場合は、再生を開始します。
- トランスポート バーで録音ボタンをクリックするか、またはテン キーで[\*] キーを押します。
   " 録音 (Record) "ダイアログが表示されます。
- "選択されたモンタージュ トラックに自動追加 (Add to selected track of montage)" チェック ボックスがオンになっていることを 確認します。
- オーディオ ウィンドウに録音するときと同様の手順で録音を行い ます。

録音が完了すると、クリップがカーソル位置に作成されます。再生 が有効の場合は、録音を開始したときにカーソルがあった位置にク リップが挿入されます。

#### 注意事項

- ⇒ ステレオ録音を行う場合はステレオトラックを、モノラル録音を行う場合はモノラルトラックを選択してください。
- ⇒ 録音するときに作成ファイルを一時ファイルにしていると、作成されるクリップは、名前の付いていない未保存のファイルを参照します。

ー時ファイルを参照するモンタージュを保存すると、一時ファイル に名前を付けて保存するように促すメッセージが表示され、オー ディオウィンドウが開きます。このウィンドウで一時ファイルに名 前を付けて保存してください。

#### 録音時の再生について

複数のトラックがあるモンタージュで録音を行う場合、録音時に既存 のトラックを再生して、オーバーダブを実行できます。これをモンター ジュにおいて行うために、以下の必要条件があります:

使用しているオーディオデバイスが、フルデュプレックスをサポートしている(MME/WMAドライバのみ)。
 つまり、録音と再生を同時にできるオーディオデバイスを使用している必要があります。これを確認するには、オーディオデバイスの取扱説明書をご覧ください。ASIOドライバは常に同時録音/再生を許容します。

 "録音の詳細設定(Record settings) "ダイアログで"録音時とレベル メーター表示時には再生を停止(Stop playback when metering or recording) "のオプションが有効になっていると、録音を開始する前 にそのオプションをオフにするかどうか尋ねられます。

#### 録音信号のモニター

WaveLab Studio では、録音中のモニタリング機能は提供されていません。つまり、入力された信号はそのまま出力されません。録音している 内容を聴くには、次の2つの方法があります。

・外部ミキサーを使用する。 オーディオ入力ソースをミキサーの入力端子に接続し、ミキサーの 出力部からモニター システムとオーディオ デバイスの入力端子に 信号を送ります。また、WaveLab Studioの再生をミキサーに入力し てモニター システムに出力することで、録音内容にバックの再生が 含まれることを防げます。

 オーディオデバイス付属のミキサー アプリケーションを使用する。 オーディオ デバイスによっては、入力信号を WaveLab Studio 対し てルーティングするだけでなく、出力部分へも同時に直接ルーティ ングできます。詳細については、サオーディオ デバイスの取扱説明 書をご覧ください。

# クリップの再配置

# マウス ゾーンについて (オーディオ トラックのみ)

モンタージュでのクリップの再配置は、通常ドラッグにより行います。 ただし、クリップ内のどこをクリックしたかによって、ドラッグの結 果は変わります。クリップ内でのマウスのクリック位置を、マウス ゾーンと呼びます。

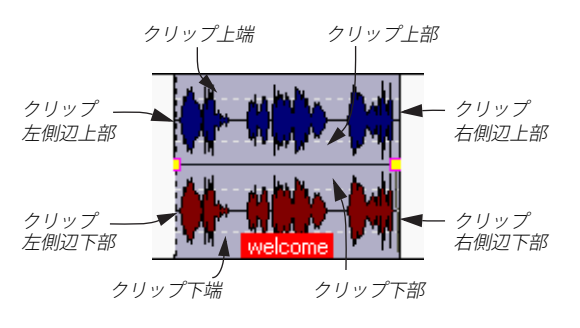

マウス ゾーンは次のような基本機能を備えています。

| マウス ゾーン | 説明                                      |
|---------|-----------------------------------------|
| クリップ上端  | ドラッグしてクリップをコピー (163ページの『ク<br>リップの複製』参照) |

| マウス ゾーン   | 説明                          |
|-----------|-----------------------------|
| クリップ上部    | 範囲を選択(161ページの『選択範囲』参照)      |
| クリップ下部    | クリップの選択。ドラッグによるクリップの移動      |
| および       | (159 ページの『クリップの選択』、162 ページの |
| クリップ下端    | 『クリップの移動』参照)                |
| クリップ側辺下部/ | 端をドラッグしてクリップのサイズを変更(164     |
| 側辺上部      | ページの『クリップ サイズの変更』参照)        |

# ⇒ ポインタをマウスゾーンに移動すると、そのマウスゾーンで可能な オプションがインフォメーションバーに表示されます。 修飾キーを押すと、追加機能を実行できるのかどうかもここに表示

されます (145 ページの『インフォメーションバーに表示される記号』参照)。

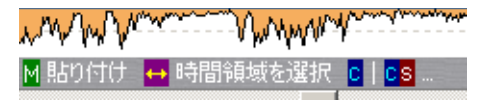

# 全自動スナップ(" スナップの対象 (Magnetic bounds)")

全自動スナップを利用すると、クリップが引き寄せられる位置を指定 できます。クリップをモンタージュ内の重要な位置に移動したり、ほ かのクリップに隣接して配置する際に便利な機能です。

これは"編集 (Edit):オプション (Options)"の"スナップの対象 (Magnetic bounds)"サブメニューを使用して行います。

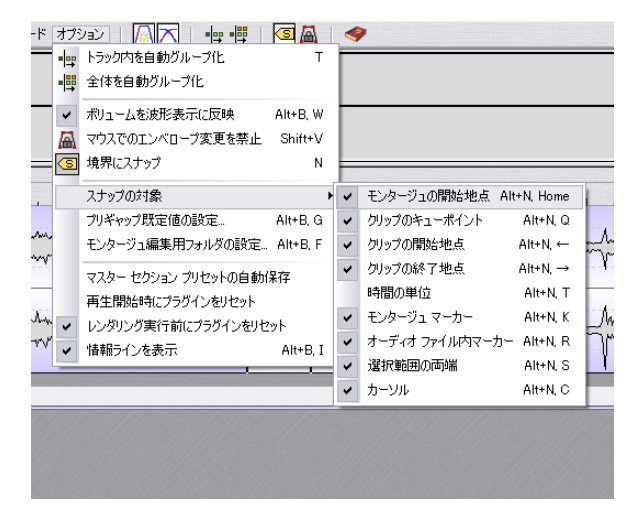

| "モンタージュの開始地点<br>(Start of Audio Montage)"             | モンタージュの開始地点                                                                                                    |
|-------------------------------------------------------|----------------------------------------------------------------------------------------------------|
| "クリップのキューポイント<br>(Clip's cue-point ) "                | クリップのコンテキスト メニューを使<br>用して設定するクリップ内の特定の位置<br>(167ページの『キューポイントの使用』<br>参照)。                                                        |
| "クリップの開始地点<br>(Clip's head)"                          | クリップの開始地点                                                                                                    |
| "クリップの終了地点<br>(Clip's tail)"                          | クリップの終了地点                                                                                                    |
| "時間の単位(Time units)"                                   | ルーラー上の時間単位。タイム グリッド<br>が有効な場合、グリッド線と一致します。<br>この単位の細かさは、水平方向の拡大比<br>率により決まります。ルーラー とグリッ<br>ドの詳細については、145ページの『ルー<br>ラー』をご参照ください。 |
| "モンタージュ マーカー<br>(Audio Montage markers) "             | モンタージュ ウィンドウ内のマーカー<br>(195 ページの『モンタージュでのマー<br>カーの使用』参照)                                                                         |
| "オーディオファイル内<br>マーカー<br>(Markers in audio sources)"    | 元のオーディオ ファイルに含まれてい<br>るマーカー (195ページの『モンタージュ<br>でのマーカーの使用』参照)                                                                    |
| "選択範囲の両端<br>(Selection range's<br>left/right edges) " | モンタージュ内で選択した範囲の開始地<br>点と終了地点                                                                                                    |
| "カーソル(Cursor)"                                        | モンタージュ内のカーソル位置                                                                                                    |

説明

# スナップの有効化

オプション

使用するスナップの対象を設定したら、"編集(Edit)"ビューの"境界 にスナップ(Enable snapping)" アイコンをクリックするか、コン ピュータのキーボードで[N]キーを押して、全自動スナップを有効にし ます。

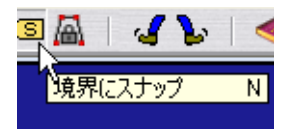

全自動スナップを有効にすると、クリップの移動やサイズ変更の際に、 クリップの端やキューポイントが設定されているスナップの対象地点 に近づくと以下の事柄が起こります。

- クリップがスナップの対象地点にスナップします。
- クリップがスナップしているものがラベルとして表示されます。

| <br>1mn 57 s            |
|-------------------------|
| ┝╾╍╾ <b>╬╞═╍</b> ╋┥╢╌╍┙ |
| <sup>אל</sup><br>עצ–ת∕  |

スナップの対象を無効にするには、再び同じアイコンをクリックする か、[N]キーを押します。

# クリップの選択

コピーや削除などを行うためにクリップを選択するには、クリップの 下部領域(クリップの選択 / 移動がアサインされたマウス ゾーン)を クリックしてください。

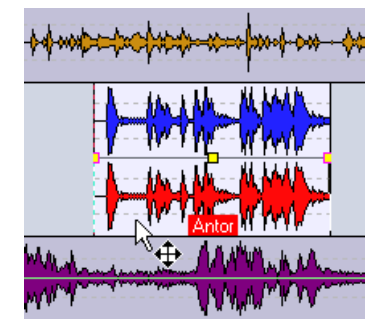

選択したクリップは違った色で表示されます。この色は変更できます (262 ページの『カスタム カラーの定義』参照)。

• [Ctrl] キーを押しながらクリックすると、複数のクリップを選択できます。

Windows 用のプログラムで、複数のオブジェクトを選択する一般的 な方法です。

[Shift] キーを押しながらクリックすると、同一トラック上で連続する複数のクリップを選択できます。

これも、同様にWindows アプリケーションでは一般的な方法です。

• [Ctrl] キーと [Shift] キーを押しながらドラッグして範囲を指定する と、複数のトラック上の複数クリップを選択できます。 選択枠に一部でも接しているクリップはすべて選択されます。

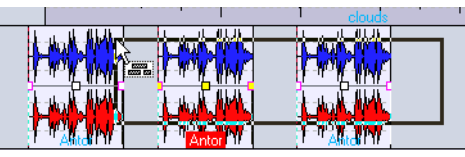

[Ctrl] + [Shift] キーを押すとカーソルの形が変化して、範囲を指定して クリップを選択できることが示されます。

#### 選択メニューの使用

"編集(Edit):選択(Select)"メニューには、クリップの選択に関する 機能が用意されています。

| すべてのクリップを選択               | Ctrl+A             |
|---------------------------|--------------------|
| 選択トラックのクリップを選択            | Ctrl+Shift+A       |
| 選択範囲内のクリップをすべて選択(全トラック)   |                    |
| カーソル左のクリップをすべて選択(選択トラック)  | Ctrl+Shift+Home, T |
| カーソル左のクリップをすべて選択(全トラック)   | Ctrl+Shift+Home, A |
| カーソル右のクリップをすべて選択 (選択トラック) | Ctrl+Shift+End, T  |
| カーソル右のクリップをすべて選択(全トラック)   | Ctrl+Shift+End, A  |
| 選択を反転                     | Ctrl+U             |
| クリップの選択を解除                | U                  |
| すべての選択クリップをロック/ロック解除      | Alt+S, L           |
| すべての選択クリップをミュート/ミュート解除    | Alt+S, M           |

#### オプション

説明

"すべてのクリップを選択 (Select all clips) " "選択トラックのクリップを 選択 (Select clips of selected track) " 選択範囲内のクリップを すべて選択(全トラック)

(Select all clips included in the selection (in all tracks))

"カーソル左のクリップを すべて選択(選択トラック) (Select all clips at left of cursor (selected track)) "

モンタージュ内のすべてのクリップを 選択します。

選択されているトラック上のすべての クリップを選択します。選択されている トラックはトラック コントロール領域 の色が変わります。

すべてのトラックを対象に、選択範囲に 含まれるすべてのクリップを選択しま す。

選択したトラック上で、カーソルより左 側に終了地点があるすべてのクリップ を選択します。

#### オプション

"カーソル左のクリップを すべて選択(全トラック) (Select all clips at left of cursor (all tracks)) "

"カーソル右のクリップを すべて選択(選択トラック) (Select all clips at right of cursor (selected track)) "

"カーソル右のクリップを すべて選択(全トラック) (Select all clips at right of cursor (all tracks)) "

"選択を反転 (Inverse selection) "

"クリップの選択を解除 (Deselect clips) "

"すべての選択クリップを ロック/ロック解除 (Lock/Unlock all selected " (agilo

"すべての選択クリップを ミュート/ミュート解除 (Mute/Unmute all selected clips) "

#### 説明

すべてのトラックトで、カーソルより左 側に終了地点があるすべてのクリップ を選択します。

選択したトラック上で、カーソルより右 側に開始地点があるすべてのクリップ を選択します。

すべてのトラック上で、カーソルより右 側に開始地点があるすべてのクリップ を選択します。

現在選択されているすべてのクリップ を選択解除して、モンタージュ内のそれ 以外のクリップをすべて選択します。

現在選択されているクリップを選択解 除します。

選択されているすべてのクリップを ロックします。または、既にロックされ ている場合は、ロックを解除します。ク リップのロック/ロック解除に関する詳 細については、167ページの『クリップ のロック解除』をご参照ください。

選択されているすべてのクリップを ミュートします。または、既にミュート されている場合は、ミュートを解除しま す(154ページの『クリップのミュート』 参昭)。

#### 選択されたクリップとフォーカスされたクリップ

「選択された」クリップと、「フォーカスされた」クリップは区別され ます。

- 選択されたクリップとは、これまでに説明したいずれかの手順を使用して選択したクリップのことです。
   同時に複数のクリップを選択できます。
- フォーカスされたクリップとは、最後に選択(またはクリック、編集)したクリップのことです。

フォーカスされるのは一度に1つのクリップだけです。デフォルト の設定では、フォーカスされたクリップは名前ラベルが強調表示さ れて区別されます。

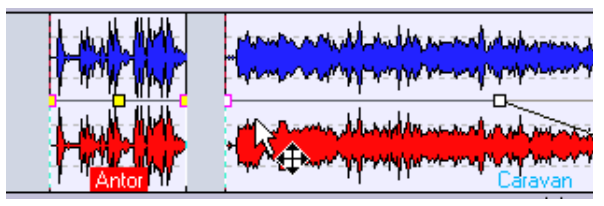

右側の選択されたクリップをクリックすると、それがフォーカスされ たクリップに変化します。

## 選択範囲

選択範囲とは、トラック上で選択された領域のことです。選択範囲は、 完全にクリップ内に入っている場合も一部がクリップ内に含まれる場 合もあります。また、トラック内の何もない部分に作成することも可 能です。選択範囲を使用すると以下の事柄を行えます。

- 選択範囲を使用してクリップを編集できます。これには、切り取り、 削除、またはトリミングなどの編集作業が含まれます(165ページの『トリミングによるサイズ変更』参照)。
- 選択範囲を別のトラックにドラッグして、新規のクリップを作成できます。
- 選択範囲を WaveLab Studio ウィンドウの空の領域にドラッグする と、元のオーディオ ファイルを開くことができます。この際ウィン ドウには選択範囲が表示されます。
- 選択した範囲のみを再生できます。この際選択範囲分の長さのモンタージュを聴くことも、クリップのみを聴くこともできます(155ページの『クリップ/選択範囲の個別再生』参照)。
- トランスポートバーの "再生終了位置/ループモード (Playback end position/loop mode)" ボタンをクリックして、"選択範囲をループ に設定 (Loop selection)"を有効にした状態で、ループを有効にし て再生すると、選択範囲をループ再生できます。

次の手順により、選択範囲を作成できます。

- トラック上の何もない領域に選択範囲を作成するには、オーディオ ウィンドウでオーディオを選択する際と同様にクリックしてドラッ グします。
- 同じ方法を使ってクリップ内でも選択範囲を作成できますが、まず、 マウスポインタをクリップの上部の領域(選択範囲機能がアサイン されたマウスゾーン)に置く必要があります。

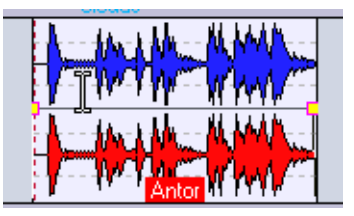

ポインタが選択領域マウス ゾーン内にあると、ポインタが "I"の形になります。

- マウスをドラッグして選択範囲を作成すると、範囲の開始地点、終 了地点、および長さがインフォメーションバーに表示されます。
- 同じマウスゾーンでダブルクリックすると、クリップ全体または最も近いマーカー間が自動的に選択範囲になります。
   マーカー間が指定された場合、トリプルクリック(3回続けてクリック)すると選択範囲はクリップ全体に広がります。ダブルクリックしてからマウスボタンを押したままにしてドラッグすると、選択範囲を左または右に拡張できます。
- 選択範囲の端をドラッグすると選択範囲の幅を変更できます。
- [ESC] キーを押すと、直前に作成した選択範囲を呼び出せます。
- 範囲の選択を解除するには、モンタージュ内の任意の位置をクリックします。

# クリップの移動

次の手順により、クリップを移動できます。

- 1. 移動するクリップを選択します。 複数のクリップをまとめて移動す る場合は、それらクリップを選択します。
- マウスポインタをクリップの下部領域(クリップの選択/移動がア サインされたマウスゾーン)に置いてください。 ポインタが4方向を向いた矢印の形に変わります。

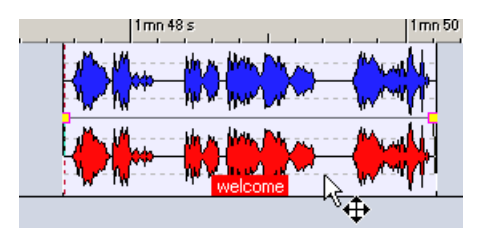

- 3. クリップをクリックして、移動先にドラッグします。 クリップを移動すると、インフォメーションバーにはドラッグして いるクリップのその時点での開始地点が表示されます。
- 全自動スナップが有効な場合、クリップは設定されている位置にス ナップします(158ページの『全自動スナップ("スナップの対象 (Magnetic bounds)")』参照)。
- クリップを横方向に移動する場合は、次のページで説明されている ように自動グループ化設定の影響を受けます。
   クリップをほかのトラックに移動すると、マウスボタンを放すまで
   一時的に自動グループ化機能が無効になります。
- クリップ上をクリックし、マウスボタンを押したままにして [Shift]
   キーを押すと、移動は垂直方向だけに制限されます。
   これは、クリップの水平方向の位置を変更することなく、ほかのトラックに移動したいときに便利です。
- モノラル クリップのステレオ トラックへの移動やステレオ クリップのモノラル トラックへの移動は行えません。

# 自動グループ化機能を使用した移動

"編集 (Edit):オプション (Options)"に2つのオプションがあります。 "トラック内を自動グループ化 (Track auto-grouping)"、"全体を自動 グループ化 (Global auto-grouping)"のいずれかを有効にした場合、ク リップを水平方向に移動した際の結果が変化します。"編集 (Edit)" ビューのツール バー上にも、これらのオプションに対応するアイコン が用意されています。

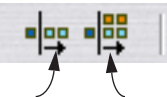

"トラック内を自動グループ化"全体を自動グループ化 (Track auto-grouping)" (Global auto-grouping) "アイコン アイコン

- クリップを横方向に移動する場合、"トラック内を自動グループ化 (Track autogroup ing)"が有効になっていると、トラック上でク リップの右側にあるすべてのクリップが同様に移動します。
- "全体を自動グループ化(Global auto-grouping)"が有効になっていると、モンタージュ全体でクリップの右側にあるすべてのクリップも一緒に移動します。

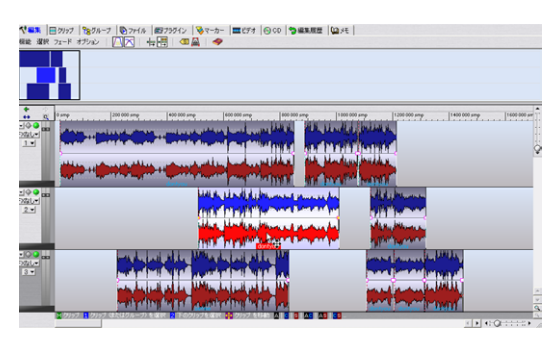

" 全体を自動グループ化(Global auto-grouping)" を有効にしてク リップを横方向に移動すると ...

| <b>ペニュ</b> 目 クリップ 「愛グループ   数 ファイル   四ブラグイン   琴マーカー   二日                                                                                                    | ビデオ (G) CD (今日東京田田 (Q) Aモ )                                                                                                    |                                            |
|----------------------------------------------------------------------------------------------------|----------------------------------------------------------------------------------------------------|--------------------------------------------|
| 根総 潜択 フェード オブション 🔼 🦰 🕂 🖽 🧐 🚑 🛷                                                                                                    |                                                                                                    |                                            |
|                                                                                                    |                                                                                                    |                                            |
| • *                                                                                                    | Lancas Lancas                                                                                                    |                                            |
| •• Q 1100 2000 100 •0000 100 0000                                                                                                    |                                                                                                    | Alleland                                   |
| Date Marine Strate State State | The second second second second second second second second second second second second second second second se                                                                                                    | LENALUL PHANK IL                           |
|                                                                                                    | The second second second second second second second second second second second second second second second s                                                                                                    | moletioned a                               |
|                                                                                                    | a still all all                                                                                                    | terreter fan de terreter                   |
|                                                                                                    |                                                                                                    |                                            |
| and the second second sec                                                                                                    | ALL ALL ADDRESS OF ALL ADDRESS OF ALL ADDRES<br>ADDRESS OF ALL ADDRESS OF ALL ADDRESS OF<br>ADDRESS OF ALL ADDRESS OF ALL ADDRESS OF ALL ADDRESS OF ALL ADDRESS OF ALL ADDRESS OF ALL ADDRESS OF ALL ADDRESS OF ALL ADDRESS OF ALL ADDRESS OF ALL ADDRESS OF ALL ADDRESS OF ALL ADDRESS OF ALL ADDRESS OF ALL ADDRESS OF ALL ADDRESS OF | 14.4 (Mill 19.4 (Mill)                     |
|                                                                                                    | With planting provide and and                                                                                                    | he distriction                             |
| 2.                                                                                                    | control and all the low of the second design of the                                                                                                    | M KANA AND AND AND AND AND AND AND AND AND |
|                                                                                                    | idea bissing bet                                                                                                    | A State Internet                           |
|                                                                                                    |                                                                                                    |                                            |
|                                                                                                    | THE PARTY AND                                                                                                    |                                            |
| فما بياد فالله المراجع بالمقاس 🚥 🔍                                                                                                    | i Alle Ma                                                                                                    | man a surger build with                    |
| Die state of the local division of the local division of the local | the first second second second second second second second second second second second second second second se                                                                                                    | providence of the second                   |
|                                                                                                    |                                                                                                    |                                            |
|                                                                                                    |                                                                                                    |                                            |
|                                                                                                    | And the sec                                                                                                    | Contract Industry of                       |
| 7/17/2 A 4 4 4 4 5 6 7 5 6 7 1 Hp                                                                                                    |                                                                                                    |                                            |

... そのクリップの後にあるすべてのクリップがまとめて移動します。

#### クリップのオーバー ラップについて

必要があれば、同じトラック上で、クリップが互いにオーバー ラップ するように配置できます。その場合は、次の点に注意してください。

- 各トラックで、複数のオーバーラップするクリップを同時に再生できます。
   クリップのオーバーラップは透過的に表示され、その下にあるクリップとその波形が見られます。
- オーバーラップされている下側のクリップを選択するには、クリップの下部領域(クリップの選択/移動がアサインされたマウスゾーン)をダブルクリックしてください。
- 自動クロスフェードオプションが有効になっていると、クリップを オーバーラップした際に自動的にクロスフェードが作成されます。
   クロスフェードオプションの詳細については、181ページの『クロ スフェードの使用』をご参照ください。

# クリップの複製

以下の方法により、クリップのコピーを作成できます。

- コピーするクリップを選択します。複数のクリップをまとめてコ ピーする場合は、それらクリップを選択します。
- マウスポインタをクリップの最も上の領域(クリップのドラッグ / コピーがアサインされたマウスゾーン)を置いてください。

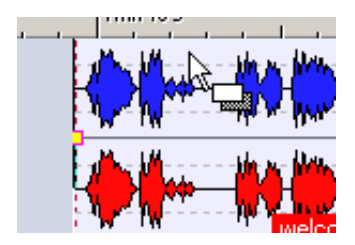

#### 3. クリップをクリックして、コピー先にドラッグします。

クリップをドラッグしている間は、点線が現れて、最初にコピーし たクリップが挿入される位置を示します。この位置はインフォメー ション バーにも示されます(144 ページの『インフォメーション バー』参照)。

#### 4. マウスボタンを離します。

1 つのクリップをドラッグした場合、ポップアップメニューが表示 されるので、挿入オプションを選択します(149 ページの『挿入オ プション』参照)。複数のクリップをドラッグした場合は、クリップ の複製が挿入され、下に示すような自動グループ化設定が適用され ます。

 全自動スナップが有効な場合、クリップは設定されている位置にス ナップします(158ページの『全自動スナップ("スナップの対象 (Magnetic bounds)")』参照)。  モノラル クリップのステレオ トラックへのコピーやステレオ ク リップのモノラルトラックへのコピーは行えません。

#### 複製時の自動グループ化機能の使用

同時に複数のクリップをコピーする場合、"編集(Edit)"ビューの自動 グループ化の設定(162ページの『自動グループ化機能を使用した移 動』参照)によって、コピー後の結果が変わります。

- 複数のクリップを複製するときに "トラック内を自動グループ化 (Trackauto-group-ing)" が有効になっていると、コピー先のトラッ クで挿入地点の右側にあるすべてのクリップは、挿入されるクリッ プ用のスペースを作るために右方向に移動します。
- 複数のクリップを複製するときに "全体を自動グループ化 (Global auto-grouping)" が有効になっていると、挿入されるクリップの右 側にあるモンタージュ内のすべてのクリップが、挿入されたクリッ プの幅に合わせて右方向に移動します。

# クリップの連続コピー

- 必要なコピーの正確な数は分からないものの、同じトラックに並べ て貼り付けたコピーの最後の位置がだいたいわかっている場合は、 その位置にカーソルを移動します。
- クリップ上で右クリックして、コンテキストメニューを表示します。
- "クリップの連続コピー作成 (Repeat clip)"を選択します。
   "クリップの連続コピー作成 (Repeat clip)" ダイアログが表示されます。

| 🎼 クリップの連続コピー作成 📃 🔀                                |
|---------------------------------------------------|
| □ピー方法<br>○【作成□ピー数<br>○ カーソルまで並べる                  |
| □ □ 配置方法                                          |
| <ul> <li>クリップをそのまま並べる</li> </ul>                  |
| クリップの間隔 0s                                        |
| <ul> <li>一定時間ごとに配置<br/>4 mn 17 s 133 ms</li></ul> |
| ○ 選択トラックのクリップに揃える<br>オフセット 0 s ◆ ▼                |
| <ul><li>OK</li><li>X キャンセル</li></ul>              |

4. "作成コピー数 (Count)" でコピーする数を指定するか、" カーソル まで並べる (Repeat until cursor)"オプションを選択します。

#### 5. "配置方法 (Placement)"の中から1つ選択します。

| オプション                                                           | 説明                                                                                                    |
|-----------------------------------------------------------------|----------------------------------------------------------------------------------------------------|
| "クリップをそのまま並べる<br>(Place clips one after the<br>other) "         | クリップの後に、" クリップの間隔(Gap<br>between clips)" で設定した間隔でコピー<br>を整列させます。                                                                                                    |
| "一定時間ごとに配置<br>(Place every) "                                   | 配置される各コピーの先頭部分同士の間<br>隔を指定します。この時間は、クリップの<br>長さより短くできません。したがって、配<br>置するクリップ同士をオーバー ラップで<br>きません。                                                                                       |
| "選択トラックのクリップ<br>に揃える<br>(Align with clips of<br>focused track)" | このオプションを選択すると、選択され<br>ているトラック上のクリップ配置に従っ<br>てコピーが配置されます。選択されてい<br>るトラックは、トラックコントロール領<br>域が違う色で示されます。オフセット値<br>を設定すると、コピーされたクリップは、<br>選択されたトラック上のクリップの開始<br>位置にオフセット値を加えた位置に配置<br>されます。 |

#### 6. "OK" ボタンをクリックします。

コピーが作成されます。"カーソルまで並べる (Repeat until cursor)" オプションを選択した場合、最後のクリップはカーソルの左から始 まります。

#### 選択範囲のドラッグによる新規クリップの作成

以下の手順により、クリップ内で選択範囲を作成し、それをコピーし て新規クリップを作成できます。

- トラック上をドラッグして選択範囲を作成します(161 ページの『選 択範囲』参照)。
- 選択範囲が複数のクリップに渡っている場合、フォーカスされて いるクリップに属する選択範囲だけがコピーされます。
- マウスポインタを選択部分の上、クリップの上部の領域(選択範囲 機能がアサインされたマウスゾーン)に置いてください。

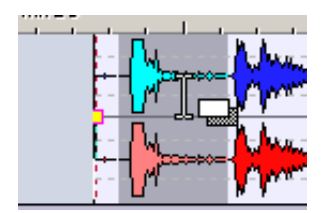

- 3. 選択部分を新しいクリップを作成する位置までドラッグします。 ドラッグすると、ポインタの位置がインフォメーションバーに表示 されます。全自動スナップが有効な場合は、クリップを複製する場 合も適用されます。
- 4. マウスボタンを離します。 ポップアップメニューが表示されるので、挿入オプションを選択し ます(149ページの『挿入オプション』参照)。
- 選択範囲をコピーするときには、エンベロープおよびエフェクト は含まれません。

# クリップ サイズの変更

ここでは、クリップサイズの変更を、クリップの開始地点および終了 地点を移動するという意味で使用します。これにより、元のオーディ オファイルの使用される領域の長さが変化します。クリップサイズを 変更する際は、オーディオソースの状態を「静的」または「動的」の どちらかに設定できます。この2つの方法の違いについては、以下に説 明します。

ほかのクリップ操作と同様、マウス ゾーンにより使用できる機能が定 義され、ポインタの位置に応じて、使用可能な機能を示すようにポイ ンタの形が変わります。

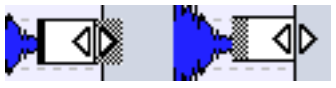

クリップのサイズ変更ポインタ。左が「静的」で右が「動的」な状態 のオーディオ ソース。

#### オーディオ ソースが静的状態でクリップのサイズ変更

クリップのサイズを変更する通常の方法で、開始地点または終了地点 を左右に移動します。

#### 1. クリップの左端/右端にポインタを置きます。

端の上半分または下半分のどちらをクリックしても同じです。

2. 左または右にドラッグします。

ドラッグ中は、開始地点、終了地点、およびクリップの長さがインフォメーションバーに表示されます。

 参照しているオーディオファイルの開始地点または終了地点を超 えてクリップの端をドラッグできません。

\_ 選択範囲開始: 9 mn 41 s 786 ms 終了: 10 mn 3 s 731 ms (長ざ: 21 s 945 ms

全自動スナップが有効な場合、ドラッグしているクリップの端は設定されている位置にスナップします(158ページの『全自動スナップ("スナップの対象(Magnetic bounds)")』参照)。

 この方法でクリップの右端をドラッグする場合は、"編集(Edit):オ プション(Options)"の自動グループ化設定が適用されます。
 "トラック内を自動グループ化(Track auto-grouping)"が有効に なっていると、ドラッグしているクリップの右端にある同じトラッ ク上のすべてのクリップは、クリップのサイズ変更をする際に一緒 に移動します。したがって、クリップの右端と、その隣のクリップ との間隔は変わりません。"全体を自動グループ化(Global autogrouping)"が有効に設定されている場合は、ドラッグしているク リップの端の右側にあるモンタージュ内のクリップがすべて一緒に

#### オーディオ ソースが動的な状態でクリップのサイズ変更

この方法でクリップのサイズを変更すると、オーディオ ソースはク リップの端に「連動して」移動します。つまり、下の図に示すように、 波形がクリップのもう一方の端でスクロールします。

1. クリップの左端または右端にポインタを置いて、[Ctrl] キーを押しま す。

#### 2. 左または右にドラッグします。

移動します。

ドラッグ中は、開始地点、終了地点、およびクリップの長さがインフォメーションバーに表示されます。

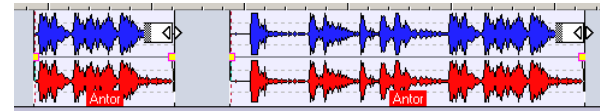

この例では、クリップの右端が右にドラッグされています。サイズ変更 後のクリップの開始位置には、オーディオ ファイルのより手前の部分 が表示されます。

 オーディオソースが静的な状態と同様、全自動スナップおよび自動 グループ化機能が適用されます。

#### 選択したすべてのクリップのサイズを変更する

[Alt] キーを押しながらサイズを変更すると、選択したすべてのクリップが同じサイズに変更されます。
 複数のクリップを選択してオーディオ ソースが動的な状態でク

リップのサイズ変更を行う場合は、[Alt]+[Ctrl] キーを押しながら行 います。

#### トリミングによるサイズ変更

トリミングを使用すると、クリップの開始部分および終了部分にある 不要な部分を素早く削除できます。

- 選択範囲をクリップ内に残したいオーディオ部分に合わせて作成し ます(161ページの『選択範囲』参照)。
- 2. 右クリックしてコンテキストメニューを開きます。

"選択範囲外を消去(Trim to selection)"を選択します。
 クリップのサイズが変更され、選択したオーディオだけが残ります。

# クリップ内でのオーディオのスライド

オーディオ ファイル中のクリップが参照する位置を調整したい場合 は、オーディオをクリップ内でスライドできます。

- 1. マウスポインタをクリップの下部領域(クリップの選択 / 移動がア サインされたマウスゾーン)に置いてください。
- [Ctrl] + [Alt] キーを押します。
   ポインタが、左右両方向を向いた矢印の形に変わります。
- 3. 左または右にドラッグして、クリップをドラッグします。

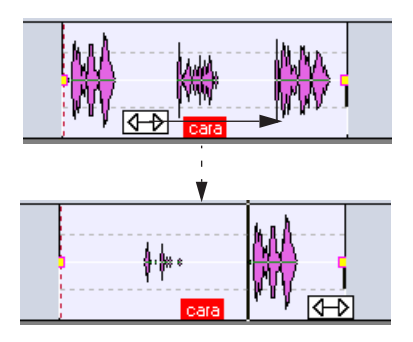

# ソースオーディオを固定してクリップを移動

これは、オーディオのスライドと逆の方法です。この機能では、モン タージュ内でクリップを移動しますがソース オーディオの位置は変わ りません。

- 1. マウスポインタをクリップの下部領域(クリップの選択 / 移動がア サインされたマウスゾーン)に置いてください。
- 2. [Shift] キーと [Alt] キーを押します。

ポインタが、左右に三角印がついた四角い形に変わります。

 左または右にドラッグして、クリップを移動すると、ソース オー ディオのほかの部分がクリップに表示されます。

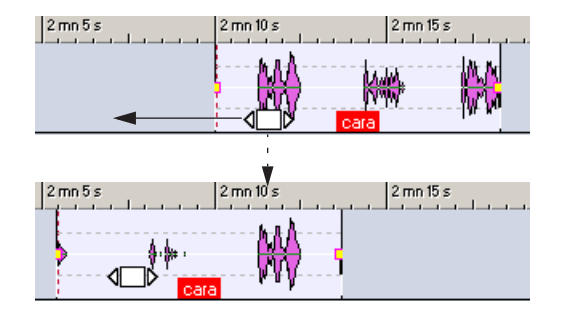

# クリップの分割

以下の手順により、クリップを2つに分割できます。

- 1. トラックビューで、クリップを分割したい位置にカーソルを置きま す。
- マウスポインタをカーソル ラインの最も上の部分(ダブルクリック によるクリップ分割の機能がアサインされたマウスゾーン) に置き ます。

ポインタがはさみの形に変わります。

3. ダブルクリックします。

クリップが2つに分割されます。2つのクリップは同じ名前と同じ 設定を持っています。エンベロープとフェード(172ページの『ボ リュームエンベロープ』参照)が、2つのクリップが以前と同じよ うに再生されるように変換されます。

- "編集 (Edit):フェード (Fade)"で"新規クリップに既定フェードを 作成 (Create default fades in new clips)"オプションが有効になっ ている場合は、分割された左右のクリップ間でフェードが自動的に 作成されます。
- クリップのコンテキストメニューから " カーソル地点で分割 (Split at cursor) "を選択すると、カーソル地点でクリップを分割します。 また、[S] キーを押すと、フォーカスされているクリップがカーソル 地点で分割されます。

# クリップの部分的な切り取りおよび消去

クリップ内の選択範囲の切り取りおよび消去を行うには、クリップの コンテキストメニューにある "選択範囲を切り取り(Cut selection)" または "選択範囲を消去(Erase selection)"を選択します。また、 WaveLab Studioのメインメニューバーの "編集(Edit)"メニューで "切り取り(Cut)"または "選択範囲を消去(Erase selected range)"を 選択しても同様のことが行えます。

#### 切り取り

切り取りを行うと、選択した範囲が削除され、クリップの右の領域が 切り取られた長さ分左側に移動して、左の領域とつながります。

| 40 s            | 1 1 mn    |                             | 1mn 20 s       |            | 1 mn 40 s            |               |
|-----------------|-----------|-----------------------------|----------------|------------|----------------------|---------------|
| ww.             | "WWWWWWWW | NW WHITE                    | WWWWWW         | imin Anima | AFTATA TA            | ĨŴ            |
|                 | A A A A A | る カーソルオ                     | 也点で分割          |            |                      | S             |
| in m<br>That ha |           | ▶ <u>▶</u> クリップを<br>■ クリップの | 町規オーティオ<br>保存… | 771/UZ3    | 8년꽃<br>Alt+C, Ctr    | ∕l+S          |
|                 |           | × クリップを<br>クリップの:           | 判除<br>連続コピー作成  | <b>X</b>   | Alt+C,<br>Alt+C, Ins | Del<br>sert   |
|                 | e         | 🔏 選択範囲                      | 目を切り取り         | 6          | Ctr                  | / <b> </b> +X |
|                 | ]         | 🖻 選択範囲                      | ∄をコピー          | Ŭ          | Ctr                  | I+C           |

- 自動クロスフェードモードを選択している場合、または "編集 (Edit) :フェード (Fade)"で "新規クリップに既定フェードを作成 (Create default fades in new Clips)"オプションが有効になっている場合、 分割されたクリップ間にクロスフェードが作成されるので、両者の 間が自然につながります。
- 自動グループ化設定が適用されます。
   自動グループ化設定が有効になっていると、設定内容に応じて、後に続く同一または全トラック上のクリップが、一緒に左に移動します。

# 消去

クリップのコンテキスト メニューで " 選択範囲を消去(Erase selection) "を選択すると、選択された範囲が消去され、その部分が空白になってクリップが分割されます。

 "編集 (Edit):フェード (Fade)" で"新規クリップに既定フェードを 作成 (Create default fades in new clips) "オプションが有効になっ ている場合は、左のクリップにフェード アウトが、右のクリップに フェードインが作成されます。

# クリップの削除

クリップを削除するには、主に2つの方法があります。

- クリップを右クリックして、コンテキストメニューから " クリップ を削除 (Delete clip) " を選択します。
- クリップを選択して、[Backspace] または [Delete] キーを押します。
   また、メイン ウィンドウのメニュー バーの " 編集 (Edit) " メニューで" 削除 (Delete) " を選ぶこともできます。

# クリップのロック

誤ってクリップの移動、編集、削除などを行わないように、クリップ をロックできます。クリップをロックするには、クリップのコンテキス トメニューで、"クリップをロック (Lock)"を選択します。

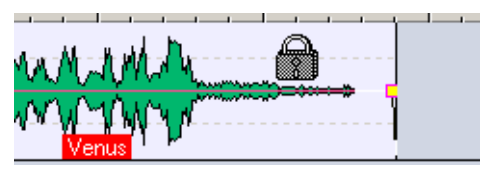

クリップがロックされている状態。クリップ上にマウスを移動すると、 マウス ポインタが鍵の形に表示されます。ロックされたクリップの色 はデフォルトでは緑に設定されていますが、変更することもできます (263 ページの『色の要素』参照)。

#### クリップのロック解除

ロックされたクリップのロックを解除するには、次の3つの方法があ ります。

- クリップ上でクリックして、ロックを解除するか尋ねられたら"はい (Yes)"をクリックする。
- クリップビューで、鍵のマークで示されるロック列のチェックボックスをオフにする(169ページの『リスト中の列について』参照)。
- クリップのコンテキストメニューで"クリップをロック (Lock)"を 無効にする。
- 一度に複数のクリップをロックまたはロック解除するには、クリッ プを選択して、"編集(Edit):選択(Select)"で"すべての選択ク リップをロック/ロック解除(Lock/Unlock all selected clips)"を選 択します。

ロックされたクリップを選択するには、[Ctrl] + [Shift] キーを押しな がら、ドラッグして選択する範囲を設定します。

# キューポイントの使用

キューポイントとは、クリップに属する位置マーカーです。これは、ク リップの中に位置することも外に位置することもあります。キューポ イントは縦の点線で示されます。

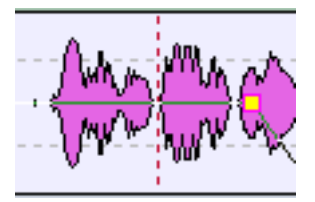

キューポイント

クリップを移動すると、そのキューポイントは、"スナップの対象 (Magnetic bounds)"で設定されている位置に引き寄せられます(158 ページの『全自動スナップ("スナップの対象(Magnetic bounds)")』 参照)。以下に、キューポイントの使用例を挙げます。

- キューポイントをオーディオ中のアタック部などの適切な位置に設 定して、クリップをほかのクリップと整列できます。
- クリップの開始地点より前に設定したキューポイントを、クリップ 間隔の基準にできます。

キューポイントがほかのクリップの終了地点にスナップするように クリップを移動させると、事前に定義した間隔で配置されます。

 キューポイントをクリップのフェード イン ポイントまたはフェー ドアウト ポイントに設定すると、クロスフェード時に、定義した フェードの長さを保つことが容易になります(181ページの『クロ スフェードの使用』参照)。

クリップのキューポイントを設定するには、次の手順に従ってください。

1. キューポイントを任意の位置に設定したい場合は、カーソルをその 位置に移動します。

これはクリップの内部でも外部でも構いません。

- クリップ上で右クリックして、コンテキスト メニューを表示します。
- 3. "キューポイント (Cue point)" を選択してサブ メニューを開きま す。

|   | Þ | ズーム        |   | カーソル地点にセット       | Alt+Q, C |
|---|---|------------|---|------------------|----------|
|   | Þ | オーディオ ファイル | 4 | フェードイン終了地点に追従    | Alt+Q, I |
| ħ | ۲ | ピッチ/タイムの変更 | • | フェードアウト開始地点に追従   | Alt+Q, O |
| * |   | キューポイント    | • | ブリギャップ既定値の位置にセット | Alt+Q, P |
| ⊐ | ٣ | エンベロープを表示  |   |                  |          |
| 4 |   | 色の設定       |   |                  |          |

4. サブメニューで、キューポイントの設定位置を選択します。

| オプション                                                   | 説明                                                                                                    |
|---------------------------------------------------------|----------------------------------------------------------------------------------------------------|
| "カーソル地点にセット<br>(Set at cursor)"                         | キューポイントを、現在のカーソルの位置<br>に設定します。                                                                                                 |
| "フェード イン終了地点<br>に追従<br>(Follows fade-in end<br>point) " | キューポイントを、クリップのフェードインポイント(ボリュームエンベロープ内の左の四角いツマミ)に設定します。このツマミを動かすと、キューポイントも一緒に移動します。フェードイン/アウトの詳細については、178ページの『フェードの編集』をご参照ください。 |

| オプション                                                          | 説明                                                                                                    |   |
|----------------------------------------------------------------|----------------------------------------------------------------------------------------------------|---|
| "フェード アウト開始地<br>点に追従<br>(Follows fade-out start<br>point) "    | キューポイントを、クリップのフェード ア<br>ウト ポイント(ボリューム エンベロープ<br>内の右の四角いツマミ)に設定します。                                                                           | 2 |
| "プリギャップ既定値の<br>位置にセット<br>(Set at default pregap<br>position) " | "編集 (Edit):オプション (Options)"の"プ<br>リギャップ既定値の設定 (Edit default pre-<br>gap)"で設定したデフォルトのプリギャッ<br>プ既定値にしたがって、クリップの開始地<br>点より前に、キューポイントを設定しま<br>す。 |   |

1つのクリップに対して設定できるキューポイントは1つだけで す。したがって、サブメニューでほかのオプションを選択する と、キューポイントは新しい位置に移動します。

# クリップ ビュー

| ┝ 名称未設定1 |     |                        |        |         |                   |                       |                  |          |      |   |   |
|----------|-----|------------------------|--------|---------|-------------------|-----------------------|------------------|----------|------|---|---|
| -        | (編) | 集 🗐 クリップ               | 280N-7 | 7 1 771 | (ル 圖プラグイン         | <br><b>∛</b> マーカー   ■ | 변デオ 🙆 CD 🛛       | う編       | 集履歴  | 0 | * |
| 枳        | 能   | 1                      |        |         |                   |                       |                  |          |      |   |   |
| -        |     | ファイル名                  | トラック   | プリギャップ  | 開始で               | 終了                    | 長さ               | <b>G</b> | ゲイン  | М | 仍 |
| 1        |     | Stander                | 1      | 0 s     | 0 s               | 5 mn 32 s 539 ms      | 5 mn 32 s 539 ms |          | 0 dB |   |   |
| 2        |     | Come On                | 1      | 2 s     | 5 mn 34 s 539 ms  | 11 mn 7 s 78 ms       | 5 mn 32 s 539 ms |          | 0 dB |   |   |
| 3        | 4   | Shoot it Up            | 1      | 2 s     | 11 mn 9 s 78 ms   | 16 mn 41 s 616 ms     | 5 mn 32 s 539 ms |          | 0 dB |   |   |
| 4        |     | Three Words            | 1      | 2 s     | 16 mn 43 s 616 ms | 22 mn 16 s 155 ms     | 5 mn 32 s 539 ms |          | 0 dB |   |   |
| 5        |     | Jewels                 | 1      | 2 s     | 22 mn 18 s 155 ms | 27 mn 50 s 694 ms     | 5 mn 32 s 539 ms |          | 0 dB |   |   |
| 6        |     | <b>Circus Elephant</b> | 1      | 2 s     | 27 mn 52 s 694 ms | 33 mn 25 s 233 ms     | 5 mn 32 s 539 ms |          | 0 dB |   |   |
| 7        |     | Maybe Tomorrov         | v 1    | 2 s     | 33 mn 27 s 233 ms | 38 mn 59 s 771 ms     | 5 mn 32 s 539 ms |          | 0 dB |   |   |

クリップビューを選択をすると、上のペーンに使用されているすべて のクリップのリストが表示されます。クリップリストには、トラック ビュー内のすべてのクリップが表示されます。各クリップはクリップ リストからモンタージュへドラッグすることも可能です。

このリストを使用して、クリップ(ビデオを含む)をいろいろな方法 で編集できます。トラックビューで使用可能なほとんどすべてのク リップ編集機能は、クリップリストでも使用できます。クリップリス ト上の各数値は、キーボードから直接入力したり、マウスでスライダー をドラッグして、細かく編集できます。

# クリップ ビューのカスタマイズ

#### 列の表示 / 非表示

クリップリスト ビューは、最大で10列まで分割できます。各列は、 リスト中のクリップに関して、個別のデータを表示します。 列を表示 / 非表示するには、次の手順に従ってください。 "クリップ (Clips)"タブをクリックして、クリップ ビューを選択します。
 上のペーンと下のペーンの分割線が適正な位置に設定されていて、

上のハーノと下のハーノの分割線が適正な位置に設定されていて、 クリップリストが正しく表示されていることを確認してください。

 クリップ数の上にある矢印をクリックすると、列のプルダウン メ ニューが開きます。

プルダウンメニューが現れ、使用可能な列の種類がすべて表示され ます。現在表示されている列の種類には、チェックマークがついて います。

列を非表示にするには、リスト内において、対応する列の種類の選択を解除します。
 その列がクリップ リストから消え、プルダウン メニューが閉じま

र, प्राप्त के प्राप्त के प्राप्त के प्राप्त के प्राप्त के प्राप्त के प्राप्त के प्राप्त के प्राप्त के प्राप्त क इ.

 非表示にした列を表示するには、プルダウンメニューを開き、その 列の種類を選択します。

プルダウンメニューが閉じて、今度はクリップリストにその列が表示されます。

#### 列の移動

• 列見出しをドラッグして、列の順序を並べ替えられます。

クリックしてドラックすると、クリップリスト中に垂直の線が現 れ、マウスボタンを離した際にその列が挿入される位置を示します。

### 列幅の変更

列の幅を変更するには、見出し部分の幅の端にポイントを配置して、ド ラッグします。

#### 列幅の最適化

プルダウンメニューで "表示列の幅をリセット(Optimize column widths)"を選択するか、列の見出し部分をクリックすると、列の内容に合わせてすべての列の幅を最適化できます。
 WaveLab Studio では、ビューを開いたり、トラック ビューとの分

割線を移動したりすると、自動的に列の幅が最適化されるので、通 常、このオプションを使用する必要はあまりありません。

### 選択したクリップのみ表示

"クリップ(Clips):機能(Functions)"で"選択クリップのみを表示 (Only show selected clips)"が有効な場合、トラックビューで選択し たクリップだけが一覧表示されます。トラックビューでクリップを選 択解除すると、自動的にクリップリストからも消えます。

#### クリップの並び替え

リスト内のクリップは、アルファベット、長さ、開始位置などを基に 並び替えられます。これは標準的な Windows での操作方法と同様に、 列の見出しをクリックして行います。同じ見出しを再びクリックする と、並び順が逆になります。

# クリップ ビューのナビゲーション

リストに非常に多くのクリップが存在する場合、右側のスクロール バーを利用してリストを上下にスクロールする方法、クリップ名の最 初の文字をキーボードで入力し、その文字が含まれるクリップにジャ ンプして選択する方法があります。

#### ドラッグ&ドロップによるクリップの順序変更

これは、クリップビューでのみ実行可能な機能で、これにより、モン タージュ内のクリップを並べ替えられます。WaveLab Studio フォルダ に含まれている「Welcome.wav」の編集を例に説明します。このファ イルをモンタージュに読み込んで、「Welcome」、「to Steinberg's」、 「WaveLab」という単語で分割し、3 つのクリップを作成します。以下 の手順により、これらクリップの順序を変更します。

- "クリップ (Clips):機能 (Functions)"の最初のオプション"ドラッ グでトラック順序を変更 (Allow reordering by drag and drop)"に チェックが付いていることを確認します。
- クリップ リストで、スピーカー アイコンの左にある "Welcome" の クリップ番号"1" をクリックして、リスト内の"WaveLab" クリップ の下までドラッグしてマウスボタンを離します。

ドラッグ中、ポインタが波形の形に変わります。

クリップの間隔は、" 編集 (Edit) :オプション (Options) " の " プリ ギャップ既定値の設定 (Edit default pre-gap)" に従って設定されま す。

 クリップの順番が、「to Steinberg's」、「WaveLab」、「Welcome」の 順に変わります。

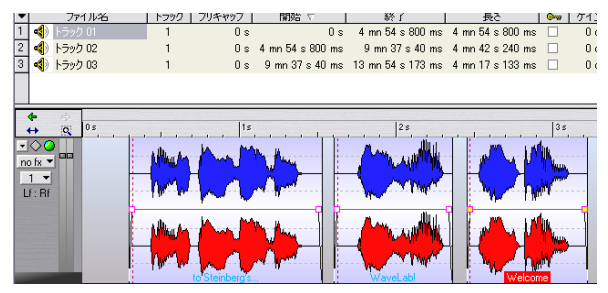

クリップの順番を変更した状態

# リスト中の列について

クリップリストでは、とても細かい調整を行えます。クリップリスト で、値を編集する基本的な方法は次の3つです。

- 値を入力する。
- スライダーまたはポップアップを使用する。
- スピンコントロール(入力欄の右側に表示される上下の矢印)を使用する。

これらの詳細については、26ページの『設定値』をご参照ください。 クリップ リストでは次のパラメータを編集できます。

| 列                    | 説明                                                                                                    |
|----------------------|----------------------------------------------------------------------------------------------------|
| 行の見出し<br>(番号)        | クリップの左側にある番号のついたボタンをク<br>リックすると、トラック ビューでクリップが自動<br>的に選択され、トラック ビューがスクロールして<br>そのクリップが表示されます。                                                                  |
| スピーカー アイ<br>コン       | このアイコンをクリックすると、クリップを試聴で<br>きます。                                                                                                    |
| "ファイル名<br>(Name)"    | クリップの名前をダブルクリックすると、新しい名<br>前を入力できます。                                                                                                    |
| "トラック<br>(Track)"    | トラック番号をクリックすると、ポップアップメ<br>ニューが開き、クリップを入れる新規のトラックを<br>選択できます。ただし、ステレオ クリップのモノ<br>ラル トラックへの移動やモノラル クリップのステ<br>レオ トラックへの移動は行えません。                                 |
| "プリギャップ<br>(Pregap)" | クリップの前の無音時間、あるいはクリップ間の<br>オーバーラップ時間を示します。                                                                                                    |
| "開始(Start)"          | クリップの開始時間がルーラー と同じ形式で表示<br>されます。                                                                                                    |
| "終了(End)"            | クリップの終了時間がルーラーと同じ形式で表示<br>されます。                                                                                                    |
| "長さ (Length)"        | クリップの長さがルーラーと同じ形式で表示され<br>ます。                                                                                                    |
| ロック状態                | この列のチェック ボックスがオンになっている<br>と、トラック ビューで対応するクリップがタイム<br>ロックされています。ロックされているクリップに<br>対しての編集は行えません。                                                                  |
| "ゲイン (Gain)"         | クリップのゲインを ±24dBの範囲で押し上げたり<br>カットしたりできます。このゲイン調整は、エンベ<br>ロープ、エフェクト、パンが適用された後のクリッ<br>プチェーンの最後部で適用されます。この設定は、<br>メタノーマライザーを使用すると調整されます<br>(192ページの『メタノーマライザー』参照)。 |
| "M"<br>(ミュート状態)      | この列のチェック ボックスがオンの場合、対応す<br>るクリップがミュートされています(154ページの<br>『クリップのミュート』参照)。                                                                                         |
| "備考<br>(Comment)"    | クリップに関するコメントを入力できます。                                                                                                    |

#### プリギャップ列のオプション

"機能(Functions)"メニューにある3つのオプションにより、プリ ギャップ列に表示される内容を定義できます。

- "全体のプリギャップを表示 (Show global pre-gaps)" クリップとその直前のクリップの間のプリギャップの長さが表示されます。2つのクリップが別々のトラック上にあっても、同じトラック上にある場合と同様にクリップ間のギャップを表示します。
- "各トラックのプリギャップを表示 (Show pre-gaps by track)"
   上記と同様ですが、同じトラック上にあるクリップ間のギャップのみを表示します。
- "重複部分の時間を表示(赤)(Show overlap times (in red))" このオプションが有効になっていて、あるクリップが前のクリップ に一部重なっている場合、プリギャップ列には重複している部分の 長さが赤色で表示されます。"全体のプリギャップを表示(Show global pre-gaps)"および"各トラックのプリギャップを表示(Show pre-gaps by track)"オプションは、重複時間にも適用されます。

# クリップとソース ファイルの管理

WaveLab Studio では、クリップとソース オーディオ ファイルとの関 係を調査し、管理するための機能がいくつか用意されています。

# ファイル ビュー

| Ŀ. | V  | -   | *   🗖 ייייי | 18210 - 1         | // i// ji | רצען לועלים | 0 | - | 0.0 10000        | 1 中国大大大大大大大大大大大大大大大大大大大大大大大大大大大大大大大大大大大大 | NE Varia    |      |   |
|----|----|-----|-------------|-------------------|-----------|-------------|---|---|------------------|------------------------------------------|-------------|------|---|
| r  | н  | Fil | • 🛛 🛱 🔊     | A   🧇             |           |             |   |   |                  |                                          |             |      |   |
| Ľ  | ٢. | •   | Name 🗸      | Date              | Size      |             | [ | Ŀ | Name             | Track                                    | Start 🗸     | Gain | Đ |
| B  | Ś  | 1   | Blues.wav   | 09/01/05 12:10:58 | 7.87 MB   | C:\Temp     |   | 1 | Welcome          | 1                                        | 65 me       | 0 dB | Γ |
| k  | Ψ  | 2   | City.way    | 09/01/05 12:09:20 | 24.16 MB  | C:\Temp     |   | 2 | < to Steinberg's | 1                                        | 1 s 40 ms   | 0 dB |   |
| ľ: | 3  | 3   | Sin.wav     | 09/01/05 12:11:54 | 25.21 MB  | C:\Temp     |   | 3 | < WaveLab        | 1                                        | 2 s 820 ms  | 0 dB |   |
| B  | 31 | 4   | welcome.wav | 07/18/02 16:22:18 | 354.6 kB  | C:\Temp     |   | 4 | 🌗 welcome        | 1                                        | 10 s 130 ms | 0 dB |   |
| K  | 2  | 7   |             |                   |           |             |   | Г |                  |                                          |             |      |   |
| 10 |    | •   |             |                   |           |             | - |   |                  |                                          |             |      |   |

ファイル ビューには、モンタージュとシステムという 2 つのサブ ビューがあります。これらのサブビューを切り替えるには、対応する 縦のタブを上のペーンで選択します。"システム(System) "サブビュー には、ハードディスク上のファイルとフォルダが表示され、オーディ オファイルをモンタージュにドラッグ&ドロップして読み込む際に使 用します (148 ページの『ファイル ビューからドラッグする方法』参 照)。"モンタージュ (Audio Montage) "サブ メニューはクリップ ビューに似ていますが、すべてのソース オーディオ ファイルとそのク リップを一覧表示します。どのオーディオ ファイルがどのクリップで 使用されているかを確認する時に役立ちます。

 たのリストでオーディオファイルを選択すると、そのファイルを参照しているクリップのリストが右側に表示されます。
 右側の表ではクリップビューと同様の機能が提供されます(168
 ページの『クリップビュー』参照)。デフォルトでは、このリストに
 は一部の列しか表示されませんが、クリップビューと同様にカスタ
 マイズできます。

 ファイル ビューのナビゲーション方法として、右側のスクロール バーを利用してリストを上下にスクロールする方法、ファイル名の 最初の文字をキーボードで入力し、その文字が含まれるファイルに ジャンプして選択する方法があります。

## ソース ファイルの編集

モンタージュを編集する際に、クリップが参照する実際のオーディオ ファイルの処理や編集が必要になる場合があります。これは、次の方法 で行えます。

- クリップ上で右クリックして、コンテキストメニューを表示します。
- "オーディオ ファイル (Source)" を選択して、サブ メニューから
   "オリジナル ファイルを編集 (Edit)"を選択します。

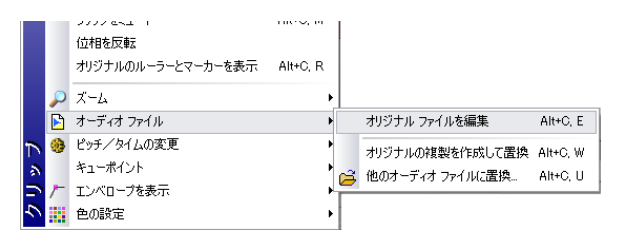

オーディオ ウィンドウが開いて、クリップの参照先のオーディオ ファイルが表示されます。

- 3. ファイルを編集して保存し、モンタージュウィンドウに戻ります。
- ソース ファイルを編集するのに次の方法を使用することもできます。
- クリップを WaveLab Studio ウィンドウの空の領域までドラッグする。
- マウスポインタをクリップの最も上の領域(クリップのドラッグ/コ ピーがアサインされたマウスゾーン)に置いてダブルクリックする。
- 選択範囲を WaveLab Studio ウィンドウの空の領域までドラッグする。

この場合、オーディオ ウィンドウには、ソース ファイル全体ではな く、その選択範囲が表示されます。

この機能を実行する際は、次の点にご注意ください。

⇒ オーディオファイルを編集すると、そのオーディオファイルを参照 するすべてのクリップに影響します。また、編集されたファイルは、 ほかのモンタージュ内のクリップで使用されている可能性がありま す。

編集前に"オリジナルの複製を作成して置換(Clone and substitute)"機能を使用すると、この問題を避けられます。この機能については、以降で説明します。

- ⇒ オーディオウィンドウで行ったすべての変更に対して、「元に戻す」 または「やり直し」を実行できます。その変更は、開いているすべ てのモンタージュにすぐに反映されます。
- ⇒ ソースオーディオ ファイルの長さを減らし、クリップの終了地点より前に終了するように変更すると、クリップ上で削除される部分が ほかの色で表示されます。
- ⇒ "名前を付けて保存 (Save as)"を使用してソース オーディオ ファ イルを別名で保存すると、モンタージュは代わりにその新しいファ イルを参照するようになります。

これは、そのファイルを参照する、開いているすべてのモンタージュ に適用されます。

# ソース ファイルを複製して置換

"オーディオ ファイル (Source)" を選択して、サブ メニューから "オ リジナルの複製を作成して置換 (Clone and substitute)" を選択する と、同じオーディオ ファイルを参照するほかのクリップに影響を与え ずに、選択したクリップのオーディオのみを編集できます。この機能を 使用すると、オーディオのソース ファイルのコピーが作成され、クリッ プはその新規ファイルを参照します。その結果、ほかのクリップや元の オーディオ ファイルに影響を与えることなく、ソース ファイルを編集 できます。

 クローンのオーディオファイルは、元のオーディオファイルと同じ 名前がつけられますが、ファイル名の最後に「\_#X」がつきます。
 "X"には番号が入ります。

たとえば、元のファイル名が「Piano.wav」の場合、最初に作成した クローンは、「Piano\_#1.wav」という名前になります。この手順を繰 り返して「Piano.wav」を参照するクリップをもう1つ作成すると、 次のクローンは「Piano\_#2.wav」という名前になります。

 クローンで作成されたオーディオファイルは、"モンタージュ編集用 フォルダ (Implicit folder) "ダイアログで指定したフォルダに保存されます。このダイアログを表示するには、"編集(Edit):オプション(Options) "で"モンタージュ編集用フォルダの設定(Edit implicit folder) "を選択します。

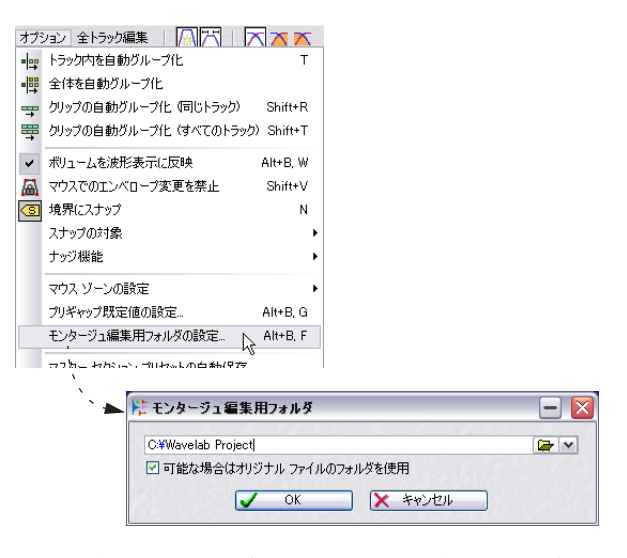

モンタージュ編集用フォルダは、WaveLab Studio がファイルをディス クに保存する必要がある場合に使用されます。"フォルダ (Folder)"ダ イアログの "一時ファイル用フォルダ (Temporary folders)" での設定 (258 ページの『フォルダの編集』参照)に似ていますが、このモン タージュ編集用フォルダに保存されたファイルは、WaveLab Studio を 終了した後も削除されずに残ります。これは次に起動した際に、モン タージュがファイルを参照する必要があるためです。

☆ "可能な場合はオリジナル ファイルのフォルダを使用 (Use existing folders when possible)"を有効にすると、クローンで作成されたオーディオ ファイルは、元のファイルと同じフォルダに保存されます。ただし、元のファイルがすでに保存されている必要があります。2つ以上のハードディスクを使用している場合は、通常のオーディオ ファイルとは別のハードディスク上にモンタージュ編集用フォルダを作ったほうが、より効率よく作業できる場合があります。こうすると、ファイルの複製が速くなるので、大きなファイルを扱っている場合は有効です。ただし、すべてのソース ファイルを同じフォルダ内に作成したほうが、ファイルの管理やバックアップが容易になります。

# ソース オーディオ ファイルの置き換え

ソース オーディオ ファイルを置き換える方法は 2 つあります。

# " 他のオーディオ ファイルに置換(Substitute for existing wave)"

クリップのコンテキスト メニュー内 "オーディオ ファイル (Source)" サブ メニューの "他のオーディオ ファイルに置換 (Substitute for existing wave) "を選択すると、ファイル ダイアログが開き、他のオー ディオ ファイルをクリップの参照先として指定できます。異なるテイ クを比較したい場合などに便利な機能です。

- クリップの設定はすべて保持されます。
- クリップの長さよりも短いオーディオファイルは選べません。
   クリップの開始 / 終了ポイントの範囲をカバーする長さのオーディオファイルが必要となります。
- ステレオファイルはモノラルファイルに置き換えられません(逆の 場合も同様です)。
- ビデオ トラックでも "代理のビデオファイル(Substitute)"機能を 使用できます。

#### "ファイルの変更(Change file)"

"ファイル (File):ファイルの変更 (Change File)" に用意されていま す。これを選択するとダイアログが開き、既存のファイルを別のファ イルに置き換えられます。

⇒ "他のオーディオ ファイルに置換 (Substitute for existing wave)" とは異なり(この場合は現在のクリップのみを対象にします)、"ファ イルの変更 (Change file)"では、すべてのクリップで参照元のファ イルを新しいファイルに変更します。

[Ctrl] キーを押しながらファイル リストをダブルクリックするとでも このダイアログが開けます。

# ファイル名とクリップ名の変更

元のオーディオ ファイル名を変更した場合には、その時に開いている すべてのモンタージュにおけるオーディオ ファイルの参照情報も自動 更新されます。モンタージュ内のクリップの名前も自由に変更でき、現 在のモンタージュはこれにしたがって更新を行います。

"名前の変更 (Rename)" ダイアログ (55 ページの『"名前の変更 (Rename)"』参照)。

# ボリューム エンベロープ

モンタージュ内の各クリップで、それぞれ個別のボリューム エンベ ロープ ラインを作成できます。これらのエンベロープ ラインは、ボ リュームの自動調整、フェードやクロスフェードの作成、クリップの 一部のミュートなどに使用できます。

#### エンベロープの表示形式

デフォルトでは、すべてのクリップがボリューム エンベロープを表示 します。ボリューム エンベロープは、フェード イン部分、サステイン 部分、フェード アウト部分の3つの部分から構成されます。エンベ ロープの左右にある四角いつまみがサステイン部分とフェード インま たはフェード アウト部分の結合ポイントになります。

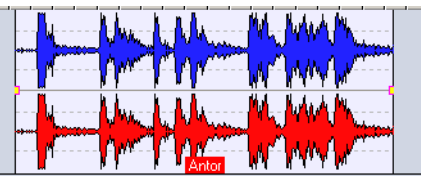

フェード イン / フェード アウト時間がゼロのボリュームエンベロー プ

ここでは、サステイン部分に関する説明を行い、フェード部分に関しては、178ページの『モンタージュ内でのフェード/クロスフェードの 使用』で説明します。

# エンベロープ ラインのグラフィック表示

エンベロープ ラインでは、設定されているポイントやフェード イン/ アウトを一目で確認できます。デフォルトの設定では、ボリューム エ ンベロープの変更は、波形そのものの表示にも反映されます。この機能 を無効にしたい場合は、"編集(Edit):オプション (Options)"で"ボ リュームを波形表示に反映 (Map waveforms to volume)"オプション を無効にしてください。

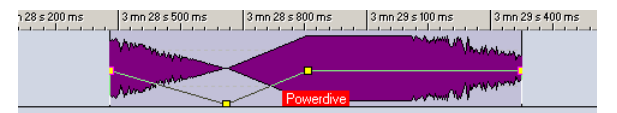

" ボリュームを波形表示に反映(Map waveforms to volume)" が有効 な場合の表示

#### ボリューム エンベロープのマウス ゾーン

クリップにエンベロープ ポイントが設定されていない場合でも、以下 の手順により、クリップ全体のボリュームを変更できます。

#### 1. エンベロープライン上にマウス ポインタを置きます。

マウス ポインタが上下双方向に矢印のついた円の形に変わり、エン ベロープ マウス ゾーンにポインタが置かれたことを示します。ク リップのボリュームを dB 単位で表示するラベルが表示され、イン フォメーション バーには実行可能な操作が表示されます。

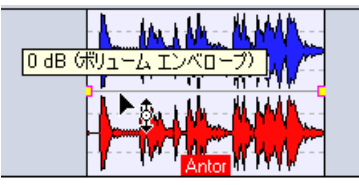

ボリューム エンベロープのマウス ゾーン

- エンベロープ マウスゾーンは、常にエンベロープ ラインの位置 と一致します。
- エンベロープを上下にドラッグして、クリップのボリュームを変更し、マウスボタンを離します。

クリップの新しいボリューム レベルがインフォメーション バーに 表示されます。

#### エンベロープの表示 / 非表示

デフォルトでは、すべてのクリップがボリューム エンベロープを表示 します。クリップのエンベロープを非表示にするには、次の 2 つの方法 があります。

方法 1:

クリップのコンテキストメニューで、"エンベロープを表示 (Show envelope)"を選択して、サブメニューで"フェード/レベル (Fade/Level)"オプションを無効にします。

ボリューム エンベロープは非表示になりますが、機能はします。ボ リューム エンベロープを表示するには、同じオプションを再び有効 にします。

方法 2:

 クリップ内のエンベロープラインの上を右クリックして、コンテキストメニューを呼び出し、"エンベロープを表示しない(Hide)"を 選択します。

ボリューム エンベロープは非表示になりますが、機能はします。エ ンベロープを再表示するには、クリップのコンテキスト メニュー内 "エンベロープを表示(Show Envelope)"サブメニューから"フェー ド/レベル (Fade/Level)"を有効にします。

#### 一度に1つのエンベロープだけを表示

パンの設定(183 ページの『パン エンベロープ』参照)やエフェクト のセンドレベル(190 ページの『エフェクト エンベロープの使用(ク リップ エフェクトのみ)』参照)も同様に、エンベロープ ラインを使 用して自動的に処理できるので、1 つのクリップ内に数多くのエンベ ロープを設定できます。その結果、表示したいエンベロープをすばやく 見つけられなくなる可能性もあります。これを解決するには、クリップ のコンテキストメニューで "エンベロープを表示(Show envelope)" を選択して、サブ メニューから "1 つのエンベロープだけを表示(Only show one envelope at a time)" オプションを有効にします。これによ り、選択されている 1 種類のエンベロープしか表示されません。

- クリップ中にすでに複数のエンベロープが表示されているとき に、"1 つのエンベロープだけを表示(Only show one envelope at a time)" オプションを選択しても、何も起こりません。
- クリップのコンテキストメニュー内 "エンベロープを表示 (Show envelope)" サブメニューから、"1つのエンベロープだけを表示 (Only show one envelope at a time)"のオプションを有効にしま す。
- エンベロープを非表示にするには、クリップのコンテキストメニューを開き、"エンベロープを表示 (Show envelope)"を選択して、サブメニューで表示しない項目を無効にします。
- 3. 目的のエンベロープだけが表示された状態になるまで、この手順を 繰り返します。
- サブメニューで別の種類のエンベロープを選択した場合、新しいエンベロープが前のエンベロープに置き換わり、一度に1つのエンベロープのみが表示さるようになります。

#### モノラル / ステレオ エンベロープ

ステレオ クリップに対して、2 つのボリューム エンベロープを設定で きるので、左チャンネルと右チャンネルで個別にボリュームを制御で きます。以下の手順により、この機能を使用します。

- エンベロープライン上を右クリックすると、エンベロープのコンテ キストメニューが開きます。
- 2. メニューから "ステレオ エンベロープに変換 (Convert to stereo envelope)"を選択します。 すると、クリップに、2 つのボリューム エンベロープラインが表示 されます。
- モノラルのエンベロープに戻すには、コンテキスト メニューから "モノラル エンベロープに変換(Convert to mono envelope)"を選 択します。
- / パン エンベロープは、ステレオ エンベロープに変換できません。

#### エンベロープの編集

#### ショートカット キーの利用

エンベロープのコンテキスト メニューを開くと、ほとんどの機能に ショートカット キーが割り当てられていることを確認できます。これ らのショートカット キーをフォーカスされているエンベロープに対 して使用できます。

# ⇒ フォーカスされたエンベロープは、エンベロープのポイントのつま みが黄色で示されます。

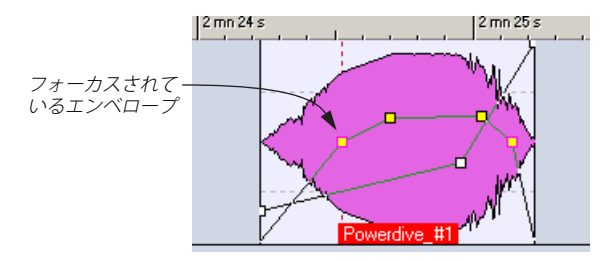

エンベロープをフォーカスするには、その上でクリックします。

# ボリューム エンベロープへのポイントの追加

ボリューム エンベロープ ポイントを使うと、クリップ内でポイントを ドラッグしてボリューム ラインが描けます。ポイントを加えるには、 エンベロープ ライン上でダブルクリックするか、エンベロープのコン テキスト メニューから "Eポイントを作成(New point)" を選択します。 ポイントの数に制限はありません。

#### エンベロープ ポイントの選択

次の説明は、ボリュームポイントとフェードエンベロープポイントの両方に適用します。つまり、サステイン部分のポイントもフェード部分のポイントも両方同時に選択したり、選択を解除したり、移動したりできます。

エンベロープポイントをクリックすると、ポイントが選択され、赤色 に変わります。以下の手順により、複数のエンベロープポイントを選 択できます。

- [Shift] キーを押しながらポイントをクリックすると、選択されているポイントとクリックしたポイントとの間のすべてのポイントが選択されます。
- [Ctrl] キーを押しながらクリックすると、連続していない複数のポイントを選択できます。
- [Alt] キーを押しながらマウスをドラックして範囲を選択すると、四 角形で囲まれた領域内のポイントがすべて選択されます。

#### ポイントの選択解除

選択したポイントを再びクリックするか、エンベロープのコンテキス トメニューから "Eポイント選択をすべて解除(Deselect all points)"を 選択して、ポイントの選択を解除できます。1つのポイントだけを選択 解除するには、[Ctrl] キーを押しながら、選択解除したいポイントをク リックします。

#### ボリューム エンベロープ ポイントのドラッグ

- ポイントを移動するには、ポイント上でドラッグします。
   この方法では、フェード部分との接合ポイントは水平方向にしか移動しません。接合ポイントを垂直方向に動かしたい場合は、[Ctrl]
   キーを押しながらドラックします。
- 選択した複数のポイントを移動するには、選択したポイントの中の どれか1つをクリックして、ドラッグすると、選択されているすべ てのポイントが動きます。
- 選択した2つのポイント間のエンベロープライン部分をクリック すると、現在選択しているポイントすべてが垂直方向に移動します。
- 選択した2 つのポイント間のエンベロープ ライン部分をクリックし、[Shift] キーを押すと、現在選択しているポイントすべてが水平方向に移動します。
- エンベロープライン上を [Ctrl] キーを押しながらクリックして、上下にドラッグすると、左側と右側のもっとも近い位置にある 2 つのポイントを選択して、上下に動かせます。
   この方法は、エンベロープラインの一部分のレベルを素早く調整する際に役立ちます。
- エンベロープライン上を [Shift] キーを押しながらクリックして、左右にドラッグすると、左側と右側のもっとも近い位置にある2つのポイントを選択して、左右に動かせます。

この方法は、ダッキングの位置をすばやく調整できるので、"他のトラックに従ってダッキング (Duck according to other track)"機能 (176ページの『他のトラックに従ってダッキング』参照)を有効に しているときに便利です。

- エンベロープライン上をクリックして上下にドラッグすると、すべてのポイントが選択されて、上下に移動します。
   この方法を使用しても、最小値に設定されているポイントは動きません(175ページの『クリップの選択範囲のミュート』参照)。
- [Alt] キーを押しながらエンベロープ ラインを上下にドラッグする と、選択されているすべてのクリップ内の該当するエンベロープを 調整できます。

これは、複数のクリップのレベルやパンを一度に調整する際に便利 です。また、ステレオエンベロープを両方同時に調整することもで きます。

#### ボリューム エンベロープ ポイントの削除

- エンベロープのサステイン部分とフェード部分との接合ポイン
   トを削除できません。
- エンベロープポイントを削除するには、次の3つの方法があります。
- ポイント上でダブルクリックする。
- ポイントをポインタで指し、エンベロープのコンテキストメニューから "Eポイントを削除 (Delete point)" を選択する。
- 複数のポイントを選択して、エンベロープのコンテキストメニュー から"選択されたEポイントを削除(Delete selected points)"を選 択する。

#### ポイントとエンベロープのリセット

エンベロープをリセットする方法を以下に示します。

- ポイントを 0 dB にリセットするには、ポイント上で右ボタンをク リックして、コンテキスト メニューから "E ポイントをリセット (Reset point)"を選択します。
- エンベロープライン全体をデフォルトにリセットするには、エンベロープラインを右クリックし、コンテキストメニューから"すべてをリセット(Reset all)"を選択します。
- ボリューム エンベロープのサステイン部分だけをリセットするには、エンベロープのコンテキストメニューから"フェード以外をすべて0dBにリセット(Reset sustain to 0dB)"を選択します。 すべてのボリュームエンベロープポイントが削除されますが、あらかじめ設定してあるフェードはそのまま残ります。これは、ボリュームエンベロープだけに適用されます。

#### エンベロープのコピー

次の手順により、エンベロープをコピーしてほかのクリップ上に貼り 付けられます。

- コピーしたいエンベロープ上で、エンベロープのコンテキストメニューを開いて、"クリップボード (Clipboard)"を選択して、サブメニューを表示します。
- "エンベローブをコピー (Copy envelope)"を選択します。
   エンベロープがクリップボードにコピーされ、メニューが閉まります。
- エンベロープを割り当てたいクリップでエンベロープのコンテキス トメニューを開き、同じサブメニューから"エンベロープを貼り付 け (Paste envelope)"を選択します。

コピーしたエンベロープが貼り付け先のクリップに適用されます。

# クリップの選択範囲のミュート

以下の手順により、ボリューム エンベロープを使用して、クリップを 部分的にミュートできます。

 時間領域の選択が割り当てられたマウスゾーン(デフォルトではク リップ上部)を使用して、ミュートしたいクリップの範囲を指定し ます。

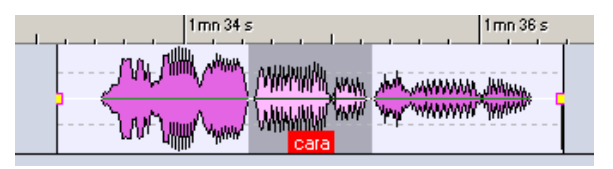

 クリップ上で右クリックして、クリップのコンテキスト メニューを 開き、"選択範囲をミュート(エンベロープ)(Mute selection (envelope))"を選択します。

選択された範囲をミュートするために、ポイントが追加されて選択 範囲のボリュームが -144 dB に下がります。その際のボリュームの 上昇/下降時間は 20msです。

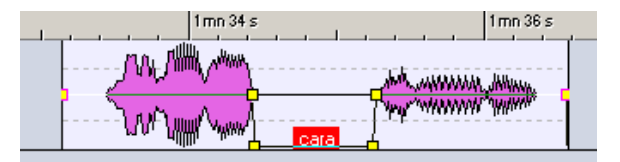

最小値(-144dB)に設定されたポイントは、エンベロープ全体を上下にドラッグした際に影響を受けることはありません。
 従って、ミュートされた領域に影響を与えることなく、エンベロープの全体レベルを調整できます。
 クリップ全体またはトラック全体をミュートする方法については、

154ページの『ミュートとソロ』をご参照ください。

### プリセットの作成

エンベロープ用のプリセットを保存して、ほかのクリップに適用でき ます。以下の手順により、この機能を使用します。

- プリセットとして保存したいエンベロープ ラインを持つクリップ で、エンベロープのコンテキストメニューを開きます。
- メニューから"エンベロープ プリセット (Envelope presets)"を選 択します。
- サブメニューから " 設定 (Edit) "を選択します。
   "エンベロープ プリセットの設定(Envelope presets) " ダイアログが 開きます。

 エンベロープのプリセット名を入力し、ダイアログで"追加 (Add)" ボタンをクリックします。

すると、エンベロープラインがプリセットとして保存されます。

 サステイン部分とフェード部分には、別々のプリセットが設定され ます。

#### エンベロープの曲線化

エンベロープのコンテキスト メニューで、" エンベロープ カーブを滑 らかに (Envelope smoothing) "がチェックされていると、エンベロー プのポイント同士を繋ぐ線がスムーズな曲線になります。これは、エン ベロー プラインを新規に描く際に使用することも、既存のエンベロー プに対して適用することもできます。

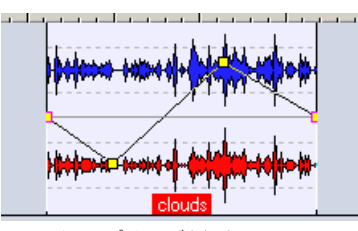

"エンベロープ カーブを滑らかに (Envelope smoothing) "がオフの場合

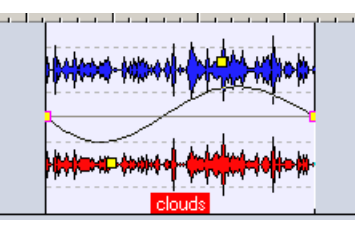

"エンベロープ カーブを滑らかに (Envelope smoothing) "がオンの場合

#### エンベロープ プリセットの適用

エンベローププリセットを適用するには、次の手順に従ってください。

- エンベロープ プリセットを適用したいクリップからエンベロープ のコンテキストメニューを開きます。
- メニューから "エンベロープ プリセット (Envelope presets)"を選 択します。
- 3. サブメニューのリストからプリセットを選択します。 エンベロープ プリセットが適用されます。
- ボリューム エンベロープのプリセットは、ボリューム エンベ ロープだけに適用されます。パンやエフェクト のエンベロープ のプリセットは、ボリューム エンベロープ以外のものに対しては 適用可能ですが、ボリュームエンベロープに対してだけは適用で きません。

#### エンベロープのロック

エンベロープのコンテキスト メニューで、"エンベロープの相対位置を ロック(Envelope edit-lock)"がチェックされていると、エンベロープ ポイントは非表示になり、マウスを使って編集できないようになりま す。しかし、エンベロープ全体を上下にドラッグすることはできます。

#### エンベロープ全体のロック

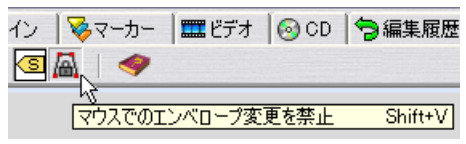

"マウスでのエンベロープ変更を禁止(Globa envelope lock)"アイコ ン

"マウスでのエンベロープ変更を禁止 (Global envelop lock)"アイコン が有効の場合、すべてのエンベロープがロックされ、マウスを使った 編集ができなくなります。エンベロープとそのポイントは表示され続 けますが、選択や編集はできません。

 [Shift]+[V]キーを押すと、エンベロープ全体のロックのオン/オフを 切り替えられます。

#### 他のトラックに従ってダッキング

この機能により、隣り合う2つのトラック上のクリップ間で、ダッキ ングを行えます。通常、ダッキングとは、ダッキングを起こす原因とな るトラックでオーディオ信号が発生した際に、ダッキングが適用され るトラックのオーディオレベルを自動的に下げることを指します。こ れは、190ページの『上のトラックへの出力』で説明されている、ダッ カープラグインを使用して実行できます。しかし、"他のトラックに 従ってダッキング (Duck according to other track)" が有効のとき、 ダッキングを発生させる原因となるのは、ほかのトラックの「オーディ オ信号」ではなく、隣のトラックにある「クリップ」です。

この機能の使用例として、バックグラウンドミュージックとナレー ターの声のミキシングが挙げられます。ナレーションが始まると、音楽 のレベルは自動的に下がり、ナレーションが終了すると、音楽のレベ ルは元のレベルに戻ります。この効果は、ボリュームエンベロープを 自動編集して作成できます。方法は以下の手順をご参照ください。

- ダッキングを起こす原因となるクリップは、ダッキングが適用されるクリップの時間範囲内に完全に収まっている必要があります。
- ダッキングを起こす原因となるクリップが無音の節を含んでいると、ダッキングは適切に動作しません。そのようなクリップは、各フレーズごとに分割して、それぞれのクリップが無音部分をまったく含まないように編集する必要があります。これは、ダッキングを発生させる原因が、シグナルレベルではなく、クリップ自身にあるからです。

- (他のトラックに従ってダッキング (Duck according to other track)"機能は、各クリップごとに適用されます。この例の場合、 音楽トラックが複数のクリップから構成されている場合、その内の1つだけがナレーションによってダッキングされます。この問題を解決するには、各クリップごとにこの機能を繰り返し実行するか、マスターセクションでレンダリング (203ページの『ミックスダウン - レンダリング機能について』参照)を実行して、個別のクリップから単一のファイルを作成して、モンタージュ内に新規クリップとして再び読み込みます。
- 1. 音楽とナレーションを含むクリップを、それぞれ隣り合うトラック 上に置きます。

ナレーションのクリップが、音楽クリップの時間範囲内に収まって いることを確認します。

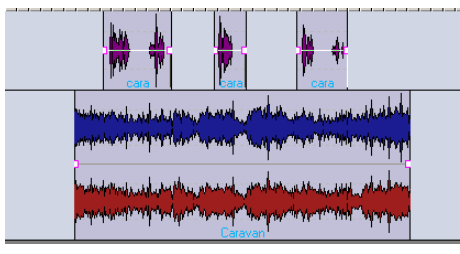

上のトラックにある 3 つのナレーションクリップを、下のトラックの 音楽クリップの時間範囲内に配置します。

音楽を持つクリップでエンベロープのコンテキスト メニューを開き、"他のトラックに従ってダッキング (Duck according to other track)"を選択します。

" クリップ ダッキングの詳細設定 (Ducking options) " ダイアログが 開きます。

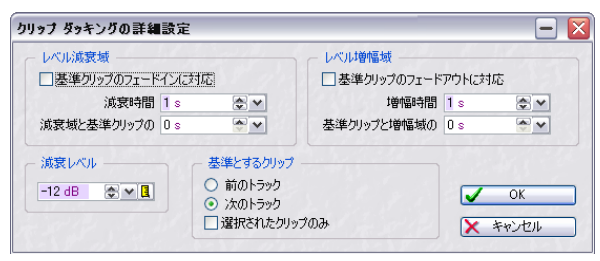

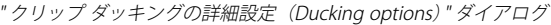

 "基準とするクリップ (Clips to follow)"で"前のトラック (Previous track)"または"次のトラック (Next track)"のどちらか適切な方を クリックします。モンタージュ上で、ナレーションのトラックが音 楽のトラックより上にある場合は"前のトラック (Previous track)" を選択します。

ここでは、他の設定についてはダイアログのデフォルトのオプション設定を使用します。

#### 4. "OK" ボタンをクリックします。

下の図で示すように、音楽レベルが自動的にナレーション クリップ より低くなるようなエンベロープラインが作成されます。

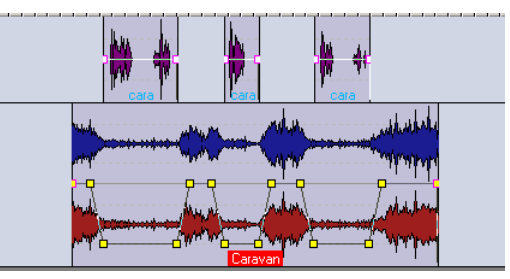

" 他のトラックに従ってダッキング(Duck according to other track)" を適用した後の状態

" クリップ ダッキングの詳細設定 (Ducking options) " ダイアログでは、 以下のパラメータが使用可能です。

| パラメーター                                              | 説明                                                                                                    |
|-----------------------------------------------------|----------------------------------------------------------------------------------------------------|
| "減衰時間                                               | ダッキングを開始したときに、設定した減                                                                                          |
| (Duration)"                                         | 衰レベルに達する時間                                                                                                   |
| "増幅時間                                               | ダッキングが終了したときに、元のレベル                                                                                          |
| (Duration)"                                         | に戻るまでの時間                                                                                                    |
| "減衰域と基準クリップ                                         | レベルが下がっている範囲の終了地点と、                                                                                          |
| (Gap before clip)"                                  | 基準クリップの開始地点との間の時間                                                                                            |
| "基準クリップと増幅減                                         | 基準 クリップの終了 地点とレベルが上                                                                                          |
| (Gap before clip)"                                  | がっている範囲の開始地点との間の時間                                                                                           |
| "基準クリップのフェード<br>インに対応<br>(Blanace clip fade-in) "   | これがチェックされていると、"レベル減<br>衰域 (Fall region)"部分でのほかの設定内<br>容は無視されます。基準クリップのフェー<br>ド イン ラインに従って、ダッキングが行<br>われます。   |
| "基準クリップのフェード<br>アウトに対応<br>(Blanace clip fade-out) " | これがチェックされていると、"レベル増<br>幅域(Rise region) " 部分でのほかの設定内<br>容は無視されます。基準クリップのフェー<br>ド アウト ラインに従って、ダッキングが<br>行われます。 |

| パラメーター                           | 説明                                                                                                    |
|----------------------------------|----------------------------------------------------------------------------------------------------|
| "減衰レベル<br>(Damp factor) "        | ダッキングの量を設定します。ダッキング<br>されるクリップから減らされるレベルの<br>量です。                                                                                                    |
| "基準とするクリップ<br>(Clips to follow)" | この領域で、ダッキングの際の基準となる<br>トラックが、ダッキングされるトラックの<br>上にあるか下にあるかを設定します。" 選<br>択されたクリップのみ (Only selected<br>clips) " がチェックされていると、指定し<br>たトラック上で選択されているクリップ<br>だけがダッキングを引き起こします。 |

# モンタージュ内でのフェード / クロスフェードの 使用

ここでは、フェードやクロスフェードを作成する際に使用するさまざ まなオプションについて説明します。

# フェードの作成

デフォルトではすべてのクリップにフェードインとフェードアウトの 接合ポイントが作成されます。このポイントを水平方向にドラッグす ると、フェードインまたはフェードアウトを作成できます。ボリュー ムエンベロープの場合と同様に、フェードにエンベロープポイントを 追加できます。フェードを作成するには、次の手順に従ってください。

1. クリップの先頭でフェードイン ポイントをクリックして、右方向に ドラッグします。

その結果、フェードイン(デフォルトでは直線)がクリップ内に表示されます。また、フェードは波形にも反映されます。マウスをフェードインポイント上に置くと、フェードイン時間(秒/ミリ秒単位)とボリューム(dB単位)が表示されます。

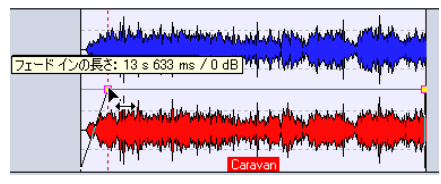

直線形のフェードイン

- 同様の手順で、フェードアウトを作成します。ただし、クリップの 終了地点でフェードアウトポイントをドラッグする方向は左です。
- デフォルトでは、フェードポイントは水平方向にのみ移動できます。上下に動かす場合は、[Ctrl]キーを押しながらドラッグします。

#### フェードの編集

フェードを作成、編集するときの操作手順は、ボリューム エンベロー プでの手順と基本的に同じです。ただし、フェード インとフェード ア ウトのコンテキスト ニューには、フェード部分に関するオプションし か含まれていません。

- クリップのコンテキストメニューにはフェード部分を拡大表示するオプションがあります。これらのオプションを利用すると、フェードの編集をより簡単に行えます。
- フェードとサステイン部分の結合ポイントを動かすと、その フェード部分に含まれるすべてのポイントが同じ間隔の比率を 維持して動きます。

# フェード用オプション

# " フェード イン / アウト カーブを滑らかに(Fade-in/out smoothing)"

フェードのコンテキストメニューで、"フェードイン/アウトカーブ を滑らかに (Fade-in/Fade-out smoothing)" を有効にすると、対応す るフェードが直線から曲線に変化します。これにより、より自然な フェードの作成が可能です。この機能は、フェードラインを新たに描 くときに使用することも、既存のフェードラインに適用することも可 能です。

#### "フェードイン / アウト プリセット (Fade-in/out presets)"

フェードのプリセットを作成すると、後から自由に呼び出して適用で きます。これは、ボリュームエンベロープと同じ手順で行います(175 ページの『プリセットの作成』参照)。

# "フェード イン / アウトの相対位置をロック(Fade-in/out edit-lock)"

エンベロープのコンテキスト メニューでこのオプションが有効になっ ている場合、対応するフェード ポイントが非表示になって編集できな くなります。

#### 選択したすべてのクリップのフェードを編集する

[Alt] キーを押しながらフェードイン / アウトポイントを変更すると、 すべてのクリップを対象に適用されます。

#### " 既定フェード イン / アウト(Default Fade-in/out)"

デフォルトでは直線のフェードインおよびアウトが作成されます。こ の設定は、フェードインとフェードアウトで別々に変更できます。デ フォルトのフェードイン設定を定義するには以下の手順で行ってくだ さい。フェードアウト設定の定義方法も同じ手順ですが、この場合は コンテキストメニューから " 既定フェード アウト (Default Fade-out) " を選択します。

- フェードのデフォルト設定はモンタージュごとに保存されます。 すべてのモンタージュで同じデフォルト設定を使用する場合は、 モンタージュテンプレートファイル(199ページの『モンター ジュテンプレートの保存』参照)を更新する必要があります。
- デフォルトとして設定したいフェード イン部分を持つクリップで、 エンベロープのコンテキストメニューを開きます。
- 2. メニューから"既定フェードイン(Default Fade-in)"を選択します。
- "現在のフェードイン ラインを既定値として設定(Define current shape as default)"をサブメニューから選択します。
   新しいフェードインに対して、設定されたフェードの形が適用され るようになります。
- フェードインのデフォルトの長さを定義する場合は、サブメニューから "現在のフェード イン タイムを既定値として設定 (Define current Fade-in time as default) "を選択します。
   これにたり、フェード インの形と見ての形式に差されます。

これにより、フェードインの形と長さの両方が定義されます。

以下の手順により、これらのデフォルトのフェードイン時間を適用し ます。

- デフォルトのフェード イン タイムを適用したいクリップからエン ベロープのコンテキストメニューを開いて、"既定フェードイン (Default Fade-in)"を選択します。
- サブメニューから " 既定のフェード イン タイムを適用 (Apply default Fade time) "を選択します。

すると、フェードインタイムがデフォルトの時間に変化します。 以下の手順により、これらのデフォルトで設定されているフェードインの形を適用します。

- デフォルトで設定されているフェード インの形を適用したいク リップからエンベロープのコンテキストメニューを開いて、" 既定 フェードイン (Default Fade-in) "を選択します。
- サブメニューから " 既定のフェード イン ラインを適用 (Apply default shape) "を選択します。
- 既存のフェード インがないクリップで新たにフェード インを作 成すると、デフォルトで定義されている形が自動的に適用されま す。

以下の手順により、デフォルトで定義されているフェードインの時間 と形の両方を適用します。

- デフォルトで設定されているフェードインの時間と形の両方を適 用するクリップでエンベロープのコンテキストメニューを開いて、
   "既定フェードイン (Default Fade-in)"を選択します。
- サブメニューから "既定のフェード イン ラインとフェード イン タイムを適用 (Apply default shape and time)"を選択します。 すると、フェード インの時間と形がデフォルトで定義されているものに変化します。

# 新規クリップへのデフォルト フェードの適用

"編集(Edit):フェード(Fade)"で"新規クリップに既定フェードを 作成(Create default fades in new clips)"が選択されていると、デフォ ルトで定義されているフェードイン/フェードアウトの長さと形が、 新規に読み込まれたクリップや録音されたクリップすべてに対して適 用されます。また、既存のクリップを分割した際も、同様に適用されま す。

#### フェードのコピー

以下の方法により、フェード インまたはフェード アウトをコピーして ほかのクリップ上にペーストできます。

- コピーしたいフェード上で右クリックします。表示されるコンテキ ストメニューで、"クリップボード (Clipboard)"を選択します。
- サブメニューから "フェードインをコピー (Copy fade-in)" を選択 します。フェードアウトの場合は "フェードアウトをコピー (Copy fade-out)"を選択します (以下同様)。 フェードがクリップボードにコピーされ、メニューが閉まります。
- フェードを割り当てたいクリップでエンベロープのコンテキスト メニューを開き、同じサブメニューから"フェードインを貼り付け (Paste fade-in)"を選択します。 フェードが貼り付け先のクリップに適用されます。

# エフェクトを適用した後にフェード / レベル エンベロープを 適用(Set fade/level envelope after effects)

クリップ エフェクト セクションの前ではなく後でフェード/レベルエ ンベロープを適用するオプションがあります(デフォルトではエフェ クトの前に適用します)。クリップのレベルを変更するダイナミック プ ロセッサなどを使用する場合に便利です。

これを行うには、レベル エンベロープを右クリックして、エンベロー プのコンテキスト メニューを開き、"エフェクトを適用した後にフェー ド / レベル エンベロープを適用(Set fade/level envelope after effects)" を選択します。

# フェード イン / フェード アウトのプリセットについて

フェードイン/フェードアウトのプリセットの作成および適用方法に ついては、ボリュームエンベロープのプリセットと同様の方法で行い ます。詳細については、175ページの『プリセットの作成』をご参照 ください。

# フェード イン / フェード アウトのデフォルト プリセットの 利用

"フェードイン / アウトライン (Fade-in/out ROM presets)"をエンベ ロープのコンテキスト メニューから選択すると、サブ メニューが表示 されます。このサブ メニューを使って、デフォルトで用意されている 曲線の選択などが行えます。

# フェードの設定が0の場合は、フェードイン / フェードアウトの デフォルト プリセットは選択できません。

以下に選択可能なフェード イン ラインのオプションを紹介します。 フェード アウトの場合も同様のオプションが利用可能です。

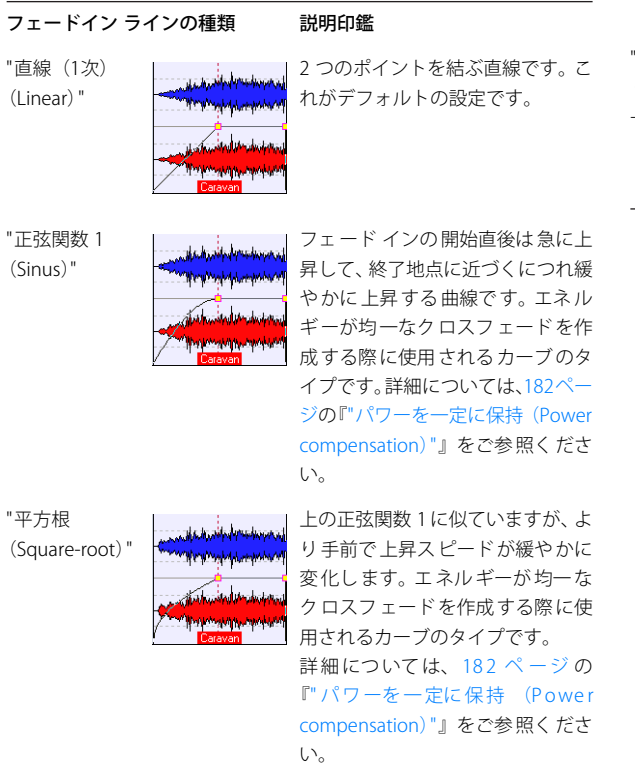

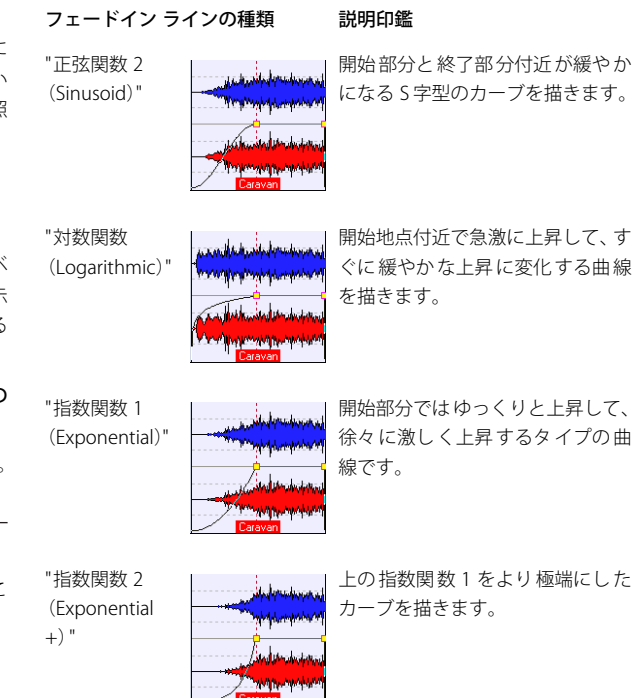
## クロスフェードの使用

クロスフェードとは、2 つのクリップの端が重なる箇所で、一方が フェードイン、もう一方がフェードアウトするような処理をさしま す。モンタージュでは、クリップの端が重なった場合、自動的にこの クロスフェードが作成されます。自動的にクロスフェードを作成する には、次の手順に従ってください。

- "編集(Edit)" タブをクリックして、"フェード(Fade)" メニュー を開きます。
- 2. "自動フェード:重複部の長さ 自由 (Automatic crossfading free overlaps)"を選択します。

自動クロスフェード アイコンをクリックして選択することもできます。

## $\mathbb{A}$

自動クロスフェード アイコン

 ほかのクリップの端にオーバーラップするように、クリップを移動 します。

重複部分で自動的にクロスフェードが作成されます。デフォルトで は、同じ長さのフェードアウトとフェードインラインが直線で作 成されます。これは、他のクリップとオーバーラップするような位 置にクリップを貼り付けた場合に行われます。

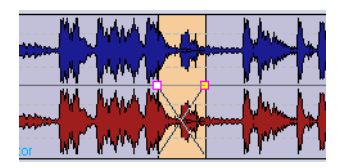

#### クロスフェードのオプション

"編集(Edit):フェード(Fade)"にある以下のクロスフェードオプ ションにより、モンタージュ内での自動クロスフェードの作成方法を 定義します。

"自動フェード:重複部の長さ自由(Automatic crossfading - free overlaps)"

クリップが同じトラック上のほかのクリップの端に重なると、自動 クロスフェードが作成されます。重複部の長さによりクロスフェー ドの長さが決定されます。

#### フェードの自動変更を有効 / 無効にする

"自動フェード:オフ(No Automatic crossfading)"機能はモンタージュ 上のすべてのクリップに適用されますが、個々のクリップに対する フェードの自動変更機能を無効にすることもできます。基本的には全 クリップで自動クロスフェード機能を使いたいものの、ある特定の フェードに関しては変更したくない場合などに使用します。以下の手 順により、この機能を使用します。

- フェードの自動変更を無効にしたいクリップでエンベロープのコン テキストメニューを開きます。
- 変更したくないフェードがフェード インの場合は、"フェードイン 設定を自動補正(Enable automatic fade-in changes)"を無効にし ます。フェード アウトの場合は、"フェード アウト設定を自動補正 (Enable automatic fade-out changes)"を無効にします。

#### クロスフェード ラインの補正オプション

"フェード イン / アウト ライン (Fade-in/out ROM presets)" サブメ ニューには、"純粋な数式ラインを使用 (Pure shape)"、"振幅を一定 に保持 (Amplitude compensation)"、"振幅とパワーを補正 (Medium compensation)"、"パワーを一定に保持 (Power compensation)"とい う 4 つの項目があります。

| メニュー項目                                    | 説明                                                                                                    |
|-------------------------------------------|----------------------------------------------------------------------------------------------------|
| "純粋な数式ラインを<br>使用<br>(Pure shape) "        | 補正は行われず、計算によって求められる<br>純粋なラインが使用されます。 これがデ<br>フォルトの設定です。                                                                                     |
| "振幅を一定に保持<br>(Amplitude<br>compensation)" | このオプションがクロスフェード中の<br>フェードイン/アウトカーブで選択され<br>ている場合、フェードインとフェードア<br>ウト両方のそれぞれで振幅の合計が等し<br>くなるように補正が行われます。このオプ<br>ションは、短いクロスフェードでの使用が<br>想定されます。 |

#### メニュー項目 説明 "パワーを一定に保持 クロスフェード内のフェード イン/アウト (Power ラインでこの項目を選択すると、クロス フェードのエネルギーは、クロスフェード compensation) " 領域全体を通して一定になります。まった く異なる種類のオーディオ間のクロス フェードは、時として、クロスフェード部 分でお互いの音を打ち消し合い、その結果 ボリュームが落ちる場合があります。この 問題を防ぐために、一定エネルギーが与え られるようにクロスフェードが補正され ます。フェード部分に対して、"正弦関数1 (Sinus)"または "平方根 (Square-root)"の ラインを使用すると、この項目を選択した くても、一定のエネルギーのクロスフェー ドが適用されます。 "振幅とパワーを補正 このオプションを選択すると、振幅の補正 (Medium とエネルギーの補正の中間的な補正が行

compensation) "

われます。このオプションは、これらの2 つのオプションが良い結果をもたらなさ なかった場合に試してみてください。

↑ クロスフェードではない単独のフェードに対していずれかのク ロスフェード ライン オプションを選択すると、フェード ライン の形が変わりますが、補正が実際に行われるのはフェードがクロ スフェードの一部になったときです。

## クロスフェードの編集

出荷時のデフォルト設定では、自動クロスフェードは直線で、フェー ドインとフェード アウトともに同じ形と時間が使用されます。 たいて いの場合は、直線または正弦関数のクロスフェードで良好な結果が得 られますが、ユーザーが独自のフェード部分を自分で作成することも 可能です。その際は、次の規則が適用されます。

- フェードとまったく同じ方法で、クロスフェード内のフェードイン /フェード アウト ラインを編集できます。
- クロスフェードの幅を左右対称に変更するには、[Shift] キーを押し ながら左右に移動します。
- [Ctrl] キーを押しながら左右に移動すると、クロスフェード範囲を維 持しながら「スライド移動」します。

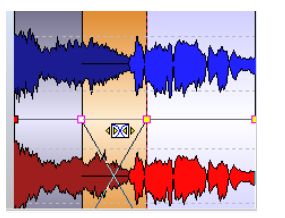

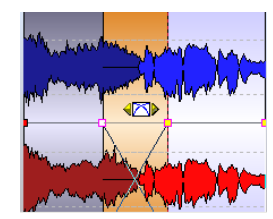

クロスフェード時間の変更(左)クロスフェード範囲のスライド移動 (右)

⇒ これら2 つの機能を利用する際、マウス ポインタをクロスフェード 範囲内のエンベロープ カーブ ポイントに配置 しないようにしてく ださい。

エンベロープポイントトにマスタポインタを置いた場合は、このポ イントが優先して編集されることになり、クロスフェード時間やク ロスフェード範囲を変更できません。

- クリップをほかのクリップに重なるように移動すると、クロス フェードが作成され、フェード ラインに対しても個別の定義がなさ れていない場合は、デフォルトのクロスフェードが作成されます。
- 定義されたフェードラインを持つクリップを、隣り合うほかの定義 されたフェードラインのないクリップの端に重なるように移動す ると、下側のクリップのフェード ラインが、選択されている補正オ プションに応じて、自動的に上側のクリップのフェード ラインに対 応する形に変わります。

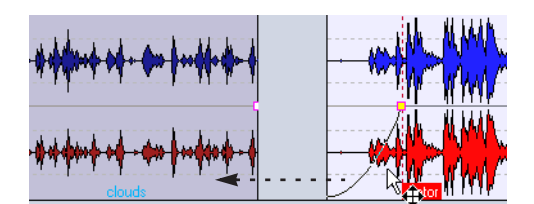

右側のクリップを、左側のクリップに重なるようにドラッグします。

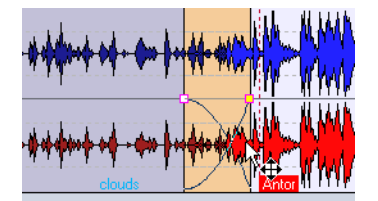

すると、右側のクリップのフェード ラインに対応するクロスフェー ドが作成されます。

/ ♪ これは、下になるクリップのフェードの長さがゼロに設定されて いる場合のみ適用されます。

両方のフェード部分で、別々のフェードライン定義されていた場合は、それぞれの定義内容に基づいて非対称のクロスフェードが作成されます。

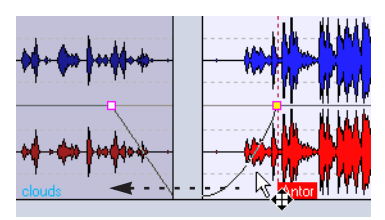

右側のクリップを、左側のクリップに 重なるようにドラッグします。

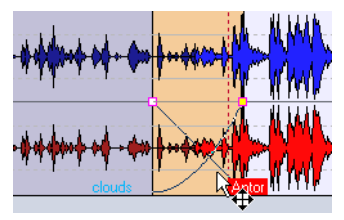

それぞれのフェード ライン定義に基づ いてクロスフェードが作成されます。

#### クロスフェード作成時のほかの定義事項

これまで説明したいろいろな組み合わせのほかに、クロスフェード作 成時にその結果を制御するいろいろな要因があります。ここでは、事前 に定義されたフェードアウトと、事前に定義されていないフェードイ ンの例を使います。クロスフェードの実行時に作成されるフェードイ ンは、使用される定義済みのフェードアウトラインの種類に応じて、 次のような結果になります。

- フェード アウト ラインのオプションで、"純粋な数式ラインを使用 (Pure shape)"が選択されている場合、作成されるフェード インに はフェード アウト ラインと同じラインが使用され、振幅を一定に保 持するように補正が行われます。ただし、"正弦関数 1 (Sinus)"ま たは"平方根 (Square-root)"が選択されている場合は、振幅の補正 は行われません。
- フェードアウト ラインで、"純粋な数式ラインを使用 (Pure shape)" 以外のオプションが選択されている場合は、フェード イン ラインで は、"純粋な数式ラインを使用 (Pure shape)"オプションが有効な 状態で同じフェードラインが使用されます。これにより、補正オプ ションが有効に作用するようになります (フェード アウト ラインが 補正される)。

 フェード アウト ラインで、"正弦関数1 (Sinus)"または "平方根 (Square-root)"が "純粋な数式ラインを使用 (Pure shape)"オプ ションが有効な状態で選択されている場合、フェードイン ラインで もまったく同じ設定が使用されます。

この設定の場合、"パワーを一定に保持(Power compensation)"オ プションが実際には使用されるため、同オプションがグレーアウト されて選択できなくなります。これは、"正弦関数1(Sinus)"と"平 方根(Square-root)"曲線そのものが、数学的にエネルギーが一定の クロスフェードを提供するものだからです。

## パン エンベロープ

パン エンベロープ ラインを使用して自動的なパンの変化をクリップ 上で設定できます。方法はボリューム エンベロープと同じです。モノ ラル クリップの場合、パンはステレオ内の左右の位置を制御します。 ステレオ クリップの場合、パンは、左右の音量を設定します。パン エ ンベロープの作成と編集における一般的な操作手順は、ボリューム エ ンベロープと同様です。ここでは、特にパン エンベロープ特有のオプ ションについてのみ扱います。

## パン エンベロープの表示

パン エンベロープを表示するには、次の手順に従ってください。

- クリップ上のエンベロープ以外の位置を右クリックして、クリップ のコンテキストメニューを開きます。
- "エンベロープを表示 (Show Envelope)" サブ メニューで、" パン (Pan)"を選択します。

パン エンベロープが表示されます。 "編集(Edit):オプション (Options) "で "ボリュームを波形表示に反映(Map waveforms to volume)" オプションが有効の場合、ボリューム エンベロープと同 様に波形はパンエンベロープに従って再描画されます。

エンベロープラインの表示 / 非表示の選択に関する一般的な手順については、173ページの『エンベロープの表示 / 非表示』をご参照ください。

#### パン モード

レベル補正を設定していない場合は、4つのパンモードすべてで、オー ディオ信号が左または右いっぱいに振られると、同じオーディオがセ ンターに定位した場合と比べて、両チャンネルのレベルの合計が約 3dB 落ちます。最適な設定を行うには、それぞれの状況に応じて、すべ てのモードで試してみてください。以下の手順により、パンモードを 設定します。

- パン エンベロープ ラインを右クリックして、パン エンベロープの コンテキストメニューを開きます。
- 2. "パンニングモード (Pan mode)"を選択して、サブメニューを表示します。

次の4 つのモードから 1 つを選択します。

| "チャンネル ダンプ                                                         | このモードでは、レベル補正は一切行われま                                     |
|--------------------------------------------------------------------|----------------------------------------------------------|
| (0 dB / ミュート)                                                      | せん。オーディオを左または右いっぱいに振                                     |
| (Channel damp (0dB/                                                | ると、両チャンネルの合計レベルが 3dB落ち                                   |
| mute))"                                                            | ます。                                                      |
| "パワー 一定<br>(+3 dB / ミュート)<br>(Constant-power<br>(+3dB/ mute)) "    | これがデフォルトのモードです。パンの位置<br>に関わらず、両チャンネルの合計レベルーが<br>一定になります。 |
| "チャンネル ブースト                                                        | このモードを選択して、オーディオの定位を                                     |
| (+4.5 dB / ミュート)                                                   | 左または右方向いっぱいに振ると、両チャン                                     |
| (Channel boost                                                     | ネルの合計レベルは、センターにパンされる                                     |
| (+4.5dB/ mute) "                                                   | シグナルよりも実際には大きくなります。                                      |
| "チャンネル ブースト<br>(+6 dB / ミュート)<br>(Channel boost<br>(+6dB/ mute)) " | 前のオプションと同じですが、レベルの増加<br>量がさらに大きくなります。                    |

## クリップの変換

|   |   | オリジナルのルーラーとマーカーを表示 | Alt+C, R |                          |          |
|---|---|--------------------|----------|--------------------------|----------|
|   | P | ズーム                | ÷        |                          |          |
|   | Þ | オーディオ ファイル         | •        |                          |          |
|   | ۲ | ピッチ/タイムの変更         | •        | カーソル地点までの長さにタイム ストレッチ… A | Alt+C, T |
| * |   | キューポイント            | •        | ピッチ シフト A                | Alt+C, P |
| ∍ | ≁ | エンベロープを表示          | •        |                          |          |
| 4 |   | 色の設定               | •        |                          |          |

クリップのコンテキスト メニューで、"ピッチ/タイムの変更 (Transform)"を選択すると、"カーソル地点までの長さにタイムスト レッチ(Time-stretch to cursor)"と"ピッチ シフト(Pitch shift)"とい う 2 つのオプションを含むサブ メニューが表示されます。これらのど ちらかの機能を使用すると、元のオーディオ ファイルが、クリップで 使用されている範囲がちょうど含まれるように、自動的に複製されま す。選択された処理は複製ファイルに適用され、クリップは代わりにこ の複製ファイルを参照します。これにより、元のオーディオ ファイル に影響を与えない、クリップの非破壊編集ができます。

- 複製されたオーディオファイルは、元のオーディオファイルと同じ
   名前がつけられますが、ファイル名の最後に「\_#X」がつきます。"X"
   には通し番号が入ります。
- 複製されたオーディオ ファイルは、"モンタージュ編集用フォルダ (Implicit folder) "ダイアログで指定されたフォルダに保存されます (171ページ参照)。
- 複製されたオーディオ ファイルには、クリップが使用するオー ディオの範囲のみが含まれているので、サイズ変更してクリップ の長さを伸ばすことはできません。

## カーソル位置へのタイム ストレッチ

"カーソル地点までの長さにタイム ストレッチ (Time-strech to cursor)"機能を使用すると、クリップが開始位置からカーソル地点までの長さになるようにタイム ストレッチが行われます。

#### 1. クリップの終了地点にしたい位置までカーソルを移動します。

音質の低下を避けるには、タイムストレッチはできるだけ短くしま す。つまり、カーソルを、クリップの終了地点からできるだけ離れ ない位置に置いたほうが音質は良くなります。また、すでにタイム ストレッチを行ったオーディオに対しては、タイムストレッチを繰 り返さないでください。言い換えれば、結果に満足できない場合は、 操作を繰り返すのではなく操作を取り消して、やり直したほうが良 い結果につながります。

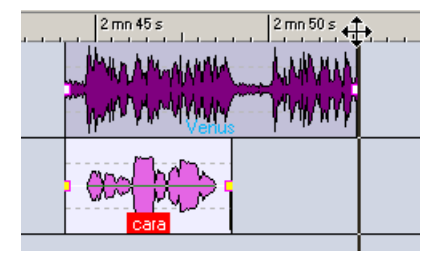

この例では、下のクリップの長さを、上のクリップの長さと一致させ ることを目的としています。全自動スナップ機能(158ページの『全自 動スナップ("スナップの対象 (Magnetic bounds)")』参照)を使用 すると、簡単にカーソルを上のクリップの終了地点に正確に位置づけ られます

- クリップ上で右クリックして、コンテキストメニューを表示します。
- "ピッチ / タイムの変更 (Transform) " サブ メニューから " カーソル 地点までの長さにタイムストレッチ (Time-stretch to cursor)" を選 択します。

"タイムストレッチ(Time Streching)"ダイアログが現れます。これ は、"処理(Process)"メニューの"タイムストレッチ(Time stretch)" と同じダイアログですが、設定部分の多くはカーソル位置ですでに 定義されているため、グレーアウトされて、使用できません。

| D 😼                                                                   | я£         | 1 😽         |                    | フリセッ | • I               |      | 詳細說定         |   |
|-----------------------------------------------------------------------|------------|-------------|--------------------|------|-------------------|------|--------------|---|
| 現在の値                                                                  |            |             |                    |      | 実行後の値             |      |              |   |
| サンプ                                                                   | ۶¢.        | 9           | 984 679            | +    | 0 872 414         |      | 5-167-       | 4 |
|                                                                       |            |             |                    |      |                   |      |              |   |
|                                                                       | 秒:         | 3 mn 46 s   | 410 ms             | ,    | 13 mn 43 2 804 ms |      | 00.03.43. 22 |   |
| テンポく決                                                                 | 104.9990 E | pm          |                    |      | 106.1930 bpm      |      |              |   |
| 小節 990.1                                                              | 64 🌒       | - 4/4       |                    |      | 比率 98.87          | 56 % |              |   |
| <ul> <li>音賢</li> <li>○処理速度優先</li> <li>○ 標準</li> <li>③ 音質優先</li> </ul> |            | € E<br>€ D. | ッチを(呆持<br>IRACプロセッ | サ 使用 | 1                 |      |              |   |

ダイアログ下部の領域で、音質などいくつかの項目を設定できます。
 詳細については、89 ページの『タイム ストレッチ… (Time Stretch...)』をご参照ください。

#### 5. "OK" ボタンをクリックします。

クリップが正確にカーソル地点で終了するように、クリップが延長 または短縮されます。

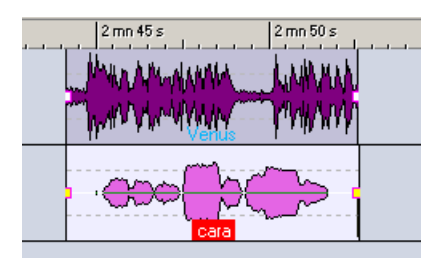

## ピッチ シフト

この機能を使ってクリップごとにピッチを変更するには、次の手順に 従ってください。

- クリップ上で右クリックして、コンテキストメニューを表示します。
- "ピッチ / タイムの変更(Transform) "サブメニューから "ピッチ シ フト (Pitch shift) "を選択します。

"ピッチ シフト (Pitch Correction)" ダイアログが表示されます。

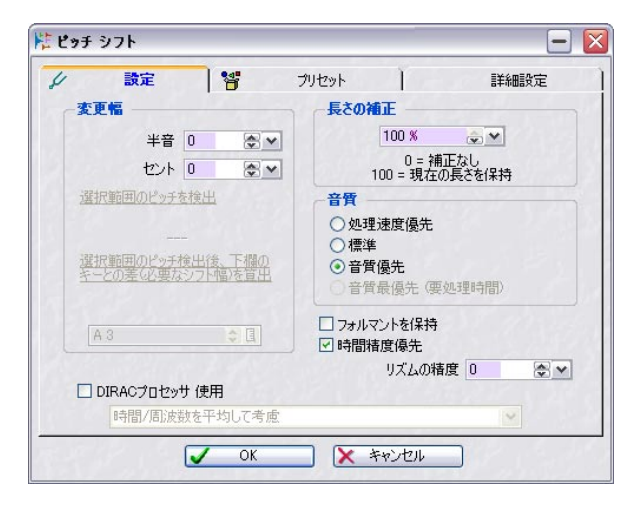

- "変更幅 (Amount of Shift)"でピッチの変更幅を指定します。
   タイムストレッチと同様に、変更幅は小さいほうが音質の劣化を起こさずに済みます。
- "長さの補正 (Length Compensation)"でピッチ シフト後のクリッ プの長さを指定します。

このパラメータを100 に設定すると、クリップの長さは変わりません。値が小さいほど補正が行われなくなるため、ピッチを上げた場合はクリップが短くなり、下げた場合は長くなります。

- "音質(Quality)"、"時間精度優先(Audio Quantize)"、"フォルマントを保持(Preserve Formants)"、"リズムの精度(Rhythm Accuracy)"の各項目をそれぞれ設定します。
- **6. "OK" ボタンをクリックします**。 クリップのピッチが変更されます。

## トラックとクリップへのエフェクトの追加

モンタージュでは、VST エフェクト プラグインをクリップ毎、トラック毎に適用できます。クリップとトラックの場合における主な違いは。

- クリップに対するエフェクトは、クリップごとに適用されます。
- トラックに対するエフェクトは、トラック上のすべてのクリップに 適用されます。

WaveLab Studio 標準のプラグイン、および DirectX プラグインは、モ ンタージュのクリップ / トラック エフェクトとして使用できません。 ただし、WaveLab Studio 標準の VST バージョンは、Cubase 標準の VST プラグインと同様に使用できます。モンタージュの各オーディオト ラック、あるいは各クリップにつき、最大 2の VST エフェクト プラグ インを適用できます。エフェクトは、インサートとして、完全なサウ ンドとして処理する場合と、センド エフェクトとして、「ドライ音」と 「エフェクト音」のバランスをとって処理する場合("スプリット モー ド (Split mode)")があります。後者の場合、エフェクト エンベロー プ カープを利用してエフェクト センド レベルを調整、あるいはコント ロールできます(クリップ エフェクトの場合のみ)。

- クリップに対するエフェクトは、現時点の再生ポジションにおいてのみ CPU パワーを消費します。トラックエフェクトの場合は異なり、トラック上のクリップの有無に関わらず、再生時にはCPU パワーを消費とします。
- Waves 社の DirectX プラグインは、Waveshell VST を使用することでモンタージュで利用できます。
- モンタージュを最初に開く場合や、複製処理してから初めてモン タージュを再生する場合は、すべてのエフェクトをメモリー内に 読み込みます。たくさんのエフェクトを使用していると、再生が 開始する前に、短い無音時間ができる場合があります。

## クリップ エフェクト スロットの追加

クリップにエフェクトを追加するには、次の手順に従ってください。

- クリップ上で右クリックして、クリップのコンテキスト メニューを 開きます。
- 2. メニューで "エフェクト スロットの追加(Add effect slot)" を選択 します。

スロットが作成され、スロットに関するいろいろな設定を行えるダ イアログが開きます。

## トラック エフェクト スロットの追加

トラックにエフェクトを追加するには、次の手順に従ってください。

 トラックコントロール領域において、"エフェクト スロットの追加 (Add effect slot)" ボタンをクリックします。

現在エフェクトが読み込まれていない場合は、ボタンには "FX なし (no fx) " と示されます。

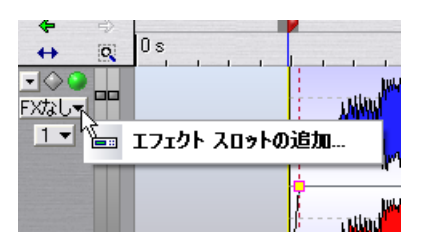

## メニューから "エフェクト スロットの追加(Add effect slot)"を選 択します。

スロットが追加され、スロットに関係する設定項目を含んだダイア ログが開きます。ここでは、ダイアログを開いたままにします。

#### エフェクトの選択

以下の事項は、クリップ/トラック エフェクトの両方に適用されます。

- 1. "エフェクト (Effects)" ボタンをクリックします。 プルダウン メニューにインストールされているすべての VST プラ グインが表示されます。
- メニューから使用するエフェクトを選択します。
   選択したエフェクトのパラメータが、ダイアログの左側に表示されます。
- 3. 設定が完了したら"閉じる (Close)" をクリックしてダイアログを閉 じます。

エフェクト ダイアログを開いたままほかの作業を続けられます。また、複数のエフェクトダイアログを開くこともできます。

クリップ エフェクトを追加すると、クリップ名の前に [1] と表示され ます。これは、そのクリップに対して、エフェクト スロットを 1 つ使 用していること(もしくは使用している数)を示します。トラック エ フェクトの場合は、"エフェクト スロットの追加 (Add effect slot)"ボ タンに、使用しているエフェクト スロットの数を示します。

↑ 再生中にもエフェクトを追加できます。遅延時間(レイテンシー) が長いエフェクトを追加する場合は、一度再生を停止してから再 び再生してください。遅延時間はエフェクトダイアログの右上に 表示されます(188ページの『"遅延(Latency)"』参照)。また、 VST プラグインの中には、パラメータ設定によって遅延時間が変 更されるものもあります。このような場合、遅延時間が変更され た後で、必ず再生を停止してからまた開始してください。

#### スロットからのエフェクトの削除

スロット内のエフェクトは削除できますが、エフェクト スロットは削除できません。以下の手順により、エフェクトをスロットから削除します。

 クリップのコンテキストメニューを開き、スロットから削除したい クリップエフェクトを選択します。
 トラック エフェクトからスロットを除去するには、"エフェクト ス ロットの追加 (Add effect slot)"(トラックコントロール領域内)を クリックして、現れるメニューで、スロットから除去したいエフェ クトを選択します。

エフェクトのウィンドウが開きます。

 "エフェクト(Effects)" ボタンをクリックして、プルダウンメニュー から"削除(Remove)"を選択します。
 エフェクトがスロットから削除されます。そのスロットに対して、

新規のエフェクトを選択することも、使用しないでそのままにして おくこともできます。

- "プラグイン (Plug-ins)" ビューにおいてスロットからエフェクトを 除去することも可能です。190ページの『"プラグイン (Plug-ins)" ビューにおけるエフェクトの管理』をご参照ください。
- 次にモンタージュを開いた際に使用されないスロットは、自動的 に削除されます。また、使用していないエフェクトは CPU パワー を消費しないので、空白のままにしておいて問題ありません。

## エフェクトの種類(インサート / センド)

クリップとトラックのエフェクトは、インサート エフェクトまたはセ ンド エフェクトのどちらかとして設定できます。これは、エフェクト ダイアログの " スプリット モード (Split mode) " で 設定します (188 ページの『エフェクト ダイアログ』の図を参照)。

 "スプリットモード (Split mode) "が無効の場合、インサート エフェ クトとして扱われます。

つまり、クリップのオーディオ信号すべてがエフェクトを通過しま す。コンプレッサー、オートパン、ディストーションなどは、通常 インサートエフェクトとして使用されます。

 スプリットモードが有効の場合は、センドエフェクトとして扱われ ます。

このモードでは、エフェクトに対するセンドレベルを調整できま す。スプリットモードは、従来型のセンドエフェクトシステムとは 異なり、エフェクトシグナルはオーディオパスに直接ミックスさ れ、エフェクトリターンには出力されません。スプリットモードが 有効な場合、センドレベルは、エフェクトエンベロープライン(ク リップエフェクトのみ)を使用して自動化できます。

リバーブ、コーラス、ディレイなどは、通常センド エフェクトとし て使用します。

## エフェクトによっては、つねにインサートまたはセンド エフェクトとして使用するものがあります。このようなエフェクトでは、 スプリット モード設定はグレー アウトされ、変更できません。

## プラグイン オプションのリセット

"編集(Edit):オプション(Options)"メニューには、プラグインエ フェクトに関するオプションが2つあります。

"再生開始時にプラグインをリセット(Reset plugins when starting playback)"

このオプションを有効にして再生を開始すると、プラグインメモリ 内のサンプルを開放してから、再生が行われます。リバーブやディ レイなどを使用している際に、クリップの開始地点でノイズなどが 発生する場合は、このオプションを有効にしてください。このオプ ションを有効にしておくと、数多くのプラグインが使用されている 際に、再生を開始するときの反応が鈍くなることがあるので、必要 ない場合は無効にしておいてください

## "レンダリング実行前にプラグインをリセット (Reset plugins before rendering)"

前述のオプションを有効にした際に作成される、VST リセット コマ ンドに反応しないものもあります。それらの、プラグインはモン タージュを開いたときや、エフェクト スロットに追加されたときの み、正しく初期化されています。" 再生開始時にプラグインをリセッ ト (Reset plugins when starting playback) " オプションを有効にし ても、まだ再生中にノイズなどが発生してしまう場合は、レンダリ ング前にこのオプションを有効にしてください。詳細については、 203ページの『ミックスダウン - レンダリング機能について』をご 参照ください。

このオプションを有効にすると、すべてのプラグインがレンダリン グの実行前にすべて再ロードされます。この機能を使用すると、モ ンタージュが実際には2回開くので、2倍のメモリが消費されます。

## エフェクト ダイアログ

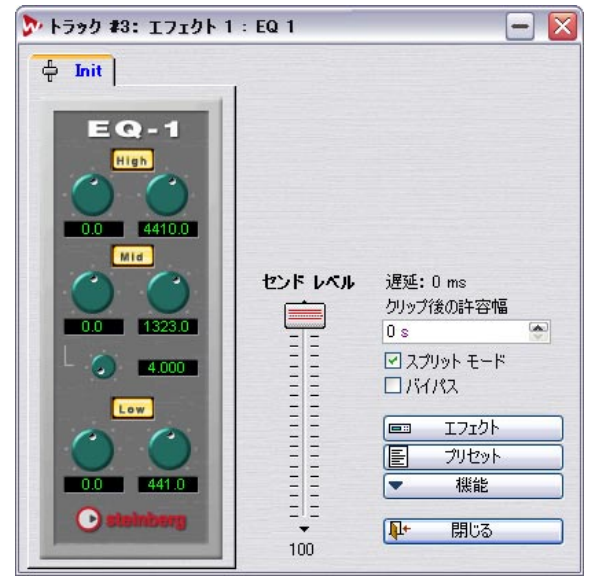

エフェクト ダイアログ

エフェクトを選択すると、エフェクト ダイアログの左側には、エフェ クトのパラメーターが表示されます。ダイアログの右側には、共通のオ プションや機能がいくつか表示されます。この際、エフェクトの種類 によっては、使用できない設定がいくつかある場合もあります。 ダイアログには次のような共通要素があります。

#### ダイアログの項目 説明

- "センドレベル 選択したエフェクト用のセンドレベルを制御 (Send level)" するスライダーです。スプリット モードを有 効にすると使用できます。
- "遅延(Latency)" オーディオを処理する前に分析を行う必要が あるいくつかのエフェクトでは、遅延時間が生 じます。WaveLab Studio では、ほかのトラック に合わせて、自動的にこの遅延時間を補正しま す。ただし、エフェクト ノブなどのリアルタイ ム操作は、検出された中で最も長い遅延時間を 持つクリップの遅延時間に応じて遅れて再生 されます。遅延のあるプラグインは、スプリッ トモードでは使用できません。
- "クリップ後の リバーブやディレイといったエフェクトでは、 許容幅 (Tail)" クリップ サウンドが終了した後でも、エフェク トサウンドが鳴り続けます(反響音、残響音)。 たとえば、"クリップ後の許容幅 (Tail)"の値を 指定しないでディレイを追加した場合、クリッ プが終了すると即座に反響音をミュートして しまいます。この項目により、エフェクトが自 然に小さくなって消えるように、クリップ後に エフェクト音が持続する長さを指定できます。 空間系のエフェクトを2つ使用する場合は注意 が必要です。2 つ目のエフェクトが持つ反響音 (残響音)の持続時間が、最初のエフェクトで 設定した"クリップ後の許容幅(Tail)"の時間よ りも長い場合は、2つ日のエフェクトの"クリッ プ後の許容幅(Tail) "を長めに設定してくださ い。"クリップ後の許容幅 (Tail)"の設定の最長 値は30秒です。
- "スプリットモード "スプリットモード (Split mode)"が有効な場 (Split mode)" 合、エフェクトのセンド レベルをスライダーを 使って調整できます。プラグインの中にはこの 設定を変更できないものもあります。
- "バイパス (Bypass)" このオプションを有効にすると、エフェクトは バイパスされます。

#### ダイアログの項目 説明

- "エフェクト このボタンを押すと、エフェクト メニューが開 (Effects)"
   きます。このメニューで、スロット中のエフェ クトの削除や新規に追加するエフェクトの選 択が行えます。このメニューを使用してエフェ クトを変更すると、それまで選択されていたエ フェクトに関する未保存の変更はすべて消去 されます。
- "プリセット このボタンを押すと、プリセットメニューが開 きます。このメニューで、バンクやエフェクト の読み込みや保存を行えます。このメニューに は、"既定値バンクの読み込み(Load Default Bank)"と"既定値バンクの保存(Save Default Bank)"という項目があります。これらのオプ ションを使って設定をデフォルトのバンクと して保存すると、プラグインの dll ファイルと 同じフォルダにエフェクト設定が保存され、プ ラグインをロードするたびに、バンクが自動的 にロードされます。名前の付いたタブの上をダ ブル クリックして、エフェクトのプログラム名 を入力できます。
- "機能 このボタンをクリックすると、メニューが開き (Functions)" ます。このメニューで、クリップ間でのエフェ クト設定のコピーやエフェクトスロットの順 序の変更、アクティブなエフェクト ダイアログ の切り替えなどが行えます。

## ほかのクリップ、トラックへのエフェクト設定のコピー

以下の手順により、エフェクトの種類とその設定をコピーし、別のク リップ/トラックに貼り付けられます。

- 1. 設定をコピーしたい元のエフェクトを選択します。
- エフェクト ダイアログの "機能 (Functions) "メニューで " コピー (Copy) "を選択します。
- 貼り付け先のクリップを右クリック、あるいはトラックの "エフェ クトスロットの追加 (Add effect slot) "ボタンをクリックし、"エ フェクトスロットの追加 (Add effect slot) "を選択します。また、既 存のエフェクトと置き換えたい場合はそのエフェクトを選択しま す。
- "機能 (Functions)"メニューで"貼り付け (Paste)"を選択します。
   コピーされたエフェクトがその設定とともに、新規のスロットに追加されます(または、既存のエフェクトを置き換えます)。

 "プラグイン (Plug-ins)"ビューでもエフェクトのコピー/貼り付け が行えます。
 詳細については、190ページの『"プラグイン (Plug-ins)"ビューに

おけるエフェクトの管理』をご参照ください。

#### エフェクト設定の変更を元に戻す

エフェクト設定の変更に対しても、"元に戻す(Undo)"を実行できま す。エフェクト ダイアログがアクティブでなくなったときに、変更さ れた設定が登録されます。エフェクト設定の変更を元に戻したい場合 は、次の手順に従ってください。

別のウィンドウをクリックして、アクティブなウィンドウを変更します。

新しいエフェクト設定が登録されます。

- 2. "元に戻す (Undo) "を選択します。
- 3. 必要に応じて、エフェクトダイアログに戻って作業を続けます。

#### スロット内のエフェクトの順序変更

"機能(Function)"メニューの"上に移動(Move up)"および"下に移動(Move down)"オプションを使用して、エフェクトスロットの順序を再編成できます。並んでいるエフェクトの順序により、適用している エフェクト全体の効果が変化します。たとえば、コンプレッサーエフェクトとリバーブエフェクトを使用する場合、エフェクトの順番により、コンプレッサーがクリップシグナルだけに作用するのか、クリップシグナルとリバーブシグナルの両方に作用するのかが定義されます。後から続くエフェクトにより先に掛けられているエフェクトの出力も処理されます。以下の手順により、エフェクトの順番を変更します。

- アクティブなエフェクトスロットが2つある列で、先頭のエフェクトのエフェクトダイアログを開きます。
- 2. "機能 (Function) "メニューで "下に移動 (Move down)" を選択し ます。

エフェクトダイアログは開いたままで、前のエフェクト1がエフェ クト2に変化します。

- 3. 今度は"上に移動(Move up)"を選択すると、両方のエフェクトス ロットが元の位置に戻ります。 最後のエフェクトでは"下に移動(Move down)"を、先頭のエフェ クトでは"上に移動(Move up)"を選択できません。
- ⇒ "プラグイン (Plug-ins) " ビューでもエフェクトの順序が変更できます。

詳細については、190 ページの『" プラグイン (Plug-ins) "ビューに おけるエフェクトの管理』をご参照ください。

## エフェクト エンベロープの使用(クリップ エフェクト のみ)

エフェクト エンベロープ ラインを使用すると、スプリット モードが選 択されているエフェクトのエフェクト センド レベルを自動的に操作 できます。以下の手順により、エフェクトエンベロープを使用します。

- センドエフェクトがアクティブになっているクリップで、クリップ のコンテキストメニューを開きます。
- 2. クリップのコンテキスト メニューで "エンベロープを表示 (Show envelope)"を選択します。

サブ メニューが開き、クリップのセンド エフェクト名が表示されます。

- 3. エフェクトエンベロープを追加したいエフェクトを選択します。 クリップ内にエフェクト エンベロープが現れます。
- ボリュームエンベロープと同じ方法で、エフェクトエンベロープを 編集します。

## 上のトラックへの出力

トラックプルダウンメニューには、"マスターセクションと上のト ラックに送る (Route to Master Section and upper track)"と"上のト ラックのみに送る (Route to upper track only)"の2つのオプションが あります。これらの項目は、あるトラックのオーディオをほかのトラッ クのオーディオ (クリップ エフェクトのみ)に合わせて変化させるプ ラグインを使用する際に使います。この機能をプラグインの例として、 「Ducker」が挙げられます。このプラグインを使うと、別のシグナルが 存在するときに、Ducker が適用されているオーディオのレベルが下げ られます。Ducker の典型的な使用例として、ナレーションやスピーチ の BGM になる音楽トラックです。ナレーションの声が聞こえてくると 必ず、音楽トラックの音量が一定の量だけ下がります。 この機能の使用例を以下に紹介します。

- ナレーションのトラックを BGM になる音楽トラックのすぐ下のト ラックに配置してください。
- ナレーショントラックで番号が付いたボタンを押して、トラックプ ルダウンメニューを開いて"マスターセクションと上のトラック に送る (Route to Master Section and upper track)"を選択します。 これにより、ナレーションクリップのサウンドは、マスターセク ションと上のトラックの両方にルーティングされます。上のトラッ クの変化を引き起こす下のトラック(この場合はナレーショント ラック)がまったく聴こえないように設定したい場合は、"上のト ラックのみに送る (Route to upper track only)"を選択します。
- 音楽用クリップに新規のクリップ エフェクト スロットを追加して、 "Ducker" プラグインを選択します。

#### 4. 再生します。

ナレーション用クリップのシグナルが、"Ducker"の "Threshold" で 設定したレベルを超えると、"Damping" で設定した量に応じて、音 楽用クリップのレベルが下がります。

- 5. ダッカーエフェクト パラメータを調整します。
- ⇒ "他のトラックに従ってダッキング (Duck according to other track) "機能 (176 ページの『他のトラックに従ってダッキング』参 照)を使用して、同じような効果を得ることもできます。両者の違 いは、ダッカー エフェクトでは、「ダッキング」を引き起こす原因 が実際のシグナル レベルであるのに対し、"他のトラックに従って ダッキング (Duck according to other track)" 機能の場合は、クリッ プの存在そのものだという点です。

通常、ダッキングを「引き起こす」トラックに無音時間を含む長い クリップが存在する場合は"Ducker"の使用をお勧めいたします。 無音時間を含まない短いクリップの場合には、"他のトラックに従っ てダッキング (Duck according to other Track) "機能がお勧めです。

## "プラグイン (Plug-ins)" ビューにおけるエフェ クトの管理

| Sty.mo                                                                                           | n*                                                                                                  |                                              |                  |
|--------------------------------------------------------------------------------------------------|----------------------------------------------------------------------------------------------------|----------------------------------------------|------------------|
| ▲ ●                                                                                              | - 7197 800-7 07-11 EDJ5543                                                                          | 「●マーカー ■ビデオ ● CD ● 編集度歴 100 火モ               |                  |
| •                                                                                                | 利用可能なブラヴイン                                                                                          |                                              |                  |
| 1 + + + + + + + + + + + + + + + + + + +                                                          | EQ 1<br>MuhBand Compressor<br>Q<br>Spontnakee<br>DeCkolen<br>DeNoisee<br>Ducker<br>Uucker<br>Uucker |                                              |                  |
| +<br>;<br>;<br>;<br>;<br>;<br>;<br>;<br>;<br>;<br>;<br>;<br>;<br>;<br>;<br>;<br>;<br>;<br>;<br>; | 2mn %                                                                                               | 195                                          |                  |
| -00 m                                                                                            | - Lamanni phila                                                                                     | In patience Analysia a beaution for a during | u listu terres i |

プラグイン ビューでは、モンタージュで使用するプラグイン エフェクトのオーバー ビューと管理を行えます。ビューは 2 つのペーンに分けられます。

## 右側のペーン

 右側のペーンには、現在選択しているトラック、あるいはクリップ で使用しているすべてのプラグインスロットが示されます。
 表示内容は、"C" ボタン(選択クリップ)と"T" ボタン(選択トラック)をクリックして選択するか、"オプション(Options)"メニューから各項目を選択します。

| 🖅 75075 😽 🤕 マーカー | ごデオ │ 😔 CD │ 🐤 編集履歴 │ 🛄 メモ │ |
|------------------|------------------------------|
| 2                | オプション 📔 🔽 📔 🧇                |
| 1                | ▼ プラグイン チェイン プリセット           |
|                  | 1 MultiBand Compressor Init  |
|                  | 2 Q Init 1                   |
|                  |                              |
|                  |                              |
| ~                |                              |

 "プラグイン チェイン(Plug-in chain)"と"プリセット (Preset) "の2 つの列があります。

"プラグイン チェイン (Plug-in chain)" 列には、クリップ / トラッ クで使用しているすべてのプラグインについて、各スロットにおけ るチェイン状況を示します。"プリセット (Preset)" 列には、現在使 用しているプリセットの名前が示されます

#### • エフェクトをダブルクリックすると編集を行えるようになります。

" プラグイン チェイン (Plug-in chain)" 列のエフェクトを右クリック するとコンテキスト メニューが開き、以下のオプションが用意されま す:

| オプション                                  | 説明                                                                                                    |
|----------------------------------------|----------------------------------------------------------------------------------------------------|
| プラグイン ツリーを検索<br>(Find in plug-in tree) | このオプションを選択した場合、左側の<br>ペーンにそのエフェクトを使用しているク<br>リップ/トラックを表示します。                                                   |
| 設定(Setting)                            | 対応するエフェクトのエフェクト ダイア<br>ログを開きます。                                                                                |
| コピー (Copy)                             | エフェクトとその設定をコピーします。                                                                                             |
| 貼り付け(Paste)                            | コピーしたエフェクトを他のスロットに貼<br>り付けます。                                                                                  |
| 削除(Remove)                             | スロットからエフェクトを削除します。結<br>果、スロットは"未使用のスロット(Unused<br>slot)"と示されます。新しくエフェクトを選<br>択するか、スロットを未使用のままにして<br>おくことも可能です。 |
| 上に移動/下に移動<br>(Move up/down)            | プラグイン チェインの順番を変更します。                                                                                           |

## 左側のペーン

 左側のペーンには、利用可能なすべてのプラグインがツリー状にリ ストされます。

使用中のプラグインには名前の横に"+" 印が付されます。"+" 印をク リックすると、対応するエフェクトが現在使用されているクリップ /トラック、また各エフェクトが使用されているスロットが示されま す。クリップ エフェクトの場合は、カッコ内にクリップの開始時間 も示されます。

| 1  | 編集  | ■クリップ 隆 ブループ 🚯 ファイル 🖅 プラグイン 🔯 マーカー 🗮 ビデオ |
|----|-----|------------------------------------------|
| •  |     | 利用可能なプラグイン                               |
| 1  | - 📖 | EQ 1                                     |
| 2  |     | Track #3 (Slot 1)                        |
| 3  | - 💼 | Q                                        |
| 4  |     | C Slow Disco [2 s 505 ms] (Slot 1)       |
| 5  |     | C Slow Disco [9 s 359 ms] (Slot 1)       |
| 6  | - 📼 | Spectralizer                             |
| 7  |     | T Track #5 (Slot 1)                      |
| 8  |     | DeClicker                                |
| 9  |     | DeNoiser                                 |
| 10 |     | Ducker                                   |
| 11 |     | MultiBand Compressor                     |
| 12 |     | UV22                                     |
| 13 | Ē   | UV22 HR                                  |
| 14 |     | Voice Attenuator                         |
|    |     |                                          |

プラグイン名を右クリックするとコンテキスト メニューが開き、以下 のオプションが表示されます。

| オプション                                                                        | 説明                                      |
|------------------------------------------------------------------------------|-----------------------------------------|
| すべてのクリップと使用<br>トラックから除去<br>(Remove from all clips<br>and tracks that use it) | モンタージュにおける、そのプラグインの<br>インスタンスをすべて除去します。 |
| クリップボード上のク                                                                   | あらかじめクリップボードにブラグイン情                     |
| リップと使用トラックと                                                                  | 報をコピーした場合、選択したプラグイン                     |
| 置き換え                                                                         | と置き換えます(すべてのクリップ/トラッ                    |
| (Replace with clipboard                                                      | ク)。プラグインを他のものに置き換えた                     |
| in all clips and tracks that                                                 | り、プラグイン設定を別の設定に更新した                     |
| use it)                                                                      | い場合に便利です。                               |
| 選択したクリップに追加                                                                  | 現在選択しているすべてのクリップに対し                     |
| (Add to selected clips)                                                      | て、あるプラグインを一度に追加します。                     |

ッリー内のクリップ名 / トラック名を右クリックするとコンテキスト メニューが開き、以下のオプションが表示されます。

-2400

| 7//3/                                                        |                                                                                                    |
|--------------------------------------------------------------|----------------------------------------------------------------------------------------------------|
| プラグインチェインを<br>表示<br>(Show plugin chain)                      | プラグインがプラグイン チェインのどこで<br>使用されているかを、右側のペーンで示し<br>ます。                                                              |
| 設定(Setting)                                                  | 対応するエフェクトのエフェクト ダイアロ<br>グを開きます。                                                                                 |
| このトラックを表示<br>(Zoom on this clip/<br>Make this track visible) | そのプラグインを使用しているモンター<br>ジュの部分 (クリップ/トラック) を表示し<br>ます。                                                             |
| コピー (Copy)                                                   | エフェクトとその設定をコピーします。                                                                                              |
| 貼り付け (Paste)                                                 | コピーしたエフェクトを他のスロットに貼<br>り付けます。                                                                                   |
| 削除(Remove)                                                   | スロットからエフェクトを削除します。結<br>果、スロットは"未使用のスロット (Unused<br>slot)"と示されます。新しくエフェクトを選<br>択するか、スロットを未使用のままにして<br>おくことも可能です。 |
| 選択したクリップに追加<br>(Add to selected clips)                       | 現在選択しているすべてのクリップに対し<br>て、あるプラグインを一度に追加します。                                                                      |

 プラグインを左側のペーンから右側のペーンのスロットにドラッグ &ドロップすることも可能です。

あるプラグイン、またはクリップ / トラックのプラグインのインス タンス (現在のプラグインとプリセット)をドラッグできます。こ の方法により、スロットの置き換えや、空のスロットに挿入できま す。

## メタ ノーマライザー

"編集 (Edit):機能 (Special)"にあるメタ ノーマライザーは、WaveLab Studio に標準装備されている自動一括処理 プロセッサーのモンター ジュ バージョンです。基本的な機能は同じですが、一括処理を行う対 象がファイルではなく、クリップになります。処理は非破壊で行われる ため、ソース オーディオ ファイルには影響しません。

最初にモンタージュ内のすべてのクリップのピークレベルまたはRMS レベルを解析します。それから解析されたクリップ内の最高ピークレ ベルに従って、すべてのクリップが等しいピーク値または等しい RMS レベルを持つように処理されます。この際に、クリップリスト内でク リップのゲイン設定が自動的に調整されます。クリップのゲインは、増 えることもあれば減ることもあります。メタノーマライザーは、CDを 作るときなどにすべてのクリップで音量を等しくしたり、モンター ジュをクリップさせずにミックスダウンを行う際に便利です。メタ ノーマライザーでは、クリッピングを引き起こすことなくレベルを確 実に最適化するためのオプションがたくさん用意されています。

WaveLab Studio では、32 ビット浮動小数点処理が使用されてい ます。そのため、0dB以上のレベルを使用しても、デジタル シグ ナルが クリッピング する危険はありません。WaveLab Studio 内 でクリップを引き起こす唯一の部分は、マスター セクションの出 力部です。メタ ノーマライザーを使用することで、この部分での クリップを抑えられます。

## メタノーマライザー ダイアログ

| 花 メタ                                      | ノーマライザー(非敏速) 📃 🔯                                                                                                    |  |  |  |
|-------------------------------------------|----------------------------------------------------------------------------------------------------|--|--|--|
| ę                                         | 設定 ④ 詳細設定                                                                                                    |  |  |  |
|                                           | <ul> <li>✓ クリップ レベルの統一</li> <li>○ ピーク レベルを統一</li> <li>③ ラウドネス (RMS) を統一</li> <li>解像度 2 s</li> <li>● クリップ全体</li> </ul> |  |  |  |
| マミックス (マスター セクション入力信号) をノーマライズ □ dB ② ♥ ■ |                                                                                                    |  |  |  |
|                                           | <ul> <li>マスター セクション出力信号をノーマライズ</li> <li>0 dB ② ♥ </li> </ul>                                                          |  |  |  |
|                                           | <ul> <li>エフェクトを除く</li> <li>選択されたクリップのみ</li> </ul>                                                                     |  |  |  |
|                                           | 🥵 実行 🛛 🔀 閉じる                                                                                                    |  |  |  |

"メタノーマライザー (Meta Normalizer)" ダイアログ

"編集(Edit):機能(special)"から"メタノーマライザー(複数ファ イルのレベル統一)(Meta normalizer)"を選択すると、処理のオプショ ンを定義するダイアログが開きます。ダイアログは、"設定(Setting)" と"詳細設定(Schedule)"という2つのウィンドウに分かれており、

ダイアログの一番上にあるタブをクリックして、2 つのウィンドウを切 り替えられます。"設定 (Setting)" タブでは、クリップの処理方法を指 定し、"詳細設定 (Schedule)" タブでは特に バックグラウンドで行わ れる処理の実行方法に関連するオプションを設定できます。

"設定 (Setting)"タブのオプションについては、以下で説明します。

- メタノーマライザーの詳細設定は、一括処理ダイアログの詳細設定 と似ています(129ページの『詳細設定』参照)。
- メタ ノーマライザー ダイアログの設定を完了したら、"実行 (Process)"ボタンをクリックして処理を有効にします。 処理は、バックグラウンドで行われます。 処理中も WaveLab Studio での作業を続けられます。ただし、処理が行われているモンタージュ 内での作業はできません。

ダイアログの "設定 (Setting)" タブで使用できるオプションは、次の とおりです。

| <br>項目                                               | 説明                                                                                                    | (Normalize Mix (Master<br>Section Input)) "                              |  |
|------------------------------------------------------|----------------------------------------------------------------------------------------------------|--------------------------------------------------------------------------|--|
| "クリップ レベルの統一<br>(Equalize Clip Volume) "             | このオ プションを選択すると、モンター<br>ジュ内のすべてのクリップが等しいレベ<br>ルになります。クリップは、最も高いレベ<br>ルまたはラウドネスを持つクリップを基<br>準に処理されます。                                                                                        | "マスター セクション出<br>信号をノーマライズ                                                |  |
| "ピーク レベルを統一<br>(Equalize peak level)"                | " クリップ レベルの統一(Equalize Clip<br>Volume)" オプションを実行するときに、<br>ピーク レベルを基準にしたい場合は、こ<br>のオプションを選択します。                                                                                             | (Normalize Master<br>Section Output) "                                   |  |
| "ラウドネス(RMS)を<br>統一<br>(Equalize loudness<br>(RMS)) " | "クリップレベルの統一(Equalize Clip<br>Volume)"を実行するときに、RMS(Root<br>Mean Square)レベルを基準にしたい場合<br>は、このオプションを選択します。RMS は<br>通常、ピークレベルを使用する場合より<br>も自然な結果を作り出します。こちらの方<br>が、音の実際に知覚される音量の検出には<br>向いています。 | "エフェクトを除く<br>(Excludeeffects)"<br>"選択されたクリップのる<br>(Only selected clips)" |  |
| "クリップ全体(Global)"                                     | このオプションを選択すると、RMS 値は<br>クリップ全体で計算されます。つまり、ク<br>リップ全体の音量が、音量を計算する基準<br>として使用されます。                                                                                                    |                                                                          |  |

#### 項日

| "解像度 | (Resolution) " | " = |
|------|----------------|-----|
|      |                |     |

ション入力信号)をノー

マライズ

説明

ラウドネス(RMS)を統一(Fqualize loudness (RMS))" オプションを選択して、 "クリップ全体 (Global)" オプションが無 効の場合のみ、このオプションを使用でき ます。音量を計算するときに解析される オーディオの長(0-10秒)さを設定する のに使用されます。検査された中で一番 音量の大きい部分が使用されます。この 値を小さくするほど、ピーク値からの影響 が大きくなります。

"ミックス(マスターセク) このオプションを選択すると、モンター ジュ ミックス全体が、マスター セクショ ンの入力レベルに設定されている値に ノーマライズされます。24dBから 0dBま での値を指定できます。32 ビット浮動小 数点処理ではクリッピングの心配はない ので、通常はこの機能をオフにして構いま せん。

スター セクション出力 このオプションを選択すると、マスター セクションの出力レベルが設定された値 になるように、マスター セクションの フェーダーが調節されます。24dBから OdB までの値を指定できます。この機能 は、ミックス ダウンを行う前、またはCD を作成する前に役立ちます。この機能は マスターセクションの内部ではなく、出 力部分に影響します。

> このオプションを選択すると、メタ ノー マライザーで処理する場合にエフェクト は適用されません。

択されたクリップのみ このオプションを選択すると、選択された クリップだけが、メタ ノーマライザーで nly selected clips)" 処理されます。

## グループ

グループ ビューでは、複数のクリップを1つ のグループとしてまとめ て取り扱うための機能が用意されています。

グループ ビューで選択されているグループ

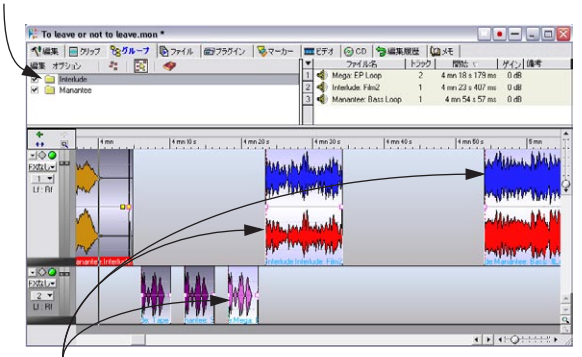

選択されているグループに属するクリップは、 トラック ビューでも自動的に選択されます。

## クリップのグループ化

- 1. グループにまとめたいクリップを選択します。
- 2. "グループ (Groups) "タブをクリックして、グループ ビューを表示 します。
- "グループ (Groups)": "編集 (Grouping)" で "選択クリップをグ ループ化... (Group selected clips...)"を選択するか、対応するアイ コンをクリックします。

| 編集 オプショ   | ev   🐴                  | 🖹   🧇     |        |
|-----------|-------------------------|-----------|--------|
| 🖌 📄 Inter | ludeN                   | )         |        |
| Man       | antee <mark>選択</mark> ク | Jップをグループ化 | Ctrl+G |

 表示されたダイアログにグループ名を入力して、"OK" ボタンをク リックします。

グループ リストに新規のグループが表示されます。 トラック ビュー内のグループに含まれているすべてのクリップは、クリップ 名の前にグループの名前が付きます。

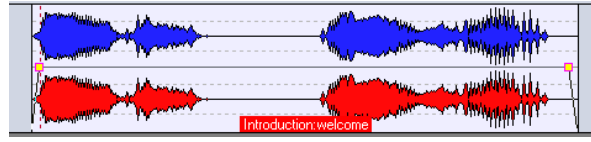

「Introduction」という名前のグループに属するクリップ

#### 既存のグループへのクリップの追加

すでに存在しているグループにクリップを追加したい場合は、次の手 順に従ってください。

- 1. 追加したいクリップを選択します。
- ブループ(Groups)"で"選択クリップをグループ化(Group selected clips)"を選択するか、対応するアイコンをクリックします。
- ダイアログが表示されるので、クリップを追加したいグループを選 択します。
- "OK" ボタンをクリックします。
   クリップがグループに追加されます。
- この方法を使用して、複数のクリップを1つずつ追加して新規のグ ループを作成したい場合は、最初に "グループ (Groups):編集 (Grouping)"で"空白グループを追加 (Add empty group)"を選択 します。

リストには空のグループが作成されるので、後からクリップを追加 できます。

 グループをほかのグループに追加して、階層構造のグループを作成 できます。

これにより、次に説明するように、あるサブ グループのグループ化 のみを無効にできます。下の階層のグループのクリップには、ク リップ名の前に、コロン(:)で区切られて、すべての親グループ の名前が付きます。

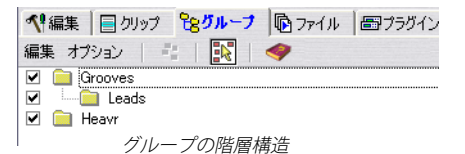

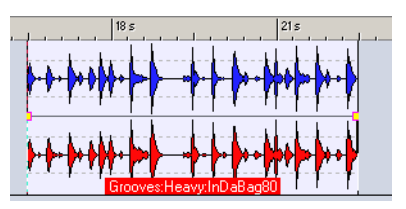

サブグループに属するクリップ

1つのクリップは、複数のグループに属することはできません。
 クリップをほかのグループに追加すると、それまで属していたグループからは自動的に削除されます。

## グループ オプション

グループ ビューには、グルー プの処理方法に影響するいくつかのオプ ションが用意されています。

- リスト内のグループの左にあるチェックボックスをオフにすると、 グループ化を一時的に無効にできます。
   この方法でグループが無効になっている場合、グループ内のクリップを、グループ化されていない状態と同様に、個別に移動できます。
- "グループ(Groups):オプション(Options)"で"マウスクリック でグループを選択(A mouse click selects a group)"オプションが有 効の場合、トラックビューでクリップを選択すると、同じグループ 内のすべてのクリップが自動的に選択されます。

このオプションが無効の場合、グループ全体を選択するには、グルー プビューでグループ名をクリックする必要があります。これは、グ ループ内のそれぞれのクリップの位置関係を、修正したい場合に役 立ちます。

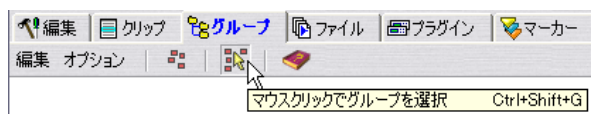

このアイコンをクリックして、" マウス クリックでグループを選択 (A mouse click selects a group) " オプションをオンまたはオフにすること もできます。

## グループの色分け

それぞれのグループに特定の色を付けると、トラック ビューで識別し やすくなります。

- 1. グループビューのリスト内で、名前をクリックしてグループを選択 します。
- "グループ (Groups):編集 (Grouping)"の"選択グループをカラー 表示 (Color selected group)"サブメニューから、必要なカラーを 選択します。

モンタージュの色の詳細については、262ページの『スタイル設定 - モンタージュウィンドウ』をご参照ください。

#### グループの削除

- グループビューのリスト内で、名前をクリックしてグループを選択 します。
- "グループ (Groups):編集 (Grouping)"で、"選択グループを削除 (Remove selected group)"を選択します。
   選択したグループが削除されます。ただし、これによりクリップの 内容が影響を受けることはありません。

## モンタージュでのマーカーの使用

モンタージュでは、専用のマーカーが用意されています。マーカーは、 オーディオ ウィンドウの場合と同様に使用します。マーカーの種類お よび基本的な機能の詳細については、『マーカー』の章 をご参照ください。

クリップのコンテキスト メニューで "オリジナルのルーラーとマー カーを表示 (Show source's ruler and markers) "オプションを有効にす ると、クリップのソース ファイルのマーカーを参照できます。

#### マーカーの作成

マーカーを素早く作成するには、ルーラーの上の領域でマウスの右ボ タンをクリックし、表示されるコンテキスト メニューからマーカーの 形式を選択します。既存のマーカー以外の位置を右クリックすると、 カーソルの位置が自動的にクリックした位置に移動して、マーカーを 挿入できます。

右クリックでマーカーを作成する場合は、選択されているビューに関 係なくマーカーを作成できます。

| 1 | 編 | 集 🛛 📃 クリップ | 隆 グループ 🛙        | 3 771.  | ル  圖 プラグイン | / 😽 <del>\-b-</del> | === ビデオ |
|---|---|------------|-----------------|---------|------------|---------------------|---------|
| 編 | 集 | 機能 🛛 🔝 🤉   | V V V           |         | ▶ 4 � ऱ    |                     | ۹       |
| • |   | マーカー名      | 位置 マ            | <b></b> | 参照クリップ     | オフセット               |         |
| 1 | ► | Loop 1     | 4 mn 4 s 924 m: | s 🗆     |            |                     |         |
| 2 | 7 | Drumbeat   | 4 mn 23 s 427 m | s 🗆     |            |                     |         |
| 3 | • | InYoFace   | 4 mn 54 s 150 m | s 🗆     |            |                     |         |
| 4 | 4 | Loop End   | 5 mn 11 s 240 m | s 🗆     |            |                     |         |
| 5 | 7 | Pad Start  | 5 mn 31 s 674 m | s 🗆     |            |                     |         |

マーカー ビュー

"マーカー(Markers)"タブをクリックして、マーカー ビューを選択す ると、次の方法を使用して、カーソルの位置にマーカーを作成できる ようになります。

- "マーカー(Markers):編集(Insert)"でマーカーの種類を選択します。
- マーカーアイコンのいずれかをクリックします。
- [Insert] キーを押します (標準マーカーのみ)。
- 上のいずれかの方法を使用して、再生中にマーカーを作成することもできます。

## マーカーの読み込み

"編集 (Edit) "メニューの " 波形からモンタージュを作成 (Create Audio Montage from Wave) "を実行する際に、ファイル中の既存のマーカー も一緒に読み込めます。

これは、"波形をモンタージュに変換(Wave to Audio Montage)"ダイ アログで、"マーカーを参照(Translate markers)"を有効にすると行わ れます。

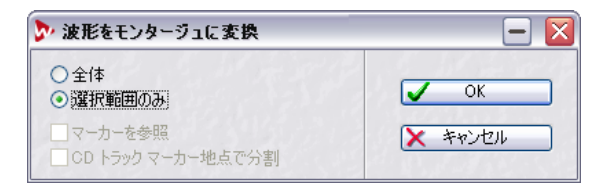

このダイアログには、新しいモンタージュにオーディオ ファイルを挿 入する際の、いくつかのオプションが用意されています。トラック ビューでのマーカーの移動

トラック ビューでマーカーを移動するには、マーカー上でクリックし て、任意の方向にドラッグします。この際、"編集(Edit):オプション (Options)"で設定した、全自動スナップが適用されます。

#### マーカーの削除

モンタージュ内でマーカーを削除するには、次の3つの方法があります。

- マーカーの頭の部分を右クリックして、メニューから "マーカーを削除 (Delete marker) "を選択する。
- 1つまたは複数のマーカーを選択して、"マーカー(Markers):機能 (Functions)"で"選択マーカーを削除(Delete selected markers)" を選択する。
- マーカーを上方向にドラッグして、上のペーンにドロップする。

## マーカー ビューでの編集

"マーカー (Marker)" タブをクリックすると、モンタージュの上のペー ンにマーカー ビューが開きます。デフォルトでは、このリストには現 在モンタージュ内にあるすべてのマーカーが表示されます。タブの下 には、マーカー アイコンが並び、その左には、"編集 (Insert)" および "機能 (Functions)" メニューがあります。マーカー リストの列は、以 下のマーカー データの編集および表示を行う際に使用します。

#### オプション 説明

マーカー タイプ 該当するマーカー タイプのアイコンを表示しま す。アイコンをクリックするとポップアップメ ニューが開き、マーカーの種類を変更できます。

#### オプション 説明 "マーカー名 マーカーの名前を表示します。フィールド部分を (Marker name) " ダブルクリックすると、新規の名前を入力できま す。ルーラーの上の領域で、該当するマーカーの右 側をダブルクリックしても、同じことができます。 この際、ポインタがマーカー名の入力用の領域に 入ると、ポインタの形が変わります。 "位置 (Position)" マーカーの時間軸上の位置を表示します。編集す るには、ダブルクリックします。 ロック チェックマークが付いていると、マーカーの先頭 (鍵のアイコン) をドラッグしても移動できなくなります。 "参照クリップ "機能 (Functions)" メニューの " 主選択クリップの 開始地点に選択マーカーをロック(Make current (Clip reference) " marker relative to start of focused clip)"、"主選択 クリップの終了地点に選択マーカーをロック (Make current marker relative to end of focused clip) " または " 選択マーカーを主選択クリップの元 ファイルにロック (Make current marker relative to audio of focused clip) " のいずれかを選択して、 マーカーの位置をクリップの左端または右端に連 結できます。この列には、マーカーがロックされて いるクリップの名前が表示されます。 この列には、"機能 (Functions)"で選択している "オフセット

(Offset)" オプションに応じて、クリップとマーカー位置と の時間差が表示されます。

#### マーカー位置のクリップへのロック

"機能(Functions)"メニューの"主選択クリップの開始地点に選択マー カーをロック(Make current marker relative to start of focused clip)" または"主選択クリップの終了地点に選択マーカーをロック(Make current marker relative to end of focused clip)"のいずれかを選択する と、クリップにマーカーを連結できます。いずれかのオプションを選択 していると、クリップの移動またはサイズ変更を行った際も、クリッ プの開始、終了またはオーディオの位置に従ってマーカーが一緒に動 きます。

"機能(Functions)"メニューで"クリップに対するマーカー ロックを 解除(Detach current marker from its relative clip)"を選択すると、マー カー位置のクリップの端の位置に対するロックが解除されます。

#### マーカーのクリップへの連結

"機能(Functions)"メニューには、クリップへのマーカーの連結方法 を定義するオプションが2つあります。マーカーがクリップに連結さ れていると、クリップが移動された際や、サイズ変更された際も、マー カーはクリップに対する相対的な位置関係を維持します。

"新規マーカーを最適クリップに自動ロック(Attach automatically new markers to the most suitable clip)" オプションは以下のように機能します。

- フォーカスしたクリップ内にマーカーを挿入した場合は、そのク リップに連結されます。
- フォーカスしたクリップの外にマーカーを挿入した場合、その挿入 地点にあるほかのクリップに連結されます。
- ⇒ 挿入するマーカーがCDトラックの開始または終了マーカーの場合、 クリップの端から2秒以上離れた位置で連結させることもできます。

その他のタイプのマーカーはクリップの端から2秒以内の範囲に挿 入する必要があります。

"マーカーをクリップ操作の対象に含める (Full clip attachment)"オプ ションを有効にすると、マーカーはクリップに完全に連結されます。こ れにより、たとえば、コピーを行った際もマーカーが一緒にコピーさ れます。この際、クリップを削除するとマーカーも一緒に削除されま す。

## 編集履歴

モンタージュは、オーディオ ウィンドウとは別の独自の編集リストを 備えています。複数のモンタージュで作業する場合は、それぞれのウィ ンドウごとに別々の編集履歴が保存されます。

モンタージュでも "元に戻す (Undo) " や " やり直し (Redo) " 機能は、 オーディオ ウィンドウと同じように動作します。これらの機能を実行 するには、"編集 (Edit) " メニューを使用するか、「元に戻す」の場合 は [Ctrl] + [Z] キーまたは [F3] キー、「やり直し」の場合は [Shift] + [Ctrl] + [Z] キーか [F4] キーを押します。モンタージュには編集履歴専用の ビューがあり、編集履歴をリストに表示し、1 度に複数の操作を元に戻 したり、やり直したりできます。

| 編集   | バックアップ   😏 | 🗟   🥏           |                                 |
|------|------------|-----------------|---------------------------------|
| •    | 操作         | 時間              | 内容                              |
| -1 🕨 | クリップを分割/消去 | 12 h 12 mn 25 s | クリップ 名: "トラック 02"               |
| -2   | 空白グループを追加  | 12 h 12 mn 02 s |                                 |
| -3   | エンベロープを変更  | 12 h 11 mn 22 s | クリップ "トラック 02" のボリューム エンベロープを変更 |

編集履歴ビュー

"編集履歴(History)"ビューには、実行したすべての操作がリスト表示されます。また、いくつかの操作を元に戻した直後は、それらもリスト表示されるので、一度にやり直しを行うこともできます。ただし、ほかの操作を実行すると、「元に戻す」は編集履歴リストから消えます。

リストは、次のように働きます。

元に戻された操作は黄色い三角印で表示

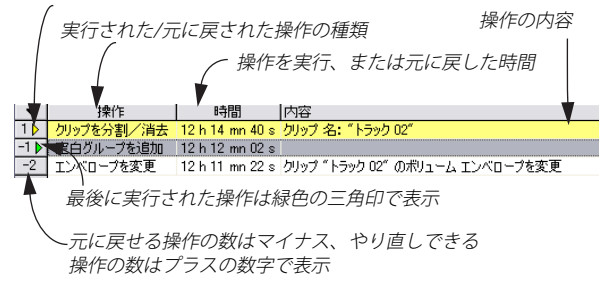

上の図で、「元に戻す」を選択すると、緑色の三角印が付いた " クリッ プのサイズを変更 (Resize clip) " という操作が取り消されます。この操 作は、今度は黄色の三角印で表示され、緑色の三角印はリスト内で 1 行下に移動します。

 列のプルダウンメニューを使用すると、"編集履歴 (History)" ビュー で特定の列を非表示にできます。

このメニューは、左上にある下向き矢印ボタンをクリックすると表 示されます。

#### 編集履歴ビューの機能

"編集履歴 (History):編集 (Histor)"メニューには、次のようなオプ ションがあります。

説明

#### オプション

"最後の操作を取り消し (Undo last operation)" "編集(Edit)"メニューの"元に戻す(Undo)" コマンドと同じです。リストの上の列、また は WaveLab Studio のメイン ウィンドウの ツール バー上の緑色の矢印アイコンをク リックしても、最後の操作を取り消せます。

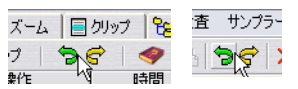

"選択された操作までを 取り消し(Undo until selected operation)" 履歴リストで操作を選択した場合のみ、こ の機能を使用できます。この機能を選択す ると、選択された操作までのすべての操作 を取り消します。これにより、1度に複数の 操作を簡単に取り消せます。

| オプション                                                                 | 説明                                                                                                    |
|-----------------------------------------------------------------------|----------------------------------------------------------------------------------------------------|
| "前回の保存時以降の<br>全操作を取り消し<br>(Undo all operations<br>since last saving)" | これは、"ファイル (File)" メニューの "保存<br>時の状態に戻す (Revert to saved)" に似て<br>いますが、異なる点がいくつかあります。こ<br>の機能では、ビュー設定やズーム設定は元<br>に戻しません。また、履歴リストをクリア<br>することもありません。                                                                                                    |
| "すべての操作を取り消し<br>(Undo all operations)"                                | 保存する前に行われた操作も含めて、リス<br>ト内のすべての操作を取り消します。                                                                                                    |
| "前回取り消した操作を<br>やり直し<br>(Redolast undone<br>operation)"                | "編集 (Edit)" メニューの "やり直し (Redo)"<br>コマンドと同じです。リストの上の列、また<br>は メイン ウィンドウのツール バー上の黄<br>色の矢印 アイコンをクリックしても、最後<br>に元に戻した操作をやり直せます。                                                                                                    |
|                                                                       | 譙│目クリップ│ <mark>%</mark> 8グルーフ 査 サンプラー ツー<br>バックアップ│ <b>う</b> 중│ 。 う 중 ↓ ×                                                                                                    |
| "取り消した操作を<br>すべてやり直し<br>(Redo all undone<br>operation) "              | リスト内にある、黄色で表示されている取<br>り消した操作をすべてやり直しできます。                                                                                                    |
| "操作履歴データを消去<br>(Clear history)"                                       | 編集履歴 リストからすべての操作を削除し<br>ます。 この機能を使用すると、以前の操作を<br>元に戻すことはできません。                                                                                                    |
| "ファイル保存のたびに<br>編集履歴を消去<br>(Clear history after<br>each saving) "      | このオプションを有効にすると、モンター<br>ジュを保存するたびに、履歴リストがクリ<br>アされます。                                                                                                    |
| "似かよった操作を<br>グループ化<br>(Group similar<br>operations) "                 | このオプションを有効にした状態で、複数<br>の似たような操作を繰り返し実行すると、<br>1つの操作履歴としてまとめられます。<br>たとえば、クリップを、適正な位置が見つ<br>かるまで数回に分けて移動するとします。<br>移動を行っている間は、通常どおり、各移<br>動を取り消せます。ただし、いったんほかの<br>種類の操作を実行すると、それ以前に行わ<br>れた同じような操作(この場合は移動)は、<br>編集履歴で1つの項目と見なされます。こ<br>れにより編集履歴用に消費されるメモリを<br>節約できます。また、クリップを元の位置<br>に戻すのに、手順を1つずつ元に戻す必要 |

がないので、作業効率も上がります。

=×na

編集履歴ビューにはモンタージュ バックアップ機能もあります。これ ついては、201 ページの 『モンタージュのバックアップ』 で説明しま

## ンタージュでのファイル操作

## ンタージュの保存

ノタージュを保存するには、" ファイル (File) "メニューで " 保存 ive)" または "名前を付けて保存(Save as)" コマンドを使用します。 ノタージュのファイルには、拡張子「.mon」が付きます。 D際は、以下の点にご注意ください。

- モンタージュ ファイル自体には、 オーディオ データは 1 つも含まれ ません。 その代わり、オーディオ ファイルへの参照情報が含まれます。 つま り、モンタージュが参照しているオーディオ ファイルは、決して削 除したり、移動したり、または名前を変更しないでください。
- 名前の変更 (Rename) "ダイアログを使用して、オーディオ ファ イルの名前の変更(あるいは移動)、クリップの参照情報の自動更新 も行えます(55 ページの『" 名前の変更(Rename) "』参照)。
- モンタージュに、名前が付いていないオーディオ ファイルを参照し ているクリップが含まれている場合、モンタージュを保存する前に、 そのオーディオファイルに名前を付けて保存する必要があります。
- WaveLab Studio では、モンタージュを自動的に保存する機能が付い ています。 詳細については、201 ページの『モンタージュのバックアップ』を ご参照ください。
- また、" 編集(Edit):機能(Special)" で " 現在のマスター セクショ ン設定を記録 (Store current Master Section's configuration)" を選 択して、 マスター セクションの設定をモンタージュに含めて保存す ることもできます。 保存されているマス ターセクションの設定を呼 び出すには、" マスター セクション設定を呼び出す (Restore Master Section's configuration)"を選択します。

ンタージュにおけるマスター セクション プリセットの保存/ 呼び出 ち法が、他に2通りあります。

タイトルバーの "M" ボタンを [Ctrl] + クリックします。 ボタンが緑で点灯し、現在のマスター セクション構成がモンター ジュに保存されていることを示します。 保存したマスター セクショ ン構成を復元するには緑色の "M" ボタンを押してマスター セクショ ンプリセットを読み込んでください。

 マスターセクションの "Presets" ボタンを右クリックし、"オーディ オウィンドウに保存(Save in audio window) "を選択して、プリセッ トを保存します。

このプリセットを後ほど呼び出す場合は、"Presets" ボタンを右ク リックして、"オーディオウィンドウから復帰 (Restore from audio window)"を選択します。

## モンタージュ テンプレートの保存

モンタージュウィンドウの設定をテンプレートとして保存できます。 テンプレートファイルには、モンタージュのすべての設定およびオプ ションを含められますが、クリップ情報は含められません。次に新規の モンタージュを作成すると、そのテンプレートファイルが新規モン タージュの基本設定として使用されます。新規のモンタージュを作成 するには、"ファイル(File)"メニューで "モンタージュ(Audio Montage)"を選択します。"テンプレート(Templates)"ダイアログが 表示され、ここで新規モンタージュのベースとなるテンプレートを選 択できます。特定のトラック構成や他の設定をいくつかのテンプレー トとして保存しておくと便利です。

テンプレートを保存するには、"ファイル (File)"メニューの"他の方 法で保存 (モンタージュ) (Save special (motage))" サブ メニューで "テンプレートとして保存 (Save as template)"を選択します。

⇒ 保存したテンプレートを基にして新規のモンタージュが作成される と、新規モンタージュでは、自動的にテンプレートに保存されてい たサンプリングレートが使用されます。

これを変更するには、"編集(Edit)"メニューで"オーディオ属性 (Audio properties)"を選択し、表示されたダイアログでほかのサン プリングレートを選択する必要があります。

## モンタージュ ファイルを開く

保存したモンタージュ ファイル (.mon) を開くには、" ファイル (File)" メニューの "開く (Open)" サブ メニューで "モンタージュ (Audio Montage) "を選択します。

モンタージュ内で参照しているオーディオファイルが見つからない と、その場所を手動で指定するよう求められます。その際ダイアログで は、見つからないファイルの代わりにほかのファイルを指定すること もできます。

## モンタージュを閉じる

モンタージュ ウィンドウを閉じるには、ウィンドウ右上の"閉じる"ボ タンをクリックするか、"ファイル (File)"メニューから "閉じる (Close)"を選択します。未保存の変更がある場合は、モンタージュを閉 じる前に、保存するかどうか尋ねるダイアログが表示されます。 ⇒ モンタージュにオーディオファイルを録音しても、それを保存せず にモンタージュを閉じると、録音されたファイルは自動的に消去さ れます。

#### モンタージュの複製

モンタージュの複製を作成するには2つの方法があります。「簡易複 製」では、新規のクリップが元のオーディオファイルを参照します。 「完全複製」では、実際のオーディオファイルも複製処理され、まった く新しいモンタージュが作成されます。

#### 簡易複製

この方法は、モンタージュの複数のバージョンを作成したい場合に便 利です。たとえば、いろいろな変化をつけて実験したい場合です。ただ し、両方のバージョンはすべてのファイル参照を共用するので、実際 のオーディオ ファイルに対して適用した処理または編集はすべて、両 方のモンタージュに反映されます。

- 1. "編集(Edit)"タブをクリックして、編集ビューを選択します。
- 2. "編集(Edit):機能(Special)"で"簡易複製(既存オーディオファ イルを利用)(Quick cloning (reuse audio files))"を選択します。 モンタージュの複製が作成され、名前の付いていない新しいウィン ドウが表示されます。
- モンタージュウィンドウのドキュメントボタンをクリックして WaveLab Studio ウィンドウの何もない領域にドラッグしても、同様 に簡易複製を実行できます。

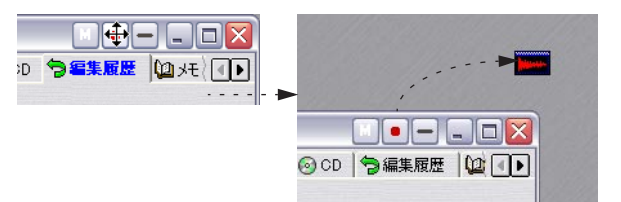

#### 完全複製

完全複製には、いくつかの使用方法があります。

- 複製されたモンタージュは、それ自身のオーディオファイルを持つので、ほかのモンタージュに影響を与えることなくそれらのファイルの編集や処理を行えます。
- モンタージュをパッケージ化して、それに含まれていない未使用の オーディオセクションをすべて削除できます。
- モンタージュのコピーが必要ない場合でも、この機能を使用して オーディオファイルを分割し、個別の名前を付けられます。これは、
   "1 つのクリップに対して1つのオーディオを作成 - ファイル重複可 (Create exactly one file per clip)"オプションを使用して行います。

完全複製を行っても、エフェクトが適用されてファイルが保存される わけではありません。同じソース ファイルが対応するエフェクトの設 定とともに複製されます。

以下の手順により、完全複製を実行します。

1. "編集 (Edit): 機能 (Special)" で、" 完全複製 (新規オーディオ ファ イルを作成) (Full cloning (recreate audio files))"を選択します。 ダイアログが表示されます。

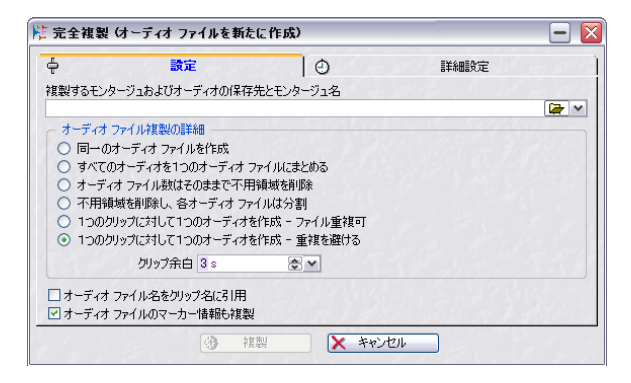

#### 2. モンタージュの複製先のパスとファイル名を指定します。

+ - · . \_ · .

存在しないフォルダ名を指定すると、そのフォルダが自動的に作成 されます。複製されたオーディオ ファイルは、モンタージュの複製 と同じフォルダ内に保存されます。

3. 以下に挙げる "オーディオ ファイル複製の詳細(How to recreate audio files) "オプションから1つ選択します。

-2400

| オフンヨン                          | 武功                  |
|--------------------------------|---------------------|
| "同一のオーディオ                      | 複製されたオーディオ ファイルは、元の |
| ファイルを作成                        | ファイルそのままのコピーになります。  |
| (Recreate exact audio files) " | 未使用の範囲は削除されません。     |

#### オプション

"すべてのオーディオを1つ のオーディオ ファイルにま とめる (Combine as few audio files as possible) "

説明

ディオ ファイルに結合されます。 複製モ optionally all audio files into ンタージュ内のクリップはそのオー ディオ ファイルを参照します。ファイ ルにはモンタージュの複製と同じ名前 が付きます。 注意:モンタージュにモノラルクリッ プとステレオ クリップの両方が含まれ る場合は、それぞれ別々の結合ファイル が作成されます。この場合、ファイル名 の最後に、それぞれ「S」(ステレオ)お よび「M」(モノラル)が付きます。 また、異なるトラック上のクリップが同 じオーディオ ファイルを同時に再生す る場合、このオプションはお勧めできま せん。

モンタージュで使用されているすべて

のオーディオ ファイルが1つのオー

"オーディオ ファイル数は そのままで不要領域を削除 (Keep same number of files but remove unused ranges) "

ディオ ファイルは分割 (Split files to remove unused ranges) " "1つのクリップに対して

1つのオーディオを作成-ファイル重複可 (Create exactly one file per Clip) "

削除されます。

同じ数のオーディオ ファイルが作成さ れますが、ファイル中の未使用の範囲は

"不要領域を削除し、各オー ファイル内の未使用の範囲は削除され ますが、使用領域は結合されずに、分割 されてそれぞれ別のファイルになりま す。

> 複製したモンタージュ内のすべてのク リップは、それぞれ個別のファイルを持 ちそれを参照します。クリップ名に基づ いてファイル名が付けられ、複数のク リップが同じ名前を持つ場合には番号 が追加されます。

"1つのクリップに対して1つ 上のオプションと似ていますが、複数の のオーディオを作成-重複を クリップがまったく同じオーディオ範 避ける 囲を使用している場合は、それらのク (Create one file per clip, リップに対して共通のファイルが作成 avoid duplicates) " されます。

 作成されたモンタージュ内で、後からクリップの長さを伸ばしたい 場合は、"クリップ余白 (Clip margins)" にゼロより大きい値を指定 する必要があります。

"クリップ余白(Clip margins)"では、作成されたクリップの開始地 点と終了地点の前後に追加する余白を秒数で指定できます。

- Cnは、"同一のオーディオ ファイルを作成 (Recreate exact audio files)"オプションを選択しているときは指定できません。
- 複製されたモンタージュ内のクリップに、それぞれのオーディオ ファイルの名前を付けたい場合は、"オーディオ ファイル名をク リップ名に引用(Reset clip names from file names)"オプションを 有効にします。
- 元のオーディオファイルのマーカーを、複製されたファイルにも含めたい場合は、"オーディオファイルのマーカー情報も複製(Copy audio file markers)"オプションを有効にします。
- より詳細な設定を行うには、"詳細設定 (Schedule)" タブをクリックします。

このタブのオプションについては、109 ページの『"詳細設定 (Schedule)"タブの設定』をご参照ください。処理はバックグラウン ドで行われるので、WaveLab Studio での作業を継続できます。ただ し、複製されているモンタージュでは作業を継続できません。

8. "複製 (Clone) "ボタンをクリックします。

オーディオ ファイルとモンタージュが複製されます。完了すると、 複製されたモンタージュが新規モンタージュ ウィンドウに表示さ れます。

## モンタージュのバックアップ

モンタージュには特殊なバックアップ機能があり、以前に保存したモンタージュを保持しながら、作業中のモンタージュを自動的に保存できます。これは、次のように動作します。

- モンタージュを保存するたびに、前に保存したバージョンが 「Backup.mon」という名前のサブフォルダにコピーされます。この フォルダは、モンタージュファイルと同じフォルダにあります。 このバックアップフォルダは、WaveLab Studio によって自動的に 作成されます。バックアップファイルには「モンタージュのファイ ル名\_#X」という名前が付きます。「X」は通し番号になります。
- 前のバージョンをいくつまで保存するか指定できます。 バックアップできるファイルの数は最大で1000個です。モンタージュファイルにはオーディオデータが含まれずサイズが小さいので、多くの数のバックアップを作成できます。指定した数のバックアップが作られると、それ以後モンタージュがバックアップされるたびに、一番古いファイルから順に上書きされます。

- つまり、バックアップ ファイル名の数字は、バックアップ ファ イルの古さには関係ありません。したがって、どのバックアップ が一番新しいか判断するためには、ファイル名ではなくファイル の日付を調べる必要があります。
- 未保存のモンタージュもバックアップされます。
   未保存のモンタージュのバックアップファイルは、Windowsのテンポラリフォルダに保存されます。モンタージュを保存したら、一時バックアップファイルは消去してもかまいません。

#### 設定

バックアップに関する設定は編集履歴ビューで行います。

- 1. "編集履歴(History)" タブをクリックして編集履歴ビューを選択し ます。
- "編集履歴 (History):バックアップ (Backup)" で" 詳細設定 (Backup options)"を選択します。

| 🎠 バックアップ ファイルギ | F成の詳細設定 📃 🔀  |
|----------------|--------------|
| - 作成ファイル数      |              |
|                | 最大値(数) 5 💽 🖌 |
| →一定時間ごとに自動     | 助保存          |
| 保存周期           | 15分 📚 🗸      |
| 🗸 ок           | × *>>セル      |

- 保存したい前のファイルの数(0~1000)を"作成ファイル数 (Number of backups)"で指定します。
   この値を0に設定すると、モンタージュのバックアップオプション をオフにするのと同じことになります。
- WaveLab Studio がモンタージュを自動的に保存するよう設定した い場合は、"一定時間ごとに自動保存 (Auto save) "チェック ボック スをオンにします。

自動保存の実行頻度を下の欄で、5分から120分の間の時間で指定 します。

5. "OK" ボタンをクリックしてダイアログを閉じます。

#### 前のバージョンを開く

"編集履歴 (History) :バックアップ (Backup)" で "前のバージョンを 開く (Open previous version) "を選択します。これは、次の手順で動 作します。

 モンタージュに未保存の変更がない場合は、一番最後に保存された バックアップファイルが開きます。

開いたバックアップファイルから同じ機能を選択すると、もう1つ 前のバックアップファイルが開きます。  モンタージュに未保存の変更が残っている場合、保存されたモン タージュファイルが新規のウィンドウに開きます。

これは、"ファイル (File)"メニューの"保存時の状態に戻す (Revert to saved)"とは異なります。"保存時の状態に戻す (Revert to saved)"は現在の(未保存の)モンタージュを閉じてから最後に保 存されたバージョンが開くので、現在のモンタージュが置き換わり ます。"前のバージョンを開く (Open previous version)"は、新規 のウィンドウに保存されたバージョンを開き、現在の未保存のバー ジョンは閉じません。

## ビデオ トラックの使い方

#### / ビデオトラックを使用するには、DirectX9が必要です。

モンタージュのビデオ トラックにビデオを配置し、これに同期して オーディオを編集できます。ビデオ トラックはオーディオ トラックと 同様、トラック プルダウン メニューを使って作成します。

## ビデオ トラックへのビデオ クリップの追加

ビデオ クリップを追加する方法はいくつかあります:

- ビデオトラックの空になっている部分を右クリックし、"ファイルの挿入(Insert file(s))"を選択する。
   挿入したいビデオクリップを指定するファイルダイアログが開きます。そして現在のカーソルポジションにクリップが挿入されます。
- ファイルビューからドラッグする(148ページの『ファイルビュー からドラッグする方法』参照)。
- 他のモンタージュからビデオクリップをコピーする(149ページの 『ほかのモンタージュからクリップをコピー』参照)。

## ビデオ クリップの再生

ビデオ クリップは、フィルム フレーム状のサムネールとして、ビデオ トラック上に表れます。再生を開始すると、ビデオはビデオ トラック のトラック ビューで再生されます。

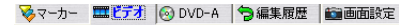

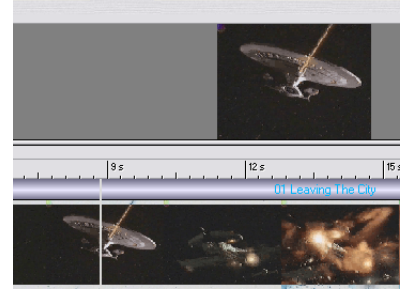

#### ビデオ ビューでビデオ クリップを見る

ビデオ ビューを選択した状態になっていると、上側のモンタージュ ペーンでビデオを確認できます。いくつかのオプションが用意されて います。

フルスクリーンモードでビデオを見るには、[Shift]+[A] キーを押します。

このコマンドキーを再度押すと、ビューが元に戻ります。

 ビデオ クリップが配置されている時間内でオーディオ クリップの 選択範囲を設定すると、上側のペーンにおいて、3 つのビデオ イメー ジが表示されるようになります。

中央には現在のビデオが、左右のディスプレイには、現在設定して いるオーディオ範囲の両端位置にあるビデオイメージが表示され ます。[Esc] キーを押すと、オーディオ選択範囲の表示/ 非表示が切 り替わります。

■グリップ | 多グループ | もファイル | 超ブラグイン | 考マーカー 単乙分 | ④ DVD-A | う 単単原語 | ●画語語状態 | Quist |

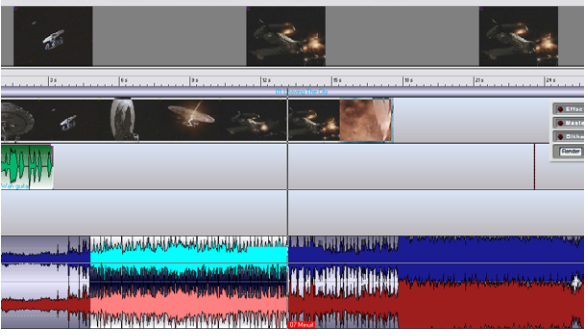

## ビデオ ビューのオプション メニュー

ビデオ ビューの " オプション(Options)" メニューに、2 つの項目が用 意されています。

"トラック上でビデオを再生(カーソル位置)(Play video in track (at cursor))"

これが有効の場合、トラック ビューにおいて、カーソル位置でビデオフレームを再生します。オフの場合は、サムネール イメージとして静止フレームのみ並びます。

 "ビデオタブ表示時にはトラックのビデオ再生停止(No video playback in track when this tab is open)"

上記2つを有効にした場合、ビデオビューを選択した際に、トラック上にはサムネールの静止フレームのみが並びますが、他のビューを選択した場合は、カーソル位置でビデオフレームを再生します。

#### モンタージュでのビデオ クリップの編集

ビデオ クリップに対して、たとえば、タイム ライン上におけるクリッ プの移動、クリップ位置のロック、カーソル位置での分割、コピーと 貼り付けなど、基本的な編集機能を使用できます。すべての機能は、ビ デオ クリップのコンテキスト メニューに用意されています。

## ミックスダウン - レンダリング機能について

マスター セクションのレンダリング機能で、モンタージュ全体(ある いは一部)の「ミックス ダウン」を行えます。これにより、1 つのオー ディオ ファイルが作成されます。

レンダリング機能には、様々な用途があります:

- 完全にCPU 依存型のモンタージュからオーディオ CD に書き込む場合に便利です。あらかじめすべてのトラック / クリップエフェクト処理をレンダリングした状態にしてから、CD に書き込めます (207 ページの『CD 作成方法』参照)。
- レンダリング機能を利用して、CPU 依存型のモンタージュにおける 一連のエフェクト処理を一旦レンダリングして、書き込み前の「最 終」レンダリングを行う前に、さらにエフェクトを追加するなどの 処理を行えます。
- 1. モンタージュの開始から終了までレンダリングしたい場合は、ス テップ4 に進みます。
- いくつかのクリップのみをレンダリングしたい場合は、そのクリップを選択します。
- モンタージュの一部のみをレンダリングしたい場合は、範囲を設定 します。
   選択範囲は「時間軸」のみが考慮されます。すなわち、選択範囲内
- 必要に応じて、トラック、またはクリップのミュート / ミュート解除を行ってください。

のすべてのトラックにおけるオーディオが含まれます。

 ミュートされていないオーディオのみがレンダリングファイ ルに含まれます!

#### 5. マスター セクションの "Render" ボタンをクリックします。

"レンダリングの設定(Rendering preferences)"ダイアログが開き ます。

| 🎐 レンダリングの設定 ファイル名: 名称                                        | 未設定 2                                                                                                    | - 🛛 |
|--------------------------------------------------------------|----------------------------------------------------------------------------------------------------|-----|
| ► ₹>\$~91                                                    | ④ 詳細設定                                                                                                    | 221 |
| ソース<br>● 時間選択された範囲<br>● 選択されたがのップ<br>● モンタージュ全体              | <ul> <li>その他</li> <li>具定を保持</li> <li>マーカーデータをコピー</li> <li>○D イシージンギューシートを作成</li> <li>この付表: 新規モンタージュとして間K</li> </ul> |     |
| <ul> <li> <b>作成するファイルを指定</b><br/>元ファイルの名前を使用<br/>▼</li></ul> | 77<br>[2<br><u>k / 16 ř2</u> ].                                                                                     |     |
|                                                              | OK × キャンセル                                                                                                    | 100 |

6. "ソース (Source)" で、作成するファイルに含めたい範囲を選択し ます。

"時間選択された範囲(Time selection)"、"選択されたクリップ (Selected clips)"を選択すると、現在の選択範囲、あるいは選択し たクリップが対象となります(上記ステップ2、3)。

7. 必要なオプションを有効にします:

| オプション                                | 説明                                                                                                    |
|--------------------------------------|----------------------------------------------------------------------------------------------------|
| "長さを保持<br>(No Tail) "                | これを有効にすると、マスター セクションの<br>エフェクト (エコー、リバーブの「テイル」<br>= 余韻部分) はカットされます。ただし、こ<br>の設定はクリップ エフェクトの " クリップ後<br>の許容幅 (Tail) "設定には影響を与えません。<br>モンタージュの長さを管理するものです<br>(188 ページの『" クリップ後の 許容幅<br>(Tail) "』)。 |
| "マーカー データを<br>コピー<br>(Conv markers)" | これを有効にすると、モンタージュのマー<br>カーが作成されるファイルにコピーされま<br>す.                                                                                                    |

#### オプション

説明

"CDイメージとキュー シートを作成 (Create CD image and cue-sheet) "

全体 (Whole montage)"、"作成するファイル を指定(Create specific file) "が選択され、CD トラックマーカーが追加されている場合)、 モンタージュを CD イメージとして書き出せ ます。また、付属してキューシートも作成さ れます (イメージ ファイル中の CD トラック について記されています)。キューシートとイ メージ ファイルを、この機能に対応する他の CD レコーディング アプリケーションで読み 込み、CDに書き込めます。

これを有効にすると(ただし、"モンタージュ

ジュとして開く (Open as new Audio Montage)"

"その後、新規モンター "CD イメージとキューシートの作成(Create CD image and cue-sheet)"を選択した場合 に、このオプションを利用できます。この場 合、作成したCDイメージは、新しいモンター ジュで開かれます。この機能は、CPU 依存型 のモンタージュからCDを書き込む際に、レン ダリングと CD 書き込みを別個に行う場合に 利用でき、これによりモンタージュ機能を失 わずに続行できます(207ページの『CD作成 方法』参照)。 この機能を利用することで、モンタージュの

エフェクトを「プリント」し、さらなるエフェ クトを追加する、などが可能になります。

#### 8. 作成するファイルを指定するかしないか、を選択します。

- "作成するファイルを指定(Create named file)"を有効にした場合 は、ファイルの名前と保存場所を指定する必要があります。このオ プションを有効にしない場合は、"ユーザー設定(Preferences)"-"ファイル (File)" タブで設定されているビット数による一時ファイ ルが作成されます。
- 9. "作成するファイルを指定 (Create named file)"を選択した場合、ダ イアログ下部の矢印をクリックして、"オーディオ ファイル フォー マット (Audio File Format) "を開くことができます。

ここで、レンダリングするファイルのオーディオ属性を設定できま す。いくつかの圧縮フォーマットを選択した場合には(mp3/mp2/ WMA/Ogg Vorbis)、" エンコード (Encode)" プルダウン メニュー で、エンコードの設定を行えます。

10.設定を終えたら "オーディオ ファイル フォーマット (Audio File Format) "を閉じます。

11."詳細設定 (Schedule)" タブをクリックして、" 処理の優先度 (Priority)"、"処理実行前 (On Start)"、"処理実行後 (On Completion)"の各設定を行います(109 ページの『"詳細設定 (Schedule)"タブの設定』参照)。

12."OK" ボタンをクリックすると、ファイルの作成を開始します。

## CD 書き込み用モンタージュの準備

ここでは、CDの書き込みの準備について説明します。 CD はモンタージュから直接書き込めます。

- 1. CD に含めたい内容がモンタージュに正確に含められているように してください。
- ⇒ CD の1 トラックは最低 4 秒必要です。
- 2. "CD" タブをクリックして、CD ビューを表示します。 CD ビューにはCD トラックのリストが含まれています。ただし、CD トラック マーカーが挿入されていない場合は、何も表示されませ ha
- 3. "CD:機能(Functions)"で"詳細設定(CDWizard)"を選択するか、 または杖の形をしたアイコンをクリックします。

"CDの詳細設定 (CD Wizard)" ダイアログが表示されます。 このダイ アログには、CD 作成に必要な設定を自動的に定義してくれるオプ ションが含まれています。

| CDの詳細設定                                                                                                    |                                                         |         |                                  |   | - 🛛   |
|----------------------------------------------------------------------------------------------------|---------------------------------------------------------|---------|----------------------------------|---|-------|
| <ul> <li>✓ CD トラックマーカーの作成</li> <li>✓ クリップ境界にマーカーを作成</li> <li>□ クロスフェード地点にマーカー</li> <li>✓ ロックされた CD トラックマーブ</li> </ul> | i作成<br>ju-を保持                                           |         |                                  |   |       |
| ▶ マーカーとサウンドの間隔調                                                                                                    | 整(単位:CDフレーム)<br>第1トラック開始マーカー後の無音部分<br>各トラック開始マーカー後の無音部分 | 32<br>5 | <ul> <li>4</li> <li>4</li> </ul> | ~ |       |
| ■CD トラックの最小サイズを(案)                                                                                                    | 各トラック終了マーカー前の無音部分<br>最終トラック終了マーカー前の無音部分<br>正する          | 3<br>60 | 4)                               | ~ |       |
| <ul> <li>✓ 各トラック前の休止時間</li> <li>● 時間設定</li> <li>● 既存の休止がら最も近い秒着</li> <li>■ 最初の休止時間を変更しな。</li> </ul>                   | 02 s (金) M<br>4位に調整                                     |         |                                  |   |       |
| CD マーカーを付近の CD フレ     CD マーカーを付近の CD フレ     ISRC コード     第1トラックのコート                                                   |                                                         |         |                                  |   | ● 適用  |
| UPC/EAN ユード<br>ユード (13 桁の)                                                                                            | 波字)                                                     |         |                                  |   | **>セル |

 "CDトラックマーカーの作成 (Generate CD Track Markers)" チェッ クボックスをオンにして、以下に挙げるオプションの中から任意の ものを選択します。

| オプション                                                               | 説明                                                                                                    |
|---------------------------------------------------------------------|----------------------------------------------------------------------------------------------------|
| "クリップ境界にマーカー<br>を作成<br>(Create markers at clip<br>boundaries) "     | 重複部分のないクリップの最初にCDト<br>ラック開始マーカー、終わりにCDトラッ<br>ク終了マーカーを追加します。大抵の場<br>合、このオプションを有効にします。                                           |
| "クロスフェード地点に<br>マーカーを作成<br>(Create markers at<br>crossfade points) " | このオプションを有効にすると、すべて<br>のクロスフェード地点にCDトラック境界<br>マーカーを作成します。互いに重複する<br>クリップがあり、それらをCD上では異な<br>るトラックにしたい場合は、このオプ<br>ションを有効にします。     |
| "ロックされた CDトラック<br>マーカーを保持<br>(Keep locked CD track<br>markers) "    | 通常、モンタージュ上ですでに作成され<br>ているCDトラックのマーカーは削除され<br>ますが、このオプションを有効にしてい<br>ると、ロックされたCDトラックマーカー<br>(196ページの『マーカービューでの編集』<br>参照)は保持されます。 |

- "CD トラックの最小サイズを保証する(Ensure minimum required size for CD tracks)"はデフォルトでは有効になっています。
   クリップが4秒以下の場合は CDの終了マーカーは右側に移動し、トラックの最低限の長さである4秒に設定します(Red Book 準拠)。
- 必要があれば、"各トラック前の休止時間(Adjust pause before tracks)"オプションを有効にします。

このとき、各トラックの前の休止部分が自動的に調整されます。固 定値(右側で設定した値)、またはモンタージュで現在設定してい る、各休止位置に近い秒に値を整理します。

トラック間の休止時間は調節したいものの、モンタージュの一番最 初のトラックの開始時間は変更したくない場合は、"最初の休止時間 を変更しない (Don't change first pause) "チェック ボックスをオン にします。

- CD オーディオの規格であるレッドブックでは、最初のトラックの前に2秒以上の休止時間を挿入することが定められています。
- 6. 必要に応じて、ほかの設定値を調整します。

7. "適用 (Apply)"ボタンをクリックします。 ダイアログが閉じます。ここで、CDトラックマーカーが生成され、 ユーザーの設定に応じて一時休止が調整されます。CDビューには、 CDトラックマーカーで定義されたとおり、CDトラックのリストが 表示されます。

- CD ビューのツール バーにある、左または右を向いた矢印のボタン をクリックすると、CD の各トラックの内容を確認できます。また、 "機能 (Functions)" メニューから同様のオプションを選択すること もできます。
- 右向き矢印に「ALL」の文字が刻まれたボタンをクリックすると、CD の全トラックの開始部分またはトラック同士がつながる部分(206 ページの『トラック間のつながりの確認』参照)の内容を確認でき ます。"機能(Functions)"メニューからこれと同様の機能を選択す ることもできます。
- 10.必要に応じて、トラックビューで CD トラック マーカーの位置を手 動で調整できます。また、マーカー ビューで CD トラック マーカー を挿入する必要がある場合もあります。

マーカーを手動で追加する必要がある例としては、ライブ録音など で作成された1つの長いクリップを、別々のCDトラックに分割し たい場合などがあります。このような場合は、クリップの境界もク ロスフェードポイントも含まれないので、クリップ全体の開始地点 と終了地点以外にはマーカーが挿入されません。そのため、手動で トラック境界のマーカーを追加する必要が生じます。他にも、トラッ クインデックスを設定できます (213 ページの『オーディオ CD における3 種類のイベント』参照)。しかしながら、"詳細設定 (CDWizard)"はほとんどの場合に良い結果をもたらしますので、必 要なとき以外は生成されたマーカーを編集しないことをお勧めしま す。

"CD:機能 (Functions)"で"点検 (Check)"を選択するか、めがねの形をしたアイコンをクリックします。
 CD リストに問題があるかどうか検査されます。これと同様の検査

が、モンタージュからCDを書き込む直前にも行われます。

12.検査の結果、警告メッセージが表示された場合、リストに問題がな くなるまで、手動で調整して検査手順を繰り返します。 警告メッセージが表示される理由として以下のものが考えられま

CDトラックが、4秒より短い。

す。

- 最初のCD トラックの前の休止時間が2 秒よりも短い。
- CD トラックの外側にクリップまたはクリップの一部がある。
- クリップ内にCDトラック開始/終了マーカーがある(クリップ内で 新しいCDトラックを開始したい場合は、CDトラック境界マーカー を使用する必要があります)。
- CD が長すぎる。CD 全体の長さはタブの上部にあるツールバーに表示されます。
- CD ビューのアイコン バーで "" トラック間オーディオ "モード (Mode "Audio in pauses")" が有効になっている場合は、クリッ プがトラックの外に存在しても警告メッセージは表示されません(以下参照)。

## 休止部分へのオーディオの挿入

CD を作成する際、通常は CD マーカーの間のみが書き込まれ、トラッ ク間の休止部分は無音領域に置き換えられます。しかし、""トラック間 オーディオ "モード (Mode"Audio in pauses") "が有効になっていると、 トラック間のオーディオを含めてそのままモンタージュが CD に書き 込まれます。

## この機能はすべての CD ドライブでサポートされているわけでは ありません。この機能がサポートされているか確認するにはテス トを実行する必要があります。

この機能の利用方法を以下に紹介します。

## CD トラックマーカーを移動してトラック間のオーディオ部 を作成

曲間に拍手を含むライブ録音のモンタージュがあるとします。トラックマーカーを曲の開始部分と終了部分に設定すると、頭だしすると拍手の部分は再生されず、通して聴くと再生されるCDが作成できます。

以下の手順で実行します。

- 1. 曲の終わりに CD トラック終了マーカーを設定します。これは、拍 手の前に入れます。
- 2. 次の曲の始まりにCDトラック開始マーカーを設定します。これは、 拍手の後に入れます。
- CD ビューのアイコン バーで、""トラック間オーディオ "モード (Mode "Audio in pauses")" を有効にします。

#### CD トラックの開始前にオーディオを記録

以下の方法により、CDトラック1の開始前に、オーディオを記録できます。

- 1. モンタージュで、CD トラック マーカーが付属しないクリップを、最 初のトラックの開始位置より前に置きます。
- この隠しトラックは、モンタージュの開始直後には配置せず、若干の間隔を作っておくことをお勧めします。
- 2. CD ビューのアイコン バーで対応アイコンをクリックし、"" トラッ ク間オーディオ " モード (Mode "Audio in pauses")"を有効にしま す。

ここでCD の"点検 (Check)"を実行すると、特に警告メッセージは 表示されず、CD トラック リストは「適切」と判断されます(モン タージュの他の部分において問題が無い場合)。

3. CD の書き込み作業へ進むか、あるいは、その前に必要な準備を続行 します。

この隠しトラックをディスクの作成後に聴くには、トラック1の開 始地点からさらに巻き戻して再生します。

## CD ビュー リストの編集

以上で説明したように CD トラック リストが準備できたら、基本的に は CD の書き込みを行えます。

CD ビューリストで行える追加の設定がいくつかあります。

- ビューの左上の下向き矢印ボタンをクリックすると、列のプルダウンメニューが表示されます。このメニューで、CDトラックリストのそれぞれの列の表示/非表示を設定できます。
   また、列をドラッグしてサイズ変更することもできます。
- リスト内で、"長さ(Length)"を除くすべての設定を数値で調整できます。
   ただし、トラックの開始位置および終了位置の変更の仕方によって

は、検査を行った際に警告メッセージが表示されることがあります。

CD ビュー リストの中でトラックをドラッグして順序を変更できます。

1つだけ制限があります。CD ラック開始/終了マーカーの間にある トラックのみドラッグできます。CD トラック境界マーカーのトラッ クはドラッグできません。CD トラック境界マーカーで分割されたト ラックは、全て一緒に移動します。

## トラック間のつながりの確認

トラック間のつながりを数秒間試聴できます。試聴する場合は、"機能 (Functions)"メニュー内の"各トラックの始めを順に再生(Play all track starts)"を選択するか、またはツールバーで「ALL」の文字が刻ま れた右向きボタンをクリックします。試聴時間などの詳細設定は、"CD: 機能(Functions)"の"トラック境界の再生時間設定 ... (Edit playback times...)"でダイアログを表示して行います。

たとえば、トラックの終了部分と開始部分を数秒間ずつ聴いてトラック間のつながり具合を確かめたい場合は、次のように操作します。

- "CD 機能(Functions)"で、"トラック境界の再生時間設定…(Edit playback times…)"を選択して、"トラック境界の再生時間設定(Edit playback times)"ダイアログを表示します。
- 2. "プリロール幅 (Pre-Roll time)"にプリロールの長さを、" テスト再 生幅 (Test time)" に試聴時間の長さを入力して、"OK" ボタンをク リックします。

"1 秒間の休止後にプリロールを開始(Pre-roll starts with one second of silence)" を有効にすると、1 秒間の無音の後再生されます。

3. "CD:機能 (Functions) " で " プリロール モード (Pre-Roll mode)" を 選択します。

このオプションを有効にすると、"機能(Functions)"メニューの各 再生オプションを使用する際に、設定にしたがってトラックの開始 地点より前から再生が始まります。  "機能(Functions)"メニューで"各トラックの始めを順に再生(Play all track starts)"を選択するか、ツールバーで"ALL"の文字が刻まれ た右向きボタンをクリックします。
 各トラックの開始部分と終了部分が、ダイアログでの設定内容に 従って再生されます。

#### CD テキストの編集

"CD:機能(Functions)"で"CD-Textデータの編集(Edit CD-Text)"を 選択すると、トラックのタイトルやアーティスト名などの情報を入力 するダイアログが表示されます。ここで入力した情報はCDテキストと してCDに書き込まれます。CDプレーヤーがCDテキストをサポート している場合は、これらの情報が再生中に表示されます。

#### 選択した CD トラックのレンダリング

選択した CD トラックをオーディオ ファイルとしてレンダリングでき ます。レンダリングしたファイルは、CD トラックを構成する既存のク リップと置き換えたり、空のトラックや新規トラックに配置すること も可能です。

## CD 作成方法

モンタージュでは、2 つの方法で CD を作成できます。

• モンタージュ内のCD ビューから直接作成する。

時間が短縮されますが、コンピュータに対する負荷が大きくなりま す。モンタージュを問題なく再生できる場合でも、書き込み速度を 等速よりも速い速度に設定すると CPU に対する負荷がより高くな るのでご注意ください。"CD の書き込み (CD Write)" ダイアログに ある、"書き込み前に一時ファイルを作成 (Render to temporary file before burning)" オプションを有効にすると、CPU に対する負荷が 軽減されます (211ページの『CD 作成前に一時ファイルにレンダリ ング』参照)。

 マスター セクションのレンダリング機能を使って、CDイメージを ディスク上に保存してから、そのイメージをCDに書き込む。

モンタージュにたくさんのクリップエフェクトが含まれている場 合など、CPUパワーを大量に消費する場合、この方法をお勧めしま す。この方法では、CD作成プロセスとオーディオファイルのレン ダリングプロセスが分離されるため、負荷が軽減されます。複数の CDのコピーを作成したい場合も、この方法が適しています。レンダ リング処理とオプションについては、203ページの『ミックスダウ ン-レンダリング機能について』をご参照ください。

どちらの場合も、すべてのクリップとトラックエフェクトが使用され、 マスター セクションでディザリングなどの処理やエフェクトの適用な どが行われてから、オーディオは出力されます。 CD イメージのレンダリングとキューシートの作成

- 1. マスター セクションを開いて、"Render" ボタンをクリックします。 レンダリング内容の設定を行うダイアログが表示されます。
- "ソース (Source)" セクションで "モンタージュ全体 (Whole montage)"オプションを選択して、" 作成するファイルを指定 (Create named file)"オプションを有効にします。
- 3. 通常の保存操作と同様に、ファイル名と位置を指定します。ビット 解像度は16 ビットに設定してください。
- "その他(Options)" 部分で "CD イメージとキューシートを作成 (Create CD image and cue-sheet)"オプションを有効にして、"その 後、新規モンタージュとして開く(Open as new Audio Montage)" チェックボックスをオンにします。
- 5. "OK" ボタンをクリックします。

これで、モンタージュ全体が、対応するキューシートを持つ CD イ メージ ファイルとしてレンダリングされます。新しいモンタージュ が作成されて開きます。これを再生すると元のモンタージュと同様 に再生されます。しかし、参照先のファイルは CD 書き込み用のイ メージファイルになります。

ここから先の、CD の書き込み方法については以降の『オーディオ CD の作成』の章で説明します。

## オーディオ CD レポートの作成

#### 基本概念

オーディオ CD レポートを使うと、モンタージュの内容のレポートが、 印刷用のファイル フォーマットで出力されます。

このレポートは、レポートを構成する各部分ごとに数多くのリッチテ キスト(RTF)フォーマットで出力されます。これらのファイルはワー ドパッドなどの、リッチテキストフォーマットをサポートするすべて のアプリケーションで編集できます。

このリッチテキスト ドキュメントには、テキスト変数の参照情報が含 まれ、これらの変数によりトラック名や時間などの情報が示されます。 レポートを作成する際に変数によって提供される情報は、リッチテキ スト ドキュメントのスタイルに合わせて表示されます。

変数には、デフォルトで設定されているものと、ユーザーが編集でき るものの 2 種類があります。

- デフォルト変数は、トラックの数やトラックの名前などの、実際の プロジェクトの内容に基づいた情報を提供します。
- ユーザー変数には、会社名や著作権情報などの、個々のユーザーが 定義する情報が含まれます。

これらの変数に加えて、オーディオ CD レポートでは、"CD-Text の編 集(CD-Text Editor)" ダイアログ(207 ページの『CD テキストの編集』 参照)で定義した CD テキストを出力できます。

## オーディオ CD レポートの作成

オーディオ CD レポートは、モンタージュが完成して CD 作成の準備が 整った段階、またはすでに CD を作成した段階で作成します。オーディ オ CD レポート テンプレートのプレビューを作成するには、以下の手 順に従ってください。

- 1. レポートを作成するモンタージュを開きます。
- 2. "CD:機能 (Functions)" で "CDレポートを作成 / 印刷 (Generate/ Print Aundio CD report) " を選択します。

ダイアログが表示されます。

プルダウン メニューから、3 つのオーディオ CD レポートのテンプレート (あるいはプリセット)の1つを選択します。2 つは CD 開始からの「絶対時間」で表示されます (最初の休止から開始)。3 つ目は最初のトラック からの「相対時間」で表示されます。トラック 内の時間 (Duration) は休止部分を除きます。

最初の2つのタイプは、業務用途の標準的なトラック時間表示で、CD 複製 / プレスなどで使用されます。3つ目のタイプは、通常のCDカ バーにリストされている内容と同じような情報となります。

 "OK" ボタンをクリックして、レポートのプレビュー イメージを作成 します。

これらは、関連する情報をすべて表記するように設定された、デフォ ルトのテンプレートです。

このデフォルトのレポートの上の部分にロゴ、続いて会社や個人の データなどとプロジェクトに関する一般的な情報などが表示されま す。そして、最後に各CDトラックに関する情報が表示されます。

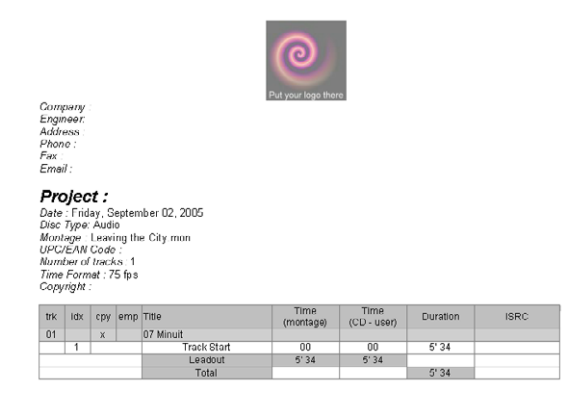

 この状態で、"機能 (Functions)"メニューから、"印刷 (Print)"を 選択すると、このレポートを印刷できます。

続いて、このレポートの編集方法を説明します。

## オーディオ CD レポートの編集

#### ユーザー定義変数の編集

"CD:機能 (Functions)" で" テキスト変数の編集 (Edit text variables)" を選択して、ダイアログ上でレポートに表示される項目を編集できま す。この方法については、229ページの『ユーザー変数の定義』で説明 します。

#### CD テキストの編集

CD テキストはCDに記録され、これをサポートしているCD プレーヤー により表示されます。これは、オーディオ CD レポートで表示すること もできます。これにより、曲名や、アーティスト名などの情報を確認 できます。詳細については、207 ページの『CD テキストの編集』をご 参照ください。

#### オーディオ CD レポートの項目の編集

ユーザーは、オーディオ CD レポートに表示する内容を自由に定義できます。これは、以下の手順により実行します。

- 1. "CD:機能(Functions)" で"CDレポートを作成/印刷(Generate/ Print Aundio CD report)"を選択します。
- ダイアログで、"編集(Edit)"ボタンをクリックします。
   "オーディオ CD レポートの設定(Audio CD report)"の編集用ダイ アログが開きます。

| 構成ファイル                                                                                                    |                                                                                          |                                                                                      |                |            |             |                     |        |   |
|----------------------------------------------------------------------------------------------------|------------------------------------------------------------------------------------------|--------------------------------------------------------------------------------------|----------------|------------|-------------|---------------------|--------|---|
| تدت                                                                                                    | C#Program Files#Stein                                                                    | borg¥WaveLab Studio t                                                                | Prosots¥Audi   | oCdReport  | Images¥log  | ol.jpg              | 6      | Y |
| ヘッダ−1                                                                                                    | ○左側記法                                                                                    | ④中心(:8)                                                                              | 2.E            |            |             |                     |        |   |
|                                                                                                    | C:¥Program Filec¥Stein                                                                   | berg¥WaveLab Studio (                                                                | S¥Precets¥Audi | oCdReport¥ | EnglishYhea | ader1.rtf           | G 🖉    | Y |
| 195-2                                                                                                    | O#Program Files#Stein                                                                    | bere¥WaveLab Studio (                                                                | Presets¥Audi   | oCdReport  | Englishthee | sder2.rtf           | Liir   | ¥ |
| አብርን CD 5ቶスト                                                                                                    | G#Program Files#Stein                                                                    | berg¥WaveLab Studiot                                                                 | i¥Presets¥Audi | oCdReport  | English¥ma  | inOdText1.rtf       | (a)    | ¥ |
| 表見出し                                                                                                    | G#Program Files#Gtein                                                                    | iber#¥WaveLab Studio (                                                               | i¥Presets¥Audi | oCdReport  | English¥tra | ck.TableHeader1.rtt | Liir   | ¥ |
| トラック見出し                                                                                                    | CVProgram FileoVStein                                                                    | bere¥WaveLab Studio t                                                                | Precetc¥Audi   | oCdReport  | Englich¥tra | ck.Header1.rtf      | 6      | × |
| 休止                                                                                                    | QVProgram FilesVStein                                                                    | bere¥WaveLab Studiot                                                                 | Presets¥Audi   | oCdReport  | English¥pa  | ise1.rtf            |        |   |
| トラック問題合                                                                                                    | C#Program Files#Steinberg#WaveLab Studio 6#Presets#AudioCdReport#English#trackStart1.rtf |                                                                                      |                |            |             |                     |        | ~ |
| サブインデックス CXProgram FilesVSteinbergWAveLab Studio 6VProsetsVAudioCdReport#EnglishVaubIndex1.rtf<br>トラック合計 CXProgram FilesVSteinbergWAveLab Studio 6VPresetsVAudioCdReport#EnglishVtrackTotal1.rtf | C#Program Files#Stein                                                                    | *Program Filos/Steinberg/WaveLab Studio 6/Prosets/AudioCdReport/English/aubindex1rtf |                |            |             |                     |        |   |
|                                                                                                    | 6                                                                                        | ¥                                                                                    |                |            |             |                     |        |   |
| CD テキスト                                                                                                    | C-VProgram FilecVStein                                                                   | berg¥WaveLab Studio t                                                                | VPrecetc¥Audi  | oCdReport  | EnglishVod  | Text1.rtf           |        | v |
| トラック 備考                                                                                                    | C#Program Files#Steinborg#WaveLab Studio 6#Presets#AudioCdReport#English#commentLrtf     |                                                                                      |                |            |             |                     | 6      | ~ |
| ሀ-ዞ ምウト                                                                                                    | C-YProgram FilecYSteinbergYWaveLab Studio 6YPrecetsYAudioCdReportYEnglishYleadOut1.rtf   |                                                                                      |                |            |             |                     |        |   |
| CD 全体                                                                                                    | C#Program Files#Stein                                                                    | bore¥WaveLab Studio t                                                                | Prosots¥Audi   | oCdReport  | English¥od  | lotal1.rtf          | Litter | ~ |
| 最終トラック後                                                                                                    |                                                                                          |                                                                                      |                |            |             |                     |        | ~ |
| - 用紙サイズ                                                                                                    |                                                                                          | 余白                                                                                   |                |            |             | 7                   |        |   |
| OLA- (81/2)                                                                                                    | (11 インチ)                                                                                 |                                                                                      | 左右             | 20 mm      | -           | 書式の語                | 说定     | _ |
| A4 @10 x 297                                                                                                    | ' mm)                                                                                    |                                                                                      | ĿŦ             | 20 mm      | ٢           | □ 閉易レイアウト           |        |   |
|                                                                                                    | Absolute Times                                                                           | (Pro format for replica                                                              | tion factory)  |            |             | ~                   |        |   |

このダイアログの主要部分は、この CD レポートを構成する要素である リッチテキスト ファイルで占められます。

• 各要素は、対応する RTF ファイルへの参照パスで成り立っています。 唯一の例外はロゴで、ここには、イメージ ファイルの位置情報が表示されます。イメージは最終的に RTF ファイルに埋め込まれます。

- 異なる RTF ファイルを使用する場合は、フォルダ アイコンを開いて 代わりのファイルを指定します。
   たとえば、用途に応じて、さまざまな種類の RTF ファイルを用意で きます。また、顧客が持ち込んだ RTF ファイルを使用することも可 能です。
- オーディオ CD レポートから特定の要素を取り除くには、参照先の RTF ファイルへのパスを削除してください。
- ダイアログの下の部分には、印刷用のオプションがあります。また、 "書式の設定(Formats)"ボタンを押すと、データ書式設定用のダイ アログが表示されます。また設定したレポートをプリセットとして 保存することもできます。

これは、ダイアログの一番下にあるドロップダウンリストで "名前を付けて保存 (Save as)"を選択して行います。

#### リッチテキスト ファイルの編集

既存のテンプレート RTF ファイルを基に、また新規に RTF ファイルを 作成して、レポートをカスタマイズできます。この際は、オリジナルの RTF ファイルをバックアップしておくことをお勧めします。

RTF ドキュメントを編集する際は、Microsoft Word ではなく、 Windows 付属のワードパッドを使用してください。Word を使用 すると、WaveLab Studio が適正に読むことのできない、追加情 報が作成されることがあります。

編集するために RTF ファイルを開くには、次の手順に従ってください。

- "オーディオ CD レポートの設定(Audio CD report)"の編集ダイア ログで、編集する要素のフォルダ アイコンの右側にある下向き矢印 アイコンをクリックします。
- 表示されるプルダウンメニューで"選択ファイルのフォルダを開く (Open containing folder)"を選択します。
   RTF ファイルを含むフォルダが別ウィンドウで表示されます。
- 3. RTF ファイルをドラッグするか、任意の RTF エディタにドラッグします。

この例では、"Header1.rtf" が開かれています。

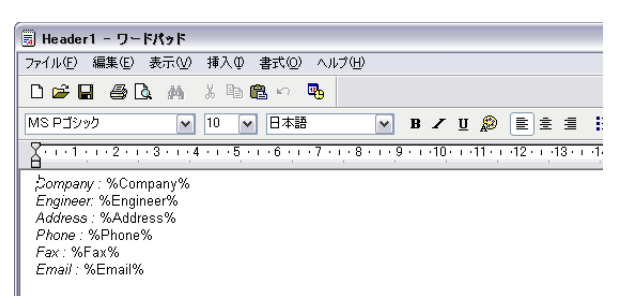

これは、CD レポート テンプレートのプレビューでロゴの下に表示され る情報です。各項目は、"テキスト変数の設定(Edit Text Variables)"ダ イアログで定義されたとおりに表示されます。変数名は「%」で囲ま れて表示されます。

#### ⇒「%」で囲まれている部分を除いた、RTF ドキュメント中のすべての テキストがレポートで表示されます。

この内容を編集することで、たとえば、自社のホームページのアドレ スを加えたり、電話番号を非表示にしたりできます。また、フォントや スタイルなども自由に変更できます。

"テキスト変数の設定(Edit Text Variables)"ダイアログで新規の変数を 追加した場合や、RTF ファイル上に表示されていない変数を定義した場 合は、その変数をこのRTF ドキュメント上で「%」で囲って記入します。 また、変数を使用せずに、オーディオ CD レポートを作成するたびに、 RTF ファイルに直接すべての情報を記入することも可能です。しかし、 自分のオーディオ CD レポート用のフォーマットを最初に決定して、後 は同じものを流用して、変数と CD テキストのみを編集したほうが合理 的です。

# **16** オーディオCDの作成

## はじめに

この章では、オーディオ CD 作成の基本的な方法と、CD フォーマット に関する一般的な情報が説明されています。

モンタージュ ウィンドウでの編集方法についての説明はありません。 必要な設定を完了して実際に CD を作成する準備が整ってから参照し てください。

説明を読む前に、必ず『モンタージュ』の章で CD に関する編集方法を 確認してください。

## CD-R ドライブの選択

書き込みを開始する前に、WaveLab Studio で CD-R を指定する必要が あります。一度に複数の CD-R ドライブを接続して、WaveLab Studio 内 で CD-R ドライブを切り換えて使用することもできます。

 モンタージュウィンドウの CD タブを選択して、"機能 (Functions)" メニューから "CD の書き込み (Write CD)"を選択します。

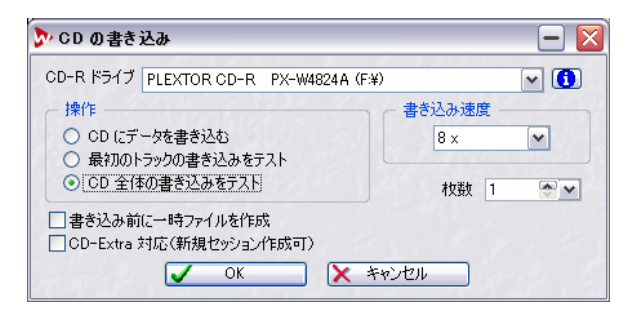

- "CD-R ドライブ (Device)" プルダウン リストで、使用する CD-R ド ライブを選択します。
- 3. "CD-R ドライブ (Device)" 欄の隣に表示されている "i" ボタンをク リックします。

指定したCD-R デバイスに関する詳細な情報が表示されます。

## 書き込み前の点検

2通りの方法によって、実際に書き込む前の点検を行えます。

## リスト内容の点検

モンタージュ ウィンドウの CD タブを開き、"機能(Functions)"メ ニューの"リスト内容の点検(Check)"機能を使用すると、CD プログ ラムの内容を一通り点検して、設定が全て CD の標準規格に合うかどう かを確かめられます。モンタージュの場合は、"CD" タブの "機能 (Functions)"メニューに同じ機能があります。この機能ではCDに実際 に書き込むことなく、リスト内の設定が CD 作成に関する規則に対応し ているかどうかだけを点検します。

CD を実際に作成する際は、この点検が自動的に実行されます。

## 書き込みのシミュレート方法

"CD の書き込み (Write CD)" ダイアログにある " 最初のトラックの書 き込みをテスト (Test writing of first track)" または "CD 全体の書き込 みをテスト (Test writing of the whole CD) " オプションを使用して、書 き込み前のテスト方法を設定できます。このオプションでは、書き込み 速度などのすべての設定が反映されます。

- テストが失敗した場合は書き込み速度を下げて再び試してみてください。
- 全トラックの書き込みテストが無事に終了した場合には、実際の書き込み操作で問題が生じることはありません。

## CD 作成前に一時ファイルにレンダリング

モンタージュから CD を作成する場合、"書き込み前に一時ファイルを 作成(Render to temporary file before burning)"オプションを有効に すると、実際に CD を作成する前に、レンダリングが実行されて一時 ファイルが先に作成されます。これにより、コンピュータに対する負 荷を低減して、より安定した CD の書き込みができます。

- このオプションが有効になっていると、テストライティングの際に、一時ファイルへのレンダリングが実行されます。
   したがって、このオプションがテストの際にオンになっていた場合は、実際の書き出しの際にもオンにしておく必要があります。
- このオプションが無効になっていて、CD 全体の書き込みテストで何 も問題が発生しなかった場合は、実際の書き込みの際に有効にする 必要はありません。

有効にすると、書き込み作業の時間が長くなります。テストが成功し て安全な書き込みができると分かった場合は有効にする意味がありま せん。

## CD への書き込み

モンタージュの設定が完了したら、次の手順で CD を作成することをお 勧めします。これは、1つの例であり、絶対的な手順ではありません。

- モンタージュ ウィンドウで、CD に書き込む内容を最初から最後ま で通して聴き、全てのトラックの開始 / 終了地点およびトラック間 の移行が適切かどうかを確認します。
- CDタブ "機能(Functions)"メニューの "リスト内容の点検 (Check) "を選択して、すべての設定がレッドブック規格に対応して いるかどうかチェックします。
   この操作は CD 作成前に自動的に実行されますが、この時点でこの 操作を実行しておいたほうが効率的です。
- 3. 未使用のCD-R ディスクをドライブに挿入します。
- 4. "CDの書き込み (Write CD...)"を選択します。
- "書き込み速度(Write Speed)"のプルダウン リストで、CD 作成時の書き込み速度を指定します。
- ダイアログの "操作 (Operation)" 欄の "CD 全体の書き込みをテスト (Test writing of)" チェック ボックスをオンにして、その速度で実際に CD にデータを書き込めるかどうかチェックします。
- CD-Extra フォーマットの CDを作成する場合は、"CD-Extra 対応(CD-Extra compatible)" チェック ボックスをオンにします (次ページ参 照)。
- テストが終了したら、再度ダイアログを開きます。"操作 (Operation)"欄の "CD にデータを書き込む (WRITE)"チェック ボックスを オンにして、"OK" ボタンをクリックします。 テスト時に問題が生じた場合には、『トラブルシューティング』の章 をご参照ください。
- CDへの書き込みが実行されている間は進捗状況を示すダイアログ が表示されます。このダイアログのオプションを使用して、書き込 み終了時にCDを自動的に排出するかどうかを設定できます。

#### CD-Extra

WaveLab Studio では、CD-Extra フォーマットによる CD の作成がサ ポートされています。CD-Extra は、オーディオとデータの両方を 1 枚 の CD に収録するという点で、ミックスモード CD に似ています。CD-Extra と ミックスモード CD の違いは、CD-Extra では、オーディオト ラックが最初に記録されます。つまり、CD-Extra の場合は、CD を通常 のオーディオ CD プレーヤーに挿入すると、最初のトラックをスキップ することなく、すぐにオーディオを再生できます。また、CD-Extra を 作成する際に、モンタージュで提供されている全機能を使用すること も可能です。 小 いくつかの CD ドライブでは、CD-Extra フォーマットの CD を認 識できない場合があります。Plextor 社のドライブがお奨めでき ます。

CD-Extra フォーマットの CD を作成するには、以下の作業を実行して ください。

- "CD の書き込み (Write CD)" ダイアログで、"CD-Extra 対応 (CD-Extra compatible)"チェック ボックスをオンにします。 これにより、オーディオ部分を書き込んだ後に、データ部分を追加 できます。
- 2. 前頁で説明したように、オーディオ部分を書き込みます。
- CD に追加するデータを含むデータ CD/DVD を作成します。
   データ CD/DVD の作成方法については、216 ページの『新規のデー タ CD/DVD プロジェクトの作成』をご参照ください。
- 作成時に表示されるダイアログ (218 ページの『データ CD/DVD への書き込み』を参照)で、"書き込み方法(Write Method) "- "トラックアットワンス(Track At Once)"、"閉じる方法(Closing Method) "- "ディスクを閉じる(Close CD)" とそれぞれ設定してください。
- "書き込み (Write)"ボタンをクリックします。
   この操作により、データ部分がオーディオ部分の後に追加されます。
   CD-Extra フォーマットの作成は完了し、これ以上の追加書き込みは 行えないようになります。

## オーディオ CD のフォーマットについて

ここでは、オリジナル CD ディスクを作成する手助けとなるように、CD のフォーマットについての基礎的な情報をご紹介します。これは大きなテーマなので、ここではその一部しか説明できません。さらに詳細な 情報に関しては専門書などをご参照ください。

#### 基本的な CD フォーマット

CD にデータを記録するにはいくつかの異なるフォーマットがありま す。一般的なオーディオCD はよく知られていますが、その他にも例え ば CD-ROM や CD-I などがあります。オーディオ CD に関する規定は レッドブックと呼ばれています。WaveLab Studio はこの規格に従って います。

## レッドブック準拠の CD はファイル保存用のフォーマットで はありません。

すべてのオーディオは、CD上にひとつの塊として記録されます。各 ファイルが別々に保存されるハードディスクとは異なります。

すべてのオーディオが実は1つの連続した長いデータだと言うことを 理解することにより、このフォーマットの制約についても理解を深め られるかもしれません。

#### オーディオ CD における 3 種類のイベント

CDにあるオーディオデータの区域を特定するには、次に挙げる3種類のイベントがあります。

#### イベント 説明

- トラック開始 一枚の CD には最高で 99 のトラックが作成可能です。 各トラックは開始地点によってのみ識別されます。
- トラックサブ 高性能CDプレイヤーでは、各トラックが複数のサブイ
- インデックス
   ンデックスに分割されることがあります。サブイン
   デックスは、単にインデックスとだけ呼ばれる場合も
   あります。こうしたサブインデックスを使用して、ト
   ラック内の重要な位置を定義できます。各トラックに
   指定できるサブインデックスの数は 98 個です。ただし、CDプレイヤーによってはサブインデックスに対応していないものもあります。
- 休止 休止は、トラックの開始前に作成されます。この時間 は、自由に定義できます。多くのCDプレイヤーではト ラック間の休止時間がディスプレイに表示されます。

#### フレーム、ポジション、小フレーム、ビットについて

オーディオ CD 上のデータはフレームと呼ばれるブロックに分割され ます。1 つのフレームには、588 個のステレオ サンプルが含まれます。 1 秒は、75 フレームになります。なぜならば、75 × 588 = 44100 と なり、オーディオ CD のサンプリング レートである 44100Hz (44.1kHz) と一致するためです。サンプリング レートは 1 秒間に再生 / 録音され るデジタル データの数を表します。WaveLab Studio を使って、CD 中 の位置を指定する際は、「mm:ss:ff」という形式を使用します。mm は 分、ss は秒、ff はフレームをそれぞれ表します。1 秒間に 75 のフレー ムがあるため、フレームの値は 0-74 になります。

CDではフレームよりも小さな単位でのデータ操作ができません。この ため、トラック全体の長さがフレームの倍数にちょうど合わない場合 はそのトラックの最後に空白のデータを付け足して長さを調節しなく てはなりません。また、フレームより小さい単位でデータの位置を指定 できないため、特定のフレームの途中から音楽を再生したい場合でも そのフレーム全体を最初から読みとらなくてはなりません。これは、バ イト単位で、オーディオ中の位置を指定できるハードディスクとは異 なります。

しかし、CD上には、フレームよりも小さな単位も存在します。これら は、小フレームと呼ばれます。小フレームには、588 ビットが含まれま す。そして、98 個の小フレームが集まると1つのフレームが形成され ます。各フレームには、6 ステレオサンプルしか含まれません。これは、 実際のオーディオの外にデータ用の領域が残っていることを意味しま す。エンコーディング、レーザー同期、エラー修正および PQ データに 関する情報がここに含まれます。PQ データとは、「P」と「Q」の各ビッ トにデータが保存されるためにこう呼ばれます。オリジナルのCD を作 成する際は、このPQ データが重要になるので、詳細について次頁で説 明します。

#### PQ コード

PQ コードは、トラックの開始位置、サブインデックス、休止などの情報を伝える働きがあります。また、タイミング(分、秒、フレーム)に関する情報も含まれます。これらのデータをすべて収めるため、ひとまとまりの PQ データは 98 の小フレームに分割されます。

PQ コードの設定方法は、複雑ではありません。しかし、CDを作成す る際には考慮すべき点がいくつかあります。これには例えば、各トラッ クの前にはいくつか無音のフレームがなければならない、サブイン デックスはやや早めにセットされなければならない、CD全体の最初と 最後には休止時間がなければならない、などといった点があります。 モンタージュから CD を作成する場合は、これらのルールは、"CD の詳 細設定(CD Wizard)" ダイアログで設定します。このダイアログの設定 内容を変更しない限り、CD 作成時には常に適切な初期設定値が適用さ れるようになっています。このダイアログは、特に調整が必要な場合に ご使用ください。それぞれの設定内容について十分理解していない場 合は、デフォルトの設定のままご使用することをお勧めします。

#### $\mathsf{ISRC} \, \sqsupset - \mathsf{F}$

PQ コードのほかにも、「International Standard Recording Code (国際 標準レコーディング コード)」と呼ばれる商業用の CD のみで使用され るコードがあります。WaveLab Studio では、このコードを各トラック に設定できます。

ISRC コードは以下のような構成になっています。

- 国コード (ASCII キャラクター2 文字)
- 所有者コード(ASCII キャラクター3 文字)
- 録音年(ASCII キャラクター2 文字)
- シリアル番号(ASCII キャラクター5 文字)

#### UPC/EAN コード

UPC は「Universal Product Code (万国製品コード)」の略で、「EAN」 とも呼ばれます。これは 13 桁の数字で CD のカタログナンバーを示す もので、CD-R/DVD-Rドライブによって、このコードを設定できるもの とできないものがあります。

#### プリエンファシス

プリエンファシスとは、高周波域をCD の作成時に強調して、再生時に 強調した領域をカットすることを意味します。これは、高周波域のノイ ズを除去する目的で使用されます。

#### ディスクアットワンス

WaveLab Studio では、オーディオ CD 用データの書き込みにはディス クアットワンス モードのみが使用されます。

これには以下の3つの理由があります。正規のオーディオCDを作るた めの原型となるマスターCD-Rディスクを作成するには、ディスクアッ トワンスモードで書き込まれていなくてはなりません。このモードで は、記録用レーザ光線を止めることなく、1回のパスでディスク全体に データが書き込まれます。CDにデータを記録するにはこのほかにも、 「トラックアットワンス」方式や「マルチセッション」方式と呼ばれる ものがあります。これらの方法で書き込まれたフォーマットを使用す る場合、複数回にわたって書き込まれたそれぞれのデータをつなぐ「つ なぎ目」の部分が、CD-Rからマスターを作成しようとするときに「修 正不可能なエラー」として認識されてしまいます。また、この「つな ぎ目」のデータは、CD 再生時にノイズになることがあります。

- ディスクアットワンス モードではトラック間の休止時間をより柔 軟に設定できます。
- ディスクアットワンス モード以外の方式ではサブインデックスが 使用できません。

#### オンザフライと CD イメージ

WaveLab Studio では CD ディスクに書き込む前にそのイメージファイ ルを作成しない、一般に「オンザフライ」と呼ばれる書き込み方法が 通常使用されます。このため、CD ディスクの書き込みがより早くなり、 必要になるハードディスクのスペースも比較的少なくすみます。しか し、必要に応じて、CD に書き込まれるすべてのファイルが統合された CD のイメージ ファイルを作成することもできます。

# **17** データCD/DVDプロジェクト

## はじめに

データ CD/DVD プロジェクトは、データのみの CD/DVD-ROM やミッ クスモード CD をコンパイルして書き込みます。

- データディスクには、いくつかの種類の電子ファイルのみが含まれ ます。この方式で作成された CD/DVD は通常のオーディオ CD プレ イヤーで再生できません。
- ミックスモードCDには、PC環境で読み取れる電子ファイルと、CD プレイヤーで再生可能なオーディオデータの両方が収録されます。
- ミックスモードCDにおいて、電子ファイルはトラック1に収録され ます。そしてオーディオはトラック2以降となります。
- CD-Extra フォーマットを使用して、データトラックとオーディオ トラックが混在する CD を作成することもできます。このフォー マットで CD を作成する場合は、最初にモンタージュを作成して オーディオ部分を書き込んでからデータ部分を加えます。詳細に ついては、212 ページの『CD-Extra』をご参照ください。

## 新規のデータ CD/DVD プロジェクトの作成

DVD の場合、以下の手順で作成する新規のデータ CD/DVD プロ ジェクトは、データのみの DVD-ROM ディスクが作成されます。

#### データディスク、あるいはミックスモード CD 用の新規デー タ CD/DVD プロジェクトの作成

新規の データ CD/DVD プロジェクトを作成するには、"ファイル (File)" メニューで "新規 (New)"をクリックして、表示されるサブメニュー から "データ CD/DVD プロジェクト (Data CD/DVD) "を選択します。

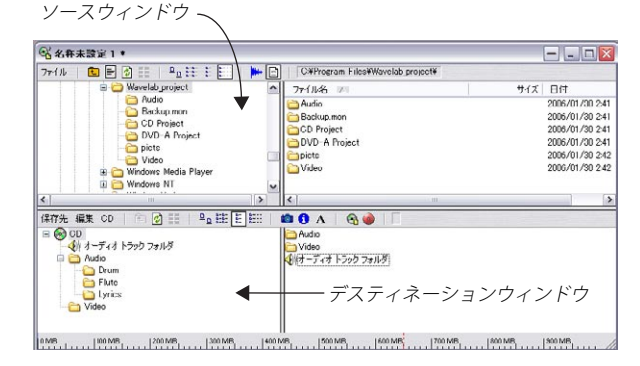

データ CD/DVD プロジェクトは 2 つのペーン (領域) で構成されます。 上のペーンをソース ウィンドウ、下のペーンをデスティネーション ウィンドウと呼びます。 ソース ウィンドウにはハードディスクな どのストレージメディアに保 管されている情報が、Windows Explorer に似た形式で表示されます。 左側にはフォルダの階層ツリーが表示され、右側には選択されている フォルダの内容が表示されます。デスティネーション ウィンドウには 作成される CD/DVD に含まれるデータがソース ウィンドウと同じレイ アウトで表示されます。

- CD-ROM/DVD-ROM、あるいはミックスモード CD のデータをコンパ イルするのみであれば、上側のファイルやフォルダを、下側のペー ンにドラッグします。
   必要なファイルの配置が完了すると、CD/DVD を作成する準備は完 てです。
- デスティネーションウィンドウではフォルダ名を変更したり、ファ イルを開いたり削除できます。
- WaveLab Studioの"ファイル (File)"メニューを使って開いている データCD/DVDプロジェクトを保存できます。
   デークCD/DVDプロジェクトファイルの世界では"cdp"にたいます。

データ CD/DVD プロジェクトファイルの拡張子は "cdp" になります。

## ソース ウィンドウの設定

データ CD/DVD プロジェクト ウィンドウ内の" ファイル (Source) "メ ニューを使用して、ソース ウィンドウでのファイルおよびフォルダの 表示方法を設定できます。

メニュー内の "1 つ上のフォ ルダへ (Up one level)" やアイコンのみで 使用可能な " 最近使用したパス (Recent Paths) " などを使うと、効率的 なナビゲーションが可能になります。

"最近使用したパス (Recent Paths)"をクリックすると、最近使用した パスの一覧が表示されるので、過去に使ったフォルダを再び使う際に 便利です。"ファイル (Source)"メニューには以下の項目が含まれま す。

| コマンド                                           | アイコン  | 説明                                                                           |
|------------------------------------------------|-------|------------------------------------------------------------------------------|
| "内容を更新<br>(Refresh)"                           | ¢     | このアイコンをクリックするとウィ<br>ンドウの内容が更新されます。スト<br>レージメディアの追加または取り外<br>しを行った際などに特に便利です。 |
| " オーディオ/ビデュ<br>ファイルを表示<br>(Show Audio Files) " | )   + | この項目が選択されていると、ペー<br>ンの右側にはオーディオ / ビデオ<br>ファイルのみが表示されます。                      |
| " すべてのファイルを<br>表示<br>(Show All Files) "        |       | この項目が選択されていると、ペー<br>ンの右側にはすべてのファイルが表<br>示されます。                               |
# デスティネーション ウィンドウの設定

#### 表示設定

ソース ウィンドウと同様に、デスティネーション ウィンドウにあるメ ニューを使用して、ファイルとフォルダの表示方法を定義できます。

# プロジェクト サイズの表示

データ CD/DVD プロジェクト ウィンドウの下側に、現在のプロジェク ト サイズとプロジェクトの最大サイズをルーラーに表示します。"CD/ DVD" メニューで、ルーラーの表示をCD 容量/DVD 容量に切り替えて 設定できます。実際に使用するディスティネーションメディア(CD/ DVD) の、利用可能な空き容量を定義することも可能です(218 ペー ジの『"メディアサイズの定義... (Define media size..)"』参照)。ルー ラー上にマウスを置くと、現在のプロジェクト サイズをポップアップ 表示します。ルーラー上の赤い縦の点線は、ディスティネーションメ ディアの最大容量を示します。プロジェクトの使用容量と空き容量を ひと目で確認できます。

デスティネーション ウィンドウの " 編集 (Edit) " メニューで " プロパ ティ (Properties) " を選択すると、ファイル数とファイル サイズの合 計が表示されます。

# CD/DVD 内容の編集

CD/DVD内のフォルダやファイルはドラッグして自由に移動できます。 作成する CD/DVD の内容を調整するための機能が " 編集 (Edit) " メ ニュー内に含まれています。

現在選択されているフォルダに新規のフォルダを追加する場合は、"新規フォルダ(New Folder)"を選択します。

"オーディオ トラックフォルダの追加 (Add Audio Track Folder)"機 能の詳細については、218 ページの『ミックスモード CD の作成』を ご参照ください。

- 選択されているフォルダ名を変更するには、"名前を変更(Rename)" を選択して、新しい名前を入力します。
- データ CD/DVD プロジェクトから選択されているフォルダを取り 除くには、"削除(Remove)"を選択してください。
   これを実行してもファイルは データ CD/DVD プロジェクトから削 除されるだけで、ハードディスクからは削除されません。
- 選択されているファイルまたはフォルダを開くには"開く (Open)" を選択します。

"WaveLab Studio の波形ウィンドウで開く(Open in WaveLab Studio)"を選択すると、オーディオファイルなどをWaveLab Studio で開くことができます。

# CD/DVD メニュー

"CD/DVD"メニューには以下の項目が含まれます。

| コマンド                                                          | 説明                                                                                                    |
|---------------------------------------------------------------|----------------------------------------------------------------------------------------------------|
| "ディスク ラベル<br>(CD Label) "                                     | 選択すると、CD/DVD タイトル を入力する<br>ダイアログが表示されます。                                                                                                    |
| "CD/DVD情報<br>(CD/DVDInfo)"                                    | 作成される CD/DVDに含まれるファイル数<br>の合計と総ファイル サイズが表示されま<br>す。                                                                                                    |
| "画像表示プログラムを<br>CD/DVDに収録<br>(Add photo viewer to<br>CD/DVD)"  | このオプションを選択すると、イメージ<br>ファイルを含む CD/DVDに画像表示プログ<br>ラムを追加できます。このプログラムの<br>ファイル名は "ImageViewer.exe" で、CD/<br>DVD のルート ディレクトリに追加されま<br>す。これは、CD/DVD上の写真表示にのみ使<br>用可能です。 |
| "CD/DVDの書き込み<br>(Write CD/DVD) "                              | CD/DVD作成用のダイアログが表示されま<br>す。このダイアログについては次のページ<br>で説明します。                                                                                                    |
| "ISO イメージファイルと<br>して保存<br>(Save as ISO Image)"                | ISO イメージには、データ CD/DVD の内容<br>(ファイル/フォルダ)全体が収録されます。                                                                                                    |
| " レーベル セットを作成<br>(CreateLabel set) "                          | レーベル エディタを使用して、CD レーベ<br>ルの作成ができます。詳細については、223<br>ページの『レーベルの作成』をご参照くだ<br>さい。                                                                                      |
| "テキスト変数の編集<br>(EditText variables)"                           | CDレーベル作成で使用された、テキスト変数の編集および作成を行えるダイアログが開きます(229ページの『ユーザー変数の定義』参照)。                                                                                                |
| "テキスト変数を<br>ファイルに書き出し<br>(Export text variables<br>in ASCII)" | この機能を使うと現在のテキスト変数をタ<br>ブ区切り形式のテキスト ファイルとして<br>保存します。これはMicrosoft Excel などの<br>表計算ソフトで編集する際に便利です。                                                                  |
| "CD容量 /DVD容量<br>(CD Scale/DVD Scale)"                         | データCD/DVDプロジェクトウィンドウ下<br>側に表示されるルーラーを、CD/DVDで使<br>用できる最大容量を切り替えて表示しま<br>す。たとえば、DVDはCDよりもはるかに多<br>くのデータを収録できます。コンパイルし<br>た内容が適切に収録できるメディアを参照<br>して、選択できます。         |

# コマンド 説明 アー名 "メディアサイズの定義… ディスティネーション メディアの最大容 デステ (Define media size…)" ディスティネーション メディアの最大容 書き込む 点ば DVDディスクを使用する際に、ディス 小が標準の4.7GB (4,700MB) 以上を収録で "仮想テ さるような場合に、そのディスクの最大容 ます。こ ます。こ 量を設定します。DVD の準備を行う際に、 べて行き 視覚的に正確に最大容量を参照できるよう になります。

# ミックスモード CD の作成

オーディオとデータの両方を含むミックスモード CD を作成するには、 以下の手順に従ってください。

- 1. CD のルート部分をデスティネーションウィンドウで選択します。
- デスティネーションウィンドウの"編集 (Edit)" メニューから"オー ディオトラック フォルダの追加 (Add Audio Track Folder)"を選択 します。

オーディオ トラック フォルダがデスティネーション ウィンドウに 表示されます。

 オーディオ トラックとして含めたいファイルをソース ウィンドウ からオーディオ トラック フォルダにドラッグします。

# データ CD/DVD への書き込み

デスティネーション ウィンドウの "CD/DVD" メニューで "CD/DVD の 書き込み (Write CD/DVD)" を選択すると、最初に 作成する CD、また は DVD の名前を尋ねるダイアログが表示されます。名前を入力すると " 仮想ディスクを書き込む (Write virtual Disc)" ダイアログが表示され ます。このダイアログで CD または DVD の書き込みに必要な設定をす べて行えます。

| 🌮 仮想ディスクを書き込む 🛛 🔀     |                    |     |          |  |  |
|-----------------------|--------------------|-----|----------|--|--|
| 書き込み先のデバイス(           | <u>D</u> ):        |     |          |  |  |
| 🗹 🌛 HI-dt-st RW/      | DVD GCC-4242N (D:) |     | 書き込み     |  |  |
|                       | 閉じる                |     |          |  |  |
|                       |                    |     | 設定(S)    |  |  |
| ļ                     |                    |     | ディスクΦ    |  |  |
|                       |                    |     |          |  |  |
| 書き込み速度(W):            | 24x (4,234 kB/s)   | ~   |          |  |  |
| ➡書き込み方法(M):           | トラックアットワンス         | ~   |          |  |  |
| 閉じる方法( <u>C</u> ):    | ディスクを閉じる           | ~   |          |  |  |
| シミュレーション( <u>S</u> ): | 確認後シミュレーションおよび書き込  | 2 🗸 | デフォルト(D) |  |  |
| □ 最初にハードディスクに書き込む(山)  |                    |     |          |  |  |
| □ 書き込み後にメディ           | 7を照合(⊻)            |     |          |  |  |

|                            | =×==                                                                                                    |
|----------------------------|----------------------------------------------------------------------------------------------------|
| 項日                         | 武明                                                                                                    |
| "書き込み(Write)"              | CD/DVDの書き込みが始まります。                                                                                                    |
| "閉じる (Close)"              | ダイアログを閉じます。                                                                                                    |
| "設定(Settings)"             | 選択すると、CD-R/DVD-R ドライブの設定を行う<br>ダイアログが表示されます。ダイアログに表示<br>される内容は、CD-R/DVD-R ドライブによって異<br>なります。                                                                               |
| "ディスク情報<br>(Disk Info)"    | ディスクがドライブに挿入されている場合は、こ<br>のボタンをクリックして 使用可能な領域の 情報<br>などを表示できます。                                                                                                    |
| "書き込み速度<br>(Write speed)"  | 使用中のレコーダーでサポートされている書き<br>込み速度の一覧のなかから任意の速度を選択で<br>きます。                                                                                                    |
| "書き込み方法<br>(Write method)" | CD-R ドライブでサポートされている書き込み方<br>法の中から任意のものを選択できます。CD-Extra<br>CDにデータを追加する際は、"トラックアットワ<br>ンス (Track At Once)"を選択する必要がありま<br>す (212ページの『CD-Extra』参照)。DVDの場合<br>は、書き込み方法を選択できません。 |

| 項目                                                                    | 説明                                                                                                    |
|-----------------------------------------------------------------------|----------------------------------------------------------------------------------------------------|
| "閉じる方法<br>(Closing method)"                                           | 閉じる方法を選択します。CD-Extra CD にデータ<br>を追加する際は、"ディスクを閉じる (Close CD)"<br>を選択する必要があります(212 ページの『CD-<br>Extra』参照)。                                                                                                    |
| "シミュレーション<br>(Simulation)"                                            | 実際の書き込みの前に行うシミュレーション方<br>法を定義します。これにより、書き込みを正常に<br>行えるのか事前に調べられます。                                                                                                    |
| "最初にハードディ<br>スクに書き込む<br>(Write to hard disk<br>first) "               | このチェック ボックスがオンの場合、CD のイ<br>メージ ファイルが最初にハードディスクに書き<br>込まれます。この際は、ハードディスクにファイ<br>ルを保存するための十分な空き容量が必要にな<br>ります。イメージ ファイルは作成時に CDへの書<br>き込み用のフォーマットに変換されているため、<br>実際の書き込み時に変換作業を行う必要があり<br>ません。したがって、実際の書き込みスピードや<br>書き込みの信頼性の向上につながります。 |
| "書き込み後に<br>メディアを照合<br>(Verify destination<br>medium after<br>write) " | これをオンにした場合、書き込みプロセスが終了<br>すると、WaveLab Studio により、直ちにデータ<br>が正しく転送されたかどうかを、自動的にチェッ<br>クします。                                                                                                    |
| "デフォルト<br>(Default)"                                                  | このボタンをクリックすると現在の設定がデ<br>フォルトとして保存され、次にダイアログを開い<br>た際に保存した設定が自動的に読み込まれるよ<br>うになります。                                                                                                    |
| "詳細(Advanced)"                                                        | このボタンをクリックすると、ダイアログの下の<br>部分が延びてより詳細な設定を行うための5つ<br>のタブが表示されます。これにより、書き込み時<br>の設定をより詳細に定義できます。                                                                                                    |

♪ DVD の書き込みプロセスが終了してから、クローズのブロセスが 終了するまでに、約15分を要します。

# **18** オーディオCDトラックの読み込み

# オーディオ CD のトラックを WaveLab Studio に 読み込む

WaveLab Studio は、オーディオ CD のオーディオ トラックを読み取る 機能があります。

これは、CDから直接オーディオのデジタルコピーを作成し、ハード ディスクにオーディオファイルとして保存するものです。

⇒ WaveLab Studio は多くの CD ドライブをサポートしますが、いくつ か制限もあります。

CD-ROM/CD-R ドライブにおいて、オーディオ取り込みのプロトコ ルが完全には標準化されていないため、ドライブ間に差異もありま す。WaveLab Studio では、読み取りの方法に対し、できる限り幅広 くサポートするように努めていますが、どのドライブでも適切に動 作するという保証はありません。実際、あるプランドのドライブを 使用した場合に、同様の読み取り方法を採用しても、わずかに異な る諸問題を生じるかもしれない、という報告もあります。

⇒ CD に関する著作権は必ず遵守・尊重して、CD トラックの読み込み を行ってください!

CD トラックを読み込む手順は以下のとおりです。

- 1. CD-ROM/CD-R ドライブに CD を挿入します。
- " ツール (Tools)" メニューから、" オーディオ CD トラックの読み 込み (Import Audio CD tracks)"を選択します。
- ダイアログ上側にあるプルダウンメニューから、読み込みに使用するドライブを選択します。
- 4. 隣のプルダウンメニューから、読み取り速度を選択します。
- 5. 必要に応じて、"リストを更新 (Refresh)"をクリックして、トラックリストを更新します。

ウィンドウには、CDのトラックと各トラックの情報がリスト表示されます。コピー プロテクションとプリエンファシスの欄は情報表示のみで、設定の変更はできません。

デフォルトでは、各トラックは"トラック XX (Track XX)"と名前が付されます。"XX"の番号は "01" から開始します。リスト内を右クリックして現れるコンテキストメニューから、オプションを選択することによって、番号の自動追加方法を調整できます。

このコンテキスト メニューには、各トラックをファイルに保存する 際の追加的な機能(現在のモンタージュに追加するなど)も用意さ れています。

| オーディオ CD                                                                                                    | トラックの読み;                                                                                                    | <u>አ</u> ም                                                                                                    |                                        | 0.0.1/ |           |               |                      |
|----------------------------------------------------------------------------------------------------|----------------------------------------------------------------------------------------------------|----------------------------------------------------------------------------------------------------|----------------------------------------|--------|-----------|---------------|----------------------|
| LEXIOR CD-P                                                                                                    | PA-04824M 0                                                                                                    | J:0:U/                                                                                                    | ······································ |        | ×         |               |                      |
| トラック<br>トラック 01<br>トラック 02<br>トラック 03<br>トラック 04<br>トラック 06<br>トラック 06<br>トラック 07<br>トラック 08<br>トラック 08<br>トラック 10<br>トラック 11<br>トラック 12 | 0 s<br>7 mn 21 s<br>12 mn 35 s<br>19 mn 34 s<br>21 mn 22 s<br>25 mn 44 s<br>30 mn 1 s<br>36 mn 50 s<br>38 mn 13 s<br>45 mn 29 s<br>1 h 2 mn 45 s | 長で<br>7 mn 21 s<br>5 mn 14 s<br>2 mn 40 s<br>4 mn 20 s<br>1 mn 48 s<br>4 mn 22 s<br>4 mn 17 s<br>5 mn 48 s<br>2 mn 23 s<br>7 mn 16 s<br>17 mn 16 s<br>2 mn 58 s |                                        |        | )- lext   | <del>اي</del> | モンタージュに変換            |
|                                                                                                    |                                                                                                    |                                                                                                    |                                        |        |           | •             | オブション<br>Freedbにアクセス |
| 開始 0 s                                                                                                    |                                                                                                    | •                                                                                                    |                                        |        |           | 0             | リストを更新               |
| 終了 Os                                                                                                    |                                                                                                    | •                                                                                                    | ¥終圈 0 s                                |        |           |               | すべてを選択               |
|                                                                                                    |                                                                                                    |                                                                                                    |                                        |        |           |               | 読み込み(保存)             |
| H子する場所<br>Witemp                                                                                                    |                                                                                                    |                                                                                                    |                                        | 無音部分   | (윤범·박태왕 🗹 |               | 再生                   |
|                                                                                                    |                                                                                                    |                                                                                                    |                                        |        |           | <b>N</b> +    | 問じる                  |

"オーディオ CD トラックの読み込み(Import Audio CD Tracks)" ダイ アログ

 ダイアログ下側にあるフォルダボタンをクリックして、ファイルを 保存するフォルダを選択します。

各ファイルは、トラックリストに表示されている名前で保存されま す。ファイル名を変更する場合は、トラックリスト内でダブルク リックして、名前を入力します。

- すべてのトラックを読み込む場合は、各トラックに固有の名前を 付けてください。2つ以上のファイルで同じ名前があると、2つ 目のファイルを読み込む際に警告ダイアログが現れます。このと き、先に保存したファイルを上書きするか、作業をキャンセルす るか、選択できます。
- 読み込んだオーディオを WAVE 以外のフォーマットにしたい場合 は、ダイアログ下側のファイル フォーマット ボタンをクリックして 表示される "オーディオ ファイル フォーマット (Audio File Format) "ダイアログで必要なフォーマットを選択します。
   利用可能なファイルフォーマットについては、50ページの『サポートされているファイルフォーマット』をご参照ください。
- 8. 必要ならば、1つのファイルを選択して、"再生(Play)"を再生します。 トラックの冒頭から再生を開始します。これにより、内容のチェッ クを行えます。
- ⇒ 場合によっては、トラック冒頭の短い部分で「カットアウト」が生じることがあります。その場合は、トラック冒頭に対するプリロール値を設定できます。

これを行うには、"オプション (Options)"メニューから"トラック 前後の読み取り時間 (Define reading of audio before and after CD track)"を選択します。現れるダイアログにおいて必要なプリロール 値を入力します。また、トラックの終端部分を確実に読み込むため に、ポストロール値を指定することもできます。この背景にある技 術的理由は、CD上の1ブロックのデータを選択/指定することはで きず、1フレーム単位でのみ取り扱う、というものです。フレーム の中間にデータがある場合は、プリ / ポストロールを設定して、フ レームのすべてを読み取るようにする必要があります。詳細につい ては、213ページの『フレーム、ポジション、小フレーム、ビット について』をご参照ください。

#### 9. リストから必要なトラックをすべて選択します。

[Ctrl] キーと [Shift] キーを使用して、または " すべてを選択 (Select All) " ボタンを使用して、複数のトラックを選択できます。

• CD トラックを、WaveLab Studio のデスクトップやモンタージュに 「ドラッグ&ドロップ」することも可能です。

モンタージュのクリップ リスト、あるいはトラック ペーンに直接ドロップできます。この方法を利用するには、"オプション (Options)" プルダウンメニューの "モンタージュへのドラッグ&ドロップを許可 (Enable Drag and Drop towards Audio Montages)" を有効にする 必要があります。

# 10.1 つのファイルのみを選択する場合に、開始 / 終了の長さを調整して、トラックの一部のみを読み込めます。

実際に読み込まれるトラック範囲は、バー グラフで示されます。

#### 11."読み込み(保存)(Save)"ボタンをクリックします。

トラックが読み取られます。各トラックを各ウィンドウで開くこと も可能です。これは、読み取りを行う間の処理状況表示ダイアログ で設定できます。

#### "Freedb" 機能について

"Freedb"の機能を利用するには、適切なインターネット接続が必要です。

"Freedb" ボタンをクリックするとプルダウン メニューが開き、CD の 情報を取得する "Freedb" 提供の機能を利用できます。"Freedb" は、CD 情報の世界的なデータ ベースを保全しているものです。

- オーディオ CD を挿入すると、その CD のトラック名などをデータ ベースに問い合わせます。
- データベースにその CDの情報がない場合、CD情報をデータベース に登録できます。詳細は www.freedb.org (英語)をご参照ください。

#### ファイルフォーマット - CD トラックを他のフォーマットに変換

読み取ったオーディオ ファイルは、デフォルトでは WAVE フォーマッ ト (.wav) で保存されます。しかしながら、ダイアログ下側にあるボ タンをクリックして開く "オーディオ ファイル フォーマット (Audio File Format)" ダイアログで、他のフォーマットでファイルを保存でき ます。もしくは、タイプ メニューから必要なファイル フォーマットを 選択します。

利用可能なフォーマットの中には、MP3、MP2、WMA、Ogg Vorbisの 圧縮フォーマットも含まれます。 これらのフォーマットを選択した場合は、"エンコード (Encoding)"欄 をクリックして現れるプルダウンメニューから"編集 (Edit)"を選択 すると、対応するエンコードのダイアログが現れます。ここでは、作 成するファイルのビットレートや他の属性を設定できます。

#### "CD 読み込み方法 (CD reading method)"

まれなケースとして、ドライブからオーディオ サンプルを読み取る際 のデフォルトの方法が、適切に動作しない場合があります。このよう な場合に、"オプション (Options)" プルダウンメニューの "CD 読み込 み方法 (CD reading method)" ダイアログにおいて、読み取り方法を 変更できます。このダイアログには、いくつかのオーディオ読み取り 方法が用意されています。

⇒ 問題を生じない限り、設定の変更は行わないでください!

#### "多重確認モード (Ultra-Safe Mode)" について

時々、CDトラックでわずかなビットが適切に読み取られない場合があ ります(これはご使用の CDドライブのクオリティによります)。結果、 不快なクリック/ポップノイズを生じます。これを解決するために、"オ プション (Options)" プルダウンメニューの"多重確認モード (Ultra-Safe Mode)"を有効にします。有効にした場合、正確に同じ結果が得 られるまで(チェックサムを使用)、各CDトラックを繰り返して読み 込みます。

#### "モンタージュに変換 (Convert to Montage)"

CD 内容をモンタージュに変換できます。一度モンタージュに変換する と、トラック順序の変更、トラックの除去、新規トラックの追加を行 えます。この機能を使用して、たとえば CD のコンピレーション ミッ クスを作成できます。

#### 注意事項:

- オーディオCDトラックの読み込み機能は、オーディオセクターを検 出することが難しいことに起因し、CD-ROMやハードディスクから のデータ読み取りよりも技術的に複雑です。CDによっては、CD規 格に完全には一致していない、という問題が生じる可能性もありま す。
- "オプション (Options)" プルダウン メニューに、他の機能も用意されています。
- エンファシスを含むCDトラックを読み込み、これを CD で使用する 場合は、モンタージュ、あるいはオーディオ CD プログラムにおい ても、エンファシスを有効にしてください。

# **19** レーベルの作成

# はじめに

レーベル エディタを使用すると、オリジナルの CD または DVD レーベ ルを作成して印刷できます。これにより、ジャケットの表面、内面、裏 面、ディスク レーベルを個別にデザインできます。テキストの入力に 加え、イメージ ファイルの読み込みもサポートされています。これら は、自由に編集できます。

# 変数とテンプレート

データ CD/DVD プロジェクト、モンタージュおよびオーディオ CD ト ラックの読み込みでは、短いコード文字列とそれに対応する値からな るデフォルトの変数セットが用意されています。変数によって、トラッ ク名、個人情報などのプロジェクトに関する情報が提供されます。変数 には 2 種類あり、デフォルトで設定されているデフォルト変数と、ユー ザーが編集できるユーザー変数があります。

デフォルト変数はプロジェクトの内容に応じて自動的に作成される変数で、ユーザー変数はユーザーが自由にカスタマイズできる変数です。 変数はオーディオ CD レポート機能(207 ページの『オーディオ CD レ ポートの作成』参照)でも、使用されます。

- テンプレートは、既成のレイアウトです。
- テンプレート レイアウトは、レーベル エディタを使用して、自由に カスタマイズできます。新しいイメージやオブジェクトの追加、存 のものを削除、編集できます。

## テンプレートの選択

レーベル エディタを開く前に、最初にテンプレートを選択します。テ ンプレートでは、現在のプロジェクトに関する情報が、既成のレイア ウト上に提供されます。

1. レーベルを作成する対象となるプロジェクトを開きます。

これは、データCD/DVD プロジェクト、モンタージュ、オーディオ CDトラックの読み込みのいずれかになります。

2. プロジェクトのメニューから "レーベル セット (Create Label set)" を選択します。

このメニュー項目がある場所は、開いているドキュメントの種類に よって異なります。モンタージュでは"CD"タブの"機能(Functions)" メニュー、データ CD/DVD では "CD/DVD "メニュー、オーディオ CD トラックの読み込みの場合は "オプション (Options) "メニュー にあります。

3. ダイアログが表示されます。

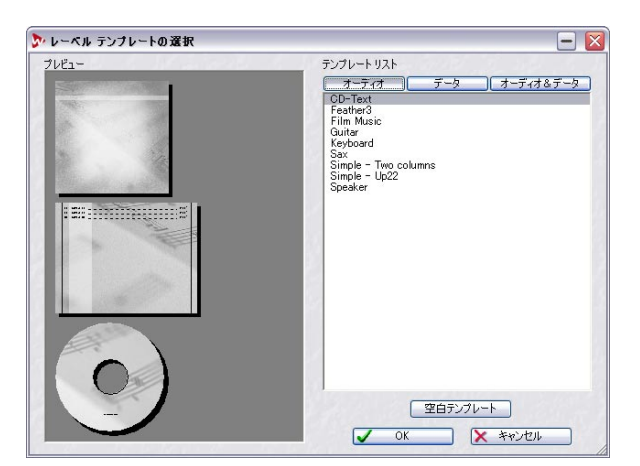

ダイアログの右側には、使用可能なテンプレートのリストが表示さ れます。この領域の上にあるタブをクリックして、"オーディオ (Audio)"、"データ(Data)"、"オーディオ&データ(Audio + Data)" を切り替えられます。ダイアログの左側には、ディスクレーベルの 前、後ろ、およびレーベル面のイメージプレビューが表示されます。

- テンプレートを選択して、"OK"ボタンをクリックします。
   CD ケースの前面が表示された形で、レーベルエディタが開きます。
- テンプレートを使用しない場合は、ダイアログで"空白テンプレート (Void) "を選択します。
   レーベルエディタが空白状態で開かれます。まったく何もない状態

から、レーベルを作成したい場合はこれを選択してください。

ユーザーテンプレートを作成して、保存もできます。
 この方法については、228ページの『レーベル セットをユーザーテンプレートとして保存』で説明します。

# レーベル エディタ

# オーバー ビュー

レーベル エディタでは、前面、背面、ディスク面の3 つあるビューの うちの1 つが常に表示されます。これらのビューはウィンドウ上部の タブを使って切り替えられます。レイアウトは、ページごとに独立して います。

## ⇒ ジャケット表面は、片面のみの作成や、裏側も含めて両面の作成も できます。

"プリンタ (Printing)"メニューで "ページ設定 (Page layout) "を選 択して、表示されるダイアログ上で設定できます。

レーベル エディタ ウィンドウには、選択されているレーベル面のレイ アウト フレームが表示されます。レイアウトは、イメージ、テキスト ボックス、線、円などにより構成され、これらは編集できます。また、 レイアウト全体の背景イメージまたは色を指定することもできます。

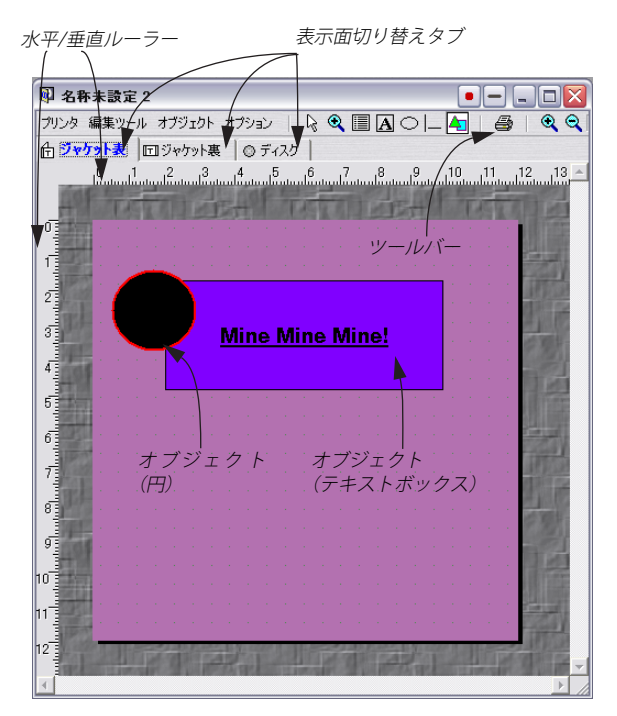

レーベル エディタでのオブジェクトの取り扱い

#### レーベル エディタ ツール

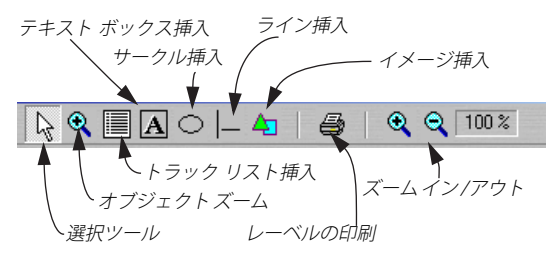

ツールを選択するには、3通りの方法があります。

- "編集ツール (Tools)" メニューを使用する
- ツールバー上で対応するアイコンをクリックする。
- オブジェクトがない背景の領域を右クリックして現れるコンテキストメニューから選択する。

以下のツールが用意されています:

| ツール                                                  | 説明                                                                                                    |
|------------------------------------------------------|----------------------------------------------------------------------------------------------------|
| "選択(Select)"                                         | オブジェクトの選択、サイズ変更、移動<br>などに使用します。                                                                                                    |
| "ズーム (Zoom)"                                         | オブジェクト ズームは、選択したオブ<br>ジェクトのズームに使用します。ズー<br>ムイン/アウトはレイアウト全体の表示<br>倍率の変更に使用します。"オプション<br>(Options)"メニューの"表示倍率 100%<br>(Zoom 100%)"を選択すると、標準の倍<br>率に戻ります。 |
| "オーディオCDトラック<br>リスト<br>(Insert Audio-CD Track List)" | このコマンドを使用すると、プロジェク<br>トのトラック リストが自動的に作成さ<br>れて挿入されます。                                                                                                  |
| "テキストボックス<br>(Insert box with text)"                 | テキスト ボックスを挿入します。                                                                                                    |
| "サークル(Insert Circle)"                                | 円または楕円のオブジェクトを挿入し<br>ます。                                                                                                    |
| "ライン(Insert Line)"                                   | 線のオブジェクトを挿入します。                                                                                                    |
| "画像(Insert Image)"                                   | イメージ オブジェクトを挿入します。                                                                                                    |
| "背景色の設定<br>(Set background color)"                   | レイアウトの背景色を設定します。これ<br>は、メニューから選択できます。                                                                                                    |

| ツール                     | 説明                |
|-------------------------|-------------------|
| "背景画像の設定                | レイアウトの背景画像を設定します。 |
| (Set background image)" | これは、メニューから選択できます。 |

#### 範囲の選択

選択ツールを選択して、オブジェクトをクリックします。

- 選択されたオブジェクトの輪郭が点線で表示され、サイズの変更に 使用する四角いツマミが表示されます。
- 複数のオブジェクトを一度に選択するには、[Ctrl] キーまたは [Shift] キーを押しながらクリックします。選択したオブジェクトは、[Shift] キーを押しながらクリックすると選択を解除できます。
- 複数のオブジェクトが選択されている場合でも、フォーカスされているオブジェクトはその内の1つだけです。フォーカスされているオブジェクトのツマミは赤色になります。[Ctrl] キーを押しながらクリックすると、フォーカスされているオブジェクトが切り替わります。

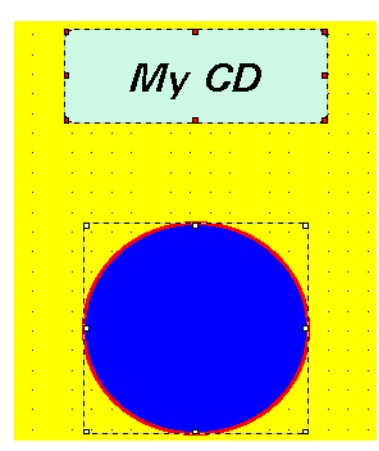

2 つのオブジェクトが選択されていて、上のオブジェクトがフォーカ スされている例

# オブジェクト サイズの変更

選択したオブジェクトのツマミの上にポインタを置くと、ポインタの 形が2方向を向いた矢印に変化します。テキストボックスのサイズを 変更してもテキストのサイズは変化しませんが、サークルや画像の場 合はそれらの大きさそのものが変化します。

⇒ オブジェクトを右クリックして表示されるコンテキストメニュー から " 位置とサイズの設定(Edit position and size) "を選択できま す。

ダイアログが表示されます。このダイアログでは、サイズや位置を 数値で指定できます。

# 新規オブジェクトの挿入

新規のオブジェクトを挿入するには、対応するツールを選択してから、 レイアウト上で任意の方向へドラッグします。マウスボタンを離す と、挿入するオブジェクトのプロパティを設定するためのダイアログ が表示されます。ただし、イメージファイルの場合は、標準的なファ イル選択ダイアログが表示されます。

⇒ オブジェクトの属性を定義するダイアログは、"オブジェクト (Objects)"メニューまたは、オブジェクトを右クリックすると表示 されるコンテキストメニューから選択できます。

このダイアログで利用可能なオプションについては、227 ページの 『オブジェクト属性の設定』をご参照ください。

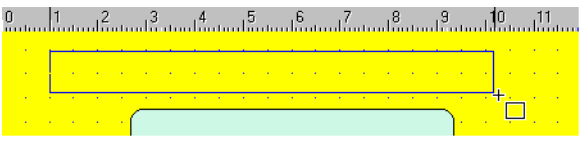

テキスト ボックスの挿入

#### オブジェクトの削除

オブジェクトを削除するには、削除するオブジェクトを選択して、 [Delete] キーを押します。

#### オブジェクトのコピー / 移動

右クリックを押しながら、オブジェクトをドラッグしてマウスボタン を離すと、ポップアップメニューが表示されます。このメニューでオ ブジェクトをドロップした場所にコピーするのか、移動するのかを選 択できます。移動の場合は、単にオブジェクトをドラッグして移動す ることも可能です。

# オブジェクトの配置

レイアウト内でオブジェクトの位置を調整するにはいくつかの方法が あります。

- 選択ツールを使用して、手動でドラッグする。
- フレーム中の特定位置に自動的に配置する。オブジェクトを右ク リックして、対応するオプションを選択すると、オブジェクトを縦 または横の中央に配置できます。
- ほかのオブジェクトに合わせて自動的に配置する(228ページ参照)。
- 数値を使用してオブジェクトの位置を設定する。数値の設定は、"オ ブジェクト(Objects)"メニューまたはオブジェクトのコンテキスト メニューから"位置とサイズの設定(Edit positions and size)"を選 択して表示されるダイアログ上で行います。これは、フォーカスさ れているオブジェクトの位置調整に使用します。

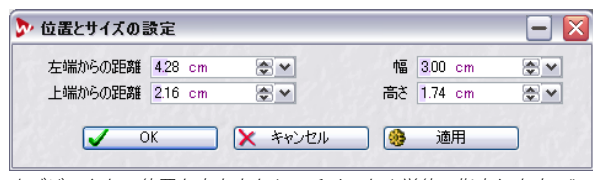

オブジェクトの位置と大きさをセンチメートル単位で指定します。" 適用 (Apply)"ボタンをクリックして、ダイアログを閉じることなく 設定を反映できます。

# グリッド、ルーラー、全自動スナップ オプション

"オプション(Options)"メニューには、"ルーラーを表示(Show Rulers)" と " 座標グリッドを表示 (Show Grid) " という項目があります。これら が有効になっていると、レイアウトの背景には、グリッドが点で示さ れ、水平および垂直のルーラーにマウスポインタの現在位置が表示さ れます。これらのオプションは、オブジェクトの適正な位置を決定する 際に便利です。グリッドの間隔を設定するダイアログを表示するには、 "オプション (Options)"メニューの " ユーザー設定 (Preferences) " を 選択してください。

全自動スナップを利用して、オブジェクトが自動的に、グリッド位置、 ほかのオブジェクト、フレームの端に対して引き寄せられるように設 定できます。

# オブジェクト属性の設定

オブジェクト属性の設定を行うダイアログは、以下の3通りの方法で 開きます。

- オブジェクトを選択して、"オブジェクト (Objects)"メニューから "属性の設定 (Edit properties)"を選択する。
- オブジェクトを右クリックして表示されるコンテキストメニューから"属性の設定(Edit properties)"を選択する。
- オブジェクトをダブルクリックする。

オブジェクトの種類によって、ダイアログの内容は変化します。

#### "オブジェクト (Objects)" メニュー

このメニューは、ウィンドウのメニュー バーから、またはオブジェクトを右クリックして呼び出します。オブジェクトが選択されていない 場合は、メニュー上のオプションは使用できないためグレーアウトされます。

1 つのオブジェクトが選択されている場合は、次の機能が使用できます。

| <br>項目                                                   | 説明                                                 |
|----------------------------------------------------------|----------------------------------------------------|
| "属性の設定<br>(Edit properties)"                             | この機能の詳細については、227ペー<br>ジの『オブジェクト属性の設定』をご<br>参照ください。 |
| "位置とサイズの設定<br>(Edit position and size)"                  | この機能の詳細については、227 ペー<br>ジの『オブジェクトの配置』をご参照<br>ください。  |
| "表示条件の設定<br>(Edit display condition)"                    | 指定された変数が空の場合、オブジェ<br>クトが表示されないように設定できま<br>す。       |
| "前面に出す<br>(Bring to front)"                              | ほかのオブジェクトが上に覆いかぶ<br>さっているオブジェクトを前面に出す<br>ことができます。  |
| "背面に送る<br>(Send to back)"                                | ほかのオブジェクトに覆いかぶさって<br>いるオブジェクトを背面に送ることが<br>できます。    |
| "水平中央揃え<br>(Center horizontally)"                        | 選択したオブジェクトをレイアウト内<br>の横の中央に配置します。                  |
| "垂直中央揃え<br>(Center vertically)"                          | 選択したオブジェクトをレイアウト内<br>の縦の中央に配置します。                  |
| "位置をロック<br>(Lock movement)"                              | 選択したオブジェクトの位置を固定し<br>ます。                           |
| "すべてを選択<br>(Select all) "                                | すべてのオブジェクトを選択します。                                  |
| "同じサイズのオブジェクトを<br>すべて選択<br>(Select all with same size) " | 選択したオブジェクトと同じ大きさの<br>オブジェクトをすべて選択します。              |

メニューを開いた際に、複数のオブジェクトが選択されている場合は、 次の機能も使用できます。

| 項目                                                                                              | 説明                                                                                                    |
|-------------------------------------------------------------------------------------------------|----------------------------------------------------------------------------------------------------|
| "主選択オブジェクトと同じ<br>属性を適用<br>(Apply same properties as<br>focused object)"                         | フォーカスされているオブジェクトの<br>属性が、選択されている同じ種類のオ<br>ブジェクトに適用されます。                                                                                                    |
| "水平に均等配置<br>(Space evenly horizontally) "                                                       | 選択されているオブジェクトを、上側<br>中央のつまみを基準に、水平に並べ替<br>えます。これにより、選択されているオ<br>ブジェクトの上側中央にあるつまみが<br>水平方向に均等に並びます。                                                                                                    |
| "垂直に均等配置<br>(Space evenly vertically) "                                                         | 選択されているオブジェクトを、横側<br>の中央のつまみを基準に、垂直に並べ<br>替えます。これにより、選択されている<br>オブジェクトの左右中央にあるつまみ<br>が垂直方向に均等に並びます。                                                                                                    |
| "垂直位置の重複排除<br>(Place under each other) "                                                        | 選択されているすべてのオブジェクト<br>を、オブジェクトの下に次のオブジェ<br>クトが来るように並べ替えます。                                                                                                    |
| "主選択オブジェクトの<br>× x x に揃える<br>(Align with xxx of focused<br>object)"(x x x の部分は<br>メニュー項目により異なる) | これら項目は、選択されているオブ<br>ジェクトをフォーカスされたオブジェ<br>クトの一部に合わせて揃えるのに使用<br>します。フォーカスされたオブジェク<br>トの任意の辺、または横辺または縦辺<br>の中央部分に、選択されているほかの<br>オブジェクトの位置を合わせられま<br>す。                                                                    |
| "主選択オブジェクトのサイズ<br>に合わせる<br>(Resize as focused object) "                                         | 選択されているすべてのオブジェクト<br>のサイズをフォーカスされているオブ<br>ジェクトに合わせます。"主選択オブ<br>ジェクトの幅に合わせる(Resize as<br>width of focused object)"または"主選<br>択オブジェクトの高さに合わせる<br>(Resize as height of focused object)"<br>を選択して、幅または高さのみを合わ<br>せることもできます。 |

# 項目説明"グループ化 (Group)"すべての選択されているオブジェクト<br/>を1つのグループにまとめます。これ<br/>により、グループ内のすべてのオブ<br/>ジェクトを同じ位置関係を維持したま<br/>まー度に動かせます。"グループ解除<br/>(Ungroup)"を選択するとグループ化<br/>を解除できます。

#### レーベル セット

1 つのプロジェクトに対して、レーベル セットを好きな数だけ保存で きます。レーベル エディタでレイアウトを編集して保存することなく ウィンドウを閉じると、保存するかどうかを訪ねるダイアログが表示 されます。保存しない場合、変更情報はすべて失われます。

- ⇒ レーベル エディタで行った作業はプロジェクトの一部としては保存されません。レーベル セットはそれぞれ独立したファイルとして保存されます。
- ⇒ 保存されたレーベルセット ファイル (\*.lab) には、レーベル エディ タ上でのすべての設定が保存されます。 ただし、CD/DVD プロジェクトやモンタージュなどを、後から変更 しても、その変更点はレーベルセットには反映されません。

#### レーベル セットの保存

レーベル セットを保存するには、レーベル エディタ ウィンドウがアク ティブな状態で、"ファイル (File)"メニューから "保存 (Save)"また は "名前を付けて保存 (Save as) "を選択します。

#### レーベル セットを開く

保存したレーベル セットを開くには、"ファイル (File)" メニューの "開く (Open)"サブメニューで、"レーベル セット (Label set)"を選 択します。

#### レーベル セットをユーザー テンプレートとして保存

"レーベルテンプレートの選択 (Select a Label template)"ダイアログ では保存したレーベル セットをテンプレートとして呼び出せます。 レーベルテンプレートとは、単に WaveLab Studio のフォルダ中の特 定のサブフォルダに保存されたレーベルセットを意味します。 WaveLab Studio フォルダからこのサブ フォルダへ至るパスは、 「Presets/Label/Templates/」になります。ここにある "Audio"、 "AudioData"、"Data"、"Images" の各フォルダは、ダイアログ上の各タ プに対応しています。これらフォルダの内どれかにレーベルセットを 保存すると、"レーベルテンプレートの選択 (Select a Label template)" ダイアログでテンプレートとして選択でます。

# ユーザー変数の定義

CD レーベル セットのユーザー変数に関する説明は、モンター ジュの CD レポートにも当てはまります。

メディア情報、データ、時間などの自動的に作成される情報に加えて、 ユーザーが独自に変数を定義できます。定義したユーザー変数はプロ ジェクトと一緒に保存されます。次の手順によりユーザー変数を定義 できます。

1. ユーザー定義を追加するプロジェクトを開きます。

これは、データCD/DVD プロジェクト、モンタージュ、オーディオ CDトラックの読み込みのいずれかになります。

"テキスト変数の編集(Edit text variables)"を選択します。
 このメニュー項目がある場所は、プロジェクトによって異なります。
 モンタージュでは "CD" タブの "機能(Functions)" メニュー、データ CD/DVD プロジェクトでは "CD/DVD" メニューにあります。この
 項目を選択すると、Windowsのエクスプローラーに似た構造のフォルダリストが現れます。

| テキスト変数の設定     |      |           |                 |           |
|---------------|------|-----------|-----------------|-----------|
| 項目            | 種類   | コード       | テキスト(現在の設定)     |           |
| 🗉 🛄 個人情報      |      |           |                 |           |
| E メール         | 編集可能 | %Email%   |                 |           |
| Fax           | 編集可能 | %Fax%     |                 |           |
|               | 編集可能 | %Company% |                 |           |
| ── 📄 住所       | 編集可能 | %Address% |                 |           |
|               | 編集可能 | %Name%    |                 |           |
| □ 電話          | 編集可能 | %Phone%   |                 |           |
| 🗆 🚇 日時        |      |           |                 |           |
|               | 編集可能 |           |                 |           |
| L             | 編集可能 |           |                 |           |
| 🧇 オーディオ CD 情報 |      |           |                 |           |
| 🧇 データ CD の情報  |      |           |                 |           |
| 📚 自動番号付け      |      |           |                 |           |
| SP111         |      |           |                 |           |
| 🗉 🧇 その他       |      |           |                 |           |
| 新規フォルダ        | 新    | 見テキスト変数   | 削除              | データ書式     |
|               |      | 既定変数を読    | み込む (オブションメニュー) |           |
| 名称未設定         |      |           | ✓ ØK            | X ++>>tz1 |

- 開いているフォルダ内の変数を編集できます。これらの変数は、"種類(Type)"列に"編集可能(Editable)"と表示されます。
   編集可能な変数はプロジェクトの種類により変化します。
- 個人情報などのデフォルト変数の値を定義するには、"テキスト(現在の設定)(Current value)"欄をダブルクリックします。
   表示されるテキスト ボックスで、関連情報を入力します。
- 4. 設定が完了したら、"OK" ボタンをクリックします。

# 新規変数の作成

新しい変数を作成して、数値を定義できます。新しい変数は選択されて いるフォルダに自動的に追加されます。以下の手順により、新規変数を 作成します。

- "新規フォルダ (New folder)" ボタンをクリックして新しいフォル ダを作成するか、新規変数を追加する既存のフォルダを選択します。
- "新規テキスト変数 (New variable)"ボタンをクリックします。
   選択したフォルダに編集可能な新規の変数が追加されます。
- たとえば、「プロデューサー」などのように変数の内容を示す名前 を、"項目 (Description)"欄をダブルクリックして入力します。
- 4. "テキスト(現在の設定)(Current value)"欄をダブルクリックして、新規変数に関連する適切な情報を入力します。変数名を「プロデューサー」にした場合は、その名前を入力します。
- 5. 変数をレーベル エディタで参照するコードを作成するには、" コー ド (Code)"欄にある適切なコード名をつけて「%」で囲みます。 変数名を「プロデューサー」に指定した場合は、「%Producer%」と 指定します。
- 6. 設定が完了したら、"OK" ボタンをクリックします。

新規の変数を登録したら、テキスト変数ファイルをプリセットとして 保存できます。

" 既定変数を読み込む(オプションメニュー)(Import default variables (from the Options menu)" ボタンをクリックすると、デフォルトの状態 のテキスト変数セットを読み込めます。

# 変数セットをプリセットとして保存

ダイアログ左下のドロップダウンリストにある"名前を付けて保存 (Save as)"を選択すると、プリセットに名前を付けて保存できます。複 数の変数セットをプリセットとして保存すると、このドロップダウン リストを使用して複数のプリセットを切り替えられます。

プリセットの利用法としては、定期的に仕事を受注しているクライア ントごとに異なったプリセットを保存しておいて、プロジェクトごと に使い分けることなどが考えられます。

## テキスト変数のテキスト ファイルへの書き出し

"テキスト変数をファイルに書き出し(Export text variables in ASCII)" 機能を使うと現在のテキスト変数をタブ区切り形式のテキストファイ ルとして保存します。これは Microsoft Excelな どの表計算ソフトで編 集する際に便利です。このメニュー項目がある場所は、プロジェクトに よって異なります。モンタージュでは "CD" タブの "機能(Functions)" メニュー、データ CD/DVD プロジェクトでは "CD/DVD "メニューにあ ります

# レーベルの印刷

レーベルはレーベル エディタから直接印刷できます。通常紙への印刷 やメディア レーベル専用紙への印刷もできます。

## プリンタの設定

レーベル専用紙に印刷する場合は、プログラム上のレーベルの寸法と 実際の紙が完全に一致していることが重要です。これは、通常の紙に印 刷する場合は、印字結果が紙の特定位置に印刷される必要がないので、 それほど重要にはなりません。

プリンタの設定を行うには、レーベル エディタの "プリンタ (Printing)"メニューで "プリンタの設定 (Calibrate printer) "を選択し て、"プリンタの設定 (Calibrate printer) "ダイアログを開きます。

 「同じプリンタを使い続ける限り、この設定は最初に一度だけ設定 すればその後の設定は必要ありません。

# ページ レイアウトの設定

"ページ設定(Page layout)" ダイアログでは、ページ レイアウトの印 刷方法を設定するためのさまざまなオプションが含まれています。 ページ レイアウトは、レーベルの各面(表、裏、ディスク)に対して 個別に設定します。また、レーベルの各面は、それぞれ別々に印刷され ます。

レーベル専用紙を使用している場合は、通常、レーベルの位置と サイズが正確に記載されたシートが付属します。最初にレーベル を印刷する場合は、これを使用して適切に印刷されるかどうかを 事前に確認してください。

ページ レイアウトを設定するには、レイアウトを設定したいレーベル のタブをクリックし "プリンタ (Printing)" メニューより "ページ設定 (Page layout)"をクリックしてください。3つのレーベル タイプにより それぞれ設定が異なります。

#### 印刷

印刷はそれぞれのレーベル面ごとに別々に行います。しかし、次の操作 は各レーベルの印刷で共通です。

 "オプション (Options)"メニューで "ユーザー設定 (Preferences)" を選択します。

" ユーザー設定 (Label editor preferences) " ダイアログが表示されます。

- "印刷 (Printing)" 部分でレーベルのフレームや切り取り線を印刷するかどうかを設定します。
- 任意のレーベルタブをクリックして、印刷するレーベル面を選択し ます。

- "プリンタ (Printing)"メニューで、"印刷 (Print)"を選択します。
   "レーベルの印刷 (Print label)"ダイアログが表示されます。このダイアログで、プリンタの設定や印刷結果のプレビュー、印刷するレーベルの部数などを指定できます。
- 5. "印刷 (Print)" ボタンをクリックします。
- 対応するタブをクリックして、次に印刷するレーベルを選択します。
   ステップ3に戻って同様の手順を行います。これをすべてのレーベル面の印刷が終わるまで繰り返します。

20 解析

全般情報の検出

# はじめに

#### "全般情報の検出(Global Analysis)" ダイアログの働き

このダイアログを使用すると、選択領域に対して高度な分析を実行し て、オーディオ中の特定の属性を持つ領域を検出できます。グリッチ、 歪みなどが発生している領域を見つけたり、サウンドのピッチを調べ たりできます。

#### 使用方法

オーディオ ファイルの選択範囲を解析、検査して、情報をダイアログ に表示します。

また、解析中に特定の特徴を持ったオーディオ部分を見つけ出すこと もできます。たとえば、特に大きなレベルや小さなレベルを持つ領域 の位置などを特定できます。これらの領域は、オーディオ ウィンドウ 上でブラウズ(切り替え表示)したり、マーカーを設定したり、拡大 表示できます。

#### 各タブの内容

- "ピーク(Peaks)"タブはレベルのピークポイントを検出するのに使用します。
- "ラウドネス (Loudness)" タブでは、ラウドネス (RMS) の高いセクションを見つけるのに使用します。
- "ピッチ(Pitch)"タブは、サウンドの正確なピッチを検出するのに 使用します。
- "その他(Extra)"タブは DC オフセットやファイルの実質的なビット 分解能を検出します。
- "エラー (Errors)"タブは、グリッチやクリッピングが発生している 箇所を特定するのに使用します。

#### 一般的な操作

#### "全般情報の検出(Global Analysis)"ダイアログを開く

#### 1. 解析する選択範囲をオーディオファイル上で作成します。

任意の選択範囲の長さやチャンネル(左、右、または両方)を選択 できます。ファイル全体を解析したい場合は[Ctrl] + [A] キーを押し て、ファイル全体を選択します。"ユーザー設定(Preferences)"-"編集(Wave edit)"タブの"範囲が選択されていない場合はファイ ル全体に処理(Process whole file if no selection exists)"が有効で、 選択範囲を設定していない場合は、ファイル全体を対象に処理を行 います。

 "検査 (Analysis)"メニューから "全般情報の検出 (Global analysis)" を選択します。

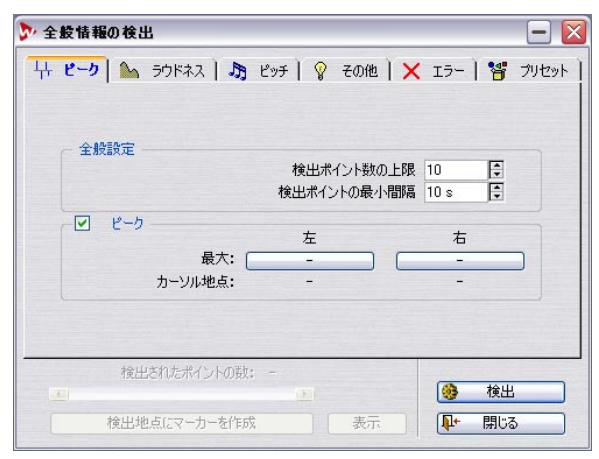

" 全般情報の検出 (Global analysis) " ダイアログ

#### 解析内容の決定

解析にはいくつか種類があります。解析内容によっては時間が掛かる 場合もあります。実際に解析を行う際に使用するタイプのみを選択す るようにしましょう。

有効なオプションの数が多いと、処理速度が落ちます。特に、ピッチ解 析は処理が複雑なため処理時間が大幅に増大します。

解析する選択範囲が短い場合は、オプションをすべて有効にしてもそ れほど問題はありません。

- オーディオ中のピーク部分を検出するには、"ピーク (Peak) "タブを クリックして、"ピーク (peak)" チェックボックスをオンにします。
- ラウドネスを検出するには、"ラウドネス (Loudness) "タブをクリックして、"RMS パワー (RMS Power)" チェック ボックスをオンにします。
- 平均ピッチを検出するには、"ピッチ(Pitch)"タブをクリックして、
   "平均ピッチ(Average Pitch)"チェックボックスをオンにします。
- グリッチやクリッピングを検出するには、"エラー (Errors)"タブを クリックして、"グリッチ (Glitches)"チェックボックスや"クリッ ピング (Clipping)"チェックボックスをオンにします。

#### パラメーターの設定および解析の実行

#### 1. パラメーターを設定します。

ほとんどのタブに、解析の実行方法に関する設定オプションがありま す。たとえば、"ピーク (Peak)" タブには、次の 2 つのパラメータがあ ります。

 "検出ポイントの上限(Maximum number of peak points to report)" により、レポートされるピーク数(大きい順)を設定します。たと えば、この値を「10」に設定すると、レベルの大きい順に 10 個の ピークがレポートされます。 "検出ポイントの最小間隔(Minimum time between 2 points)"は、
 検出された2つのピーク間の最小の間隔を設定します。たとえば、
 この値を「5 s」に設定すると、報告されるピークの間に少なくとも
 5秒の間隔が開くということになります。

この2つの設定により、報告されるすべてのピークが同じ領域に集中 することを避けられます。

#### 2. 必要に応じて、カーソルの位置を変更します。

"ピーク(Peak)" タブおよび " ラウドネス (Loudness)" タブでは、 カーソル位置の値も報告されるので、これらのタブで特定位置の情 報を表示させたい場合は、適正な位置にカーソルを配置しておく必 要があります。

3. "検出 (Analyse)" ボタンをクリックします。

#### 結果確認

"ピッチ(Pitch)" タブおよび "その他(Extra)" タブでは、解析された オーディオに対して、1つの値だけが返されるため、結果を確認するの は簡単です。タブをクリックして、ダイアログ中の値を読み取るだけで す(各値の詳細については、この章の後半をご参照ください)。

ほかのタブについては、拡張オプションが用意されているため、若干 取り扱いが複雑になります。これは、ほかのタブで解析を行った場合 は、ピーク、グリッチなどの「ホットポイント」と呼ばれるファイル 中のイベント位置を切り替えて表示できるためです。

以下の方法により、これらのホットポイントの間を効率的に移動でき ます。

1. 確認したい結果が表示されているタブをクリックします。

たとえば、"ラウドネス (Loudness)"タブをクリックします。

2. 解析された選択範囲内の最大値/最小値の表示を確認します。

"ラウドネス (Loudness)" タブでは、これらの値は、(ステレオ ファ イルの場合) 左右チャンネルのそれぞれでの最大レベルおよび最小 レベルを表します。

3. 詳細を確認する値を決定します。

ここでは、右チャンネルの最小レベルの詳細を確認することにしま す。

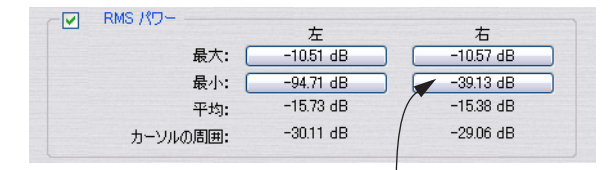

右チャンネルの最小レベルの詳細情報を 確認するにはここをクリックします。 4. 現在その値を表示しているボタンをクリックします。 表示されている値は、最大値または最小値をもったホットポイント

の値です。この例では、右下の数値が表示されたボタンをクリック します。

5. ダイアログの最下部の "検出されたポイントの数 (Number of hot Points)"でホットポイントの数を確認します。

ここには、検出されたホットポイントの数が表示されます。この例 では、指定した値以下のレベルの領域が、右チャンネルでどれだけ あったかを示しています。

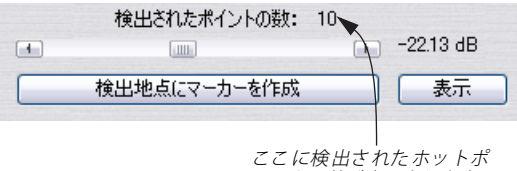

イントの数が表示されます。

6. 検出されたポイントの数の下にあるスクロールバーを使用して、発見された位置の間を移動します。

カーソルは、解析で発見された位置の間を移動し、必要に応じて、 画面表示がスクロールします。

7. ほかの値の詳細情報を確認したい場合は、必要に応じてほかのタブ をクリックし、表示されている値ボタンをクリックします。 たとえば、左チャンネルの最大 / 最小レベルを調べたい場合は、そ のボタンをクリックします。 ピーク値を調べるには、"ピーク (Peak) "タブをクリックしてから、"ピーク (Peak) "タブにある値ボ タンの1 つをクリックします。

解析の結果は、ダイアログを閉じるか、または"検出 (Analyse)"ボタ ンを再びクリックするまで保持されます。

#### マーカーの作成

必要に応じ、ホットポイントにマーカーを追加することもできます。

 ホットポイントの切り替えに使用するスクロール バーを使用して、 マーカーを追加したい位置を選択します。

最小値や最大値などのマーカーを追加する際の基準になる値を選択 すると、同じ状態の位置にマーカーを挿入できます。

- ステレオ ファイルでは、常にどちらか片方のチャンネルの分析結 果に基づいてホットポイント間を移動します。そのため、片方の チャンネルの検出位置に対してマーカーを設定することになり ます。
- "検出地点にマーカーを作成(Create markers at hot points)" ボタ ンをクリックします。

ホットポイントには一時マーカー(134ページの『マーカーの種類』 参照)が追加されます。

解析

「ホットポイントの順番(チャンネル)」という形式で、マーカーに名 前が付けられます。たとえば、右チャンネルにある、8番目のホットポ イントのマーカー名は「8(R)」となります。

#### フォーカス

特定のホットポイントに表示をフォーカスできます。

- 1. スクロールバーを使用して、カーソルをフォーカスしたい位置に移 動します。
- 2. "表示 (Focus)"ボタンをクリックします。
- 選択したホットポイントの周辺がオーディオ ウィンドウに拡大表示されます。
- ホットポイントがフォーカスされると、ダイアログが折り畳まれた 状態になります。

#### "ピーク (Peaks)" タブ

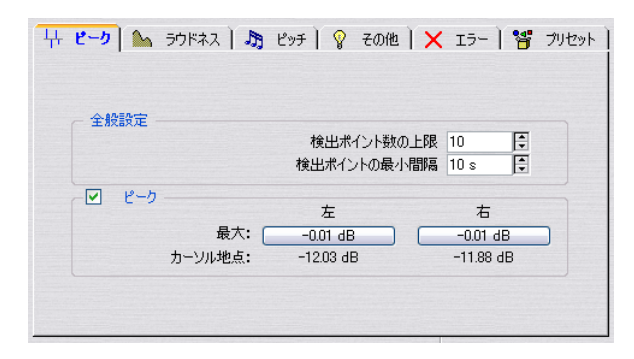

"ピーク (Peaks)" タブはレベルのピーク ポイントを検出するのに使用 します。

#### パラメータ

2 つのレポート パラメーターが存在します。

- "検出ポイント数の上限(Maximum number of peak points to report)"では、レポートするホットポイントの数を制限します。例 えば、「1」にセットすると選択されたデータの中で一番レベルの高 い地点が報告されます。同じレベルの地点が複数ある場合には、そ のうちの1つだけが報告されます。
- "検出ポイントの最小間隔 (Minimum time between 2 points)"で は、検出するピークポイント間の最も短い間隔を設定します。これ により、狭い範囲にポイントが集中してしまうのを防げます。これ を「1s」に設定すると、報告するポイント同士の間が少なくとも1 秒以上離れます。

#### 解析結果

解析結果は "ピーク (Peaks) "部分に、以下の項目により表示されます。

#### オプション 説明

"最大解析データ内の最大レベル値

(Maximum)"

"カーソル地点 解析実行時のカーソル地点のレベルの値 (At Cursor) "

#### "ラウドネス(Loudness)"タブ

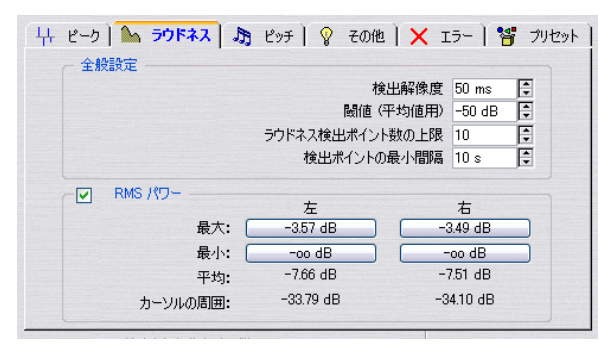

このタブを使用すると、"ピーク(Peaks)"タブよりも実際の感覚に近 い形で音の強弱が示されます。これは、どこかにレベルが大きいサンプ ルが1つだけあったとしても、必ずしもその部分の音量が大きいと認 識されるとは限らないためです。

耳で聴いた時に目立つ部分を見つけるには、オーディオをより長い単 位で認識する必要があります。これは、一定時間の平均レベルを算出し て判断できます。WaveLab Studio では、RMS (Root Mean Square)とい う計算方法を使用して、平均レベルを算出します。

#### パラメータ

" ラウドネス (Loudness)" タブのパラメーターは、" ピーク (Peaks)" タブのパラメーターに比べて少し複雑です。

- "検出解像度(Resolution)"では、レベルの平均を算出する際の長さ が定義されます。この値を低くすると、短い時間のレベルの突出や 低下などを検出できます。この値を高くすると、平均値はより長い オーディオ部分から算出されます。
- "閾値(平均値用)(Threshold)"は、正確な平均値を算出するために、一時休止のある録音で使用されます。長い休止時間が入ると、ラウドネスの値が不正確になります。この値を設定すると、設定値より低いすべてのオーディオは無音とみなされ、平均値の計算から除外されます。

"ラウドネス検出ポイント数の上限(Maximum number of loudness points to report)" と "検出ポイントの最小間隔(Minimum time between 2 points)"欄に関しては、"ピーク(Peak)" タブの場合と 同様です。

#### 解析結果

解析結果は "RMS パワー (RMS Power)" 部分に、以下の項目により表 示されます。

| オプション                           | 説明                          |
|---------------------------------|-----------------------------|
| "最大(Maximum)"と<br>"最小(Minimum)" | 解析されたデータ内のラウドネスの最大値<br>と最小値 |
| "平均(Average)"                   | 解析されたデータ全体のラウドネス値           |
| "カーソルの周囲<br>(Around Cursor)"    | 解析時のカーソル位置のラウドネス値           |

# "ピッチ (Pitch)" タブ

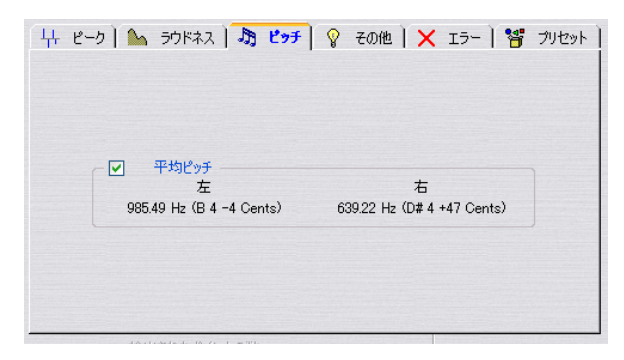

"ピッチ(Pitch)"タブには、正確なピッチ検出アルゴリズムによる解 析結果が表示されます。このタブの結果を基に、ピッチシフトを行い、 あるサウンドをほかの音と調和できます。

ここではパラメーターを設定する必要はありません。ピッチ分析の結 果は左右のチャンネルごとに「ヘルツ(Hz)」および「音階 + セント (100 セント=1半音)」単位で表示されます。

この表示には、選択範囲の分析値のみが表示されるため、ダイアログの下部にあるホットポイントのコントロール機能は、このタブでは使用されません。

#### 使用上の留意点

- 解析結果は、選択範囲全体の平均値です。
- 単音に対してのみ正常に動作します(コードまたはハーモニーでは 正常に動作しません)。

- アルゴリズムでは、解析された領域のピッチは一定であると仮定されます。
- 解析するデータは、他のサウンドから完全に分離しているほうが望ましい結果につながります。
- サウンドのアタック部分よりも、サステイン部分を解析する方が良い結果につながります。通常ピッチは、アタック部分では安定していません。
- 合成により作成された音に対しては、アルゴリズムが正常に機能しないことがあります。

#### "その他 (Extra)" タブ

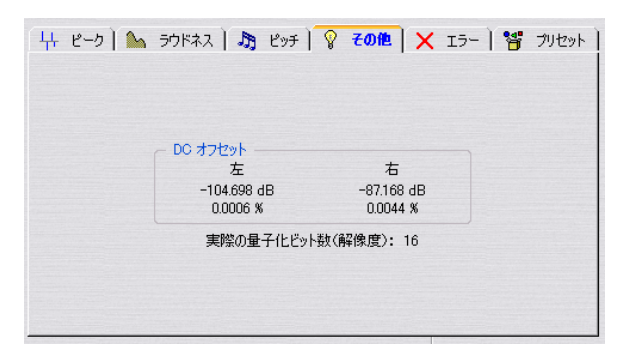

このタブでは、次の事柄が示されます。

- 選択範囲のDCオフセットの平均が表示されます。
   DCオフセットの詳細については、89 ページの『DCオフセットの除去… (Eliminate DC offset…)』をご参照ください。
- "実際の量子化ビット数(Apparent Bit Resolution)" オーディオの選択範囲内で実際に使用されているビット数が表示されます。これは、16ビットファイルが本当に16ビットを使用しているのかどうかを確かめる場合などに便利です。
- ビット メーターを代わりに使用することもできます。さらに正確 な結果を得られます (76 ページの『ビット メーター (Bit Meter)』 参照)。

# "エラー (Errors)" タブ

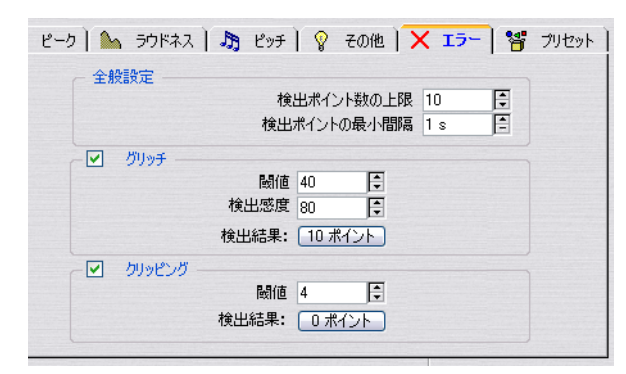

このタブでは、次の事柄に関するレポートが表示されます。

• "グリッチ(Glitches)"

オーディオ中の分断部分です。デジタル転送がうまくいかなかった 場合や、雑なオーディオ編集を行った際に発生します。これは、「ク リック音」または「ポップ音」としてオーディオ中に現れます。

"クリッピング (Clipping)"

デジタル システムでは、適切に表示可能なレベルの上限がありま す。大きいレベルで録音した場合、または、オーディオが処理可能 なレベルの限界を超えて処理された場合に、クリッピングが発生し ます。クリッピングが発生すると音が歪んで聴こえます。

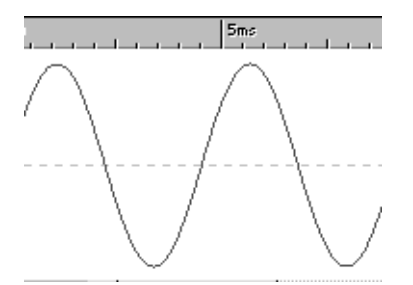

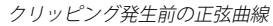

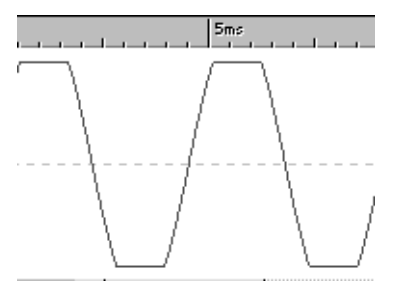

クリッピング発生後

# パラメータ

"検出ポイント数の上限(Maximum number of error points to report)"と"検出ポイントの最小間隔(Minimum time between 2 points)"に関しては、"ピーク(Peak)"タブの場合と同様に設定します。

#### "グリッチ (Glitches)"部分の設定

- "閾値 (Threashold)"は、レベルがどのくらいの段差で変化した場合 にグリッチとみなすかを設定する値です。値が大きいほど感度が下 がることになります。
- "検出感度 (Sensitivity)"は、"閾値 (Threashold)"値をどれだけの時間超えたらグリッチと判断するかを定義します。値が小さいほど感度が下がることになります。
- このアルゴリズムによって検出されたポイントが本当のグリッ チではない場合もあります。必要に応じて、表示倍率を拡大して 再生し、検出されたポイントに本当に問題があるのか確認してく ださい。

#### "クリッピング (Clipping)"

ある一定数以上のフルレベルで連続するサンプルを検出すると、ク リッピングが発生したとみなされます。" 閾値 (Threshold)" は、フル レベルのサンプルがどれだけ連続して発生したら、クリッピングと判 断するかの基準を設定します。

#### 解析結果

"検出結果(Result)"欄には検出されたグリッチとクリッピングの数が 表示されます。

# プリセットの利用

ダイアログ中の全設定のプリセットを作成してすばやく呼び出せま す。プリセットの詳細については、28 ページの『プリセット』をご参 照ください。

# 3D 周波数解析

この機能を使用すると、時間軸を基にした表示ではなく、周波数に基 づいた表示を行えます。時間軸に基づいた波形表示を使用すると、サウ ンドの開始 / 終了位置がわかりますが、ファイルに含まれている音色 などに関する情報は得られません。このような情報は、周波数グラフを 使用すると得られます。

WaveLab Studio では、FFT (Fast Fourier Transform – 高速フーリエ・ コサイン・サイン変換) という方式が使用されて、グラフが作成されま す。

# グラフの作成

1. ファイル中の解析する部分を選択します。 ステレオ ファイルで選択範囲を作成する場合、2 つのチャンネルの

ステレオ ファイルで選択範囲を1F成9 る場合、2 つのチャンネルの ミックスが解析されます。

- 選択範囲の長さは、解析の正確さに影響します。選択範囲が短い と、結果はより詳細になります。通常、選択範囲が長いと、結果 はあまり正確になりません。これは、計算の基準となる調和性が、 解析範囲内で変動するためです。アタック部分ではもっとも変動 が激しくなるため、この部分を除いて解析したほうが正確な結果 が得られることがあります。
- 2. "検査(Analysis)"メニューの"周波数解析の詳細設定(3D Frequency analysis options)"を選択し、"周波数(Frequency)"タ ブをクリックします。必要に応じて、設定を調整します。 このタブの場合は、グラフが表示されている状態で設定を変更して、 再描画を行っても、変更はグラフに反映されません。

| 🐼 表示色 🛛 🍲 描画角度                    | ション 周波数 🔤                                                      |
|-----------------------------------|----------------------------------------------------------------|
| 帯域幅<br>下限 20 Hz<br>上限 20 kHz<br>テ | <ul> <li>尺度</li> <li>○ 1次(リニア)</li> <li>○ 対数(ロガリズム)</li> </ul> |
| 新しく設定された値は次の再描画時<br>用されます。        | ではなく、次の解析実行時に適                                                 |

- 特定の周波数範囲を参照したい場合は、"帯域幅(Frequency Range)"欄で"下限(From)"と"上限(To)"の値を設定します。
   周波数帯域は、少なくとも3オクターブ以上必要です。
- グラフの周波数軸の尺度を "1 次 (リニア) (Linear) " にするか " 対 数 (ロガリズム) (Logarithmic) " にするか設定します。
   " 対数 (ロガリズム) (Logarithmic) " を選択すると、各オクターブの 間隔が等距離に表示されるため、より自然な表示になります。
- 5. "OK" ボタンをクリックしてダイアログを閉じます。

 "検査 (Analysis)" メニューの "3D 周波数解析 (3D Frequency analysis)"を選択します。
 選択範囲が解析され、グラフが新規ウィンドウに表示されます。

同じオーディオ上の異なる選択範囲で、周波数解析を実行すると、周 波数の分布の移り変わりを確認できます。グラフ中の高い盛り上がり は、その周波数帯域のレベルが目立って大きいことを意味します。

#### グラフ表示の調整

"周波数解析(Frequency analysis)"ダイアログには、グラフの表示方法を定義するオプションがいくつか用意されています。

 "検査 (Analysis)"メニューで"周波数解析の詳細設定 (3D Frequency analysis options)"を選択するか、グラフを直接ダブルク リックします。

| <b>参 表</b> | <b>F色 🕸</b> 描画角度        | 📔 🖉 周波数 🗎 🍟 | プリセット |
|------------|-------------------------|-------------|-------|
|            | - 表示色区分の基準              |             |       |
|            | ⊙ 振幅値                   | ⊙ 黒         |       |
|            | ○ 周波数                   | O 白         |       |
|            | 表示方法                    |             |       |
|            | <ul> <li>カラー</li> </ul> |             |       |
|            | ○ グレースケール               |             |       |
|            | ○ 白黒                    |             |       |
|            |                         |             |       |

- "表示色 (Style)" タブの "表示方法 (Color style)" で、グラフの表示色を "カラー (Color)"、"グレースケール (Gray scale)"、" 白黒 (Black and White)" の中から選択します。
- "表示色区分の基準 (Colorize)"で"振幅値 (Amplitude)"または "周波数 (Frequency)"のどちらをグラフで表示するか設定します。
- "背景 (Background)"欄で、背景色を黒と白のどちらにするか選択 します。
- 5. 変更の結果を見るには、" 再描画 (Redraw)" ボタンをクリックしま す。

6. "描画角度 (Perspective)" タブをクリックします。

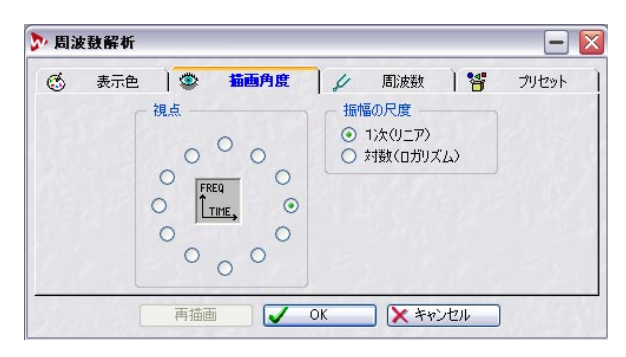

- 7. "視点 (Point of View)"部分で、グラフをどの方向から見るかを設 定します。
- "振幅の尺度 (Amplitude Scale)"部分で、グラフの高さの表示方法 を "1 次(リニア)(Linear)" または "対数(ロガリズム)(Logarithmic)"から選択します。

オーディオ ウィンドウのレベル ルーラではリニアが使用されてい るので、最初は、"1次(リニア)(Linear)" を選択することをお勧め します。

9. 変更点を反映するには、"再描画 (Redraw)"をクリックします。

#### 複数のグラフ ウィンドウを使用した作業

同じグラフを複数のウィンドウで開いて、それぞれ別の表示方法や視 点の設定ができます。これにより、解析結果をより的確に判断できま す。

- 2つ目のグラフを開くには、"表示(View)"メニューで"同じ波形ウィンドウをもう1つ開く(Duplicate view)"を選択するか、ドキュメントアイコンを空白部分にドラッグして同じオーディオのウィンドウを作成します(22ページの『複数のウィンドウの操作』参照)。
- それぞれのウインドウで、"周波数解析 (Frequency analysis)"ダイ アログを開いて設定を行います。

# グラフの使用例

次にグラフの主な使用例を挙げます。

- ミックス中の周波数帯域分布を確認する。
- EQを適用する際に、どの周波数を増減すべきかを確認する。
- バックグランドノイズが占める周波数帯域を確認する(確認後フィ ルタ等で除去する)。
- 教育目的に使用する。このグラフにより、音色などの差異がどのようにして生まれるかを、グラフィカルに確認できます。

# 21 オーディオ信号の作成

# オーディオ信号の作成

| ,  | ファイル      | 1 W    | 周波数     | 1         | レベル        | 1 🚏 | :          | プリセット   |
|----|-----------|--------|---------|-----------|------------|-----|------------|---------|
|    |           | ~ 波形 — |         |           |            |     |            |         |
|    |           | 正弦波    |         |           |            | ~   |            |         |
|    |           |        | パルス幅 [  | × =       |            |     |            |         |
|    |           | 位相     |         |           |            |     |            |         |
|    |           |        | 角度 (0~) | 180°) 0 - | =          |     |            |         |
|    |           |        | 周期の区分れ  | 点で終了      |            |     |            |         |
|    |           |        |         |           |            |     |            |         |
| 現  | 1在のレイヤー 1 | -      |         |           |            |     |            |         |
| 15 | 定チャンネル 左  | &右     | V V     | イヤーの合計レ^  |            |     | -          |         |
|    | レイヤー総数 1  |        | 00      | 10        | (w) * [13] |     |            | 171,655 |
|    | שצ-       | 貼り付け   |         | ステレオ、16   | ビット、44.1   | kHz | <b>P</b> + | 閉じる     |

この機能を使うと、シンセサイズによりオーディオ信号を何もない状 態から作成できます。作成した信号は、以下のような目的に使用できま す。

- オーディオ機器の性能テスト
- テープ レコーダーのカリブレーションなどを含む各種測定
- 信号処理テスト
- 教育
- オーディオ信号を作成する目的は、音楽用のサウンドの作成では ありません。

この機能を使用すると、正弦波、鋸波、パルス波、各種/イズなどの さまざまな基本的な波形を生成できます。

シグナル ジェネレータには、"ファイル (Source)"、"周波数 (Frequency)"、"レベル (Level)"、"プリセット (Presets)"の4つの タブがあります。

これらを最大 64 個の波形をレイヤーしたり、左右それぞれのチャネル に別々の設定を与えられます。

すべての設定が完了したら、設定内容に従ってオーディオ ファイルが 計算されて生成されます。

これは、次の手順により行います。

 "ツール (Tools) "メニューで、"オーディオ信号の作成 (Audio Signal Generator) "を選択します。

2. 使用したいレイヤーの数をダイアログ下部の"レイヤー総数 (Number of layers) "で指定します。 この値は後から変更することもできます。

- 3. 設定したいレイヤーを "現在のレイヤー (Edit layer)" で選択しま す。
- "設定チャンネル (Edit channel(s))" ドロップダウンリストを使用して、このレイヤーで両方のチャンネルを変更するか、いずれかのチャンネルを変更するかを定義します。

- "ファイル (Source)" タブ、" 周波数 (Frequency)" タブ、および "レベル (Level)"タブで、それぞれ必要な設定を行います。 ファイルの長さは" レベル (Level)" タブで設定します。
- 6. 必要に応じて、3から5の手順を繰り返します。
- すべての設定が完了したら、ファイル形式とレイヤーの合計レベル をダイアログの下側の右の部分で設定します。
- 8. "作成 (Generate)" ボタンをクリックします。 ファイルが生成され、新規ウィンドウに表示されます。
- この機能ではファイル作成の速度よりも、作成されるファイルの 精度に重点が置かれています。複雑な計算を必要とするレイヤー 設定や長いファイルを作成する場合、特に処理速度の低いコン ピュータでは、ファイルが作成されるまでにかなりの時間がかか る場合があるのでご注意ください。

# DTMF 信号の作成

| 🎐 DTMF 信号の作成           |                  | - 🛛           |  |  |  |
|------------------------|------------------|---------------|--|--|--|
| 文字列 (0123456789A)      | 3 C D * # , が使用  | 可能〉           |  |  |  |
| 1234356                |                  | ×             |  |  |  |
| 形式                     |                  |               |  |  |  |
| ⊙ DTMF O MF            |                  |               |  |  |  |
| 長さ                     |                  |               |  |  |  |
| 信号音前の無音部               | 50 ms            | V             |  |  |  |
| 信号音                    | 150 ms           | <b>•</b> •    |  |  |  |
| 信号音の間隔                 | 信号音の間隔 50 ms 💽 🗙 |               |  |  |  |
| 休止 200 ms 🔿 🗸          |                  |               |  |  |  |
| 信号音後の無音部 50 ms 📚 🗙     |                  |               |  |  |  |
| ~ 振幅値(レベル)             |                  |               |  |  |  |
| 信号全体                   | -6 dB 8          | \$ <b>~</b> ] |  |  |  |
| 低周波信号に対する高周波<br>信号のレベル | 0 dB 6           | <b>∼ □</b>    |  |  |  |
| ▼信号音をフェード イン/アウト       |                  |               |  |  |  |
| フェード幅                  | 5 ms             | *             |  |  |  |
| モノラル, 16 ビット, 44.1 kHz |                  |               |  |  |  |
| 名称未設定                  |                  | ~             |  |  |  |
| 作成 🛛                   | ₽+ 閉じる           |               |  |  |  |

DTMF (Dual Tone Multi Frequency) は、2つの異なる周波数を持つ正 弦波の組み合わせによる信号作成方法で、プッシュホンなどで使用さ れます。押したボタンの種類に応じて、異なる周波数の正弦波が生成さ れます。これらの信号は電話局で解析され、押された番号が認識され ます。

DTMF ジェネレータを使用すると、プッシュホンを押した際に聞こえる 音を生成できます。 次の手順により、この機能を使用します。

1. "ツール(Tools)"メニューで"DTMF 信号の作成 (DTMF Generator)" を選択します。

"DTMF 信号の作成(DTMF Generator)" ダイアログが開きます。

2. 電話番号(実際の番号でなくても可)をダイアログ最上部に入力し ます。

ここに入力可能な値は、「0123456789ABCD\*#」です。ただし、"形 式 (Standard)"で "MF" を選択した場合は、「D」は使用できません。 その他の文字を入力しても信号は生成されません。

- 3. 作成する信号が準じる規格として、DTMF または MF を選択できま す。
- ダイアログの"長さ (Durations)"と"振幅値 (Amplitude)"部分で それぞれ設定を行います。
- 5. 生成されるオーディオ ファイルのサンプリング レートとビット分 解能を指定します。

ダイアログ下部のボタンをクリックすると、"オーディオ属性(Audio Properties)" ダイアログ (57ページの『ファイル属性の変更』参照) が表示されるので、このダイアログでオーディオ ファイルの属性を 設定してください。

- 6. 必要に応じて設定内容をプリセットとして、保存できます。 プリセットを作成しておくと、特定の設定を素早く呼び出せます。
- **7. 設定が完了したら、"作成 (Generate) "ボタンをクリックします**。 ファイルが生成され新規ウィンドウに表示されます。

# 22 WaveLab Studioと外部機器の同期

# はじめに

WaveLab Studio は、MIDI タイムコード (MTC) を受信して同期できます。

⇒ MTC を使用した同期を行うには、適正にインストールされた MIDI インターフェースが必要です。

# MTC 同期機能

MIDI タイムコード (MTC) は、MIDI によるタイムコード フォーマッ トです。これにより録音機器や MIDI シーケンサなどのマスター デバイ スと WaveLab Studio (スレーブ) が同期して再生できます。しかし、 WaveLab Studio が正確な位置でオーディオ ファイルの再生を開始し たとしても、再生が始まった後にタイミングのずれが生じた場合、そ のタイミングのずれを修正できません。WaveLab Studio は一度再生が 始まると、コンピュータのオーディオ デバイスのクロックに基づいて 再生されます。

たとえば、WaveLab Studio を、MTC を出力可能なテープ レコーダー と同期させるとします。コンピュータのオーディオ デバイスのクロッ クとマスター(この場合は、テープ レコーダー)の内部クロックは同 期していないので、WaveLab Studio が再生するオーディオとテープの トラックは、ある程度の時間を過ぎるとずれます。

これを解決するためには、WaveLab Studio だけでなくオーディオ デバ イスのクロックもマスター デバイスと同期させる必要があります。こ れには、次のものが必要になります。

- MTC および ワードクロックの両方を送信可能なマスターデバイス
- 入力されるワードクロックを読み取って同期できるオーディオデバイス

この条件を満たすシステムの場合、マスターデバイスからMTCが WaveLab Studio に送信され、オーディオ再生が正確なタイムポジショ ンで開始されます。その一方で、ワードクロックをオーディオ デバイ スに送信して、オーディオ再生がマスター デバイスの再生からずれな いようにできます。

ワードクロックを基本としたシステムを使用しなくても、あまり 長くない時間ならば、WaveLab Studio はほかのデバイスと同期 できます。ワードクロックなしで同期可能な長さは、システム全 体の安定性や、WaveLab Studio が再生するオーディオファイル の長さなどにより異なります。

たとえば、マスターとして ADAT や単体シーケンサーを使用する と、アナログのテープマシンを使用するより安定性が高いシステ ムを構築できます。また、プロジェクトのマスターとして異なる 種類の複数の機器を使用すると、同期が不安定になることがあり ます。ワードクロックを使わずに同期する場合は、安定したタイ ムコードの提供を行える機器をマスターにして、プロジェクトを 通して、一貫した設定を使用することをお勧めします。

# 設定

同期させるモンタージュまたはオーディオウィンドウがアクティブになっていることを確認します。

各モンタージュおよびオーディオファイルは、それぞれ個別の同期 設定を備えています。

 "オプション (Options) "メニューで "ユーザー設定 (Preferences)" を選択します。

"ユーザー設定 (Preferences)" が表示されます。

3. "同期 (Sync)" タブをクリックします。

| 🗒 全般   💼 V | ता   🍕 त- नॅनतेफ्रे- F   📓 ७७       | イル 🏽 🃅 表示        | 🍋 編集   🤅    | OD-Rへの書 | き込み   🎊 同期 |
|------------|-------------------------------------|------------------|-------------|---------|------------|
|            | ─ MIDL/タイムコードの同期                    |                  |             |         |            |
|            | MIDI 入力ポート                          | HDSP Midi In (1) |             | •       |            |
|            | SMPTE オフセット                         | 00:00:00.00      |             | )       |            |
|            | OVI 24HILE                          | 0.02700          | \$ <b>Y</b> |         |            |
|            | ここでの設定は現在のオーディオ つ<br>tick_brumm.way | マイルに適用されます       | 1.1.2.15    |         |            |
|            |                                     |                  |             |         |            |
|            |                                     |                  |             |         |            |
|            |                                     |                  |             |         |            |
|            |                                     |                  |             |         |            |
|            |                                     |                  |             |         |            |

 "MIDI入力ポート (MIDI Input) "ドロップダウン リストで、マスター デバイスが接続されている MIDI 入力ポートを選択します。

マスター デバイスの再生がゼロ以外のタイム ポジションで開始する 場合、"SMPTE オフセット(SMPTE Offset)" でオフセット値を指定して 補正する必要があります。

- "SMPTE オフセット (SMPTE Offset)" が正の値の場合、"SMPTE オ フセット (SMPTE Offset)"の隣にある "+" ボタンをクリックしま す。負の値の場合は、"-" ボタンをクリックします。
- 6. "SMPTE オフセット(SMPTE Offset)" の値を、再生を開始するタイ ムポジションに設定します。

両方のデバイスの開始位置を同じにするために、この値はマスター デバイスのオフセット値に基づいて設定します。オフセット値は入 力されるタイムコードから減算(オフセット値が正の場合)、または 加算(オフセット値が負の場合)されます。通常、オフセットには 正の値が使用されます。この値の変更を再生するには、一度停止し てから再び再生します。

 Aモンタージュにはそれぞれ個別の SMPTE オフセットを保存で きます。"ユーザー設定 (Preferences)"でオフセット値を編集す ると、アクティブなオーディオドキュメントのオフセット値が変 更されます。

- 7. "タイム補正 (Time correction)"は「0」のままにしておきます。 この値は後から調整が必要な場合があります。
- 8. "OK" ボタンをクリックしてダイアログを閉じます。

#### MTC 同期機能を有効にする

同期機能を有効にするには、次の手順に従ってください。

- トランスポートバーの一番左にある " 再生開始位置 (Playback start position) "ボタンをクリックします。 ポップアップ メニューが表示されます。
- 2. "再生を MIDI タイムコードに同期 (Sync from MIDI Time Code)" を 選択します。

ボタンの形が MIDI 端子の形に変わり、WaveLab Studio が同期モードになったことが示されます。

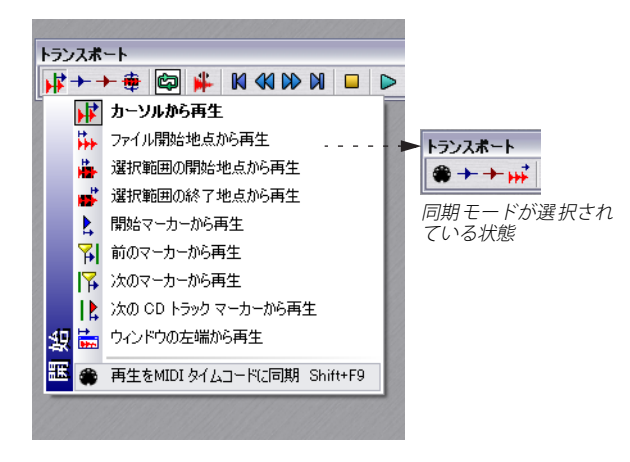

 コンピュータのキーボードで[Shift]+[F9] キーを押して、同期モード を有効にすることもできます。

WaveLab Studio は MIDI タイムコードを受信するのを待っている状態 になります。この状態で、マスターデバイスで再生が始まると、 WaveLab Studioも同期して再生されます。マスターデバイスが停止す ると、WaveLab Studio の再生も停止しますが、同期モードは維持され たままになります。逆に、マスターデバイスで再生を開始してから、 [Shift]+[F9] キーを押して WaveLab Studio を同期モードにできます。

⇒マスターとスレーブの間にたとえわずかな時間でもずれが認められたら、"タイム補正(Time correction)"を調節して修正する必要があります。これは、再生を停止して"ユーザー設定(Preferences)"を開いて設定します。

このようなオフセットの原因は、オーディオ デバイスのレイテン シーや、MIDI デバイスの処理の遅さ、MTC シグナルの精度の低さな どが考えられます。

- 「タイム補正 (Timecorrection) "は、マスターとスレーブ間のタイミン グのオフセットを調整します。ワードクロックのないセットアップで、 同期のドリフト補正を行うための機能ではありません。 また、最大で± 5000 サンプルという細かな範囲での調整となっ ていることもご注意ください。
- 同期モードを解除するには、ポップアップメニューでほかのプレイ バック開始位置オプションを選択するか、[Shift]+[F9]キーを押し ます。また、トランスポートバーの停止ボタンなどを押して再生を 停止すると、同期モードは解除されます。

# 受信タイムコードの検査

入力されている MIDI タイムコードを、次の方法で検査できます。

- 1. 前述の手順に従って、同期モードを有効にします。
- "表示 (View)"メニューの"操作情報ウィンドウ (Specialized Windows)"サブメニューから"処理モニター (Monitor)"ウィンド ウを開きます。
- 3. モニター ウィンドウの一番下にある " タイムコード (Timecode)" タブをクリックします。

入力されているタイムコードがモニター ウィンドウに表示されま す。表示される形式は「時間:分:秒,フレーム数」です。

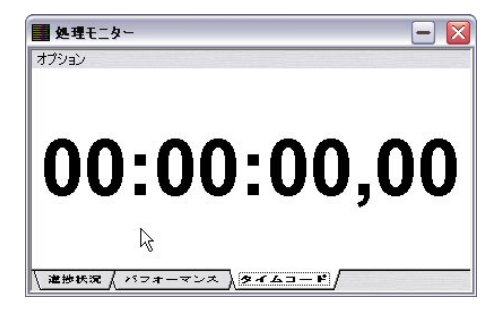

# 23 Samplingの使用とループの作成

# はじめに

この章では、サンプラー用のループ 編集に関する機能を説明していま す。

ここでいうループとは、サンプルサウンドのサステイン部分(サンプ ル音が最大レベルから下がって同じレベルで落ち着く部分)を繰り返 して再生することです。これにより、元の波形よりも長く再生できま す。

WaveLab Studio では、自然なループを作成する際に有用な機能がいく つか用意されています。WaveLab Studio でオーディオ ファイルと呼ん でいるものは、通常、サンプラーではサンプルと呼ばれます。この章で は、サンプラーに保存されているオーディオをサンプルと呼びます。

# HALion と WaveLab Studio の併用

Steinberg 社のソフトウェアサンプラーである HALion を使用している 場合、WaveLab Studio をサンプル エディタとして利用できます。オー ディオ ファイルを WaveLab Studio から HALlion の "Keyzone" ページ にドラッグして追加できます。また、以下の方法により複数のサンプル を一度に WaveLab Studio から HALlion に転送できます。

WaveLab Studio でオーディオ ファイルを開いて、必要な設定を行います。

たとえばここで、"サンプルデータの属性 (Sample attributes)"ダイ アログ (246 ページの『サンプルデータ属性の編集』参照)を使用 してルート キーを設定しておくと、オーディオが適正なピッチで再 生されます。

- WaveLab Studioで編集を行った場合は、必ず保存してください。 HALionは、ディスク上のファイルに直接アクセスするので、必ず事前に保存してください。
- ⇒ オーディオを編集せずにループマーカーの設定やサンプル属性の 設定などを行った場合は、"名前を付けて保存(Save as)"でファイ ルを保存してください。

これらの設定はファイルのヘッダ部分に保存されるため、この作業 が必要になります。オーディオが実際に編集されていない場合は、 通常の "保存 (Save)" 機能は使えません。したがって、代わりに "名 前を付けて保存 (Save as) "機能を利用する必要があります。

- 3. 任意のファイルの中でサンプルとして使用する選択範囲を設定しま す。
- [Ctrl] + [Shift] +[C] キーを同時に押します。
   この機能では、オーディオ自体はコピーされず、オーディオ ファイ ルの参照情報と選択範囲の位置がコピーされます。

- 5. ほかのファイルで新規に選択範囲を作成して、[Ctrl] + [Shift] +[C] キーをもう一度押します。 新しい選択範囲のファイル参照情報と位置情報がクリップボードに コピーされます。この際、既にコピーされている情報が失われるこ とはありません。
- 6. 同様の手順を必要なだけ繰り返します。
- 7. 必要な部分のコピー作業が完了したら、HALion の "Keyzone" ペー ジに移動して、[Ctrl] + [V] キーを押します。 HALion の "Keyzone" ページで、コピーされた部分がそれぞれ個別の サンプルとして表示されます。ここで、サンプルの元のルート キー に合わせてキーノートへの割り当てを行います。
- ⇒ HALion を Cubase 上で使用し、WaveLab Studio を外部波形編集ソ フトとして指定した場合、HALion で "Edit in External Editor"を選 択すれば直接サンプルを WaveLab Studio で開くことができるよう になります。

# サンプルデータ属性の編集

| 名前 tick_nois | e_sample | ● 音名<br>● MIDI | (+オクターブ)<br>ノートナンバ・ | - |
|--------------|----------|----------------|---------------------|---|
| シナの設定        | キー範囲     | 0-2            | 1                   |   |
| □ 末尾グループ(    | 下限       | G8             | Ę                   |   |
| +-           | C4       | - ベロシティ        | 使用                  |   |
| ピッチ微調整       | 0        | 上限             | 1                   | E |
|              | 選択範囲から検出 | 下限             | 127                 | E |
| 1. 19 1. 19  |          |                |                     |   |

"サンプラー (Sampling)"メニューで "サンプル属性の編集 (Edit attributes)"を選択すると、"サンプルデータの属性 (Sample attributes)" ダイアログでサンプルデータの属性を編集できます。このデータを編 集してもサンプル自体を加工するわけではありません。ここで設定さ れる情報はご使用のサンプラーによって、利用されることもあれば、利 用されないこともあります。

| 設定         | 説明                                                                                                    |
|------------|----------------------------------------------------------------------------------------------------|
| "名前(Name)" | 指定したサンプル名がサンプラーで使用さ<br>れます。すでにサンプル名の付いたファイ<br>ルを扱っている場合は、その名前が表示さ<br>れます。必要ならば変更できます。すべて<br>のサンプラーが、すべての文字列に対応し<br>ているわけではありません。また、名前が<br>長すぎる場合は、サンプラーにより省略さ<br>れる事もあります。 |

<sup>&</sup>quot;サンプルデータの属性 (Sample attributes)" ダイアログ

| 設定                                                                       | 説明                                                                                                    | 設                     |
|--------------------------------------------------------------------------|----------------------------------------------------------------------------------------------------|-----------------------|
| "名前からキーを設定<br>(Parse name into key)"                                     | サンプル名にそのルート音が示されている<br>場合に(たとえば"Bass CO"-キーCOのベー<br>ス音のサンプル)、このボタンをクリックす<br>ると、ファイル名のルート音情報を取り出<br>し、キー欄(以下参照)に適用します。同<br>様の方法で、MIDIノートナンバー情報から<br>適用できます(以下参照)。                                                                                                  | "="<br>(H<br>"~<br>(\ |
| "末尾グループの数値から<br>分析<br>(Parse last group of<br>digits)"                   | 右側の"MIDI ノートナンバー (MIDI note<br>number) "ボタン (以下参照) を選択した場<br>合に使用できます。そして、"名前からキー<br>を設定 (Parse name into key) "もあわせて<br>利用すると便利です。"Piano_01_112"とい<br>うように、サンプル名に複数の数値グルー<br>プが含まれている場合、このオプションを<br>オンにして、最も右側 (末尾)の数値グルー<br>プから情報を取り出し、MIDI ノートナン<br>バーに適用します。  | ー                     |
| "≠— (Key)"                                                               | サンプルの元々のピッチを指定します。                                                                                                    | 適                     |
| "ピッチ微調整<br>(Detune)"                                                     | サンプルを、元々のピッチと若干異なる<br>ピッチで再生する際に使用する値を指定し<br>ます。その範囲は上下に4分の1音、つま<br>り半音の±50%です。                                                                                                    | ح<br>•                |
| "選択範囲から検出<br>(Detect from audio<br>selection)"                           | このボタンをクリックすると、WaveLab<br>Studio により選択されている範囲が分析さ<br>れ、"キー(Key)"と"ピッチ微調整<br>(Detune)"欄に分析値が自動的に挿入され<br>ます。ドラムループやコードなどにこの機<br>能を使用しても適正な結果は得られませ<br>ん。明確なピッチを持った単音のサンプル<br>でご使用ください。                                                                               | •                     |
| "音名(+ オクターブ)/<br>MIDIノートナンバー<br>(Musical notation/<br>MIDI note number)" | ダイアログでキーの表示を音名(ピッチ)<br>と MIDI ノートナンバーのどちらで行うか、<br>これらのボタンで選択します。"音名(+オク<br>ターブ)(Musical notation)"を選択すると、<br>キーはそのピッチに対応します(C3=第3<br>オクターブのC音)。各キーはMIDIノートナ<br>ンバー(0-127)に対応します。たとえば、<br>"C3"のキーはMIDIノートナンバー"48"とな<br>ります。MIDIノートナンバーを利用する<br>と、サンプラーにおいて、サンプルが自動 | •                     |
|                                                                          | 的に正しいキーに割り当てられます。                                                                                                    |                       |

|                               | 説明                                                                               |
|-------------------------------|----------------------------------------------------------------------------------|
| "キー範囲<br>(Keyrange)"          | サンプルが、マルチサンプルのキーマップ<br>の一部である場合、サンプルの演奏可能な<br>キー範囲を設定できます。                       |
| "ベロシティ範囲<br>(Velocity range)" | そのサンプルが、ベロシティスイッチを利<br>用したマルチサンプルのキーマップの一部<br>である場合、サンプルの最大/最小ベロシ<br>ティ値を設定できます。 |

# 基本的なループ処理

サンプラーで音を作る際は、ループ処理が多用されます。サウンドを ループ処理すれば、サンプルのサステイン部分(サンプル音が最大レ ベルから下がって同じレベルで落ち着く部分)を無制限に繰り返して 音を伸ばせます。ループ処理を施した音の例として、オルガンなどが挙 げられます。ループ処理がされていないと、サンプルの元の長さ分まで の音符しか再生できません。ループが設定されていれば、音符を好きな 長さまで伸ばせます。

適切なループ ポイントを探し出すには、若干の慣れが必要になります。 ここでは、 ループを作成する際のアドバイスをいくつか挙げます。

- 通常、ループには長いものと短いものの2 種類しかありません。中途半端な長さのループがよい結果を生むことは余りありません。
- 長いループでは、最も自然な効果が得られるので、可能な場合はできるだけ長いループを使用してください。ただし、サンプル中のサステイン部分が安定していない場合、長いループを設定するのが難しくなります。たとえば、ピアノの音は連続的に減衰するので、ループの開始地点の音量が終了地点の音量より大きくなります。そのため、長いループを設定するのが難しくなります。フルートのサンプルの場合は、サステイン部分が安定しているためループを作成するのが簡単です。
- 数サイクルしかない非常に短いループはほぼ必ず見つけられますが、やや不自然なサウンドになってしまう傾向があります。
- ループの開始位置は、通常、ディケイ部分(一旦最大になった音が サステインレベルにまで下がる部分)の直後のサウンドが同じレベ ルで安定しだした部分に設定します。
- 長いループを設定しようとする場合は、ループの終了地点をできる 限り遅くしてください。ただし、サウンドが無音状態まで減衰する 場合には、その減衰が開始される前にループが終わるようにする必 要があります。
- 短いループを使用する場合、サウンド内でループを設定する場所を 正確に突き止めるのは長いループより難しくなります。通常は、サ ンプルの終わり近くに配置します。

ー般的なループ処理、およびサンプラーの機能の詳細については、サ ンプラーの取扱説明書をご覧ください。この先は、WaveLab Studio で 提供されているループ設定用の機能について説明します。

# ループ マーカー

ループマーカーはほかのタイプのマーカーと同様に、自由に追加や移 動などを行えます。マーカーの詳細については、134ページの『はじめ に』をご参照ください。

ハープ マーカーを使用する際は、ペア マーカーの使用に関する 注意点を 134 ページの『ペアマーカー』でご確認ください。

基本的なループの作成方法を説明します。

#### 1. ループの範囲を選択します。

トランスポートバーの " 再生終了位置 / ループモード (Playback end position/loop mode) " ボタンをクリックします。表示されるプルダウン メニューから " 選択範囲をループに設定 (Loop selection) " を 有効にして再生します。これにより選択範囲をループ再生しながら 調節できます。

- マーカーバーが表示されていない場合は、"表示 (View)"メニュー の" ツール バー (Control bars) " で、"マーカー (Marker Toolbar)" を有効にします。
- 3. マーカー バーの " ループを作成 (Create Loop) " ボタンをクリック します。

選択範囲がループ マーカーで囲まれます。

- トランスポート バーの "再生終了 位置 / ループモード (Playback end position/loop mode)" ボタンを クリックします。表示される メニューで" ループ マーカー間をループに設定 (Loop as marked)" がオンになっているか確認します。
- ループポイントを変更するには、ループ部分を再生しながらマーカーをドラッグします。

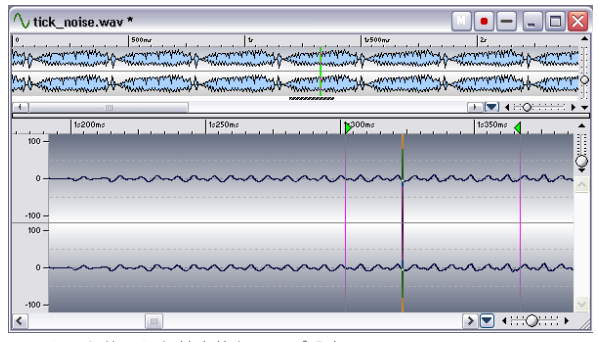

マーカーを使用した基本的なループ設定

ハープ ポイントを変更してから、それが再生時に反映されるには、すこし時間がかかります。この時間は、ファイルのビット数、サンプリングレートおよびコンピュータの処理能力等により異なります(61ページの『ループポイントの更新および短いループ』参照)。

マーカー位置を調節するだけでは適切なループを設定するのが難しい ことがあります。多くの場合、ループポイントでクリック音や音色の 急激な変化が発生します。マーカーをドラッグするだけでこの問題を 解決するのは困難です。

この方法は、ループの基本的な長さを設定するためだけに使用し、ルー プ処理の仕上げには、これ以降のページで説明されているループのク ロスフェードとループ音の均質化の各機能を使用してください。

# ループのクロスフェード (Crossfade Looper)

# " ループのクロスフェード(Crossfade Looper)" につ いて

この機能により継ぎ目のないなめらかなループを作成できます。ルー プポイントの調整はループの開始地点と終了地点の結合部分を視覚的 に確認しながら行えます。

ループに指定している領域から自動的にループポイントを探し出す機 能もあります。ループ ポイントを探し出す際の精度はパラメータで指 定できます。

手動でループポイントをうまく見つけられない場合は、この機能を使用することでよりなめらかなループが設定できます。クロスフェード 処理はループの開始地点と終了地点近くで行われます。

#### " ループのクロスフェード(Crossfade Looper)" の使 用

この機能を利用する前に、上記で説明した基本的なループ部分を設定 してください。使用方法は以下の通りです。

- 複数のループがある場合は、作業するループのマーカーの間をク リックして、カーソルをループの内側に置きます。
- "サンプラー (Sampling)" メニューで "ループのクロスフェード (Crossfade Looper)"を選択します。
- 3. "ループ ポイント (Loop Points) "タブをクリックします。 まず最初に、このタブでループポイントを調節します。
- ⇒ 次のセクションでは"ループのクロスフェード (Crossfade Looper)" 機能の一般的な手順について説明します。

# " ループのクロスフェード(Crossfad looper)" ダイア ログについて

このダイアログではノンモーダル方式(29ページの『WaveLab Studio でのダイログの表示』参照)が採用されているため、ダイアログが画 面に表示されている間もトランスポートバーやほかのウィンドウなど を使用できます。ただし、作業中のオーディオウィンドウには編集の 制限があります。ループマーカーの移動や追加は行えますが、それ以 外の編集はほとんど行えません。

さらに、"実行(Apply)"ボタンを押すたびに、このダイアログを開い たときと同じ状態にオーディオ データを戻して処理を適用します。し たがって、"取り消し(Undo)"を実行しなくても、様々なタイプのク ロスフェードを試せます。このダイアログが開いている間は、"取り消 し(Undo)"機能を使うとダイアログを開く直前の状態に戻ります。ま た、"やり直し(Redo)"は実行できません。

# ループ ポイントを手動で移動

気に入った基本ループを設定してループ ポイントでグリッチやクリッ クなどが発生した場合、"ループ ポイント (Loop points)" タブの機能 を使用して、ループ ポイントを手動で移動してグリッチなどを除去で きます。

これは、技術的にはオーディオ ウィンドウでのループ ポイントの移動 と同じです。ただし、"ループのクロスフェード (Crossfade Looper)" 機能を使用すると、作業の工程を視覚的に確認しやすいので、適切な ループ ポイントを簡単に検出できます。トランスポート バーの"再生 終了位置 / ループ モード (Playback end position/loop mode)" ボタン をクリックして表示されるメニューで "ループ マーカー間をループに 設定 (Loop as marked)" を有効にして再生すると、作業内容を耳で確 認しながら作業できます。

#### ループ ポイントの移動方法

2 つの方法により、ループポイントを移動できます。1 つは、実際の波 形上でドラッグする方法で、もう1 つは、ボタンを使用する方法です。

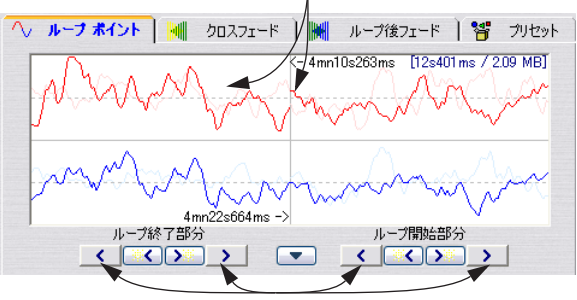

波形の両側でドラッグによりループポイントを移動できます。

- 波形でドラッグした方が、大きな移動を素早く行えます。
- ・ 微調整ボタンは、1 ピクセルずつ動かせるので、細かい調節を行う ときに便利です。1:1 の表示倍率モードで微調整ボタンを押すと、 ループポイントは1サンプルずつ移動します。

#### いろいろな移動オプション

- 波形表示部分の左側で、ループ終了ポイントを左に動かすとポイン トが後方にずれ、右に動かすと前方にずれます。
- 波形表示部分の右側で、ループ開始ポイントを左に動かすとポイン トが後方にずれ、右に動かすと前方にずれます。
- "連結(Link)"チェックボックスをオンにすると、開始地点と終了地 点が同時に移動します。つまり、ループの長さは変わらずに、ルー プ全体が移動します。
- オーディオウィンドウに戻って、マーカーを調節できます。

#### ループ ポイント自動検索機能

適切なループ ポイントを自動的に検出できます。実行内容自体は、自 分でループ ポイントを調節するのと同じことです。この機能を利用す るには、まずループ開始マーカーと終了マーカーの位置を大まかに設 定して基本的なループを作成します。

続いて、自動ループポイント検索ボタンをクリックすると、クリック したボタンの種類に応じて現在の開始 / 終了ポイントから一番近いポ イントに自動的に移動します。

ループ ポイントを検出する際の検索精度は、自由にカスタマイズでき ます。

#### パラメータの設定

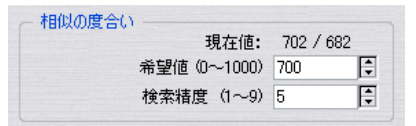

ループ ポイント自動検索パラメータ

ループ ポイント自動検索出機能には、"希望値(Desired)"と"検索精度(Search accuracy)"という 2 つのパラメータがあります。

- "検索精度(Search accuracy)"は、解析するサンプル数を定義する パラメータです。値を大きくすると精度が上がりますが、処理の時 間がかかります。
- "希望値(Desired)"では、比較対照の部分と「類似」していると判断 する際の基準となります。比較は、「位相マッチング」と「ジョイン マッチング」という2つのアルゴリズムを使用して行われるため、
   単純にゼロクロッシングの検出のみを行う他のソフトよりもより適 確な検索が可能です。「位相マッチング」方式では、クロスフェー

微調整ボタンを使用することもできます。

ドの後でも倍音が失われることはありません。最初に「位相マッチ ング」が行われ、さらに細かく調節するために、「ジョインマッチン グ」が行われます。希望値に 1000 を指定すると、類似しているとみ なす際の条件が厳しすぎるため、通常うまくいきません。

#### 検索

- ループポイント自動検索用のパラメータを "相似の度合い (Correspondence) "部分で設定します。
- 2. 黄色いアスタリスク(\*)が付いているボタンの中の1つを、動かす ポイントとその方向に応じて選んでクリックします。 クリックするたびに、プログラムが現在のポイントからクリックし たボタンの方向を分析し、一致するポイントを探し出して移動しま す。検索を停止したい場合は、マウスを右クリックするか、ステー タスバーに表示される "STOP"をクリックします。また、[Esc] キー を押して検索を停止することもできます。検索を停止するとそれま でに調べた中で、最も適切なポイントに移動します。
- 3. 再生してループをチェックします。
- 前後にもっとよいポイントがあるのではと思う場合は、再度ボタン をクリックすれば、そのポイントから先に向かって再び検出が行わ れます。

必要があれば、いつでもオーディオ ウィンドウに戻り、手動でマーカー を調節できます。

# ループ ポイント候補の利用

WaveLab Studio では、ループを決定する前にいくつかの候補を試せま す。これは、ループ ポイントの設定情報を保存しておいて、後から呼 び出して行います。

ループ ポイント候補を保存するには、ループを設定した後、下向き三 角ボタンをクリックして " 設定候補を記録(Save candidate) " サブメ ニューを表示します。サブメニュー内の 5 つのメモリの中から保存す る番号を選択します。

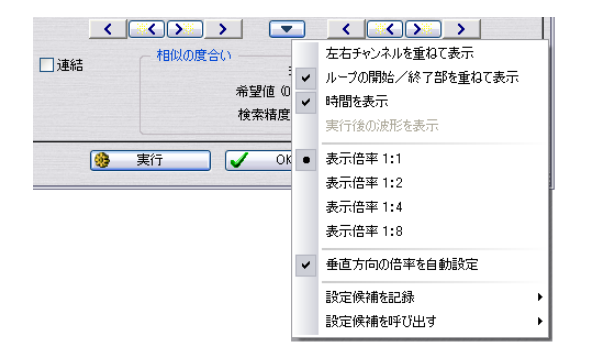

保存しておいたループ ポイント候補を呼び出すには、"設定候補を呼び 出す(Restore candidate)" サブ メニューから番号を選択します。ここ でループ ポイントの候補が呼び出され、波形上のループ ポイントが保 存されていた位置に移動します。

⇒ いくつかの候補を比較する際には、ループを再生したままにしなが ら候補を1つずつ選択してみて、違いを聴き比べます。 採用する候補を選択したら "OK" ボタンをクリックしてこのウィン ドウを終了するか、必要に応じてクロスフェードを実行します。

#### ループ ポイントの候補に関する注意事項

- 選択できるのは、オーディオウィンドウ1つにつき1セットの候補 だけです。ファイル中にいくつものループセットがある場合は、 誤ったセットを呼び出さないようにご注意ください。
- それぞれの候補ごとに異なるクロスフェードを設定することはできません。クロスフェードを適用する前に、使用する候補を決定する必要があります。

#### クロスフェードの作成

#### クロスフェードについて

グリッチなどが発生しない最適なループ ポイントを見つけられない場 合があります。特にステレオ データの場合、片方のチャンネルだけな らば完全な候補を見つけることも難しくありませんが、両方同時に見 つけることは困難です。

クロスフェードを使用することで、この問題を解決できます。クロスフェードとはループ終了地点の前にループ開始地点の前のデータを混ぜることにより、ループポイントでの繋がりを自然にするテクニックです。

この技術の唯一の問題点は、波形が変化するため 音が変化してしまう ことです。しかし、この問題は設定方法を工夫することである程度避け られます。

#### 設定

- "ループのクロスフェード (Crossfade Looper) " ダイアログの" ルー プ ポイント (Loop points)" タブで、できるだけ希望するものに近 いループを作成します。
- 2. "クロスフェード (Crossfade)" タブをクリックします。
- 3. "クロスフェード (Crossfade) "チェック ボックスがオンになってい ることを確認します。

"ループ後フェード (Post-Crossfade)" タブにも同じチェック ボック スがあります。 これらのチェック ボックスにより、後で "実行 (Apply)" ボタンをクリックした際に、通常のクロスフェードまたは ループ後フェードのどちらを実行するか選択できます。

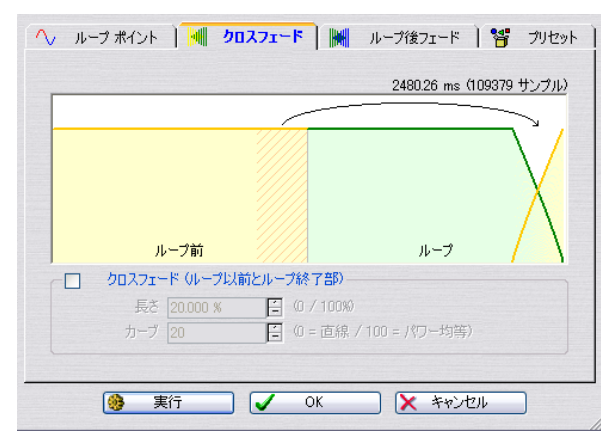

" クロスフェード(Crossfade)" タブでクロスフェードを有効にした状 態

 画面中で上のほうの四角いつまみをドラッグするか、ダイアログ 下側にある "長さ(Length)"の値を調節してクロスフェードの長 さを決定します。

"長さ(Length)"は処理されるオーディオ ファイルの量を調節しま す。この領域は常にループの終了地点の直前に置かれますが、"長さ (Length)"の値はクロスフェード領域をループの開始地点まで広げ た場合の値を100とするパーセントで表示されます。上図のように、 ループ領域とおなじ大きさのループ前の領域が表示されます。この 領域の情報はクロスフェードで利用されますが、この領域自体が処 理されることはありません。

通常、クロスフェードはできるだけ短くしたほうがよい結果につなが ります。

- 長いクロスフェードを使用すると、より確実にループがなめらかに ります。ただし、より多くの波形が処理されるため、音の特徴が変 わってしまいます。
- クロスフェードの長さが短いほど音の性質に対する影響が少なくて 澄みます。しかし、クロスフェードが短すぎるとあまりスムーズに 繋がらないこともあります。
- 5. 黄色の線と緑の線が交差しているところにあるつまみをドラッグす るか、または " カーブ (Shape) "の値を調節してクロスフェードの 形を決定します。

この値が 0% の場合はレベルがクロスフェードの中間点で等しくな り、100% の場合はエネルギーがクロスフェードの中間点で等しく なることを意味します。クロスフェードに関するより詳細について は、87ページの『クロスフェード... (Crossfade...)』をご参照くださ い。単純なサウンドには低い値を、複雑なサウンドには高い値を使 用してください。

#### クロスフェードの適用とチェック

"実行(Apply)"ボタンをクリックすると、クロスフェードが実行され ます。ループ部分を繰り返し再生している場合、すぐに処理の効果を聴 いて確かめられます。

⇒ "ループ ポイント (Loop points) "タブに移動し、下向き三角ボタン をクリックして表示されるメニューで " 実行後の波形を表示 (Display processed signal) " が有効になっていると、実行されたクロス フェードを視覚的に確認できます。 無効になっている場合は、クロスフェードを実行した後も波形は元

のままの状態で表示されます。このオプションのオン / オフを切り 替えることで、処理前と処理後の波形の違いを比較できます。

- ⇒ "編集 (Edit)" メニューの "元に戻す (Undo)" を選択すると、クロ スフェードを取り消せます。
- ⇒ "OK" ボタンをクリックすると、ダイアログが閉じてクロスフェード が適用されます。

"キャンセル(Cancel)"ボタンをクリックすると、ダイアログが閉 じ、波形はクロスフェードを実行する前の状態に戻ります。

#### ループ後フェードの作成

ループ後フェードを実行するには、"ループ後フェード (Post-Fade)" タブをクリックします。

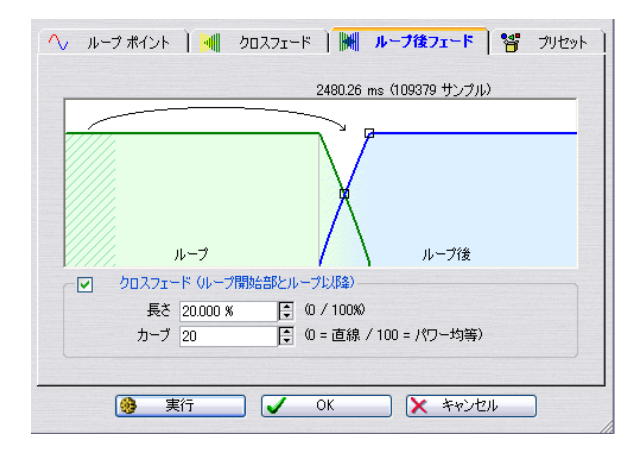

これは通常のクロスフェードと同じですが、ループ後の領域に適用されます。これは、ループが終わった後も再生が続く場合に、ループの終 了部分とそれ以降の部分のつなぎ目でグリッチなどが発生しないようにするために使用します。 サンプラーでルーブ後の領域を再生せずにサウンドを使用する 場合は、この機能について考える必要はありません。サンプラー によってはループ後の領域を再生できないものもあります。ただ し、ループ後の領域を使用したい場合は、ループ後フェードの利 用が大変重要になります。

ループ後クロスフェードは、ループ開始直後の波形データを参照しな がらループ終了直後の領域を処理します。

その他の点については、通常のクロスフェードと同様です。『クロスフェードの作成』をご参照ください。

# プリセットの利用

プリセットを作成しておくと、特定の設定を素早く呼び出せます。プリ セットの詳細については、28ページの『プリセット』をご参照くださ い。これは、マルチサンプルを作成するなど、似たようなファイルをた くさん処理する場合に特に便利です。マルチサンプルとは同じ楽器の 異なる音程や音色をキーボード上の各キーやベロシティごとに割り当 てることを指します。

# ループ音の均質化

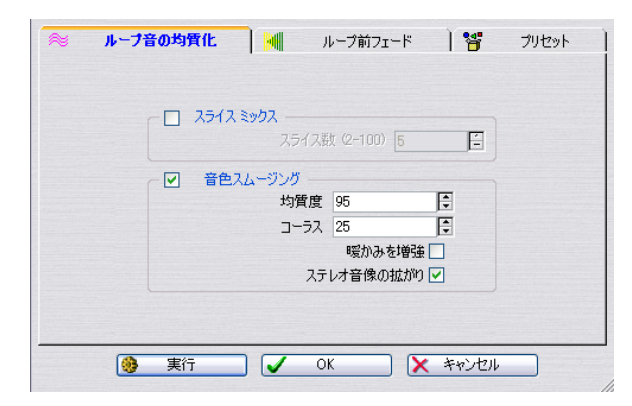

ループ音の均質化機能は、常に減衰していくサンプルや音色自体が常 に変化していくサンプルなどループ処理を行うのが難しいサンプルに 使用します。

ループ音の均質化機能では以下に挙げる2つの方法のうちのどちらか を使用して、ループ中のレベルや音色を均一にできます。

#### ・ "スライス ミックス (Slice mixing)"

ここで設定した数だけループ領域が分割されます。たとえば、8 つの スライスを指定するとループは長さが等しい 8 つのセクションに切 断されます。これらのセクションは、混ぜ合わされて1 つのサウン ドになって8回繰り返されます。この新しいオーディオによって ループ範囲内のすべてのオーディオが置換されます。この際、倍音 が失われてしまうことはありません。 • "音色スムージング (Chorus smoothing)"

この機能を使うと、「フェーズボコーディング」と呼ばれる方法を 使用して倍音成分をフィルタリングします。この方法は合唱や合奏 のようなサンプルをループさせる際に使用することをお勧めしま す。

これら2つの方法を同時に使用できますが、通常は片方だけを使用します。また、これらの処理により元のループの長さが変化することはありません。

ループ音の均質化機能にはクロスフェード機能も備わっており、再生 地点がループの開始地点に近づくにつれて、元の音がループの終了部 の音と混ぜ合わされていきます。

以下の手順により、ループ音の均質化を行います。

 適切にループされていなくてもかまわないので、希望するループの 長さを設定します。

単に、ループポイントの指定だけで、適正なループを作成できる場合はこの機能を使う必要はありません。

- "サンプラー (Sampling)" メニューで "ループ音の均質化 (Loop tone Equalizer)"を選択して表示されるウインドウで、"ループ音の 均質化 (Loop tone Equalizer)" タブをクリックします。
- "スライス ミックス (Slice mixing)" または "音色スムージング (Chorus smoothing)" のどちらかを有効にして、好みに応じて設定 を行います。

スライスミックスを行う際は、作成するスライスの数を指定する必要があります。最適なスライスの数はいろいろと試してみないと把握するのが難しいのですが、通常はスライスが多いほどサウンドが自然になる傾向があります。しかし、スライスの短さには 20ms という限度があるため、数には制限があります。

" 音色スムージング(Chorus smoothing)" では、以下のように設定を 行います。

| オプション                                | 説明                                                         |
|--------------------------------------|------------------------------------------------------------|
| "均質度(Timbre)"                        | サンプルの音色を均一にする際の度合いを決<br>定します。この値が大きいほど効果が大きく<br>なります。      |
| "コーラス<br>(Chorusing)"                | 周期的に変化するディレイタイムです。この<br>パラメータによりコーラス効果のスピードと<br>幅が決定されます。  |
| "暖かみ増強<br>(Enhance Warmth)"          | このチェックボックスをオンにすると、より<br>スムーズで暖かみのある音色変化が起こりま<br>す。         |
| "ステレオ 音像の拡がり<br>(Stereo Expansion) " | ステレオ サンプルの場合、このチェック ボッ<br>クスをオンにすると、より広がりのあるサウ<br>ンドになります。 |
"ループ前フェード (Pre-Crossfade)" タブでクロスフェードを設定 します。

ループ音の均質化機能では、ループ中の音質とレベルを均一化する のでこの機能を使用する必要があります。つまり、クロスフェード を適用しない限り、自然なループが行えません。通常、ここでの操 作は、"ループのクロスフェード (Crossfade Looper) "ダイアログで クロスフェードを実行する場合と同じです。違いはクロスフェード を行う場所がループ開始地点直前か、ループ終了地点直前かという ことです。"ループ前フェード (Pre-Crossfade)" タブでは、クロス フェードのループが始まる前に作成されます。

 "実行 (Apply)"ボタンをクリックすると、ループ音の均質化が実行 されます。

ループ部分を繰り返し再生している場合、すぐに処理の効果を聴い て確かめられます。

- ⇒ "編集 (Edit) "メニューの "元に戻す (Undo) "を選択すると、クロ スフェードを取り消せます。
- ⇒ "OK" ボタン をクリックするとダイアログが閉じて、ループ音の均質 化が実行されます。

"キャンセル(Cancel)"ボタンをクリックするとダイアログが閉じて、波形はこの機能を実行する前の状態に戻ります。

# ループ後フェードについて

ループ音の均質化機能を実行すると、ループの終了地点とそれ以降の 繋がりが不自然になることがあります。このような際は、以下の手順を 実行してください。

- "ループのクロスフェード (Crossfade looper)" ダイアログを開きます。
- 2. "クロスフェード (Crossfade) "タブをクリックして、" クロスフェード (Crossfade)"チェック ボックスをオフにします
- 3. "ループ後フェード (Post-XFade) " タブをクリックして、" クロス フェード (Crossfade) "チェック ボックスをオンにします。
- このタブでループ後フェードのパラメータを設定して、"実行 (Apply)"ボタンをクリックします。

# プリセットの利用

"ループ音の均質化 (Loop tone equalizer)"でプリセットを作成して、 特定の設定を素早く呼び出せます。プリセットの詳細については、28 ページの『プリセット』をご参照ください。

# **24** 動作環境

# 必要条件

WaveLab Studio を使用するには、以下の動作環境が必要です。

- ⇒ Windows 2000 または XP がインストールされているコンピュータ USB の空きポートも1つ必要です。コンピュータの必要条件の詳細 については、以下をご参照ください。
- ⇒ Windows MME 対応の 16 ビット以上のオーディオ デバイス

オーディオ デバイスとは、コンピュータのハードディスクをオー ディオのストレージメディアとして利用して、オーディオの録音 / 再生を行えるデバイスを指します。詳細については、256 ページの 『オーディオ デバイスについて』をご参照ください。

WaveLab Studio の機能を最大限に活用するには、以下の環境が必要です。

⇒ WaveLab Studio の CD 作成機能を使用するには、CD ライターが必要です。

CD ライターは、ディスクアットワンス モードに対応している必要 があります。

⇒ DirectX 9をインストールしておく必要があります。

# コンピュータの必要条件

以下に、コンピュータの必要最低条件および推奨条件に加え、CPUや メモリなどのコンピュータの各パーツが WaveLab Studio のオペレー ションに与える影響について説明します。

#### 必要条件

- CPU: Pentium III 800MHz / Athlon 1GHz 以上 (Pentium4 2.8GHz/ Athlon 64 2800+ 以上推奨)
- RAM: 512MB 以上(1024MB 以上推奨)
- OS: Windows 2000 Professional / Home Edition、Windows XP Professional / XP Home Edition (Windows Vista への対応状況につきましては、 http://www.steinberg.net/home japan.htmlをご参照ください。)
- オーディオデバイス: Windows MME または ASIO 対応デバイスを強く推奨
- ディスプレイ:1024x768-フルカラー以上の解像度(1280x1024 -フルカラー推奨)
- CD/DVD-ROM ドライブ インストール時に使用(CD/DVD ライター を推奨)
- Steinberg Key 用 USB ポート (コピー防止用デバイス)
- Steinberg Keyの最新ドライバをダウンロードするためのインター ネット接続環境
- ビデオやいくつかの書き出し機能を使用するにはバージョン9以降のDirectXが必要です。

# メモリ

WaveLab Studio はハードディスク上のオーディオ データを直接取り 扱うため、メモリの量によって操作できるオーディオ ファイルのサイ ズが制限されることはありません。それほど大きなメモリを持たない コンピュータでも、多くのファイルを同時に開いて操作できます。

### CPU

高速な CPU を搭載したコンピュータと低速な CPU を搭載したコン ピュータの間には、WaveLab Studio を使用する上で明らかな違いが生 じます。

- リアルタイム処理
   高速なコンピュータほど、使用できるリアルタイム プラグインエ フェクトの数が多くなります。
- ファイル処理と分析処理の速度
   コンピュータに強い負荷をかける複雑なプロセスの中には、高速な
   コンピュータの方がより迅速に実行できるものがあります。

# ハードディスク

オーディオ ファイルは通常のファイルよりもサイズが大きくなりま す。サンプリング レートが 44.1 kHz の 16 ビット ステレオ ファイル の場合、1 分ごとに約 10.6 MB のディスク スペースを使用します。24 ビット /48 kHz 以上のオーディオの場合は、ファイルのサイズがさらに 大きくなります。したがって、できるだけ大きな容量のハードディス クを使用してください。ハードディスクの速度は、特に大きいオーディ オ ファイルを使用する場合の処理操作に影響をおよぼします。

また、CD-R や DVD への書き込みを行う際は、高速なハードディスク が必ず必要になります。ハードディスクの速度が遅い場合、最高の速 度で書き込みを行えない場合があります。

# オーディオファイルを保管するハードディスクは絶対に圧縮しないでください。

# オーディオ デバイスについて

Windows MME 対応のオーディオ デバイスがあれば WaveLab Studio を使用できます。ただしオーディオの音質は、使用するオーディオ デバイスによって大きく異なります。

WaveLab Studio を本格的に利用する場合は、できる限り高性能なオー ディオ デバイスを使用してください。安いオーディオ デバイスを使用 した場合でも、他のハードウェア(たとえば、専用のオーディオ コン バータを使ったハードディスク レコーダー)で録音したファイルを編 集する状況においては、再生する際の音質に影響を与えるのみでオー ディオファイル自体の品質は変化しません。

プロレベルのマスタリング作業を行う場合は、24 ビットの再生に対応 しているオーディオ デバイスの使用をお勧めします。

# システム情報表示機能

WaveLab Studio をインストールして起動し、"ヘルプ(Help)"メニュー の"システム情報(System Information)"をクリックすると、ご使用の コンピュータシステムが解析され、OS、CPU、メモリ、ハードディス クなどに関する詳細な情報のリストが表示されます。この機能を使う とご使用のコンピュータの情報を正確に把握できるため、テクニカル サポートに連絡する際に特に有用です。

# **25** カスタマイズ

# カスタマイズとは

カスタマイズとは、プログラムの動作方法と表示方法を、ユーザーが 自分の好みに合わせて調整することを意味します。

# ユーザー設定

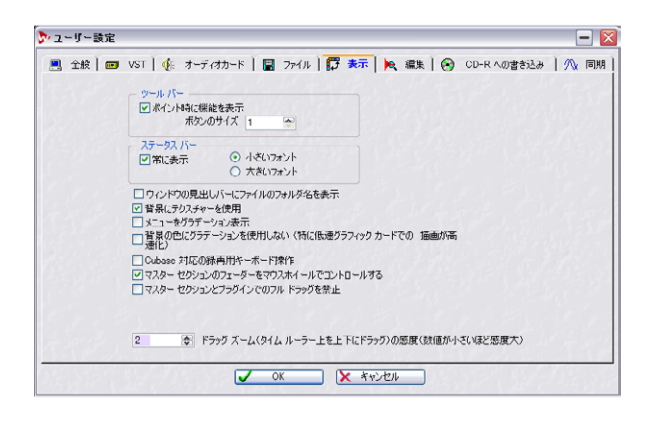

"ユーザー設定(Preferences)"には、プログラムの表示方法と動作方法を定義するための設定が多数あります。 設定は、タブごとにまとめられています。

# ユーザー設定情報の保存

ユーザー設定内容を設定後も継続して使用するには、"全般(General)" タブで"終了時にユーザー設定情報を保存(Save preferences on exit)" チェック ボックスをオンにします。このオプションを有効にすると、 WaveLab Studio を終了する際に、すべてのユーザー設定やメニューオ プションが自動的に保存されるようになります。

#### 起動時ユーザー設定の作成

プログラムをいつも同じユーザー設定で起動させるには、次の手順に 従ってください。

- "ユーザー設定(Preferences)"ダイアログを設定して、"全般 (General)"タブで"終了時にユーザー設定情報を保存(Save preferences on exit)"にチェックが入っていることを確認します。
- 2. プログラムを終了します。
- 3. 再びプログラムを起動して、"終了時にユーザー設定情報を保存 (Save preferences on exit)"のチェックを外します。 これにより、起動するたびにユーザー設定を変更しても、起動時の ユーザー設定が変化しなくなります。

# フォルダの編集

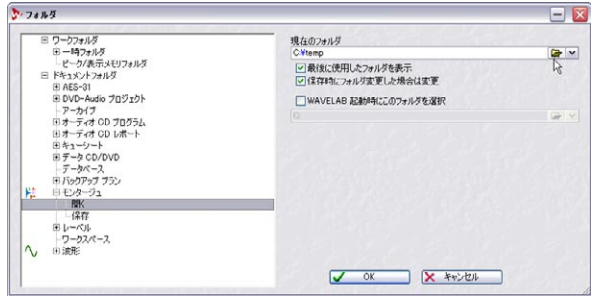

ファイル ダイアログの右側でフォルダのナビゲートを行うと時間が掛 かる場合もありますが、WaveLab Studio の各操作を最適化するオプ ションも用意されています。

"オプション (Options)"メニューから"フォルダ… (Folders…)"を選 択するとダイアログが開き、WaveLab Studio の各種フォルダを開く / 保存する際の初期フォルダを設定できます。

ダイアログ左側では、"ワークフォルダ(Work folders)"、"ドキュメン トフォルダ(Document folders)"の2つのルートフォルダをツリー状 にリストします。ワークフォルダは一時ファイルで使用するフォルダ、 またドキュメントフォルダはWaveLab Studio専用のファイル/ドキュ メント(WAVファイル、モンタージュなど)で使用するフォルダです。

## "ワークフォルダ(Work folders)"

ワーク フォルダは通常、WaveLab Studio のインストール後に設定しま す。WaveLab Studio 全体のパフォーマンスを担う上で重要となる、一 時ファイルを保管する場所となります。フォルダの設定方法の詳細に ついては、13ページの『一時ファイル』をご参照ください。

# "ドキュメントフォルダ(Document folders)"

WaveLab Studio の各ドキュメントを、開く / 保存するフォルダのパス を設定できます(ドキュメントを保存できる場所です)。 以下の方法で行います。

ツリーリストにおいてドキュメント タイプの"+"印をクリックします。

すべてのドキュメントタイプには " 開く (Open) "/" 保存 (Save) " の サブ項目が含まれます。

2. "開く (Open) "あるいは "保存 (Save)" を選択します。 現在選択しているドキュメントを開く / 保存する 際に、指定したパ スのフォルダが自動選択されます。 各フォルダごとに、以下の設定を行えます:

-----

\_\_\_\_\_

| <b>坝</b> 目                                                                          | 記明                                                                                               |
|-------------------------------------------------------------------------------------|--------------------------------------------------------------------------------------------------|
| 現在のフォルダ<br>(Current folder)                                                         | 選択したタイプのドキュメントを開く/保<br>存する際に使用するフォルダのパスを設<br>定します。                                               |
| 最後に使用したフォルダ<br>を表示<br>(Keep last used)                                              | 選択したタイプのドキュメントを最後に<br>開いた/保存したフォルダを、次回に開く/<br>保存する際にもそのまま使用します。                                  |
| 保存時/開く際にフォルダ<br>変更した場合は変更<br>(Change when save/open<br>folder changes)              | 開いた後に保存する際、フォルダを再設定<br>したい場合に使用します。"開く (open)"/<br>"保存(save)"の両オプションを設定した場<br>合は、共に同じフォルダを使用します。 |
| WaveLab Studio起動時に<br>このフォルダを選択<br>(When opening WaveLab<br>Studio set this folder) | WaveLab Studio起動した際に必ず、指定パ<br>スのフォルダを使用するようにリセット<br>します。                                         |

# ウィンドウ レイアウトの保存

"ユーザー設定 (Preferences)" ダイアログの "全般 (General)" タブで "起動時に前回のウィンドウ レイアウトを再現 (Open last window layout on startup)"がオンになっていると、プログラムは最後に終了し たときとまったく同じウィンドウ レイアウトで開きます。スナップ ショット、およびドキュメント ウィンドウとそのレイアウトが、再び 自動的に開かれます。

この機能を利用すると、WaveLab Studio を起動する際に常に使用され るレイアウトを定義できます。

- 1. すべてのウィンドウを設定します。
- "ユーザー設定 (Preferences)" ダイアログの " 全般 (General) " タ ブで " 起動時に前回のウィンドウ レイアウトを再現 (Open last window layout on startup)" がオンになっていることを確認して、 プログラムを終了します。
- 3. 再度プログラムを起動し、"起動時に前回のウィンドウレイアウト を再現 (Open last window layout on startup)"をオフにします。 それ以降は、起動時に1の手順で設定したウィンドウレイアウトが 自動的に読み込まれます。
- ⇒ [Ctrl] キーを押しながらプログラムを終了すると、" 起動時に前回の ウィンドウレイアウトを再現 (Open last window layout on startup)"の効果は逆になります。有効に設定されている場合は無 効に、無効に設定されている場合は有効になります。
- ⇒ [Ctrl] キー を押しながらプログラムを起動すると、ウィンドウのレ イアウトは読み込まれません。

# スタイル設定 – オーディオ ウィンドウ

波形表示色、背景、カーソル ラインの色の変更や、ルーラーの表示方 法の変更などを行って、オーディオ ウィンドウのスタイルを自由に設 定できます。これには、2 つの方法があります。

• デフォルト設定を変更する。

デフォルト設定は、オーディオ ファイルを開いた際などに利用する汎 用的な設定です。

設定した条件に従って、各オーディオに対して個別のスタイルを割り当てる。

特定のファイルの種類や、特定の名前を持つファイルなどに対して、共 通のスタイルを設定できます。

以下のページで、これら2種類のスタイルの設定方法について説明します。

# デフォルト設定の変更

- 1. オーディオウィンドウのスタイルを設定します。 この設定にはルーラーの形式も含まれます(26ページの『時間およびレベルの表示形式』参照)。
- "表示 (View)" メニューで " 波形 ウィンドウ スタイル ... (Audio window styles...)" を選択します。
- ダイアログが表示されるので、"既定スタイル (Default style)"が選 択されているのを確認して、"保存 (Save)"ボタンをクリックしま す。
- 4. "閉じる (Close)" ボタンをクリックしてダイアログを閉じます。 これにより、設定したウィンドウ スタイルがすべてのオーディオ ウィンドウに対して適用されます。ただし、固有の設定が定義され ているウィンドウは、個別に設定されているスタイルが適用されま す。

# スタイル コンディションの設定

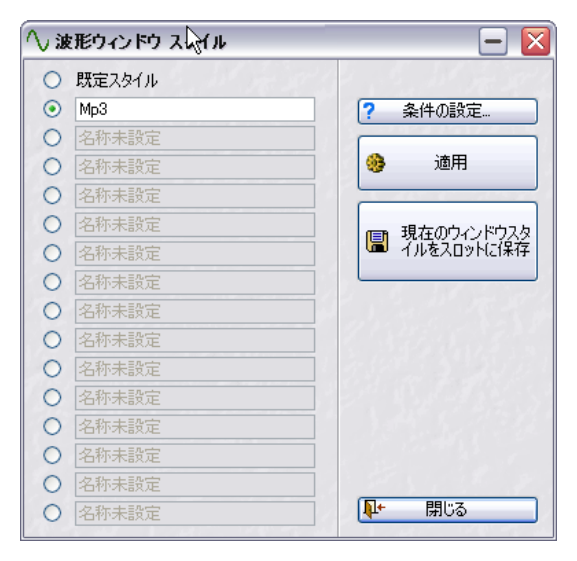

"波形ウィンドウスタイル (Audio window styles)"ダイアログには、 追加スタイル定義用のスタイル スロットが 15 個あります。これらの 各スタイル スロットごとに、スタイルが適用される際の条件(コンディ ション)を設定できます。

- "表示 (View)" メニューで "波形ウィンドウ スタイル ... (Audio window styles...)"を選択します。
- 2. スタイルスロットの中から任意の1つを選択します。

スタイル スロットにはデフォルトですでにコンディションが設定 されているものや、場合によっては、ユーザーによってすでに定義 されているものがあります。

 適正なスタイルが選択されているかどうか確認するには、"適用 (Apply to current window)"ボタンをクリックして、アクティブな オーディオ ウィンドウに一時的スタイルを適用してみることもで きます。

これは、スタイル スロットに定義されているスタイルを確認するために使用します。

- \* 条件の設定(Condition...)"ボタンをクリックして、"表示条件の 設定(Style condition)"ダイアログを呼び出します。
- ダイアログ上の各オプションを操作して、スタイル スロット用のコンディションを設定します。

このダイアログでは、以下の設定を行えます。

| 設定                                                                        | 説明                                                                                                    |
|---------------------------------------------------------------------------|----------------------------------------------------------------------------------------------------|
| "拡張子が以下のいずれか<br>に該当<br>(File extension is any of) "                       | 「mp3」や「wav」などの拡張子を入力し<br>て、特定のファイル タイプを指定できま<br>す。複数の拡張子を入力する場合は、それ<br>ぞれの拡張子の間をコンマ(,)またはス<br>ペースで区切ります。                                                                    |
| "ファイル名が以下のキー<br>ワードのいずれかを含む<br>(Name contains any of<br>these keywords) " | ファイル名の中のキーワードを指定でき<br>ます。たとえば、「bass」というキーワード<br>を入力すると、ファイル名に「bass」とい<br>う文字列が含まれるすべてのファイルに<br>対して、同じスタイルが適用されます。複<br>数の拡張子を入力する場合は、それぞれの<br>拡張子の間をコンマ(,)またはスペースで<br>区切ります。 |
| "サンプリング レートが<br>以下の範囲内<br>(Sample rate is included<br>in range)"          | このオプションが有効な場合、指定された<br>サンプリング周波数範囲内のオーディオ<br>ファイルに対して、個別のスタイル設定が<br>適用されます。                                                                                                 |
| "量子化ビット数が以下の<br>範囲内<br>(Bit Resolution is<br>included in range)"          | このオプションが有効な場合、指定された<br>ビット範囲内のオーディオ ファイルに対<br>して、個別のスタイル設定が適用されま<br>す。                                                                                                    |
| "チャンネル数<br>(Number of channels is) "                                      | スタイルが適用されるファイルのチャン<br>ネル数 (モノラルまたはステレオ)を設定<br>します。                                                                                                    |

#### 設定が完了したら、"OK" ボタンをクリックして、"表示条件の設定 (Style condition)" ダイアログを閉じます。

続いて " 波形ウィンドウ スタイル (Audio Window Styles) " ダイアログ も同様に閉じます。これにより、スタイル スロットで設定した条件と 一致するオーディオ ファイルを開いたり、録音して作成すると、設定 されたスタイルに基づいて表示されます。

コンディションはスタイル スロットに保存されているスタイル 設定を適用する際の条件であって、スロットに実際に保存されて いるスタイル設定とは異なります。つまり、最初にコンディショ ンを設定してから、スロットに割り当てられているスタイルの設 定を変更できます。

#### ユーザー定義スタイルの保存

スタイル スロットに定義した設定は、デフォルト設定を変更した場合 と同様に操作して保存できます。これは、オーディオ ウィンドウのス タイルを設定した後で行います。方法は "波形ウィンドウ スタイル (Audio Window Styles)" ダイアログでスタイルスロットを選択して、" 保存 (Save) " ボタンをクリックします。またスタイル スロットの名前 は、上書きして変更できます。

# スタイルの表示項目

⇒ スタイル設定を変更した場合は、その設定を保存する必要があります(259 ページの『デフォルト設定の変更』参照)。

スタイル設定を保存しなかった場合は、オーディオ ウィンドウ上で 編集作業を行った際に、自動的にデフォルトのスタイル設定が呼び 出されます。

#### 波形の表示項目

波形表示の要素を変更するには、オーディオウィンドウの波形上で 右クリックして表示されるコンテキストメニューで、"表示項目 (Elements)"をサブフォルダで任意の項目を選択します。

メイン ビューとオーバー ビュー、ステレオ ファイルの場合は左 右それぞれのチャンネルに対して、個別の設定ができます。ウィ ンドウのどの部分のスタイルを設定するかは、クリックした位置 により決定されます。

| 項目                                                          | 説明                                                                                                    |
|-------------------------------------------------------------|----------------------------------------------------------------------------------------------------|
| "タイム ルーラー<br>(Time ruler) "                                 | タイム ルーラーを表示するかどうかの<br>設定に使用します。                                                                                    |
| " レベル ルーラー<br>(Level ruler) "                               | メインビューでのみ使用できます。レベ<br>ルを示すルーラーを表示するかどうかの<br>設定に使用します。                                                              |
| "マーカーを実線/<br>点線で表示<br>(Solid/Dotted Makers)"                | これら2つの項目は、マーカー ラインの<br>スタイルの設定に使用します。両方とも<br>無効の場合、マーカー ラインは表示され<br>ません。                                           |
| "表示範囲指示線を上に/<br>下に<br>(Range indicator at top/<br>bottom) " | 表示範囲指示線は、メイン ビューで表示<br>されている 波形の位置をオーバー<br>ビューで示す線です。これらの項目を使<br>用して、この線がオーバー ビューの上ま<br>たは下のどちらかに表示するのかを決定<br>します。 |

| 項目                                                               | 説明                                                                    |
|------------------------------------------------------------------|-----------------------------------------------------------------------|
| "カーソルラインを細く/<br>中太に/太く<br>(Thin/Medium/Fat<br>Cursor)"           | これら3つの項目は、カーソルラインの<br>太さの設定に使用します。                                    |
| "ゼロレベルラインを実線/<br>点線で表示<br>(Solid/Dotted zero level<br>axis) "    | これら2つの項目は、レベルゼロ地点を<br>示す線の定義に使用します。両方とも無<br>効の場合、ゼロレベルの軸は表示されま<br>せん。 |
| "ハーフレベル ラインを<br>実線/ 点線で表示<br>(Solid/Dotted half level<br>axis) " | 上の項目と似ていますが、これらのオプ<br>ションでは、最大レベルの50%地点を示<br>す線の表示方法を定義します。           |
| "ファイル終了ライン<br>(End of file indicator) "                          | ファイルの終了地点を示す線の表示 / 非<br>表示を定義します。                                     |

#### 色の設定

色の設定を行うには、オーディオ ウィンドウで右クリックして、"色の 設定(Colors)"を選択して、サブ フォルダから色を変更したい表示項 目を選択します。Windows 標準の色の設定用のダイアログが表示され るので、色を選択して "OK" ボタンをクリックします。

⇒ 背景色は、上から下へのグラデーションと、下から上へのグラデー ションの2 つのパターンを使用して設定します。

グラデーションを無効にする場合は、"ユーザー設定(Preference)" の"表示(Environment)"タブで、"背景の色にグラデーションを使用 しない(Do not use gradient backgrounds)"オプションを有効にしま す。グラデーションは無効にしておいたほうが、コンピュータに対す る負荷が低くなります。その際は、背景色がグラデーションを有効にし た場合の上の部分と下の部分のちょうど中間の色になります。

メイン ビューとオーバー ビュー、ステレオ ファイルの場合は左 右それぞれのチャンネルに対して、個別の設定を行えます。ウィ ンドウのどの部分のスタイルを設定するかは、クリックした位置 により決定されます。

#### ルーラーのスタイル

ルーラーの表示方法を変更するには、ルーラー上を右クリックして、 "表示スタイル(Style)" サブメニューから任意の項目を選択します。

#### オプション 説明

"標準(3D)"、 この2つの項目で、ルーラー専用表示の形式を使
 "波形背景と同じ色 用するか、背景にあるメインビューの色と同じに (Mingled)" するかを設定できます。

 "フォントの設定 この項目を選択すると、ルーラー上のテキストや
 (Font...)" 数字のフォントを設定するために使用するダイア ログが開きます。フォントやスタイルなどを指定 して、"OK" ボタンをクリックします。

"目盛の色設定 この項目を選択すると、Windows標準の色設定用 (Tick color...)" のダイアログが表示されます。このダイアログで、 目盛りの色を設定して "OK" ボタンをクリックし ます。

# スタイル設定 – モンタージュ ウィンドウ

## カスタム カラーの使用

モンタージュでの作業をより効率的にするために、クリップ、トラック、またはグループごとに、別々の色を割り当てられます。

- トラックに色を割り当てるには、トラックメニューを開いて、"カ ラー (Color)"サブメニューから色を選択します。
   選択した色は、トラック上に現在あるすべてのクリップだけでなく、 その後追加されるクリップすべてに使用されます。ただし、グルー プとクリップに対する色の指定の方が、トラックに対する指定より も優先されます。
- グループに色を割り当てるには、"グループ(Groups)" ビューの" 編集 (Grouping)" メニューで、" 選択グループをカラー表示 (Color selected Group)" オプションを選択します (195 ページの『グループの色分け』参照)。

デフォルト色以外のグループの色設定はトラックの色設定より優先 しますが、個々のクリップに選択された色設定の方が、さらに優先 されます。

個々のクリップに色を割り当てるには、クリップ上を右クリックしてコンテキストメニューを開き、"色の設定 (Color)"サブメニューから色を選択します。

デフォルト色以外のクリップの色設定は、トラックおよびグループ の色設定より優先されます。  クリップのロックおよびミュートを示す色の設定は、上記すべての 色設定より優先します。
 クリップがロックされ、さらにミュートされている場合は、ミュートの色設定が優先されます。

クリップの名前や参照先のオーディオ ファイルの属性に応じて、自動 的にクリップごとに異なる色を適用できます。この方法については、 263ページの『自動色付-コンディションの設定』で説明します。

# カスタム カラーの定義

モンタージュのほかのさまざまな要素に割り当てられた色を再定義したり、"カラー (Color)" プルダウン メニューで選択可能な色を定義できます。これは、"モンタージュの色設定 (Audio Montage colors…)"で、次の手順に従って行います。

- モンタージュ内には、さまざまな異なる色で表示されるたくさんの項目があります。色を再定義する場合は、どれかの要素が「消えて」しまう色を選択しないよう注意してください(たとえば、背景色が黒の場合の黒いマーカーラインなど)。
- 1. "表示 (View)" メニューで、" モンタージュの色設定 ... (Audio Montage colors...)"を選択します。

"モンタージュの表示色(Audio Montage Colors)"ダイアログが表示されます。メニュー項目を使用するには、モンタージュウィンドウがアクティブなウィンドウでなくてはなりません。

2. "項目 (Items)" リストを使用して、色を編集したい要素を選択しま す。

リストの左側に表示されるプラス(+)記号をクリックすると、その項目のサブエレメント(要素)を表示できます。使用可能な各要素の詳細については、263ページの『色の要素』をご参照ください。

3 つのスライダー(赤、緑、および青色)を使用して、選択した要素の色を調整します。

現在の色が、右側に表示されます。 編集しながら、モンタージュ ウィ ンドウで変更の様子を確かめられます。

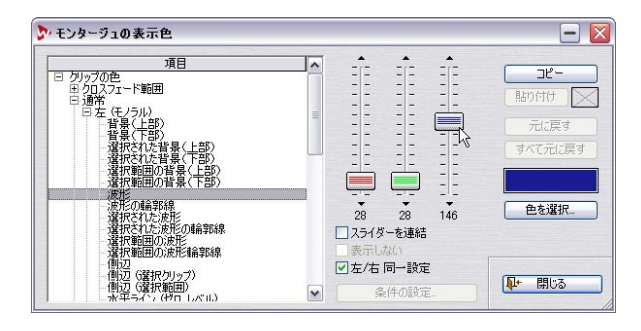

クリップの色要素を編集する場合、ステレオ クリップの左側と右側
 で、異なる色を設定できます。

左側と右側に同じ色を設定する場合は、"左/右同一設定(Edit Left/ Right)"チェックボックスをオンに設定します。

# ▼左/右同一設定

このチェック ボックスがオンの場合、クリップの左右のトラックに同 じ設定が適用されます。

 "スライダーを連結(Link sliders)"チェックボックスを有効にする と、どれか1つのスライダーを動かすと3つのスライダーすべてが 同じ間隔を保って移動します。

これは、色相を変えずに輝度だけ調整したい場合に便利です。

"表示しない(Hide)"チェックボックスを有効にすると、いくつかの要素を非表示にします。
 これが有効の場合、その要素はモンタージュ上に表示されなくなる

ので、色調整は行えません。

- "色を選択(Select)"ボタンをクリックすると、Windows 標準の色 設定ダイアログが開くので、そこで色を選択できます。
- "元に戻す (Undo)" ボタンをクリックすると、最後に行った調整を 取り消せます。

ダイアログを開いてから行ったすべての変更を取り消すには、"すべ て元に戻す (Undo All) "をクリックします。

- 5. 複数の要素に同じ色を適用したい場合は、"コピー(Copy)"ボタン と"貼り付け(Paste)"ボタンを使用できます。 色を設定して、"コピー(Copy)"ボタンをクリックし、次の要素を 選択して "貼り付け(Paste)"ボタンをクリックすると、同じ色設定 が適用されます。
- "項目 (Items)" リスト内でドラッグ&ドロップを行うと、すべての 配色設定をコピーできます。これにより、たとえば、あるカスタム 配色のすべての設定をデフォルト配色にコピーできます。
- 6. 色定義(トラック、グループ、およびクリップの色の設定メニュー に表示される項目)を編集する場合、"項目(Items)"リストで名前 をクリックして、新規の名前を入力できます。 "項目(Items)"リストでは、名前を変更できる色定義を青色で表示 しています。
- 完了したら、"閉じる (Close)" ボタンをクリックしてウィンドウを 閉じます。

#### 自動色付-コンディションの設定

カスタム配色を定義すると、設定したコンディションに一致した場合、 モンタージュに追加するファイルに定義した色を自動的に付けられま す。  "モンタージュの表示色(Audio Montage Colors)"ダイアログの
 "項目(Items)"リストでカスタム配色を選択して、"条件の設定 (Conditions...)"ボタンをクリックします。すると、"表示条件の設定 (Style condition)"ダイアログが表示されます。このダイアログで、ク リップへの自動配色が実施される際のコンディションを設定します。
 この際の手続きと使用されるオプションは、オーディオウィンドウに 対するスタイルコンディションを設定する際と同じです(260ページ の『スタイルコンディションの設定』参照)。ただし、ここでは、名前 は実際のオーディオファイル名ではなくクリップ名を意味します。
 ダイアログを閉じると、定義した配色設定は、コンディションの用件 を満たすクリップすべてに適用されます。

#### 色の要素

#### クリップの色

リストの一番上にある " クリップの色 (Clip Colors) " では、次のクリッ プ中の要素に対して適用する色を選択できます。

| オプション                             | 説明                                                                                                    |
|-----------------------------------|----------------------------------------------------------------------------------------------------|
| "クロスフェード範囲<br>(Crossfade Region)" | 2 つのクリップが重なり合っている部分(クロ<br>スフェード部分)の背景色を設定します。                                                                                                    |
| "通常(Default)"                     | 特定の色を定義していないクリップに対して<br>使用されるデフォルトの色です。                                                                                                    |
| "ロック (Locked)"                    | ロックされたクリップすべてに対して適用す<br>る色です。                                                                                                    |
| "ミュート (Muted)"                    | ミュートされたクリップすべてに対して適用<br>する色です。                                                                                                    |
| "Custom"                          | これらのオプションは、トラックメニュー、ク<br>リップのコンテキストメニュー、およびモン<br>タージュのグループ ビューの "編集<br>(Grouping)"メニューにある"カラー (Color)"<br>サブメニュー)の項目に相当します。これらの項<br>目名は変更できます。また、これらがいつ自動<br>的に適用されるかを定義するコンディション<br>を設定することもできます(前ページ参照)。 |

各項目別に、個々のクリップ要素に対して色を定義できます。ステレオ クリップの左右の各チャンネルに対して個別の設定を行えますが、デ フォルトでは、片方のチャンネルを設定するともう片方のチャンネル に対しても自動的に同じ設定が適用されるようになっています(263 ページの『クリップの色要素を編集する場合、ステレオ クリップの左 側と右側で、異なる色を設定できます。』参照)。モノラル クリップに は、左チャンネルの設定が使用されます。 以下の色の要素を利用できます。

|                                                                                   |                                                                                                    |                                                                                                    | リップとフォーカフキわたクリップに会                                                                           |  |  |
|-----------------------------------------------------------------------------------|----------------------------------------------------------------------------------------------------|----------------------------------------------------------------------------------------------------|----------------------------------------------------------------------------------------------|--|--|
| オプション                                                                             | 説明                                                                                                    |                                                                                                    | 9997273~73×241729997』参<br>照)。                                                                |  |  |
| "選択範囲の背景<br>(上部/下部)<br>(Background top/<br>bottom (selected/<br>selected range))" | クリップの背景色を、通常時、選択時、お<br>よび選択範囲に対して設定できます。背景<br>色は上から下または下から上にグラデー<br>ション表示されます。グラデーションは、<br>"ユーザー設定 (Preference) "ダイアログの<br>"表示 (Display)" タブで無効にできます。 | "主選択クリップの名前<br>の背景<br>(FocusedClip name<br>background)"                                                                                                    | フォーカスされたクリップの名前ラベルの<br>背景の色を定義できます。                                                          |  |  |
| "選択された/選択範囲<br>の波形<br>(Waveform (selected/<br>selected range))"                   | 通常時、選択時のクリップの波形の色、お<br>よびクリップ内の選択範囲の色をそれぞれ<br>定義できます。                                                                                                 | <ul> <li>ハ "クロスフェード範囲(Crossfade region)"で表示色を設定可能な要素は、"背景(上部/下部)(Background top/bottom)"と<br/>"選択範囲の背景(上部/下部)(Background (selected. Range,<br/>top/bottom))"だけです。</li> </ul> |                                                                                              |  |  |
| "選択された/選択範囲                                                                       | 通常時、選択時のクリップの波形の輪郭の                                                                                                    | その他の色                                                                                                    |                                                                                              |  |  |
| の輪郭線<br>(Waveform outline<br>(valested ( salested                                 |                                                                                                    | ダイアログ中の " 項目(ltems)" リストには、トラック ビュー内のその<br>他の要素に関する色設定も含まれています。                                                                                                    |                                                                                              |  |  |
| range)) "                                                                         |                                                                                                    | オプション                                                                                                    | 説明                                                                                           |  |  |
| "側辺(Edge)"                                                                        | クリップの左端と右端部分の色を定義でき<br>ます。                                                                                                    | "背景(上部/下部)<br>(Background (top/<br>battam)) "                                                                                                    | トラックビューの背景色を定義します。                                                                           |  |  |
| "側辺(選択クリップ)<br>(Edge(selected))"                                                  | 選択されているクリップの左端と右端部分<br>の色を定義できます。                                                                                                    | "選択範囲の背景                                                                                                    | 選択した範囲の背景色を定義します。                                                                            |  |  |
| "側辺(選択範囲)<br>(Edge (selected range))"                                             | 選択範囲内にクリップの左端または右端が<br>ある場合のそれらの部分の表示色を定義で<br>きます。                                                                                                    | (上部/下部)<br>(Background (selected<br>range, top/bottom))"                                                                                                    |                                                                                              |  |  |
| "水平ライン(ゼロレ<br>ベル)<br>(Avis (level zero)) "                                        | クリップの中央にある、レベルゼロ地点を<br>示す水平線の色を定義できます。                                                                                                    | "カーソル(反転色)<br>(Cursor (inverse video))"                                                                                                    | モンタージュ カーソルの色を定義します。<br>カーソルは点滅するので、選択した色は、<br>モンタージュ内で反転色で表示されます。                           |  |  |
| "水平ライン(ハーフ                                                                        | 上下に 2 つある、最大レベルの半分の地点                                                                                                    | "マーカー (Maker)"                                                                                                    | モンタージュ内のマーカー ラインの色を<br>定義します。                                                                |  |  |
| (Axis (half level)) "                                                             | そ小り小干赦の亡を定我してより。                                                                                                    | "キュー ポイント<br>(Cue-Point) "                                                                                                    | 垂直方向の点線のキューポイント ライン<br>の色を定義します。                                                             |  |  |
| "チャンネル分割線<br>(ステレオクリップ)<br>(Channel separator<br>(stereo clip)) "                 | ステレオクリップの左右のチャンネルを分<br>割する線の色を定義できます。                                                                                                    | "マーカー<br>(元ファイル)<br>(Marker (source)) "                                                                                                    | 元のオーディオ ウィンドウから継承され<br>ているマーカー ラインの色を定義します。<br>これは、クリップのコンテキスト メニュー<br>で " オリジナルのルーラーとマーカーを表 |  |  |
| "クリップ名<br>(Clip name) "<br>                                                       | クリップの名前の色を定義できます。                                                                                                    |                                                                                                    | 示 (Show source's ruler and markers) "オプ<br>ションが有効な場合に表示されます。                                 |  |  |

オプション

"主選択クリップの名前

(Focused Clip name) "

説明

フォーカスされたクリップの名前の色を定

義できます(161ページの『選択されたク

| オプション                                             | 説明                                                                                                    |
|---------------------------------------------------|----------------------------------------------------------------------------------------------------|
| "タイム ルーラー<br>(元ファイル)<br>(Time Ruler<br>(source))" | 元のルーラーの色を定義します。これは、<br>クリップのコンテキスト メニューで "オリ<br>ジナルのルーラーとマーカーを表示(Show<br>source's ruler and markers) " オプションが<br>有効な場合に表示されます。 |
| "区切りごとの縦線<br>(時間軸)(Time Grid)"                    | タイムグリッドの色を定義します(145<br>ページの『タイムグリッド』参照)。                                                                                       |

# スクリーン レイアウトの操作

異なる状況でのいろいろな作業ごとに、個別のスクリーン レイアウト を作成するとより効率的に作業を行えます。スクリーン レイアウトに は、次の項目が保存されます。

- ドキュメントウィンドウのサイズ、配置、最小化/最大化属性。これには、ウィンドウのフレームそのものの属性だけが含まれ、ウィンドウの中味は含まれません。
- オフラインプロセッサなどのようなノンモーダル形式のダイアログ ボックスの配置。ダイアログだけでなく、同様のウィンドウを開く ことも含まれます。
- エフェクト プラグインパネルの位置。
- ウィンドウレイアウトを呼び出しても、すでに開いているウィン ドウが閉じることはありません。

ウィンドウレイアウトを設定するには、"表示 (View)"メニューで、 "ウィンドウレイアウト (Window layouts...)"を選択して、"ウィンド ウレイアウト (Window Layouts)"ダイアログを表示して行います。作 業手順は通常のプリセットを取り扱うときと同様です。詳細について は、28ページの『プリセット』をご参照ください。

- 新しいスクリーンレイアウトを作成するには、画面の設定を行って から、"ウィンドウレイアウト (Window Layouts)"ダイアログで 名前を入力して、"追加 (Add)"ボタンをクリックしてレイアウト 設定を追加します。
- 既存のスクリーン レイアウトを変更するには画面の設定を行って から、ダイアログ上で更新するレイアウト設定を左側のリストから 選択して、"更新 (Update)"ボタンをクリックします。
- 既存のスクリーンレイアウトを読み込むには、読み込むレイアウト 設定をリスト上で選択して、"適用(Load)"ボタンをクリックしま す。

#### 制御キーの使用

制御キーを使用して、スクリーンレイアウトを呼び出せます(266 ページの『キーコマンドのカスタマイズ』参照)。これにより、より素早く スクリーンレイアウトの制御を行えます。たとえば、1つのドキュメントウィンドウを開き、最大化して、スクリーンレイアウトを保存して、 それに制御キーを割り当てます。割り当てた後は、この制御キーを使用 して、アクティブなウィンドウを最大化できます。

# デフォルトのウィンドウのサイズと位置の設定

前ページで説明したように、スクリーン レイアウトはウィンドウのサ イズと位置の保存だけでなく、ダイアログ ボックスの設定の保存にも 使用できます。ドキュメント ウィンドウのサイズと位置の設定だけを 行いたい場合は、"表示 (View)"メニューの"現在のウィンドウ レイ アウトを既定値として設定 (Remember active window's layout as opening setting)" を代わりに使用できます。これにより、作業レイア ウトの設定を素早く行えます。

ドキュメント ウィンドウのデフォルトのサイズと位置を設定するに は、次の手順に従ってください。

- 1. 設定を適用したい種類のドキュメントウィンドウを開く、または作 成します。
- 2. 大きさと位置を調整します。
- "表示(View)"メニューで、"現在のウィンドウレイアウトを既 定値として設定(Remember active window's layout as opening setting)"を選択します。

設定内容をデフォルトレイアウトとして保存するかどうかを尋ね るダイアログが表示されます。

4. "はい (Yes)" ボタンをクリックします。

これにより、同じ種類のウィンドウを開くと設定したサイズと位置が 適用されます。

⇒ 前ページで説明されている手順によりスクリーン レイアウトを呼び出すと、この設定は上書きされます。

# マイ メニューの作成

"ファイル (File)" メニューにある "マイ メニュー (Favorite)" を使用 すると、頻繁に使用するファイルのリストを作成できます。

- リストにファイルを加えるには、そのファイルのウィンドウがアク ティブになっていることを確認して、"マイメニュー(Favorite)"の
   "機能(Functions)" サブメニューで"現在のドキュメントを追加 (Add current document)"を選択します。
- リストからファイルを開くには、リスト中のファイルを選択します。
- リスト全体をクリアするには、"機能(Fuctions)"サブメニューで "リストの内容を消去(Clear list)"を選択します。
- ハードディスク上に実際に存在するファイルだけを含むようにリストを更新するには、"機能(Fuctions)"サブメニューで、"登録ファイルを確認(Validate list)"を選択します。

# キー コマンドのカスタマイズ

デフォルトで定義されているキーボード ショートカット (キー コマン ド) 以外にも、さまざまな操作に対して独自のキー コマンドを割り当 てられます。

ある操作に対し、1つのキー、もしくは2つか3つの制御キー(その 順番でキーを一緒に押さえる必要があります)を割り当てます。

キー設定は、"オプション (Options)"-" キーボード (Keyboard)" ダイアログで表示 / 管理します。

#### シャー コマンドの読定 - 🛛 表示 -+ +-🗉 🧰 ウィンドウの制御 ● コマンド順 ● オー順 田 (二 キーコマンドの制御 田 (二 マスター セクション 🙀 対象外ウ心ドウ E 📄 モンタージョ 一般的友操作 日 🚔 再生/緑音 ▲ 制御キーの設定。 · トランスポート 🔁 開始モード ウィンドウの左端から再生 > カーソルから再生 > ファイル開始地点から再生 開始マーカーから再生 --力-から再生 次の CD トラックマ 次のマーカーから再生 道訳範囲の開始地点から再生 道訳範囲の終了地点から再生 F9 V OK X キャンセル

# オペレーション リスト

このダイアログは、制御キーを使って呼び出せる操作がリスト表示されています。"表示 (Sort)"部分を使用して、このリストの表示方法を 設定できます。

"表示 (Sort)"欄で"コマンド順 (by command)"を選択すると、プログラム中での操作体系に応じてグループ分けされたフォルダが表示されます。

"表示 (Sort)"欄で"キー順 (by key)"を選択すると、すべてのコマンドをフォルダを使用せずに一覧表示し、制御キーのリストをアルファベット順に表示します。

これにより、特定のキーに割り当てられたコマンドを簡単に見つけら れます。どちらのモードを選択しても、実際に使用できる操作は同じ で、変わるのは表示方法だけです。

#### リスト内項目の変化

操作リストの項目数は、プログラムのほかの設定に応じて変化します。 たとえば、プラグインマネージャで、キーボード ショートカットをプ ラグインに割り当てている場合、そのショートカットもリストに表示 されます。

#### リスト中の列について

- "項目(Description)"列には、制御キーを割り当てられる操作が一覧 表示されます。
- その隣の列では、制御キーがいつ使用可能で、いつ使用不可能かを 定義する3つのモードを選択できます。これについては、次ページ で説明します。
- 一番右の"キー(Key)"列では、操作用に定義されている制御キーが示されています。

#### 制御キーの定義

- 1. 制御キーを割り当てる操作を選択します。
- 2. "制御キーの設定 (Key sequence...)" ボタンをクリックします。
- 3. すでに設定されている制御キーを無効にしたい場合は、"リセット (Clear)" ボタンをクリックします。
- "キー認識 (Catch mode)" がオン (押されている状態) であること を確認します。
- 5. 使用する最初のキーの組み合わせを押します。 必要に応じて、[Shift]、[Ctrl]、[Alt]などの修飾キーも使用できます。 スペース バーの両側にある 2 つの同じ修飾キーを区別するように 設定することも可能です。
- 6. 続くキーを押します。
- "キー認識 (Catch mode)"をオフにします。
   これは、誤って不要なキーを押して現在の制御キーを変更しないようにするために実行します。
- 8. "OK" ボタンをクリックしてダイアログを閉じます。
- 2 つの操作に同じ制御キーを定義してもかまいません。その場合、どちらか一方が呼び出されます。どちらが呼び出されるか確認するには、設定ダイアログの "表示 (Sort)"欄で "キー順(bykey)"を選択して、項目をリストに表示します。ここで、一番上に表示される項目が使用されます。

# 使用条件設定オプション

制御キーを定義した後で、その操作をいつ使用できるかを設定できま す。これは、真ん中の列で表示されるポップアップ メニューから選択 して行います。

| …────────────────────────────────────           |          | ·                        |
|-------------------------------------------------|----------|--------------------------|
| → 選択範囲の終了地点から再生                                 | <b>r</b> |                          |
| ────── 前のマーカーから再生                               | •        | 常に使用可                    |
| ⊡… 💼 停止モード                                      |          | 現在のウィンドウが対象外リストにない場合に使用可 |
|                                                 | 04       | ヘルプ                      |
| 285 68 - A. 2010, 67 - 72 4-525 68 - A. 2010, 6 | 444      |                          |

| オプション                                                                                            | 説明                                                                                  |
|--------------------------------------------------------------------------------------------------|-------------------------------------------------------------------------------------|
| "常に使用可(Enable all time)"                                                                         | この制御キーは常に有効です。                                                                      |
| "現在のウィンドウが "対象外"<br>リストにない場合に使用可<br>(Enabled if active window is<br>not in the "exclude" list) " | この制御キーは、次ページで説明<br>する "対象外ウィンドウ(Exclude<br>windows)" リストに登録されている<br>ウィンドウ以外で使用できます。 |
| "該当するウィンドウが<br>アクティブの場合に使用可<br>(Enabled if involved window<br>has the focus)"                    | この制御キーは、適用されるウィンド<br>ウがフォーカスされている場合のみ<br>使用できます。                                    |

# 対象外ウィンドウ(キー コマンド)

これは主に、 プラグイン ウィンドウに使用します。 いく つかのプラグ イン、特に他社製のプラグインには独自のキー コマンド セットを備え ているため、それらのウィンドウに対してはWaveLab Studioのキー コ マンドを無効にしたほうが良い場合があります。

例えば、マスター セクションの " 適用 (Apply) " 操作に割り当てたキー コマンドが、既にプラグインで使用されていたとします。この状況で プラグインをフォーカスしてキー コマンドを使用すると、マスター セ クションの操作が行われます。

対象外ウィンドウの設定により、このような問題を避けられます。

- 1. "対象外ウィンドウ ... (Exclude windows...)" ボタンをクリックしま す。
- 2. リストに操作の対象から外すウィンドウの名前を記入します。 この際、ワイルドカードを使用できます。たとえば、Waves 社の製 品をすべて除外するには「Waves\*」と入力します。
- 3. "OK" ボタンをクリックして、ウィンドウを閉じます。

# 制御キーの使用

制御キーを使用するには、ダイアログで定義した順番にキー / ボタン を押します。

介 制御キーは、"キーコマンドの設定 (Key Commands)" ダイアロ グを閉じた後に利用可能となります。

#### 特殊なキー コマンド

いくつかの特殊なキーコマンドについて、以下に説明します。

| コマンド | 説明 |
|------|----|
|      |    |

"現在のキー コマンド セットをアクティブに 設定

(Set focus on this key command group)"

このコマンドは、特定のグループに対し、 キー コマンドを再使用可能に するために使 用します。

たとえば、[Ctrl]+ [F10]キーを、マスターセ クションをフォーカスするキー コマンドに 設定したとします。その後、簡単なキーコ マンドをマスター セクションの項目に割り 当てます。たとえば、"適用(Apply)"操作 に[A]キーを、"すべてのプラグインをはずす (Remove all plug-ins)"に[R] キーを割り当て ます。これらのキーが、プログラム中のほ かの操作のキー コマンドとして使用されて いてもかまいません。

この場合、[Ctrl]+[F10] キーを押した後であ れば、1つのキーによるコマンドを使用し て、マスター セクションのほとんどの部分 をコントロールできます。

これらのオプションは、インストール済み "設定したすべてのキー の他社製のプラグインが、独自のキー コマ ンド セットを持っている場合に使用可能に なります。一時的に WaveLab Studio のキー "すべてのキー コマンド コマンドすべてを無効にして、プラグイン 独自のキーコマンドを使用できます。

"常にオン"に設定した 以外の全キー コマンド オフ (Bypass all defined key commands except those set to "Enabled all time")"

コマンド オフ

(Enable all key

commands)"

オン

(Bypass all defined

key commands) "、

上の項目と同様ですが、使用条件が "常に使 用化 (Enabled all time)" に設定されていな いすべてのキー コマンドが無効になりま す。

# コマンド説明"スロットの選択<br/>(Slot selection)"、マスターセクションで、エフェクトをス<br/>ロットに割り当てる場合、2 つの制御キーが<br/>必要になります。スロットの選択は、"ス<br/>(Slot Commands)"(Slot Commands)"ロットの選択 (Slot selection)"で設定され<br/>る制御キーによって行われ、プラグインの<br/>選択は、"スロットの制御 (Slot Commands)"<br/>で設定される制御キーによって行われます。

# プラグインの管理

# はじめに

多数のプラグインを使用している場合、目的のプラグインを探すのが 困難になる場合があります。また、コンピュータに Cubase などをイン ストールしている場合、WaveLab Studio でまったく使用することのな いプラグインがリストに表示されることもあります。

メニューに表示されるプラグインの管理は、"オプション (Options)" メニューで "プラグイン管理 (Organize Master Section Plug-ins...) "を 選択すると表示される " プラグイン管理 (Organize Master Section plug-ins) "ダイアログで行います。

Cこでは、モンタージュでクリップ エフェクトとして使用する
 VST エフェクトではなく、マスター セクションのメニューで表示
 されるプラグインを管理します。また、いくつかの VST プラグイ
 ンをリスト上から完全に消すことも可能です(269ページの『VST
 プラグインの取り扱い』参照)。

# プラグインリスト

| プラグイン              | FX | PM | キー | ファイル名                    | ^ | 新規グループを作成             |
|--------------------|----|----|----|--------------------------|---|-----------------------|
|                    | •  |    |    |                          |   | HILL ALTURA           |
| Loudness Restorer  | •  |    |    | WAVELAB 内部               |   | クルーフを削減               |
| 🛲 Meta Leveler     | •  |    |    | WAVELAB 内部               |   | delivers an Ellerin   |
| Meta Normalizer    |    |    |    | WAVELAB 内部               |   | 制即午一切脱走               |
| Normalizer         |    |    |    | WAVELAB 内部               |   | The State A Maria Mal |
|                    | •  |    |    |                          |   | 変更を取り)自し              |
| - Pitch Correction | •  |    |    | TimeBandit.dll           |   | 既定の設定に戻す              |
| - Resizer          | •  |    |    |                          |   | ロサブメニューも自動相           |
| - Gilence          |    |    |    |                          |   | on 成                  |
|                    |    |    |    | WAVELAB 内部               |   |                       |
| Contereo Expander  | •  |    |    | CommonSpectralDesign.dll |   |                       |
| - Time Stretch     | •  |    |    | TimeBandit.dll           |   |                       |
| 🕸 🗀 ASIOプラグイン      | •  |    |    |                          | = |                       |
| 🖶 🔄 Dynamics       |    |    |    |                          | - |                       |
| - E Leveler        |    |    |    | CommonSpectralDesign.dll |   |                       |
| - Roise Gate       |    |    |    | NoiseGate.dll            |   |                       |
| - 🖅 Peak Master    |    |    |    | Peak Master.dll          |   |                       |
| Puncher            | •  |    |    | WIPuncher.dll            |   | OF OF                 |
| 🗄 🦲 Oldies         | ~  |    |    |                          |   | UK UK                 |
| 🗄 🗀 VST            |    |    |    |                          | ~ | × キャンセル               |

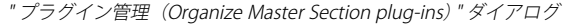

プラグイン リスト上には、WaveLab Studio で使用可能なプラグインが 表示されます。これらのプロセッサー、プラグイン エフェクトは、マ スター セクション スロット (101 ページの『エフェクトペーン』参照) に追加したり、自動一括処理で使用できます (122 ページの『処理内 容の設定』参照)。

# グループ

リスト内の "マスター セクション (Master Section)" フォルダには、プ ラグインのグループを示すサブ フォルダが含まれています。 プラグインをフォルダを使用して体系化することによって、メニュー の表示方法を定義します。エフェクトは好みに応じて分類できます。デ フォルトでは、プラグインの技術的なフォーマット (VST、DirectX、 WaveLab Studio専用) に従って分類されています。プラグインの種類 の詳細については、101 ページの『エフェクトペーン』をご参照くだ さい。

# ✓ VST および DirectX プラグインは、いずれかのグループに入れ る必要がありますが、WaveLab Studio 専用プラグインはグルー プに入れなくてもかまいません。

## 各コラムについて

- "プラグイン(Plug-in)"列には、使用可能なすべてのプラグイン名が 表示されます。
- "FX" 列では、プラグインを使用するかどうかを設定します。
- プラグインのPM (=Post Master) コラムにチェックを入れると、その プラグインがマスター セクションのディザリング ペーンに含まれ ます (マスターフェーダーの後に使用するプラグインとなります)。 別途用意したディザリング プラグインをここで使用できます。詳細 については、106 ページの『ディザリングペーンへのほかのプラグ インの追加』をご参照ください。
- "キー(Key)"列では、プラグインに対して定義されている制御キー が表示されます。
- "ファイル名 (Module)"列では、プラグインのファイル名が表示されます。

# プラグインおよびグループの有効 / 無効化

"FX" 列のチェックボックスをオン / オフすることにより、個々のプラ グインまたはプラグインのグループ全体を有効化または無効化できま す。WaveLab Studio で使用する必要のないプラグインがインストール されている場合、この機能を使用して、そのプラグインをメニューか ら除外できます。プラグインをメニューから除外しても、ほかのプログ ラムから使用する場合は、これらのプラグインは以前と同じように使 用できます。

たとえば、DirectX プラグインの中には、オーディオにまったく関係の ないものもあります。これらのプラグインを無効にすれば WaveLab Studio で実際に使用するプラグインを見つけるのが簡単になります。

## VST プラグインそのものを除外できます。269 ページの『VST プ ラグインの取り扱い』をご参照ください。

# グループの使用

マスター セクションのプラグインは、グループ別に分けて管理できま す。グループ分けは"マスター セクション (Master Section)"フォルダ にサブ フォルダを追加して行います。サブ フォルダは "新規グループ を作成 (New Group)"ボタンで追加します。追加したサブ フォルダに プラグイン アイコンをドラッグしてグループ分けします。

設定後に、プラグイン メニューを開くと、ここで作成したグループ構 造がメニューに反映されます。

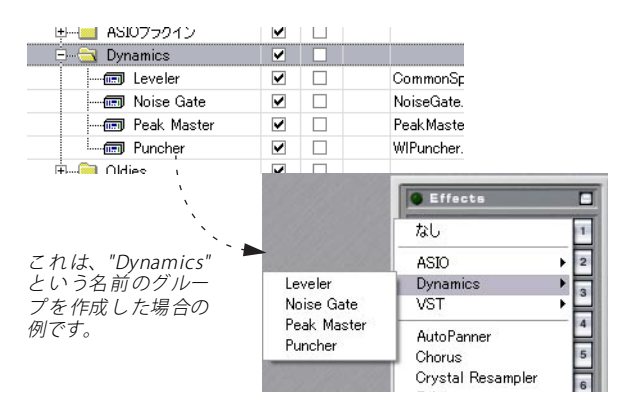

 グループを作成するには、"新規グループを作成(New group)"ボ タンをクリックします。新規グループは名前が入力可能な状態で作 成されますので、名前を入力して[Enter] キーを押します。

グループはアルファベット順に表示されるため、作成直後のグループ (Untitled) は下のほうに表示されます。

 グループを削除するには、グループを選択して "グループを削除 (Delete group)" ボタンをクリックします。

グループにプラグインが含まれている場合は、プラグインは削除されません。そのかわり、プラグインはほかのいずれのグループにも属さず、"マスター セクション (Master Section) "フォルダの直下に表示されます。

- グループ間のプラグインの移動は、Windowsのエクスプローラで ファイルをドラッグする場合と同様に、ドラッグ&ドロップで行い ます。
- 最初にダイアログを開いたときの状態にリストを戻したい場合は、
   "変更を取り消し (Undo Changes) "ボタンをクリックします。工場 出荷時の設定に戻したい場合は、"既定の設定に戻す (Set default) "
   ボタンをクリックします。

 この設定は "WaveLab Studio/Presets/plugins/PlugInPrefAE.set" および "WaveLab Studio/system/plugins/PlugIns.set" に保存さ れています。プラグインをアンインストールした場合は、これら のファイルを削除します。すると、次に起動するときに、再ス キャンが行われ、新しいプラグインリストが構築されます。これ は、"ユーザー設定 - VST (Preferences - VST) "ダイアログで、"次 回起動時にプラグイン検出を実行 (Force plugin dectection at next launch) "をクリックすると実行されます。(以下参照)

#### VST プラグインの取り扱い

コンピューター上に、WaveLab Studio では使用しない VST プラグイン をインストールしている場合、プログラムに対して、これらのプラグ インを起動しないように指示できます。この設定は "ユーザー設定 (Preferences) "-"VST" ダイアログで行います。1つの VST プラグイン、 フォルダ / サブ フォルダ内に含まれる VST プラグイン、共有 VST プラ グイン フォルダ (システム内に存在する場合)を除外できます。各方 法については下記に説明します。

パラグインの管理(Organize Master Section plug-ins)"において、マスター セクションのプラグインメニューからプラグインを除外する手順とは異なり(268ページの『プラグインおよびグループの有効/無効化』参照)、モンタージュも含むプログラム全体から VST プラグインを無効化します。

WaveLab Studio で使用する VST プラグインの設定方法は以下のとおりです。

 "オプション (Options)" メニューから" ユーザー設定 (Preferences)" を開き、"VST" タブを選択します。

以下の各項目が含まれます。

| <br>項目                                                                                                    | 説明                                                                                                    |
|----------------------------------------------------------------------------------------------------|----------------------------------------------------------------------------------------------------|
| 共有VST プラグインフォル<br>ダを使用<br>(Use VST plugin shared<br>folder)                                                       | このチェックボックスを有効にすると<br>"Program Files" > "Steinberg" > "Vst-<br>Plugins" にインストールしている VST プ<br>ラグイン エフェクトを、WaveLab Studio<br>でも利用できます。この項目にチェック<br>を入れた後設定を反映には、WaveLab<br>Studioを再起動する必要があります。 |
| 特別にVSTプラグインフォ<br>ルダを指定(WaveLab<br>Studio専用)<br>(Optional extra VST plugin<br>folder (WaveLab Studio<br>specific)) | 専用のVSTプラグインフォルダのパスを<br>設定します。多くのCubaseプラグインは<br>WaveLab Studioでは使用に適さないた<br>め、専用のフォルダを作成して、<br>WaveLab Studioで使用したいVSTプラグ<br>インのみを含められます。                                                    |

| 項目                                                                                                    | 説明                                                                                                    |
|----------------------------------------------------------------------------------------------------|----------------------------------------------------------------------------------------------------|
| 以下のサブフォルダに含ま<br>れるプラグインを無視<br>(Ignore plugins located in<br>the following folders)                    | このテキスト欄に、除外したいVST プラ<br>グインを含むフォルダ/サブ フォルダ名<br>を入力します。<br>複数のフォルダを除外したい場合は、セ<br>ミコロン (;) で区切りながらすべての<br>フォルダ名を併記します。 |
| 読み込まないプラグイン<br>(Do not load the following<br>plugins)                                                 | リスト内にプラグイン名を個別に追加<br>することで、個別に除外できます。一般<br>的なVSTインストゥルメント プラグイン<br>(WaveLab Studio で使用できない) は、<br>すでにリストに入っています。     |
| 再描画をなるべく速く(コ<br>ンピューターのパワーが多<br>く必要)(Faster graphics<br>refreshing (consumes more<br>computer power)) | メーターなどの表示系プラグインで使<br>用します。これの変更を有効にするに<br>は、VST プラグインウィンドウを開きな<br>おしてください。                                           |
| 次回起動時にプラグイン検<br>出を実行<br>(Force plugin detection at<br>next launch)                                    | このボタンをクリックすると、次回に<br>WaveLab Studioを起動する際に、すべて<br>のプラグイン検出を実行し、プラグイン<br>のリストを新しく作成します。                               |

以下お読みください。

- 除外したいVSTプラグインが1つ、あるいは複数のサブフォルダ内に あっても、すべてのサブフォルダを指定する必要はありません。メ インフォルダを除外すると、自動的にそれらのサブフォルダも除外 されます。
- 除外したいフォルダパス全体を入力する必要もありません ("C:¥plug-ins¥reverb" など)。"reverb" とだけ入力すれば、WaveLab Studio は起動時にドライブ C やパーティションにおけるフォルダ/ サブフォルダを検索します。そして "reverb" の名前が付いたフォル ダを検出し、これを除外します。
- 一方、メインフォルダに複数のサブフォルダを含み、このうちの1つのフォルダからプラグインを除外し、また他の同じ名前のフォルダ/サブフォルダも除外したい、という場合は、サブフォルダのパスを入力しておく必要があります("C:¥plug-ins¥delay" など)。

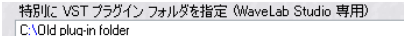

以下のサブフォルダに含まれるブラヴインを無視 保護数フォルダを指定する場合は:セミコロンで区切る) D:\Old effects\Delay

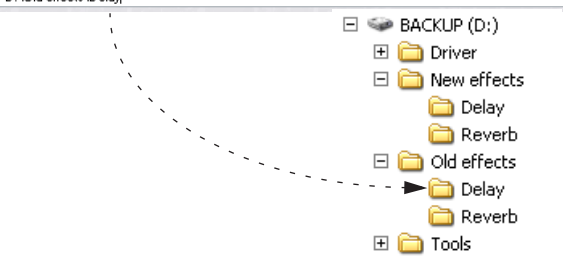

この場合は、"Old effects" フォルダ内の "Delay" サブフォルダが除外さ れ、"New effects" フォルダ内の "Delay" サブフォルダは含まれます。

- WaveLab Studioを終了し、プログラムを再度起動します。
   エフェクトメニューをチェックすると、設定したフォルダのプラグインが除去されているでしょう。
- 除外したプラグインを後から使用する場合は、上記の各ステップを 繰り返し、テキスト欄に入力したフォルダ名を除去します。

# すべてのプラグインを無視する

すべてのプラグインを WaveLab Studio において使用しないように設 定することも可能です。

- [Ctrl]+[Shift] キーを押しながら、WaveLab Studio を起動します。
   マスターセクションが無効となり、またプラグインを一切読み込まない状態となります。これは、トラブルシューティングの目的で利用できます。すなわち、どのプラグインで問題を生じているか、検証できます。
- プラグインを再び使用する場合は、単にマスター セクションの再表示を行います。

# 26 プラグインプロセッサのリファレンス

# WaveLab Studio プラグインについて

WaveLab Studio プラグインは、WaveLab Studio 独自のプラグイン フォーマットを採用しており、その他のアプリケーションでは使用で きません。

 一般的に、WaveLab Studio専用プラグインは、(モンタージュのト ラックまたはクリップエフェクトではなく)マスター セクションで のみ使用できます。

ただし、WaveLab Studioには、VST プラグインも付属していますの で、モンタージュのトラックまたはクリップ エフェクトとして使用 できます。

- WaveLab Studio は専用プラグインを、自動一括処理でも使用できます。
- "オプション (Option)"メニューの"プラグインの管理 (Organize Master Section plug-ins)"で、マスター セクションで使用するプラ グインを設定できます。

この機能を使って、ディザリングペーン(ポストマスターフェー ダー)で使用するプラグインを設定することもできます。

WaveLab Studio プラグインのプリセットは、WaveLab Studio のその他のプリセットと同様に扱えます(プロセッシング機能など)。

# Auto Panner (パンナー)

ステレオ音像の定位 (パンポット位置) を移動する際に使用します (マ スター セクションで使用可能)。

| ハフメーター 説明 | バラン | メーター | 記明 |
|-----------|-----|------|----|
|-----------|-----|------|----|

| LFO Freq<br>(0.1~50Hz)       | パンポット位置の移動速度を設定します。 値が大き<br>いほど、ステレオ音像が速く移動します。                                                           |
|------------------------------|----------------------------------------------------------------------------------------------------|
| Width<br>(0~100%)            | 音像の移動幅を決定します。値が0%の場合は、モ<br>ノラルのサウンドが生成されます。値を100%に設<br>定すると、音像が左チャンネルから右チャンネル<br>(またはその逆)に大きく振り切る形で移動します。 |
| Waveform<br>(Sine、<br>Pulse) | どのような波形を使って信号を左右チャンネルへ<br>送るかを指定します。サイン波(Sine)を選択する<br>と音像が滑らかに移動し、パルス波(Pulse)では<br>ジャンプするように音が移動します。     |

# パラメーター 説明

| Out Left、 | 移動する音像の左右のバランスがくずれていると           |
|-----------|----------------------------------|
| Out Right | 感じられる場合には、この値を設定して調整しま           |
| (-96~6dB) | す。-96dBに設定すると、該当するチャンネル ("Out    |
|           | Left"の場合は左チャンネル、"Out Right"の場合は右 |
|           | チャンネル)の音が出力されなくなります。正の値          |
|           | に設定すると、そのチャンネルの出力レベルが上が          |
|           | ります。OdBの場合は、出力レベルに何の変化もあ         |
|           | りません。                            |
|           | 上記の欄を-96dBに設定すると、サウンドが出力さ        |
|           | れない上、信号が後続するエフェクト スロットや          |
|           | マスター フェーダーに送られなくなるのでご注意          |
|           | ください。                            |
|           |                                  |

# Chorus (コーラス)

スイープ ディレイをベースとしたステレオ コーラスです (マスターセ クションで使用可能)。

| パラメーター                   | 説明                                                                                                    |
|--------------------------|----------------------------------------------------------------------------------------------------|
| Delay<br>(0.1~60ms)      | 元のサウンドに対する基本的なディレイタイムを<br>設定します。値が大きいほど、効果がより顕著にな<br>ります。値が小さいと(7ms程度まで)フランジャー<br>のような効果が現れます。一般的なコーラスエフェ<br>クトには25ms程度までの値を設定しますが、特殊<br>な効果を得たい場合にはそれ以上の値を設定しま<br>す。                                                             |
| Frequency<br>(0.01~25Hz) | モジュレーション速度を設定します。値が大きいほ<br>ど、速度が速くなります。意図的に特殊な効果を出<br>す場合を除いて、7Hzを越える値を使用することは<br>あまりありません。                                                                                                    |
| Width<br>(0~100%)        | ディレイ タイムの許容範囲を設定します。この設<br>定具合によって典型的なコーラス効果が出るかど<br>うかが決まります。0 に設定すると位相の問題が生<br>じる恐れがあります。                                                                                                    |
| Feedback<br>(0~100%)     | 出力信号がコーラス エフェクトにどれぐらい<br>フィードバックされるのかを示します。数値が大き<br>いほどエフェクトが顕著になります。ディレイタ<br>イムの値が小さいと、フィードバックすることでフ<br>ランジャーのような効果が出ます。ディレイ タイ<br>ムが長く設定されていると、ハリのある音が繰り返<br>されたような効果が得られます。フィードバックさ<br>れる信号はクリッピング(音の歪み)を避けるた<br>め、逆位相になっています。 |

#### パラメーター 説明

| Fb Balance<br>(0~100%)             | ミックス全体に対するフィードバック信号のレベ<br>ルを設定します。この値が 100% で、前述の<br>"Feedback"が65%から100%の間に設定されている<br>と、セルフオシレーターのような効果になります。                                                        |
|------------------------------------|----------------------------------------------------------------------------------------------------|
| Glimmer 、<br>Glimmer 2<br>(0~100%) | コーラス信号がステレオ音像内で移動する範囲を<br>設定します。基本的にオートパンナーと同じです<br>が、これはコーラス機能のみに適用されます。<br>"Glimmer 1"は右チャンネルの信号、"Glimmer 2"は<br>左右チャンネルのコンビネーションを処理します<br>(実際の左チャンネル信号は常に0に保たれます)。 |
| Stereo<br>Spread<br>(0~100%)       | ステレオ音像内でコーラス信号の占める範囲を設<br>定します。0%の場合、左右チャンネルがミックス<br>されるのでモノラルの印象を与え、コーラスの音が<br>大きくなります。                                                                              |
| Mix<br>(0~100%)                    | 元の信号とディレイの信号のレベル比率を設定し<br>ます。0%の場合は元信号のみが聞こえ、100%の場<br>合には両者の比率が50/50になります。                                                                                           |
| Output Lev<br>(-48~0dB)            | レベルを調整するアッテネーター(減衰器)として<br>使用します。 クリッピングインジケーターが頻繁に<br>点灯する場合には、この値を下げてください。                                                                                          |

# Crystal Resampler (クリスタルリサンプラー)

Crystal Resampler は (マスターセクションでのみ利用可能)、サンプリ ング レート変換を行います。周波数成分の損失を抑え、並外れた透明 感を提供します。

## パラメーター 説明

サンプリングレート 出力サンプリングレートを設定します。入力サン (6~192 kHz) プリングレートはアクティブな WAV ファイルや モンタージュから考慮されます。

音質 実際に使用するアルゴリズムの品質を設定しま
 (処理速度 - 速い、 アeview (fast))"モードの
 標準、高) CPU負荷は、"高(High)"モードに比べるとずっと
 低くなりますが、結果得られる音質も低くなります。

# Echo (II)

2 つの独立したディレイを備えたステレオ エコーです(マスターセク ションで使用可能)。

| パラメーター                              | 説明                                                                                                    |
|-------------------------------------|----------------------------------------------------------------------------------------------------|
| Delay 1<br>(0.5~<br>1000ms)         | Delay 1 の入力信号に対するディレイタイムを設定<br>します。最小値0.5msに設定すると、位相がずれて<br>いる印象を与えるのでご注意ください。                                                          |
| Feedback 1<br>(0~100%)              | Delay 1 にフィードバックされるディレイ信号のレ<br>ベルを設定します。反復信号を作り出します。0%<br>の場合にはフィードバックループが 1 回だけにな<br>り、100%の場合には無限に反復されます。                             |
| Link 1-2<br>(Off、<br>Linked)        | "Delay 1"の出力信号を "Delay 2" に送りたい場合に<br>は"Linked"に設定し、"Delay 1"と"Delay 2"を別々に<br>使用するには"Off"にします。                                         |
| Delay 2、<br>Feedback 2              | 設定内容は "Delay 1"、"Feedback 1"と同様ですが、<br>2番目のディレイブロックに適用されます。                                                                             |
| Del. Balance<br>(0~100%)            | ステレオ音像内で "Delay 1"と "Delay 2" の配置を設<br>定します。100%の場合、"Delay 1"は左チャンネル、<br>"Delay 2"は右チャンネルに割り当てられ、0% では<br>両者が左右のチャンネルに均等にかかります。         |
| Vol Left、<br>Vol Right<br>(-96~0dB) | ディレイの設定によって左右のレベルがアンバラ<br>ンスになった場合、この値を調整します("Vol Left"<br>は左チャンネル用、"Vol Right"は右チャンネル用)。<br>この設定値はエコーエフェクト信号のみに適用さ<br>れ、元の信号は影響を受けません。 |

# EQ-1 (イコライザー)

WaveLab Studio プラグイン、VST プラグインの両方が用意されていま す。モンタージュのトラックまたはクリップ エフェクト、マスター セ クションのグローバル エフェクトで使用できます。

EQ-1 は、ハイ / ロー シェルビング フィルター、フル パラメトリック ミッド フリケンシー バンドを搭載した 3 バンドイコライザーです。各 バンドのオン / オフを別々に切り替えられるので、EQ を使用した場合 とそうでない場合のシグナルを簡単に比較できます。パラメーターは 以下の通りです。

#### パラメーター 説明

| High Gain         | ハイシェルビングフィルターのブースト/カット (dB)を設定します。                                                                           |
|-------------------|----------------------------------------------------------------------------------------------------|
| High<br>Frequency | ハイシェルビング フィルターの周波数を設定し<br>ます。ここで設定した数値以上の周波数帯域のレ<br>ベルを、High Gainの設定によって増減します。                               |
| Mid Gain          | ミッドバンドEQのブースト /カット(dB)を設定<br>します。                                                                            |
| Mid Frequency     | ミッドバンド EQのセンター周波数を設定します。<br>ここで設定した数値の周辺の周波数帯域に Mid<br>Gainが適用されます。                                          |
| Mid Q             | ミッドバンドの幅を設定します。具体的には、"Mid<br>Frequency" 値周辺のどれだけの帯域にミッドバン<br>ド EQを適用させるか設定します。数値が高くなる<br>ほど、ミッドバンドの幅が狭くなります。 |
| Low Gain          | ロー シェルビング フィルターのブースト / カッ<br>ト (dB) を設定します。                                                                  |
| Low<br>Frequency  | ロー シェルビング フィルターの周波数を設定し<br>ます。ここで設定した数値以下の周波数帯域のレ<br>ベルを、"Low Gain"の設定によって増減します。                             |

# ⇒ WaveLab Studio には、2 基のフル パラメトリック EQ バンドと追加 機能を備えたイコライザープラグイン"Q"も用意されています。 状況に応じて適したイコライザーを選択してください。

# Leveler (レベラー)

WaveLab Studio プラグイン、VST プラグインの両方が用意されていま す。モンタージュのトラックまたはクリップエフェクト、マスター セ クションのグローバル エフェクトで使用できます。

Leveler は、シグナル レベルを減衰 / 増幅します。エフェクト間のレベ ル調節に便利です。イコライザー プラグインの後に Leveler を使用す ると良いでしょう。パラメーターは、"Volume Left"、"Volume Right" (左右チャンネルのボリューム設定)、"Stereo Link"(オンにすると "Volume Left"パラメーターで左右両チャンネルのレベルをコントロー ルします)を用意しています。"Mix to mono" は、受信したステレオ シ グナルをモノラルにミックスします(マスター セクションの "Mono" ボタンと同様)。

# Noise Gate $(\mathcal{I}\mathcal{T}\mathcal{T}\mathcal{F}-\mathcal{F})$

WaveLab Studio プラグイン、VST プラグインの両方が用意されていま す。モンタージュのトラックまたはクリップエフェクト、マスター セ クションのグローバル エフェクトで使用できます。

設定したスレッショルドレベル以下の信号をすべてミュートします。 これにより、手動でサウンドを編集したりサウンドファイルをミュートせずに、オーディオ素材の不要なノイズを取り除けます。また、Noise Gateを使用してリバーブテイルにゲートをかけたり、パーカッショントラックの音を引き締めることもできます。

#### パラメーター 説明 Threshold ノイズゲートをオンにするレベルを設定します。設 (-144~ 定したスレッショルド以下の信号はすべてミュー 12dB) トされます。 スレッショルド以下の信号が検出されてからゲー Rel Time $(1\sim$ トがオンになっている時間を設定します。 5000ms) Rel Sens スレッショルド レベルに近い信号が検出された場 $(1 \sim 100)$ 合に、意図に反してゲートがオン/オフされるのを 防ぎます。 Attack Sens ゲートが開くまでの時間を設定します。設定値を低 $(1 \sim 100)$ くすると、素早いレスポンスが得られます。設定値 を高くすると、ゲートのトリガー サウンドの始め

れます。

の部分をミュート、または柔らかくする効果が得ら

# Peak Master (ピークマスター)

WaveLab Studio プラグイン、VST プラグインの両方が用意されていま す。モンタージュのクリップ エフェクト、マスター セクションのグ ローバル エフェクトで使用できます。歪みを起こすことなく、効果的 にオーディオ素材の「ラウドネス」を増強します。ラウドネスとは、音 の感覚的な大きさです。ピークマスターは、耳につくサウンドを押さ えると同時に全体のレベルを上げるため、ピーク地点を歪ませること なく聴覚上の音量を上げられます。

| パラメーター                   | 説明                                                                                                    |
|--------------------------|----------------------------------------------------------------------------------------------------|
| Input Gain<br>(-12~24dB) | ピークマスターへの入力レベルを調節します。特に<br>ラウドネスを増強する場合に使用します。ただし、<br>値をあまりにも大きくすると歪みが発生する可能<br>性があるのでご注意ください。                            |
| Out Ceiling<br>(-18~0dB) | ピークマスター出力の最大レベルを設定します。                                                                                                    |
| Softness<br>(-5~5)       | ピークマスターのかかり方を設定します。大きな値<br>を設定すると、ラウドネス効果が上がりますが、サ<br>ウンドが多少粗っぽく聞こえることがあります。音<br>質とラウドネス効果のバランスが最適になるよう<br>にこの欄を設定してください。 |

# Puncher (パンチャー)

WaveLab Studio プラグイン、VST プラグインの両方が用意されていま す。モンタージュのトラックまたはクリップ エフェクト、マスター セ クションのグローバル エフェクトで使用できます。

オーディオ素材に含まれる倍音をさらに追加します。特にこのエフェ クトを打楽器の素材に適用すると、ダイナミックでよりパンチのきい たサウンドを得られます。同じプラグインの「ピークマスター」とは、 ほとんど反対の役割を果たします。パンチャーは、低く聞こえるサウ ンドはそのままの状態で残しておき、大きな音はクリッピングを起こ すことなくさらに強調します。このプラグインは、ピーク信号のレベ ルが 10 dB から 0dB の場合に最適です。0dB に近づくほど、よい効果 が得られます。

| パラメーター                                | 説明                                                                        |
|---------------------------------------|---------------------------------------------------------------------------|
| Density<br>(Soft、<br>Medium、<br>Hard) | 3 つの項目では、追加する倍音の数が異なります。<br>オーディオ素材や希望するエフェクトの度合いに<br>よって、使用する設定は異なってきます。 |
| Effect<br>(0~100%)                    | エフェクトのかけられた信号と元の信号の比率を<br>設定します。                                          |

| Input Gain | 入力レベルを設定します。入力レベルを上げると、 |
|------------|-------------------------|
| (-12~24dB) | クリッピングが生じる可能性があるのでご注意く  |
|            | ださい。ここで値を上げなければ、パンチャーに  |
|            | よってクリッピングが生じることはありません。  |

# Resizer (リサイザー)

Resizer は("一括処理セット(Batch Processor)"でのみ利用可能)、す べてのファイルを一括して特定の長さに設定する、シンプルながら便 利なプラグインです。

"Duration"のスライダーを使用して、時間を設定するのみです。 "Add silence"を有効にした場合は、設定した"Duration"よりも短いファ イルに対して、設定時間になるように無音部分を追加します。

# StereoExpander (ステレオ エキスパンダー)

既存のステレオ信号の広がりを縮小または拡大します(マスター セク ションで使用可能)。パラメーターは"Width"のみです。 0%に設定すると、元のステレオ音像は失われて両チャンネルの出力が 同じになります。1%から49%までの場合は音像の幅が狭くなり、50% だと元の信号と同じになります。51%以上の値を設定すると、ステレ オ音像の幅は拡張されます。

# Silence (サイレンス)

Silence は、ファイルの最初または最後に無音を追加します(マスター セクションで使用可能)。ファイルの終わり部分でエフェクトの音を ミュートするので、リバーブやディレイなどオーディオの残響音を作 りだすエフェクトと一緒に使用すると効果的です。マスター セクショ ンで他のエフェクトの前に Silence を配置し、必要な無音部分の長さを 設定してください。これによりエフェクト音は自然に減衰します。 Silence は 2 つのパラメーターで構成されており、ファイルの最初と最 後の無音部分の長さを設定できます。

# VST プラグイン

# VST プラグインについて

VST プラグインは、Steinberg 社が開発したプラグイン フォーマットで す。一般的に VST プラグインはすべての VST 対応アプリケーションで 使用できます。ただし、プラグインによっては使用可能なアプリケー ションが限られる場合もあります。

- ⇒ VST プラグインは、マスター セクション、モンタージュのトラック エフェクトまたはクリップエフェクトのいずれかで使用できます。 ※ "Ducker" エフェクトはクリップ エフェクトとしてしか使用でき ません。
- ⇒ WaveLab Studio プラグインと同様に、"オプション (Oputions)" メ ニューの" プラグインの管理 (Orga-nize Master Section Plug-ins)" 機能を使用して、マスター セクションで使用する VST プラグインを 設定できます。

この機能を使用して、"Dithering Pane" (ポストマスターフェーダー) で使用するプラグインを設定することもできます。

- ⇒ VST プラグインを完全に WaveLab Studio から削除することもでき ます。その場合、VST プラグインはクリップとトラック エフェクト リストからも削除されます。
- ⇒ VST プラグインのプリセット操作は、プラグインによって異なりま す。

このタイプのエフェクトの "Preset" ボタンをクリックすると、ポッ プアップ メニューが表示され、エフェクト プログラム(プリセッ ト)、または複数のプログラムを含むバンクの保存/ 読込みを行えま す。

# Autopan (オートパン)

. . .

ステレオ音像の定位 (パンポット位置)を移動する際に使用します。パ ラメーターは以下の通りです。

| ハラメーター                       | 記明                                                                                   |
|------------------------------|--------------------------------------------------------------------------------------|
| LFO Freq<br>(0.1Hz~<br>10Hz) | パンスピードを設定します。数値が高くなるほど、<br>シグナルの移動速度が速くなります。                                         |
| Width<br>(0~100%)            | パンスピードの「幅」を設定します。最大値に設定<br>すると、シグナルは右端または左端に移動します。<br>最小値に設定すると、パンエフェクトは無効にな<br>ります。 |
| Waveform                     | パン カーブの形を設定します。"Sine"、"Triangle"、<br>"Sawtooth"、"Pulse"から選択できます。                     |
| Out Levl                     | エフェクトのステレオ アウトプット レベルを設定<br>します。                                                     |

# Choirus2 $(\neg - \neg \neg 2)$

Choirus2は、より「暖かみのある」サウンドの作成などに使用するコー ラスエフェクトです。 パラメーターは以下の通りです。

#### パラメーター 説明

Time 「ドライ」シグナルに対するコーラス シグナルの基 本的なディレイ タイムを設定します。数値が高く なるほどエフェクト効果も高くなります。数値を低 く設定するとフランジャーのような効果、中間に設 定すると標準のコーラスエフェクトが得られます。 高い数値は特別なエフェクト効果に使用します。

Width このパラメーターを使用して、モジュレーションに よって変化するディレイタイムの量を設定します。 このディレイタイムの変化量によって、スイープエ フェクトを作成します。0%に設定するとフェーズ に問題があるようなサウンドが作成されるため、 0%には設定しないようにしてください。

- Lfo Freq スイープ(モジュレーション)のスピードを設定す るFrequencyパラメーターです。数値が高くなるほ ど、モジュレーション スピードが速くなります。特 別なエフェクト効果が必要な場合以外は、7Hz以上 に設定しないでください。
- Feedback エフェクト効果のインプットへのフィードバック 量を設定します (フィードバック シグナルは位相 が反転されています)。数値が高くなるほど、エフェ クト効果が高くなります。ディレイタイムを短く設 定している場合、フランジャーに似たエフェクト効 果を作成します。設定を上げるとスラップバックの 繰り返しのようなサウンドを作成します。
- Feed Bal フィードバック シグナル(上記参照)のボリュー ムを設定します。100%に設定して、"Feedback"を 65%~100%に設定すると、セルフオシレーション を開始します。
- Glimmer 1,
   "Glimmer 1"、"Glimmer 2"の2つのパラメーターを

   Glimmer 2
   使用して、ステレオ イメージ内を移動するコーラ

   スシグナル量を設定します。Auto Pannerと同様に
   動作しますが、コーラスシグナルにのみ適用され

   事す。"Glimmer 1"は右チャンネルを、"Glimmer 2"
   は、左右チャンネルの組み合わせをコントロールし

   す(実際の左チャンネルは常に0になります)。
   エフェクトのステレオ アウトプット レベルを設定
- します。

# CleanComp $( \not vert \neg vert vert vert$

オーディオ素材の全体のラウドネスを上げながら、ピーク レベルにリ ミットをかけられるシンプルなコンプレッサーです。

#### パラメーター 説明

| Ceiling<br>(0~-24dB)  | CleanCompの最大出力レベルを設定します。                                                                                                |
|-----------------------|----------------------------------------------------------------------------------------------------|
| Out Gain<br>(0~+24dB) | CleanCompからの出力レベルを調節します。通常、<br>オーディオ信号のラウドネスを増加させる場合に<br>使用します。設定を高くしすぎるとディストーショ<br>ンがかかる場合がありますのでご注意ください。              |
| Softness<br>(-5~+5)   | CleanCompのエフェクト効果を調節します。設定値<br>を高めにすると、ラウドネスを最大にできますが、<br>サウンドが少しきつくなる場合があります。サウン<br>ド クオリティとエフェクト効果のバランスを調節<br>してください。 |

# DeClicker (ディクリッカー)

DeClicker は、レコーディングのクリックノイズやポップノイズの除 去のために特別にデザインされたプラグインです。ビニールレコード からのレコーディングのノイズ除去に便利です。また、マイクのス イッチのポップノイズ、酸化コネクターノイズ (oxidized connector noises)、素材をデジタル転送する際の同期の問題から発生するクリッ クの除去にも使用できます。

⇒ DeClicker は、クラックル ノイズ(短いクリックの連続)の除去に は最適化されていません。

ただし、クリックとクラックルは非常に似ているため、Declickerを使っ てレコーディングのクオリティを上げられます。

⇒ レコーディングにバックグラウンドノイズ(ヒスノイズ)が含まれ ている場合、DeClicker と DeNoiser を組み合わせて使用してくださ い。

#### DeClicker の仕組み

Declicker は、以下の2つの作業を行います。

 分析-オーディオ シグナルが DeClickerを通過すると、選択した分析 アルゴリズムがレコーディングに含まれるクリック ノイズを検出 します。"Mode"、"Threshold"、"DePlop"パラメーターを選択して、 分析パラメーターの設定を行います。  除去 - クリック除去アルゴリズムをオーディオに適用し、クリック を除去します。

多くの場合、クリックの下に隠れているオリジナルのオーディオ素 材も一緒に除去されます。そのため、クリックを除去すると、そこ にギャップが生じます。DeClickerは、自動的にこのギャップ部分の 波形を再描画できます。この機能を使用して、データのドロップア ウトを最大60 サンプル(44.1kHz で1ミリセカンド強)まで取り除 けます。

ノイズ除去処理は、DeClicker の "Input"、"Output" ディスプレイでモ ニターできます (受信したオーディオと、処理したオーディオを表示)。 これらのディスプレイを確認してパラメーターを調整できます。さら に、"Audition" ボタンをオンにすると、クリック ノイズを除去された 素材のみが再生されます ("Output"ディスプレイに表示されます)。

 DeClicker を適用する前にオーディオ素材にローパス フィルター を適用すると、クリックを正しく検出できない場合があるのでご 注意ください。

#### パラメーター 説明

- Auditionボタン オンにすると、クリック除去された素材のみが再生 されます。"Output"ディスプレイには、クリック除 去された素材の波形が表示されます。
- Classic オンにすると、DeClicker は、視聴可能なクリック とクラックルの両方を除去します。オフにすると、 単発のクリックは除去されますが、クラックル(ク リックの連続)は無視されます。いずれのモードを 使用するかは、使用する素材によって異なります。 Classicモードの場合、CPU負荷は軽くなります。
- Threshold クリックを検出するために必要なアンプリチュー ド(レベル)を設定します。たいていの場合、 DeClickerの検出アルゴリズムは、人間の聴覚で確 認不可能なクリックまで検出します。視聴不可能な クリックの除去にCPUパワーを浪費しなくてすむ ように、このパラメーターをいったん高い数値にし て、削除したいノイズが含まれるように数値を下げ ながら調節してください。設定値が低くなるほど、 検出されるクリック数も多くなりますが、必要な素 材が削除されてしまうリスクも高くなります。 "Audition" モードをオンして、削除される素材を チェックし、必要な情報が削除されないように確認 できます。

#### パラメーター 説明

DePlop 150Hz 以下のシグナルに適用される特別なハイパ スフィルターをコントロールします。これによっ て、クリック除去の後に発生する「プロップノイ ズ」を削除できます。スライダーは、フィルターの 周波数(off~150 Hz)を調節します。 注意:この機能は、周波数の範囲の狭い昔のレコー ディング素材に最適です。この機能を最新のレコー ディングに適用すると、必要なシグナルまで除去し てしまう恐れがあるのでご注意ください。

Quality クリック除去とオーディオ再生のクオリティを設 定します。"4" に設定すると、最高のクオリティを設 実現します。高いクオリティに設定すると、CPUの 負荷も高くなりますのでご注意ください。 また、場合によっては、低い数値を使用したほうが 効率的な場合もあります。例えば、2つのクリック が連続して発生する場合や、レベルの低い部分にク リックを含み、その後レベルが上がる場合などは、 低い数値に設定したほうが効果的です。

Mode どのモードを選択するかは、使用する素材によって 異なります。"Standard"モードは、広範囲な素材に 適しています。まずはこのオプションを試してくだ さい。"Vintage"モードは、アンティークな(高周波 数帯域が制限されているレコーディング)素材の復 元に適しています。"Modern"モードは、周波数範 囲の広い最新のレコーディングに適しています (オーディオ素材のその他の強いインパルスとク リックの区別に重点を置いています)。

 Bypass
 エフェクト効果をバイパスし、クリック除去した素

 材とオリジナルの素材を比較できます。

# ヒント

- "Vintage" モードで "Threshold"、"DePlop"の設定を極端に行うと、 シャープなアタックを含む素材 (パーカッションやブラスなど)を ソフトにするエフェクト効果が得られます。
- デジタルディストーション(クリッピング)を含む素材を使用する 場合、DeClickerを使用してください。完璧には取り除けないです が、ディストーションによる全体的な音の硬さを軽減できます。

# DeNoiser (ディノイザー)

DeNoiserは、サウンドクオリティを維持したままノイズを抑えるプラ グインです。専門的に言うと、DeNoiserは、任意のオーディオ素材か らスペクトルの「足跡」を残さずに、広帯域のノイズを取り除きます。 DeNoiserのアルゴリズムは、バックグラウンドノイズのバリエーショ ンを追跡して、処理できます。そのため、サイドエフェクトを追加す ることなくノイズを軽減でき、オリジナルの空間イメージを持った生 き生きとしたサウンドを維持します。DeNoiserには、数年間の開発期 間を経て完成した優れた方式が採用されています。

DeNoiser の主な用途は、古いテープやビニールレコード、ノイズを多 く含むライブ レコーディングのノイズ除去です。

#### DeNoiser の仕組み

DeNoiser は、スペクトル減算を基本としています。周波数スペクトル の各セクションを、スペクトルエクスパンダーで処理します。その結 果、ノイズ フロア以下のアンプリチュードを含んでいたとしても、シ グナルのフェイズには影響を与えずにノイズを除去できます。 シグナルフローは以下の通りです。

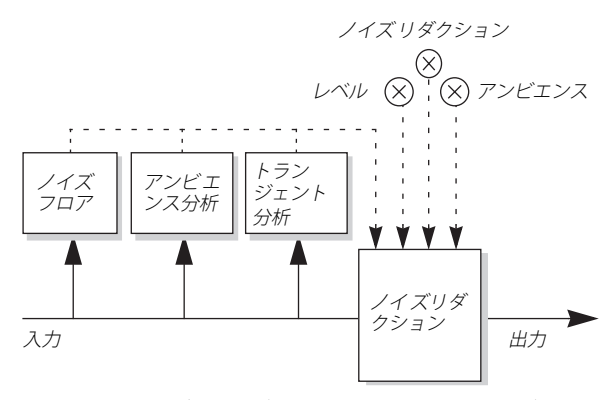

実線は実際のオーディオ シグナル、点線はコントロール シグナルを 示します。

チェーン内の第1モジュールは、継続的にシグナルを分析し、ノイズ フロアの計算を行います。これは、ノイズのレベルが一定の場合や、 ゆっくりとノイズが生成される場合に効果的です。ノイズレベルが急 速に変化する場合、アンビエンス/トランジェント分析を行うことに より、ノイズ除去ユニットのレスポンスを調節し、トランジェントの 強い素材の臨場感や自然なアンビエンスを維持できます。

⇒ DeNoiserでオーディオ プロセッシングを行う場合、素材の分析と内 部パラメーターの設定に多少の時間(1秒以下)が必要です。 この短い「スタートアップ作業」が最終結果に含まれないように、

初めにオーディオ素材を数秒間プレイバックして DeNoiser にノイ ズフロアを認識させてください。その後、プロセッシングを行って ください。DeNoizerは、計算した設定を記憶できます。

#### NOISEFLOOR ディスプレイ

DeNoiser の左側のディスプレイで主な設定を行います。以下の3つの セクションを使用します。

#### 深緑のスペクトルグラフ

現在プレイバックされているオーディオのスペクトルを表示します。 横軸は周波数(直線スケール)を示します。低周波数帯域は左、高周 波帯域は右に表示されます。縦軸はシグナルのアンプリチュード(レ ベル)を示します(対数 dB スケール)。

#### 黄色の線

ノイズフロアのスペクトル計算です。この数値の平均値がディスプレ イの下に表示されます。

#### 明るい緑色の線

オフセット パラメーターのグラフィック表示です。 明るい緑色のオフセット ラインは、黄色のノイズフロア グラフの設定 値よりも少し上になるように調節してください。深緑のスペクトル プ ロットを使ってオフセットを行い、シグナルでなくノイズのみが除去

されるように調節します(明るい緑色の線が黄色の線とスペクトルプロットの中間になるように設定するのが理想的です)。

#### パラメーター 説明

- Freeze オンにすると、ノイズフロア検出作業を「凍結」し ます。再度ノイズフロア検出を開始するまで黄色の ノイズ フロアグラフには現在の数値が表示されま す(ノイズフロアの数値表示も同様)。これによっ て、ノイズ分析作業を詳細に確認できます。
- Reduction ノイズ除去量を設定します。このフェーダーの下に あるディスプレイに、ノイズレベルの減少量が dB 単位で表示されます。最終結果は "Ambience" パラ メーター、オリジナル素材の自動アンビエンス/ト ランジェント分析の状況によって異なります。

Ambience ノイズ減少と元々のアンビエンスのバランスを調 節します。設定を低くすると、サウンドの臨場感が 失われ、インパクトのないサウンドが作成されま す。一方、設定を高くすると、サウンドのアンビエ ンスをより多く維持しますが、ノイズの除去量は少 なくなります。

 
 Offset
 このパラメーターはスレッショルドとして動作し、 ノイズ除去の全体のレベルを調節します。オリジナ ルのサウンドを維持したまま最大限にノイズを除 去するには、このパラメーターをノイズフロアレ ベルより少し高い数値に設定してください。ノイズ フロアディスプレイに明るい緑の線で表示される オフセット値、黄色の線で表示されるノイズフロア 値を参考にしてください。

A/B/Store 下記参照

#### パラメーター 説明

- Classic オンにすると、CPU負荷の少ないアルゴリズムを使 用します。CPUパワーの少ないコンピュータを使用 している場合は、"Classic"モードを使用してくださ い。ただし、最適なノイズ除去を行うためには、こ のモードはオフにしておくことをお勧めします。
- Bypass
   オンにすると、シグナルはプラグインを通過します が、プロセッシング結果は出力されません。これを 利用して、プロセッシングを行ったシグナルとオリ ジナルのシグナルを比較できます。注意:Bypassス イッチのオン/オフに関わりなく、分析作業は常に 行われます。そのため、スペクトルディスプレイで ノイズフロア、スペクトル、レベルを常に確認でき ます。

#### A/B 設定の使用

"A" / "B"ボタンを使用することで、2つのDeNoiser設定を簡単に切り替えられます。これにより異なる設定を即座に試して比較できます。次の手順に従ってください。

- 1.1セットアップAの設定を行います。
- 2. "Store" ボタン、"A" ボタンの順番でクリックします。
- 3. セットアップBの設定を行います。
- "Store" をボタン、"B" ボタンの順番でクリックします。
   これで2つの設定が保存され、"A"、"B" ボタンをクリックするだけで、これらの設定を切り替えられます。

# Ducker (ダッカー)

Ducker は、モンタージュのクリップ エフェクトとしてのみ使用可能な VST プラグインです。

"上のトラックに送る(Route to Upper Track)"機能(トラックプル ダウンメニュー)と共に使用します。Ducker は、トラック上に配置し たクリップのボリュームをその直下のトラックに配置したクリップの シグナルでコントロール(モジュレート)できます。例えば、音楽を 含んだクリップにナレーションのクリップを追加したい場合、まず初 めに音楽のクリップをトラック1に配置し、Ducker をこのクリップに 追加します。次にナレーションのクリップをトラック2に配置します。 (トラック2の) トラック プルダウン メニューで、"マスター セクショ ンと上のトラックに送る (Route to Master Section and upper track)" を選択します。これでトラック2のシグナルは通常通りマスター セク ションに送られ、トラック1の Ducker にも送られます。トラック1の クリップ ボリュームは、トラック 2 にシグナル(この場合ナレーショ ン)が存在する場合、常に Ducker によって自動的に減少され、シグナ ルが停止すると自動的にまたレベルが増加します。モジュレーション トラック(この場合トラック2)と「上のトラック」(この場合トラッ ク1)の両方にステレオとモノラルの両方のトラックを使用できます。

#### パラメーター 説明

| Threshold | Ducker をトリガーするラウドネススレッショルド<br>を設定します。<br>スレッショルド値よりラウドネスの高いモジュ<br>レーショントラック上のクリップは、「上のトラッ<br>ク」のクリップのレベルに影響します。 |
|-----------|----------------------------------------------------------------------------------------------------|
| Damping   | 「上のト ラック」のクリップに適用する レベル減少<br>の量を設定します。                                                                          |
| Fall Time | レベルが OdB から設定したダンピング レベルにな<br>るまでの時間を設定します。                                                                     |
| Hold Time | モジュレーション シグナルがスレッショル ド値以<br>下になった場合に、レベル減少を継続する時間を設<br>定します。                                                    |
| Rise Time | モジュレーション シグナル がスレッショル ド値以<br>下になった場合に、("Hold time"の後に)減少した<br>レベルを通常の レベルに戻すのにかかる時間をコ<br>ントロールします。              |

Mix Mode オンにすると、Duckerは2つのトラックのミックス を出力します。これは、モジュレーショントラッ クに "上のトラックのみに送る (Route to upper track only)"モードを設定している場合に便利です。 この場合、「上のトラック」にDuckerの後に別のプ ラグインをアサインしている場合に、複数のクリッ プを同じプラグインチェーン内でプロセッシング できます。ミックスされたアウトプットは「上のト ラック」によってコントロールされます。クリップ を再生しない場合、両方のトラックは無音状態(サ イレント)になります。

# MultiBand Compressor(マルチバンドコンプレッサー)

MultiBnad Compressor は、マスタリングに適したハイ クオリティのマ ルチバンド コンプレッサーです。受信したシグナルを5つの周波数バ ンドに分割し、各バンドにそれぞれ別々のコンプレッサー設定を適用 できます。

MultiBand Compressor ウィンドウは、"FREQUENCY BANDS" エディタ、 "Charasteristic" ディスプレイの2つのメイン セクションで構成されて います。レベル、バンドウィズ、コンプレッサー キャラクターを、各 バンドに個々に設定できます。

#### FREQUENCY BANDS エディタ

"FREQUENCY BANDS" エディタは、コンプレッション前のレベルと周波 数パンドの幅を設定できます。"FREQUENCY BANDS" ディスプレイの下 の横軸は、現在のサンプリングレートの半分に対応する最大値を持っ た周波数を表示します。縦軸は、各周波数バンドのレベル設定(dB) を表示します。

#### 下の部分にあるひし形のハンドルをドラックすることによって、各 バンドの周波数レンジを調節できます。

新しいバンドを追加する(最大5バンド)には、左端または右端の周 波数ハンドルをディスプレイの中心にドラッグします。同様に、最大/ 最小の周波数バンドを取り除くには、上/下の周波数ハンドルをディ スプレイの端までドラッグします。

[Shift] キーを押しながら周波数ハンドルをクリックすると、すべてのバンドが同じバンドウィズ(オクターブ単位)に設定されます。正確なバンドウィズは、現在使用しているバンド数によって異なります。

 各周波数バンドの上にあるひし形のハンドルをドラックすることに よって、インプットゲインをコンプレッションの前に±12dBの範 囲でカット/ブーストできます。

レベル ハンドルを OdB にリセットするには、[Shift] キーを押しながら ハンドルをクリックします。

いずれのタイプのハンドルも、[Ctrl] キーを押しながらドラックすることで、詳細設定が行えます。

#### Characteristic ディスプレイ

ブレイク ポイントを追加してカーブを描くことにより、コンプレッ サーのキャラクターを設定できます。"Characteristic" ディスプレイを 使用する前に、プロセッシングを行う周波数バンドを選択しておく必 要があります。"FREQUENCY BANDS" エディタの周波数バンド内をク リックして選択できます。

選択したバンドは、"FREQUENCY BANDS" エディタと "Characteristic" ディスプレイの両方でハイライト表示されます。別の周波数バンドを 選択すると、直前に編集していたバンドのキャラクターは "Characteristic" ディスプレイに表示されますが、ハイライト表示はさ れません。このバンドを編集するには、再度選択しなおす必要があり ます。

選択された周波数バンドのキャラクターを編集するには、 "Characteristic" ディスプレイでコンプレッションカーブにブレークポ イントを追加して調整してください。

- ライン上をクリックすると、ブレイクポイントを追加します。
- ブレイクポイントを削除するには、[Shift]キーを押しながらブレイ クポイントをクリックします。
- ラインが斜線からずれる最初のブレイク ポイントがスレッショル ドポイントになります。
- 斜線のインプット / アウトプット ラインより下のエリアにカーブを 作成すると、コンプレッションを行います。コンプレッションは、 インプットレベルに応じてアウトプット レベルを減少します。
- 斜線のインプット / アウトプット ラインより上のエリアにカーブを 作成すると、エクスパンションを行います。エクスパンションは、 インプットレベルに応じてアウトプット レベルを増加します。

#### その他のパラメーター

- パラメーター 説明
- SOLOスイッチ このスイッチは、"FREQUENCY BANDS" ディスプレ イの上にあります。このスイッチを使用すること で、各周波数バンドを別々にモニターができます。 この機能は、バンドウィズの設定やコンプレッサー のキャラクター設定に便利です。"SOLO" スイッチ をオンにした状態で別のバンドを選択するには、モ ニターする周波数バンドの(暗い)部分をクリック してください。
- COMPRESSOR "Classic"モードは固定したアタック、リリースパラ タイプ メーターを搭載した標準のコンプレッサーと同様 に動作します。"Complex"モードはプログラム適応 回路を使用した新しいコンプレッションを行いま す。プログラム適応回路は、オーディオ素材によっ て自動的にパラメーターを最適化します。

| Output    | "Output"ダイアルは、MultiCompressorがWaveLab |
|-----------|---------------------------------------|
|           | Studio に送る合計のアウトプットをコントロール            |
|           | します。± 12dB の範囲で設定が可能です。"SOFT          |
|           | CLIP" 機能をオンにしている場合、"Output" ダイア       |
|           | ルは、ソフトクリップの量をコントロールします。               |
| SOFT CLIP | "SOFT CLIP" 機能は、内部シグナルパスの一番後、         |
|           | "Output"ダイアルの後に配置されます。オンにする           |
|           | と、WaveLab Studioへのアウトプットの合計が0dB       |
|           | を超えないよう調節します。シグナルをソフトに                |
|           | カットし、ハーモニクスを追加することによって、               |
|           | 温かみのある チューブ サウン ド効果をシグナルに             |
|           |                                       |

#### NaturalVerb(ナチュラルバーブ)

与えます。

NaturalVerb は、基本的にはサウンドにアンビエンスやルーム クオリ ティを追加するリバーブ エフェクトですが、ローパース/ハイパスフィ ルターやゲート機能も搭載しているため、リバーブ以外のエフェクト 効果も作成できます。

各パラメーターは、スライダーを上下にドラッグするか、スライダー エリア内をクリックすることによって設定値を変更できます。[Shift] キーを押しながらスライダーをドラッグするとより細かく数値の調節 を行えます。[Ctrl]キーを押しながらスライダー部分をクリックすると、 デフォルト設定にリセットされます。

NaturalVerb のロゴマークをクリックすると、シグナル チェーンの図が 表示されますので、このエフェクトの構造についてより詳細に確認で きます。

| パラメーター                 | 説明                                                                                                    |
|------------------------|----------------------------------------------------------------------------------------------------|
| Pre-Delay<br>(0~100ms) | リバーブの初期反射(シミュレーションしている部<br>屋の壁にサウンドが跳ね返る時間)の設定を行いま<br>す。設定値が低いほど初期反射が速くなります。                                                                                   |
| HPF                    | NaturalVerbのリバーブ信号にのみ適用されるハイ<br>パスフィルターです。オリジナルのオーディオ信号<br>には影響を与えません。ハイパスフィルターは、高<br>周波数帯域の信号を通過させ、低周波数帯域の信号<br>をカットします。この"HPF"スライダーで設定した<br>周波数以上の信号が通過されます。 |
| LPF                    | NaturalVerbのリバーブ信号にのみ適用されるロー<br>パスフィルターです。オリジナルのオーディオ信号<br>には影響は与えません。ローパスフィルターは、低<br>周波数帯域の信号を通過させ、高周波数帯域の信号<br>をカットします。この"LPF"スライダーで設定した<br>周波数以下の信号が通過されます。 |

Room Size シミュレーションする部屋の大きさを設定し、リ (1~30) バーブの拡がりを決定します。設定値が高くなるほ ど、部屋のサイズは大きくなります。

Decay リバーブの長さを設定します。

(26ms~

11.63s)

Damping リバーブの高周波数帯域を抑えて、ソフトで暖かみ のあるサウンドを作成します。設定値が高くなるほ ど、より多くの高周波数帯域が抑えられます。

Stereo Mix 左右チャンネルに送られるリバーブ信号のバラン

- (0~100%) スを調節します。"0"に設定すると、リバーブ信号は、左右チャンネルに個々に送られます(デフォルト設定)。"100"に設定すると、左チャンネルと右チャンネルのリバーブ信号が半分ずつミックスされて、両チャンネルに送られます。"1"~"99"に設定すると、設定した値に応じて別のチャンネルのリバーブ信号がミックスされます。
- Wet/Dry エフェクト サウンド (ウェット) と加工されてい ないオリジナル サウンド (ドライ)のバランスを 設定します。スライダーを中央の位置 (デフォルト 設定)に設定すると、両方のサウンドは半分ずつ ミックスされて出力されます。設定値が高くなる と、オリジナルサウンドの占める割合が高くなり、 低くなるとエフェクト サウンドの占める割合が高 くなります。
- Gateボタン ゲート セクションのオン/オフを切り替えます。 ゲートは、設定したスレッショルド以下の信号を カットします。つまり、ゲートは、設定したスレッ ショルド以上の信号を通過させるために開きます。 "Gate" ボタンの上の3 つの設定("Sensitivity"、 "Threshold"、"Fade-Out")は、ゲートエフェクトの 効果を設定するもので、"Gate"ボタンがオンになっ ている場合にのみ有効です。また、ゲートはリバー ブ信号にのみ有効で、オリジナルのオーディオ信号 には影響を与えませんのでご注意ください。
- Sensitivity ゲートを開いてトリガー信号を通過させる速さを (1~100) 設定します。この設定を有効にするには、"Gate"ボ タンをオンにしておく必要があります。
- Threshold ゲートのリフェレンス信号を設定します(dB)。こ こで設定したスレッショルド以上のレベルの信号 は、ゲートを開いて通過させますが、それ以下のレ ベルの信号はゲートを閉じてカットします。この設 定を有効にするには、"Gate"ボタンをオンにしてお く必要があります。

 Fade-Out
 ゲートが開いた後再び閉じるまでの時間を設定し

 (0~200ms)
 ます。設定値が高くなると、ゲートを通過する信号

 の部分が多くなり、よりスムーズなカットオフが得られます。この設定を有効にするには、"Gate"ボタンをオンにしておく必要があります。

# Q (キュー)

Qは、2 つのフルパラメトリック ミッドレンジ バンドを搭載したハイ クオリティの4バンドパラメトリック ステレオ イコライザーです。 ロー/ハイバンドは、標準のフィルター、またはゲインを固定したハ イ/ローカットフィルターのいずれかとして使用できます。

## 設定

#### EQ カーブディスプレイの下の各 "On" ボタンをクリックし "Low", "Mid 1", "Mid 2", "High" イコライザーバンドをオンにします。

バンドをオンにすると、それに対応する EQ ポイントが EQ カーブ ディ スプレイに表示されます。

オンにした EQ バンドのパラメーターを設定します。
 設定の方法は以下の 3 通りです。

- ノブを使用する。
- 数値欄をクリックして、数値を入力する。
- マウスでEQカーブディスプレイウィンドウのポイントをドラッグする。

この方法を使用することで、"Gain" と "Frequency" の両方のパラメー ターを同時にコントロールできます。ポイントをドラッグすると、そ れに対応してノブも動きます。さらに、"Mid 1", "Mid 2" をオンにして いる場合、"Gain" / "Frequency" ポイントの各サイドに、"Width"(Q) パラメーターをコントロールする2つのポイントが追加されます。 [Shift] キーを押しながらドラッグすると詳細設定を行えます。

| パラメーター                     | 説明                                                                     |
|----------------------------|------------------------------------------------------------------------|
| Low Freq<br>(20~2000Hz)    | Lowバンドの周波数を設定します。                                                      |
| Low Gain<br>(±20dB)        | Lowバンドのカット/ブースト量を設定します。                                                |
| Low Cut                    | このボタンを Low バンドでオンにすると、Low<br>カットフィルターとして動作します。"Gain"パラ<br>メーターは固定されます。 |
| Mid 1 Freq<br>(20~20000Hz) | "Mid 1"バンドのセンター周波数を設定します。                                              |
| Mid 1 Gain<br>(±20dB)      | "Mid 1" バンドのカット/ ブースト量を設定しま<br>す。                                      |

Mid 1 Width "Mid 1"バンドの幅をオクターブ単位で設定しま す。数値が低くなるほど、バンド幅が狭くなり  $(0.05 \sim 5.00)$ Octaves) ます。 Mid 2 Frea "Mid 2"バンドのセンター周波数を設定します。 (20~2000Hz) "Mid 2" バンドのカット / ブースト量を設定しま Mid 2 Gain  $(\pm 20 \text{dB})$ す。 Mid 2 Width "Mid 2"バンドの幅をオクターブ単位で設定しま  $(0.05 \sim 5.00)$ す。数値が低くなるほど、バンド幅が狭くなり Octaves) ます。 High Freg Highバンドのセンター周波数を設定します。 (200~20000Hz) High Gain Highバンドのカット/ブースト量を設定します。  $(\pm 20 \text{dB})$ Hiah Cut このボタンを High バンドでオンにすると、ハイ カットフィルターとして動作します。"Gain"パラ メーターは固定されます。 Output ( $\pm 20$ dB) 全体のアウトプット レベルを調節します。 Left/Stereo/ 対応するボタンをクリックすることで、ステレ Riaht/ オシグナルの左右チャンネルに別々のカーブを Monoモード 設定できます。"Stereo" モードをオンにすると、 両チャンネルに同様のカーブが適用されます。 各チャンネルに個々のカーブを設定した場合、 左/右チャンネルのカーブはそれぞれ緑と赤に 色分けされます。現在選択していないチャンネ ルは点線で表示されます。個々のカーブを設定 した後に"Stereo"モードをオンにすると、現在有 効なカーブが両チャンネルに適用されます。 "Mono"モードは、モノシグナルを使用する場合

に自動的にオンになります。その他の場合はオ

ンにできません。

#### Spectralizer (スペクトラライザー)

Spectralizer は、オーディオのエンハンサー、またはエキサイターのようなものです。様々な用途に使用できます。

- レコーディングで失われたハーモニクスの回復
- より透明でクリアなレコーディングの作成
- レコーディングに「暖かみ」を追加

#### Spectralizer の仕組み

ほとんどのオーディオ機器は、オーディオ シグナルに多少のローパス フィルターを適用します。そのため、レコーディングサウンドの高音 部分や透明度が失われます。高周波帯域が失われると、ノイズフロア に近いレベルが追加される場合があります。つまり、EQ を使用して高 周波帯域をブーストしただけではシグナルと同様にノイズも増幅され てしまうため、期待した効果が得られません。

Spectralizer はオーディオ素材の低周波帯域を元に、失われたハーモニ クスを再合成します。EQ を使用するよりもよりアコースティックで快 適な結果を得られます。

Spectralizer は基本的に第2、第3のハーモニクス、またはオーバートーンを生成します。

- 第2ハーモニクスは基本周波数(基音)の2倍上(1オクターブ)の 周波数です。
- 第3ハーモニクスは、基音の3倍上(1オクターブと5度上)の周波数です。

高周波帯域は必要以上に高く聴こえ、また高周波のアンプリチュード は通常基音に自然に溶け込まないため、Spectralizerは上記の2種類の 周波数のみを使用します。

 Frequency パラメーターとそれによって生成されるハーモニクスの 関係に注意してください。

Frequency パラメーターを4000 に設定すると、第2 ハーモニクスジェネレーターは 8000Hz 以上の周波数を作成し、第3 ハーモニクスジェネレーターは 12000Hz 以上の周波数を作成します。

次に、追加したハーモニクスに適切なアンプリチュード カーブを与え ます。ハーモニクスのアンプリチュードは、既存の素材のアンプリ チュードを基本に決定しますが、"Density"、"Kick" パラメーターを使用 してある程度コントロールできます。詳細については、以下のパラメー ターの説明をご参照ください。 追加したハーモニクスは、通常非常に低いアンプリチュードを持って います。Spectralizerの効果は、人間の耳では確認できない場合があり ます。実際にシグナルに追加された効果を確認するには、"Solo" ボタン を使用してください。

#### パラメーター 説明 Solo オンにすると、追加したハーモニクスのみを出力し ます。オリジナルのシグナルは出力されません。 このモードは、現在の設定がシグナルに追加する効 果を確認するために使用します。 Kick オンにすると、シグナルにトランジェント(アタッ ク)が発生した場合より多くのハーモニクスを追加 します。 インプットの次に配置されるハイパス フィルター Frequency の周波数を調節します。この設定以下の周波数をも つシグナルは処理されません。つまり、フィルター を通過するのに十分でない低周波数帯域にはハー モニクスは追加されません。 追加されるハーモニクスのアンプリチュード「エン Density ベロープレをコントロールします。数値が高くなる ほど、エフェクト効果が高くなります。 Input プロセッサーへのインプット全体を調節します。こ れは、シグナルレベルの最大化と内部クリッピング の防止の両方に使用できます。メーターと"Int.Clip" インジケーターを使ってレベルをチェックしてく ださい。 Gain シグナルがハーモニクス ジェネレーターに到達す る前のシグナルレベルを調節します。 この数値を上げた場合、クリッピングを避けるため に"Input"設定を下げてください。 2nd ミックスの第2ハーモニクスのレベルを設定しま す。 ミックスの第3ハーモニクスのレベルを設定しま 3rd す。 Mix オリジナルのシグナルと追加したハーモニクスの バランスを調整します。 シグナルのレベルが Spectralizerの許容範囲を超え Int. clip ると点灯します。その場合、不快なディストーショ ンが発生するので、レベルが許容範囲を超えないよ う注意する必要があります。"Int. Clip"が点灯した場

合、"Input"または"Gain"の数値を下げてレベルを調

節してください。

#### パラメーター 説明

メーター "Input"、"Gain" コントロールの調節を確認して、 Spectralizer を適用した後にシグナル レベルが急激 に変化しないようにできます。

# Stereo Echo (ステレオ エコー)

Stereo Echo は、左右チャンネルに別々の設定が行えるディレイ エフェ クトです。また、シングル モノラル ディレイとしても使用できます。 この場合、最大ディレイ タイムは 2 倍になります。 パラメーターは以下の通りです。

#### パラメーター 説明

| Delay 1                   | 左チャンネルのディレイタイムを設定します。最大<br>ディレイタイムは1486 msです。ただし、モノラル<br>として両チャンネルをリンクしている場合、最大<br>ディレイタイムは2972 ms になります。以下参照<br>(1000ms = 1 second)                       |
|---------------------------|----------------------------------------------------------------------------------------------------|
| Feedback 1                | "Delay 1" ブロックに返して リピートを作成する、<br>ディレイ シグナルの量を設定します。数値が高くな<br>るほど、エコーのリピート数が多くなります。                                                                         |
| Link 1-2<br>(Off, Linked) | "Delay 1"と "Delay 2" を別々のブロックとして使用<br>する場合には、"Off"に設定してください。"LINKED"<br>に設定すると、"Delay 1"のアウトプットを"Delay 2"<br>のインプットに接続します。                                 |
| Delay 2、<br>Feedback 2    | "Delay 1"、"Feedback 1" と同様ですが、第2ブロッ<br>クに適用されます。                                                                                                    |
| Del2 Bal                  | 右チャンネルのインプットに送信する左チャンネ<br>ルのアウトプットの量を設定します。"0.0"(左端)                                                                                                    |
|                           | に改足すると、左チャンネルのデヴトブットは右<br>チャンネルのインプットに送信されません。"1.0"<br>(右端)に設定すると、右チャンネルのインプット<br>は、通常のソースと左チャンネルのすべてのアウト<br>プットを受信します。                                    |
| Volume L                  | に設定すると、左チャンネルのデットフットは右<br>チャンネルのインプットに送信されません。"1.0"<br>(右端)に設定すると、右チャンネルのインプット<br>は、通常のソースと左チャンネルのすべてのアウト<br>プットを受信します。<br>左チャンネルディレイのアウトプットレベルを設<br>定します。 |

定します。

# StereoExpander (ステレオエキスパンダー)

StereoExpander は、既存のステレオシグナルのステレオ幅を増減する プラグインです。水平方向のステレオ エフェクト スライダーで設定し ます。このスライダーを "-100"% の位置に設定すると、2 つの平等な アウトプット チャンネルが作成されます (オリジナルのステレオ イ メージは失われます)。"-99" ~ "-1" の位置に設定すると、ステレオ イ メージの幅が狭くなります。0 の位置に設定すると、オリジナルシグナ ルのステレオ イメージを再現し、"1" ~ "100" の位置に設定すると、ス テレオ イメージの幅が広がります。

# Tools One (ツールスワン)

Tools One は様々な用途に使用できます。

レベルフェーダーを使用して、左右各チャンネルのレベルを調整しま す。[Shift] + トラッグを行って、詳細に設定することも可能です。また フェーダーを [Ctrl] + クリックすると、"0dB" にリセットされます。(レ ベル調整なしの状態) 通常は片方のフェーダーを移動すると他方も同 じく移動しますが、片方を [Alt] + ドラッグすると、そのチャンネルの みを個別に調整できます。

2 つの "Phase"スイッチで、左右チャンネルの位相の反転を行います。 "Algorithm" では、ステレオ素材の取り扱い方法を設定します。 "Algorithm" の設定を行わないと、ステレオ サウンドのイメージはその まま維持されます。以下の 2 つの場合に、"MS Process" モードを使用 できます。

- 受信した「普通の」ステレオ信号を、M-S (middle/side) 方式でレ コーディングされたような信号に変換する場合。M-S 方式は放送局 などで使用される技術で、1本のマイクを使ってダイレクト信号(通 常は音声)をレコーディングし、90度の角度に配置されたもう1本 のマイクでアンビエンスをレコーディングする際に使用されます。
- 受信した M-S シグナルを普通のステレオ信号に変換する場合。(いずれのマイクも音源に対して正面には配置しない XY レコーディングをシミュレートする)

"Channel Swap" は、左チャンネルを右チャンネルに、右チャンネルを 左チャンネルに配置します。

## Voice Attenuator (ボイスアテニュエイター)

リードボーカル部分を抑えて、カラオケを作成できます。通常ボーカ ルはステレオフィールドの中央にミックスされており、人間の声の音 域は限られているという性質を利用します。ただし、ボーカルは完全 に取り除けないのでご注意ください。

 "Remove Mono" ボタンがオンになっている場合、左右チャンネルを 合算して、"Low" / "High" パラメーターで設定した周波数帯域内に 収めます。これはステレオ素材にのみ有効です。

- "Notch Filter" ボタンがオンになっている場合、"Low" / "High" パラメーターで設定した周波数帯域内の信号に対し、ノッチ(バンド)フィルターを適用します。これはステレオ素材、モノラル素材のどちらにも使用できます。
- "Gain" パラメーターは、Voice Attenuator の出力レベルを調節します。

# VST Dynamics プラグイン

VST Dynamics プラグインは、さまざまなダイナミクス プロセッシング 機能を提供する 5 種類のプロセッサー "AutoGate"、"Compress"、 "AutoLevel"、"Limit"、"SoftClip"で構成されています。VST Dynamics ウィ ンドウには、5つのセクションがあり、各プロセッサーのコントロール やメーターを搭載しています。右下の "On" ボタンをクリックすること で、VST Dynamics パネルをオンにできます。VST Dynamicsをオンに すると、各プロセッサーのラベルをクリックすることで、プロセッサー のオン / オフを切り替えられます。オンになっているプロセッサーの ラベルは、ハイライト表示されます。

プロセッサーはいくつでもオンにできますが、すべてのプロセッサー が他のプロセッサーと組み合わさって使用するようにデザインされて いないのでご注意ください。例えば、"Limit" と "SoftClip" は、いずれも アウトプットが 0dB を超えないようにするプロセッサーですが、それ ぞれ異なったプロセッシングを行います。両方のプロセッサーをオン にする必要はありません。内部シグナルフローは、VST Dynamics パネ ルの右下の部分に表示されます。

以下のプロセッサーを VST Dynamics パネルで使用できます。

- 286 ページの『Auto Gate (オートゲート)』
- 286ページの『AutoLevel (オートレベル)』
- 287ページの『Compress (コンプレッサー)』
- 287ページの『SoftClip (ソフトクリップ)』
- 287ページの『Limit (リミッター)』

# Auto Gate $( \intercal - \land \lor \lor - \land)$

ゲート (ノイズゲート) は、設定したスレッショルド レベル以下のオー ディオ信号を消音するダイナミック プロセッシングです。信号レベル がスレッショルドを超えると、信号を通過させるゲートが開きます。 "Auto Gate"は、標準のノイズゲートの機能の他、スレッショルド設定 の自動キャリプレーション、先行検出機能、周波数選択可能なトリガー 機能など、便利な機能を搭載しています。パラメーターは、下記の通 りです。

#### パラメーター 説明

- Threshold ゲートをオンにするレベルを設定します。設定した スレッショルドよりレベルの高い信号はゲートを 開き、レベルの低い信号はゲートを閉じます。
- Attack
   トリガーされてからゲートが開くまでの時間を設定します。"Predict"ボタンがオンになっていると、スレッショルドよりもレベルの高い信号がプレイバックされると確実にゲートが開くように、オーディオ素材を先行して検索し、ゲートを通過させる信号を先行して検出します。
- Hold 信号がスレッショルドレベルよりも低いレベルに 下がったときにゲートが開いている時間を設定し ます
- Release (設定した"Hold" タイムの後) ゲートが閉じるまで の時間を設定します。"Auto" ボタンがオンになって いると、オーディオ プログラム素材に応じて最適な リリース設定を検出します。

#### "Trigger Frequency Range" 機能

"Auto Gate"は、指定した周波数範囲内の信号でゲートをトリガーでき ます。これによって、不要にトリガーを行なう信号のパートをカット するといった詳細なコントロールが行なえます。"Trigger Frequency Range"機能は、"Auto Gate"パネルの上部にあるコントロールとその下 のレバーを使って設定します。

"Trigger Frequency Range" 機能は下記の通りです。

- 1. オーディオのプレイバック中にレバーを"Listen" に設定します。 オーディオ信号をモニターし、ゲートをバイパスできます。
- オーディオ信号を聴きながら、"Trigger Frequency Range" ウィンド ウで2つのハンドルをドラッグしてゲートのトリガーに使用する周 波数範囲を設定します。

ハンドルを移動すると、オーディオにフィルターが適用された結果を 確認できます。

左のハンドルを右にドラッグすると、周波数スペクトルの最低部から 周波数を徐々にカットします。 右のハンドルを左にドラッグすると、周波数スペクトルの最高部から 周波数を徐々にカットします。

3. 周波数範囲の設定完了後、レバーを"On" に設定します。

"Auto Gate"は、選択した周波数範囲をトリガー インプットとして使用 します。

 "Trigger Frequency Range" 機能をオフにするには、レバーを "Off" に設定します。

"Auto Gate"は、フィルターのかからないオーディオ信号をトリガー イ ンプットとして使用します。

#### "Calibrate" 機能

この機能は、"Threshold" ノブの下にある "Calibrate" ボタンを使ってオ ンにします。自動的にスレッショルドレベルを設定します。これは、 テープのヒスノイズなどのようなバックグランド ノイズが継続的に存 在する素材に特に便利です。これらのノイズはオーディオ素材によっ て隠されますが、音の静かなパートではノイズが聴こえやすくなって しまいます。次の手順に従ってください。

1. ある程度の長さのバックグランド ノイズだけが聞こえるオーディ オ素材を探します。

バックグラウンド ノイズだけの短いセクションしか見つからない場合 は、その部分をループしてみましょう。

### 2. プレイバックを開始し、"Calibrate"ボタンをクリックします。

ボタンが数秒間点灯し、その他の信号が存在しないパッセージでノイ ズが消音(ゲート)されるように自動的にスレッショルドを設定しま す。2つのハンドルの間の周波数範囲が、ゲートのトリガーに使用され ます。

# AutoLevel (オートレベル)

"AutoLevel"は、オーディオ素材のレベルの差を取り除きます。低レベルをブーストし、高レベルのオーディオ信号を減衰します。設定したスレッショルドよりも高いレベルのみをプロセッシングするため、低レベルノイズはブーストされません。インプットレベルが 0dB を超えると、"AutoLevel"はそれに素早く反応します。これはオーディオ素材の高レベル信号を前もって検索し、その信号の前でレベルを減衰するためです。これによりシグナル クリッピングのリスクを軽減できます。パラメーターは、下記の通りです。

| パラメーター    | 説明                                                                                 |
|-----------|------------------------------------------------------------------------------------|
| Threshold | ここで設定したスレッショルドよりも高いレベル<br>の信号のみが影響されます。                                            |
| 反応時間      | "AutoLevel" がゲインの調節に使用する時間を設定<br>します。プログラムレベルが急激に変化するか、時<br>間かけて変化するかによって設定してください。 |

# Compress (コンプレッサー)

"Compress" は、オーディオのダイナミック レンジを減衰させ、ソフト なサウンドをより大きく、大きなサウンドをソフトにできます。一般 的なコンプレッサーと同様、スレッショルド、レシオ、アタック、リ リース、マイクアップゲイン パラメーターをそれぞれコントロール できます。"Charactaristic" ディスプレイでは、"Threshold","Ratio", "MakeUp Gain"の設定に応じたコンプレッサー カーブをグラフィカル に表示します。その他、ゲインリダクションの量を dB 単位で表示する "Gain Reduction"メーターと "Release"パラメーター用の "Auto" 機能が あります。

パラメーターは下記の通りです。

# パラメーター 説明

| Threshold   | コンプレッサーをオンにするレベルを設定します。<br>設定したスレッショルドよりレベルの高い信号が<br>影響され、レベルの低い信号は影響されません。                                                       |
|-------------|----------------------------------------------------------------------------------------------------|
| Ratio       | 設定したスレッショルド以上の信号に適用される<br>ゲインリダクションの量を設定します。3:1 に設定<br>すると、3dB単位でインプットレベルが増加し、ア<br>ウトプットレベルは1dB単位で増加します。                          |
| Attack      | "Compress" がスレッショルドよりもレベルの高い<br>信号に反応するスピードを設定します。"Attack" タ<br>イムが長くなるほど、プロセッシングされずに通過<br>するアタック信号の冒頭部分が多くなります。                  |
| Release     | 信号がスレッショルド以下のレベルに下がった場<br>合にゲインがオリジナルのレベルに戻るまでの時<br>間を設定します。"Auto"ボタンがオンになっている<br>場合、オーディオ プログラム素材によって異なる最<br>適なリリース設定を自動的に検出します。 |
| MakeUp Gain | コンプレッションによって生じるアウトプット ゲ<br>インの損失を補填します。                                                                                           |

# SoftClip(ソフトクリップ)

"SoftClip" はリミッターと同様に、アウトプット レベルが 0dB を超え ないように作用しますが、一般的なリミッターとは少し違った動作を します。信号レベルが -6dB を超えると、"SoftClip" はその信号のリミッ ト (クリップ)を「少しずつ」開始し、同時に真空管サウンドのよう な暖かみをオーディオ素材に追加します。"SoftClip" は、コントロール パラメーターを搭載していないため、使用方法はシンプルです。メー ターには、インプット レベル (ソフトクリップの量) が表示されます。 黄色\_オレンジ\_赤のエリアは、ソフトクリップのレベルを表示しま す。緑色のエリア(-6dB 以下)のレベルは影響は受けません。右の濃 い赤色のエリアは、インプット レベルが 0dB よりも高いことを示しま す。

⇒ "SoftClip"に高いレベルの信号を送ると、アウトプットレベルは 0dB を超えませんが、ディストーションが起こる可能性がありますので 避けてください。

# Limit (リミッター)

"Limit" はアウトプット レベルを抑え、その後のオーディオ デバイスで のクリッピングを防ぎます。一般的なリミッターの場合、アウトプッ ト レベルが設定したスレッショルド レベルを確実に超えないように するためには、アタックとリリースのパラメーターを厳密に設定する 必要があります。"Limit" はオーディオ素材に応じてこれらのパラメー ターを自動的に最適な値に調節します。また "Release" パラメーターを 手動でも調節できます。パラメーターは、下記の通りです。

| パラメーター    | 説明                                                                                                    |
|-----------|----------------------------------------------------------------------------------------------------|
| Threshold | 最大のアプトプウトレベルを設定します。設定した<br>スレッショルドよりレベルの高い信号が影響され、<br>レベルの低い信号は影響されません。                                                        |
| Release   | 信号がスレッショルド以下のレベルに下がった場<br>合、ゲインがオリジナルのレベルに戻るまでの時間<br>を設定します。"Auto"ボタンがオンになっている場<br>合、"Limit"は各オーディオ信号に最適なリリース設<br>定を自動的に検出します。 |

# **27** トラブルシューティング
#### 一般的な問題

- 一時ファイルを作成できない
- 一時ファイルの保存先をどのドライブに設定しているか、ご確認ください("ユーザー設定(Preferences)")。CD-ROM ディスクドライブや書き込みプロテクトの掛かっているドライブには、一時ファイルを作成できません。
- ドライブの空き容量は足りていますか?充分な空き容量があるドラ イブを選択してご使用ください。

ドライブ / パーティションが見当たらない

- そのボリュームがリムーバブルドライブやCD-ROMの場合、ディス クがあらかじめドライブに準備されていますか?
- 最近使用したプログラムでボリューム名を変更していませんか?

ファイルの削除や名前の変更ができない

- ファイル、あるいはボリュームに書き込みプロテクトが掛かってい ませんか?これを無効にしてください。
- ファイルがCD-ROM 上にある場合、CD-ROM からファイルを削除で きません。

プログラム起動時に同じファイルが開かない

 これは不具合ではなく、ひとつの機能です。プログラムの起動時に、 前回使用したファイルを開くかどうか設定できます。これは"ユー ザー設定(Preferences)"で、"起動時に前回のウィンドウレイアウ トを再現(Open last window layout on startup)"を有効/無効にす ることで設定します。"ユーザー設定(Preferences)"については、 『カスタマイズ』の章をご参照ください。

#### スナップショットがない

スナップショットを残しておく方法が2つりあります。

- "ユーザー設定 (Preferences)"-"編集 (Wave edit)"で、"関連ファ イルの表示設定を保存 (Save view settings in companion file)"を有 効にしてください。オーディオ ファイルに関連するスナップショッ トが自動保存されるようになります。
- "起動時に前回のウィンドウレイアウトを再現(Open last window layout on startup)"(上記参照)を活用して、すべての設定を残し たままプログラムを閉じます。

#### 最後に波形を開いたときと同じ表示状態になりません

ウィンドウスタイルを保存する方法が3つあります。

 "ユーザー設定 (Preferences)"-"編集 (Wave edit)"で、"関連ファ イルの表示設定を保存 (Save view settings in companion file)"を 有効にしてください。オーディオ ファイルに関連するスナップ ショットが自動保存されるようになります。  "起動時に前回のウィンドウレイアウトを再現(Open last window layout on startup)"(上記参照)を活用して、すべての設定を残し たままプログラムを閉じます。

#### ファイルを開くときの問題

- "開く"ダイアログにファイルが見当たらない
- そのファイルは正しい拡張子になっているでしょうか? "開く (Open) "ダイアログの "すべて (All files) (\*.\*)" を試してみてくだ さい。
- ドライブがファイルを確実にアクセスできる状態になっています か? リムーバブル ハードディスクや CD-ROM 上のファイルをご使用 の場合、そのディスクがあらかじめドライブに準備されている必要 があります。

ファイルを開けない

- 対応しているファイルタイプでしょうか?
- そのファイルタイプに対応する他のプログラムで開くことができ ますか?できない場合は、おそらくファイルが壊れています。
- Windows Media Player でそのファイルを開いてみましょう。開けな かった場合は、おそらくファイルが壊れています。WaveLab Studio はファイルのヘッダ情報を充分に注意して点検します。フォーマッ トの不都合が見つかった場合、WaveLab Studio は安全のために、そ のファイルを開きません。このことは、民生用ソフトウェアで作成 されたファイルにおいて、ごくまれに生じます。
- ドライブがファイルを確実にアクセスできる状態になっています か? リムーバブル ハードディスクや CD-ROM 上のファイルをご使用 の場合、そのディスクがあらかじめドライブに準備されている必要 があります。

デュアルモノ仕様のファイルを開けない

 "ユーザー設定 (Preferences) "-" 編集 (Wave edit) "で、" デュアル モノファイルの読み込みに対応 (Allow opening of dual mono files) "を有効にしてください。

#### ファイルを保存するときの問題

保存できない

- 保存しようとしているドライブに書き込みプロテクトが掛かってい ませんか?たとえば、CD-ROM 上に保存できません。
- ドライブの空き容量は充分でしょうか?
- ドライブがファイルを確実にアクセスできる状態になっています か?リムーバブル ハードディスクや CD-ROM 上のファイルをご使 用の場合、そのディスクがあらかじめドライブに準備されている必 要があります。
- 現在のファイルを、他のファイルと同じ名前で保存しようとしている場合に、他のファイルに書き込みプロテクトが掛かっていませんか?この場合は上書きできません。他の名前で保存するか、書き込みプロテクトを解除してください。
- 現在のファイルを、別のファイルと同じ名前で保存しようとしている場合に、その「別の」ファイルが開かれていませんか?ファイルを一旦閉じて、やり直してください。
- 上記の問題を一時的に避ける場合は、他のディスク/フォルダに保存 を行ってみてください。

#### 録音時の問題

録音できない

- で使用のオーディオ デバイスで対応していないサンプリング レート / ビット解像度で録音を行おうとしていませんか?オーディオ デバイスのマニュアルで、対応するフォーマットをで確認ください。
- オーディオ デバイスは適切にインストールされていますか? オーディオ デバイスに同梱されているアプリケーションを使用して、適切に動作するかお試しください。Windows のサウンドレコーダーもあわせてお試しください。
- オーディオデバイスの最新ドライバをお持ちですか?ドライバの提供元にお問い合わせください。
- 一時ファイルの保存場所を適切に設定し、ドライブに充分な空き容量があるでしょうか?

録音した内容を聞くことができない

- 録音中にメーターは動作しますか?ウィンドウ上に波形が現れます か?この場合、録音は問題ありません。再生の設定に問題がありま す。
- ミキサーをご確認ください。録音の入力が適切に有効になり、レベル設定が適切になっていますか?

- WaveLab Studio からの録音入力とレベルが適切でないと思う場合 は、オーディオ デバイスに同梱されているミキサー アプリケーショ ンを使用してお試しください。デバイス ドライバによっては、 WaveLab Studioによって伝えられる標準的な Windows コマンドに 適切に反応しない場合があります。
- 機器間のケーブル接続もご確認ください。オーディオデバイスに送 出する適切なオーディオシグナルが存在していますか?
- 録音ソースの録音モードを適切に選択しましたか?外部オーディオ シグナルをご使用のオーディオ デバイスの有効な入力を介して録 音する場合、"録音(Record)"ダイアログで、"オーディオ カード からの入力信号(Audioinput (hardware))"モードを選択してくだ さい。

録音内容にノイズが多く含まれている

- 録音レベルを適切に調整しましたか?
- 録音ソースを適切に入力へ接続していますか?
- 録音時のビット解像度に8ビットを選択しましたか?16ビットで再度お試しください。
- オーディオデバイスに同梱のマイクロホンは非常に低品質です。

ミキサーが現れない

- "ユーザー設定(Preferences)"でご使用のオーディオデバイスを 選択しましたか?"MME-WDM Microsoft サウンドマッパー"を選 択した場合は、ミキサーは現れません。
- オーディオデバイスの適切な最新ドライバがありますか?カードド ライバ (バージョン)によっては、ミキサーが現れないというバグ が存在する可能性があります。

#### プレイバック時の問題

何もプレイバックされない

 オーディオ デバイスが適切にインストールされているでしょうか? オーディオ デバイスに同梱されているアプリケーションを使用して、適切に動作するかお試しください。Windows Media Player もあわせてお試しください。動作が行われない場合は、オーディオ デバイスの不良、あるいはインストールの不良が考えられます。

プレイバックが途切れる

- ・ 圧縮したハードドライブを使用していませんか? WaveLab Studio で はこのようなドライブを使用すると、CPU パワーを非常に多く必要 とします。
- CD-ROMから従来品質(16bit/44.1kHz など)の波形を読み込んで再 生する場合は、CD-ROM リーダーの読み取りスピードを、「x2」以 上に設定してください。

#### ファイルを再生できない

ファイルのフォーマット(サンプリングレート、ビット解像度、モノラル/ステレオ設定)が、ご使用のオーディオ デバイスに対応しているでしょうか?ファイルのフォーマットは、WaveLab Studioのステータスバー上に表示されます。

再生を聞くことができない

- オーディオデバイス専用アプリケーションにおいて、再生ボリュームの調整が行えるでしょうか?また、ボリューム等の設定は適切でしょうか?
- また、ケーブルや他のオーディオ機器のチェックも行ってください。

#### 編集時の問題

編集部分でクリック / ポップ ノイズを生じる

 オーディオの途中で「スプライシング」(部分を切り取り、詰める) を行いますか?これを行う場合には、振幅ゼロ地点(ゼロクロス) で切り取りを行うことをお勧めします。これにより、クリック/ポッ プノイズを防げます。

クロスフェード部分で歪んでしまう

 クロスフェード部分で2つのセクションをフルレベルで再生すると、 クリッピングが生じる可能性があります。この場合は一旦クロス フェードを取り消して、両セクションのゲインを減じ(たとえば 3dB、6dB)、再度クロスフェードを作成します。この問題は"フェー ドインの反転形(Inverse of Fade In)"、"フェードアウトの反転形 (Inverse of Fade Out)"オプションを有効にした場合は生じません。

#### トラブルシューティングと注意事項

以下のセクションでは、CD/DVD 書き込みに関する問題、ハードウェ ア デバイス、CD 書き込みの際のトラブルについて、そしてハードウェ アと設定について述べてまいります。

#### 考えられる不具合と解決方法

#### 一般的な事項

以下は CD 書き込みに関する不具合について説明していますが、DVD の場合も同様に当てはまります。

- 不具合が生じた場合は、まずはご使用のハードウェアとソフトウェ アで、各種設定の点検を行いましょう。不具合を確かめるため、他 のCD書き込みソフトウェアを使用してみましょう(たとえば CD-R ユニット同梱のプログラムなど)。この場合も適切に動作しない場合 は、WaveLab Studioの不具合ではなく、システム コンポーネント の不具合と考えられます。
- CD-Rドライブにディスクを挿入した際は、使用を開始するまで充分 にお待ちください。数秒必要となります。フロントパネルの LED を ご確認ください。ドライブが使用可能な状態になると、LED が点灯 するでしょう(詳細はご使用のユニットのマニュアルを参照)。
- CD-R ドライブが反応しない場合は、まずは一旦ディスクを取り出し、再度挿入します。このとき、CD-Rドライブが初期化されます。
- それでも動作しない場合は、PC 電源をオンにしたまま、CD-R ドライブの電源を一旦オフにしてみましょう。3 秒以上経過してから、再度電源をオンにします。PC の再起動だけでは充分ではない場合もあります。

### Q & A

Phillips CDD-2000 のユニットを使用していますが、不具合を生じます。

A.Phillips の純正ドライブ、あるいは Phillips のメカニズムを使用したドライブを使用している場合は、ファームウェアのバージョンを 1.25 以上にしてください。ファームウェア アップデータは http:// www.philips.com/sv/pcaddon にあります。

 の書き込みとオーディオ CDのトラック読み込みにおいて、不具合を 生じます。

実際、多くの理由が考えられます。『CD 書き込みの不具合を避ける ために』のトピックをご覧ください。また、以下 2 つのことをお試 しください。

Windowsの「コントロールパネル」の「システム」をダブルクリックします。「デバイスマネージャ」タブを選択し、リストから CD-R を選択します(存在する場合)。そして「プロパティ」ボタンをクリックして、「設定」を選択します。この中の「自動挿入通知」を無効にします。これで、書き込み処理中に Windows が CD-R の読み取りを行うことを防げます。

スピードが速すぎるために不具合を生じる場合は、スピードを遅く 設定します。ご使用のシステムで、8倍速で適切に書き込みを行え る場合も、安全のために書き込み時はこれよりも遅いスピードに設 定します。

• ISRCとEAN/UPSコードを設定してCD書き込みを行うと、不具合を生じます(他の部分は適切に動作します)。

ISRC と EAN/UPS コードを記入する際に、次のような場合には WaveLab Studio はエラーを返します。

a) CD レコーダーがこの機能に対応していない場合(ファームウェ アバージョンや機種によって異なります)

b) 正しくないフォーマットのコードが記入されている場合 - UPC/ EAN:13 桁の数値 ISRC:5 文字の英数字と 7 桁の数値

- 作成した CD を、自分の CD プレイヤーで適切に再生できません。
   「標準の」CD と CD-Rの反射率は異なります(CD-R の方が反射が少なくなります)。CD プレイヤーのレンズが汚れていると、適切に再生できなくなります。また一般的に、IEIい CD プレイヤーでは、録音 CD をレーザーで適切に検出できません。ディスクのブランドとCD レコーダーの相性が悪い、という場合もあります。
- トラックのサブインデックスが書き込まれません。
   CD レコーダーによっては書き込みを行えない場合があります。さらに、1トラックに 50 のサブインデックスを書き込める場合や、CD 上に 100 までのサブインデックスを作成できる場合などもあります。これは、CD-Rのファームウェアによって異なります。

#### CD 書き込みの不具合を避けるために

もっとも覚えておきたい事項として…

CD 書き込みの処理は、CD の表面にレーザーで穴をリアルタイムに刻 み込むものです。これは減速したり中断したりできないスピードで行 われます。いかなる中断も致命的となり、まったく使えないような CD-R ディスクが出来上がってしまいます。このような理由から、CD-R 書 き込みの進行中に、システムの中断が生じないようにしておく必要が あります。以下の事項をご確認ください。

- CD-R ドライブが揺れたりしないよう、安全な位置でご使用ください。突然の振動などは書き込み中断の原因となります。
- CD上のファイルを直接読み取らずに、一旦(高速な)ハードディス クにコピーしてからご使用ください。
- ネットワークを介してファイルの読み込みを行わないでください。
   CD-R書き込み処理において、ネットワークを使用すると非常に遅くなります。
- 少なくとも、ファイルを読み込むハードディスクのネットワークは 切断してください。書き込み中にそのドライブに他からのアクセス が行われると、CD-R動作の中断の原因となります。
- 1GB 以下のハードディスク パーティションにファイルを保存すると、最も良好です。(この場合セクターは 32kB ではなく、16kB となります。)
- ボリューム圧縮が行われているハードディスクからファイルを読み 込まないでください。
- ハードディスクのデフラグ(最適化)を定期的に行ってください。
   この機能はWindows に含まれています。
- で使用のシステムに複数のハードドライブがある場合は、オーディ オファイルは最も速いドライブに保存してください。WaveLab Studioの「一時ファイル」も同じく速いドライブで使用しましょう。
- スクリーンセーバー、ウィルス検出、スケジューラ、アニメーショ ンアイコン、リマインダプログラムなどは無効にしてください。CD 書き込み処理の中断の原因となります。
- バックグラウンド処理を行うFAX、e-メールソフトも無効にしてください。
- システムエージェントを使用している場合は、CD書き込み時において、予定する動作が無い状態にしてください。システムエージェントにおいて「待機時」のオプションは利用しないでください。
- システムモニタリングのプログラムは使用しないでください。
- CD-RドライブをCD-ROMリーダーとして使用している場合は、書き込みを行う前に、Windowsのエクスプローラーと「マイコンピュータ」のウィンドウを閉じてください。
- 書き込みを行う前に、WaveLab Studioのオーディオ再生を停止して ください。

### ハードウェアとセットアップの問題

#### CD-R ドライバ

- すでにCD-Rソフトウェア製品をインストールしている場合に、ドライバの競合(コンフリクト)が生じる場合があります。通常はインストールされている他のドライバを無視して、WaveLab Studioの専用ドライバを必要に応じて利用するため、このような問題は生じません。しかしながら、CD-Rの書き込み時に問題が生じた場合、次の事項をご確認ください。
- 特に必要が無い場合は、で使用の CD-Rユニット用のいかなるドライ バもインストールしないようにしてください(たとえば CD-Rを CD-ROM ドライブで使用するためのドライバなど)。こういったドライ バにより、書き込みの際に Windows がドライブにアクセスしようと します。この時、システムの中断が生じる場合があります。
- ご使用のSCSIホスタアダプタのBIOS設定において、通常は以下の項 目を無効にします。
  - Plug and Play SCAM Support
  - upport Removable Disks Under BIOS as Fixed Disks
  - BIOS Support for Bootable CD-ROM
  - BIOS Support for Int 13 Extensions

#### ネットワークカード

ネットワークカードのハードウェア割り込みにより、結果すべてのソ フトウェアが中断されてしまう場合があります。これによりあらゆる 問題を生じます。CD 書き込みを行う場合において、ネットワーク環境 のある PC に比べて、ネットワークを持たない PC 環境の方が安定しま す。

PCをネットワークに接続したまま利用する場合は、CD書き込みの際にネットワークドライバを読み込まないようにすることをお試しください。

#### ハードディスクについて

 「AV 仕様」ハードドライブの使用をお勧めします。「AV 仕様」ハード ドライブはディスクが使用されていない時にサーマルキャリブレー ションを行ます(「AV」ハードディスクでなくてもこの特徴を持っ たハードディスクもあります)。通常、多くのハードディスクでは、 ディスクが使用されていても定期的に「サーマルキャリブレーショ ン」が自動的に行われます。

#### CD-R ディスクについて

- 多くのブランドのCD-Rディスクがあります。ご使用のCD-Rドライブの開発元によるテスト済みの、推薦する製品を選んでお使いください。
- CD-Rディスクは、実際のCDほど「頑丈」ではありません。充分取り 扱いにご注意ください。ディスクを長時間にわたって直射日光にさ らさないようにしてください。また、高温多湿の環境も避けてくだ さい。
- CD-R ディスクのレーベル面(表面)も傷付きやすくなっています。 油性ペンでディスク上に記入しないでください。また、CD-R 専用で はないラベルなどを貼り付けないでください。(ラベルの接着剤が ディスク面を腐食する可能性があります。)

#### CD-R に関する話題が掲載されているサイト

 一般的なCD-Rに関する話題が掲載されている、興味深いサイトをご 紹介します(英語版):

http://www.osta.org/technology/cdqa.htm

28 キーコマンド

# ファイルの操作

| キーコマンド             | 機能                                       |
|--------------------|------------------------------------------|
| [Ctrl]-[O]         | オーディオを開く                                 |
| [Alt]-[Enter]      | オーディオ情報ウィンドウを開く                          |
| [Ctrl]-[F2]        | モンタージュを開く                                |
| [Ctrl]-[S]         | 現在のドキュメントを保存                             |
| [Shift]-[S]        | 現在のドキュメントを新規の名称、また新規の保存<br>場所に保存         |
| [Ctrl]-[Shift]-[S] | 現在開かれているすべてのドキュメントを保存                    |
| [Ctrl]-[N]         | 新規オーディオを作成                               |
| [Ctrl]-[W]         | 現在のドキュメントを閉じる ( 関連するウィンドウ<br>も閉じる)       |
| [Ctrl]-[E]         | オーディオを MP3に変換 (" 他の方法で保存 - MP3 に<br>変換") |
| [Ctrl]-[Shift]-[E] | オーディオを MP2に変換 (" 他の方法で保存 - MP2 に<br>変換") |
| [Shift]-[E]        | 選択したオーディオ範囲を新規オーディオファイル<br>として保存         |
|                    |                                          |

# 波形ディスプレイモード

以下はキーボードの英数字部分を使用するキーコマンドです(テン キーパッドではありません):

| キーコマンド | 機能                  |
|--------|---------------------|
| [1]    | 波形ディスプレイ            |
| [3]    | スペクトラムディスプレイ        |
| [4]    | スペクトラムオプションダイアログを開く |
| [0]    | 上下ビューの同期            |
|        |                     |

# ビュー

以下のコマンドを使用して、カーソルを移動せずにウィンドウのスク ロールを行えます:

| キーコマンド            | 機能                 |
|-------------------|--------------------|
| [Ctrl]-[Home]     | オーディオ/モンタージュの開始位置へ |
| [Ctrl]-[End]      | オーディオ/モンタージュの終了位置へ |
| [.] (テンキー<br>パッド) | カーソル位置へ            |

#### 波形全体表示

| キーコマンド     | 機能                                  |
|------------|-------------------------------------|
| [Ctrl]-[J] | 横方向をズームアウト - オーディオ /モンタージュ全<br>体を表示 |

# ズーム

メインビュー

| キーコマンド                       | 機能                                        |
|------------------------------|-------------------------------------------|
| [G]                          | 横方向にズームイン                                 |
| [↑]                          | 横方向にズームイン (Cubase 互換キーコマンドの場<br>合はズームアウト) |
| [H]                          | 横方向にズームアウト                                |
| [↓]                          | 横方向にズームアウト (Cubase 互換キーコマンドの<br>場合はズームイン) |
| [Ctrl]-[ ↑ ]                 | 横方向をズームイン-最大ズーム率で表示                       |
| [Ctrl]-[↓] / [J]             | 横方向をズームアウト - オーディオ /モンタージュ全<br>体を表示       |
| [Shift]-[G] /<br>[Shift]-[↑] | 縦方向にズームイン (Cubase 互換キーコマンドの場<br>合はズームアウト) |
| [Shift]-[H] /<br>[Shift]-[↓] | 縦方向にズームアウト (Cubase 互換キーコマンドの<br>場合はズームイン) |
| [Shift]-[J]                  | レベル表示のズームイン/アウト(最適化表示)                    |
| [K]                          | 選択範囲をズーム                                  |
|                              |                                           |

| キーコマンド             | 機能                                    |
|--------------------|---------------------------------------|
| [Ctrl]-[L]         | ( モンタージュ )縦方向にズームイン - 表示トラック<br>数を減らす |
| [Ctrl]-[Shift]-[L] | (モンタージュ)縦方向にズームアウト - 表示トラッ<br>ク数を増やす  |

# 処理

| キーコマンド      | 機能           |
|-------------|--------------|
| [N]         | レベルノーマライザー   |
| [Shift]+[M] | ラウドネスノーマライザー |
| [Ctrl]-[G]  | ゲインの変更       |
| [D]         | ダイナミックスの調整   |
| [V]         | レベルエンベロープ    |
| [Ctrl]-[D]  | 簡易フェード       |
| [Ctrl]-[F]  | フェード イン/アウト  |
| [X]         | クロスフェード      |
| [Ctrl]-[R]  | 前後反転         |
| [R]         | 波形の修復        |
| [T]         | タイムストレッチ     |
| [P]         | ピッチ シフト      |
| [Ctrl]-[Q]  | EQ           |
| [B]         | ピッチベンド       |

# 再生、カーソル位置

テンキーパッド

| キーコマンド  | 機能                      |
|---------|-------------------------|
| [Enter] | 再生(現在位置から)              |
| [0]     | 停止/選択範囲の開始位置に移動/開始位置に移動 |
| [1]     | 選択範囲の開始位置にカーソルを移動       |
| [2]     | 選択範囲の終了位置にカーソルを移動       |
| [4]     | 前のマーカー位置にカーソルを移動        |

#### キーコマンド 機能

| [5] | 次のマーカー位置にカーソルを移動        |
|-----|-------------------------|
| [.] | (完全停止)カーソル位置にスクロール      |
| [/] | ループ再生オン/オフ (現在のオーディオのみ) |
| [F] | 再生中の自動スクロールオン/オフ        |

### ファンクションキー

| キーコマンド      | 機能                      |
|-------------|-------------------------|
| [Space]     | 再生/停止                   |
| [F8]        | 再生(現在位置から)              |
| [F7]        | 停止/選択範囲の開始位置に移動/開始位置に移動 |
| [F6]        | 選択範囲を再生                 |
| [Shift]+F9] | MTC同期 オン/オフ             |
| [F10]       | ジョグ/シャトルモード オン          |

#### カーソルキー

| キーコマンド                | 機能                                                |
|-----------------------|---------------------------------------------------|
| [←]                   | カーソルを1ピクセル左に移動                                    |
| $[\rightarrow]$       | カーソルを1ピクセル右に移動                                    |
| [Ctrl]-[→]            | カーソルをウィンドウ幅の 1/10 だけ右に移動<br>(Cubase互換キーコマンドの場合は左) |
| [Ctrl]-[←]            | カーソルをウィンドウ幅の 1/10 だけ左に移動<br>(Cubase互換キーコマンドの場合は右) |
| [Ctrl]-[Page Up]      | カー ソルをウィンドウ幅分左に移動 (Cubase 互換<br>キーコマンドの場合は右)      |
| [Ctrl]-[Page<br>Down] | カーソルをウィンドウ幅分右に移動 (Cubase 互換<br>キーコマンドの場合は左)       |
| [Home]                | 開始位置に移動                                           |
| [End]                 | 終了位置に移動                                           |
| [Tab]                 | カーソル位置を左/右/両チャンネルに切り換え(ス<br>テレオオーディオのみ)           |

### 選択

| キーコマンド | 機能                                      |
|--------|-----------------------------------------|
| [Esc]  | 選択 オン/オフ                                |
| [Tab]  | カーソル位置を左/右/両チャンネルに切り換え(ステ<br>レオオーディオのみ) |

#### 選択範囲の作成と拡大

以下のコマンドを使用して、選択範囲の作成と拡大を行えます:

| キーコマンド                         | 機能                                    |
|--------------------------------|---------------------------------------|
| [Shift]-[←]                    | 1ピクセル左へ                               |
| [Shift]-[→]                    | 1ピクセル右へ                               |
| [Ctrl]+[Shift]-<br>[ ←]        | 20ピクセル左へ                              |
| [Ctrl]+[Shift]-<br>[→]         | 20ピクセル右へ                              |
| [Shift]-[Page<br>Up]           | 20 ピクセル左へ (Cubase 互換キーコマンドの場合は<br>右)  |
| [Shift]-[Page<br>Down]         | 20 ピクセル右へ (Cubase 互換キーコマンドの場合は<br>左)  |
| [Ctrl]+[Shift]-<br>[Page Up]   | ウィンドウ幅分左へ (Cubase 互換キー コマンドの場<br>合は右) |
| [Ctrl]+[Shift]-<br>[Page Down] | ウィンドウ幅分右へ (Cubase 互換キー コマンドの場<br>合は左) |

#### 選択範囲の作成

以下のコマンドを使用して、選択範囲の作成を行えます:

| コーソル位置から開始位置まで |
|----------------|
| コーソル位置から終了位置まで |
| 「べて選択          |
|                |

#### テンキーパッド

以下のコマンドを使用して、再生しながら選択範囲を作成できます (テ ンキーパッドを使用します)。

| キーコマンド      | 機能                                |
|-------------|-----------------------------------|
| [Shift]-[1] | 選択範囲の開始を設定                        |
| [Shift]-[2] | 選択範囲の終了を設定                        |
| [+]         | 押し続けて選択範囲の開始を設定し、放すと終了を<br>設定します。 |

### 編集 / 録音

#### 一般

| キーコマンド      | 機能                |
|-------------|-------------------|
| [Shift]-[A] | ファイルの詳細情報ダイアログを開く |
| [Ctrl]-[U]  | オーディオ属性ダイアログを開く   |

#### 切り取り / 貼り付け

| キーコマンド             | 機能     |
|--------------------|--------|
| [Ctrl]-[X]         | 切り取り   |
| [Ctrl]-[C]         | コピー    |
| [Ctrl]-[V]         | 貼り付け   |
| [Ctrl]+[Shift]-[V] | 後に貼り付け |

#### 削除 / 無音化

| キーコマンド                     | 機能          |
|----------------------------|-------------|
| [Backspace]/<br>[Del]      | 現在の選択範囲を削除  |
| [Ctrl]-[Space]             | 現在の選択範囲を無音化 |
| [Ctrl]+[Shift]-<br>[Space] | 無音データを挿入    |
| [Ctrl]-<br>[Backspace]     | 選択範囲外を削除    |

# キーコマンド 機能

[Ctrl]+[Del] 削除 (フェード適用)

#### 録音

| キーコマンド   | 機能         |
|----------|------------|
| [*](テンキー | 録音ダイアログを開く |
| バッド)     |            |

#### 録音ダイアログ上

| キーコマンド                  | 機能          |
|-------------------------|-------------|
| [Ctrl]-[M]              | 標準マーカーを作成   |
| [Ctrl]-[L]              | 区画開始マーカーを作成 |
| [Ctrl]-[R]              | 区画終了マーカーを作成 |
| [Ctrl]-[P]              | 休止          |
| [Ctrl]-[Enter]          | 録音          |
| [Ctrl]-[0](テン<br>キーパッド) | 録音停止        |
| [Ctrl]-[Y]              | メーターをリセット   |

### マーカー

| キーコマンド          | 機能                      |
|-----------------|-------------------------|
| [Ctrl]-[M]      | マーカー一覧を開く               |
| [Insert]        | 新規マーカーをカーソル位置に作成(再生中など) |
| [Ctrl]-[Insert] | マーカーを作成                 |

### その他

| キーコマンド           | 機能                              |
|------------------|---------------------------------|
| [F2]             | 名前の変更ダイアログを開く                   |
| [Alt]-[Ctrl]-[M] | オーディオ / モンタージュをウィンドウ最大幅で表<br>示  |
| [W]              | ウィンドウレイアウトを表示                   |
| [Ctrl]-[F9]      | マスターセクションの表示/非表示                |
| [Ctrl]-[F10]     | 処理モニターウィンドウの表示/非表示              |
| [Ctrl]-[P]       | ユーザー設定ダイアログを開く                  |
| [M]              | 境界にスナップオン/オフ                    |
| [Z]              | 振幅ゼロ地点へのスナップオン/オフ               |
| [7](テンキー<br>バッド) | (モンタージュ)ズーム/表示/位置の変更を元に戻す       |
| [8](テンキー<br>バッド) | (モンタージュ)ズーム/表示/位置の変更をやり直す       |
| [Shift]+[F5]     | "アクティブウィンドウの画像を保存" ダイアログを<br>開く |

#### 元に戻す / やり直し

| キーコマンド             | 機能   |
|--------------------|------|
| [Ctrl]-[Z]         | 元に戻す |
| [F3]               | 元に戻す |
| [Ctrl]+[Shift]-[Z] | やり直し |
| [F4]               | やり直し |

索引

### 数字

10進法(レベル単位)26

### Α

ACM *57* ASIO ドライバ *11* Audio Rangeダイアログ *63* 

### С

CD/DVDプロジェクト 216 CD-Extra 212 CD-Rドライブ 設置 14 選択 211 ディスクアットワンス 214 CDイメージ キューシート 207 モンタージュとして読み込み 146 CDトラックマーカー モンタージュ 134 CDの詳細設定ダイアログ 204 CDフォーマットの仕様 213 CDへの書き込み 212 CDレーベルの印刷 230 Crystal Resampler (プラグイン) 273

# D

dB (レベル単位) 26 DCオフセット 89 DCオフセットの除去 89 DIRACプロセッサ タイムストレッチ 91 DirectXプラグイン 101 DTMF信号の作成 240 Ducker 190

#### Ε

EQ (Processing) 95

### F

FFT 3D周波数解析 237 スペクトルアナライザ 74 FFTメーター 74 Freedb 222

#### I

ISRCコード 214

#### Κ

Key sequences 266

#### L

Level envelope *86* Loudness Normalizer *81* 

### Μ

MIDIタイムコード 243 Mix (オプション) 47 MME/WDMドライバ 12 MP3ファイル 自動一括エンコード 132 MRKファイル 134 MTC 243

### Ν

Normalize 81

### 0

Open last window layout on startup 259 Oscilloscope 77 OSQファイル 自動一括エンコード 132 保存 54

### Ρ

PQコード 213

### R

RAM 255 Resizer 275

# S

ShuttlePro 64 Substitute for existing wave 172

### U

Undo/Redo 20 UPC/EANコード 214 UV22 106

### V

VST プラグイン 101 プリセット 103 VSTプラグインの取り扱い 269

### W

Waveform Scope 78 WAVEファイル オーディオCDからの読み込み 221 オフライン処理 79 カーソル位置の設定 40 基本的な編集操作 44 ズーム 35

索引

ドラッグ&ドロップ 32 開く 31 録音 65

#### Ζ

Zipアーカイブ 自動一括処理 128

#### あ

値 (設定) 26 圧縮フォーマット 57 アンドゥとリドゥ 20

#### い

位相スコープ 73 位相を反転 89 ー時ファイル 13 ー時マーカー 134 色 オーディオウィンドウ 261 カスタマイズ 262 コンディション (モンタージュ) 263 色 (システム) 10 インストール 10 インデックス マーカー 134 インフォメーションバー 144

#### う

ウィンドウ 切り替え 21 最小化 21 閉じる 21 幅を最大化 34 複数 22 複製 22 ペーン 21 レイアウトの保存 259 ウィンドウを既定レイアウトに設定 265 上のトラックに送る 190 上書き 47

### え

エフェクト 101 インストール 104 削除 101 順序変更 101 選択 101 プリセット 103 ミュート 102 エフェクト (モンタージュ) 設定のコピー 189 エフェクトダイアログ 188 エンベロープ 190

スプリット モード 187 エンコード形式 57 書き出し 57 自動一括エンコード 132 エンコード (ACM) 57 鉛筆ツール 50 エンベロープ 172 曲線化 176 コピー 175 削除 187 表示 173 プリセット 175 編集 174 リセット 175 ロック 176 エンベロープ全体のロック 176

#### お

オーディオ デバイス システム情報 256 設定 11 チェック 10 オーディオCDトラックの読み込み 221 オーディオCDフォーマット 213 オーディオCDレポート 207 オーディオ信号の作成 240 オーディオ属性 57 オーディオの選択範囲 40 移動 46 コピー 44 削除 47 連続コピー 47 オーディオ範囲ダイアログ 63 オーディオファイルの挿入 32 オーディオファイルの分割(自動分割) 141 オーバー ビューの自動ズーム 37 オシロスコープ 77 オンラインヘルプ 20

### か

```
カーソル

位置設定 40

移動 38

ステータスバー 34

表示形式 261
マーカー

マーカーへ移動 138

カーソル位置までタイムストレッチ 184

カーソルの移動 40

外部機器と同期 243

隠しCDトラック

作成 206
```

画像表示プログラム 217 簡易フェード 87 簡易複製 199 完全複製 199

### き

キーコマンド 29 カスタマイズ 266 キーボードショートカット 29 起動時に前回のウィンドウレイアウトを再現 259 休止部分へのオーディオ挿入 206 キューポイント 167 切り取り 46

### <

クリスタルリサンプラー(プラグイン) 273 クリッピング 81 クリッピング時のみ補正 124 クリップ 143 移動 162 オーディオのスライド 165 オーバーラップ 163 クリップリストでの順序変更 169 クリップリストでの編集 169 グループ化 194 削除 166 選択 159 選択範囲 161 ソースファイル 170 タイムストレッチ 184 追加 147 ピッチシフト 185 複製 163 プリギャップ列オプション 170 分割 166 マウス ゾーン 158 サイズ変更 164 連続コピー 163 ロック 167 クリップエフェクト クリップ後の許容幅 188 遅延(レイテンシー) 188 追加 **186** クリップサイズの変更 164 クリップの自動グループ化 すべてのトラック 162 クリップの分割 **166** クリップの変換 184 クリップビュー 168 カスタマイズ 168 順序変更 169 編集 169 グループ(プラグイン)269

グループ(モンタージュ)194 クロスフェード 87 クロスフェード(モンタージュ)181 オプション 181 パワー /振幅 182 編集 182

#### け

ゲインの変更 <mark>81</mark>

#### Ζ

```
コーラス 94
小幅反復再生機能 63
コピー 45
コンテキスト メニュー 25
コンプレッサー 83
```

#### さ

最近使用したオーディオファイル 33 サイズルーラー (CDプロジェクト) 217 再生 開始地点の設定 40 クリップ 155 再牛スピードの設定 62 再生ツール 62 ステレオファイルの片方 62 選択部分 63 特定部分のスキップ 61 モンタージュ 154 再生位置表示 112 再生開始マーカー 134 再生時間の設定 206 再生中の自動スクロール 65 再生内容のモニター 71 再生(トランスポートバー) 60 サウンドカードの解放 60 削除 (フェード適用) 48 サブインデックスマーカー 134 左右チャンネルを別名で保存 54 サンプラー サンプルデータ属性の編集 246 サンプリング レート 競合 45 変換 95 モンタージュ 146 サンプル(単位)26

### L

時間の基準をカーソル地点に 39 時間の単位にスナップ 43 時間表示形式 26 シグナル ジェネレータ 240 システム情報 256 WMAファイル 自動一括エンコード 132 自動—括処理 117 7IPアーカイブの作成 128 ウルトラ パス プロセッサ 124 オフライン処理 123 詳細設定 129 処理タスクの一覧 122 ファイル ステータス アイコン 121 ファイルリスト 119 ファイルの設定 126 ファイルの追加 119 プラグイン 123 プリセット 130 自動一括ファイル変換 132 自動分割 141 シャトル オーディオ ウィンドウ 64 モンタージュ ウィンドウ 156 周波数解析 3D 237 ジョグ オーディオ ウィンドウ 64 モンタージュ ウィンドウ 156 処理の優先度 自動一括処理 130 マスターセクション 110 モニター ウィンドウ 111 処理を一時停止 111 処理を再開 111 新規ウィンドウにコピー 48 新規ドキュメントの作成 31

### す

```
ズーム 35
  オーバー ビューの自動ズーム 37
  キーボードを使用したズーム 37
  マウスズーム 36
  虫めがねツール 35
  モンタージュ 151
ズームメニュー 37
ズームレバー 35
スキップ 61
スクリーン レイアウト 265
スタイル 259
スタイル コンディション
  オーディオ ウィンドウ 260
  モンタージュ ウィンドウ 263
ステータス バー 25
  オーディオ ウィンドウ 34
  ステータス バーを使ったナビゲーション 38
ステレオファイルの1チャンネルの再生 62
ステレオをモノラルに変換 48,49
```

スナップショット オーディオ ウィンドウ 38 スナップの対象 158 スナップの有効化 159 スナップ (モンタージュ) 159 スピン コントロール 26 スプリット モード エフェクト (モンタージュ) 187 スペクトラム オプション 114 スペクトラム メーター 74 スペクトルアナライザー 74 すべて保存 54 スライダー 27

#### せ

制御キーの設定 266 ゼロクロッシング 42 ゼロクロッシングへのスナップ 42.43 ゼロレベル軸 261 前後反転 89 全自動スナップ オーディオ選択範囲 44 カーソル 40 スナップ 45 マーカーへ移動 138 マーカーへのオーディオのドロップ 139 選択 エフェクト 101 クリップ 159 ショートカット 41 ステレオ ファイル 41 ゼロクロッシングに合わせて選択 42 選択メニュー 42 チャンネル間の切り替え 41 ドラッグによる選択 40 レベル選択 44 選択範囲 161 移動 46 繰り返し 47 削除 47 新規ドキュメントに変換 48 選択範囲の移動 46 選択範囲の繰り返し 47 選択範囲のコピー 44 選択範囲の削除 47 選択範囲を無音化 48 選択部分を再生 63 選択メニュー 42 全般情報の検出 232 エラー 236 操作 232 その他 235

ピーク 234 ピッチ 235 ラウドネス 234

#### そ

操作データの消去 20 ソースオーディオ ファイル(モンタージュ)170 ソース ファイルを複製して置換 171 ソロ(モンタージュ)154

#### た

ダイナミックス 83 タイムストレッチ 89 タイムコード 26 タイムコードの表示 112 ダッカー プラグイン 190 他のオーディオ ファイルに置換 172 他のトラックに従ってダッキング 176

### ち

チャンネルの入れ替え 49

### っ

ツールバー 23
 移動 24
 形状 24
 結合 23
 表示/非表示 24
 分離 24
 ポイント時にヒントを表示 24
 ボタンの機能 24

# τ

ディザリング 104 UV22 106 内部 105 停止ボタン 60 ディスク空き容量 68 ディスクアットワンス 214 データ CD/DVD 書き込み 218 作成 216 デュアル モノ ファイル 32 テンプレート (レーベル エディタ) 224 テンポ 39

### لح

同期(ユーザー設定)トラック アクティビティー インジケーター トラック エフェクト追加 トラック ゲイン フェーダー トラック(モンタージュ)143 操作 146 ルーティング 190 ドラッグ&ドロップ 32 トランスポート バー 60 トリム 47 トレーサー 14 ドロップアウト 100

### な

```
ナッジツール
オーディオ ウィンドウ 47
ナビゲーション
クリック 38
ステータス バーを使用 38
表示位置を移動メニュー 38
名前の変更 55
```

#### の

ノイズゲート **83** ノーマライズ **81, 124** ノンモーダル ダイアログ **80** 

#### は

```
パーセント (レベルの単位) 26
ハードディスク 255
ハーモナイズ 94
バイパス (マスターセクション エフェクト) 102
ハイファイコーラス 94
倍率変更 - 「ズーム」を参照
波形スコープ 78
波形の修復 89
波形の表示項目 261
バックアップ
  オーディオ ファイル 52
  モンタージュ 201
幅を最大化 34
貼り付け
  上書き 47
   ファイルの後に 47
   ファイルの前に 47
   ミックス 47
   選択範囲の移動 46
  選択範囲のコピー 45
パン エンベロープ
  パンモード 184
  表示 183
パンメーター 72
```

### ひ

ピーク部分まで拡張 44 ピッチシフト 91 ピッチシフト (モンタージュ) 185 ピッチベンド 93 ビットメーター 76 必要メモリ 255 ビデオ トラック (モンタージュ) 202 表示位置を移動メニュー 38 表示設定の保存 56 表示範囲指示線 37, 261 標準マーカー 134 表示 (ポップアップ ヒント) 24

### ふ

ファイルサイズ(単位)26 ファイルビュー 170 ファイルフォーマット 50 ファイルとドキュメントの削除 56 ファイルの後に 47 ファイルの前に 47 ファイル名とドキュメント名の変更 55 フェーダー (マスターセクション) 99 オフセット 100 リンクモード 100 フェードイン/アウト 87 フェード(モンタージュ) コピー 179 作成 178 デフォルト 179 デフォルトプリセット 180, 181 プリセット 178 編集 178 フォーマット変換 自動一括エンコード 132 名前を付けて保存 53 フォルダの編集 258 複製ファイルを作成 54 プラグイン 101 インストール 104 管理 268 プリセット 103 プリエンファシス 214 プリセット 28, 107 削除 28 作成 28 自動一括処理 130 変更 **28** マスターセクション 106 ロード 28 プリセットグループ 107

プリロール **206** プリンタの設定 **230** フレーム(CD)**213** 

### $\mathbf{h}$

ページ レイアウト(レーベル)230 ペーン 21 ヘルプ 20 編集オーバー ビュー(モンタージュ)152 編集ツール バー 24 再生ツール 62 虫めがねツール 35 編集履歴 197 変数 224 編集 229

### ほ

```
ホイール マウス 27
保存時の状態に戻す 55
保存と名前を付けて保存 52
ポップアップメニュー
値 27
ウィンドウから表示 25
ボリューム エンベロープ 172
表示/非表示 173
編集 174
モノラル/ステレオ 173
```

### ま

マーカー 134 移動 137 オーディオの追加 139 削除 137 作成 135 種類 134 追加 135 範囲の選択 138 表示/非表示 136 表示形式 261 編集 137 マーカーへ移動 138 モンタージュ 195 読み込みと保存 134 録音中の追加 68 マーカーバー 135 マーカー リスト 136 マイメニュー 33, 266 マウスズーム 36 マウス ゾーン 158 マスターセクション 98 ウィンドウ操作 99 エフェクトペーン 101 オフ 98

ディザリングペーン 104 マスターレベルペーン 99 モンタージュに含めて設定を保存 198 レンダリング 108 マスターセクション設定の保存 198 マスターセクション設定の呼び出し 198 マスターセクションを使用 98 マルチタスク 130

### み

ミックスモードCD 216 作成 218 ミュート エフェクト 102 クリップとトラック 154 クリップの選択範囲 175 ミュートマーカー 134 ミュート領域のスキップ 139

### む

無音部分の挿入 48 虫めがねツール 35

### め

メーター 71 位相 73 スペクトラム 74 パン 72 ビット 76 マスターセクション 100 メーター ウィンドウ 71 レベル 71 録音ダイアログ 67 メーターの表示単位 26 メタ ノーマライザー (モンタージュ) 192

### も

```
    元に戻す

            処理 80
            制限 20
            操作データの消去 20
            元に戻す (モンタージュ)
            表示設定変更 153
            編集履歴ビュー 197

    モニター ウィンドウ

            進捗状況の表示 110
            タイムコードの表示 244
            パフォーマンス表示 111

    モノラル

            Monoボタン (マスター セクション) 100
```

モンタージュ 143 新規作成 146 バックアップ 201 複製 199 ペーン 143 保存 198 モンタージュを開く 199 録音 157 モンタージュのCDビュー 204 モンタージュ編集用フォルダ 171

### や

やり直し 80 やり直し(モンタージュ)197

#### ゆ

ユーザー設定 258 起動時 258 保存 258

# よ

読み込み CDイメージをモンタージュとして読み込み 146 オーディオ ファイル 31 オーディオCDトラック 221 キューシート 146 マーカー 134

### 5

ラウドネス ノーマライザー 81

### り

リージョンマーカー 134 録音中のマーカー挿入 68 リサイザー 275 リミッター 83

### る

```
ループ 61, 139, 247
ループマーカー 134, 139, 248
ループ音の均質化 252
ループのクロスフェード 248
ルーラー
オーディオウィンドウ 33
開始位置 39
単位の選択 26
テンポ表示 39
表示/非表示 261
表示形式 262
モンタージュ 145
```

### れ

```
レイアウト
  スクリーン レイアウト 265
  保存 259
レーベル エディタ
  オブジェクト メニュー 227
   オブジェクト属性の設定 227
  オブジェクトの編集 226
  グリッド 227
  ·ツール 225
レーベル セット
  印刷 230
   テンプレート 224
  開く <mark>228</mark>
   保存 228
   ユーザー テンプレートとして保存 228
レベルエンベロープ 86
レベル/パンメーター 71
レベル処理(ダイナミックス)83
レベル選択 44
レンダリング
  オーディオ ウィンドウ 108
  モンタージュ ウィンドウ 203
```

# ろ

```
録音 65
ディスクの空き容量 68
ファイルフォーマット 66
マーカーの挿入 68
ミキサーの設定 67
モンタージュでの録音 157
レベル 67
ロック
エンベロープ 176
クリップ 167
```

#### わ

ワードクロック 243